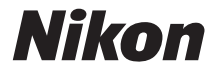

# DIGITÁLIS FÉNYKÉPEZŐGÉP

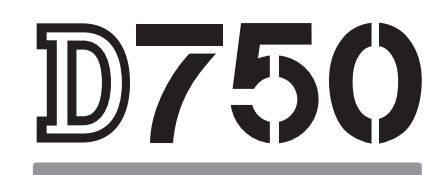

# Használati útmutató

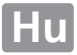

A fényképezőgép lehető legjobb kihasználása érdekében mindenképpen figyelmesen olvassa el az összes utasítást és tartsa a kézikönyvet elérhető helyen, hogy a termék többi használója is elolvashassa.

#### Szimbólumok és jelölések

Az információ megkeresését az alábbi szimbólumok és jelölések segítik:

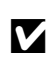

Az ikon figyelmeztetéseket jelez; információkat, amelyeket érdemes használat előtt elolvasnia, hogy elkerülje a fényképezőgép károsodását.

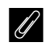

Az ikon megjegyzéseket jelez, amelyeket a fényképezőgép használata előtt ajánlott elolvasnia.

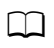

Ez az ikon a használati útmutató más oldalain található referenciákat jelöli.

A fényképezőgép monitorán megjelenő menüelemek, választási lehetőségek és üzenetek **félkövér** szedéssel jelennek meg.

#### A fényképezőgép beállításai

A használati útmutató magyarázatai feltételezik, hogy az alapbeállításokat használja.

#### 🗥 Saját biztonsága érdekében

A fényképezőgép első használata előtt olvassa el figyelmesen a "Saját biztonsága érdekében" című részben található biztonsági utasításokat (🎞 xiiixvi).

# A csomag tartalma

Ellenőrizze, hogy az itt felsorolt elemek mindegyike megtalálható a fényképezőgép csomagolásában.

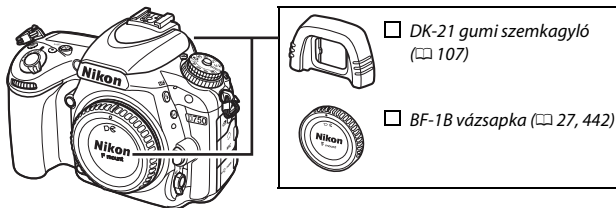

🔲 D750 fényképezőgép (🕮 1)

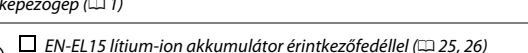

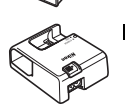

MH-25a akkutöltő (vagy fali csatlakozó adapterrel, vagy pedig az értékesítési országtól vagy régiótól függően változó típusú és formájú tápkábellel szállítva; 25)

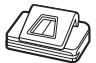

🗖 DK-5 keresősapka (🕮 107)

| □ UC-E17 USB-kábel (□ 266, 271)<br>□ AN-DC14 szíj (□ 24)<br>□ Jótállási jegy | <ul> <li>Használati útmutató (a jelen<br/>útmutató)</li> <li>ViewNX 2 telepítő CD (III 262)</li> </ul> |
|------------------------------------------------------------------------------|----------------------------------------------------------------------------------------------------|
|                                                                              |                                                                                                    |

A memóriakártyák külön vásárolhatók meg. A Japánban vásárolt fényképezőgépek csak angol és japán nyelven jelenítik meg a menüket és az üzeneteket, más nyelveket nem támogatnak. Elnézést kérünk az esetleges kellemetlenségért.

# Tartalomjegyzék

| A csomag tartalma                                 | i         |
|---------------------------------------------------|-----------|
| Saját biztonsága érdekében                        | xiii      |
| Megjegyzések                                      | xvii      |
| Vezeték nélküli használat                         | xxiv      |
| Bevezetés                                         | 1         |
| Ismerkedés a fényképezőgéppel                     | 1         |
| A gépváz                                          | 1         |
| A módválasztó tárcsa                              | 6         |
| A kioldási módválasztó tárcsa                     | 7         |
| A funkciókijelző                                  |           |
| A kereso                                          |           |
| Az informaciós kijelzo                            |           |
| AZ $t$ gomb                                       |           |
| A dontheto monitor hasznalata                     | 17<br>10  |
| A tánykánazőgán manüi                             | ر ۲<br>۵۰ |
| A fényképezőgép menüjnek használata               |           |
| Az első lénések                                   |           |
| Egyszerű fényképezés és visszajátszás             | 34        |
| "Célozz és lőj" fényképezés (🎬 és 🕃 mód)          | 34        |
| Egyszerű visszajátszás                            | 37        |
| Felesleges képek törlése                          |           |
| A témának vagy a helyzetnek megfelelő beállítások |           |
| (Motívumprogram mód)                              | 41        |
| 2 Portré                                          |           |
| Tájkép                                            |           |
| Gyermek                                           |           |
| 💐 Sport                                           | 42        |

| Spe | ciális hatások         | 46 |
|-----|------------------------|----|
|     | ۴۱ Étel                | 45 |
|     | 🗣 Őszi színek          | 45 |
|     | Virág                  | 45 |
|     | 😫 Gyertyafény          | 45 |
|     | 🦋 Háziállat portré     | 44 |
|     | 🚔 Alkonyat/hajnal      | 44 |
|     | 🛎 Naplemente           | 44 |
|     | 🏂 Tengerpart/hó        | 44 |
|     | 🕱 Összejövetel/beltéri | 43 |
|     | 🖬 Éjszakai tájkép      | 43 |
|     | 🖪 Éjszakai portré      | 43 |
|     | 🕏 Makró                | 43 |

| 🔀 Éjszakai                        | 47 |
|-----------------------------------|----|
| 😼 Śzínes vázlat                   | 47 |
| 🕼 Miniatűr hatás                  | 48 |
| X Kiválasztott szín               | 48 |
| 🛋 Sziluett                        | 48 |
| 🕅 Fényes                          | 49 |
| 🖸 Sötét                           | 49 |
| Élő nézetben elérhető beállítások | 50 |
|                                   |    |

### Fényképezés élő nézetben

| 5 | 4 |
|---|---|
|   |   |

| Videó élő nézet                                  | 66 |
|--------------------------------------------------|----|
| Az információs kijelző: fényképezés élő nézetben | 64 |
| Az élő nézet kijelző: fényképezés élő nézetben   | 63 |
| Az <b>i</b> gomb használata                      | 61 |
| Kézi élességállítás                              | 60 |
| Élességállítás                                   | 57 |

| Indexek                               | 70 |
|---------------------------------------|----|
| Az i gomb használata                  | 71 |
| Az élő nézet kijelző: videó élő nézet | 74 |

| Az információs kijelző: videó élő nézet                                                                                                    | 75                                                                              |
|----------------------------------------------------------------------------------------------------|---------------------------------------------------------------------------------|
| Képterület                                                                                                    | 76                                                                              |
| Fényképek készítése videó élő nézet közben                                                                                                    | 77                                                                              |
| Videók megtekintése                                                                                                    | 79                                                                              |
| Videók szerkesztése                                                                                                    | 81                                                                              |
| Videók vágása                                                                                                    | 81                                                                              |
| Kiválasztott képkockák mentése                                                                                                    | 86                                                                              |
| P, S, A és M mód                                                                                                    | 88                                                                              |
| <b>P</b> : Programozott automatikus                                                                                                    |                                                                                 |
| S:Záridő-előválasztásos automatikus                                                                                                    |                                                                                 |
| A: Rekesz-előválasztásos automatikus                                                                                                    |                                                                                 |
| M: Kézi                                                                                                    |                                                                                 |
| Hosszú időtartamú expozíciók (csak <b>M</b> módban)                                                                                                    |                                                                                 |
| Felhasználói beállítások: U1 és U2 mód                                                                                                    | 99                                                                              |
|                                                                                                    |                                                                                 |
| Felhasználói beállítások mentése                                                                                                    |                                                                                 |
| Felhasználói beállítások mentése<br>Felhasználói beállítások előhívása                                                                                                    |                                                                                 |
| Felhasználói beállítások mentése<br>Felhasználói beállítások előhívása<br>Felhasználói beállítások visszaállítása                                                                                                    |                                                                                 |
| Felhasználói beállítások mentése<br>Felhasználói beállítások előhívása<br>Felhasználói beállítások visszaállítása<br><b>Kioldási mód</b>                                                                                                    |                                                                                 |
| Felhasználói beállítások mentése<br>Felhasználói beállítások előhívása<br>Felhasználói beállítások visszaállítása<br><b>Kioldási mód</b><br>Kioldási mód választása                                                                                                    |                                                                                 |
| Felhasználói beállítások mentése<br>Felhasználói beállítások előhívása<br>Felhasználói beállítások visszaállítása<br><b>Kioldási mód</b><br>Kioldási mód választása<br>Önkioldó mód (හි)                                                                                                    |                                                                                 |
| Felhasználói beállítások mentése<br>Felhasználói beállítások előhívása<br>Felhasználói beállítások visszaállítása<br><b>Kioldási mód</b><br>Kioldási mód választása<br>Önkioldó mód (ම)<br>Tükörfelcsapás mód (MuP)                                                                                    |                                                                                 |
| Felhasználói beállítások mentése<br>Felhasználói beállítások előhívása<br>Felhasználói beállítások visszaállítása<br><b>Kioldási mód</b><br>Kioldási mód választása<br>Önkioldó mód (လ်)<br>Tükörfelcsapás mód (MuP)<br>Képrögzítési beállítások                                                       |                                                                                 |
| Felhasználói beállítások mentése<br>Felhasználói beállítások előhívása<br>Felhasználói beállítások visszaállítása<br><b>Kioldási mód</b><br>Kioldási mód választása<br>Önkioldó mód (လ)<br>Tükörfelcsapás mód (Muթ)<br>Képrögzítési beállítások<br>Képterület                                          |                                                                                 |
| Felhasználói beállítások mentése<br>Felhasználói beállítások előhívása<br>Felhasználói beállítások visszaállítása<br><b>Kioldási mód</b><br>Kioldási mód választása<br>Önkioldó mód (လ)<br>Tükörfelcsapás mód (Muթ)<br>Képrögzítési beállítások<br>Képterület<br>Képminőség és képméret                |                                                                                 |
| Felhasználói beállítások mentése<br>Felhasználói beállítások előhívása<br>Felhasználói beállítások visszaállítása<br><b>Kioldási mód</b><br>Kioldási mód választása<br>Önkioldó mód (လ)<br>Tükörfelcsapás mód (Muթ)<br>Képrögzítési beállítások<br>Képterület<br>Képminőség és képméret                | 99<br>101<br>101<br>103<br>103<br>103<br>106<br>109<br>110<br>110<br>           |
| Felhasználói beállítások mentése<br>Felhasználói beállítások előhívása<br>Felhasználói beállítások visszaállítása<br><b>Kioldási mód</b><br>Kioldási mód választása<br>Önkioldó mód (လ်)<br>Tükörfelcsapás mód (Muթ)<br>Képrögzítési beállítások<br>Képterület<br>Képminőség és képméret<br>Képminőség | 99<br>101<br>101<br>103<br>103<br>106<br>109<br>110<br>110<br>115<br>115<br>118 |

### Élességállítás

| Automatikus élességállítás                        |     |
|---------------------------------------------------|-----|
| Automatikus élességállítási mód                   |     |
| AF mező mód                                       | 123 |
| Az élességpont kiválasztása                       | 127 |
| Élességrögzítés                                   | 129 |
| Kézi élességállítás                               | 132 |
| ISO érzékenység                                   | 134 |
| Automatikus ISO érzékenység szabályozás           | 136 |
| Expozíció                                         | 139 |
| Fénymérés                                         | 139 |
| Automatikus expozíció rögzítése                   |     |
| Expozíciókompenzáció                              | 143 |
| Fehéregyensúly                                    | 145 |
| A fehéregyensúly finomhangolása                   |     |
| Színhőmérséklet választása                        |     |
| Felhasználói beállítás                            |     |
| Keresős fényképezés                               |     |
| Élő nézet (célpont fehéregyensúly)                |     |
| Felhasználói beállítások kezelése                 | 162 |
| Képfeldolgozás                                    | 165 |
| Picture Control beállítások                       | 165 |
| Picture Control beállítás kiválasztása            |     |
| Picture Control beállítások módosítása            |     |
| Egyéni Picture Control beállítások létrehozása    | 170 |
| Egyéni Picture Control beállítások megosztása     | 173 |
| Csúcsfényes és árnyékos képterületek részleteinek |     |
| megőrzése                                         | 175 |
| Aktív D-Lighting                                  | 175 |
| Széles dinamikatartomány (HDR)                    | 177 |

| A beépített vaku használata                                       | 180 |
|-------------------------------------------------------------------|-----|
| Automatikus vakunyitási módok                                     | 180 |
| Kézi vakunyitási módok                                            | 182 |
| Vakukompenzáció                                                   | 188 |
| Vakuérték rögzítés                                                | 190 |
| Távvezérelt fényképezés                                           | 193 |
| Külön megvásárolható ML-L3 távvezérlő használata                  | 193 |
| Vezeték nélküli távvezérlők                                       | 197 |
| WR-1 vezeték nélküli távvezérlők                                  | 197 |
| WR-R10/WR-T10 vezeték nélküli távvezérlők                         | 197 |
| Egyéb fényképezési beállítások                                    | 198 |
| Keresős fényképezés: az i gomb                                    | 198 |
| Kétgombos alaphelyzetbe állítás: az alapértékek<br>visszaállítása | 199 |
| Sorozatkészítés                                                   | 202 |
| Többszörös expozíció                                              | 216 |
| ldőzített felvételkészítés                                        | 272 |
| ldőzített fénykénezés                                             | 222 |
| Nem-CPI I objektívek                                              | 225 |
| Helyadatok                                                        | 239 |
| A visszajátszásról bővebben                                       | 241 |
| Képek megtekintése                                                | 241 |
| Teljes képes visszajátszás                                        | 241 |
| Kisképes visszajátszás                                            | 243 |
| Naptár szerinti visszajátszás                                     | 244 |
| Az <i>i</i> gomb                                                  | 245 |
| Képintormáció                                                     | 246 |
| Ismerje meg alaposabban: visszajátszás zoom                       | 255 |
| Fényképek véletlen törlésének megakadályozása                     | 257 |

| Fényképek törlése                                        | 258 |
|----------------------------------------------------------|-----|
| Teljes képes, kisképes és naptár szerinti visszajátszás  | 258 |
| A visszajátszás menü                                     | 260 |
| Csatlakoztatások                                         | 262 |
| A ViewNX 2 telepítése                                    | 262 |
| A ViewNX 2 használata                                    | 266 |
| Fényképek másolása számítógépre                          | 266 |
| Ethernet és vezeték nélküli hálózatok                    | 269 |
| Fényképek nyomtatása                                     | 271 |
| A nyomtató csatlakoztatása                               | 271 |
| Képek nyomtatása egyenként                               | 272 |
| Több kép nyomtatása                                      | 274 |
| DPOF nyomtatási sorrend készítése: kijelölés nyomtatásra | 275 |
| Fényképek megtekintése televízión                        | 277 |
| HDMI beállítások                                         | 278 |
| Wi-Fi                                                    | 281 |
| Mire használhatja a Wi-Fi funkciókat                     | 281 |
| Hozzáférés a fényképezőgéphez                            | 282 |
| WPS (csak Android rendszernél)                           | 284 |
| PIN-kód megadása (csak Android rendszernél)              | 285 |
| SSID (Android és iOS rendszer)                           | 286 |
| Képek kiválasztása feltöltéshez                          | 289 |
| Égyes képek kiválasztása feltöltéshez                    | 289 |
| Több kép kiválasztása feltöltéshez                       | 291 |
| Menü útmutató                                            | 292 |
| Alapértékek                                              | 292 |
| 🕨 A visszajátszás menü: Képek kezelése                   | 300 |
| A visszajátszás menü beállításai                         | 300 |
| Visszajátszás mappa                                      | 300 |
| Kép rejtése                                              | 301 |
| Visszajátszási megjelen. beáll                           | 302 |
|                                                          |     |

| Kép(ek) másolása                                                                                                    | 303                                                                                         |
|----------------------------------------------------------------------------------------------------|---------------------------------------------------------------------------------------------|
| Kép megtekintése                                                                                                    | 307                                                                                         |
| Törlés után                                                                                                    | 307                                                                                         |
| Képelforgatás álló helyzetbe                                                                                                    | 308                                                                                         |
| Diavetítés                                                                                                    | 308                                                                                         |
| A fényképezés menü: fényképezési beállítások                                                                                                    | . 310                                                                                       |
| Fényképezés menü beállításai                                                                                                    | 310                                                                                         |
| Fényképezés menü visszaállít                                                                                                    | 311                                                                                         |
| Tárolási mappa                                                                                                    | 311                                                                                         |
| Fájlok elnevezése                                                                                                    | 313                                                                                         |
| Színtér                                                                                                    | 314                                                                                         |
| Vignettálás vezérlése                                                                                                    | 315                                                                                         |
| Automatikus torzításvezérlés                                                                                                    | 316                                                                                         |
| Hosszú expozíció zajcsökk.                                                                                                    |                                                                                             |
| (Hosszú expozíció zajcsökkentése)                                                                                                    | 317                                                                                         |
| Nagy ISO zajcsökkentése                                                                                                    | 317                                                                                         |
|                                                                                                    |                                                                                             |
| 🖷 A videofelvétel menü: videofelvétel beállításai                                                                                                    | . 318                                                                                       |
| A videofelvétel menü: videofelvétel beállításai<br>Videofelvétel menü beállításai                                                                                                    | <b>. 318</b><br>318                                                                         |
| A videofelvétel menü: videofelvétel beállításai<br>Videofelvétel menü beállításai<br>Videofelvétel menü visszaállít.                                                                                                    | . <b>318</b><br>318<br>318                                                                  |
| A videofelvétel menü: videofelvétel beállításai<br>Videofelvétel menü beállításai<br>Videofelvétel menü visszaállít<br>Cél                                                                                                    | . <b>318</b><br>318<br>318<br>319                                                           |
| A videofelvétel menü: videofelvétel beállításai<br>Videofelvétel menü beállításai<br>Videofelvétel menü visszaállít<br>Cél<br>Képméret / képkocka seb                                                                                        | . <b>318</b><br>318<br>318<br>319<br>319                                                    |
| A videofelvétel menü: videofelvétel beállításai<br>Videofelvétel menü beállításai<br>Videofelvétel menü visszaállít<br>Cél<br>Képméret / képkocka seb<br>Videominőség                                                                        | . 318<br>318<br>318<br>319<br>319<br>320                                                    |
| A videofelvétel menü: videofelvétel beállításai<br>Videofelvétel menü beállításai<br>Videofelvétel menü visszaállít<br>Cél<br>Képméret / képkocka seb<br>Videominőség<br>Mikrofon érzékenység                                                | . 318<br>318<br>318<br>319<br>319<br>320<br>320                                             |
| A videofelvétel menü: videofelvétel beállításai<br>Videofelvétel menü beállításai<br>Videofelvétel menü visszaállít<br>Cél<br>Képméret / képkocka seb<br>Videominőség<br>Mikrofon érzékenység<br>Frekvencia érzékenység                      | . 318<br>318<br>318<br>319<br>319<br>320<br>320<br>320<br>320                               |
| A videofelvétel menü: videofelvétel beállításai<br>Videofelvétel menü beállításai<br>Videofelvétel menü visszaállít<br>Cél<br>Képméret / képkocka seb<br>Videominőség<br>Mikrofon érzékenység<br>Frekvencia érzékenység<br>Szélzajcsökkentés | . <b>318</b><br>318<br>319<br>319<br>320<br>320<br>320<br>320<br>321                        |
| A videofelvétel menü: videofelvétel beállításai                                                                                                    | . 318<br>318<br>319<br>319<br>320<br>320<br>320<br>321<br>321                               |
| <ul> <li>A videofelvétel menü: videofelvétel beállításai</li></ul>                                                                                                    | . 318<br>318<br>319<br>319<br>320<br>320<br>320<br>321<br>321<br>321                        |
| <ul> <li>A videofelvétel menü: videofelvétel beállításai</li></ul>                                                                                                    | . 318<br>318<br>318<br>319<br>320<br>320<br>320<br>321<br>321<br>321<br>322                 |
| <ul> <li>A videofelvétel menü: videofelvétel beállításai</li></ul>                                                                                                    | . 318<br>318<br>318<br>319<br>320<br>320<br>320<br>321<br>321<br>321<br>322                 |
| <ul> <li>A videofelvétel menü: videofelvétel beállításai</li></ul>                                                                                                    | . 318<br>318<br>319<br>319<br>320<br>320<br>320<br>321<br>321<br>321<br>322<br>323          |
| <ul> <li>A videofelvétel menü: videofelvétel beállításai</li></ul>                                                                                                    | . 318<br>318<br>319<br>319<br>320<br>320<br>320<br>321<br>321<br>321<br>322<br>. 323<br>323 |

| a: Automatikus élességállítás       | 326 |
|-------------------------------------|-----|
| a1: AF-C prioritás kiválasztása     | 326 |
| a2: AF-S prioritás kiválasztása     | 327 |
| a3: Élességkövetés rögzítéssel      | 328 |
| a4: Élességpont megvilágítás        | 329 |
| a5: AF pont megvilágítása           | 329 |
| a6: Élességpont görgetése           | 330 |
| a7: Élességpontok száma             | 330 |
| a8: Pontok tárolása tájolás szerint | 331 |
| a9: Beépített AF-segédfény          | 332 |
| b: Fénymérés/expozíció              | 333 |
| b1: ISO érzékenység lépésköze       | 333 |
| b2: Exp.vez. fényérték fokozatai    | 333 |
| b3: Egyszerű expozíciókompenz       | 334 |
| b4: Mátrixmérés                     | 335 |
| b5: Középre súlyoz. mérőmező        | 335 |
| b6: Optimális exp. finomhangol      | 336 |
| c: Időzítők / AE-rögzítés           | 336 |
| c1: Kioldógomb AE-L                 | 336 |
| c2: Készenléti időzítő              | 336 |
| c3: Önkioldó                        | 337 |
| c4: Monitor kikapcs. késl. ideje    | 337 |
| c5: Távvezérlés időtartama (ML-L3)  | 337 |
| d: Fényképezés/kijelzés             | 338 |
| d1: Hangjelzés                      | 338 |
| d2: Lassú sorozatfelvétel           | 338 |
| d3: Sorozatf. legnagyobb képsz      | 339 |
| d4: Expozíciókésleltetés mód        | 339 |
| d5: Vaku figyelmeztetés             | 339 |
| d6: Fájlszámozás módja              | 340 |
| d7: Kompozíciós rács megjelen       | 341 |
| d8: Egyszerű ISO                    | 341 |
| d9: Információs kijelző             | 341 |
| d10: LCD megvilágítása              | 342 |

| d11: MB-D16 elem-/akkutípusa                | 343 |
|---------------------------------------------|-----|
| d12: Elem/akku sorrend                      | 344 |
| e: Sorozatkészítés/vaku                     | 345 |
| e1: Vakuszinkron sebessége                  | 345 |
| e2: Vakus záridő                            | 346 |
| e3: Beépített vaku vezérlése                | 347 |
| e4: Expozíciókompenz. vakuhoz               | 353 |
| e5: Modellfény                              | 353 |
| e6: Autom. sorozat beáll                    | 353 |
| e7: Sorozatkészítés sorrendje               | 354 |
| f: Vezérlők                                 | 354 |
| f1: OK gomb                                 | 354 |
| f2: Fn gomb kiosztása                       | 356 |
| f3: Ellenőrző gomb kiosztása                | 361 |
| f4: AE-L/AF-L gomb kiosztása                | 361 |
| f5: Vezérlőtárcsák testreszab               | 363 |
| f6: Gomb felenged. után tárcsa              | 365 |
| f7: Üres foglalattal nincs kiold            | 365 |
| f8: Fordított kijelzők                      | 366 |
| f9: Videofelvétel gomb kiosztása            | 366 |
| f10: MB-D16 🔀 gomb kiosztása                | 367 |
| f11: Távoli (WR) Fn gomb kiosztása          | 368 |
| g: Videó                                    | 370 |
| g1: Fn gomb kiosztása                       | 370 |
| g2: Ellenőrző gomb kiosztása                | 372 |
| g3: AE-L/AF-L gomb kiosztása                | 373 |
| g4: Kioldógomb kiosztása                    | 373 |
| A beállítás menü: fényképezőgép beállításai | 374 |
| A beállítás menü beállításai                | 374 |
| Memóriakártya formázása                     | 375 |
| Monitor fényereje                           | 376 |
| Monitor színegyensúlya                      | 377 |
| Porszemcse-eltávolít. ref.képe              | 378 |
| Vibrációcsökkentés                          | 380 |

| Időzóna és dátum                                 | 381 |
|--------------------------------------------------|-----|
| Nyelv (Language)                                 | 381 |
| Automatikus képelforgatás                        | 382 |
| Akkumulátor adatai                               | 383 |
| Megjegyzés                                       | 384 |
| Szerzői jogi információ                          | 385 |
| Beállítások mentése/betöltése                    | 386 |
| Virtuális horizont                               | 388 |
| AF finomhangolása                                | 389 |
| Eye-Fi feltöltés                                 | 391 |
| Megfelelőségi jelölések                          | 392 |
| Firmware-verzió                                  | 392 |
| 🗗 A retusálás menü: retusált másolatok készítése | 393 |
| Ā retusálás menü beállításai                     | 393 |
| Retusált másolatok készítése                     | 395 |
| D-Lighting                                       | 397 |
| Vörösszemhatás-korrekció                         | 398 |
| Levágás                                          | 399 |
| Monokróm                                         | 400 |
| Szűrőeffektusok                                  | 401 |
| Színegyensúly                                    | 402 |
| Képátfedés                                       | 403 |
| NEF (RAW) feldolgozás                            | 406 |
| Átméretezés                                      | 408 |
| Gyors retusálás                                  | 411 |
| Kiegyenesítés                                    | 411 |
| Torzításvezérlés                                 | 412 |
| Halszemoptika                                    | 413 |
| Vonalrajz                                        | 413 |
| Színes vázlat                                    | 414 |
| Perspektíva korrekció                            | 415 |
| Miniatűr hatás                                   | 416 |
| Kiválasztott szín                                | 417 |
| Előtte-utána összehasonlítás                     | 419 |

| 문 Saját menü/目 Legutóbbi beállítások                                       | 421                   |
|----------------------------------------------------------------------------|-----------------------|
| Műszaki adatok                                                             | 425<br><b>426</b>     |
| Kompatibilis objektívek                                                    | 426                   |
| Külső vakuegységek (Vakuk)<br>A Nikon Kreatív Megvilágítási Rendszer (CLS) | <b>433</b><br>433     |
| Egyéb tartozékok                                                           | . 441                 |
| A fényképezőgép kezelése                                                   | 447<br>47             |
| Taloias<br>Tisztítás                                                       | 447<br>447<br>448     |
| A fényképezőgép és az akkumulátor kezelése:<br>figyelmeztetések            | 455                   |
| Rendelkezésre álló beállítások                                             | . 460                 |
| Expozíciós program (P mód)                                                 | 462                   |
| Hibaelhárítás<br>Akkumulátor/kijelző                                       | . <b>. 463</b><br>463 |
| Fényképezés (Összes mód)<br>Fényképezés ( <b>P, S, A, M</b> )              | 464<br>467            |
| Visszajátszás<br>Wi-Fi (vezeték nélküli hálózatok)                         | 468<br>469            |
| Egyéb                                                                      | 469                   |
| nibauzenetek                                                               | . 470                 |
| lóvábagyott memóriakártvák                                                 | 491                   |
| Memóriakártva kapacitása                                                   | . 492                 |
| Akku élettartam                                                            | . 494                 |
| Objektívek, amelyek kitakarhatják a beépített vakut és az                  |                       |
| AF-segédtényt                                                              | . 496                 |
| Tartalomjegyzék                                                            | . 501                 |
| garanciája                                                                 | 509                   |

# Saját biztonsága érdekében

Saját és mások sérülésének, illetve a Nikon készülék károsodásának elkerülése érdekében a termék használata előtt olvassa el figyelmesen az alábbi biztonsági útmutatót. A biztonsági útmutatót olyan helyen tartsa, ahol a fényképezőgép összes felhasználója elolvashatja.

A fejezetben felsorolt óvintézkedések be nem tartásából származó következményeket az alábbi ikonnal jelöltük:

Ez az ikon figyelmeztetést jelez. Az esetleges sérülések elkerülése érdekében a Nikon termék használata előtt el kell olvasni az összes figyelmeztetést.

### FIGYELMEZTETÉSEK

- A nap semmiképp ne szerepeljen a képeken Ellenfényben lévő témák fényképezésekor a nap semmiképp ne szerepeljen a képeken. A képen vagy ahhoz közel lévő koncentrált napfény kiégést okozhat.
- Ne nézzen a keresőn keresztül a napba Ha a keresőn át közvetlenül a napba vagy más erős fényforrásba néz, maradandó szemkárosodást szenvedhet.
- A kereső dioptriaszabályzójának használata Ha a dioptriaszabályzó állítása közben a keresőbe néz, ügyeljen arra, hogy ne nyúljon véletlenül a szemébe.
- Hibás működés esetén azonnal kapcsolja ki Ha a termék vagy a külön megvásárolható hálózati tápegység szokatlan szagot vagy füstöt bocsát ki, azonnal húzza ki a tápegység csatlakozóját a fali aljzatból, és vegye ki az akkumulátort, vigyázva, nehogy megégesse magát. Ilyen esetben a további használat sérülést okozhat. Az akkumulátor eltávolítása után egy Nikon szervizben ellenőriztesse a készüléket.
- Ne használja gyúlékony gáz jelenlétében Ne használjon elektronikus eszközt olyan helyen, ahol gyúlékony gáz van jelen, mert az tüzet vagy robbanást okozhat.

Gyermekektől távol tartandó Ezen óvintézkedés figyelmen kívül hagyása sérülést eredményezhet. Felhívjuk figyelmét arra is, hogy az apró alkatrészek lenyelése fulladást okozhat. Amennyiben a gyermek a készülék bármely részét lenyeli, azonnal forduljon orvoshoz.

### 🗥 Ne szerelje szét

A termék belső részeinek érintése sérülést okozhat. Meghibásodás esetén a terméket csak szakképzett szerelővel javíttassa. Ha a termék véletlen leejtés vagy egyéb ok miatt megsérül, vegye ki az akkumulátort, húzza ki a hálózati tápegység csatlakozóját, majd ellenőriztesse a fényképezőgépet egy Nikon szervizben.

#### A szíjat soha ne tegye gyermek vagy csecsemő nyakába

Ha gyermek nyakába akasztja a fényképezőgépet, a szíj a nyaka köré csavarodhat, és fulladást okozhat.

#### 🗥 Ne érintkezzen hosszú ideig a

fényképezőgéppel, az akkumulátorral vagy a töltővel, amíg az eszköz bekapcsolt állapotban vagy használatban van

Az eszköz alkatrészei felforrósodhatnak. Amennyiben az eszköz hosszabb ideig közvetlenül érintkezik a bőrrel, a tartós hőhatásnak kitett bőrfelületen enyhe égési sérülés keletkezhet.

Ne hagyja a készüléket olyan helyen, ahol nagyon magas hőmérsékletnek lehet kitéve, mint például zárt autóban vagy közvetlen napfényben

Ezen óvintézkedés figyelmen kívül hagyása károsíthatja a készüléket vagy tüzet okozhat.

### Ne irányítsa a vakut gépjármű vezetőjére

Ezen óvintézkedés figyelmen kívül hagyása balesetet eredményezhet.

#### 🗥 Vaku használata során körültekintéssel járjon el

- Ha a fényképezőgép vakuját a bőrhöz vagy más tárgyhoz közel használja, az égési sérülést okozhat.
- Ha a vakut a fotóalany szeméhez közel használja, a fotóalany ideiglenes látáskárosodást szenvedhet. A vaku nem lehet egy méternél közelebb a fotóalanyhoz. Különös figyelemmel járjon el kisgyermekek fényképezésekor.

#### 🗥 Ne érintse meg a folyadékkristályt

Ha a monitor megsérül, legyen óvatos, nehogy az üvegszilánkok sérülést okozzanak, és vigyázzon, nehogy a folyadékkristály a szemébe, szájába vagy a bőrére kerüljön.

Ne vigyen magával állványra rögzített objektívet vagy fényképezőgépet

Elgáncsolhat vagy véletlenül megüthet másokat, sérülést okozva.

#### 🕂 Fokozott elővigyázatossággal kezelje az elemet

Nem megfelelő használat esetén az akkumulátor szivároghat vagy felrobbanhat. Az elem használatakor kövesse az alábbi előírásokat:

- Csak olyan akkumulátort használjon, amelynek használatát jóváhagyták ehhez a fényképezőgéphez.
- Az elemet ne zárja rövidre, és ne szedje szét.
- Az elem cseréje előtt győződjön meg arról, hogy a készülék ki van kapcsolva. Ha hálózati tápegységet használ, húzza ki azt.
- Ne próbálja meg az elemet a tetejével lefelé vagy hátrafelé fordítva behelyezni.
- Ügyeljen arra, hogy az elemet ne érje nyílt láng vagy erős hőhatás.
- Az elemet ne merítse vízbe, illetve ne tegye ki nedvesség hatásának.
- Az elemek szállítása közben helyezze fel az érintkező fedelet. Az elemet ne szállítsa, és ne tárolja fémtárgyak, például nyaklánc vagy hajcsatok mellett.
- A teljesen lemerült elem szivároghat. A termék károsodásának elkerülése érdekében a teljesen lemerült elemet vegye ki a készülékből.

- Amikor nem használja az elemet, helyezze fel az érintkezőfedelet, és tárolja az elemet hűvös, száraz helyen.
- Az elem felmelegedhet közvetlenül a használatot követően, vagy ha hosszabb ideig üzemeltette a fényképezőgépet akkumulátorról. Az elem eltávolítása előtt kapcsolja ki a fényképezőgépet, és hagyja az elemet kihűlni.
- Ha az elemen bármilyen szokatlan jelenséget, például elszíneződést vagy deformálódást észlel, azonnal hagyja abba a fényképezőgép használatát.

#### A töltő kezelésekor tartsa be a megfelelő óvintézkedéseket

- Tartsa szárazon. Ezen óvintézkedés figyelmen kívül hagyása tűz vagy áramütés okozta sérülést vagy termékhibát eredményezhet.
- Ne zárja rövidre a töltő végeit. Ezen óvintézkedés figyelmen kívül hagyása a töltő túlmelegedését és károsodását okozhatja.
- A csatlakozó fém részeire, illetve az azok köré lerakódott port száraz törlőruhával távolítsa el. Ha e nélkül használja tovább, tűz keletkezhet.

- Vihar közben ne érintse meg a tápkábelt és ne menjen a töltő közelébe. Ezen óvintézkedés figyelmen kívül hagyása áramütést eredményezhet.
- Ne sértse meg, ne módosítsa, vagy erővel ne rángassa, illetve hajlítsa meg a tápkábelt. Ne helyezzen rá nehéz tárgyakat és ügyeljen arra, hogy ne érhesse tűz, vagy láng. Amennyiben a szigetelés megsérül és a kábelek szabaddá válnak, vigye a tápkábelt egy hivatalos Nikon szervizbe javításra. Ezen óvintézkedés be nem tartása tüzet, vagy áramütést okozhat.
- Ne érjen a csatlakozóhoz vagy a töltőhöz nedves kézzel. Ezen óvintézkedés figyelmen kívül hagyása tűz vagy áraműtés okozta sérülést vagy termékhibát eredményezhet.
- Ne használja egyik feszültségről másikra történő átalakításra való úti konverterrel vagy adapterrel, illetve egyenáram/ váltóáram áramátalakítókkal. Ezen óvórendszabály betartásának elmulasztása károsíthatja a terméket, illetve túlmelegedést vagy tüzet okozhat.

#### 🗥 Használjon megfelelő kábeleket

Ha a bemeneti vagy kimeneti aljzatokhoz kábeleket csatlakoztat, akkor mindig a mellékelt vagy a külön megvásárolható Nikon kábeleket használja, hogy megfeleljen a készülék működtettesére vonatkozó előírásoknak.

#### A CD-ROM-ok

A szoftvereket és kézikönyveket tartalmazó CD-ROM-okat nem szabad lejátszani audio CD-lejátszón. A CD-ROM-ok audio CDlejátszón való lejátszása halláskárosodást okozhat, illetve a berendezés károsodásához vezethet.

#### Kövesse a légi utaskísérő vagy a kórházi személyzet utasításait

A fényképezőgép rádiófrekvenciás jeleket sugároz, amelyek zavarhatják az orvosi műszerek és a repülőgépek navigációs berendezéseinek működését. Mielőtt repülőgépre szállna, kapcsolja ki a vezeték nélküli hálózat funkciót, és válassza le a vezeték nélküli eszközöket a fényképezőgépről, illetve kapcsolja ki a fényképezőgépről, illetve kapcsolja ki a fényképezőgépt fel- és leszállás közben. Egészségügyi létesítményekben kövesse a személyzet vezeték nélküli eszközök

# Megjegyzések

- A Nikon előzetes írásbeli engedélye nélkül a használati útmutató semmilyen részét nem szabad reprodukálni, továbbadni, átírni, visszakereshető rendszeren tárolni vagy bármilyen nyelvre, bármilyen formában, bármilyen céllal lefordítani.
- A Nikon fenntartja a jogot, hogy a jelen haználati útmutatóban bemutatott hardver és szoftver műszaki jellemzőit bármikor, előzetes bejelentés nélkül megváltoztassa.
- A Nikon nem vállal semmilyen felelősséget a termék használatából eredő károkért.
- Habár minden erőfeszítést megtettünk annak érdekében, hogy a jelen használati útmutatóban szereplő adatok pontosak és teljesek legyenek, örömmel fogadjuk észrevételeit az esetleges hibákkal és kihagyásokkal kapcsolatban a legközelebbi Nikon márkaképviseleten (a címeket lásd külön).

FIGYELEM: A NEM MEGFELELŐ TÍPUSÚ ELEMEK/AKKUMULÁTOROK HASZNÁLATA ROBBANÁSVESZÉLYES. AZ ELHASZNÁLT ELEMEKET/AKKUMULÁTOROKAT AZ UTASÍTÁSOKNAK MEGFELELŐEN GYŰJTSE.

Ez az ikon azt jelzi, hogy az elektromos és elektronikus berendezéseket elkülönítve kell begyűjteni.

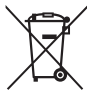

Az alábbi információ kizárólag az európai vásárlókra vonatkozik:

- Ezt a terméket külön, erre a célra kijelölt helyen gyűjtik be. Ne dobja ki háztartási hulladékként.
- Az elkülönített begyűjtés és az újrahasznosítás segít a természeti erőforrások megóvásában, valamint megelőzi a helytelen ártalmatlanítás miatt bekövetkező, az emberi egészségre és a környezetre káros hatásokat.
- Amennyiben bővebb információt szeretne kapni, lépjen kapcsolatba a viszonteladóval vagy a hulladékkezelésért felelős helyi szervekkel.

Ez a jel az elemen/ akkumulátoron azt jelzi, hogy az elemet/akkumulátort külön kell begyűjteni.

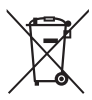

Az alábbi információ

kizárólag az európai vásárlókra vonatkozik:

- Minden elemet/akkumulátort akár meg van jelölve ezzel a jellel, akár nem – megfelelő begyűjtési ponton elkülönítve kell begyűjteni. Ne dobja ki háztartási hulladékként.
- Amennyiben bővebb információt szeretne kapni, lépjen kapcsolatba a viszonteladóval vagy a hulladékkezelésért felelős helyi szervekkel.

#### A másolás vagy sokszorosítás tiltására vonatkozó figyelmeztetés

Felhívjuk a figyelmet, hogy az is törvénybe ütközhet, ha valakinek szkennerrel, digitális fényképezőgéppel vagy egyéb eszközzel másolt vagy sokszorosított anyag van a birtokában.

#### A törvény a következő dolgok másolását vagy sokszorosítását tiltja

Tilos a papírpénzek, fémpénzek, értékpapírok, államkötvények másolása vagy sokszorosítása, még akkor is, ha ezekre a másolatokra vagy példányokra rányomtatták a "Minta" szót.

Bármely külföldi országban forgalomban lévő papírpénz, fémpénz vagy értékpapír másolása vagy sokszorosítása tilos.

A kormány előzetes engedélye nélkül tilos a kormány által kibocsátott, még fel nem használt bélyegek vagy képeslapok másolása vagy sokszorosítása.

Tilos a kormány által kibocsátott bélyegek és a törvényben megjelölt bizonylatok másolása vagy sokszorosítása.

#### • Figyelmeztetések bizonyos másolatokkal és reprodukciókkal kapcsolatban

Államilag korlátozott a magánvállalatok által kibocsátott értékpapírok (részvények, váltók, csekkek, ajándéknyilatkozatok stb.), illetve utazási igazolványok vagy kuponok másolása vagy sokszorosítása is, kivéve, ha egy minimális számú másolat szükséges a vállalat üzleti működéséhez. Ne másolja és ne sokszorosítsa továbbá az állam által kibocsátott útleveleket, a civil csoportok vagy nyilvános ügynökségek által kibocsátott engedélyeket, a személyazonosító kártyákat és az egyéb jegyeket, például a belépőket vagy az étkezési kuponokat.

#### Szerzői jogi megjegyzések

A szerzői jogi védelem alatt álló alkotói munkák, például könyvek, zeneművek, festmények, fametszetek, térképek, rajzok, videók és fényképek másolására és sokszorosítására különféle hazai és nemzetközi szerzői jogi törvények vonatkoznak. Ne használja a fényképezőgépet a szerzői jogi törvényeket sértő illegális másolatok készítésére.

#### Az adattároló eszközök kidobása vagy továbbadása

Felhívjuk a figyelmét arra, hogy a memóriakártyán és más adattároló eszközökön tárolt képek törlése, illetve a memóriakártya és más adattároló eszközök formázása nem törli véglegesen az eredeti képadatokat. Kereskedelmi forgalomban kapható szoftverekkel, bizonyos esetekben, visszaállíthatók a törölt fájlok a kidobott vagy továbbadott tárolóeszközökről, ami lehetőséget teremt a személyes képadatok rosszindulatú felhasználására. A felhasználó felelősége az ilyen adatok biztonságának megőrzése.

Mielőtt kidobna vagy továbbadna valakinek egy adattároló eszközt, törölje a rajta tárolt adatokat egy kereskedelmi forgalomban kapható törlőszoftverrel, vagy formázza az eszközt és töltse fel azt újra személyes információt nem tartalmazó (például az üres égboltot ábrázoló) képekkel. Győződjön meg arról is, hogy helyettesíti azokat a képeket is, amelyekkel elvégezte a felhasználói beállításokat ( $\Box$  162). Mielőtt kidobná vagy továbbadná valakinek a fényképezőgépet, a beállítás menü **Wi-Fi > Hálózati beállítások** > **Hálózati beállítások visszaállítása** ( $\Box$  288), valamint a **Hálózat > Hálózati a**datokat. A **Hálózat** menűről részletesebb tájékoztatást a külön beszerezhető kommunikációs egységhez mellékelt dokumentációban talál. Tegyen óvintézkedéseket a lehetséges sérülések elkerülése végett, ha fizikailag semmisíti meg az adattároló készülékeket.

#### **AVC Patent Portfolio License**

ENNEK A TERMÉKNEK A HASZNÁLATÁT AZ AVC PATENT PORTFOLIO LICENSE SZABÁLYOZZA SZEMÉLYES ÉS NEM KERESKEDELMI FELHAZNÁLÁS CÉLJÁBÓL (İ) VIDEOKÓDOLÁSRA AZ AVC SZABVÁNYNAK MEGFELELŐEN ("AVC VIDEO") ÉS/VAGY (II) OLYAN AVC VIDEÓK DEKÓDOLÁSÁRA, AMELYEKET SZEMÉLYES ÉS NEM KERESKEDELMI TEVÉKENYSÉG SORÁN KÓDOLTAK, ÉS/VAGY LICENCCEL RENDELKEZŐ AVC VIDEOSZOLGÁLTATÓTÓL SZÁRMAZNAK. A LICENC NEM ÉRVÉNYES ÉS NEM ALKALMAZHATÓ SEMMILEN EGYÉB FELHASZNÁLÁS CÉLJÁBÓL. BÖVEBB INFORMÁCIÓKÉRT FORDULJON AZ MPEG LA, L.L.C-HEZ. LÁSD: http://www.mpegla.com

#### Csak a Nikon elektronikus tartozékait használja

A Nikon fényképezőgépek tervezése a legmagasabb színvonalú, és bonyolult áramkört tartalmaz. Csak Nikon márkájú (beleértve a töltőket, akkumulátorokat, hálózati tápegységeket és vakutartozékokat), a Nikon által speciálisan ezzel a fényképezgéppel való használatra hitelesített elektronikus tartozékokkal mködik bizonyított biztonsággal ez az áramkör.

A nem Nikon elektromos kiegészítők használata károsíthatja a fényképezőgépet és Nikon garanciája érvényét veszítheti. A jobb oldalon látható hologramos Nikon emblémával nem rendelkező, külső gyártótól származó lítium-ion akkumulátorok használata befolyásolhatja a fényképezőgép normális működését, illetve az

kon Nikon Nik byin uoyin uo yin uoyin uo

akkumulátorok túlmelegedését, kigyulladását, burkolatának sérülését vagy szivárgását okozhatja.

A Nikon márkájú tartozékokkal kapcsolatban a helyi hivatalos Nikon viszonteladóktól kaphat bővebb tájékoztatást.

### 🔽 Csak a Nikon tartozékait használja

Csak a Nikon márkajelzéssel rendelkező és kifejezetten ehhez a Nikon digitális fényképezőgéphez készült tartozékok felelnek meg bizonyítottan a készülék működési és biztonsági követelményeinek. A NEM NIKON TARTOZÉKOK HASZNÁLATA KÁROSÍTHATJA A FÉNYKÉPEZŐGÉPET ÉS A NIKON GARANCIÁJA IS ÉRVÉNYÉT VESZÍTHETI.

#### Fontos fényképek készítése előtt

A fontos alkalmakon (esküvőkön vagy utazás során) készülő fényképek készítése előtt mindig érdemes próbafelvételt készíteni a fényképezőgép működésének ellenőrzéséhez. A Nikon nem vállal felelősséget a termék meghibásodásából eredő károkért, az anyagi károkat is beleértve.

### 🖉 Tanulás egy életen át

A Nikon "Tanulás egy életen át" filozófiájának része a felhasználók számára nyújtott folyamatos terméktámogatás és képzés, amelyről az alábbi weboldalakon talál rendszeresen frissített információt:

- Az Amerikai Egyesült Államokban élő felhasználóknak: http://www.nikonusa.com/
- Az Európa és Afrika területén élő felhasználóknak: http://www.europe-nikon.com/support/
- Az Ázsia, Óceánia és a Közel-Kelet területén élő felhasználóknak: http://www.nikon-asia.com/

Látogasson el ezekre az oldalakra, ahol tippeket találhat, válaszokat kaphat a gyakran feltett kérdésekre és tájékozódhat a legújabb termékekről, valamint a digitális fényképezésről és képfeldolgozásról. További információért forduljon a lakóhelye szerinti Nikon képviselethez. A márkakereskedések címe az alábbi weboldalon található: http://imaging.nikon.com/

# Vezeték nélküli használat

Ez a termék, amely az Amerikai Egyesült Államokban kifejlesztett titkosítási szoftvert tartalmaz, az Egyesült Államok exportigazgatási törvényének hatálya alá esik, így nem exportálható és nem exportálható tovább olyan országba, amellyel szemben az Egyesült Államok kereskedelmi embargót tart életben. Jelenleg az alábbi országok esnek az embargó hatálya alá: Kuba, Irán, Észak-Korea, Szudán és Szíria.

A vezeték nélküli eszközök használata bizonyos országokban vagy régiókban tilos lehet. Mielőtt a termék vezeték nélküli funkcióit a vásárlás helyétől eltérő országban kívánja használni, kérjen tájékoztatást egy hivatalos Nikon szerviztől.

#### Megjegyzések az Európában élő felhasználók számára

A Nikon Corporation ezennel kijelenti, hogy az D750 teljesíti az 1999/5/EK irányelv lényegi előírásait és egyéb vonatkozó rendelkezéseit. A megfelelőségi nyilatkozat itt tekinthető meg: http://imaging.nikon.com/support/pdf/DoC\_D750.pdf

#### Biztonság

Bár a készülék egyik előnye, hogy hatókörén belül bárki számára lehetővé teszi a szabad csatlakozást vezeték nélküli adatátvitel céljából, a biztonsági funkciók kikapcsolása esetén az alábbi problémák jelentkezhetnek:

- Adatlopás: Rosszindulatú harmadik fél lehallgathatja a vezeték nélküli adatátvitelt, hogy felhasználói azonosítót és jelszót, illetve más személyes adatokat lopjon el.
- Jogosulatlan hozzáférés: Illetéktelen felhasználók hozzáférhetnek a hálózathoz, módosíthatják adatait vagy egyéb rosszindulatú műveleteket hajthatnak végre.
   Felhívjuk a figyelmét arra, hogy a vezeték nélküli hálózatok kialakítása miatt az erre szakosodott támadók még akkor is illetéktelen hozzáféréshez juthatnak, ha a biztonsági funkciókat bekapcsolta.

# Bevezetés

# lsmerkedés a fényképezőgéppel

Szánjon pár percet a fényképezőgép vezérlőinek és kijelzéseinek megismerésére. Hasznos lehet ennek a résznek a bejelölése, hogy referenciaként szolgáljon az útmutató további böngészése során.

# A gépváz

4

|                                      | 789                                         |
|--------------------------------------|---------------------------------------------|
|                                      | 10<br>11<br>11<br>12<br>4<br>13<br>15<br>14 |
| Vakupapucs (külső vakuhoz)           | 8 Videofelvétel gomb68                      |
| Kioldási módválasztó tárcsa7, 103    | 9 Segédtárcsa                               |
| Kioldási módválasztó tárcsa zárjának | 10 Főkapcsoló5, 28                          |
| kioldója7, 103                       | 11 Kioldógomb 36, 373                       |
| Fényképezőgép szíjának bújtatója     | 12 🗷 gomb                                   |
| Módválasztó tárcsa zárjának          | Expozíciókompenzáció143                     |
| kioldója6, 34                        | Kétgombos alaphelyzetbe                     |
| Módválasztó tárcsa6, 34              | állítás 199                                 |
| €\$/‱ gomb                           | 13 Képsík jelzése (- <del>O</del> -)133     |
| Fénymérés 140                        | 14 Fő vezérlőtárcsa                         |
| Memóriakártyák formázása 375         | 15 Funkciókijelző8                          |

### A gépváz (folytatás)

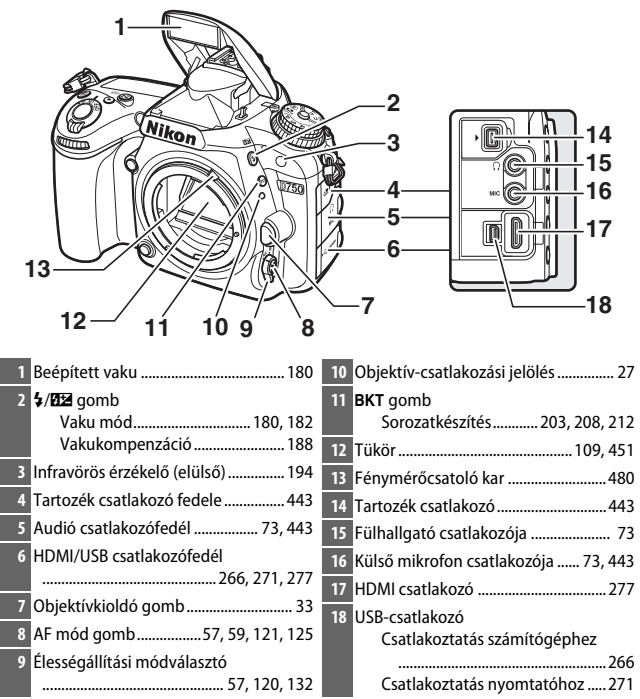

#### 🖉 Zárja le a csatlakozófedelet

Amikor nem használja a csatlakozókat, zárja le a fényképezőgép csatlakozófedelét. A csatlakozókban levő idegen anyag zavarhatja az adatátvitelt.

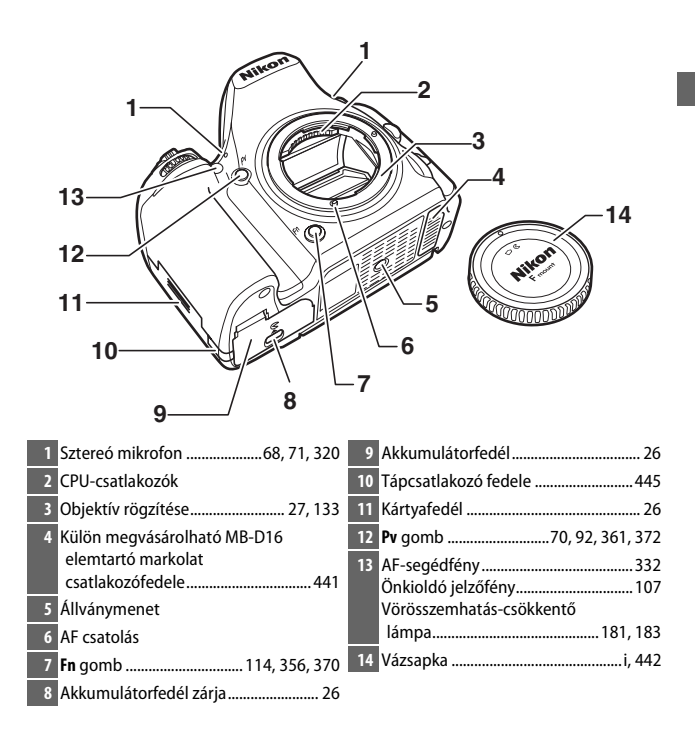

A gépváz (folytatás)

|                                    | $\begin{array}{c ccccccccccccccccccccccccccccccccccc$ |
|------------------------------------|-------------------------------------------------------|
| 21                                 |                                                       |
| 20                                 |                                                       |
| 19                                 |                                                       |
| 18                                 | 8                                                     |
|                                    | 9                                                     |
|                                    |                                                       |
|                                    | 11                                                    |
| 14 1                               | 3 - 12                                                |
| 1       Kereső ablaka              | 14       Dönthető monitor                             |
| 9         Kártyaművelet jelzőfénye | Visszajátszási kicsinyítés/<br>kisképek               |

| 17 <sup>(*)</sup> /QUAL gomb<br>Visszajátszási nagyítás. |              | MENU gomb<br>Menü 20, 300 |
|----------------------------------------------------------|--------------|---------------------------|
| Kepminoseg/kepmeret                                      | 116, 118 20  | ▶ gomb                    |
| 18 <b>?/~_/WB</b> gomb                                   |              | Visszajátszás 37, 241     |
| Súgó                                                     |              | 甸/ gomb                   |
| Védelem                                                  |              | Törlés                    |
| Fehéregyensúly                                           |              | Memóriakártvák formázása  |
|                                                          | 49, 154, 156 |                           |

### 🖉 LCD megvilágítása

Főkapcsoló

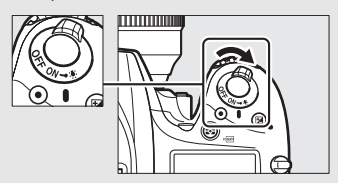

bekapcsolva, amíg a készenléti időzítő működik, amíg a zár ki nem old, vagy amíg a főkapcsolót el nem forgatja ismét a 🏶 jelzés irányába.

#### 🖉 A hangszóró

Ne helyezze a hangszórót mágneses eszközök közvetlen közelébe. Ezen óvintézkedés figyelmen kívül hagyása hatással lehet a mágneses eszközön rögzített adatokra.

### A módválasztó tárcsa

A fényképezőgépen az alábbi módok közül választhat. A kívánt mód kiválasztásához nyomja meg a módválasztó tárcsa zárjának kioldóját és forgassa el a módválasztó tárcsát.

Módválasztó tárcsa

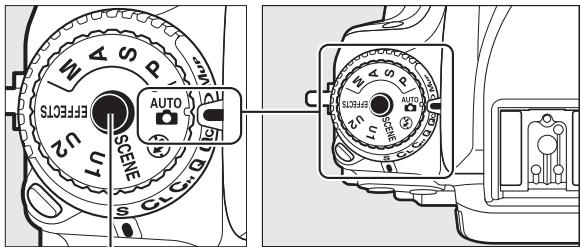

Módválasztó tárcsa zárjának kioldója

- P, S, A és M mód:
- P Programozott automatikus (🗆 89)
- S Záridő-előválasztásos automatikus (🕮 90)
- A Rekesz-előválasztásos automatikus (🕮 91)
- M Kézi (🕮 93)

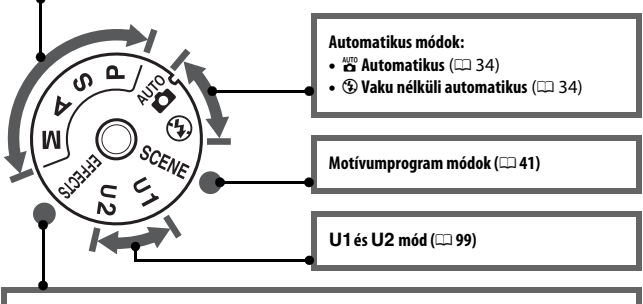

Speciális hatások módjai (🕮 46)

### Nem-CPU objektívek

Nem-CPU (III 427) objektívek kizárólag **A** és **M** módban használhatók. Amennyiben nem-CPU objektív használatakor ezektől eltérő módot választ, a fényképezőgép letiltja a zárkioldást.

## A kioldási módválasztó tárcsa

Kioldási mód választásához nyomja le a kioldási módválasztó tárcsa zárjának kioldóját, és forgassa a kioldási módválasztó tárcsát a kívánt beállításra (D 103).

Kioldási módválasztó tárcsa zárjának kioldója

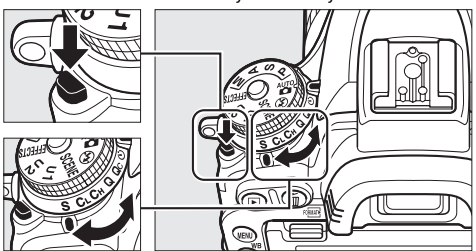

Kioldási módválasztó tárcsa

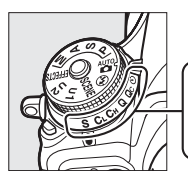

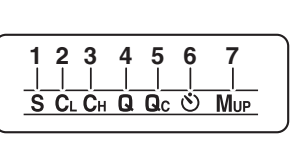

- 5 Qc Qc (halk folyamatos) kioldás ..... 103
- 6 🖄 Önkioldó......103, 106
- 7 Mup Tükörfelcsapás...... 104, 109

# A funkciókijelző

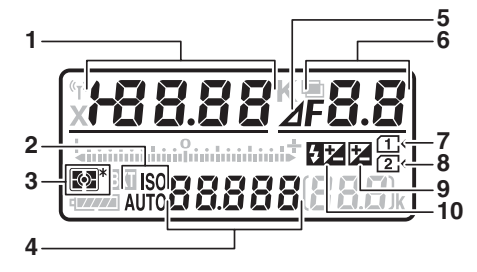

| 1 | Záridő90, 93                         |
|---|--------------------------------------|
|   | Expozíciókompenzáció értéke 143      |
|   | Vakukompenzáció értéke188            |
|   | Fehéregyensúly finomhangolása 150    |
|   | Színhőmérséklet 145, 154             |
|   | Felhasználói fehéregyensúly          |
|   | száma155                             |
|   | Felvételek száma expozíciósorozat és |
|   | vakus sorozatkészítés esetén         |
|   | Felvételek száma fehéregyensúly-     |
|   | sorozat készítésekor 208             |
|   | ldőzített fényképezés időközeinek    |
|   | száma 225                            |
|   | Gyújtótávolság                       |
|   | (nem-CPU objektívek)238              |
| 2 | ISO érzékenység kijelzése            |
|   | Automatikus ISO érzékenység          |
|   | kijelzése137                         |
| 3 | Fénymérés140                         |
| 4 | ISO érzékenység134                   |
|   | Automatikus élességállítási mód 121  |

| 5 | Rekeszlépés jelző           | 92, 431  |
|---|-----------------------------|----------|
| 6 | Rekesz (f-érték)            | 91, 93   |
|   | Rekesz (lépések száma)      | 92, 431  |
|   | Sorozatkészítés lépésköze   | 204, 209 |
|   | Felvételek száma ADL        |          |
|   | expozíciósorozatban         | 212      |
|   | Az időközönkénti felvételek |          |
|   | száma                       | 225      |
|   | Maximális rekesz            |          |
|   | (nem-CPU objektívek)        |          |
|   | PC mód kijelzése            |          |
| 7 | Memóriakártya jelző         |          |
|   | (1. foglalat)               | 31, 376  |
| 8 | Memóriakártva ielző         |          |
|   | (2. foglalat)               | 31, 376  |
| 9 | Expozíciókompenzáció jelző. |          |
| 0 | Vakukompenzáció jelzője     |          |
|   |                             |          |
| 11<br>12 | —16<br>—17 |
|----------|------------|
| 13_      | -18        |
| 14       | —19        |

| 11 | Wi-Fi jelző2                                       | 88                         |
|----|----------------------------------------------------|----------------------------|
| 12 | Vakuszinkron kijelzése 3                           | 45                         |
| 13 | Expozíció/sorozatkészítés jelző<br>Expozíció       | 94<br>43<br>03<br>08<br>12 |
| 14 | Expozíciósorozat és vakus<br>sorozatkészítés jelző | 03<br>08<br>12             |
| 15 | Akkumulátor kijelzése                              | 30                         |
| 16 | Többszörös expozíció jelző                         | 17                         |
| 17 | Színhőmérséklet jelző1                             | 52                         |

| 18 | A még készíthető képek száma<br>A még készíthető képek száma,                      | 31        |
|----|------------------------------------------------------------------------------------|-----------|
|    | mielott az atmeneti tarolo<br>megtelik 10                                          | 5 492     |
|    | AF mező mód kijelzése                                                              | 126       |
|    | Felhasználói fehéregyensúly                                                        |           |
|    | rögzítésének jelzője                                                               | 157       |
|    | ldőzített videofelvétel rögzítéséne                                                | ek        |
|    | jelzője                                                                            | 233       |
|    | Manuális objektívszám                                                              | 238       |
|    | Rögzítési mód jelző                                                                | 444       |
|    | HDMI-CEC kapcsolat kijelzője                                                       | 280       |
| 19 | "k" (akkor jelenik meg, ha több m<br>1000 expozícióhoz elegendő<br>memória maradt) | int<br>31 |
|    | · · · · · · · · · · · · · · · · · · ·                                              |           |

Megjegyzés: Az ábrázolt kijelző az összes jelzőfénnyel csak szemléltető célt szolgál.

#### 🖉 A kikapcsolt fényképezőgép kijelzője

Ha a fényképezőgépet behelyezett akkumulátorral és memóriakártyával kapcsolja ki, a memóriakártya ikon és a még készíthető képek száma megjelenik a kijelzőn (egyes memóriakártyáknál ritka esetben ezek az információk csak a fényképezőgép bekapcsolt állapotában láthatók).

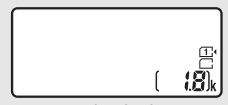

Funkciókijelző

### A kereső

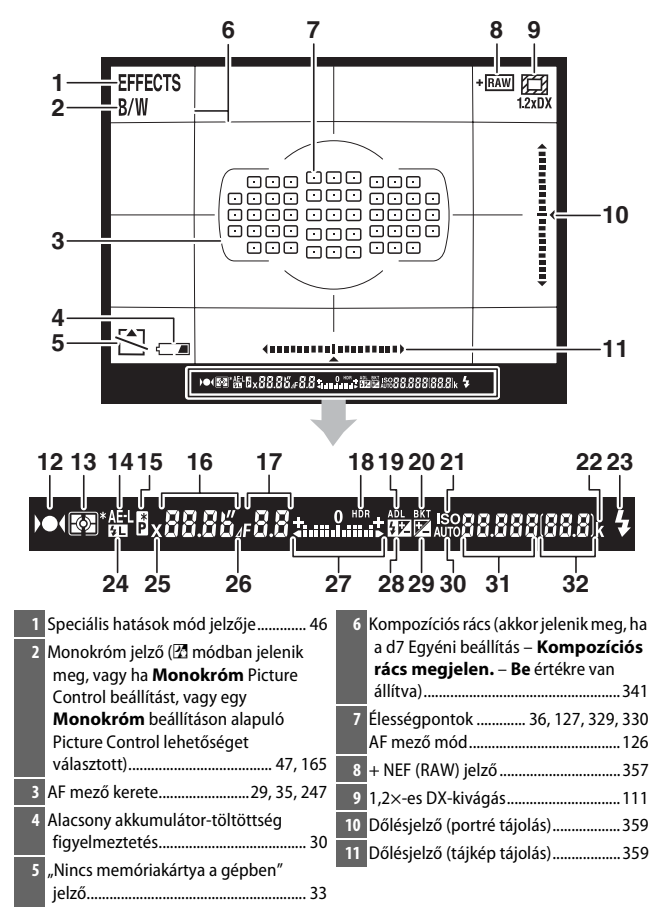

| 12 Élességjelző 36, 129, 133                          | 23 Vaku készenléti jelzőfénye 40, 339 |
|-------------------------------------------------------|---------------------------------------|
| 13 Fénymérés 139, 140                                 | 24 Vakuérték rögzítés jelző 191       |
| 14 Automatikus expozíció (AE)                         | 25 Vakuszinkron kijelzése             |
| rögzítése141                                          | 26 Rekeszlépés jelző 92, 431          |
| 15 Rugalmas program jelzése 89                        | 27 Expozíció jelző 94                 |
| 16 Záridő90, 93                                       | Expozíciókompenzáció kijelzése 143    |
| Automatikus élességállítási                           | 28 Vakukompenzáció jelzője 188        |
| mod120, 121                                           | 29 Expozíciókompenzáció jelző144      |
| 17 Rekesz (f-érték)                                   | 30 Automatikus ISO érzékenység        |
| Rekesz (lepesek szama)                                | kijelzése137                          |
| 18 HDR jelzo                                          | 31 ISO érzékenység134                 |
| 19 ADL kijelzése 176                                  | AF mező mód123, 125                   |
| 20 Expozíciósorozat és vakus<br>sorozatkészítés jelző | 32 A még készíthető képek száma       |
| Fehéregyensúly-sorozat jelző                          | mielőtt az átmeneti tároló            |
| ADL expozíciósorozat kijelzése 212                    | megtelik105, 492                      |
| 21 ISO érzékenység kijelzése                          | Felhasználói fehéregyensúly           |
| 22 "k" (akkor jelenik meg, ha több mint               | rögzítésének jelzője157               |
| 1000 expozícióhoz elegendő                            | Expozíciókompenzáció érték143         |
| memória maradt) 31                                    | Vakukompenzació értéke                |

Megjegyzés: Az ábrázolt kijelző az összes jelzőfénnyel csak szemléltető célt szolgál.

#### Nincs akkumulátor behelyezve

Ha az akkumulátor teljesen lemerült, vagy nincs akkumulátor a fényképezőgépbe helyezve, a kereső kijelzője elhalványul. Ez normális jelenség, nem utal hibás működésre. A kereső kijelzései ismét alaphelyzetbe kerülnek, ha behelyez egy teljesen feltöltött akkumulátort.

#### A funkciókijelző és a kereső kijelzései

A funkciókijelző és a kereső kijelzéseinek fényereje a hőmérséklet függvényében változik, és reakcióidejük alacsony hőmérsékleten csökkenhet. Ez normális jelenség, nem utal hibás működésre.

# Az információs kijelző

Az I gomb megnyomásával megjelenítheti a záridőt, a rekeszt, a még készíthető felvételek számát, az AF mező módot és egyéb fényképezési információkat a monitoron.

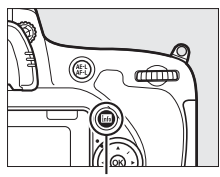

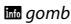

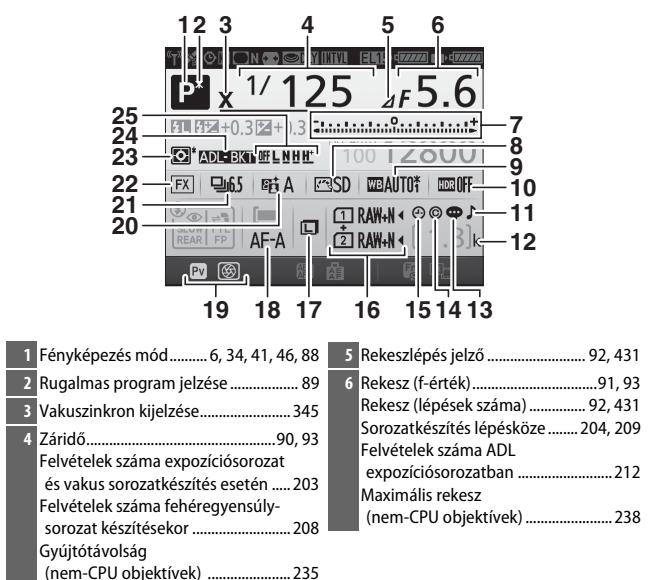

| 7  | Expozíció jelző94                    | 15 | "Az óra nincs beállítva" jelző 15, 381 |
|----|--------------------------------------|----|----------------------------------------|
|    | Expozíciókompenzáció kijelzése 143   | 16 | Képminőség 116                         |
|    | Expozíciósorozat folyamatjelző       |    | 2. foglalatban levő kártya             |
|    | Expozíciósorozat és vakus            |    | használata119                          |
|    | sorozatkészítés 203                  | 17 | Képméret 118                           |
|    | Fehéregyensúly-sorozat               | 10 | Automatikus álosságállítási mád 121    |
| 8  | Picture Control jelző 166            | 10 | Automatikus elessegailitasi mod121     |
| 9  | Fehéregyensúly 146                   | 19 | Pv gomb kiosztása                      |
|    | Fehéregyensúly finomhangolásának     | 20 | Aktív D-Lighting jelzője176            |
|    | jelzője                              | 21 | Kioldási mód7, 103                     |
| 10 | HDR jelző178                         |    | Sorozatfelvétel sebessége              |
|    | HDR erősség 178                      | 22 | Képterület jelző 112                   |
|    | Többszörös expozíció jelző           | 23 | Fénymérés139                           |
| 11 | Hangjelzés kijelzője                 | 24 | Expozíciósorozat és vakus              |
| 12 | "k" (akkor jelenik meg, ha több mint |    | sorozatkészítés jelző                  |
|    | 1000 expozícióhoz elegendő           |    | Fehéregyensúly-sorozat jelző           |
|    | memória maradt) 31                   |    | ADL expozíciósorozat kijelzése 212     |
| 13 | Megjegyzés jelző                     | 25 | ADL expozíciósorozat                   |
| 14 | Szerzői jogi információ 385          |    | mennyisége                             |
| 14 | 52C1201 Jogi 111011110C10            |    |                                        |

#### 🖉 A monitor kikapcsolása

Amennyiben meg szeretné szüntetni a fényképezési információk kijelzését a monitoron, nyomja meg ismét az IIII gombot, vagy nyomja le félig a kioldógombot. A monitor automatikusan kikapcsol, ha körülbelül 10 másodpercig nem végez semmilyen műveletet.

#### Az információs kijelző (folytatás)

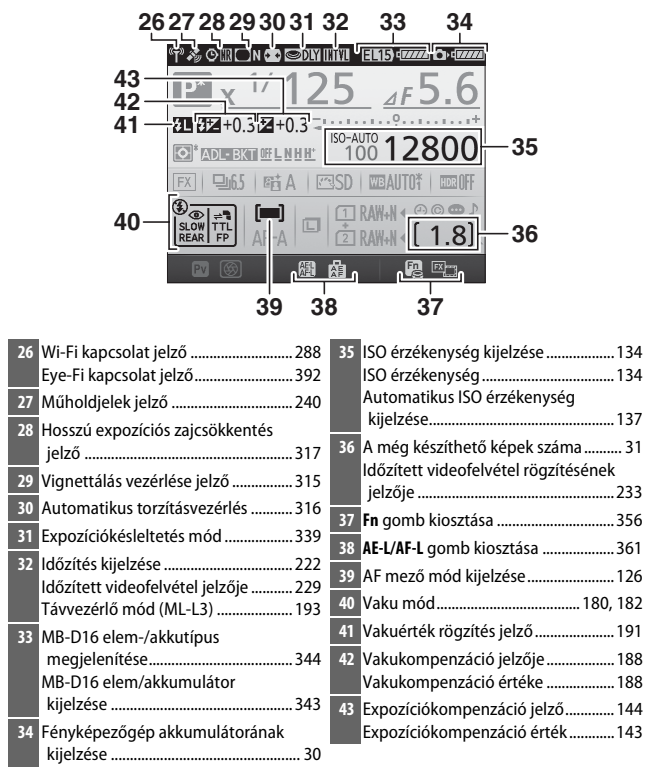

Megjegyzés: Az ábrázolt kijelző az összes jelzőfénnyel csak szemléltető célt szolgál.

#### 🖉 Lásd még

A monitor bekapcsolva maradási idejét a c4 Egyéni beállításban (**Monitor kikapcs. késl. ideje**, 🖽 337) adhatja meg. Az információs kijelző betűszínét a d9 Egyéni beállításban (**Információs kijelző**, 🖽 341) változtathatja meg.

#### 🖉 A 🕑 ("Az óra nincs beállítva") ikon

A fényképezőgép órájának áramellátását egy független, újratölthető áramforrás biztosítja, amely szükség szerint töltődik, amikor a fő akkumulátor a gépben van, illetve amikor a fényképezőgép áramellátását külön beszerezhető hálózati tápegység és tápcsatlakozó biztosítja (🎞 441). Két nap töltés három hónapra elegendő töltöttséget biztosít az órának. Amennyiben a fényképezőgépen megjelenik egy figyelmeztetés arról, hogy az óra vissza lett állítva, és @ ikon villog az információs kijelzőn, az óra vissza lett állítva, és az ezután készített fényképek helytelen dátum- és időadattal kerülnek rögzítésre. A pontos idő és dátum beállításához használja a beállítás menü **ldőzóna és dátum > Dátum és idő** beállítását (🞞 28, 381).

A fényképezőgép órája kevésbé pontos, mint a legtöbb karóra és háztartási óra. Időnként ellenőrizze az órát pontosabb időmérők ellenében, és ha szükséges, állítsa be újra.

## Az i gomb

Az *i* gomb használatával gyorsan hozzáférhet a visszajátszás módban (C 245), illetve keresős (C 198) és élő nézetben végzett fényképezés (C 61), valamint videó élő nézet (C 71) során gyakran használt beállításokhoz.

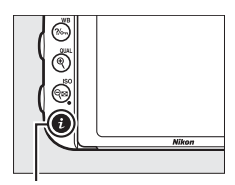

i gomb

|    |                              |               | _   |
|----|------------------------------|---------------|-----|
|    | Képterület kiválasztása      | п             | 171 |
|    | Picture Control beállítása   | ⊡SD           | l   |
| ٦  | Aktiv D-Lighting             | 暗Α            | F   |
|    | HDR (széles dinamikatartom.) | <b>OFF</b>    |     |
| 10 | Távvezérlő mód (ML-L3)       | BOFF          |     |
|    | Fn gomb kiosztása            |               |     |
|    | Ellenőrző gomb kiosztása     |               |     |
|    | AE-L/AF-L gomb kiosztása     |               | k   |
|    | i                            | <i>l</i> égse |     |
|    |                              |               |     |

Keresős fényképezés

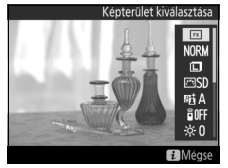

Fényképezés élő nézetben

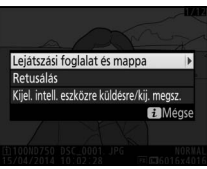

Visszajátszás

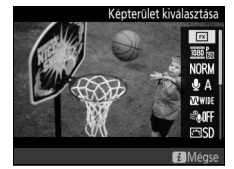

Videó élő nézet

# A dönthető monitor használata

A monitor kihajtható és elforgatható az alább látható módon.

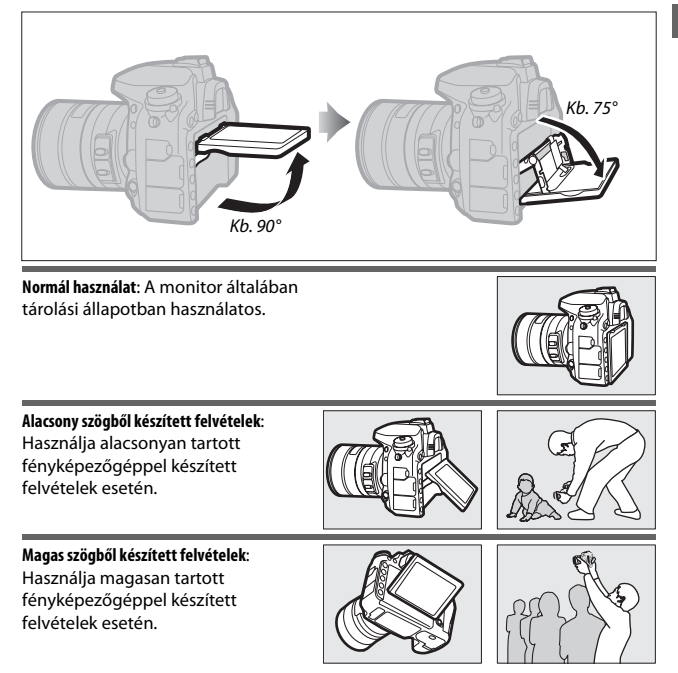

#### 🗹 A monitor használata

Óvatosan forgassa el a monitort a 17. oldalon ábrázolt határértékeken belül. *Ne erőltesse a mozgatást.* Ezen óvintézkedések figyelmen kívül hagyása károsíthatja a fényképezőgépet vagy a monitort. Állványra szerelt fényképezőgép esetében ügyeljen arra, hogy a monitor ne érjen az állványhoz.

Ne emelje fel és ne vigye a fényképezőgépet a monitornál fogva. Ezen óvintézkedés figyelmen kívül hagyása a fényképezőgép károsodását okozhatja. Amennyiben a monitort nem használja a felvételkészítéshez, hajtsa vissza tárolási helyzetébe.

Ne érintse meg a monitor hátoldalát, illetve ügyeljen arra, hogy ne kerüljön folyadék a monitor belső felületére. Ezen óvintézkedések figyelmen kívül hagyása a fényképezőgép hibás működését idézheti elő.

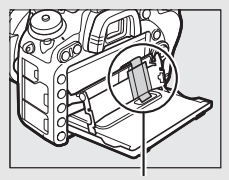

Különösen ügyeljen arra, hogy ne érjen ehhez a területhez.

# A választógomb

A választógombbal elvégezhető műveleteket a jelen használati útmutatóban a ⊕, ⊕, € és ⊕ ikon jelöli.

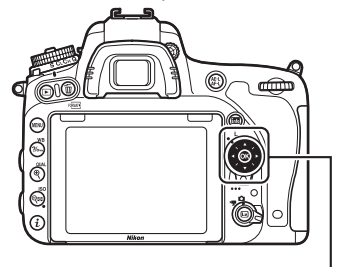

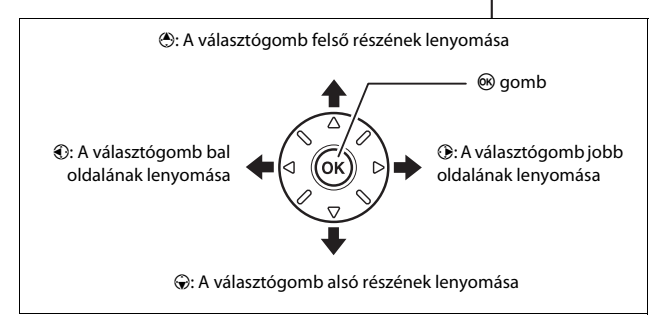

# A fényképezőgép menüi

A fényképezési, visszajátszási és beállítási lehetőségek nagy többsége a fényképezőgép menüiből érhető el. A menük megjelenítéséhez nyomja meg a **MENU** gombot.

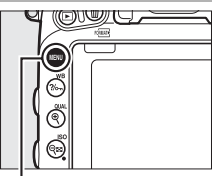

MENU gomb

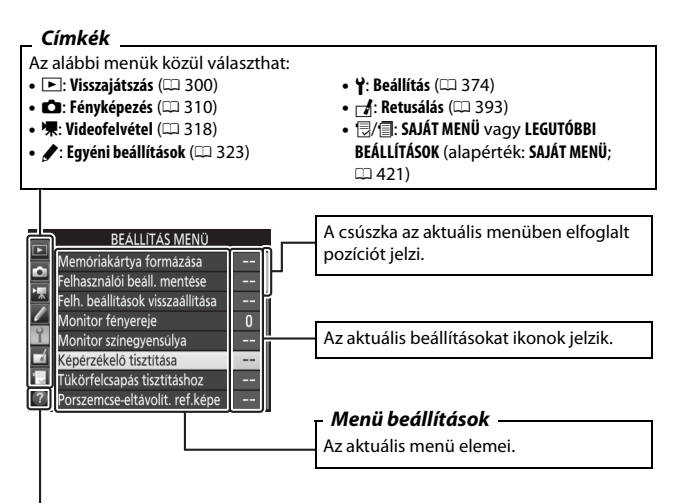

Súgó ikon (🕮 21)

# A fényképezőgép menüinek használata

#### Menüvezérlők

A választógombbal és az ® gombbal lehet mozogni a fényképezőgép menüi között.

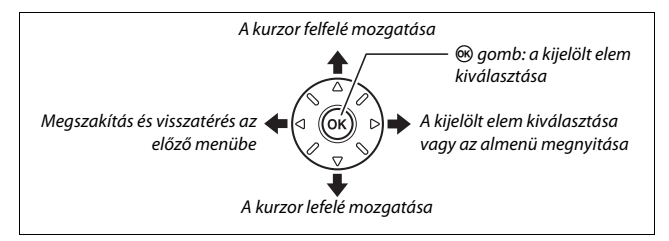

#### 🖉 A 🕐 (súgó) ikon

Ha a monitor bal alsó sarkában ⑦ ikon látható, akkor megjelenítheti a súgót a ‰ (WB) gomb megnyomásával.

Amíg a gombot lenyomva tartja, megjelenik a jelenleg kiválasztott beállítás vagy menü leírása. A kijelző tartalmának görgetéséhez nyomja meg a  $\textcircled$  vagy a  $\textcircled$  gombot.

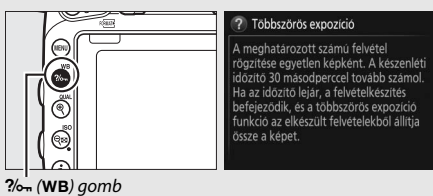

#### Navigálás a menük között

A menükben való mozgáshoz kövesse az alábbi lépéseket.

# **1** Jelenítse meg a menüket.

A menük megjelenítéséhez nyomja meg a **MENU** gombot.

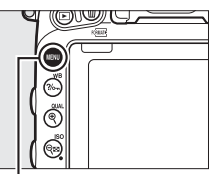

MENU gomb

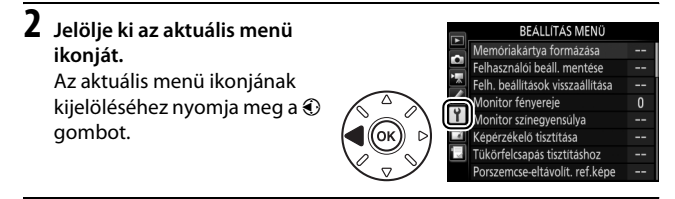

# **3** Válasszon ki egy menüt.

A kívánt menü kiválasztásához nyomja meg a 🟵 vagy a 🕀 gombot.

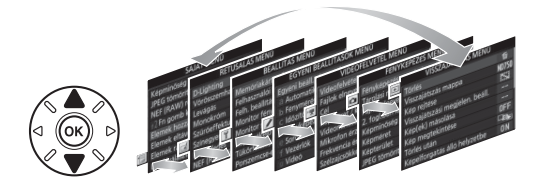

#### 

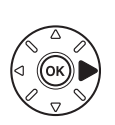

| 3 | VISSZAJATSZAS WEINU             |       |
|---|---------------------------------|-------|
|   | Törlés                          | ŭ     |
| 4 | Visszajátszás mappa             | ND750 |
|   | Kép rejtése                     | ~     |
|   | Visszajátszási megjelen. beáll. |       |
|   | Kép(ek) másolása                |       |
| í | Kép megtekintése                | 0FF   |
|   | Törlés után                     |       |
| 2 | Képelforgatás álló helyzethe    | ON    |

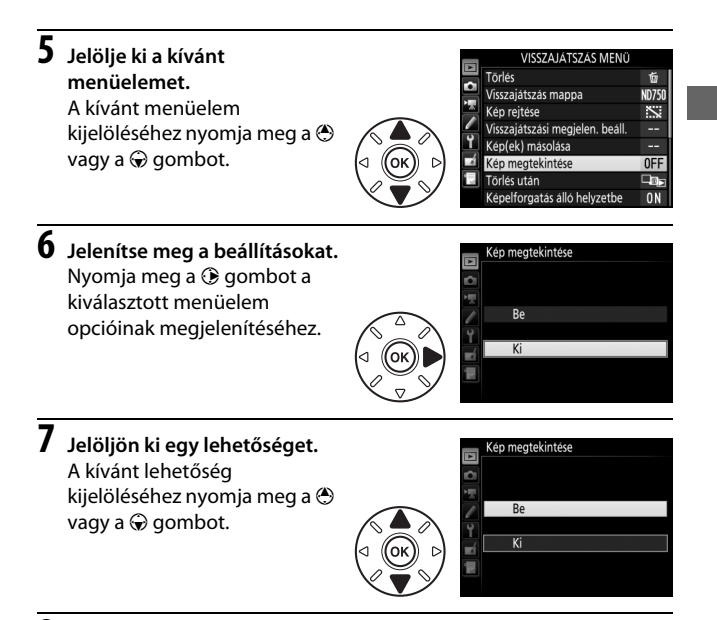

# 8 Válassza ki a kijelölt elemet.

A kijelölt elem kiválasztásához nyomja meg az gombot. Ha kiválasztás nélkül kíván kilépni, nyomja meg a MENU gombot.

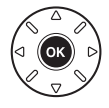

Figyeljen az alábbiakra:

- A szürkén megjelenő menüelemek pillanatnyilag nem használhatók.
- Bár a () gomb megnyomása általában ugyanazzal jár, mint az () gomb megnyomása, bizonyos esetekben kiválasztást csak az () gomb megnyomásával lehet végrehajtani.
- A menükből való kilépéshez és fényképezés módba való visszatéréshez nyomja le félig a kioldógombot.

# Az első lépések

Az alábbi hét lépés segítségével felkészítheti a fényképezőgépet a használatra.

# 1 Csatlakoztassa a szíjat.

Rögzítse a szíjat az ábrán látható módon. Ismételje meg a második bújtatóval is.

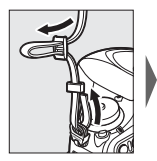

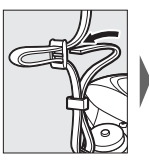

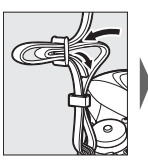

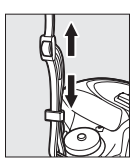

# 2 Töltse fel az akkumulátort.

Helyezze be az akkumulátort és csatlakoztassa a töltőt az elektromos hálózathoz (országtól vagy régiótól függően a töltőhöz fali csatlakozó adaptert vagy tápkábelt biztosítunk). A teljesen lemerült akkumulátor feltöltése körülbelül két óra 35 percet vesz igénybe.

 Fali csatlakozó adapter: Helyezze a fali csatlakozó adaptert a töltő hálózati aljzatába (1). Csúsztassa a fali csatlakozó adapter zárját az ábrán látható irányba (2), majd fordítsa el az adaptert 90°-ban, hogy a helyére rögzüljön (3). Helyezze be az akkumulátort és csatlakoztassa a töltőt az elektromos hálózathoz.

Fali csatlakozó adapter zárja

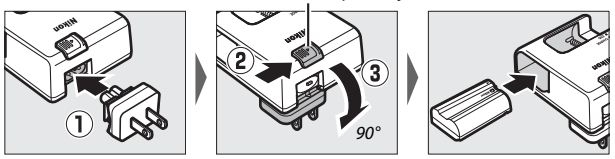

 Tápkábel: Miután a tápkábelt az ábrán látható irányban csatlakoztatta a töltőhöz, helyezze be az akkumulátort és csatlakoztassa a kábelt az elektromos hálózathoz.

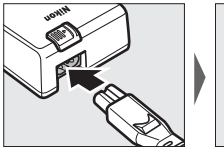

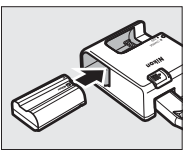

Az akkumulátor töltése közben a CHARGE (töltés) lámpa villog.

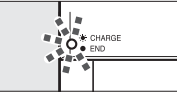

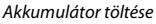

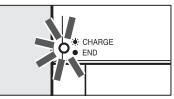

Töltés befejeződött

# **3** Helyezze be az akkumulátort és a memóriakártyát.

Mielőtt behelyezi vagy eltávolítja az akkumulátort vagy a memóriakártyát, ellenőrizze, hogy a főkapcsoló az **OFF (ki)** állásban van-e. Helyezze be az akkumulátort az ábrán látható irányban úgy, hogy az akkumulátort használva nyomja oldalra a narancssárga akkurögzítő zárat. Amikor az akkumulátort teljesen a helyére nyomta, a zár rögzíti az akkumulátort.

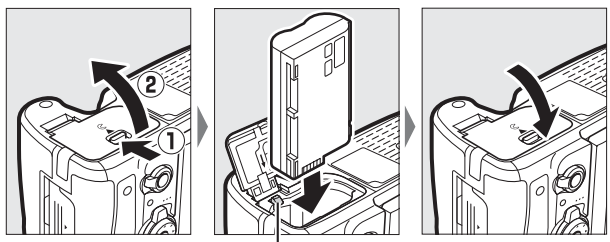

Akkurögzítő zár

Amennyiben egy memóriakártyát használ, helyezze azt az 1. foglalatba (<sup>[]]</sup> 31). Csúsztassa be a memóriakártyát, amíg a helyére nem kattan.

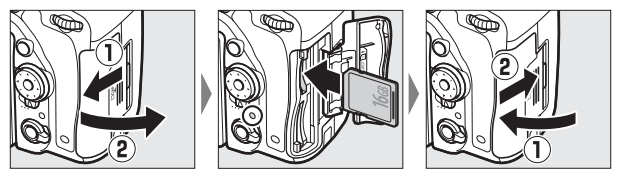

#### 🖉 Az akkumulátor és a töltő

Olvassa el és kövesse a jelen használati útmutató xiii–xvi. és 457–459. oldalain található figyelmeztetéseket és utasításokat.

# 4 Rögzítse az objektívet.

Ügyeljen arra, hogy ne kerüljön por a fényképezőgépbe, amikor eltávolítja az objektívet vagy a vázsapkát. A használati útmutatóban egy AF-S NIKKOR 24–85 mm f/3.5–4.5G ED VR típusú objektívet használunk illusztrációként.

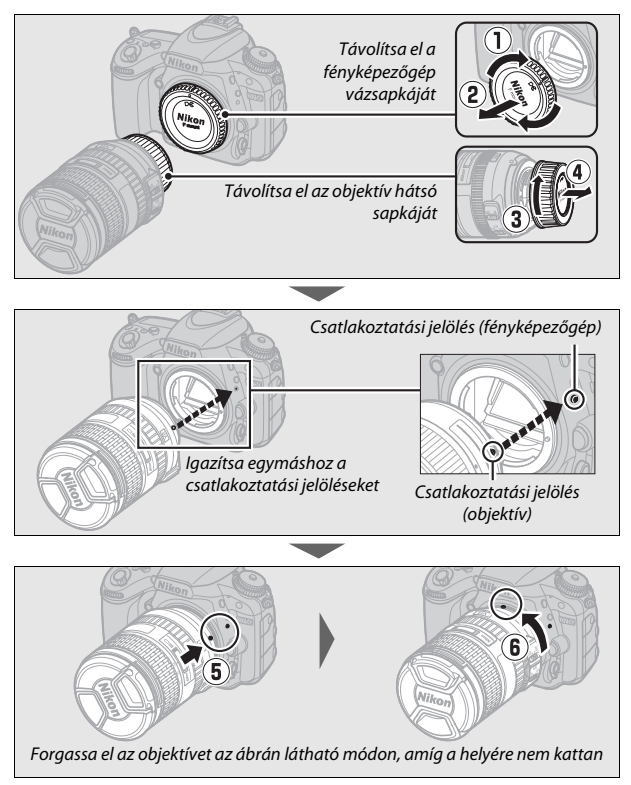

Fényképek készítése előtt győződjön meg arról, hogy az objektívsapkát eltávolította.

# 5 Kapcsolja be a fényképezőgépet.

A funkciókijelző világítani kezd. Ha ez az első alkalom, hogy a fényképezőgépet bekapcsolják, nyelvválasztó párbeszédablak jelenik meg.

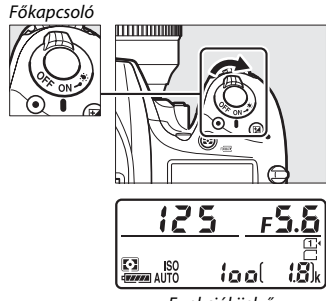

Funkciókijelző

#### 🖉 A képérzékelő tisztítása

A fényképezőgép a por eltávolításához be- vagy kikapcsolásakor megrezegteti a képérzekelőt borító aluláteresztő szűrőt (<sup>22</sup> 448).

# **6** Válasszon nyelvet és állítsa be a fényképezőgép óráját.

A választógomb és az gomb segítségével válasszon nyelvet és állítsa be a fényképezőgép óráját. A fényképezőgép órájának beállításakor az idő és a dátum megadása előtt ki kell választania az időzónát, a

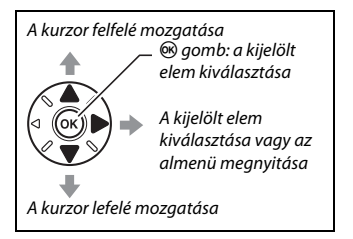

dátumformátumot, valamint a nyári időszámítás beállítását; felhívjuk a figyelmét arra, hogy a fényképezőgép órája 24 órás formátumot használ. A nyelv, illetve a dátum és az idő beállítása bármikor módosítható a beállítás menü **Nyelv (Language)** (<sup>[]</sup> 381) és **Időzóna és dátum** (<sup>[]</sup> 381) elemében.

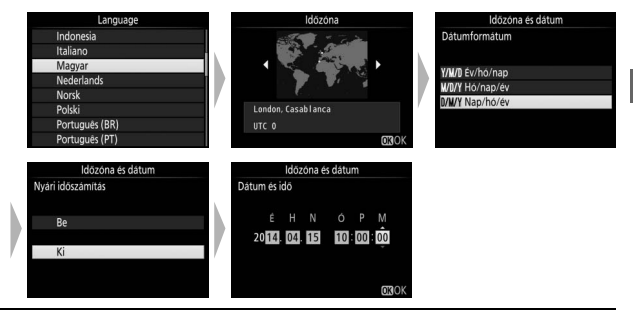

7 Állítsa be a kereső élességét. Forgassa a dioptriaszabályzót mindaddig, amíg az AF mező kerete éles nem lesz. Ha a szabályzó állítása

közben a keresőbe néz,

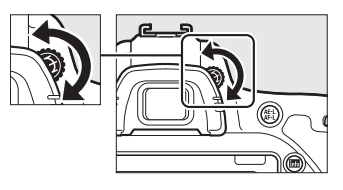

ügyeljen arra, hogy ne nyúljon vagy ne karmoljon véletlenül a szemébe.

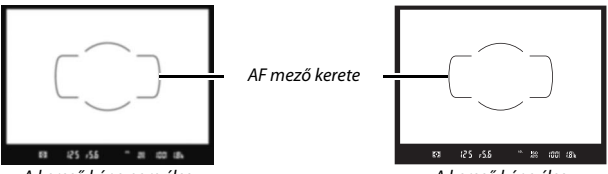

A kereső képe nem éles

A kereső képe éles

A fényképezőgép most készen áll a használatra. A fényképek készítésével kapcsolatos információkat lásd a 34. oldalon.

#### Akkumulátor töltöttségi szintje

Az akkumulátor töltöttségi szintje megjelenik a keresőben és a funkciókijelzőn.

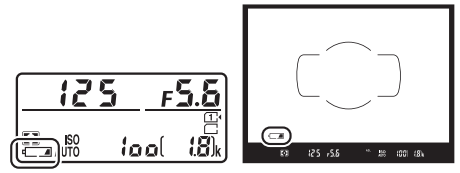

Funkciókijelző

Kereső

| Funkciókijelző | Kereső                 | Leírás                                                                                                    |
|----------------|------------------------|----------------------------------------------------------------------------------------------------|
| 4              | —                      | Az akkumulátor teljesen fel van töltve.                                                                                      |
| 4              | —                      |                                                                                                    |
| 4              | —                      | Az akkumulátor részben lemerült.                                                                                             |
| 4 14           | —                      |                                                                                                    |
| dA             | -                      | Az akkumulátor töltöttségi szintje alacsony.<br>Töltse fel az akkumulátort, vagy készítsen elő egy<br>tartalék akkumulátort. |
| د<br>(villog)  | د <b>ے</b><br>(villog) | A kioldógomb le van tiltva. Töltse fel, vagy<br>cserélje ki az akkumulátort.                                                 |

### II A még készíthető képek száma

A fényképezőgépen két kártyafoglalat található: az 1. foglalat és a 2. foglalat. Az 1. foglalat tartalmazza a fő memóriakártyát; a 2. foglalatban található kártya biztonsági másolat mentésére szolgál vagy másodlagos szereppel bír. Amennyiben két memóriakártyát helyezett a gépbe, és a **2. fogl.ban levő kártya haszn.** menüpont **Túlcsordulás** elemét választotta ( $\Box$  119), a 2. foglalatban lévő kártya csak akkor kerül felhasználásra, ha az 1. foglalatban lévő kártya megtelt.

A funkciókijelző kijelzi az aktuálisan memóriakártyát tartalmazó kártyanyílást vagy kártyanyílásokat (a jobb oldali példa azt az állapotot mutatja, amikor mindkét foglalatban van kártya). Ha a memóriakártya megtelik, zárolt vagy hiba lép fel, az érintett kártya ikonja villog ( $\square$  473).

A funkciókijelző és a kereső mutatja, hogy az aktuális beállításokkal hány kép tárolható még a memóriakártyán (az 1000 fölötti értékek a legközelebbi kisebb százas értékre kerekítve jelennek meg; pl. az 1800 és 1899 közötti értékek 1,8 k-ként jelennek meg). Ha két memóriakártyát helyezett be, a kijelzők az 1. foglalatba helyezett kártyán elérhető helyek számát mutatják.

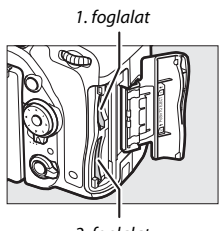

2. foglalat

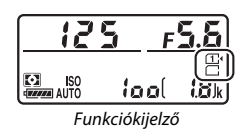

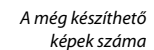

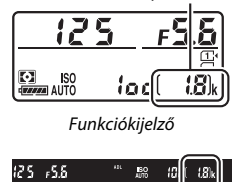

Kereső

#### ■ *Az akkumulátor és a memóriakártyák eltávolítása* Az akkumulátor eltávolítása

Kapcsolja ki a fényképezőgépet, és nyissa fel az akkumulátorfedelet. Nyomja az akkurögzítő zárat az ábrán látható irányba az akkumulátor felengedéséhez, majd vegye ki kézzel az akkumulátort a foglalatból.

#### Memóriakártyák eltávolítása

Miután meggyőződött arról, hogy a kártyaművelet jelzőfénye kialudt, kapcsolja ki a fényképezőgépet, nyissa fel a kártyafedelet és nyomja be, majd engedje fel a kártyát (①). Ezután a kártya kézzel kivehető (②).

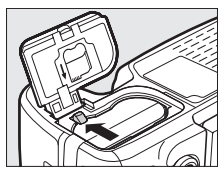

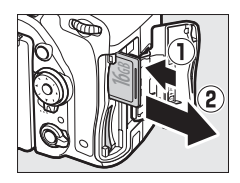

#### Memóriakártyák

- A memóriakártyák a használat következtében felmelegedhetnek. Kellő óvatossággal járjon el, amikor kiveszi a kártyát a fényképezőgépből.
- A memóriakártyák behelyezése vagy kivétele előtt mindig kapcsolja ki a fényképezőgépet. A memóriakártya formázása, továbbá az adatok rögzítése, törlése, vagy számítógépre történő átvitele során ne vegye ki a memóriakártyát és az akkumulátort a fényképezőgépből, ne kapcsolja ki a fényképezőgépet, illetve ne húzza ki azt az áramforrásból. Ezen előírás figyelmen kívül hagyása adatvesztést, vagy a fényképezőgép, illetve a memóriakártya károsodását okozhatja.
- Ne érjen a kártya érintkezőihez kézzel vagy fémtárggyal.
- Ne hajlítsa meg, ne ejtse le és ne tegye ki erős fizikai behatásnak a kártyát.
- Ne fejtsen ki nagy erőt a kártya burkolatára. A fentiek figyelmen kívül hagyása a kártya károsodását okozhatja.
- Ne tegye ki víz, hő, nagy páratartalom vagy közvetlen napfény hatásának.
- Ne formázza a memóriakártyákat számítógépen.

#### 🖉 Nincs memóriakártya a gépben

Ha a készülékbe nincs behelyezve memóriakártya, a funkciókijelzőn és a keresőben (- $\boldsymbol{E}$ -) jelzés jelenik meg. Ha a fényképezőgépet feltöltött akkumulátorral és memóriakártya nélkül kapcsolja ki, (- $\boldsymbol{E}$ -) jelzés jelenik meg a funkciókijelzőn.

#### 🖉 Az írásvédelmi kapcsoló

Az SD memóriakártyákon írásvédelmi kapcsoló van, amely megakadályozza a véletlen adatvesztést. Amikor a kapcsoló "lock" (zárolt) állásban van, a memóriakártya nem formázható, és képeket sem lehet törölni vagy rögzíteni (fiayelmeztetés jelenik meg a

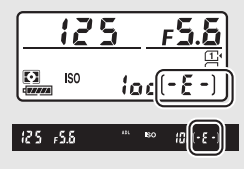

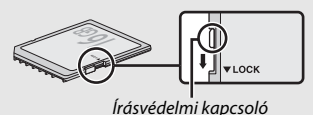

monitoron, ha megkíséreli kioldani a zárat). A memóriakártya feloldásához csúsztassa a kapcsolót a "write" (írás) pozícióba.

#### II Az objektív eltávolítása

Ügyeljen arra, hogy az objektívek cseréje vagy leválasztása közben a fényképezőgép ki legyen kapcsolva. Az objektív eltávolításához tartsa lenyomva az objektívkioldó gombot (①), és forgassa el az objektívet az óra járásával megegyező irányba (②). Az objektív eltávolítása után helyezze vissza az objektív sapkákat és a fényképezőgép vázsapkáját.

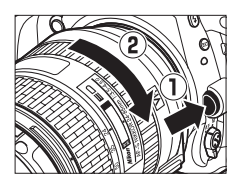

#### Rekeszállító gyűrűvel ellátott CPU objektívek

A rekeszállító gyűrűvel ellátott CPU objektívek esetében (CP 429) a rekeszt a minimális beállításnál (legmagasabb f-értéknél) rögzítse.

# Egyszerű fényképezés és visszajátszás

# "Célozz és lőj" fényképezés (📅 és ઉ mód)

Ez a fejezet írja le, miként készíthet fényképeket 🖀 és (\*) módban. A 📸 és a (\*) automatikus, "célozz és lőj" mód, ahol a beállítások többségét a fényképezőgép szabályozza a fényképezés körülményeinek megfelelően.

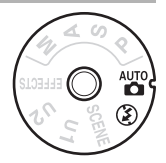

Mielőtt továbblépne, kapcsolja be a fényképezőgépet és válassza ki a kívánt módot úgy, hogy megnyomja a módválasztó tárcsa zárjának kioldóját és elforgatja a módválasztó tárcsát 📅 vagy 🏵 állásba (a két beállítás között csak az a különbség, hogy a vaku 🏵 módban nem villan).

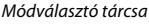

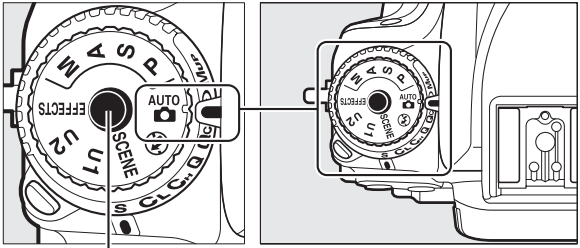

Módválasztó tárcsa zárjának kioldója

#### 🖉 Zoom objektív használata

A zoomgyűrű segítségével közel hozhatja a témát, hogy nagyobb területet töltsön be a keretből, vagy távolíthatja, hogy növelje a végleges fényképen látható területet (válasszon nagyobb gyújtótávolságot az objektív gyújtótávolság-skáláján a nagyításhoz, és rövidebb gyújtótávolságot a kicsinyítéshez).

Portré (álló) tájolású képek komponálásánál tartsa a fényképezőgépet a jobb oldalon látható módon.

2 Komponálja meg a képet.

Komponálja meg a fényképet a keresőben úgy, hogy a fő téma az AF mezőkeretben legyen.

Készüljön elő a fényképezéshez.

Amikor a keresőben komponál képet, a jobb kezével fogja meg a markolatot, bal kezével pedig fogja át a gépvázat vagy az objektívet.

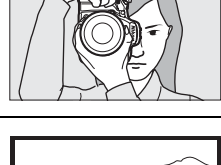

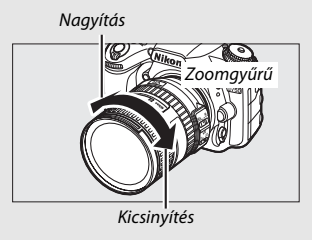

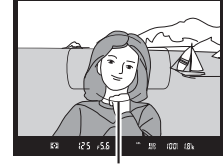

AF mező kerete

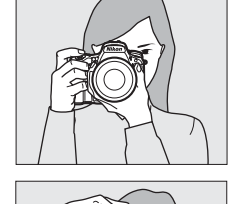

## **3** Nyomja le félig a kioldóaombot.

Az élességállításhoz nyomja le félig a kioldógombot (ha a téma gyengén van megvilágítva, a vaku felnyílhat és az AF-segédfény világíthat). Amikor az élességállítás befejeződik, a keresőben megjelenik az aktív élességpont és az élességjelzés (
).

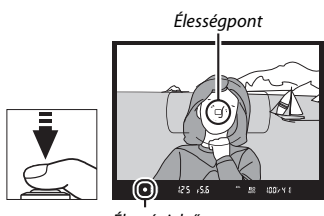

Élességjelző

| Élességjelzés   | Leírás                                                                                  |  |  |
|-----------------|-----------------------------------------------------------------------------------------|--|--|
| •               | A téma éles.                                                                            |  |  |
|                 | Az élességpont a fényképezőgép és a téma között helyezkedik el.                         |  |  |
| •               | Az élességpont a téma mögött van.                                                       |  |  |
| ► ◀<br>(villog) | A fényképezőgép nem tudja automatikusan beállítani az<br>élességet. Lásd a 131. oldalt. |  |  |

# 4 Készítse el a felvételt.

A fénykép elkészítéséhez finom mozdulattal nyomja le teljesen a kioldógombot. A kártyaművelet jelzőfénye világít és a fénykép néhány másodpercre megjelenik a monitoron. Ne pattintsa ki a memóriakártyát, illetve ne vegye ki vagy ne kapcsolja le az áramforrást, amíg ki nem alszik

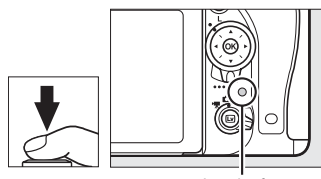

Kártvaművelet ielzőfénve

a kártyaművelet jelzőfénye és el nem készül a felvétel.

# Egyszerű visszajátszás

# 1 Nyomja meg a **⊵** gombot.

A monitoron megjelenik az utoljára készített kép. Az éppen megjelenített felvételt tartalmazó memóriakártya ikonja megjelenik a kijelzőn.

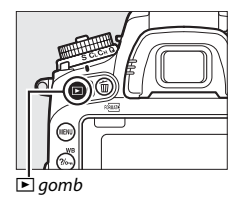

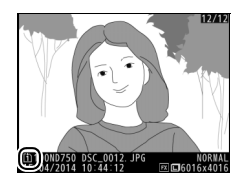

## **2** Tekintsen meg további képeket. További képek

megjelenítéséhez nyomja meg a ④ vagy a ④ gombot.

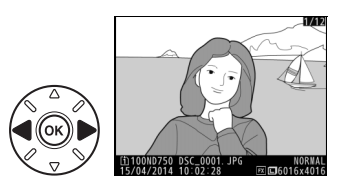

A visszajátszás befejezéséhez és fényképezés módba való visszatéréshez nyomja le félig a kioldógombot.

#### 🖉 Kép megtekintése

Ha a visszajátszás menü **Kép megtekintése** elemében **Be** beállítás van érvényben (🕮 307), fényképezés után a képek néhány másodpercre automatikusan megjelennek a monitoron.

# Felesleges képek törlése

A monitoron aktuálisan megjelenített fénykép törléséhez nyomja meg a () () gombot. Vegye figyelembe, hogy a törölt fényképeket nem lehet visszaállítani.

#### Jelenítse meg a fényképet.

Jelenítse meg a törölni kívánt fényképet az előző oldalon leírtak szerint. Az aktuális fénykép tárolási helyét a kijelző bal alsó sarkában megjelenő ikon mutatja.

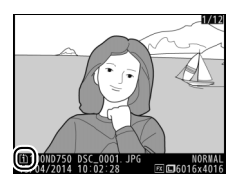

# **2** Törölje a fényképet.

Nyomja meg a 🗑 () gombot. Megjelenik egy megerősítő párbeszédablak; nyomja meg ismét a 🗑 () gombot a kép törléséhez és a visszajátszás folytatásához. Ha a kép törlése nélkül kíván kilépni, nyomja meg a 🕞 gombot.

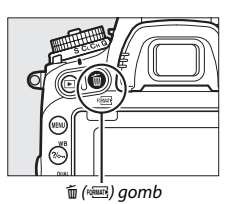

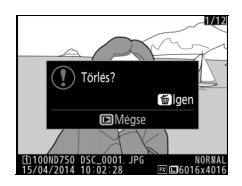

#### Lásd még A kártyafoglalat kiválasztására vonatkozó információkat lásd a 245. oldalon.

#### 🖉 Törlés

Kiválasztott képek (🕮 260), egy kiválasztott napon készült valamennyi kép (🕮 261), illetve a kiválasztott memóriakártya megadott helyén tárolt összes kép (🕮 260) törléséhez használja a visszajátszás menü **Törlés** elemét.

#### 🖉 A készenléti időzítő (keresős fényképezés)

Amennyiben körülbelül hat másodpercig nem végez semmilyen műveletet, a kereső kijelzője és a funkciókijelző záridő és rekesz kijelzése kikapcsol, csökkentve ezzel az akkumulátor

energiafelhasználását. A kijelző újbóli aktiválásához nyomja le félig a kioldógombot. A készenléti időzítő automatikus lejártáig eltelő

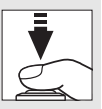

időt a c2 Egyéni beállításban (**Készenléti időzítő**, 🕮 336) adhatja meg.

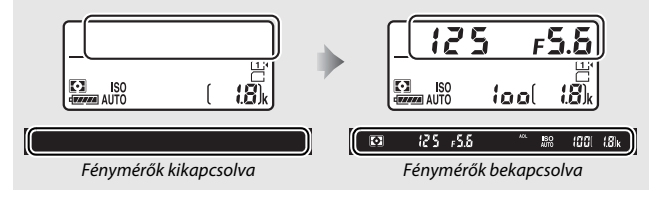

#### 🖉 A beépített vaku

Ha a helyes expozícióhoz több fény szükséges a módban, a beépített vaku automatikusan felnyílik, amikor félig lenyomja a kioldógombot. Felemelt vakuval csak akkor készíthető fénykép, ha a vaku készenléti jelzőfénye (\$) látható. Ha nem jelenik meg a vaku készenléti jelzőfénye, a vaku éppen tölt; kis időre vegye le az ujját a kioldógombról, majd próbálkozzon újra.

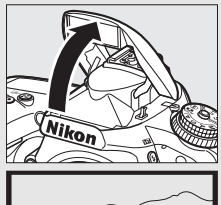

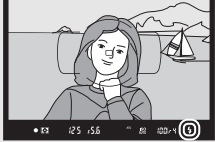

Csökkentheti az akkumulátor energiafogyasztását, ha a használaton kívüli vakut óvatosan lehajtja, amíg a helyére nem kattan.

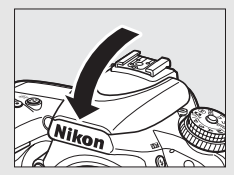

# A témának vagy a helyzetnek megfelelő beállítások (Motívumprogram mód)

A fényképezőgép többféle "motívumprogram" módot kínál. Valamelyik motívumprogram mód kiválasztása automatikusan a kiválasztott jelenethez optimalizálja a beállításokat, így a kreatív fényképezéshez nem kell mást tennie, mint hogy kiválasztja a módot, megkomponálja a képet és a 34–36. oldalakon leírtaknak megfelelően elkészíti a felvételt.

Az alábbi motívumprogramokat úgy választhatja ki, hogy a módválasztó tárcsát **SCENE** állásba forgatja, majd addig forgatja a fő vezérlőtárcsát, amíg a kívánt motívumprogram jelenik meg a monitoron. Az aktuálisan kiválasztott motívumprogram megtekintéséhez nyomja meg az **m** gombot.

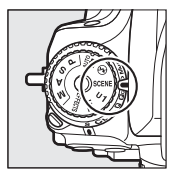

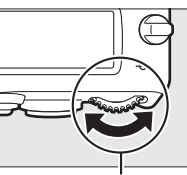

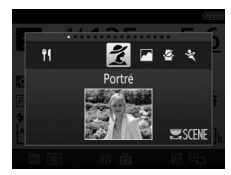

Módválasztó tárcsa

Fő vezérlőtárcsa

Monitor

| 🕇 Portré               | 🎜 Tengerpart/hó    |
|------------------------|--------------------|
| Tájkép                 | 🛎 Naplemente       |
| 🔄 Gyermek              | 🔺 Alkonyat/hajnal  |
| 💐 Sport                | 🦋 Háziállat portré |
| 🕈 Makró                | Gyertyafény        |
| Éjszakai portré        | Virág              |
| Éjszakai tájkép        | Øszi színek        |
| 💥 Összejövetel/beltéri | T Étel             |

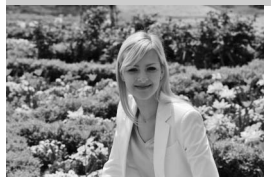

Válassza ezt a módot lágy, természetes bőrtónusú portrékhoz. Ha a téma messze van a háttértől vagy telefotó objektívvel készül a felvétel, a háttér részletei lágyabbak lesznek és a kompozíció mélyebbnek fog tűnni.

### 🛋 Tájkép

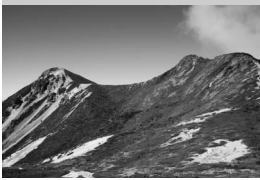

Válassza ezt a módot élénk tájképek készítéséhez nappali fényben.

#### 🖉 Megjegyzés

A beépített vaku és az AF-segédfény kikapcsol.

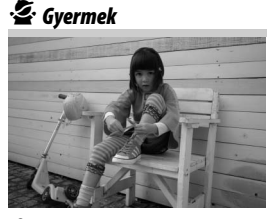

Válassza ezt a módot gyermekről készített gyors felvételekhez. A ruházat és a háttér részleteit élénkebbé teszi, míg a bőrárnyalat lágy és természetes marad.

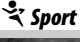

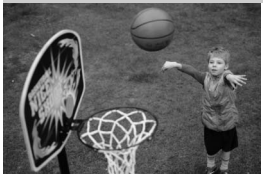

Rövid záridővel kimerevíthető a mozdulat a dinamikus sportjelenet felvételeknél, ahol tisztán látszik a főtéma.

#### 🖉 Megjegyzés

A beépített vaku és az AF-segédfény kikapcsol.

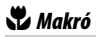

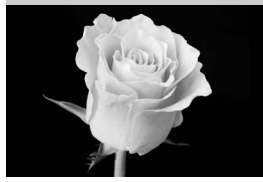

🔄 Éjszakai portré

Virágokról, rovarokról vagy más kis témákról készített közelképekhez (nagyon közeli tartományban az élességállításhoz makró objektív használható).

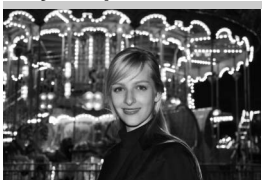

🖬 Éjszakai tájkép

Ezzel a móddal természetes egyensúly teremthető a főtéma és a háttér között gyenge megvilágításban készített portréknál.

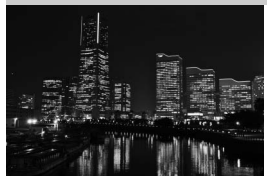

Ezzel a móddal csökkenti a zajt és a természetellenes színeket, ha olyan éjszakai városképeket fényképez, melyen utcai világítás és neonreklámok szerepelnek.

#### 🖉 Megjegyzés

A beépített vaku és az AF-segédfény kikapcsol.

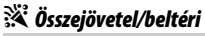

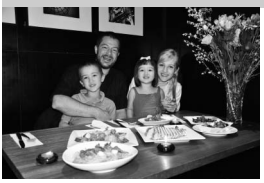

Ezzel a móddal megörökítheti a beltéri háttérvilágítás fényhatásait. Összejövetelek, illetve egyéb zárt térben zajló események megörökítésére használhatja.

## **i 8** Tengerpart/hó

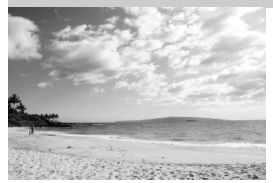

🚔 Naplemente

Megörökítheti a vízfelületen, a havon vagy a homokon csillogó napfényt.

Megjegyzés A beépített vaku és az AF-segédfény kikapcsol.

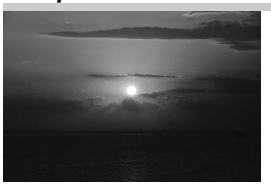

Megőrzi a naplemente és napfelkelte mély színárnyalatait.

Megjegyzés A beépített vaku és az AF-segédfény kikapcsol.

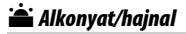

Megőrzi a napfelkeltét megelőző vagy a naplementét követő gyenge természetes fényben látható színeket.

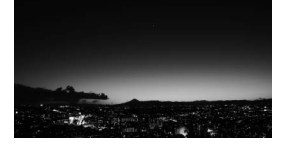

fényben látható színeket. Megjegyzés

A beépített vaku és az AF-segédfény kikapcsol.

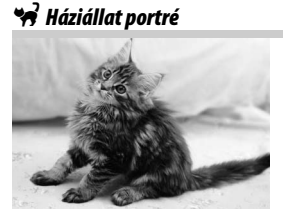

Izgő-mozgó háziállatok portréihoz használja.

Megjegyzés Az AF-segédfény kikapcsol.
### Gyertyafény

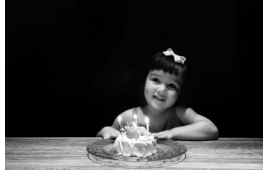

🧭 Virág

Gyertyafénynél készített fényképekhez.

Megjegyzés A beépített vaku kikapcsol.

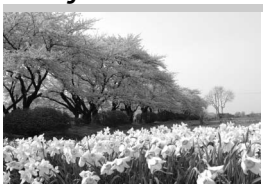

🏟 Őszi színek

Válassza virágmezők, virágzó gyümölcsösök és más olyan tájképek fényképezéséhez, melyeken nagy kiterjedésű virágzó növényzet látható.

Megjegyzés A beépített vaku kikapcsol.

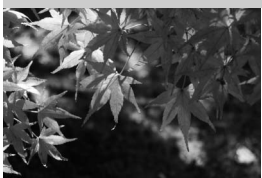

Megörökíti az őszi levelek ragyogó vörös és sárga színeit.

Megjegyzés A beépített vaku kikapcsol.

### ¶¶ Étel

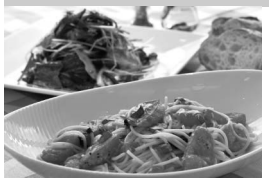

Ételekről készített élénk felvételekhez használható.

Megjegyzés Vakus fényképezéshez nyomja meg a **\$** (2) gombot a vaku felemeléséhez (🖽 182).

#### 🖉 Az elmosódottság megakadályozása

Használjon állványt, így megakadályozható a fényképezőgép rázkódása miatt bekövetkező elmosódottság hosszú záridő esetén.

# Speciális hatások

Speciális hatások fényképek és videók rögzítéséhez használhatók.

Az alábbi hatásokat úgy választhatja ki, hogy a módválasztó tárcsát EFFECTS állásba forgatja, majd addig forgatja a fő vezérlőtárcsát, amíg a kívánt hatás jelenik meg a monitoron. Az aktuálisan kiválasztott hatás megtekintéséhez nyomja meg az 📾 gombot.

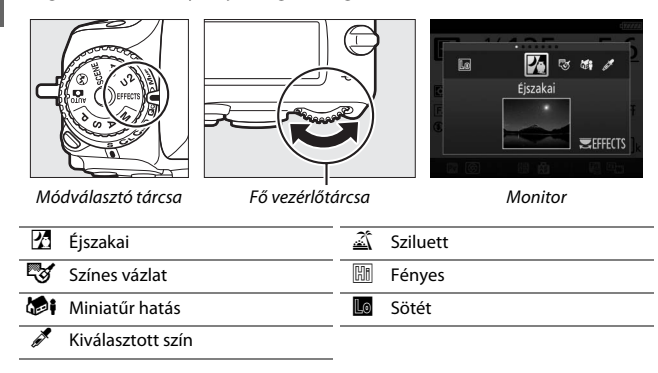

### 🔏 Éjszakai

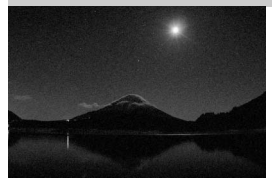

Sötét környezetben használja magas ISO érzékenységgel készülő, monokróm képek rögzítéséhez.

#### 🖉 Megjegyzés

A képeken véletlenszerűen elhelyezkedő fényes képpontok, köd, vagy vonalak formájában zaj keletkezhet. Amennyiben a fényképezőgép nem tudja beállítani az élességet, használhat kézi élességállítást. A beépített vaku kikapcsol.

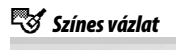

A fényképezőgép érzékeli és színes vonalakkal körülrajzolja a körvonalakat, ezzel színes vázlat hatását kelti. A hatás élő nézetben állítható (🗆 50).

#### 🖉 Megjegyzés

Az ebben a beállításban készült videók olyan hatást keltenek, mintha egy sorozat állóképből készült diavetítést játszana le.

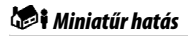

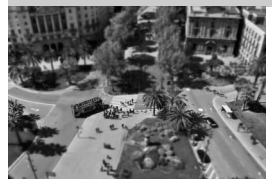

Készítsen dioráma hatású fényképeket. Jó kilátást nyújtó, magas pontból készült fényképeken működik legjobban. A miniatűr hatással készült videofelvételek nagy sebességgel lesznek visszajátszva, egy 1920 × 1080/30p beállítással felvett 45 percnyi videofelvétel kb. három perces lejátszásba lesz tömörítve. A hatás élő nézetben állítható (C 51).

#### 🖉 Megjegyzés

Nem rögzül hang a videókhoz. A beépített vaku és az AF-segédfény kikapcsol.

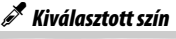

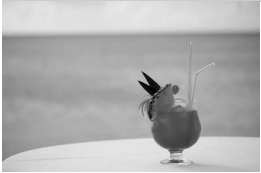

A kiválasztott színek kivételével az összes szín fekete-fehérként kerül rögzítésre. A hatás élő nézetben állítható (🕮 52).

Megjegyzés A beépített vaku kikapcsol.

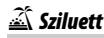

Fényes háttér előtt megjelenő körvonalas témákhoz.

Megjegyzés A beépített vaku kikapcsol.

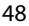

### HI Fényes

Lo Sötét

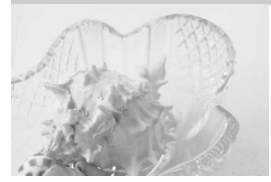

Fényes jelenetek fényképezésekor használja, fénnyel telítettnek látszó, világos képek készítéséhez.

Megjegyzés A beépített vaku kikapcsol.

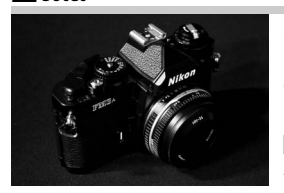

Sötét jelenetek fényképezésekor használja, sötét, kiemelkedő csúcsfényeket tartalmazó képek készítéséhez.

Megjegyzés A beépített vaku kikapcsol.

#### 🖉 Az elmosódottság megakadályozása

Használjon állványt, így megakadályozható a fényképezőgép rázkódása miatt bekövetkező elmosódottság hosszú záridő esetén.

### NEF (RAW)

NEF (RAW) rögzítés nem használható 🖾, 🧐 , 🍪 i és 🦨 módban. Ha NEF (RAW) vagy NEF (RAW) + JPEG lehetőséget választott, ezekben a módokban JPEG képként lesz rögzítve a felvétel. NEF (RAW) + JPEG béallítással készített JPEG képek a kiválasztott JPEG képminőséggel, a NEF (RAW) beállítással rögzített képek pedig finom képminőségű képként lesznek rögzítve.

#### 🖉 😼 és 🕼 mód

Videofelvétel közben nem használható automatikus élességállítás. Az élő nézet frissítési gyakorisága, valamint a sorozatfelvétel mód fényképezési sebessége csökken; élő nézetben végzett fényképezés során az automatikus élességállítás használata leállítja az ellenőrzést.

### Élő nézetben elérhető beállítások

A kiválasztott hatás beállításai az élő nézet kijelzőn módosíthatók, viszont érvényben maradnak élő nézetben végzett és keresős fényképezés, valamint videofelvétel során egyaránt.

### 💵 😼 Színes vázlat

### Válassza az élő nézetet.

Nyomja meg az 🖾 gombot. Az objektíven át látható kép megjelenik a monitoron.

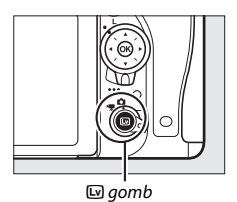

# 2 Végezze el a beállításokat.

Nyomja meg az ® gombot a jobb oldalon látható beállítások megjelenítéséhez. Nyomja meg a ® vagy a © gombot az **Élénkség** vagy a **Körvonalak** lehetőség kijelöléséhez, majd nyomja meg a ® vagy a © gombot a módosításhoz. Növelheti az élénkséget, hogy a színek telítettebbek

legyenek, vagy csökkentheti a kifakult, monokróm hatás eléréséhez; a körvonalak pedig lehetnek vékonyabbak vagy vastagabbak. A vonalak vastagságának növelésével a színek telítettebbek lesznek.

# **3** Nyomja meg az ⊛ gombot.

A művelet befejezése után nyomja meg az ® gombot a kilépéshez. A keresős fényképezés folytatásához nyomja meg az @ gombot. A kiválasztott beállítások továbbra is érvényben maradnak, illetve alkalmazásra kerülnek az élő nézetben végzett vagy keresős fényképezéssel készített fényképeken és videókon.

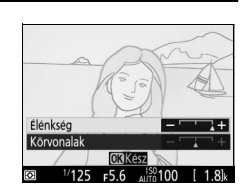

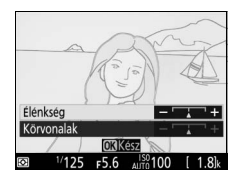

### 💵 🏷 Miniatűr hatás

### 1 Válassza az élő nézetet.

Nyomja meg az 🖾 gombot. Az objektíven át látható kép megjelenik a monitoron.

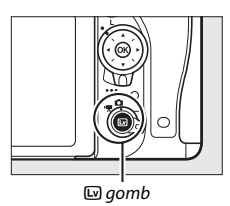

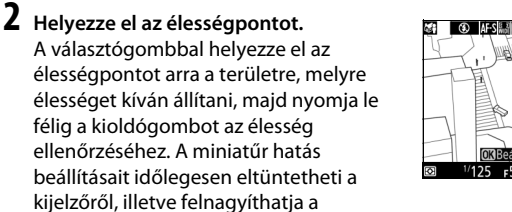

monitoron látható képet a pontos élességállítás érdekében a <sup>®</sup> (QUAL) gomb megnyomásával. A miniatűr hatás kijelző visszaállításához nyomja meg a *♀*∞ (ISO) gombot.

### 3 Jelenítse meg a beállításokat. A miniatűr hatás beállításainak megjelenítéséhez nyomja meg az @ gombot.

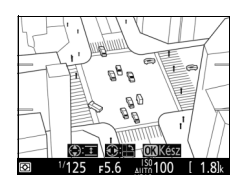

### 4 Végezze el a beállításokat.

A ③ vagy a ③ gomb megnyomásával adja meg az élességállításra kiválasztott terület tájolását, majd nyomja meg a ④ vagy a ④ gombot a szélesség beállításához.

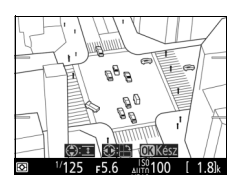

# 5 Nyomja meg az 🛞 gombot.

A művelet befejezése után nyomja meg az ® gombot a kilépéshez. A keresős fényképezés folytatásához nyomja meg az 🖾 gombot. A kiválasztott beállítások továbbra is érvényben maradnak, illetve alkalmazásra kerülnek az élő nézetben végzett vagy keresős fényképezéssel készített fényképeken és videókon.

### 💵 🖋 Kiválasztott szín

### Válassza az élő nézetet.

Nyomja meg az 🖾 gombot. Az objektíven át látható kép megjelenik a monitoron.

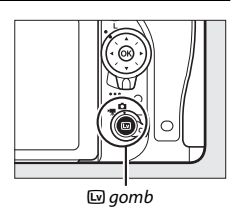

2 Jelenítse meg a beállításokat. A kiválasztott szín beállításainak megjelenítéséhez nyomja meg az gombot.

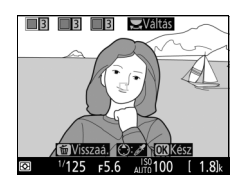

# **3** Válasszon ki egy színt.

Komponáljon meg egy témát a kijelző közepén megjelenő fehér négyzetben és nyomja meg a gombot a téma színének kiválasztásához, mely megmarad a végső fényképen (a fényképezőgép nehezen észlelheti a telítetlen színeket; válasszon telített színt). A (QUAL) gomb megnyomásával ráközelíthet a kijelző

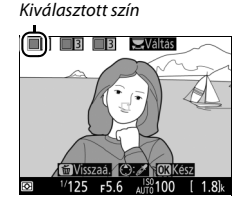

közepére a pontosabb színválasztáshoz. Kicsinyítéshez nyomja meg a 🖗 (ISO) gombot.

### **4** Válasszon színtartományt.

Nyomja meg a (\*) vagy a (\*) gombot a végső fényképen megjelenő hasonló színárnyalatok tartományának növeléséhez vagy csökkentéséhez. 1 és 7 közé eső értéket válasszon; felhívjuk a figyelmét arra, hogy a magasabb értékek más színek színárnyalatait is tartalmazhatják.

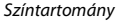

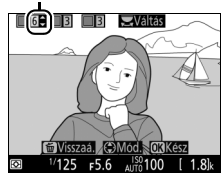

# 5 Válasszon további színeket.

További színek kiválasztásához forgassa el a fő vezérlőtárcsát a kijelző felső részén található három színdoboz egyikének kijelöléséhez, majd egy másik szín kiválasztásához ismételje

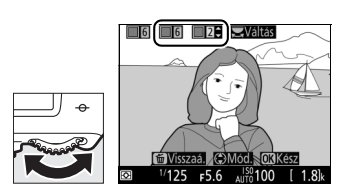

meg a 3. és 4. lépést. Szükség esetén ismételje meg a harmadik színhez is. Egy adott szín kijelölésének visszavonásához nyomja meg a 🗃 () gombot. Valamennyi szín eltávolításához nyomja meg és tartsa lenyomva a 🗑 () gombot. A megjelenő megerősítő párbeszédablakban válassza az **Igen** lehetőséget.

### **6** Nyomja meg az ⊛ gombot.

A művelet befejezése után nyomja meg az ® gombot a kilépéshez. Fényképezés közben csak a kiválasztott színárnyalatok rögzülnek színesként; az összes többi fekete-fehérben lesz rögzítve. A keresős fényképezés folytatásához nyomja meg az 🖾 gombot. A kiválasztott beállítások továbbra is érvényben maradnak, illetve alkalmazásra kerülnek az élő nézetben végzett vagy keresős fényképezéssel készített fényképeken és videókon.

# Fényképezés élő nézetben

Élő nézetben történő fényképezéshez kövesse az alábbi lépéseket.

Forgassa az élő nézet választót (fényképezés élő nézetben) állásba.

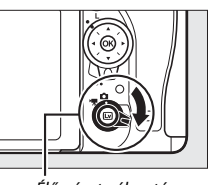

Élő nézet választó

#### 🔽 A kereső kitakarása

Annak megakadályozására, hogy a keresőn át bejutó fény befolyásolja a fényképeket és az expozíciót, a fényképezés előtt távolítsa el a gumi szemkagylót és takarja le a keresőt a fényképezőgéphez mellékelt keresősapkával (🕮 107).

# 2 Nyomja meg az 🖾 gombot.

A tükör felemelkedik, és az objektíven át látható kép megjelenik a fényképezőgép monitorán. A téma a továbbiakban nem látható a keresőben.

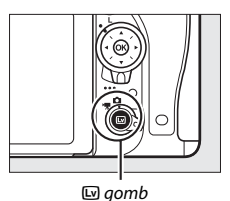

### **3** Helyezze el az élességpontot.

Az 57. oldalon leírtak szerint helyezze el az élességpontot a témán.

### **4** Állítson élességet.

Az élességállításhoz nyomja le félig a kioldógombot.

Az élességpont zölden villog, miközben a fényképezőgép beállítja az élességet. Ha a fényképezőgép tud élességet állítani, az élességpont zölden fog megjelenni; ha nem, akkor pirosan villog (vegye figyelembe, hogy fényképek akkor is készíthetők, amikor az élességpont pirosan villog; fényképezés előtt ellenőrizze az élességet a monitoron). Az

expozíció rögzíthető az 結 AE-L/AF-L gomb megnyomásával (ロ 141); az élesség pedig rögzül, amíg a kioldógombot félig lenyomva tartja.

Amennyiben bekapcsolta az expozíció előnézetét, a záridő, a rekesz, az ISO érzékenység és az expozíciókompenzáció (D 143) hatása ellenőrizhető a monitoron, ahogy azt a jobb oldali ábra mutatja (felhívjuk a figyelmét arra, hogy bár az expozíció ±5 Fé-vel módosítható, az előnézet kijelzőjén csak a –3 és +3 Fé

közötti értékek hatása jelenik meg). Az expozíció előnézetének bekapcsolásához nyomja meg az **i** gombot, és válassza az **Expozíció** előnézete menüpont **Be** elemét (<sup>CD</sup> 62).

# **5** Készítse el a képet.

A felvétel elkészítéséhez nyomja le teljesen a kioldógombot. A monitor kikapcsol.

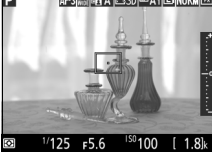

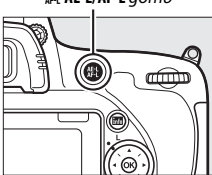

能 AE-L/AF-L gomb

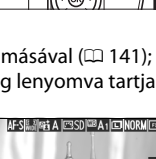

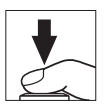

6 Lépjen ki az élő nézet módból. Élő nézet módból az □ gomb megnyomásával léphet ki.

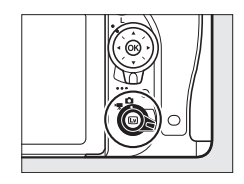

#### 🖉 Élő nézet ellenőrzése zoommal

A <sup>@</sup> (**QUAL**) gomb megnyomásával a monitoron látható képet kinagyíthatja, legfeljebb kb. a 19-szeresére. Ilyenkor a kijelző jobb alsó sarkában egy navigációs ablak jelenik meg szürke keretben. A képnek a monitoron nem látható részeire a választógombbal görgethet, kicsinyítéshez nyomja meg a <sup>Q</sup> (**ISO**) gombot.

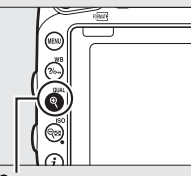

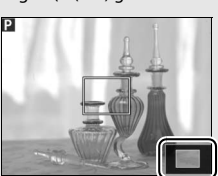

(QUAL) gomb

Navigációs ablak

#### 🖉 A készenléti időzítő

Bármely lehetőséget választotta a c2 Egyéni beállításban (**Készenléti időzítő**, III 336), a készenléti időzítő élő nézetben végzett fényképezés alatt nem jár le.

#### Élesség ellenőrzése élő nézetben végzett fényképezés közben (kizárólag P, S, A és M módban)

Élő nézetben végzett fényképezés közben a **Pv** gomb megnyomásával ideiglenesen kiválaszthatja a maximális rekeszt, ami lehetővé teszi az élességállítás pontosabb ellenőrzését. A rekesz eredeti értékének visszaállításához nyomja meg újra a gombot vagy állítson élességet az automatikus élességállítás használatával. Amennyiben az élesség ellenőrzése közben teljesen lenyomja a kioldógombot, hogy fényképet készítsen, a rekesz a kép elkészülte előtt visszaáll eredeti értékére.

# Élességállítás

Automatikus élességállításhoz forgassa az élességállítási módválasztót **AF** állásba, majd végezze el az alábbi lépéseket az automatikus élességállítási és az AF mező módok kiválasztásához. A kézi élességállításra vonatkozó információkat lásd a 60. oldalon.

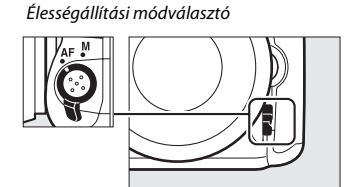

### E Élességállítási mód kiválasztása

Az alábbi automatikus élességállítási módok használhatók élő nézetben végzett fényképezés és videó élő nézet közben:

| Mód  | Leírás                                                                                                    |
|------|----------------------------------------------------------------------------------------------------|
| AF-S | Egyszeri motoros AF: Mozdulatlan témákhoz. Az élesség rögzül, amikor a kioldógombot félig lenyomja.                                                                                                    |
| AF-F | <b>Állandó motoros AF</b> : Mozgó témákhoz. A fényképezőgép mindaddig<br>folyamatosan állítja az élességet, amíg a kioldógombot le nem nyomja.<br>Az élesség rögzül, amikor a kioldógombot félig lenyomja. |

Automatikus élességállítási mód választáshoz nyomja meg az AF mód gombot, és forgassa el a fő vezérlőtárcsát addig, amíg a kívánt mód megjelenik a monitoron.

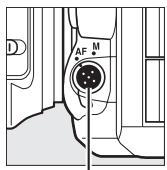

. AF mód gomb

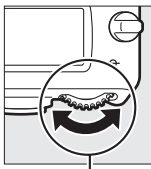

. Fő vezérlőtárcsa

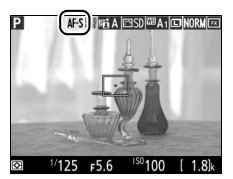

Monitor

### II AF mező mód kiválasztása

Az alábbi AF mező módok választhatók élő nézetben végzett fényképezés és videó élő nézet közben:

| Mód         | Leírás                                                                                                    |
|-------------|----------------------------------------------------------------------------------------------------|
| ලා          | Arc-prioritásos AF: Használata portrékhoz ajánlott. A fényképezőgép<br>automatikusan érzékeli a portrétémákat, és rájuk állítja az élességet; a<br>kiválasztott témát kettős sárga keret jelzi (több arc érzékelése esetén a<br>fényképezőgép a legközelebbi arcra állítja az élességet, másik arc<br>kiválasztásához használja a választógombot). Ha a fényképezőgép már<br>nem képes érzékelni a témát (például azért, mert a portréalany<br>elfordította az arcát), a keret nem jelenik meg.                                                                                   |
| C J<br>WIDE | Széles mezős AF: Használata kézben tartott géppel készített tájképekhez<br>és egyéb, nem portré témákhoz ajánlott. A választógombbal<br>elmozdíthatja az élességpontot a keretben bárhová, vagy nyomja meg<br>az 🐵 gombot, hogy az élességpontot a keret közepébe helyezze.                                                                                                    |
| [c]<br>NORM | Normál mezős AF: Használatával a keretben lévő kiválasztott pontra<br>hajszálpontosan beállíthatja az élességet. A választógombbal<br>elmozdíthatja az élességpontot a keretben bárhová, vagy nyomja meg<br>az 🐵 gombot, hogy az élességpontot a keret közepébe helyezze.<br>Állvány használata ajánlott.                                                                                                    |
| Ð           | Témakövető AF: A választógomb segítségével helyezze az élességpontot a<br>témára, majd a témakövetés elindításához nyomja meg az ⊛ gombot.<br>Az élességpont követi a kiválasztott témát, amint az keresztülhalad a<br>képen. A témakövetés befejezéséhez nyomja meg újból az ⊛ gombot.<br>A fényképezőgép lehet, hogy nem képes gyorsan mozgó, a keretből<br>kilépő vagy más tárgyak által takart, szemmel láthatóan változó méretű,<br>színű vagy fényerejű, illetve túl kicsi, túl nagy, túl fényes, túl sötét vagy<br>a háttérhez hasonló színű és fényerejű téma követésére. |

AF mező mód választáshoz nyomja meg az AF mód gombot és forgassa a segédtárcsát mindaddig, amíg a kívánt mód megjelenik a monitoron.

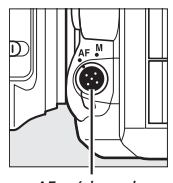

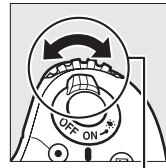

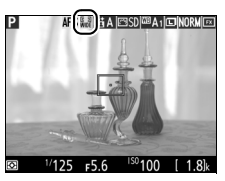

Monitor

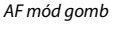

Segédtárcsa

#### Automatikus élességállítás használata élő nézetben végzett fényképezéshez és videó élő nézethez

AF-S objektívet használjon. Más objektív, vagy telekonverter használatával esetleg nem érhető el a kívánt eredmény. Élő nézetben lassabb az automatikus élességállítás, és a monitor kivilágosodhat vagy elsötétedhet élességállítás közben. Az élességpont esetenként akkor is zöld színben jelenhet meg, ha a fényképezőgép nem tudja beállítani az élességet. Előfordulhat, hogy a fényképezőgép nem tud élességet állítani az alábbi helyzetekben:

- A téma a kép hosszanti élével párhuzamos vonalakat tartalmaz
- A téma kontrasztja gyenge
- Az élességpontban lévő téma élesen eltérő fényerejű területeket tartalmaz, vagy a témát reflektorfény, neonfényreklám, illetve fényerejét változtató egyéb fényforrás világítja meg
- Vibrálás vagy sávosodás jelenik meg fénycsöves, higany- vagy nátriumgőzlámpás, vagy ezekhez hasonló megvilágítás esetén
- Kereszt (csillag) szűrőt vagy más különleges szűrőt használ
- A téma nem tölti ki az élességpontot
- A témát szabályosan ismétlődő geometrikus mintázat jellemzi (pl. egy felhőkarcoló redőny- vagy ablaksora)
- A téma mozgásban van

### Kézi élességállítás

Kézi élességállítási módban az élességállításhoz (¤ 132) forgassa el az objektív élességállító gyűrűjét, amíg a téma fókuszba nem kerül.

A monitoron látható kép a precíz élességállítás érdekében a 🎙 (QUAL) gomb megnyomásával kinagyítható.

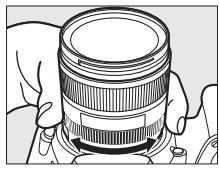

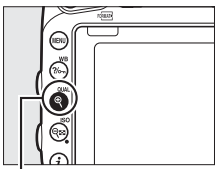

♥ (QUAL) gomb

### Az i gomb használata

Élő nézetben végzett fényképezés alatt az *i* gomb megnyomásával az alábbi menüpontokhoz férhet hozzá. A választógomb használatával jelölje ki a kívánt elemet, és nyomja meg a 🏵 gombot a kijelölt elem lehetőségeinek megtekintéséhez. A kívánt beállítás kiválasztása után az 🛞 gomb megnyomásával térhet vissza az *i* gomb menüjébe. A felvételi mód kijelzőre való kilépéshez nyomja le ismét az *i* gombot.

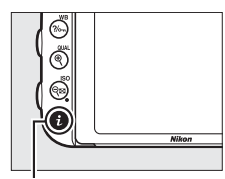

i gomb

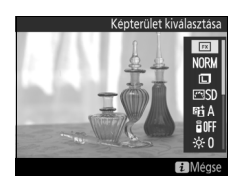

| Beállítás                     | Leírás                                                      |  |  |
|-------------------------------|-------------------------------------------------------------|--|--|
| Képterület                    | Megadhatja az élő nézetben végzett fényképezéshez           |  |  |
| kiválasztása                  | alkalmazott képterületet (🎞 111).                           |  |  |
| Képminőség                    | Beállíthatja a képminőséget (🎞 115).                        |  |  |
| Képméret                      | Beállíthatja a képméretet (🕮 118).                          |  |  |
| Picture Control<br>beállítása | Kiválaszthatja a kívánt Picture Control beállítást (🕮 165). |  |  |
| Aktív D-Lighting              | Módosíthatja az Aktív D-Lighting értékét (🕮 175).           |  |  |
| Távvezérlő mód<br>(ML-L3)     | Kiválaszthatja a kívánt távvezérlő módot (🕮 193).           |  |  |

| Beállítás           | Leírás                                                                                                    |                                                                                                    |  |
|---------------------|----------------------------------------------------------------------------------------------------|----------------------------------------------------------------------------------------------------|--|
| Monitor fényereje   | A monitor fényerejének élő<br>nézetben végzett<br>fényképezéshez való<br>beállításához nyomja meg a<br>vagy a<br>gombot (ez a<br>beállítás csak az élő nézetre<br>van hatással, nem befolyásolja<br>a fényképeket, a videókat,<br>illetve a monitor fényerejét<br>menük megjelenítése vagy visszaj<br>a menük megjelenítéséhez vagy<br>módosítani a monitor fényerejét,<br>lenne az élő nézetben végzett fén<br>nézetre, használja a beállítás men<br>menüpontját a 376. oldalon leírta | Monitor fervereje<br>Megse 630K<br>játszás közben; amennyiben<br>visszajátszáshoz kívánja<br>anélkül, hogy az hatással<br>yképezésre vagy a videó élő<br>ü <b>Monitor fényereje</b><br>k szerint). |  |
| Expozíció előnézete | Be- vagy kikapcsolhatja az expozíció előnézetét. Ha<br>bekapcsolta az expozíció előnézetét, élő nézetben végzett<br>fényképezés során megtekintheti a záridő, a rekesz és az ISO<br>érzékenység expozícióra gyakorolt hatását.                                                                                                    |                                                                                                    |  |

#### Expozíció előnézete

Ha bekapcsolta az expozíció előnézetét, az expozíció  $\pm 5$  Fé értékkel módosítható ( $\Box$  143), előnézetben azonban csak a -3 és +3 Fé közötti értékek hatása jelenik meg. Vegye figyelembe, hogy az előnézet esetleg nem mutatja pontosan a végeredményt vakus megvilágítás esetén, Aktív D-Lighting ( $\Box$  175), széles dinamikatartomány (HDR;  $\Box$  177) vagy sorozatkészítés használatakor,

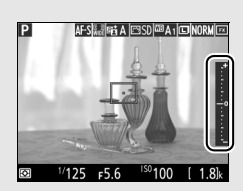

illetve ha **A** (automatikus) lehetőséget választott a Picture Control beállítás **Kontraszt** paraméteréhez (□ 168) vagy **0**-tól eltérő beállítást adott meg a **Tisztaság** menüpontban (□ 168), illetve x **2** o o beállítást választott záridőnek. Ha a téma nagyon világos vagy nagyon sötét, az expozíció jelzők villogással figyelmeztetik arra, hogy az előnézet esetleg nem pontosan mutatja az expozíciót. Az expozíció előnézete nem elérhető a speciális hatások módjaiban, illetve ha bu Ł b vagy - beállítást választott záridőnek.

### Az élő nézet kijelző: fényképezés élő nézetben

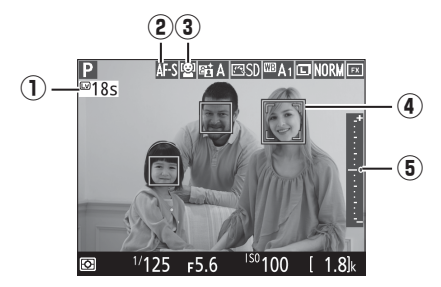

| Elem             |                                    | Leírás                                                                                                    |    |
|------------------|------------------------------------|----------------------------------------------------------------------------------------------------|----|
| 1 Fennmaradó idő |                                    | Az élő nézet automatikus befejezéséig hátralevő<br>idő. Akkor jelenik meg, ha a fényképezés 30<br>másodperc, vagy rövidebb idő múlva<br>befejeződik.                                                          | 65 |
| 2                | Automatikus<br>élességállítási mód | Az aktuális automatikus élességállítási mód.                                                                                                    | 57 |
| 3                | AF mező mód                        | Az aktuális AF mező mód.                                                                                                    | 58 |
| 4                | Élességpont                        | Az aktuális élességpont. A kijelzés az AF mező<br>módban kiválasztott lehetőségtől függően<br>változik.                                                                                                    | 54 |
| 5                | Expozíció jelző                    | Ha az <b>Expozíció előnézete</b> menüpont <b>Be</b><br>beállítását választotta, az expozíció jelző<br>mutatja a mért expozíció és a jelen beállítások<br>esetén megvalósuló expozíció közötti<br>különbséget. | 94 |

### Az információs kijelző: fényképezés élő nézetben

Élő nézetben végzett fényképezésnél a monitoron lévő kijelzők elrejtéséhez vagy megjelenítéséhez nyomja meg az 🖾 gombot.

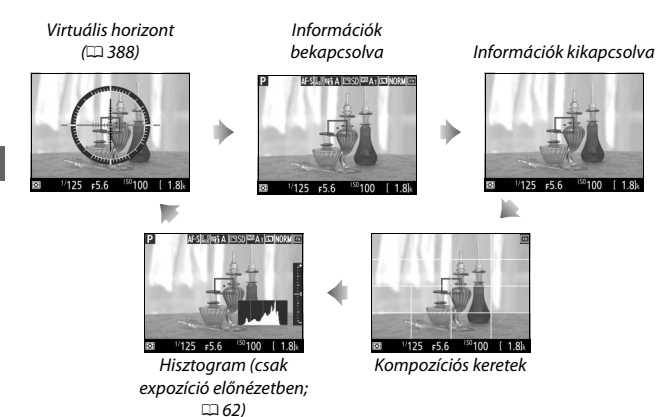

#### Fényképezés élő nézet módban

Bár a végső képen nem jelentkeznek, a monitoron egyenetlen képszélek, színhiba, moaré és fényes pontok jelenhetnek meg, illetve fényes sávok jelenhetnek meg a villogó reklámtáblákat vagy egyéb szakaszosan világító fényforrásokat tartalmazó képterületeken, vagy ha a témát rövid időre stroboszkóp, vagy más fényes, pillanatra felvillanó fényforrás világítja meg. Ezenfelül torzítás jelentkezhet, ha a fényképezőgéppel vízszintes pánozást végez, vagy ha egy tárgy nagy sebességgel halad át a képen. Fénycsöves, higanygőzlámpás vagy nátriumlámpás megvilágítás esetén a monitoron a kép vibrálhat és csíkos lehet, ez a jelenség a **Vibrációcsökkentés** menüpont (□ 380) használatával mérsékelhető, de bizonyos záridőknél a végső képen is láthatóvá válhat. Élő nézetben végzett fényképezésnél ügyeljen rá, hogy ne fordítsa a fényképezőgépet a nap, vagy más erőteljes fényforrás felé. Ezen óvintézkedés figyelmen kívül hagyása a fényképezőgép belső áramkörének károsodását eredményezheti.

Videofelvétel nem érhető el élő nézetben végzett fényképezésnél, ilyenkor a videofelvétel gomb megnyomása semmilyen hatással nem jár. Videók készítéséhez válassza a videó élő nézetet ( $\Box$  66).

#### 🔽 A visszaszámlálás kijelzése

Az élő nézet automatikus befejeződése előtt 30 másodperccel visszaszámlálás jelenik meg (□ 63; a számláló pirosra vált, ha az élő nézet a belső áramkörök védelme érdekében hamarosan kikapcsol, valamint ha nem a **Korlátlan** lehetőséget választotta a c4 Egyéni beállításban (**Monitor kikapcs. késl. ideje** > **Élő nézet**; □ 337), akkor 5 másodperccel a monitor automatikus kikapcsolása előtt). A fényképezés körülményeitől függően az időzítő azonnal megjelenhet, amikor élő nézetet választ.

#### 🖉 HDMI

Ha a fényképezőgép élő nézetben végzett fényképezés során HDMI videokészülékhez csatlakozik, a fényképezőgép monitora bekapcsolva marad és az objektív által vetített képet a videokészülék jeleníti meg.

# Videó élő nézet

Videókat élő nézet módban rögzíthet.

### Forgassa az elő nézet választót a \mathcal{R} (videó élő nézet) állásba.

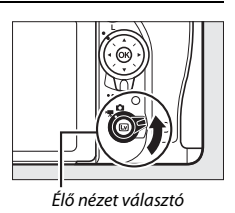

# 2 Nyomja meg az ₪ gombot.

A tükör felemelkedik és az objektíven át látható kép megjelenik a fényképezőgép monitorán, az expozíció hatásai szerint módosítva, ahogy a tényleges videofelvételen megjelenne. A téma a továbbiakban nem látható a keresőben.

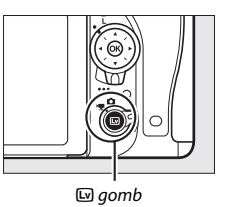

#### 🖉 A 📉 ikon

A 📷 ikon (🕮 74) azt jelzi, hogy nem lehet videókat rögzíteni.

# 3 Válasszon élességállítási módot (🗆 57).

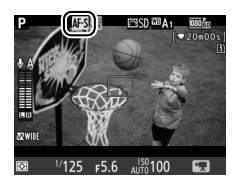

### 4 Válasszon AF mező módot (🗆 58).

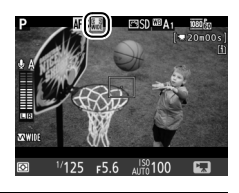

# 5 Állítson élességet.

Komponálja meg a nyitóképet és állítson élességet az 54–55. oldalon leírt 3. és 4. lépés szerint (videó élő nézetben történő élességállításról bővebben az 59. oldalon

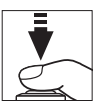

olvashat). Felhívjuk figyelmét, hogy videofelvétel közben arcprioritásos AF módban csökken a felismert arcok száma.

### 🖉 Expozíció

Videó élő nézetben a következő beállítások végezhetők el:

|                                | Rekesz | Záridő | ISO<br>érzékenység<br>(🕮 322) | Expozíciókompenzáció  | Fénymérés |
|--------------------------------|--------|--------|-------------------------------|-----------------------|-----------|
| P, S                           | —      | —      | —                             | <b>v</b>              | ~         |
| A                              | ~      | —      | —                             | <b>v</b>              | ~         |
| М                              | ~      | ~      | <ul> <li>✓</li> </ul>         | —                     | ~         |
| SCENE, 🗹                       | —      | —      | —                             | <ul> <li>✓</li> </ul> | _         |
| Egyéb<br>fényképezési<br>módok | _      | _      | _                             | _                     | _         |

M módban a záridő <sup>1</sup>/25 mp és <sup>1</sup>/4000 mp közötti értékre állítható (a választható leghosszabb záridő a képkockasebességtől függően változik; III 319). Célpont-fénymérés videó élő nézetben nem elérhető. Amennyiben az eredmény alul- vagy túlexponált, lépjen ki a videó élő nézetből, majd indítsa el azt újra.

#### Fehéregyensúly

P, S, A és M módban a fehéregyensúly bármikor beállítható a ‰ (WB) gomb megnyomásával és a fő vezérlőtárcsa elforgatásával (🕮 145).

### 6 Indítsa el a felvételt.

Nyomja meg a videofelvétel gombot a felvétel indításához. A felvételjelző és a rendelkezésre álló idő megjelenik a monitoron. Az expozíció az ﷺ **AE-L/AF-L** gomb megnyomásával rögzíthető (□ 141), vagy az expozíciókompenzáció alkalmazásával ½ Fé lépésekben legfeljebb ±3 Fé értékig módosítható (□ 143). Automatikus élességállítási módban a fényképezőgépen a kioldógomb félig történő lenyomásával újra elvégezheti az élességállítást.

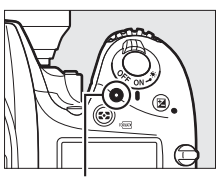

Videofelvétel gomb

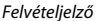

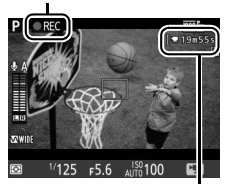

Fennmaradó idő

#### 🖉 Hang

### 7 Fejezze be a felvételt.

A rögzítés befejezéséhez nyomja meg ismét a videofelvétel gombot. A felvétel automatikusan leáll, ha elérte a maximális hosszúságot, vagy megtelt a memóriakártya.

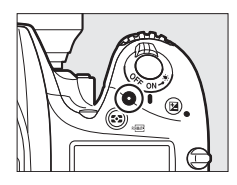

#### 🖉 Maximális hosszúság

Az egyes videó fájlok maximális hosszúsága 4 GB (a maximális rögzítési időt lásd a 319. oldalon); vegye azonban figyelembe, hogy a memóriakártya írási sebességétől függően a felvétel a megadott hossz elérése előtt is befejeződhet (<sup>[]]</sup> 491).

#### 🔽 A visszaszámlálás kijelzése

A videofelvétel automatikus befejezése előtt 30 másodperccel visszaszámlálás jelenik meg (□ 63). A fényképezés körülményeitől függően az időzítő azonnal megjelenhet, amint a videofelvétel elkezdődik. Felhívjuk figyelmét, hogy a rögzítés hátralevő időtartamától függetlenül az élő nézet automatikusan befejeződik, amikor az időzítő lejár. Várja meg, amíg a belső áramkörök lehűlnek, mielőtt folytatná a videofelvételt.

# 8 Lépjen ki a videó élő nézetből.

A videó élő nézetből való kilépéshez nyomja meg az 🕞 gombot.

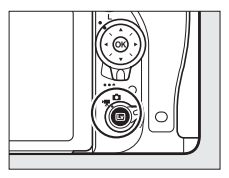

### Indexek

Ha az Index jelölés menüpontot választotta ki a g1 (Fn gomb kiosztása; III 370), a g2 (Ellenőrző gomb kiosztása; III 372) vagy a g3 (AE-L/AF-L gomb kiosztása; III 373) Egyéni beállítás "megnyomás" lehetőségének, akkor felvétel közben a kiválasztott vezérlő megnyomásával indexeket adhat a képkockákhoz, így azonosítani tudja azokat szerkesztés és visszajátszás során (IIII 80; felhívjuk a figyelmét arra, hogy 🖗 módban nem adhat indexeket a képkockákhoz). Az egyes videókhoz legfeljebb 20 index adható hozzá.

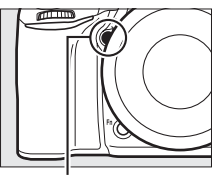

Pv gomb

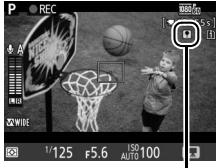

Index

#### 🖉 Lásd még

A képméret, a képkockasebesség, a mikrofon érzékenység, a kártyafoglalat és az ISO érzékenység beállítási lehetőségei a videofelvétel menüben (□ 318) érhetők el. Az élesség kézzel is állítható a 60. oldalon leírtak szerint. Az @, az Fn, a Pv és az #1 AF-I/AF-L gomb által betöltött funkciót az f1 (OK gomb; □ 354), a g1 (Fn gomb kiosztása; □ 370), a g2 (Ellenőrző gomb kiosztása; □ 372) és a g3 (AF-L/AF-L gomb kiosztása; □ 373) Egyéni beállításban adhatja meg (az utolsó három menüpontban beállíthatja azt is, hogy az expozíciót az adott gomb nyomva tartása nélkül rögzítse). A g4 Egyéni beállítás (Kioldógomb kiosztása; □ 373) szabályozza, hogy a kioldógomb használható-e a videó élő nézet indítására, vagy videofelvétel indítására és leállítására.

### Az i gomb használata

Az alábbi menüpontokhoz férhet hozzá videó élő nézetben az *i* gomb megnyomásával (videofelvétel közben a **Mikrofon** érzékenység, a **Frekvencia érzékenység**, a **Szélzajcsökkentés**, a **Motoros rekesz a** választógombbal és a **Csúcsfénykijelzés** menüpontok módosíthatók). A

választógomb használatával jelölje ki a kívánt elemet, és nyomja meg a () gombot a kijelölt elem lehetőségeinek megtekintéséhez. A kívánt beállítás kiválasztása után az () gomb megnyomásával térhet vissza az i gomb menüjébe. A felvételi mód kijelzőre való kilépéshez nyomja le ismét az i gombot.

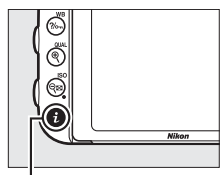

i gomb

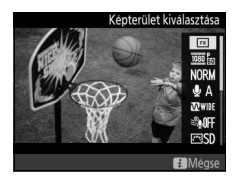

| Beállítás                 | Leírás                                                                                                    |  |  |
|---------------------------|----------------------------------------------------------------------------------------------------|--|--|
| Képterület                | Megadhatja a videó élő nézetben alkalmazandó képterületet                                                                                                    |  |  |
| kiválasztása              | (🖽 76).                                                                                                    |  |  |
| Képméret /                | Kiválaszthatja a képméretet és a képkockasebességet                                                                                                    |  |  |
| képkocka seb.             | (🖽 319).                                                                                                    |  |  |
| Videominőség              | Beállíthatja a videominőséget (🕮 320).                                                                                                    |  |  |
| Mikrofon<br>érzékenység   | Beállíthatja a mikrofon<br>érzékenységet a ⊕ vagy a ⊕<br>gomb megnyomásával<br>(□ 320). A beállítás egyaránt<br>érinti a beépített és a külön<br>megvásárolható sztereó<br>mikrofont. |  |  |
| Frekvencia<br>érzékenység | Szabályozhatja a beépített mikrofon vagy a külön<br>megvásárolható sztereó mikrofon frekvencia érzékenységét<br>(🖽 320).                                                              |  |  |

| Beállítás                           | Leírás                                                                                                    |  |  |  |
|-------------------------------------|----------------------------------------------------------------------------------------------------|--|--|--|
| Szélzajcsökkentés                   | Be- és kikapcsolhatja a beépített mikrofon felüláteresztő szűrőjét használó szélzajcsökkentés funkciót (🖽 321).                                                                                                    |  |  |  |
| Picture Control<br>beállítása       | Kiválaszthatja a kívánt Picture Control beállítást (🞞 321). A <b>Tisztaság</b> beállítás videók esetében nem alkalmazható.                                                                                                    |  |  |  |
| Cél                                 | Ha két memóriakártyát helyezett be, kiválaszthatja azt,<br>amelyikre videókat szeretne rögzíteni (🞞 319).                                                                                                    |  |  |  |
| Monitor fényereje                   | A ⊕ vagy a ⊕ gomb<br>megnyomásával megadhatja a<br>monitor fényerejét videó élő<br>nézethez (felhívjuk a figyelmét<br>arra, hogy ez a beállítás csak az<br>élő nézetre van hatással, nem<br>befolyásolja a fényképeket, a<br>videókat, valamint a monitor<br>fényerejét menük<br>megjelenítése vagy visszajátszás közben; □ 62). |  |  |  |
| Motoros rekesz a<br>választógombbal | Válassza a <b>Bekapcsol</b> lehetőséget a motoros rekesz<br>bekapcsolásához (kizárólag <b>P</b> , <b>S</b> , <b>A</b> és <b>M</b> módban). A <sup>(*)</sup> gomb<br>megnyomásával szűkítheti, a <sup>(*)</sup> gombbal pedig tágíthatja a<br>rekeszt.                                                                            |  |  |  |
| Csúcsfénykijelzés                   | Megadhatja, hogy videó élő<br>nézet során a kép<br>legfényesebb területeit (a<br>csúcsfényeket) megjelölje-e a<br>készülék ferde vonalakkal a<br>kijelzőn. Ehhez a beállításhoz<br>P, S, A vagy M mód kiválasztása<br>után férhet hozzá.                                                                                         |  |  |  |
| Fülhallgató<br>hangereje            | A fülhallgató hangerejének<br>beállításához nyomja meg a ⊗<br>vagy a ⊕ gombot (□ 73).                                                                                                    |  |  |  |

#### Motoros rekesz

A motoros rekesz bizonyos objektívekkel nem használható. A motoros rekesz csak **A** és **M** módban érhető el, és nem használható a fényképezési információk megjelenítése közben (a **③** ikon jelzi, hogy a motoros rekesz nem használható). A fényképezőgép kikapcsolása vagy videó élő nézetből való kilépés esetén a motoros rekesz kikapcsol (utóbbi esetben a motoros rekesz a készenléti időzítő lejártáig használható marad).

#### 🖉 Külső mikrofon használata

A külön megvásárolható sztereó mikrofon használható sztereó hangrögzítésre, illetve az élességállítás során vagy egyéb esetekben az objektív keltette zaj felvételének kiküszöbölésére (🖽 443).

#### 🖉 Fülhallgatók

Harmadik féltől beszerezhető fülhallgatók használhatók. Vegye figyelembe, hogy a magas hangszint nagy hangerőt eredményezhet, ezért különösen óvatosan járjon el fülhallgató használata esetén.

### 🖉 Lásd még

A motoros rekesz működtetését hozzárendelheti az Fn és a Pv gombhoz, erről a g1 (Fn gomb kiosztása, □□ 370) és a g2 (Ellenőrző gomb kiosztása, □□ 372) Egyéni beállításban tájékozódhat. Az Fn gombot a rekesz tágítására, a Pv gombot pedig a rekesz szűkítésére használhatja.

### Az élő nézet kijelző: videó élő nézet

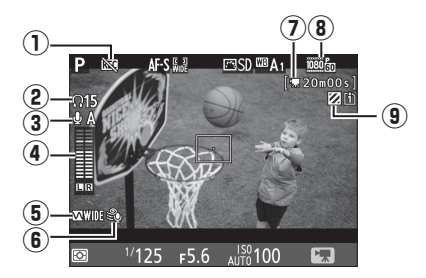

| Elem                                           |                                                                                   | Leírás                                                                                                    |            |
|------------------------------------------------|-----------------------------------------------------------------------------------|----------------------------------------------------------------------------------------------------|------------|
| 1                                              | "Nincs videó" ikon                                                                | Azt jelzi, hogy nem rögzíthetők videofelvételek.                                                                                         | -          |
| ② Fülhallgató hangereje                        |                                                                                   | A fülhallgatóra továbbított hang erőssége. Akkor<br>jelenik meg, ha más gyártótól beszerzett<br>fülhallgatót csatlakoztat.               |            |
| 3 Mikrofon érzékenység                         |                                                                                   | A mikrofon érzékenysége.                                                                                                    | 71,<br>320 |
| (4) Hangszint                                  |                                                                                   | Hangfelvétel hangszintje. Pirosan jelenik meg, ha<br>a szint túlságosan magas; ennek megfelelően<br>állítsa be a mikrofon érzékenységet. |            |
| <ul> <li>Frekvencia<br/>érzékenység</li> </ul> |                                                                                   | Az aktuális frekvencia érzékenység.                                                                                                    | 71,<br>320 |
| Szélzajcsökkentés     Akkor     bekap          |                                                                                   | Akkor jelenik meg, ha a szélzajcsökkentést<br>bekapcsolta.                                                                               | 72,<br>321 |
| 0                                              | Hátralevő idő (videó         A videofelvételhez rendelkezésre álló rögzítési idő. |                                                                                                    | 68         |
| 8                                              | Videó képmérete                                                                   | A videofelvételhez alkalmazott képméret.                                                                                                 | 71,<br>319 |
| 9                                              | Csúcsfénykijelzés<br>jelzője                                                      | Akkor jelenik meg, ha a csúcsfénykijelzést<br>bekapcsolta.                                                                               | 72         |

### Az információs kijelző: videó élő nézet

Videó élő nézetben a monitoron lévő kijelzők elrejtéséhez vagy megjelenítéséhez nyomja meg az 📾 gombot.

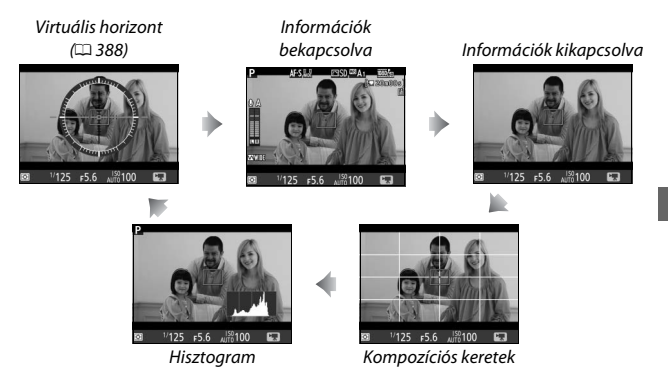

### Képterület

A videó élő nézetben ( $\Box$ 66) rögzített fényképek és videók képaránya 16 : 9.

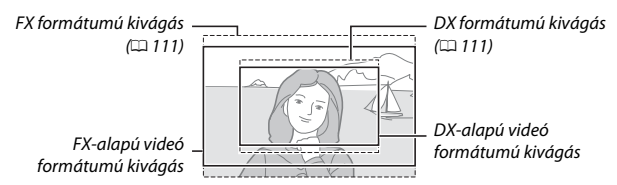

A videofelvétel menü **Képterület** > **Automatikus DX-kivágás** menüpontjának **Be** beállításával (□ 318) és DX objektívvel, valamint a **Képterület** > **Képterület kiválasztása** menüpont **DX (24 × 16)** beállításával készült képek DX-alapú videó formátumban készülnek. A más beállítással készült képek FX-alapú videó formátumot használnak. DX-alapú videó formátum

🖾 ikon

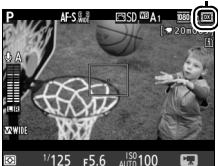

kiválasztásakor ikon jelenik meg a kijelzőn. A képérzékelő közepén elhelyezkedő, videó élő nézetben készített fényképek rögzítésére használatos terület hozzávetőleges mérete FX-alapú videó formátum kiválasztásakor 35,9 × 20,2 mm, DX-alapú videó formátum kiválasztásakor pedig 23,5 × 13,2 mm.

### Fényképek készítése videó élő nézet közben

Amennyiben a g4 Egyéni beállításban (**Kioldógomb kiosztása**, D 373) a **Képek készítése** beállítás van érvényben, a kioldógomb teljes lenyomásával bármikor készíthet fényképeket videó élő nézet közben. Ha

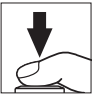

videofelvétel van folyamatban, a rögzítés befejeződik, és az addig felvett anyag mentésre kerül. A fénykép a képterület aktuális beállításával kerül rögzítésre, 16 : 9 képarányú kivágás használatával. A képminőséget a fényképezés menü **Képminőség** menüpontjában kiválasztott beállítás határozza meg (III). Felhívjuk a figyelmét arra, hogy videó élő nézetben a fényképek expozíciója nem ellenőrizhető. Az **M** módban történő fényképezés pontossága érdekében állítsa be az expozíciót élő nézetben végzett fényképezés során (III), majd indítsa el a videó élő nézetet és a felvétel megkezdése előtt ellenőrizze a képterületet.

#### 🖉 Képméret

Az alábbi táblázat mutatja a videó élő nézet módban készített fényképek méretét:

| Képterület | Beállítás | Méret (képpont) | Nyomtatási méret (cm)* |
|------------|-----------|-----------------|------------------------|
|            | Nagy      | 6 016 × 3 376   | 50,9 × 28,6            |
| formátum   | Közepes   | 4 512 × 2 528   | 38,2 × 21,4            |
| ionnatam   | Kicsi     | 3 008 × 1 688   | 25,5 × 14,3            |
|            | Nagy      | 3 936 × 2 224   | 33,3 × 18,8            |
| formátum   | Közepes   | 2 944 × 1 664   | 24,9 × 14,1            |
| Torritatum | Kicsi     | 1 968 × 1 112   | 16,7 × 9,4             |

\* Hozzávetőleges méret 300 dpi felbontással történő nyomtatás esetén. A hüvelykben (inch) megadott nyomtatási képméret megegyezik a képpontokban megadott képméret elosztva a nyomtató dots per inch-ben megadott felbontásával (dpi (hüvelykenkénti pontok száma); 1 hüvelyk = körülbelül 2,54 cm).

#### 🖉 HDMI

Amennyiben a fényképezőgép HDMI eszközhöz csatlakozik (© 277), az objektíven keresztül látható kép egyaránt megjelenik a fényképezőgép monitorán és a HDMI eszközön. Ha élő nézetet kíván használni akkor, amikor a fényképezőgép HDMI-CEC eszközhöz csatlakozik, válassza a beállítás menü HDMI > Eszközvezérlés menüpontjának Ki elemét (© 278).

#### 🖉 Vezeték nélküli távvezérlők és vezetékes távkioldók

Ha a g4 Egyéni beállítás (**Kioldógomb kiosztása**, □ 373) **Videók rögzítése** lehetőségét választotta, a külön megvásárolható vezeték nélküli távvezérlők (□ 197, 444) és vezetékes távkioldók (□ 443) kioldógombja használható a videó élő nézet indítására és a videofelvétel indítására és leállítására.

#### Videók rögzítése

Videók rögzítéséhez sRGB színteret használ a készülék. A monitoron és az elkészült videón a kép vibrálhat, csíkos és torzított lehet fénycsöves, higanygőzlámpás vagy nátriumlámpás megvilágítás esetén, vagy olyankor, ha a fényképezőgéppel vízszintes pánozást végez, vagy ha egy tárgy nagy sebességgel halad át a képen (a vibrálás és a csíkosodás csökkentésére vonatkozó információkat lásd a Vibrációcsökkentés, 🕮 380 résznél). Vibrálás motoros rekesz használata esetén is jelentkezhet. Egyenetlen képszélek, színhiba, moaré és fényes pontok szintén megjelenhetnek. Fényes sávok jelenhetnek meg a villogó reklámtáblákat vagy egyéb szakaszosan világító fényforrásokat tartalmazó képterületeken, vagy ha a témát rövid időre stroboszkóp, vagy más fényes, pillanatra felvillanó fényforrás világítia meg. Videofelvétel közben ne fordítsa a fényképezőgépet a nap, vagy más erős fényforrás felé. Ezen óvintézkedés figyelmen kívül hagyása a fényképezőgép belső áramkörének károsodását eredményezheti. Vegye figyelembe, hogy zaj (véletlenszerűen elhelyezkedő fényes képpontok, köd vagy vonalak) és nem várt színek jelenhetnek meg, ha videó élő nézetben ráközelít az objektíven át látható képre (🕮 56).

Vakus megvilágítás nem használható videó élő nézetben.

A felvétel automatikusan véget ér, ha elforgatja a módválasztó tárcsát.

### Videók megtekintése

Teljes képes visszajátszásban a videókat 🐺 ikon jelöli (🗆 241). Nyomja meg az 🛞 gombot a visszajátszás indításához; a lejátszás aktuális helyzete a videó folyamatjelző sávjában látható.

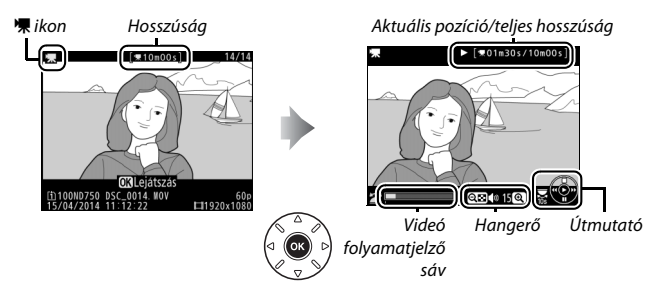

Az alábbi műveletek végezhetők el:

| Cél                        | Gomb | Leírás                                                                                                    |
|----------------------------|------|----------------------------------------------------------------------------------------------------|
| Szünet                     |      | Visszajátszás szüneteltetése.                                                                                                    |
| Lejátszás                  | œ    | A visszajátszás folytatása a videó<br>szüneteltetése vagy vissza/-előretekerés<br>közben.                                                                                                    |
| Vissza- és<br>előretekerés |      | A sebesség<br>minden<br>gombnyomáskor<br>megduplázódik, 2-szeresről 4-szeresre,<br>8-szorosra, 16-szorosra; a videó elejére vagy<br>végére való ugráshoz tartsa lenyomva a<br>gombot (a kezdő képkockát 🗈, a befejező<br>képkockát pedig 🖻 jelzés jelöli a monitor jobb<br>felső sarkában). A videó szüneteltetése<br>közben az előre- vagy visszatekeréssel<br>egyszerre egy képkockát ugorhat; a<br>folyamatos tekeréshez tartsa lenyomva a<br>gombot. |

| Cél                                 | Gomb                              | Leírás                                                                                                    |
|-------------------------------------|-----------------------------------|----------------------------------------------------------------------------------------------------|
| 10 mp-es ugrás                      | *                                 | A fő vezérlőtárcsa egy lépéssel való<br>elforgatásával 10 mp-et ugorhat előre vagy<br>hátra.                                                                  |
| Ugrás előre/<br>vissza              |                                   | A segédtárcsa forgatásával ugorhat a<br>következő vagy az előző indexre, illetve az<br>utolsó vagy az első képkockára, ha a videó<br>nem tartalmaz indexeket. |
| Hangerő-<br>szabályozás             | <sup>⊕</sup> (QUAL)/<br>ব্≅ (ISO) | A hangerő növeléséhez nyomja meg a<br>역 ( <b>QUAL</b> ), csökkentéséhez pedig a 역¤ ( <b>ISO</b> )<br>gombot.                                                  |
| Videó vágása                        | i                                 | További információért lásd a 81. oldalt.                                                                                                    |
| Kilépés                             |                                   | Visszatérés a teljes képes visszajátszáshoz.                                                                                                    |
| Visszalépés<br>fényképezés<br>módba |                                   | A fényképezés módba való kilépéshez<br>nyomja le félig a kioldógombot.                                                                                        |

### 🖉 A 🖬 ikon

Az indexeket tartalmazó videókat (<sup>[[]]</sup> 70) a ikon jelöli teljes képes visszajátszásban.

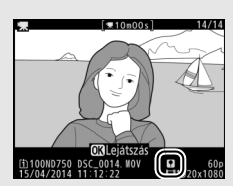
### Videók szerkesztése

Vágjon ki szakaszokat a videóból szerkesztett másolatok készítéséhez, vagy mentsen kiválasztott képkockákat JPEG állóképekként.

|    | Beállítás                | Leírás                                                                                 |
|----|--------------------------|----------------------------------------------------------------------------------------|
| Ľ. | Kezdőpont/végpont kivál. | Olyan másolatok készítéséhez, amelyből a nyitó<br>vagy záró szakasz el lett távolítva. |
|    | Kivál. képkocka mentése  | A kiválasztott képkocka JPEG állóképként történő<br>mentése.                           |

### Videók vágása

Videók vágott másolatainak készítéséhez:

Jelenítse meg a kívánt videót a teljes képernyőn (🕮 241).

2 Szüneteltesse a videó lejátszását az új nyitó vagy záró képkockánál.

A 79. oldalon leírtaknak megfelelően játssza le a videót, az @ gombbal indítja, illetve újraindítja, a @ gombbal szünetelteti a lejátszást, a kívánt képkockát a @ vagy a @ gomb megnyomásával, illetve a fő vezérlőtárcsa vagy a segédtárcsa elforgatásával keresheti meg.

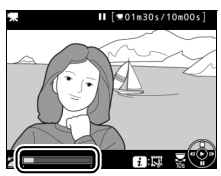

Videó folyamatjelző sáv

A videóban elfoglalt hozzávetőleges helyzetét a videó folyamatjelző sávjában láthatja. Szüneteltesse a videó lejátszását, ha elérte az új nyitó vagy záró képkockát.

### **3** Válassza a Kezdőpont/végpont kivál. beállítást.

Nyomja meg az *i* gombot, majd jelölje ki a **Kezdőpont/végpont kivál.** beállítást, és nyomja meg az 🛞 gombot.

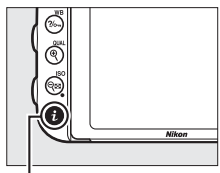

i gomb

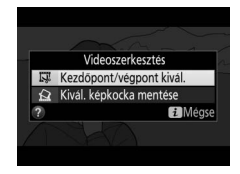

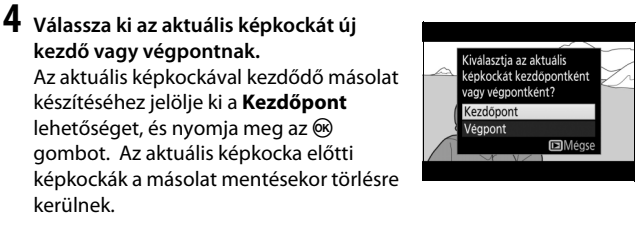

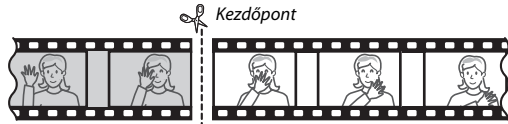

Az aktuális képkockával végződő másolat készítéséhez jelölje ki a Végpont lehetőséget, és nyomja meg az ® gombot. Az aktuális képkocka utáni képkockák a másolat mentésekor törlésre kerülnek.

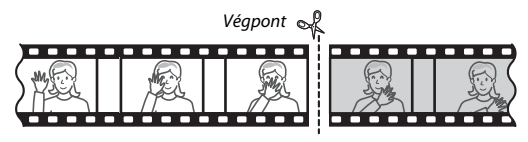

### 5 Erősítse meg az új kezdő- vagy végpontot.

Ha jelenleg nem a kívánt képkocka jelenik meg, nyomja meg a vagy a for gombot az előre- vagy visszatekeréshez (a 10 mpes előre- vagy visszaugráshoz forgassa el a fő vezérlőtárcsát egy lépéssel; indexre történő ugráshoz, illetve – indexek

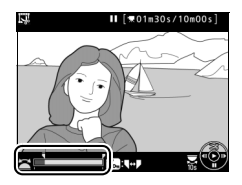

hiányában – az első vagy az utolsó képkockára történő ugráshoz forgassa el a segédtárcsát).

### **6** Készítse el a másolatot.

Ha a kívánt képkocka jelenik meg, nyomja meg a 🕭 gombot.

### 7 Ellenőrizze a videót.

A másolat előnézetének megtekintéséhez jelölje ki az **Ellenőrzés** lehetőséget, majd nyomja meg az ® gombot (az ellenőrzés megszakításához és a mentési lehetőségeket tartalmazó menübe való visszatéréshez nyomja le a ® gombot). Az aktuális másolat elvetéséhez és az 5.

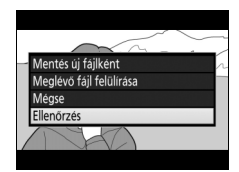

lépéshez való visszatéréshez jelölje ki a **Mégse** lehetőséget, és nyomja meg az ® gombot; a másolat mentéséhez folytassa a 8. lépéssel.

### 8 Mentse el a másolatot.

A másolat új fájlként való mentéséhez jelölje ki a **Mentés új fájlként** lehetőséget, majd nyomja meg az gombot. Amennyiben az eredeti videó fájlt a szerkesztett példányra kívánja cserélni, jelölje ki a **Meglévő fájl felülírása** menüelemet, és nyomja meg az gombot.

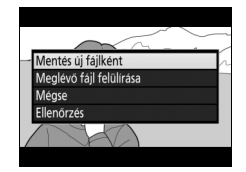

### 🖉 Videók vágása

A videofelvételnek legalább két másodperc hosszúságúnak kell lennie. A másolat nem lesz mentve, ha nincs elég hely a memóriakártyán.

A másolatok létrehozási dátuma és ideje megegyezik az eredetiével.

#### 🖉 Aktuális képkocka szerepének kiválasztása

Amennyiben az 5. lépésben megjelenített képkockát új végpontnak (**P**) kívánja beállítani új kezdőpont (**R**) helyett, vagy fordítva, nyomja le a **?**~ (**WB**) gombot.

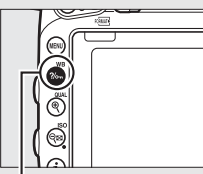

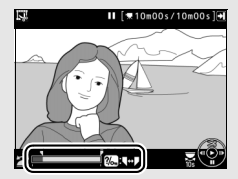

**?/∽**¬ (WB) gomb

#### 🖉 A retusálás menü

A videók a retusálás menü Videoszerkesztés menüpontjának használatával is szerkeszthetők (CII 393).

### Kiválasztott képkockák mentése

A kiválasztott képkocka JPEG állóképként történő mentéséhez:

# 1 Szüneteltesse a videót a kívánt képkockánál.

Játssza le a videót a 79. oldalon leírtak szerint, az ⊛ gombot lenyomva elindítja, a ⊕ gombot lenyomva szünetelteti a lejátszást. Szüneteltesse a videót annál a képkockánál, amelyet másolni szeretne.

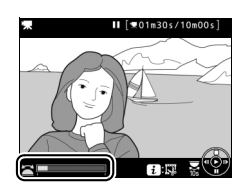

# 2 Válassza a Kivál. képkocka mentése lehetőséget.

Nyomja meg az *i* gombot, majd jelölje ki a **Kivál. képkocka mentése** beállítást, és nyomja meg az ® gombot.

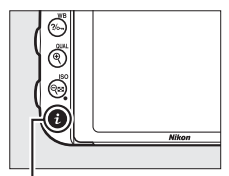

i gomb

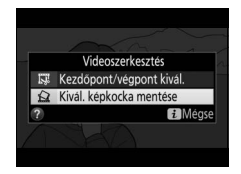

### **3** Készítsen egy állókép-másolatot. Az aktuális kép állókép-másolatának elkészítéséhez nyomja meg a 🕭 gombot.

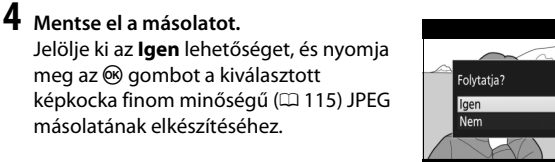

#### Kiválasztott képkocka mentése

Videókból a Kivál. képkocka mentése lehetőséggel készített JPEG állóképek nem retusálhatók. A videóból készített JPEG állóképek esetén egyes képinformáció kategóriák nem elérhetők (🕮 246).

Jelölje ki az Igen lehetőséget, és nyomja meg az 🛞 gombot a kiválasztott képkocka finom minőségű (D 115) JPEG másolatának elkészítéséhez.

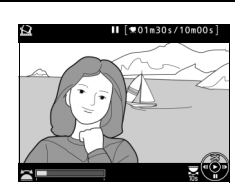

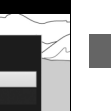

# P, S, A és M mód

A P, S, A és M módok különböző mértékű záridő- és rekeszvezérlést nyújtanak.

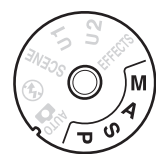

| Mód | Leírás                                                                                                    |  |
|-----|----------------------------------------------------------------------------------------------------|--|
| Р   | Programozott automatikus (□ 89): A fényképezőgép beállítja a záridőt és a rekeszt az optimális expozícióhoz. Gyors felvételekhez ajánlott, illetve olyan helyzetekben, amikor csak kevés idő áll rendelkezésre a fényképezőgép beállításainak elvégzéséhez.              |  |
| S   | Záridő-előválasztásos automatikus (고 90): A felhasználó adja meg a záridőt;<br>a fényképezőgép pedig kiválasztja a legjobb eredményt biztosító<br>rekeszt. Használja a mozgás kimerevítéséhez vagy elmosódottá<br>tételéhez.                                             |  |
| A   | Rekesz-előválasztásos automatikus (III 91): A felhasználó adja meg a rekeszt;<br>a fényképezőgép pedig kiválasztja a legjobb eredményt biztosító<br>záridőt. Akkor használja, ha a hátteret elmosódottá, vagy az előteret és<br>a hátteret egyaránt élessé akarja tenni. |  |
| м   | Kézi (□ 93): Mind a záridőt, mind a rekeszt a felhasználó adja meg.<br>Hosszú időtartamú expozícióhoz állítsa a záridőt a hosszú expozíció<br>(bu Ł b) vagy az időzített () lehetőségek egyikére.                                                                        |  |

#### 🖉 Objektív típusok

Ha rekeszállító gyűrűvel ellátott CPU objektívet használ (🕮 429), a rekeszállító gyűrűt a minimális rekesz beállításnál (legmagasabb f-értéknél) rögzítse. A G és E típusú objektíveken nincs rekeszállító gyűrű.

Nem-CPU objektívek kizárólag **A** (rekesz-előválasztásos automatikus) és **M** (kézi) módban használhatók, ilyenkor a rekesz csak a rekeszállító gyűrű segítségével állítható. Bármely más mód választása letiltja a kioldógomb működését. További információkért lásd a "Kompatibilis objektívek" című részt (🞞 426).

### P:Programozott automatikus

Ebben a módban a fényképezőgép a beépített program szerint automatikusan állítja a záridőt és a rekeszt, hogy a legtöbb helyzetben optimális expozíciót biztosítson.

#### 🖉 Rugalmas program

P módban a záridő és a rekeszérték különféle kombinációi választhatók ki bekapcsolt fénymérők mellett a fő vezérlőtárcsa elforgatásával ("rugalmas program"). Forgassa a tárcsát jobbra, így nagy rekeszértékek (kis f-értékek) érhetők el, amelyekkel elmosódottá tehetők a háttérrészletek, vagy rövid záridők állíthatók be, amelyek "kimerevítik" a mozgást. Forgassa a tárcsát balra, így kis rekeszértékek (magas f-értékek) érhetők el, amelyekkel növelhető a mélységélesség, vagy hosszú záridők állíthatók be, amelyek elmosódottá teszik a mozgást. Az összes kombináció azonos expoziciót eredményez. A rugalmas program működése alatt **B** jelzés jelenik meg a keresőben.

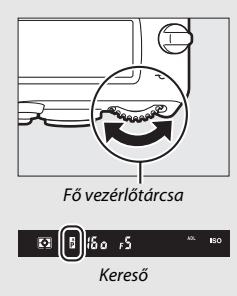

A záridő és a rekesz alapbeállításainak visszaállításához forgassa a fő vezérlőtárcsát, míg eltűnik a kijelzés, válasszon egy másik módot vagy kapcsolja ki a fényképezőgépet.

#### 🖉 Lásd még

A beépített expozíciós programmal kapcsolatos információkért lásd a 462. oldalt. A fénymérők aktiválásáról szóló információkat lásd "A készenléti időzítő (keresős fényképezés)" részben a 39. oldalon.

### S:Záridő-előválasztásos automatikus

Záridő-előválasztásos automatikus módban a felhasználó választja ki a záridőt és a fényképezőgép ez alapján határozza meg az optimális expozícióhoz szükséges rekeszértéket.

A záridő kiválasztásához forgassa el a fő vezérlőtárcsát a fénymérők bekapcsolt állapotában. A záridő "x 2 a a" értékre, vagy 30 mp és <sup>1</sup>/4000 mp közötti értékekre állítható.

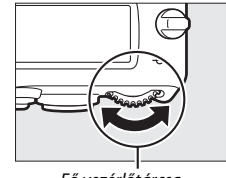

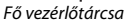

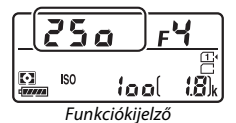

#### 🖉 Lásd még

A 472. oldalon olvashat arról, hogy mi a teendő, ha villogó **"bu ', b**" vagy "--" jelzés jelenik meg a záridő kijelzőkön.

### A: Rekesz-előválasztásos automatikus

Rekesz-előválasztásos automatikus módban megválaszthatja a szükséges rekeszt, miközben a fényképezőgép automatikusan kiválasztja az optimális expozíciót biztosító záridőt.

A fénymérők bekapcsolt állapotában a segédtárcsa elforgatásával választhat rekeszértéket az objektívhez tartozó minimális és maximális értékek közül.

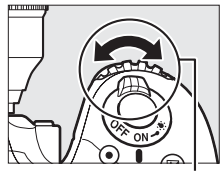

Segédtárcsa

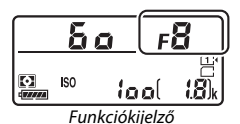

#### 🖉 Nem-CPU objektívek (🕮 427)

A rekeszértéket az objektív rekeszállító gyűrűjével állítsa be. Ha nem-CPU objektív használata esetén megadta az objektív legnagyobb rekeszéhez tartozó értéket a beállítás menü **Nem-CPU objektív adatai** elemében (<sup>CD</sup> 235), az aktuális f-érték a legközelebbi teljes lépésre kerekítve megjelenik a keresőben és a funkciókijelzőn. Ellenkező esetben a rekesz kijelzői csak a

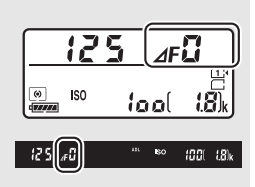

lépések számát jelenítik meg ( $\Delta F$ , a maximális rekesz  $\Delta F$ ) formában jelenik meg) és az f-értéket a rekeszállító gyűrűről kell leolvasni.

#### Mélységélesség ellenőrzése

A rekeszérték hatásának ellenőrzéséhez nyomja le és tartsa lenyomva a Pv gombot. Az objektív a fényképezőgép által kiválasztott (P és S módban), illetve a felhasználó által megadott (A és M módban) rekeszértékre áll, így a mélységélesség ellenőrizhető a keresőben.

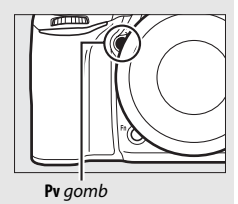

#### 🖉 e5 Egyéni beállítás – Modellfény

Ez a beállítás szabályozza, hogy a beépített vaku és a Nikon Kreatív Megvilágítási Rendszert (CLS; III 433) támogató külső vakuk adjanak-e ki modellfényt a **Pv** gomb megnyomásakor. További információért lásd a 353. oldalt.

### <u>M: Kézi</u>

Kézi expozíciós módban a záridőt és a rekeszértéket egyaránt a felhasználó állítja be. A fénymérők bekapcsolt állapotában forgassa el a fő vezérlőtárcsát a záridő, a segédtárcsát pedig a rekeszérték kiválasztásához. A záridő "x 2 o " értékre, vagy 30 mp és ¼000 mp közötti értékekre állítható, illetve a zár tetszőleges ideig nyitva tartható hosszú időtartamú expozíciók esetén (b 2 b vagy - -,  $\square$  95). A rekesz az objektív által megengedett legkisebb és legnagyobb érték között állítható. Az expozíció ellenőrzéséhez használja az expozíció jelzőket.

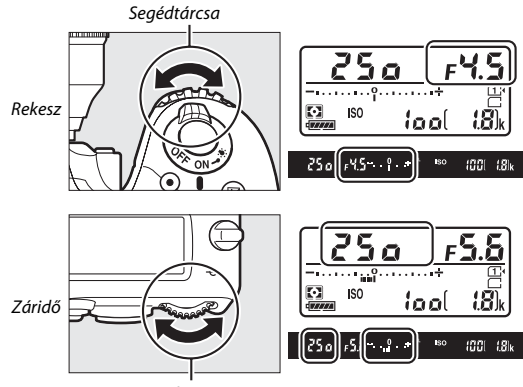

Fő vezérlőtárcsa

#### AF Micro NIKKOR objektívek

Külső fénymérő használatánál az expozíciós arányt csak akkor kell figyelembe venni, ha a rekeszértéket az objektív rekeszállító gyűrűjével állítja be.

#### 🖉 Az expozíció jelzők

A "hosszú expozíció" vagy "időzített" beállítástól eltérő záridő használata esetén a keresőben és a funkciókijelzőn megjelenő expozíció jelzők mutatják, ha a fénykép a jelenlegi beállítások mellett alul- vagy túlexponált lenne. A b2 Egyéni beállítástol (**Exp.vez. fényérték fokozata**i, ⊞ 333) megadott beállítástól függően az alul- vagy túlexponáltság mértéke <sup>1</sup>/s Fé vagy <sup>1</sup>/2 Fé lépésekben jelenik meg. Ha a fénymérő rendszer határértékeit túllépi, a kijelzőik villognak.

|                | A b2 Egyéni beállítás értéke ½ lépés |                                                 |                      |
|----------------|--------------------------------------|-------------------------------------------------|----------------------|
|                | Optimális expozíció                  | Alulexponált <sup>1</sup> / <sub>3</sub> Fé-vel | Túlexponált 2 Fé-vel |
| Funkciókijelző | –•····+                              | ÷                                               | –•····+              |
| Kereső         | +                                    | +                                               | – Ŷ+                 |

#### 🖉 Lásd még

Az expozíció jelzők megfordítására (a negatív értékek a jobb, a pozitív értékek a bal oldalon jelenjenek meg) vonatkozó információkat lásd az f8 Egyéni beállításban (**Fordított kijelzők**, 🕮 366).

### Hosszú időtartamú expozíciók (csak M módban)

Válassza a következő záridőket a mozgó fényeket, csillagokat, éjszakai jelenetet vagy tűzijátékot megörökítő, hosszú időtartamú expozíciókhoz.

 Hosszú expozíció (bu ¿b): A zár nyitva marad, amíg a kioldógombot lenyomva tartja. Az elmosódottság megelőzése érdekében használjon állványt, külön megvásárolható vezeték nélküli távvezérlőt (□ 197, 444) vagy vezetékes távkioldót (□ 443).

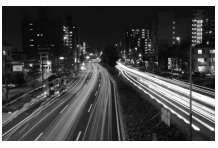

Expozíció hossza: 35 mp Rekesz: f/25

 Időzített (- -): Indítsa az expozíciót a fényképezőgép, a külön megvásárolható távvezérlő, vezetékes távkioldó vagy vezeték nélküli távvezérlő kioldógombjának megnyomásával. A zár 30 percig, vagy addig marad nyitva, míg másodszor le nem nyomja a gombot.

Mielőtt továbblépne, rögzítse a fényképezőgépet állványra, vagy helyezze stabil, sík felületre. Annak megakadályozására, hogy a keresőn át bejutó fény megjelenjen a fényképen vagy befolyásolja az expozíciót, távolítsa el a gumi szemkagylót és takarja le a keresőt a fényképezőgéphez mellékelt keresősapkával ( $\Box$  107). Annak érdekében, hogy a zár nyitva tartása alatt ne szűnjön meg az áramellátás, a Nikon teljesen feltöltött akkumulátor, vagy külön megvásárolható hálózati tápegység és tápcsatlakozó használatát javasolja. Vegye figyelembe, hogy a képen zaj (fényes foltok, véletlenszerűen elhelyezkedő fényes képpontok vagy köd) jelenhet meg hosszú időtartamú expozíciónál; fényképezés előtt válassza a fényképezés menü **Hosszú expozíció zajcsökk.** menüpontjának **Be** lehetőségét ( $\Box$  317).

### Hosszú expozíció

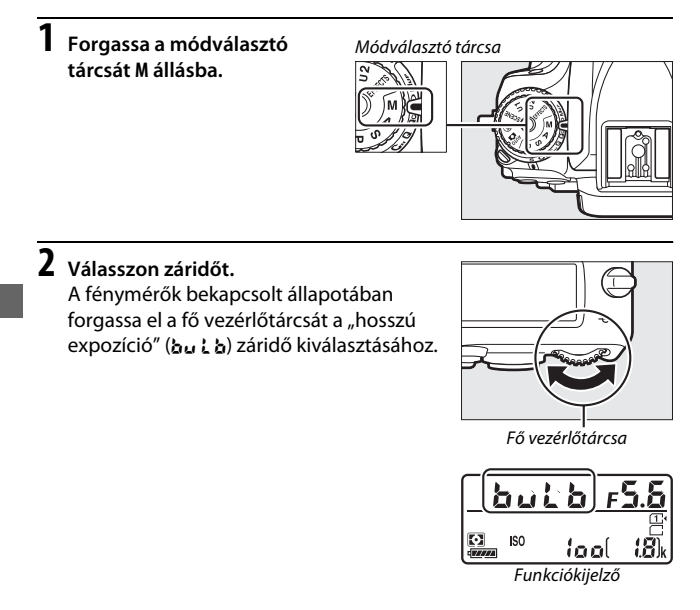

## **3** Készítse el a fényképet.

Élességállítás után nyomja le teljesen a kioldógombot a fényképezőgépen, a külön megvásárolható vezeték nélküli távvezérlőn vagy vezetékes távkioldón. Az expozíció elkészültét követően emelje fel az ujját a kioldógombról.

### Időzített

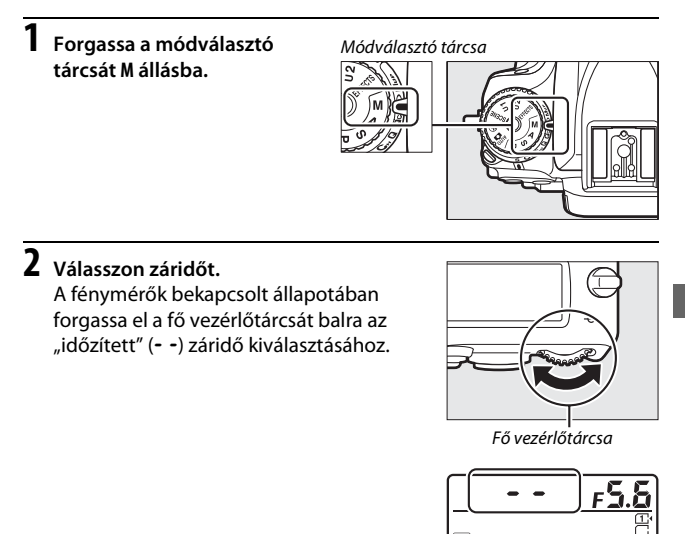

Funkciókiielző

iaal

18

## **3** Nyissa ki a zárat.

Élességállítás után nyomja le teljesen a kioldógombot a fényképezőgépen, a külön megvásárolható távvezérlőn, vezetékes távkioldón vagy vezeték nélküli távvezérlőn.

### 4 Csukja be a zárat.

lsmételje meg a 3. lépésben elvégzett műveletet (a fényképezés automatikusan befejeződik, ha a gombot 30 perc elteltével nem nyomja le).

### ML-L3 távvezérlők

Amennyiben ML-L3 távvezérlőt használ, válasszon távvezérlő módot (Késleltetett távkioldás, Gyorsreagálású távkioldás vagy Távoli tükörfelcsapás) a fényképezés menű Távvezérlő mód (ML-L3) menüpontjában (© 193). Vegye figyelembe, hogy ha ML-L3 távvezérlőt használ, a képek akkor is "Időzített" módban készülnek, ha "Hosszú expozíció"/bu Łb lehetőséget választott záridőnek.

# Felhasználói beállítások: U1 és U2 mód

A gyakran használt beállításokat hozzárendelheti a módválasztó tárcsa **U1** és **U2** állásához.

### Felhasználói beállítások mentése

- 1 Válassza ki a kívánt módot. Forgassa a módválasztó tárcsát a kívánt módba.
- Módválasztó tárcsa

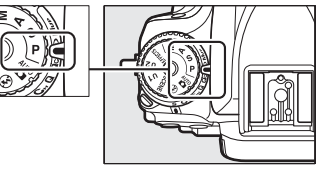

### 2 Módosítsa a beállításokat.

Módosítsa kívánság szerint a rugalmas programot (**P** mód), a záridőt (**S** és **M** mód), a rekeszt (**A** és **M** mód), az expozíció- és vakukompenzációt, a vaku módot, az élességpontot, a fénymérést, az automatikus élességállítást, az AF mező módokat, a sorozatkészítést, valamint a fényképezés, a videofelvétel ( $\square$  310, 318) és az Egyéni beállítások ( $\square$  323) menü elemeit.

### lehetőséget. A menük megjelenítéséhez nyomja meg a

MENU gombot. Jelölje ki a beállítás menü Felhasználói beáll. mentése lehetőségét, majd nyomja meg a 🏵 gombot.

3 Válassza a Felhasználói beáll. mentése

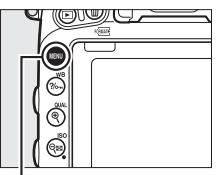

MENU gomb

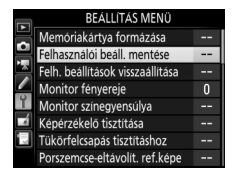

4 Válassza a Mentés U1 beállításban vagy a Mentés U2 beállításban menüpontot. Jelölje ki a Mentés U1 beállításban vagy Mentés U2 beállításban lehetőségek egyikét, majd nyomja meg a ⊕ gombot.

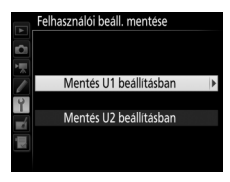

5 Mentse el a felhasználói beállításokat. A Beállítások mentése menüpont kijelölésével és az @ gomb megnyomásával társítsa az 1. és 2. lépésben kiválasztott beállításokat a módválasztó tárcsa 4. lépésben kiválasztott állásához.

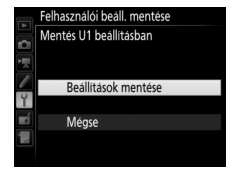

#### Mentett beállítások

A fényképezés és a videofelvétel menü bizonyos beállításai nem tárolhatók. További információkat a 310. és a 318. oldalon talál.

### Felhasználói beállítások előhívása

Egyszerűen forgassa a módválasztó tárcsát **U1** állásba a **Mentés U1 beállításban** menüponthoz társított, illetve **U2** állásba a **Mentés U2 beállításban** menüponthoz társított beállítások előhívásához.

Módválasztó tárcsa

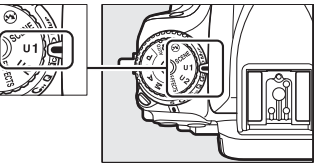

### Felhasználói beállítások visszaállítása

Az U1 és U2 állás alapértékeinek visszaállításához:

1 Válassza a Felh. beállítások visszaállítása lehetőséget. A menük megjelenítéséhez nyomja meg a MENU gombot. Jelölje ki a beállítás menü Felh. beállítások visszaállítása lehetőségét, majd nyomja meg a gombot.

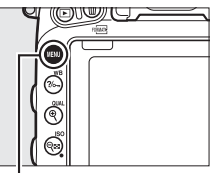

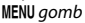

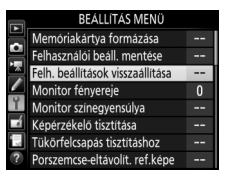

2 Válassza az U1 visszaállítása vagy az U2 visszaállítása lehetőséget. Jelölje ki az U1 visszaállítása vagy U2 visszaállítása lehetőségek egyikét, majd nyomja meg a <sup>®</sup> gombot.

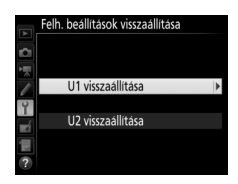

3 Állítsa vissza a felhasználói beállításokat. Jelölje ki a Visszaállítás elemet, és nyomja meg az ⊛ gombot.

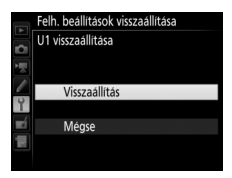

# Kioldási mód

### Kioldási mód választása

Kioldási mód választásához nyomja le a kioldási módválasztó tárcsa zárjának kioldóját, és forgassa a kioldási módválasztó tárcsát a kívánt beállításra.

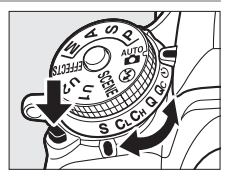

| Mód | Leírás                                                                                                    |  |  |
|-----|----------------------------------------------------------------------------------------------------|--|--|
| S   | <b>Egyképes</b> : A fényképezőgép a kioldógomb minden egyes lenyomásakor egy képet készít.                                                                                                    |  |  |
| C∟  | Lassú sorozatfelvétel: A kioldógomb nyomva tartása közben a<br>fényképezőgép másodpercenként 1–6 képkockát rögzít. <sup>*</sup> A<br>fényképezési sebesség megadható a d2 Egyéni beállításban (Lassú<br>sorozatfelvétel, □ 338). Felhívjuk a figyelmét arra, hogy csak egy<br>fénykép készül, ha a vaku villan.                                                                              |  |  |
| Сн  | Gyors sorozatfelvétel: A kioldógomb nyomva tartása közben a<br>fényképezőgép másodpercenként 6,5 képkockát rögzít. * Aktív<br>témákhoz használja. Felhívjuk a figyelmét arra, hogy csak egy fénykép<br>készül, ha a vaku villan.                                                                                                    |  |  |
| Q   | Halk kioldás: Ugyanaz, mint egyképes módban, kivéve, hogy a tükör nem<br>kattan vissza a helyére, amíg a kioldógombot teljesen lenyomva tartja,<br>így időzítheti a tükör visszacsapódásakor hallható kattanást, amely<br>halkabb, mint egyképes módban. Ezenfelül hangjelzés sem hallatszik, a<br>d1 Egyéni beállításban ( <b>Hangjelzés</b> ; 🎞 338) kiválasztott értéktől<br>függetlenül. |  |  |
| Qc  | <b>Qc (halk sorozatfelvétel) kioldás</b> : A kioldógomb nyomva tartása közben a<br>fényképezőgép másodpercenként legfeljebb 3 képet rögzít. <sup>*</sup> A<br>fényképezőgép zajcsökkentést végez. Felhívjuk a figyelmét arra, hogy<br>csak egy fénykép készül, ha a vaku villan.                                                                                                    |  |  |
| હ   | Önkioldó: Készítsen képeket önkioldóval (🕮 106).                                                                                                    |  |  |

| Mód | Leírás                                                                                                    |  |
|-----|----------------------------------------------------------------------------------------------------|--|
| Мир | Tükörfelcsapás: Használja ezt a módot a fényképezőgép rázkódásának<br>minimalizálásához telefotó vagy közelkép típusú fényképezéskor, illetve<br>olyan helyzetekben, amikor a fényképezőgép legkisebb elmozdulása is a<br>kép elmosódottságát eredményezheti (🖽 109). |  |
| ,   |                                                                                                    |  |

\* Átlagos fényképezési sebesség EN-EL15 akkumulátor, folyamatos motoros AF élességállítás, kézi vagy záridőelőválasztásos automatikus expozíció, <sup>1</sup>/<sub>200</sub> mp vagy rövidebb záridő használata esetén, a többi beállítás (illetve CL esetén a d2 Egyéni beállítástól eltérő beállítások) alapértéken, és az átmeneti tárolóban van szabad kapacitás. Előfordulhat, hogy a megadott sebességek bizonyos körülmények között nem teljesülnek. A fényképezési sebesség csökkenhet rendkívül alacsony rekeszérték (magas f-érték) vagy lassú záridő, (VR objektívekkel elérhető) rázkódáscsökkentés vagy automatikus ISO érzékenység szabályozás (□□ 136) használata, vagy alacsony akkumulátor-töltöttségi szint esetén, illetve ha nem-CPU objektívet csatlakoztatott, vagy a **Rekeszállító gyűrű** beállítás (□□ 364) menüpontjában.

### 🖉 Az átmeneti tároló

A fényképezőgép átmeneti tárolója ideiglenes tárolási lehetőséget nyújt, hogy a fényképek memóriakártyára írása közben is folytatni lehessen a fényképezést. Egymást követően legfeljebb 100 fényképet készíthet; vegye figyelembe azonban, hogy a fényképezési sebesség csökken, ha a tároló megtelt (**r G**).

Az aktuális beállításokkal az átmeneti tárolóban tárolható felvételek becsült számát az expozíció számláló kijelzője mutatja a keresőben és a funkciókijelzőn, amíg lenyomva tartja a kioldógombot. A jobb oldali illusztráción a kijelzés azt mutatja, hogy a tárolóban még körülbelül 41 kép számára van hely.

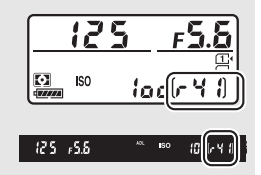

#### Amíg tart a fényképek mentése a

memóriakártyára, a kártyaművelet jelzőfénye világít. A fényképezés körülményeitől és a memóriakártya teljesítményétől függően a felvétel néhány másodperctől néhány percig is eltarthat. Ne távolítsa el a memóriakártyát és ne vegye ki az áramforrást, illetve ne válassza le a fényképezőgépet az áramforrásról, míg a kártyaművelet jelzőfénye ki nem alszik. Ha kikapcsolja a fényképezőgépet, mialatt adat maradt a tárolóban, a tápforrás nem kapcsol ki, míg a tárolóban lévő összes kép rögzítve nem lesz. Ha az akkumulátor lemerül, miközben képek maradtak az átmeneti tárolóban, a kioldógomb nem használható és a képeket a memóriakártyára másolja a fényképezőgép.

### 🖉 Élő nézet

Amennyiben folyamatos kioldási módot használ élő nézetben végzett fényképezés (🖽 54) vagy videó élő nézet (🖽 66) során, a kioldógomb lenyomásakor az objektíven át látható kép helyett fényképek jelennek meg a képernyőn.

### 🖉 Lásd még

Az egy sorozatban készíthető felvételek maximális számának kiválasztásáról a d3 Egyéni beállításnál (**Sorozatf. legnagyobb képsz.**, 🕮 339) tájékozódhat. Az egy sorozatban készíthető felvételek számáról szóló információkat lásd a 492. oldalon.

### Önkioldó mód (හ්)

Az önkioldó a fényképezőgép rázkódásának csökkentéséhez vagy önarcképek készítéséhez használható.

## 1 Rögzítse a fényképezőgépet állványra.

Erősítse fel a fényképezőgépet állványra vagy helyezze stabil, sík felületre.

2 Válassza az önkioldó módot. Nyomja le a kioldási módválasztó tárcsa zárjának kioldóját és forgassa a kioldási módválasztó tárcsát & állásba.

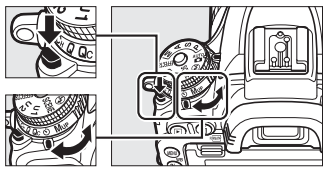

Kioldási módválasztó tárcsa

### 3 Komponálja meg a képet és állítsa be az élességet. Egyszeri motoros AF módban (□ 121) csak akkor készítheti el a felvételt, ha az élességjelzés (●) megjelenik a keresőben.

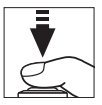

### 🖉 A kereső kitakarása

Ha úgy készít fényképeket, hogy a szeme nincs a keresőn, vegye le a gumi szemkagylót  $(\mathbf{O})$  és helyezze fel a mellékelt keresősapkát az ábrán látható módon  $(\mathbf{O})$ . Ez megakadályozza, hogy a keresőn keresztül érkező fény megjelenjen a fényképeken vagy zavarja az expozíciót. A gumi szemkagyló eltávolítása közben tartsa stabilan a fényképezőgépet.

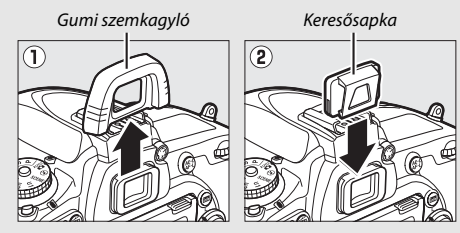

### 4 Indítsa el az időzítőt.

Az időzítő indításához nyomja le teljesen a kioldógombot. Az önkioldó jelzőfény villogni kezd. Két másodperccel a

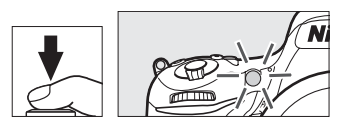

fénykép elkészítése előtt az önkioldó jelzőfény abbahagyja a villogást. A zár kb. tíz másodperccel az időzítő elindulása után oldódik ki.

Ha a kép elkészítése előtt szeretné kikapcsolni az önkioldót, fordítsa a kioldási módválasztó tárcsát másik állásba.

#### 🔽 A beépített vaku használata

Mielőtt vakuval fényképezne olyan módban, amelyhez a vakut kézzel kell felnyitni, nyomja meg a **\$ (82)** gombot a vaku felemeléséhez, és várja meg, hogy a **\$** jelző megjelenjen a keresőben ( $\square$  182). A fényképezés megszakad, ha a vaku az önkioldó elindítása után nyílik fel. Felhívjuk a figyelmét arra, hogy vaku használata esetén csak egyetlen fénykép készül, függetlenül az expozíciók c3 Egyéni beállításban (**Önkioldó**;  $\square$  337) megadott számától.

### 🖉 Lásd még

Az önkioldó időtartamának, a készítendő felvételek számának és a felvételek közötti időtartamnak a kiválasztásáról a c3 Egyéni beállításban (**Önkioldó**, III 337) tájékozódhat. Az önkioldó használatakor hallható hangjelzés szabályozására vonatkozó információkért lásd a d1 Egyéni beállítást (Hangjelzés; III 338).

### Tükörfelcsapás mód (Mup)

Válassza ezt a módot, ha szeretné minimalizálni a tükör felemelése során a fényképezőgép bemozdulása miatt keletkező elmosódottságot. Tükörfelcsapás mód használatához nyomja meg a kioldási módválasztó tárcsa zárjának kioldóját és forgassa a tárcsát **Mup** (tükörfelcsapás) állásba.

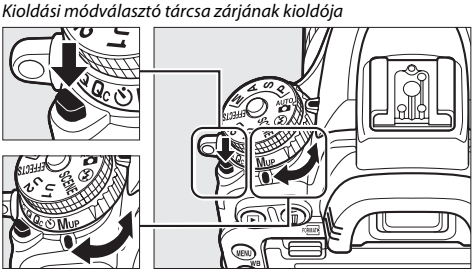

Kioldási módválasztó tárcsa

Miután a kioldógomb félig történő lenyomásával beállította az élességet és az expozíciót, nyomja le teljesen a kioldógombot a tükör felemeléséhez, majd a kioldógomb újbóli teljes lenyomásával készítse el a felvételt. A felvétel elkészítése után a tükör lecsukódik.

### Tükörfelcsapás

Felemelt tükörrel nem lehet képeket komponálni a keresőben, illetve az automatikus élességállítás és a fénymérés nem használható.

#### 🖉 Tükörfelcsapás mód

Automatikusan készül egy kép, ha a tükör felemelése után kb. 30 másodpercig nem végez műveletet.

#### 🖉 Az elmosódottság megakadályozása

A fényképezőgép mozgásából adódó elmosódottság elkerülése érdekében óvatosan nyomja le a kioldógombot, vagy használjon külön megvásárolható vezetékes távkioldót (<sup>III</sup> 443). A 193. oldalon tájékozódhat arról, hogy miként használhat külön megvásárolható ML-L3 távvezérlőt tükörfelcsapásos fényképezéshez. Állvány használata javasolt.

# Képrögzítési beállítások

### Képterület

Válasszon képterületet az **FX (36 × 24) 1.0**× (FX-formátum), a **DX** (24 × 16) 1.5× (DX-formátum) és az 1,2× (30 × 20) 1.2× lehetőségek közül. A különböző képterület-beállításokkal tárolható fényképek számára vonatkozó információkért lásd a 492. oldalt.

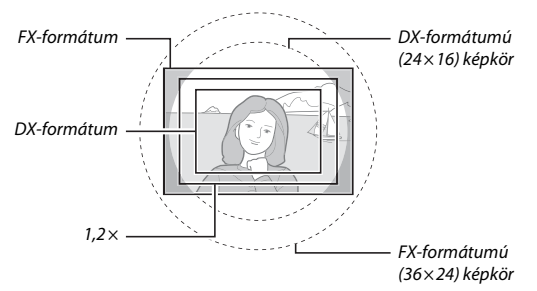

### **II** Képterület beállítások

A fényképezőgép az alábbi képterület beállításokat biztosítja:

| Beállítás |                                            | Leírás                                                                                                    |
|-----------|--------------------------------------------|----------------------------------------------------------------------------------------------------|
| FX        | <b>FX (36 × 24) 1.0 ×</b><br>(FX-formátum) | A képek FX-formátumban lesznek rögzítve a képérzékelő<br>teljes területét használva (35,9 × 24,0 mm), ez egy<br>35 mm-es formátumú fényképezőgépre csatlakoztatott<br>NIKKOR objektívével egyenértékű látószöget hoz létre.                                                                    |
| 12        | 1,2× (30 × 20)<br>1.2×                     | A készülék fényképek rögzítéséhez a képérzékelő<br>közepének 29,9 × 19,9 mm-es területét használja. Az<br>objektív 35 mm-es formátumban érvényes<br>hozzávetőleges gyújtótávolságának kiszámításához<br>1,2-szeres szorzót használjon. Ez a beállítás a<br>videofelvétel menüben nem elérhető. |
|           | <b>DX (24 × 16) 1.5 ×</b><br>(DX-formátum) | A készülék a fényképek DX-formátumban való<br>rögzítéséhez a képérzékelő közepének 23,5 × 15,7 mm-<br>es területét használja. Az objektív 35 mm-es<br>formátumban érvényes hozzávetőleges<br>gyújtótávolságának kiszámításához 1,5-szeres szorzót<br>használjon.                               |

### II Automatikus kivágás választás

Amennyiben a fényképezés és a videofelvétel menü **Képterület** > **Automatikus DX-kivágás** menüpontjának **Be** lehetősége van érvényben (IIII) 310, 318), a készülék DX-formátumú objektív csatlakoztatásakor automatikusan DX-kivágást állít be. A fényképezés és a videofelvétel menüben vagy a fényképezőgép vezérlőivel kiválasztott képterület csak nem-DX objektív csatlakoztatásakor lép érvénybe. Amennyiben valamennyi objektívtípussal az aktuálisan kiválasztott képterületet kívánja használni, válassza a **Ki** lehetőséget.

#### Automatikus DX-kivágás

A 114. oldalon felsorolt vezérlők nem használhatók a képterület kiválasztására, ha DX objektívet csatlakoztatott és **Automatikus DX-kivágás** beállítás van érvényben.

### 🖉 Képterület

A kiválasztott beállítás megjelenik az információs kijelzőn.

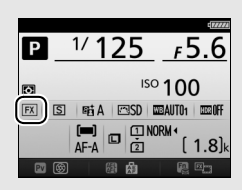

### 🖉 DX objektívek

A DX objektívek DX-formátumú fényképezőgépekkel történő használatra lettek tervezve, és kisebb látószöggel rendelkeznek, mint a 35 mm-es formátumú fényképezőgépekhez készült objektívek. Ha az **Automatikus DX-kivágás** ki van kapcsolva, és nem **DX (24 × 16)** (DX-formátum) lehetőséget választott a **Képterület kiválasztása** beállításhoz, DX objektív csatlakoztatásakor a kép szélei elsötétülhetnek. Ez a jelenség a keresőben nem feltétlenül látható, a képek visszajátszásánál azonban azt tapasztalhatja, hogy a felbontás csökken vagy a képek szélei sötétek.

### 🖉 A kereső kijelzései

Az 1,2-szeres és a DX-formátumú kivágás az alábbi ábrán látható.

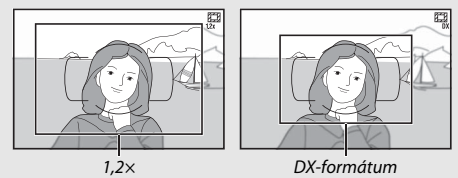

### 🖉 Lásd még

A videó élő nézetben elérhető kivágásokra vonatkozó tudnivalókat lásd a 76. oldalon.

A képterület beállítható a fényképezés és a videofelvétel menü **Képterület > Képterület kiválasztása** menüpontjában, vagy egy vezérlőgomb megnyomásával és az egyik vezérlőtárcsa elforgatásával.

### 💵 A képterület menü

| Válassza a Képterület menüpontot.      |  |  |
|----------------------------------------|--|--|
| A fényképezés vagy a videofelvétel     |  |  |
| menüben jelölje ki a <b>Képterület</b> |  |  |
| menüpontot, és nyomja meg a 🕃 gombot.  |  |  |
|                                        |  |  |

#### FÉNYKÉPEZÉS MENÜ

| 100  |
|------|
| DSC  |
| Ü∙Ü  |
| NORM |
|      |
|      |
|      |
|      |

### 2 Válassza a Képterület kiválasztása beállítást.

Jelölje ki a **Képterület kiválasztása** elemet, és nyomja meg a **B** gombot.

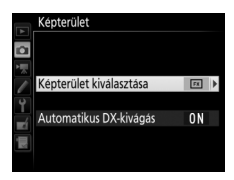

### 3 Módosítsa a beállításokat. Válassza ki a kívánt lehetőséget, majd nyomja meg az ⊛ gombot. A kiválasztott kivágás megjelenik a keresőben (□ 112).

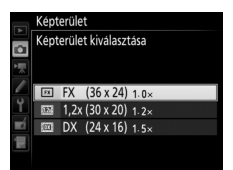

# 1 Társítsa a képterület-választást a fényképezőgép egyik vezérlőjéhez.

Az Egyéni beállítások menüben rendelje a **Képterület kiválasztása** lehetőséget "megnyomás + vezérlőtárcsák" beállításként a fényképezőgép egyik vezérlőjéhez (□ 323). A képterület választása hozzárendelhető az **Fn** gombhoz (f2 Egyéni beállítás, **Fn gomb kiosztása**, □ 356), a **Pv** gombhoz (f3 Egyéni beállítás, **Ellenőrző gomb kiosztása**, □ 361) vagy az 指 **AE-L/AF-L** gombhoz (f4 Egyéni beállítás, **AE-L/AF-L gomb kiosztása**, □ 361).

# 2 Használja a kiválasztott vezérlő gombot a képterület kiválasztásához.

A képterület kiválasztásához nyomja le a választott vezérlőgombot és forgassa el a fő vezérlőtárcsát vagy a segédtárcsát, amíg a kívánt kivágás meg nem jelenik a keresőben (<sup>CII</sup> 112).

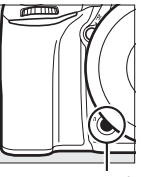

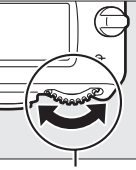

**Fn** gomb

Fő vezérlőtárcsa

A képterülethez jelenleg kiválasztott beállítás a képterület megjelenítésére szolgáló vezérlőgomb megnyomásával megtekinthető a funkciókijelzőn, a keresőben vagy az

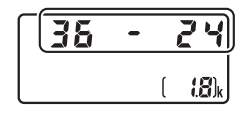

információs kijelzőn. Az FX-formátum "36 – 24", az 1,2-szeres formátum "30– 20" és a DX-formátum "24 – 16" formában jelenik meg.

### Képminőség és képméret

A képminőség és a képméret együttesen határozzák meg, mennyi helyet foglal el egy-egy kép a memóriakártyán. A nagyobb, jobb minőségű képek nagyobb méretekben nyomtathatók ki, viszont több memóriát is igényelnek, ezért az ilyen képekből kevesebb tárolható a memóriakártyán (<sup>CD</sup> 492).

### <u>Képminőség</u>

Válassza ki a fájl formátumot és a tömörítési arányt (képminőséget).

| Beállítás                  | Fájltípus    | Leírás                                                                                                    |
|----------------------------|--------------|----------------------------------------------------------------------------------------------------|
| NEF (RAW)                  | NEF          | A nyers adatok a képérzékelőből további<br>feldolgozás nélkül kerülnek a memóriakártyára. A<br>beállításokat, mint például a fehéregyensúly és a<br>kontraszt értékét, módosíthatja a fénykép<br>elkészítése után. |
| JPEG finom                 | JPEG         | Körülbelül 1 : 4 tömörítési arányú JPEG képeket készít (finom képminőség). <sup>*</sup>                                                                                                    |
| JPEG normál                |              | Körülbelül 1 : 8 tömörítési arányú JPEG képeket készít (normál képminőség). *                                                                                                    |
| JPEG alap                  |              | Körülbelül 1 : 16 tömörítési arányú JPEG képeket készít (alap képminőség). *                                                                                                    |
| NEF (RAW) +<br>JPEG finom  |              | A készülék két képet rögzít: egy NEF (RAW) képet és<br>egy finom minőségű JPEG képet.                                                                                                    |
| NEF (RAW) +<br>JPEG normál | NEF/<br>JPEG | A készülék két képet rögzít: egy NEF (RAW) képet és<br>egy normál minőségű JPEG képet.                                                                                                    |
| NEF (RAW) +<br>JPEG alap   |              | A készülék két képet rögzít: egy NEF (RAW) képet és egy alap minőségű JPEG képet.                                                                                                    |

\* Fájlméret elsődlegessége beállítást választott a JPEG tömörítés menüpontban. A tömörítési arány csupán becsült érték; a tényleges arány az ISO érzékenységtől és a rögzített jelenttől függően változik. A képminőséget úgy állíthatja be, hogy megnyomja a <sup>®</sup> (QUAL) gombot és a fő vezérlőtárcsát addig forgatja, amíg a kívánt beállítás megjelenik az információs kijelzőn.

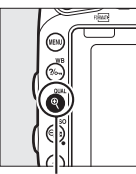

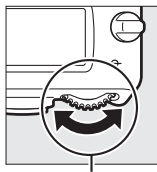

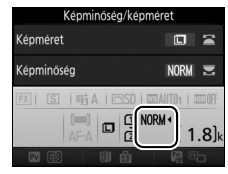

♥ (QUAL) gomb

Fő vezérlőtárcsa

Információs kijelző

### 🖉 NEF (RAW) képek

A NEF (RAW) képeket megtekintheti a fényképezőgépen vagy olyan szoftverek használatával, mint például a ViewNX 2 vagy a Capture NX-D (a ViewNX 2 a mellékelt telepítő CD-ről, míg a Capture NX-D a ViewNX 2 telepítőn található hivatkozás segítségével tölthető le; 262, 268). Felhívjuk a figyelmét arra, hogy a kiválasztott képméret nem befolyásolja a NEF (RAW) képek méretét; számítógépen való megtekintésükkor a NEF (RAW) képek a 118. oldalon található táblázatban szereplő nagy (**D** méretű) képeknek megfelelő méretben jelennek meg. A NEF (RAW) képekről JPEG másolatok készíthetők a retusálás menü **NEF (RAW) feldolgozás** menüpontjával (III 406).

### 🖉 NEF + JPEG

Ha egy behelyezett memóriakártyával tekint meg NEF (RAW) + JPEG formátumban készült képeket a fényképezőgépen, akkor csak a JPEG képek jelennek meg. Ha mindkét példányt ugyanarra a memóriakártyára mentette, akkor a kép törlésekor mindkettő törlődik. Ha a JPEG másolatot külön memóriakártyára mentette a **2. fogl.ban levő kártya haszn.** > **RAW 1. foglalat** -**JPEG 2. fogl.** beállítással, akkor a JPEG másolat törlése nem érinti a NEF (RAW) képet.

#### 🖉 A fényképezés menü

A képminŐség a fényképezés menü **Képminőség** menüpontjának használatával is állítható (🖽 310).
#### II JPEG tömörítés

A JPEG képek tömörítési típusának kiválasztásához jelölje ki a fényképezés menü **JPEG tömörítés** elemét, és nyomja meg a **()** gombot.

| Beállítás                                                                                                   |                   | Leírás                                                                   |  |
|----------------------------------------------------------------------------------------------------|-------------------|--------------------------------------------------------------------------|--|
| Fájlméret         A készülék a képeket nagyjából azonos méretűre           elsődlegessége         tömöríti. |                   | A készülék a képeket nagyjából azonos méretűre<br>tömöríti.              |  |
|                                                                                                    | Optimális minőség | Optimális képminőség. A fájlméret a kép tartalmától<br>függően változik. |  |

### II Típus

A NEF (RAW) képek tömörítési típusának kiválasztásához jelölje ki a fényképezés menü **NEF (RAW) rögzítés** > **Típus** elemét, és nyomja meg a ③ gombot.

| Beállítás                                                                                                    |            | Leírás                                                                                                    |  |
|----------------------------------------------------------------------------------------------------|------------|----------------------------------------------------------------------------------------------------|--|
| ONE Veszteségmentes<br>tömörített A NEF képeket egy megfordítható algorit<br>tömöríti, ami 20–40%-kal csökkenti a fájl<br>miközben nincs hatással a képminőségre |            | A NEF képeket egy megfordítható algoritmussal<br>tömöríti, ami 20–40%-kal csökkenti a fájl méretét,<br>miközben nincs hatással a képminőségre.        |  |
| ONŸ                                                                                                    | Tömörített | A NEF képeket egy nem megfordítható algoritmussal<br>tömöríti, ami 35–55%-kal csökkenti a fájl méretét,<br>miközben alig van hatással a képminőségre. |  |

#### INEF (RAW) bitmélység

A NEF (RAW) képek bitmélységének kiválasztásához jelölje ki a fényképezés menü **NEF (RAW) rögzítés** > **NEF (RAW) bitmélység** elemét, és nyomja meg a 🏵 gombot.

| Beállítás       | Leírás                                                                                                    |  |
|-----------------|----------------------------------------------------------------------------------------------------|--|
| 12-bit 12 bites | A NEF (RAW) képek 12 bites bitmélységgel rögzülnek.                                                                                                    |  |
| 14-bit 14 bites | A NEF (RAW) képek 14 bites bitmélységgel rögzülnek,<br>amely nagyobb fájlméretet eredményez a 12 bites<br>bitmélységnél, de nő a rögzített színadatok mennyisége. |  |

### <u>Képméret</u>

A képméret képpontban van megadva. Választhat a 🗖 Nagy, M Közepes vagy 🗟 Kicsi lehetőségek közül (a képméret a **Képterület** menüpontban megadott beállítástól függően változó, 🕮 110):

| Képterület                    | Beállítás | Méret (képpont) | Nyomtatási méret (cm)* |
|-------------------------------|-----------|-----------------|------------------------|
| EV (26 × 24)                  | Nagy      | 6 016 × 4 016   | 50,9 × 34,0            |
| (FX-formátum)                 | Közepes   | 4 512 × 3 008   | 38,2 × 25,5            |
| (i x ioiniataii)              | Kicsi     | 3 008 × 2 008   | 25,5 × 17,0            |
|                               | Nagy      | 5 008 × 3 336   | 42,4 × 28,2            |
| 1,2× (30 × 20)                | Közepes   | 3 752 × 2 504   | 31,8 × 21,2            |
|                               | Kicsi     | 2 504 × 1 664   | 21,2 × 14,1            |
| $DV(24 \times 16)$            | Nagy      | 3 936 × 2 624   | 33,3 × 22,2            |
| DX (24 × 10)<br>(DX-formátum) | Közepes   | 2 944 × 1 968   | 24,9 × 16,7            |
| (BX formaturn)                | Kicsi     | 1 968 × 1 312   | 16,7 × 11,1            |

\* Hozzávetőleges méret 300 dpi felbontással történő nyomtatás esetén. A hüvelykben (inch) megadott nyomtatási képméret megegyezik a képpontokban megadott képméret elosztva a nyomtató dots per inchben megadott felbontásával (dpi (hüvelykenkénti pontok száma); 1 hüvelyk = körülbelül 2,54 cm).

A képméretet úgy állíthatja be, hogy megnyomja a  $\mathfrak{P}(\mathbf{QUAL})$  gombot és a segédtárcsát addig forgatja, amíg a kívánt beállítás megjelenik az információs kijelzőn.

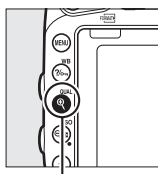

♥ (QUAL) gomb

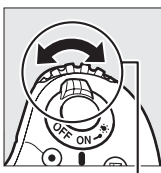

. Segédtárcsa

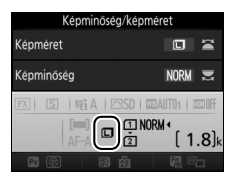

Információs kijelző

#### 🖉 A fényképezés menü

A képméret a fényképezés menü **Képméret** menüpontjának használatával is állítható (22 310).

### Két memóriakártya használata

Ha két memóriakártya van a fényképezőgépben, a fényképezés menü 2. fogl.ban levő kártya haszn. elemében megadhatja a 2. foglalatban lévő kártya szerepét. Válasszon a következő lehetőségek közül: Túlcsordulás (a 2. foglalatban lévő kártyát csak akkor használja, ha az 1. foglalatba helyezett kártya megtelt), Biztonsági másolat (valamennyi képet rögzíti az 1. és a 2. foglalatban lévő kártyára is) és RAW 1. foglalat - JPEG 2. fogl. (ua. mint a Biztonsági másolat esetében, azzal a különbséggel, hogy a NEF/RAW + JPEG beállítással rögzített fényképekből a NEF/RAW példányok csak az 1. foglalatban, a JPEG példányok pedig csak a 2. foglalatban lévő kártyára lesznek elmentve).

#### 🖉 "Biztonsági másolat" és "RAW 1. foglalat - JPEG 2. fogl."

A fényképezőgép a kevesebb memóriával rendelkező kártyára menthető felvételek számát jelzi ki. Ha bármelyik memóriakártya megtelik, az exponálás nem lehetséges.

#### 🖉 Videók rögzítése

Ha két memóriakártya van a fényképezőgépben, a videofelvétel menü **Cél** menüpontjában megadható, hogy melyik foglalatot használja videók rögzítésére (III 319).

# Élességállítás

Ez a rész azokat az élességállítási módokat ismerteti, amelyek akkor állnak rendelkezésére, amikor a keresőben komponálja meg a fényképeket. Az élesség automatikusan (lásd alább), vagy kézzel (12) állítható be. A felhasználó is megválaszthatja az élességpontot az automatikus vagy a kézi élességállításhoz (12), vagy használhatja az élességrögzítést, ha újra akarja komponálni a képet élességállítás után (12).

### Automatikus élességállítás

Az automatikus élességállítás használatához forgassa az élességállítási módválasztót **AF** állásba.

Élességállítási módválasztó

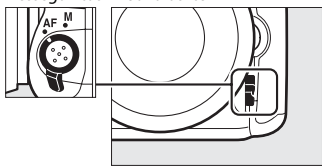

### Automatikus élességállítási mód

A következő automatikus élességállítási módok választhatók keresős fényképezés során:

| Mód  | Leírás                                                                                                    |
|------|----------------------------------------------------------------------------------------------------|
| AF-A | Automatikus motoros AF: A fényképezőgép automatikusan az egyszeri<br>motoros automatikus élességállítást választja ki mozdulatlan témáknál, és<br>a folyamatos motoros automatikus élességállítást mozgó témáknál.                                                                                                    |
| AF-S | Egyszeri motoros AF: Mozdulatlan témákhoz. Az élesség rögzül, amikor a kioldógombot félig lenyomja. Alapértelmezett beállítások esetén a zár csak akkor oldható ki, ha az élességjelzés (●) megjelenik a kijelzőn ( <i>élesség prioritás</i> ; □ 327).                                                                                                    |
| AF-C | Folyamatos motoros AF: Mozgó témákhoz. A fényképezőgép mindaddig<br>folyamatosan állítja az élességet, amíg a kioldógombot félig lenyomja; ha<br>a téma mozog, a fényképezőgép bekapcsolja a <i>prediktív élességkövetést</i><br>( $\Box$ 122) a téma végső távolságának megjóslásához, és szükség esetén<br>módosítja az élességet. Az alapbeállításoknál a zár kioldható attól<br>függetlenül, hogy a téma fókuszban van-e vagy sem ( <i>kioldás prioritás</i> ;<br>$\Box$ 326). |

Automatikus élességállítási mód kiválasztásához nyomja meg az AF mód gombot és forgassa el a fő vezérlőtárcsát mindaddig, amíg a kívánt beállítás megjelenik a keresőn vagy a funkciókijelzőn.

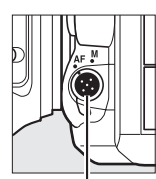

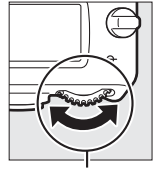

AF mód gomb

Fő vezérlőtárcsa

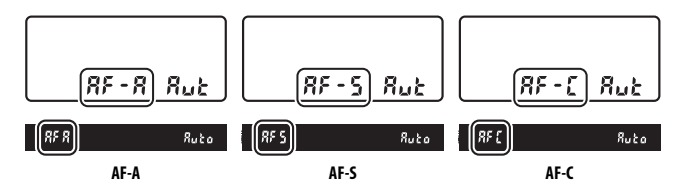

#### Prediktív élességkövetés

**AF-C** módban, vagy ha folyamatos motoros automatikus élességállítást választott **AF-A** módban, a fényképezőgép prediktív élességkövetést használ, ha a téma közeledik a fényképezőgép felé vagy távolodik tőle, miközben félig lenyomva tartja a kioldógombot. Így a fényképezőgép követni tudja az élességet azáltal, hogy megjósolja a témának a zárkioldás pillanatában elfoglalt helyzetét.

#### 🖉 Lásd még

Az élesség prioritás folyamatos motoros AF módban való használatáról az a1 Egyéni beállítás (**AF-C prioritás kiválasztása**, □ 326) résznél talál információt. A kioldás prioritás egyszeri motoros AF módban való használatáról az a2 Egyéni beállítás (**AF-S prioritás kiválasztása**, □ 327) résznél talál információt. Az élességállítási mód segédtárcsával való kiválasztásáról az f5 Egyéni beállítás (**Vezérlőtárcsák testreszab**.) > **Tárcsák felcserélése** menüpontjában tájékozódhat (□ 363). Az élő nézetben vagy videofelvétel közben elérhető automatikus élességállítási beállításokról lásd az 57. oldalt.

### AF mező mód

Adja meg, hogyan kerüljön kiválasztásra az élességpont keresős fényképezés során.

- **Egypontos AF**: Válassza ki az élességpontot a 127. oldalon leírtaknak megfelelően; a fényképezőgép csak a kiválasztott élességpontban levő témára állít élességet. Mozdulatlan témákhoz alkalmazza.
- Dinamikus AF mező: Válassza ki az élességpontot a 127. oldalon leírtaknak megfelelően. AF-A és AF-C élességállítási módban a fényképezőgép a környező élességpontokról szerzett információk alapján fogja beállítani az élességet, ha a fényképezendő téma hirtelen elmozdul a kiválasztott pontból. Az élességpontok száma a kiválasztott módtól függően változik:
  - 9 pontos dinamikus AF mező: Akkor válassza, ha a fénykép megkomponálásához elegendő idő áll a rendelkezésére, illetve ha kiszámíthatóan mozgó témákat (például futókat vagy pályán haladó versenyautókat) fényképez.
  - 21 pontos dinamikus AF mező: Akkor válassza, ha a fotózni kívánt téma kiszámíthatatlanul mozog (pl. futballmérkőzés játékosai).
  - 51 pontos dinamikus AF mező: Akkor válassza, ha a fotózni kívánt téma nagyon gyorsan mozog, és a komponálásnál nehézkes a kereső használata (például repülő madarak fényképezésekor).

 30 követés: Válassza ki az élességpontot a 127. oldalon leírtaknak megfelelően. AF-A és AF-C élességállítási módban a fényképezőgép követi azokat a témákat, amelyek elmozdulnak a kiválasztott élességpontból, és a körülményeknek megfelelően új élességpontokat választ. Akkor alkalmazza, ha kiszámíthatatlanul az egyik oldalról a másikra mozgó témák esetében (pl. teniszjátékosoknál) gyorsan kell megkomponálni a képet. Ha a téma a keresőn kívülre kerül, engedje fel a kioldógombot és komponálja meg a képet a keresőben úgy, hogy a téma a kiválasztott élességpontban legyen.

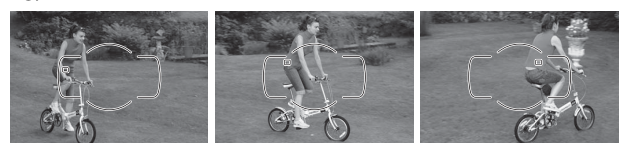

- Csoportos AF mező: A fényképezőgép egy, a felhasználó által kiválasztott élességpont-csoport segítségével állítja be az élességet, ezáltal csökken a kockázata annak, hogy a készülék a fő téma helyett a háttérre fókuszál. Akkor válassza, ha a témát nehézkes lenne egyetlen élességpont használatával megörökíteni. Amennyiben a fényképezőgép AF-S élességállítási módban arcokat észlel, a portré témákat fogja előnyben részesíteni az élességállítás során.
- Automatikus AF mező: A fényképezőgép automatikusan érzékeli a témát és kiválasztja az élességpontot; arc érzékelése esetén a fényképezőgép a portré témát részesíti előnyben. A fényképezőgép röviddel az élesség beállítása után kijelöli az aktív élességpontokat; AF-C módban, vagy

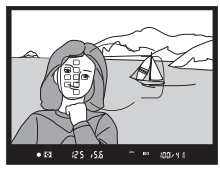

ha folyamatos motoros automatikus élességállítást választott **AF-A** módban, a fő élességpont akkor is kijelölve marad, amikor a többi élességpont már kikapcsolt. AF mező mód kiválasztásához nyomja meg az AF mód gombot és forgassa el a segédtárcsát mindaddig, amíg a kívánt beállítás megjelenik a keresőben vagy a funkciókijelzőn.

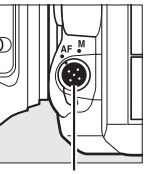

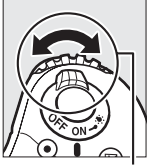

AF mód gomb

Segédtárcsa

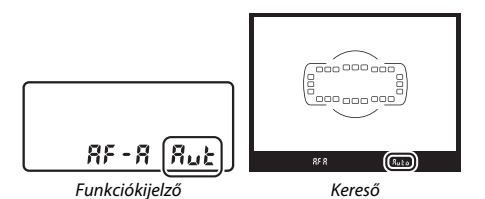

#### 🖉 3D követés

Ha félig lenyomja a kioldógombot, a fényképezőgép eltárolja az élességpont környezetében levő színeket. Következésképpen a 3D követés nem biztos, hogy a kívánt eredményt hozza a háttérhez hasonló színű, vagy olyan témáknál, amelyek nagyon kis területét foglalják el a keretnek.

#### 🖉 AF mező mód

Az AF mező mód megjelenik a keresőben és a funkciókijelzőn.

| AF mező mód                              | Funkciókijelző | Kereső |
|------------------------------------------|----------------|--------|
| Egypontos AF                             | 5              | S      |
| 9 pontos dinamikus AF mező $^{*}$        | d 9            | 6 9    |
| 21 pontos dinamikus AF mező <sup>*</sup> | 156            | d2 (   |
| 51 pontos dinamikus AF mező <sup>*</sup> | d5 (           | d5 (   |
| 3D követés                               | 30             | 36     |
| Csoportos AF mező                        | Gr P           | Gr P   |
| Automatikus AF mező                      | Rut            | Ruto   |

\* Csak az aktív élességpont látszik a keresőben. A többi élességpont információt szolgáltat az élességállításhoz.

#### 🖉 Kézi élességállítás

Kézi élességállításkor automatikusan az egypontos AF kerül kiválasztásra.

#### 🖉 Lásd még

Annak meghatározásához, hogy a fényképezőgép mennyi idő múlva állítsa be újra az élességet, ha egy tárgy mozog a fényképezőgép előtt, lásd az a3 Egyéni beállítást (**Élességkövetés rögzítéssel**, 🖽 328). Az élességpont dinamikus és csoportos AF mező módban való megjelenítésének kiválasztásáról lásd az a4 Egyéni beállítást (**Élességpont megvilágítás**, 🖽 329). Az AF mező mód fő vezérlőtárcsával történő kiválasztásáról az f5 Egyéni beállítás (**Vezérlőtárcsák testreszab.**) > **Tárcsák felcserélése** menüpontjában tájékozódhat (🖽 363). Az élő nézetben vagy videofelvétel közben elérhető automatikus élességállítási beállításd az 58. oldalt.

### Az élességpont kiválasztása

A fényképezőgép 51 élességpontot kínál a felvétel megkomponálásához úgy, hogy a főtéma szinte bárhol elhelyezhető a keretben. Az élességpont kiválasztásához kövesse az alábbi lépéseket (csoportos AF mező módban is így határozhatja meg az élességpontcsoportot).

#### Forgassa az élességmezőválasztógomb zárját ● állásba.

1

Ezzel lehetővé válik, hogy a választógombbal kiválassza az élességpontot.

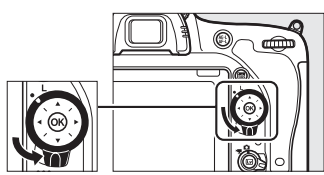

Élességmező-választógomb zár

## 2 Válassza ki az élességpontot.

A fénymérők működése közben használja a választógombot az élességpont kiválasztásához a keresőben. A középső élességpont kiválasztásához nyomja meg az @ gombot.

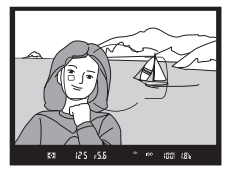

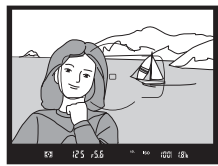

A kiválasztás után az élességmező-választógomb zárja rögzített (L) helyzetbe állítható, amivel megakadályozhatja, hogy a választógomb lenyomásakor a kiválasztott élességpont megváltozzon.

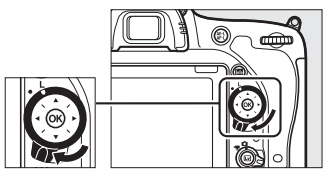

#### 🖉 Automatikus AF mező

Automatikus AF mező esetén az élességpont automatikusan kerül kiválasztásra; kézi élességpont választás nem lehetséges.

#### 🖉 Lásd még

Arról, hogy az élességpont mikor legyen megvilágítva, lásd az a5 Egyéni beállítást (**AF pont megvilágítása**, □ 329). Arról, hogy miként választhatja az "élességpont görgetése" értéket az élességpont beállításaiban, az a6 Egyéni beállításban (**Élességpont görgetése**, □ 330) tájékozódhat. A választógombbal kiválasztható élességpontok számanak meghatározásához lásd az a7 Egyéni beállítást (**Élességpontok száma**, □ 330). A függőleges és a vízszintes tájoláshoz eltérő élességpontokat adhat meg, az erre vonatkozó információkat lásd az a8 Egyéni beállításban (**Pontok tárolása tájolás szerint**, □ 331). Az ® gomb funkcióválasztásával kapcsolatos információkat lásd az f1 Egyéni beállításban (**OK gomb**, □ 354).

### Élességrögzítés

Az élességrögzítéssel az élességállítást követően módosítható a kompozíció, így olyan képek is készíthetők, amelyek végleges kompozíciójában a téma nem valamelyik élességponton belül helyezkedik el. Ha a fényképezőgép automatikus élességállítás használatával nem képes élességet állítani ( $\Box$  131), az élességrögzítés használható a fénykép újrakomponálására, miután az eredetivel azonos távolságban lévő másik témára élességet állított. Az élességrögzítés akkor a leghatékonyabb, ha nem az automatikus AF mező beállítást választja az AF mező módban ( $\Box$  123).

### 1 Állítson élességet.

Helyezze a témát a kiválasztott élességpontba, és nyomja le félig a kioldógombot az élességállítás indításához. Ellenőrizze, hogy a keresőben megjelenik-e az élességjelzés (●).

#### 2 Rögzítse az élességet. AF-A és AF-C élességállítási módok: A

kioldógombot félig lenyomva tartva (①) nyomja meg az 結 AE-L/AF-L gombot (②) az élesség és az expozíció rögzítéséhez (a keresőben AE-L ikon jelenik meg). Az élesség mindaddig rögzül, amíg az 結 AE-L/AF-L gombot lenyomva tartja, még akkor is, ha később felemeli az ujját a kioldógombról.

(C) 25 65 \* \* \$2011

Kioldógomb

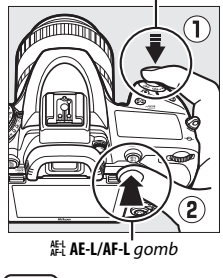

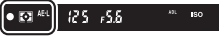

AF-S élességállítási mód: Az élességjelzés (●) megjelenésekor a fényképezőgép automatikusan rögzíti az élességet, amely mindaddig rögzítve marad, amíg fel nem engedi a kioldógombot. Az élesség az 能 AE-L/AF-L gomb lenyomásával is rögzíthető (lásd fent).

3 Komponálja újra a fényképet és készítse el a felvételt. Az élesség a felvételek készítése között rögzítve marad, ha a kioldógombot félig lenyomva tartja (AF-S), vagy nyomva tartja az 壯 AE-L/

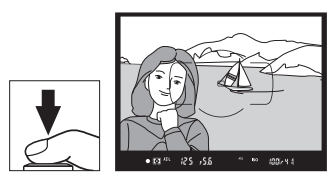

**AF-L** gombot, ezáltal egymás után több fényképet is készíthet azonos élesség-beállítással.

Az élességrögzítés használatakor ne módosítsa a fényképezőgép és a téma közötti távolságot. Ha a téma elmozdul, állítsa be újra az élességet az új távolságnak megfelelően.

#### 🖉 Lásd még

A kioldógombbal történő expozíciórögzítésre vonatkozó információkat lásd a c1 Egyéni beállításban (**Kioldógomb AE-L**, 口 336), az 群 **AE-L/AF-L** gomb funkcióválasztásáról pedig lásd az f4 Egyéni beállítást (**AE-L/AF-L gomb kiosztása**, 口 361).

#### 🖉 Az automatikus élességállítás használata

Az alább felsorolt körülmények között az automatikus élességállítás nem működik megfelelően. Előfordulhat, hogy a fényképezőgép zárja nem old ki, ha a fényképezőgép a felsorolt körülmények között nem tud élességet állítani, illetve megtörténhet, hogy az élességjelzés (**●**) megjelenik, a fényképezőgép pedig hangjelzést ad, és engedélyezi az exponálást akkor is, amikor a téma nem éles. Ilyen esetekben kézzel állítsa be az élességet (**□** 132), vagy használja az élességrögzítést (**□** 129) egy ugyanolyan távolságra lévő másik témára állítva az élességet, majd komponálja újra a fényképet.

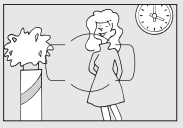

A téma és a háttér között nagyon kicsi a kontraszt, szinte egybeolvadnak.

Példa: A téma és a háttér azonos színű.

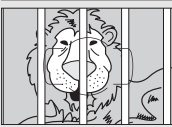

A élességpontban több különböző távolságban levő tárgy található.

Példa: Ketrecben levő téma.

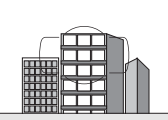

A téma túlnyomórészt szabályos geometrikus mintázatból áll.

Példa: Egy felhőkarcoló zsalui vagy ablaksorai.

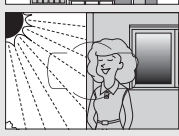

Az élességpont erősen eltérő fényerejű területeket tartalmaz. **Példa**: A téma félig árnyékban van.

A háttérben lévő tárgyak nagyobbnak látszanak, mint a téma.

Példa: A képen a fotótéma mögött egy épület látható.

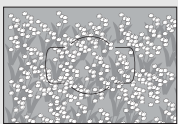

A téma sok apró részletet tartalmaz. Példa: Virágmező, vagy olyan témák, amelyek kisméretűek vagy szinte mindenhol ugyanolyan a fényerősségük.

### Kézi élességállítás

A kézi élességállítást az automatikus élességállítást nem támogató objektívekkel (nem AF NIKKOR objektívekkel) használhatja, vagy olyan esetben, ha az automatikus élességállítás nem a kívánt eredményt hozza létre (CII 131).

 AF objektívek: Állítsa az objektív élességállítási mód kapcsolóját (ha van) és a fényképezőgép élességállítási módválasztóját M állásba.

#### Élességállítási módválasztó

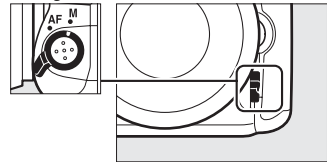

#### AF objektívek

Ne használjon AF objektíveket az objektív élességállítási mód kapcsolóját M állásba, és a fényképezőgép élességállítási módválasztóját AF állásba állítva. Ezen óvintézkedés figyelmen kívül hagyása károsíthatja a fényképezőgépet vagy az objektívet. Ez nem vonatkozik az AF-S objektívekre, amelyek úgy is használhatók M módban, ha a fényképezőgép élességállítási módválasztóját nem állította M állásba.

• Kézi élességállítású objektívek: Állítson kézzel élességet.

A kézi élességállításhoz addig igazítson az objektív élességállító gyűrűjén, míg a keresőben megjelenő kép élessé nem válik. Fényképek bármikor készíthetők, függetlenül attól, hogy a kép éles-e vagy sem.

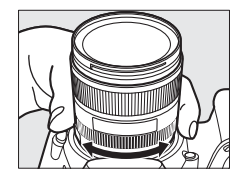

### **II** Az elektronikus távolságmérő

A keresőben látható élességjelzővel ellenőrizhető, hogy a kiválasztott élességpontban levő téma éles-e (az 51 élességpont közül bármelyik választható). Miután a témát a kiválasztott élességpontba helyezte, nyomja le félig a kioldógombot, és forgassa el az objektív élességállító gyűrűjét,

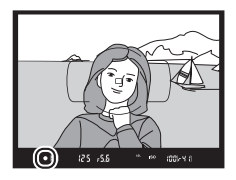

amíg meg nem jelenik az élességjelzés (●). Felhívjuk figyelmét, hogy a 131. oldalon felsorolt témák esetén az élességjelzés esetleg akkor is megjelenhet, ha a téma valójában nem éles; a felvétel elkészítése előtt ellenőrizze az élességet a keresőben. Az elektronikus távolságmérő és a külön megvásárolható AF-S/AF-I telekonverterek együttes használatára vonatkozó információkat lásd a 430. oldalon.

#### 🖉 Képsík pozíció

A téma és a fényképezőgép közötti távolságot a képsíknak a gépvázon látható jelzésétől (<del>o</del>) kell mérni. Az objektív bajonett pereme és a képsík közötti távolság 46,5 mm.

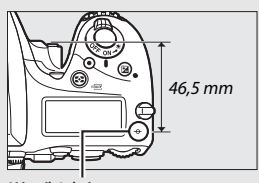

Képsík jelzése

# ISO érzékenység

A fényképezőgép fényérzékenysége a rendelkezésre álló fény mennyiségének függvényében módosítható. Válasszon az ISO 100 és ISO 12800 közötti beállítások közül <sup>1</sup>/<sub>3</sub> Fé-nek megfelelő lépésközökkel. Speciális helyzetekhez választhat kb. 0,3–1 Fé értékkel ISO 100 alatti, illetve 0,3–2 Fé értékkel ISO 12800 feletti beállítást is. Az automatikus, a motívumprogram és a speciális hatás módok szintén rendelkeznek **AUTOMATIKUS** beállítással, amelynek révén a fényképezőgép a fényviszonyokhoz igazodva, automatikusan állítja az ISO érzékenységet. Minél nagyobb az ISO érzékenység, annál kevesebb fény elég az expozícióhoz, ami rövidebb záridő vagy kisebb rekeszérték használatát teszi lehetővé.

| Módok                                                                      | Beállítások                                                          |  |
|----------------------------------------------------------------------------|----------------------------------------------------------------------|--|
| P, S, A, M Lo 1–Lo 0,3; 100–12800 <sup>1</sup> /3 Fé lépésközzel; Hi 0,3–H |                                                                      |  |
| 26                                                                         | Automatikus                                                          |  |
| Egyéb fényképezési<br>módok                                                | Automatikus; Lo 1–Lo 0,3; 100–12800 ⅓ Fé lépésközzel; Hi<br>0,3–Hi 2 |  |

Az ISO érzékenységet úgy tudja módosítani, hogy megnyomja a ♀ (ISO) gombot és elforgatja a fő vezérlőtárcsát mindaddig, amíg a megfelelő érték megjelenik a funkciókijelzőn, a keresőben vagy az információs kijelzőn.

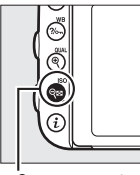

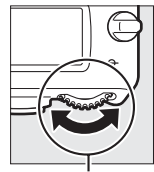

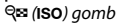

Fő vezérlőtárcsa

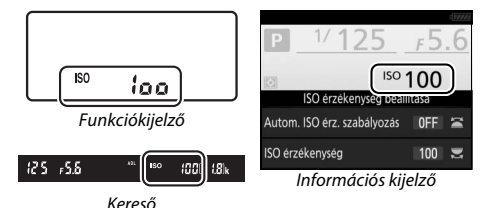

#### 🖉 ISO érzékenység

Minél nagyobb az ISO érzékenység, annál kevesebb fény elég az expozícióhoz, ami rövidebb záridő vagy kisebb rekesz használatát teszi lehetővé, a képen azonban nagyobb eséllyel jelentkezik zaj (véletlenszerűen elhelyezkedő fényes képpontok, köd vagy vonalak). A zaj megjelenésének valószínűsége megnő **Hi 0,3** és **Hi 2** közötti értékek használata esetén.

#### **AUTOMATIKUS**

Amennyiben a módválasztó tárcsát P, S, A vagy M állásba forgatja, miután egy másik módban AUTOMATIKUS ISO érzékenységet választott, visszaáll a P, S, A vagy M módban utoljára választott ISO érzékenység értéke.

#### 🖉 Hi 0,3–Hi 2

A **Hi 0,3** és **Hi 2** közötti beállítások ISO érzékenységben kifejezve 0,3–2 Fé értékkel haladják meg az ISO 12800-at (ISO 16000–51200 értéknek felelnek meg).

#### 🖉 Lo 0,3–Lo 1

Az **Lo 0,3** és **Lo 1** közötti beállítások ISO érzékenységben kifejezve 0,3–1 Fé értékkel alacsonyabbak ISO 100-nál (ISO 80–50 értéknek felelnek meg). Nagyobb rekeszhez használja, erős fénynél. A kontraszt kissé nagyobb a normál értéknél; az esetek többségében ISO 100 vagy afeletti érzékenység használata ajánlott.

#### 🖉 A fényképezés és videofelvétel menük

Az ISO érzékenység a fényképezés és a videofelvétel menüben is módosítható. Válassza a fényképezés menü **ISO érzékenység beállítása** menüpontját a beállítások módosításához keresős és élő nézetben végzett fényképezéshez (III 310), illetve a videofelvétel menü **Videó ISO érzékenység beállítása** menüpontját a beállítások videó élő nézetben történő módosításához (III 322).

#### 🖉 Lásd még

Az ISO érzékenység lépésközének megadására vonatkozó információkat lásd a b1 Egyéni beállításnál (**ISO érzékenység lépésköze**; 🖽 333). Az ISO érzékenység értékének a 🖓 (**ISO**) gomb megnyomása nélküli megváltoztatására vonatkozó információkat lásd a d8 Egyéni beállításban (**Egyszerű ISO**; 🖽 341). Nagy ISO érzékenységnél zajcsökkentésre a fényképezés és a videofelvétel menü **Nagy ISO zajcsökkentése** beállítása használható, lásd a 317. oldalt.

### Automatikus ISO érzékenység szabályozás (kizárólag P, S, A és M módban)

Ha a fényképezés menü **ISO érzékenység beállítása** > **Autom. ISO érz. szabályozás** pontjának **Be** lehetőségét választotta, a fényképezőgép automatikusan módosítja az ISO érzékenységet, ha a felhasználó által megadott értékkel nem érhető el optimális expozíció (az ISO érzékenység megfelelően módosul vaku használata esetén).

1 Válassza az Autom. ISO érz. szabályozás menüpontot. A fényképezés menüben válassza az ISO érzékenység beállítása elemet, jelölje ki az Autom. ISO érz. szabályozás

lehetőséget, majd nyomja meg a () gombot.

- ISO érzekenység beallitása ISO érzekenység 100 Autom. ISO érz. szabályozás 0FF + Legnagyobb érzekenység 1200 Legnagyobb érzekenység 1200 P
- 2 Válassza ki a Be lehetőséget. Jelölje ki a Be lehetőséget és nyomja meg az ® gombot (ha a Ki lehetőséget választja, az ISO érzékenység a felhasználó által választott értéken rögzül).

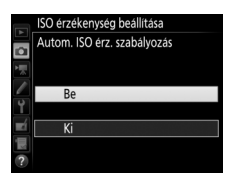

#### **3** Módosítsa a beállításokat. Az automatikus ISO érzékenység maximális értéke megadható a Autom. ISO érz. szabályozás Legnagyobb érzékenység használatával Legnagyobb érzékenység Leghosszabb záridő (vegye figyelembe, hogy ha a felhasználó által kiválasztott ISO érzékenység magasabb a Legnagyobb érzékenység értékénél, akkor a felhasználó által megadott érték kerül alkalmazásra). P és A módban az érzékenység csak akkor kerül módosításra, ha a Leghosszabb záridő beállításhoz megadott érték alulexponáltságot eredményezne (1/2000-30 mp vagy Automatikus; S és M módban az ISO érzékenység úgy módosul, hogy a felhasználó által megadott záridővel együtt optimális expozíciót eredményezzen). Ha Automatikus lehetőséget választott, a fényképezőgép az objektív gyújtótávolsága alapján választja ki a leghosszabb záridőt. A művelet befejezése után nyomja meg az 🛞 gombot a kilépéshez.

Amennyiben a **Be** lehetőséget választotta, a keresőben és a funkciókijelzőn ISO AUTO jelzés jelenik meg. Ha az érzékenység a felhasználó által beállított értékhez képest megváltozott, akkor a jelzés villog, a módosított érték pedia megielenik a keresőben.

12 ISC AUTO lool ۶.5<sub>7</sub>

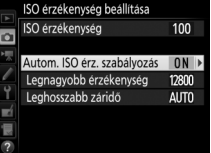

#### 🖉 Leghosszabb záridő

Az automatikus záridő-választás finomhangolásához jelölje ki az **Automatikus** lehetőséget, és nyomja meg a ③ gombot: például telefotó objektíveknél az elmosódás csökkentése érdekében az automatikusan választott értéknél rövidebb időt használhat. Vegye azonban figyelembe, hogy az **Automatikus** beállítás csak CPU objektívekkel használható; ha az objektív adatainak megadása nélkül használ nem-CPU objektívet, a leghosszabb záridő <sup>1</sup>/<sub>30</sub> mp értéken rögzül. A záridő a kiválasztott minimumérték alá eshet, ha a **Legnagyobb érzékenység** menüpontban kiválasztott ISO érzékenységgel nem biztosítható az optimális expozíció.

#### 🖉 Automatikus ISO érzékenység szabályozás

Nagyobb érzékenység esetén megnő a zaj (véletlenszerűen elhelyezkedő fényes képpontok, köd vagy vonalak) előfordulásának esélye. A zaj csökkentéséhez használja a fényképezés és a videofelvétel menü Nagy ISO zajcsökkentése menüpontját (lásd a 317. oldalon). Vaku használata esetén a leghosszabb záridő a Leghosszabb záridő menüpontban megadott értékre áll, kivéve, ha ez az érték rövidebb az el Egyéni beállításban (Vakuszinkron sebessége,  $\square$  345) beállított értéknél, vagy hosszabb az e2 Egyéni beállításban (Vakus záridő,  $\square$  346) megadott érték kerül alkalmazásra. Felhívjuk figyelmét, hogy az ISO érzékenység automatikusan növekedhet, ha az ISO érzékenység automatikus szabályozását a hosszú záridő szinkron vaku módokkal együtt használja (beépített vaku és a 433. oldalon felsorolt külső vakuk használata esetén), és ezzel esetleg megakadályozza, hogy a fényképezőgép hosszú záridő tasználjon.

#### 🖉 Az automatikus ISO érzékenység szabályozás ki- és bekapcsolása

Az automatikus ISO érzékenység szabályozás ki- vagy bekapcsolható a gomb megnyomásával és a segédtárcsa elforgatásával. Ha az automatikus ISO érzékenység szabályozás be van kapcsolva, **ISO AUTO** jelzés jelenik meg a kijelzőn.

## Expozíció

### Fénymérés

(kizárólag P, S, A és M módban)

Megadhatja, hogyan állítsa be a fényképezőgép az expozíciót **P**, **S**, **A** és **M** módban (egyéb módokban a fényképezőgép automatikusan választ fénymérési módot).

| Beállítás | Leírás                                                                                                    |
|-----------|----------------------------------------------------------------------------------------------------|
|           | Mátrix: A legtöbb esetben természetes hatást eredményez. A<br>fényképezőgép a kép széles területén végez fénymérést, és a<br>tónuseloszlásnak, a színnek, a kompozíciónak, valamint – G, E vagy D<br>típusú objektív esetében ( $\Box$ 429) – a távolság információnak<br>megfelelően állítja be az expozíciót (3D színes mátrixmérés III; egyéb<br>CPU objektívekkel a fényképezőgép színes mátrixmérés III-at használ,<br>mely nem tartalmaz 3D távolság információt).                        |
| ۲         | Középre súlyozott: A fényképezőgép az egész képen elvégzi a fénymérést,<br>de a középső területre helyezi a legnagyobb súlyt (ha CPU objektívet<br>használ, akkor a terület méretét megadhatja a b5 Egyéni beállításban<br>(Középre súlyoz. mérőmező, © 335); ha nem-CPU objektívet használ, a<br>terület megfelel egy 12 mm átmérőjű körnek). Klasszikus fénymérés<br>portrékhoz; használata akkor ajánlott, ha 1-szeresnél nagyobb<br>expozíciós tényezőjű (szűrőtényezőjű) szűrőket használ. |
| ·         | Célpont: A fényképezőgép egy 4 mm átmérőjű körben méri a fényt<br>(körülbelül a keret 1,5%-án). A kör középpontja az aktuális<br>élességpontban van, ami lehetővé teszi a nem középpontban levő<br>témákra történő fénymérést (ha nem-CPU objektívet használ vagy<br>automatikus AF mező beállítás van érvényben, akkor a fényképezőgép a<br>központi élességponton méri a fényt). Biztosítja a téma megfelelő<br>expozícióját, még akkor is, ha a háttér sokkal fényesebb vagy sötétebb.       |
| •*        | Csúcsfényre súlyozott: A fényképezőgép a csúcsfényekre helyezi a<br>legnagyobb súlyt. A fényes területek minőségromlásának elkerülésére<br>használhatja, például akkor, ha spotlámpával megvilágított színpadi<br>előadókat fényképez.                                                                                                    |

A fénymérési mód kiválasztásához nyomja meg a ♥ () gombot és forgassa el a fő vezérlőtárcsát mindaddig, amíg a kívánt beállítás megjelenik a keresőben és a funkciókijelzőn.

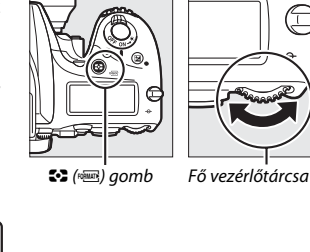

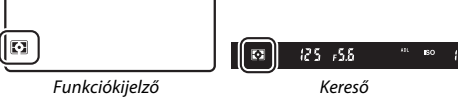

#### 🖉 Nem-CPU objektív adatai

Amennyiben a beállítás menü **Nem-CPU objektív adatai** menüpontjában ( $\Box$  236) megadja a nem-CPU objektívek gyújtótávolságát és maximális rekeszét, a fényképezőgép a mátrixmérés kiválasztásakor színes mátrixmérést használ, valamint javul a középre súlyozott és a célpont-fénymérés pontossága. A készülék középre súlyozott fénymérést használ akkor, ha nem-CPU objektívvel a csúcsfényre súlyozott mérést választotta, illetve ha a mátrixmérést választotta olyan nem-CPU objektívvel, amelynek nem adta meg az adatait. Felhívjuk a figyelmét arra, hogy a készülék akkor is középre súlyozott fénymérést használhat, ha bizonyos CPU objektívekkel (AI-P NIKKOR objektívekkel, illetve nem G, E vagy D tipusú AF objektívekkel) csúcsfényre súlyozott mérést választott.

#### 🖉 Lásd még

A b4 Egyéni beállításban (**Mátrixmérés**, 🗆 335) adhatja meg, hogy a fényképezőgép mátrixmérésnél alkalmazzon-e arcfelismerést. A b6 Egyéni beállításban (**Optimális exp. finomhangol**, 🕮 336) tájékozódhat arról, hogy az optimális expozíció érdekében miként módosíthatja külön-külön az egyes fénymérési módokat.

### Automatikus expozíció rögzítése

Az automatikus expozíció rögzítésével újrakomponálhatja a fényképeket a középre súlyozott vagy célpont-fénymérés (
139) elvégzése után.

### 1 Rögzítse az expozíciót.

Helyezze a témát a kiválasztott élességpontba és nyomja le félig a kioldógombot. Miután elhelyezte a témát az élességpontban, az élesség és az expozíció rögzítéséhez a kioldógombot félig lenyomva tartva nyomja meg az 結 AE-L/AF-L gombot (ha automatikus élességállítást használ, ellenőrizze, hogy az élességjelzés (●) megjelent-e a keresőben).

Amíg az expozíciórögzítés érvényben van, **AE-L** jelzés jelenik meg a keresőben.

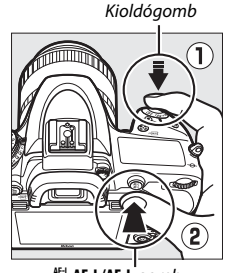

쌽 AE-L/AF-L gomb

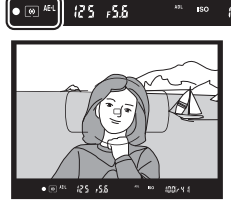

2 Komponálja újra a képet. Az 街 AF-L/AF-L gombot lenyomva tartva komponálja újra a képet, és készítse el a felvételt.

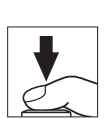

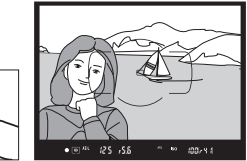

#### 🖉 A fénymérés területe

Célpont-fénymérésnél az expozíció a kiválasztott élességpont körüli 4 mm-es körben mért értéken rögzül. Középre súlyozott fénymérésnél az expozíció a kereső középpontja körüli 12 mm-es körben mért értéken rögzül.

#### 🖉 A záridő és a rekesz állítása

Rögzített expozíció esetén az alábbi beállítások változtathatók az expozícióhoz mért érték megváltoztatása nélkül:

| Mód | Beállítás                                 |  |  |
|-----|-------------------------------------------|--|--|
| Р   | Záridő és rekesz (rugalmas program; 🞞 89) |  |  |
| S   | Záridő                                    |  |  |
| A   | Rekesz                                    |  |  |

Az új értékeket ellenőrizheti a keresőben és a funkciókijelzőn. Felhívjuk a figyelmét arra, hogy amíg az expozíció rögzítése érvényben van, a fénymérés módját nem lehet megváltoztatni.

#### 🖉 Lásd még

Ha a c1 Egyéni beállítás (**Kioldógomb AE-L**, 四 336) menüpontban a **Be** lehetőséget választja, akkor a fényképezőgép rögzíti az expozíciót, amikor a kioldógombot félig lenyomja. Az 群 **AE-L/AF-L** gomb funkciójának módosításával kapcsolatban lásd az f4 Egyéni beállítást (**AE-L/AF-L gomb kiosztása**, 皿 361).

### Expozíciókompenzáció (kizárólag P, S, A, M, SCENE és 🔀 módban)

Az expozíciókompenzációt a fényképezőgép által javasolt expozícióérték megváltoztatására használhatia, világosabbá vagy sötétebbé téve a képeket. Középre súlyozott vagy célpont-fényméréssel együtt használva a leghatékonyabb (🕮 139). –5 Fé (alulexponált) és +5 Fé (túlexponált) közötti értéket válasszon <sup>1</sup>/<sub>3</sub> Fé lépésközökkel. Általában a pozitív értékek világosabbá, a negatívak sötétebbé teszik a témát.

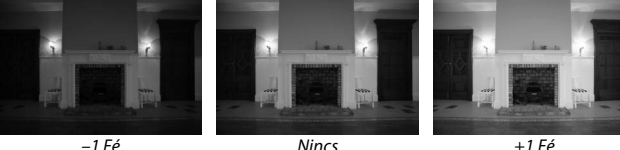

-1 Fé

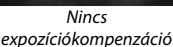

Az expozíciókompenzáció értékének kiválasztásához nyomja meg a 🗷 gombot, és forgassa a fő vezérlőtárcsát mindaddig, amíg a kívánt érték megjelenik a keresőben vagy a funkciókiielzőn.

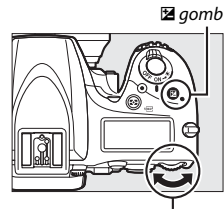

Fő vezérlőtárcsa

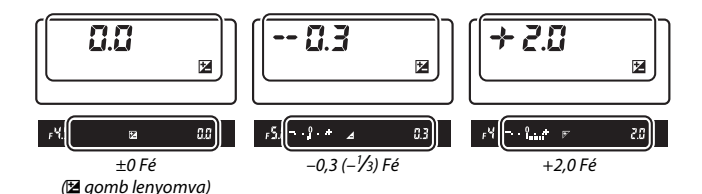

±0,0-tól eltérő értékek esetén az expozíció jelzők közepén található 0 villog (**P**, **S**, **A**, **SCENE** és 🖾 módban), valamint a 🖾 gomb felengedését követően 🖾 ikon jelenik meg a keresőben és a funkciókijelzőn. Az expozíciókompenzáció aktuális értékét ellenőrizheti az expozíció jelzőn a 🖾 gomb megnyomásával.

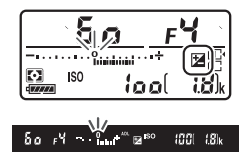

A normál expozíció visszaállításához válassza a ±0 beállítást (a **SCENE** és módban beállított expozíciókompenzáció visszaáll az alapértékre, ha egy másik módot választ). A fényképezőgép kikapcsolása nem állítja alaphelyzetbe az expozíciókompenzációt.

#### 🖉 M mód

M módban az expozíciókompenzáció csak az expozíció jelzőt befolyásolja; a záridő és a rekesz nem változik.

#### 🖉 Lásd még

Az expozíciókompenzáció lépésközeinek kiválasztására vonatkozó információkat lásd a b2 Egyéni beállításban (**Exp.vez. fényérték fokozatai**, □ 333). Az expozíciókompenzáció értékének a 2 gomb megnyomása nélküli megváltoztatására vonatkozó információkat lásd a b3 Egyéni beállításban (**Egyszerű expozíciókompenz.**, □ 334). Amikor az előtér megvilágítására vakut használ, az expozíciókompenzáció hatását a háttérre korlátozhatja, erre vonatkozólag lásd az e4 Egyéni beállítást (**Expozíciókompenz. vakuhoz**, □ 353). Az expozíció, a vakuszint, a fehéregyensúly vagy az Aktív D-Lighting automatikus módosítására vonatkozó információkat lásd a 202. oldalon.

## Fehéregyensúly

A fehéregyensúly biztosítja, hogy a színekre ne legyen hatással a fényforrás színe. P, S, A és M mód kivételével a fényképezőgép valamennyi módban automatikusan állítja a fehéregyensúlyt. P, S, A és M módban a legtöbb fényforráshoz automatikus fehéregyensúly ajánlott, de szükség esetén a fényforrás típusának megfelelően más értékeket választhat:

|               | Beállítás                          | Színhőm.*      |
|---------------|------------------------------------|----------------|
| AUTO          | Automatikus                        |                |
|               | Normál                             | 3 500–8 000 K  |
|               | Meleg színek megőrzése             |                |
| أ             | Izzólámpa                          | 3 000 K        |
|               | Fénycső                            |                |
|               | Nátriumgőzlámpák                   | 2 700 K        |
|               | Meleg, fehér fényű fluoreszk.      | 3 000 K        |
|               | Fehér fényű fluoreszkáló           | 3 700 K        |
|               | Hideg, fehér fényű fluoreszk.      | 4 200 K        |
|               | Nappali, fehér fényű fluoreszk.    | 5 000 K        |
|               | Nappali fényű fluoreszkáló         | 6 500 K        |
|               | Magas hőmérs. hig.gőzlámpa         | 7 200 K        |
| ☀             | Közvetlen napfény                  | 5 200 K        |
| 4             | Vaku                               | 5 400 K        |
| 2             | Felhős                             | 6 000 K        |
| <b>1</b> ///. | Árnyék                             | 8 000 K        |
| Κ             | Színhőmérséklet választása (🕮 152) | 2 500-10 000 K |
| PRE           | Felhasználói beállítás (🕮 155)     | _              |

\* Minden érték csak becsült adat és nem tükrözi a finomhangolást (amennyiben alkalmazható).

A fehéregyensúlyt úgy állíthatja be, hogy megnyomja a ‰ (WB) gombot és a fő vezérlőtárcsát addig forgatja, amíg a kívánt beállítás megjelenik az információs kijelzőn.

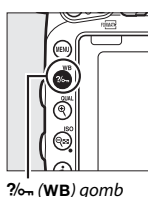

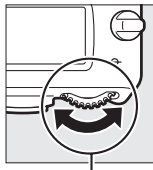

└──── |──── | Fő vezérlőtárcsa

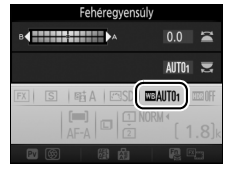

Információs kijelző

#### 🖉 A fényképezés és videofelvétel menük

A fehéregyensúlyt a fényképezés vagy a videofelvétel menü **Fehéregyensúly** lehetőségének használatával is beállíthatja (□ 310, 321), amelyet a fehéregyensúly finomhangolására (□ 149), vagy a felhasználói fehéregyensúly mérésére (□ 155) is használhat. A **Fehéregyensúly** menü **Automatikus** menüpontjában választhat a **Normál** és a **Meleg színek megőrzése** beállítások közül, az utóbbi megőrzi az izzólámpás megvilágítás meleg színeit, míg a **ﷺ Fénycső** beállításnál az égőtípus szerint választhat fényforrást. A videofelvétel menü azonos eleme rendelkezik egy **Ua., mint a fénykép. beállít.** menüponttal, amely a videók fehéregyensúlyát a fényképekével megegyező értékre állítja.

#### 🖉 Műtermi vakus megvilágítás

Az automatikus fehéregyensúly lehet, hogy nem biztosítja a kívánt eredményt nagy, műtermi vakuegységek használatakor. Ilyenkor használja a felhasználói fehéregyensúly beállítást, vagy állítsa a fehéregyensúlyt a **Vaku** értékre, és finomhangolással állítsa be a fehéregyensúlyt.

#### 🖉 Színhőmérséklet

A fényforrások érzékelt színe a nézőtől és egyéb körülményektől függően változik. A színhőmérséklet egy fényforrás színének objektív mértékegysége, meghatározásához azt a hőmérsékletet adják meg, melyre egy tárgyat fel kell hevíteni az azonos hullámhosszú fény kibocsátásához. A hozzávetőleg 5000–5500 K színhőmérsékletű fényforrások fehérnek tűnnek, míg az alacsonyabb színhőmérsékletűek, például az izzólámpák, kissé sárgának vagy vörösnek látszanak. A magasabb színhőmérsékletű fényforrások kékes árnyalatúnak látszanak.

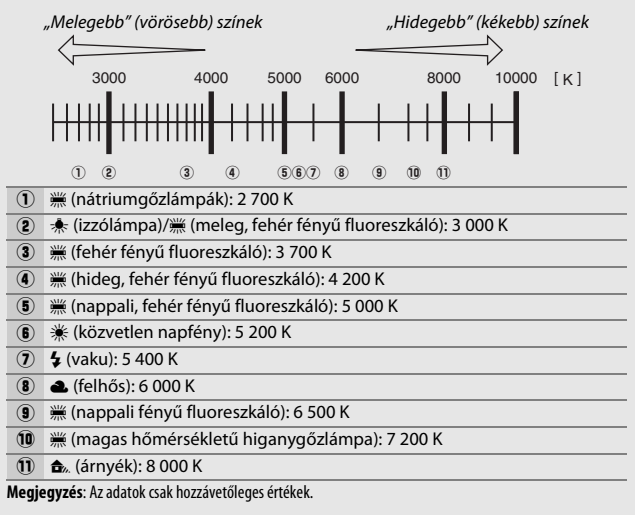

#### 🖉 Lásd még

Ha az e6 Egyéni beállításban (**Autom. sorozat beáll.**, □ 353) a **Fehéregyensúlysorozat** lehetőséget választotta, a fényképezőgép a kioldógomb minden egyes megnyomásakor több felvételt készít. A fehéregyensúly minden felvételnél változik, "sorozatba állítva" az aktuálisan beállított fehéregyensúly értéket (□ 208).

### A fehéregyensúly finomhangolása

Színhőmérséklet választása) beállítástól eltérő lehetőség kiválasztása esetén a fehéregyensúly "finomhangolásával" kiegyenlítheti a fényforrás színváltozását, vagy szándékosan színárnyalatot adhat a képnek.

### II A fehéregyensúly menü

A fehéregyensúly fényképezés és videofelvétel menükben való finomhangolásához válassza a **Fehéregyensúly** menüpontot, és kövesse az alábbi lépéseket.

### 1 Jelenítse meg a finomhangolási beállításokat.

Jelölje ki a kívánt fehéregyensúlybeállítást, és nyomja meg a  $\mathfrak{D}$  gombot (ha az almenü jelenik meg, válassza ki a kívánt elemet, és a finomhangolási beállítások megjelenítéséhez nyomja meg ismét a  $\mathfrak{D}$ 

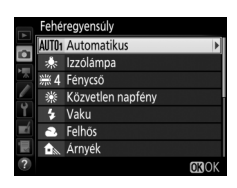

gombot; a felhasználói fehéregyensúly finomhangolására vonatkozó információkat lásd a 164. oldalon).

2 Végezze el a fehéregyensúly finomhangolását.

A választógomb segítségével végezze el a fehéregyensúly finomhangolását. A fehéregyensúly finomhangolását a borostyán (A)–kék (B) tengelyen 0,5-ös lépésekben, a zöld (G)–bíborvörös (M) tengelyen pedig 0,25-ös lépésekben hajthatja végre. A vízszintes (borostyánkék) tengelyen állítható a színhőmérséklet,

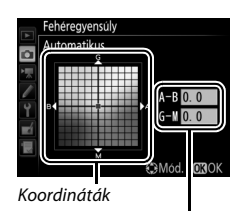

Beállítás

míg a függőleges (zöld-bíborvörös) tengely hatása a megfelelő color compensation (CC, színhőmérséklet-kompenzációs) szűrőkéhez hasonló. A vízszintes tengely lépésközei nagyjából 5 mirednek, a függőleges tengely lépésközei kb. 0,05 fénysűrűség egységnek felelnek meg.

### **3** Nyomja meg az ⊛ gombot.

A beállítások elmentéséhez és a fényképezés vagy a videofelvétel menübe történő visszatéréshez nyomja meg az ® gombot.

### 💵 A ?/~¬ (WB) gomb

Amennyiben nem a 🖾 (Színhőmérséklet választása) vagy a PRE (Felhasználói beállítás) funkció van érvényben, a ‰ (WB) gomb használható a fehéregyensúly finomhangolására a borostyán (A)–kék (B) tengely mentén (□ 149; amennyiben PRE beállítás mellett kívánja finomra hangolni a fehéregyensúlyt, használja a fényképezés vagy a videofelvétel menüt a 164. oldalon leírtaknak megfelelően). A fehéregyensúly 0,5-ös lépésekben történő finomhangolásához (egy teljes lépés kb. 5 mirednek felel meg) nyomja meg a ‰ (WB) gombot és forgassa addig a segédtárcsát, amíg a kívánt érték megjelenik a funkciókijelzőn és az információs kijelzőn. A segédtárcsa balra történő elforgatása növeli a borostyán (A) arányát. A segédtárcsa jobbra történő elforgatása pedig a kék (B) arányát növeli.

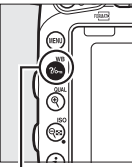

?‰ (WB) gomb

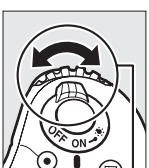

Segédtárcsa

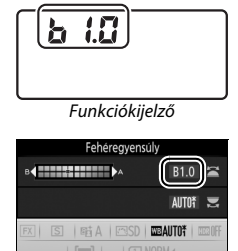

Információs kijelző

#### Fehéregyensúly finomhangolása

A fehéregyensúly finomhangolásának elvégzése után csillag ("**\***") jelenik meg az információs kijelzőn. A finomhangolásra szolgáló tengelyeken beállítható színhőmérséklet-értékek relatív, nem pedig abszolút értékek. Ha "meleg" fehéregyensúly beállítást, például **\*** (izzólámpa) választott ki, és a kurzort a **B** (kék) irányba mozgatja, valamivel "hidegebb" tónusú fényképeket készíthet, melyek ténylegesen nem változnak kékes árnyalatúvá.

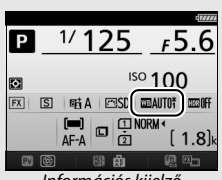

Információs kijelző

#### 🖉 "Mired"

A színhőmérséklet bármilyen megváltoztatása nagyobb színkülönbséget eredményez alacsonyabb színhőmérséklet mellett, mint magasabb színhőmérséklet esetén. Például az 1000 K módosítás sokkal nagyobb színváltozást idéz elő egy 3000 K, mint egy 6000 K színben. A mired, amelyet úgy kapunk, hogy a színhőmérséklet reciprok értékét megszorozzuk 10<sup>6</sup>-nal, olyan színhőmérsékleti mértékegység, amely ezeket a különbségeket figyelembe veszi, és ezért a színhőmérséklet-kompenzáló szűrők mértékegysége. Pl.:

- 4000 K–3000 K (1000 K a különbség) = 83 mired
- 7000 K–6000 K (1000 K a különbség) = 24 mired

### Színhőmérséklet választása

Az alábbi lépések segítségével választhat színhőmérsékletet, amikor K (Színhőmérséklet választása) lehetőséget adott meg fehéregyensúlynak.

#### Színhőmérséklet választása

Felhíviuk figyelmét, hogy vakus vagy fénycsöyes megyilágításnál nem érhető el a kívánt eredmény. Ezekhez a fényforrásokhoz válassza a 4 (Vaku) vagy a # (Fénycső) beállítást. Egyéb fényforrások esetén készítsen egy próbafelvételt annak eldöntésére, hogy a kiválasztott érték megfelelő-e.

#### A fehéregyensúly menü

Színhőmérsékletet a fényképezés vagy a videofelvétel menü Fehéregvensúly menüpontiában választhat. Adia meg a borostván-kék és a zöld-bíborvörös tengely értékeit (22 149) az alább leírtak szerint.

#### 1 Válassza a Színhőmérséklet választása lehetőséget. Válassza ki a fényképezés vagy a

videofelvétel menü Fehéreavensúlv menüpontiát, maid jelölje ki a Színhőmérséklet választása elemet, és nyomja meg a 🕞 gombot.

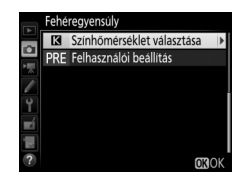

### 2 Válasszon értéket a borostyán-kék tenaelvhez.

Nyomja meg a 🕄 vagy a 🕃 gombot a számjegyek kijelöléséhez, majd nyomja meg a 🕭 vagy a 🕀 gombot a módosításhoz.

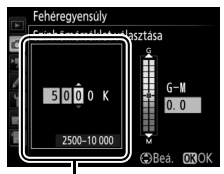

A borostyán (A)–kék (B) tengely értéke
# **3** Válasszon értéket a zöld–bíborvörös tengelyhez.

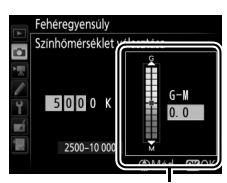

A zöld (G)–bíborvörös (M) tengely értéke

# **4** Nyomja meg az ⊛ gombot.

A módosítások elmentéséhez és a fényképezés vagy a videofelvétel menübe történő visszatéréshez nyomja meg az ඖ gombot. Ha 0-tól eltérő értéket választott a zöld (G)–bíborvörös (M) tengelyhez, csillag ("★") jelzés jelenik meg az információs kijelzőn.

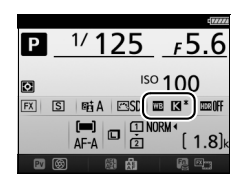

## 💵 A ?/~¬ (WB) gomb

A **I** (Színhőmérséklet választása) lehetőség beállítása esetén a ‰ (WB) gomb megnyomásával választhat színhőmérsékletet, bár csak a borostyán (A)–kék (B) tengelyen. Nyomja le a ‰ (WB) gombot és forgassa el a segédtárcsát mindaddig, míg a kívánt beállítás megjelenik a funkciókijelzőn és az információs kijelzőn (a beállítások miredben vannak megadva; □ 151). Ha közvetlenül szeretné megadni a színhőmérsékletet, nyomja meg a ‰ (WB) gombot, majd nyomja meg a € vagy a ⊕ gombot a kívánt számjegy kijelöléséhez, a ⊕ vagy a ⊕ gombot pedig a módosításhoz.

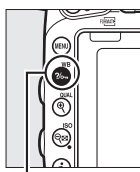

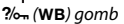

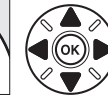

Segédtárcsa

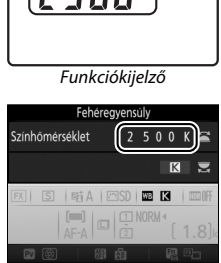

Információs kijelző

# Felhasználói beállítás

A felhasználói beállítás segítségével egyedi fehéregyensúly beállításokat rögzíthet és hívhat elő, amikor vegyes fényviszonyok között, vagy erőteljes színt adó fényforrásoknál fényképez. A fényképezőgép legfeljebb hat értéket képes tárolni a fehéregyensúly felhasználói beállításaihoz, d-1-től d-6-ig. A felhasználói fehéregyensúlyt kétféle módon állíthatja be:

| Módszer                           | Leírás                                                                                                    |  |
|-----------------------------------|----------------------------------------------------------------------------------------------------|--|
| Közvetlen mérés                   | Egy semleges szürke vagy fehér tárgyat helyezzen olyan<br>megvilágításba, amelyet a végleges fényképen is használni<br>kíván, és a fényképezőgép megméri a fehéregyensúlyt<br>( $\Box$ 155). Élő nézetben végzett fényképezés és videó élő<br>nézet alatt ( $\Box$ 54, 66) a fehéregyensúly megmérhető a kép<br>egy kiválasztott területén (célpont fehéregyensúly, $\Box$ 159). |  |
| Másolás egy meglévő<br>fényképről | A fényképezőgép a fehéregyensúly értékét a memóriakártyán tárolt fényképről másolja (🕮 162).                                                                                                    |  |

# Keresős fényképezés

## Világítson meg egy referenciatárgyat.

Egy semleges szürke vagy fehér tárgyat helyezzen olyan megvilágítás alá, amelyet a végleges fényképen is használni kíván. Műtermi körülmények között a fehéregyensúly méréséhez használjon szürketáblát referenciatárgyként. Ne feledje, hogy a fehéregyensúly mérésekor az expozíció automatikusan növekszik 1 Fé-vel; **M** módban állítsa úgy az expozíciót, hogy az expozíció jelző ±0 értéket mutasson (<sup>CD</sup> 94). 2 Állítsa a fehéregyensúlyt PRE (Felhasználói beállítás) értékre. Nyomja le a ‰ (WB) gombot és forgassa a fő vezérlőtárcsát mindaddig, míg a PRE kijelzés megjelenik az információs kijelzőn.

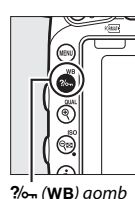

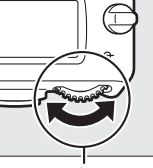

Fő vezérlőtárcsa

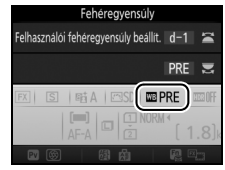

Információs kijelző

# **3** Válasszon felhasználói beállítást.

Nyomja le a ‰ (WB) gombot és forgassa a segédtárcsát mindaddig, míg a kívánt felhasználói fehéregyensúly beállítás (d-1-től d-6-ig) megjelenik az információs kijelzőn.

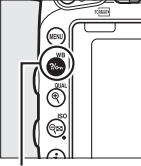

?‰ (WB) gomb

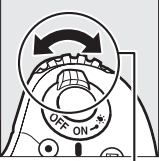

Segédtárcsa

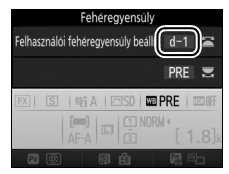

Információs kijelző

## Felhasználói fehéregyensúly mérése (keresős fényképezés)

A felhasználói fehéregyensúly nem mérhető akkor, ha HDR fényképet készít (© 177), többszörös expozíciót használ (© 216), vagy a g4 Egyéni beállításban (**Kioldógomb kiosztása**, © 373) a **Videók rögzítése** elemet választotta és az élő nézet választót 🗮 állásba forgatta. 4 Válassza a közvetlen mérés módot. Egy pillanatra engedje fel a ‰ (WB) gombot, majd ismét nyomja le mindaddig, míg a P · ξ jelzés villogni kezd a funkciókijelzőn és a keresőben. A kijelzők körülbelül hat másodpercig villognak.

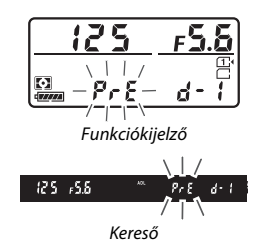

5 Mérje meg a fehéregyensúlyt. Mielőtt a kijelzők villogása abbamarad, állítsa be a fényképezőgépet a referenciatárgyra úgy, hogy az betöltse a keresőt, majd nyomja le teljesen a

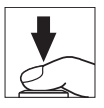

kioldógombot. A fényképezőgép megméri a fehéregyensúly értéket és eltárolja a 3. lépésben kiválasztott felhasználói beállításban. A készülék nem rögzít fényképet; a fehéregyensúly akkor is pontosan lemérhető, ha a fényképezőgép nem állított élességet.

### 🖉 Védett felhasználói beállítások

Ha az aktuális felhasználói beállítás védett (🕮 164), **Pr Ł** vagy **Prt** jelzés villog a funkciókijelzőn, a keresőben és az információs kijelzőn, amint megpróbál új értéket mérni.

# 6 Ellenőrizze az eredményt.

Amennyiben a fényképezőgép meg tudta mérni a fehéregyensúly értéket, **Good** jelzés villog körülbelül hat másodpercig a funkciókijelzőn, míg a keresőben egy villogó **Go** jelzés látszik.

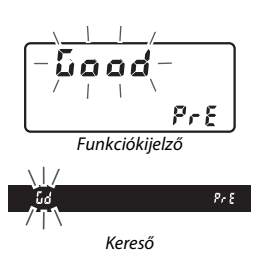

Ha a megvilágítás túl sötét vagy túl világos, a fényképezőgép nem biztos, hogy be tudja mérni a fehéregyensúlyt. Ilyenkor körülbelül hat másodpercre villogó **na La** jelzés jelenik meg a funkciókijelzőn és a keresőben. Nyomja le félig a kioldógombot az 5. lépéshez történő visszatéréshez, és mérje meg ismét a fehéregyensúlyt.

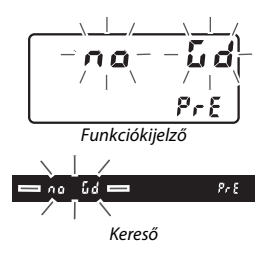

### 🔽 Közvetlen mérési mód

Ha keresős fényképezésnél a kijelzők villogása közben nem végez műveletet, a közvetlen mérési mód a c2 Egyéni beállításban (**Készenléti időzítő**, 🖽 336) megadott időn belül befejeződik.

### 🖉 Felhasználói beállítás kiválasztása

A fényképezés és a videofelvétel menüben található **Fehéregyensúly** menüpont **Felhasználói beállítás** elemének kiválasztásakor megjelenik a jobb oldali párbeszédablak; jelöljön ki egy felhasználói beállítást, majd nyomja meg az ® gombot. Amennyiben a kiválasztott felhasználói beállításhoz jelenleg nem tartozik érték, a fehéregyensúly a **Közvetlen napfény** beállítás értékére, vagyis 5200 K-ra áll.

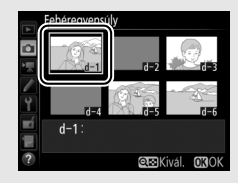

# Élő nézet (célpont fehéregyensúly)

Élő nézetben végzett fényképezés és videó élő nézet során ( $\Box$  54, 66) megmérheti a fehéregyensúlyt a kép egy kiválasztott területén, így nincs szükség referenciatárgy előkészítésére vagy objektívcserére telefotó objektívvel végzett fényképezéskor.

1 Nyomja meg az 
gombot. A tükör felemelkedik, és az objektíven át látható kép megjelenik a fényképezőgép monitorán.

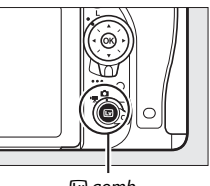

🖾 gomb

2 Állítsa a fehéregyensúlyt PRE (Felhasználói beállítás) értékre. Nyomja le a ‰ (WB) gombot és forgassa a fő vezérlőtárcsát mindaddig, míg a PRE jelzés megjelenik a monitoron.

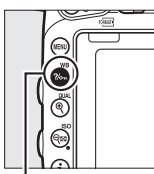

?/--- (WB) gomb

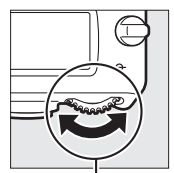

Fő vezérlőtárcsa

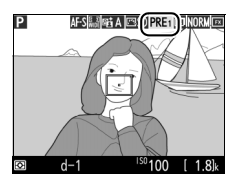

Monitor

# **3** Válasszon felhasználói beállítást.

Nyomja le a ‰ (WB) gombot és forgassa a segédtárcsát mindaddig, míg a kívánt felhasználói fehéregyensúly beállítás (d-1-től d-6-ig) megjelenik a monitoron.

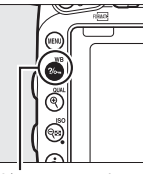

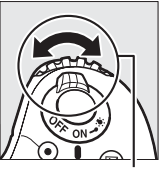

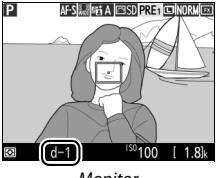

?//--- (WB) gomb

Segédtárcsa

Monitor

4 Válassza a közvetlen mérés módot. Egy pillanatra engedje fel a ‰, (WB) gombot, majd ismét nyomja le mindaddig, míg a PRE ikon villogni kezd a monitoron. A célpont fehéregyensúly célpontja (□) megjelenik a kiválasztott élességpontban.

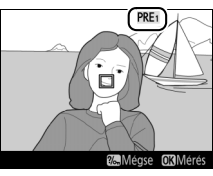

Monitor

# 5 Helyezze a célpontot egy fehér vagy szürke területre.

Amíg a **PRE** jelzés villog a kijelzőn, a választógombbal helyezze a □ jelzést a téma fehér vagy szürke területére. A célpont pontosabb elhelyezése érdekében a <sup>Q</sup> (**QUAL**) gomb megnyomásával ráközelíthet a körülötte lévő területre.

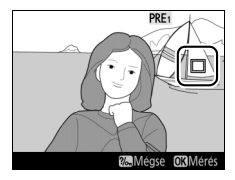

# **6** Mérje meg a fehéregyensúlyt.

A fehéregyensúly méréséhez nyomja meg az @ gombot, vagy nyomja le teljesen a kioldógombot. A fehéregyensúly méréséhez rendelkezésre álló időt a c4 Egyéni beállítás (**Monitor kikapcs. késl. ideje**) > **Élő nézet** eleme (<sup>[]</sup> 337) határozza meg.

Ha a fényképezőgép nem tudja megmérni a fehéregyensúlyt, a jobb oldalon látható üzenet jelenik meg. Válasszon új célpontot a fehéregyensúlyhoz, és ismételje meg a műveletet az 5. lépéstől.

# 7 Lépjen ki a közvetlen mérési módból.

Közvetlen mérési módból a **?**~ (**WB**) gomb megnyomásával léphet ki.

Ha a **Felhasználói beállítás** lehetőséget választotta a fényképezés vagy a videofelvétel menü **Fehéregyensúly** pontjában, a felhasználói fehéregyensúly mérésére használt célpont pozíciója megjelenik az élő nézetben végzett fényképezéssel és videó élő nézetben rögzített felhasználói beállításokon.

### Felhasználói fehéregyensúly mérése (élő nézet)

A felhasználói fehéregyensúly nem mérhető, ha a **Videók rögzítése** lehetőséget választotta a g4 Egyéni beállításban (**Kioldógomb kiosztása**, 四 373) és az élő nézet választót 陳 állásba forgatta. A felhasználói fehéregyensúly nem állítható be, ha HDR expozíció van folyamatban (四 177).

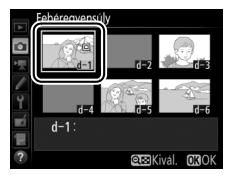

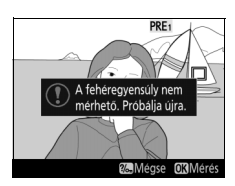

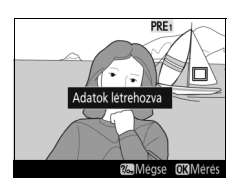

# Felhasználói beállítások kezelése

## II Fehéregyensúly-beállítás másolása fényképről

Kövesse az alábbi lépéseket egy meglévő fénykép fehéregyensúly értékének a kiválasztott felhasználói beállításba történő másolásához.

Válassza a Felhasználói beállítás menüpontot.

Válassza ki a fényképezés vagy a videofelvétel menü **Fehéregyensúly** menüpontját, majd jelölje ki a **Felhasználói beállítás** elemet, és nyomja meg a 🏵 gombot.

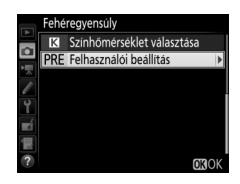

# 2 Válasszon ki egy rendeltetési helyet.

Jelölje ki a felhasználói beállítás rendeltetési helyét (d-1–d-6), és nyomja meg a र्ष (ISO) gombot.

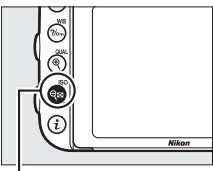

ବ୍ଳ (**ISO**) gomb

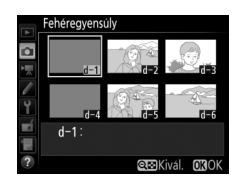

3 Válassza a Kép kiválasztása lehetőséget. Jelölje ki a Kép kiválasztása menüpontot, és nyomja meg a ③ gombot.

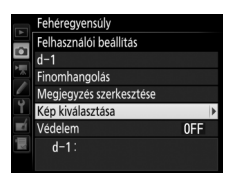

**4** Jelöljön ki egy forrásképet. Jelölje ki a forrásképet.

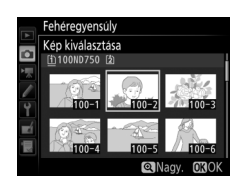

# 5 Másolja át a fehéregyensúly-értéket.

Nyomja meg az ® gombot a kijelölt fénykép fehéregyensúly értékének a kiválasztott felhasználói beállításba történő másolásához. Ha a kijelölt képhez megjegyzés is tartozik (<sup>[1]</sup> 384), a megjegyzés tartalma is másolásra kerül a kiválasztott felhasználói beállítás megjegyzés mezőjébe.

## 🖉 Forráskép választása

A 4. lépésben kijelölt fénykép teljes képes megjelenítéséhez nyomja meg és tartsa lenyomva a  $\P$  (QUAL) gombot.

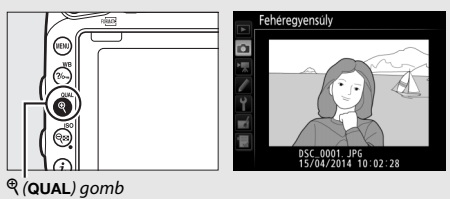

## 🖉 Fehéregyensúly felhasználói beállítás kiválasztása

Nyomja meg a 🕭 gombot a felhasználói fehéregyensúly aktuális beállításának kijelöléséhez (d-1–d-6), majd a 🏵 gomb megnyomásával válasszon másik felhasználói beállítást.

### A fehéregyensúly felhasználói beállításának finomhangolása

A kiválasztott felhasználói beállítás finomhangolása elvégezhető a **Finomhangolás** menüpont kiválasztásával, és a fehéregyensúly 149. oldalon leírtak szerinti beállításával.

## Megjegyzés szerkesztése

Amennyiben egy legfeljebb 36 karakterből álló magyarázó feliratot kíván hozzáadni az aktuális felhasználói fehéregyensúlyhoz, válassza a felhasználói fehéregyensúly menü **Megjegyzés** szerkesztése menüpontját, és írja be a szöveget a 171. oldalon leírtak szerint.

## 🖉 Védelem

Az aktuális felhasználói fehéregyensúly beállítás védelméhez válassza a felhasználói fehéregyensúly menü **Védelem** menüpontját, jelölje ki a **Be** lehetőséget, és nyomja meg az ® gombot. A védett felhasználói beállítások nem módosíthatók, továbbá a **Finomhangolás** és a **Megjegyzés szerkesztése** menüpontok sem használhatók.

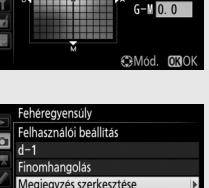

d-1:

A-B 0.0

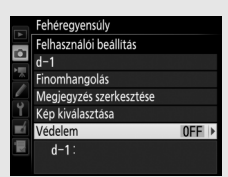

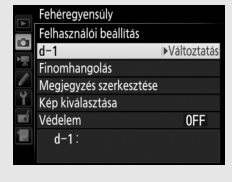

Fehéreavensúlv

Felhasználói beállítás

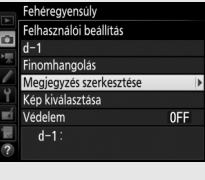

# Képfeldolgozás

# Picture Control beállítások

# (kizárólag P, S, A és M módban)

P, S, A és M módban a felhasználó által választott Picture Control beállítás határozza meg a fényképek feldolgozási módját (a többi módban a fényképezőgép automatikusan választ Picture Control beállítást).

# Picture Control beállítás kiválasztása

Válasszon a témának vagy a jelenet típusának megfelelő Picture Control beállítást.

| Beállítás      | Leírás                                                                                                    |
|----------------|----------------------------------------------------------------------------------------------------|
| SD Általános   | Általános képfeldolgozás az egyenletes minőség<br>biztosításához. Használata a legtöbb helyzetben ajánlott.                                                                                    |
| R Semleges     | Minimális szintű képfeldolgozás a természetes hatás<br>elérése érdekében. Olyan fényképekhez válassza, amelyek<br>utófeldolgozást vagy retusálást igényelnek.                                  |
| 굔·V  Élénk     | A színek javításával élénk, fotónyomatra emlékeztető hatás<br>érhető el a képeken. Az elsődleges színeket hangsúlyozó<br>fényképekhez válassza.                                                |
| 🖾 MC Monokróm  | Monokróm fényképek készítéséhez.                                                                                                    |
| PT Portré      | A portrékat a természetes bőrtónus elérése érdekében<br>dolgozza fel.                                                                                                    |
| 🖾 LS Tájkép    | Vibráló tájképek és városképek készítéséhez.                                                                                                    |
| ☞FL Egyenletes | Részletek megőrzéséhez a tónusok – csúcsfényektől<br>árnyékokig terjedő – széles tartományában. Olyan<br>fényképekhez válassza, amelyek sokrétű utófeldolgozást<br>vagy retusálást igényelnek. |

### 🖉 A videofelvétel menü

A videofelvétel menü **Picture Control beállítása** eleme rendelkezik egy **Ua., mint a fénykép. beállít.** menüponttal, amely a videók Picture Control beállítását a fényképekével megegyező értékre állítja.

#### NEF (RAW) rögzítés Jelölie ki a fényképezés vagy a videofelvétel menü Picture Control Színtér beállítása elemét, és nyomja meg a 🕃

gombot.

## **2** Válasszon egy Picture Control beállítást. Jelöliön ki egy Picture Control beállítást és nvomia meg az 🛞 gombot.

## Egyéni Picture Control beállítások

Eavéni Picture Control beállítások a már meglévő Picture Control beállítások módosításával hozhatók létre a fényképezés vagy a videofelvétel menü A Picture Control kezelése menüpontjával (22 170). Az Egyéni Picture Control beállítások elmenthetők a memóriakártyára az azonos modellszámú fényképezőgépekkel és kompatibilis szoftverekkel történő megosztás céljából (🖽 173).

### A Picture Control jelző

Az aktuális Picture Control beállítás jelzője megjelenik az információs kijelzőn, ha megnyomja az 📷 gombot.

# Picture Control beállítása SD Általános **Nonokróm** Portré

FÉNYKÉPEZÉS MENÜ

- 🛛 S Táikén
  - FL Egyenletes CMód. 030

Ρ 1/125 ISO 100  $\mathbf{O}$ FX S PAA (SD) WANTON WOOF 1.8

Picture Control ielző

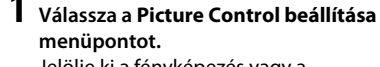

Fehéreavensúlv Picture Control beállítása Picture Control kezelése sRGE Aktív D-Liahtina at A HDR (széles dinamikatartom.) 0FF anettálás vezérlése **OFF** 

# Picture Control beállítások módosítása

A meglévő felhasználói vagy egyéni Picture Control beállítások (III 170) módosíthatók a jelenetnek vagy a felhasználó kreativitásának megfelelően. Válasszon a beállítások kiegyensúlyozott kombinációjából a **Gyorsbeállítás** használatával, vagy végezzen kézi beállítást az egyes beállításokban.

1 Válasszon egy Picture Control beállítást. Jelölje ki a kívánt Picture Control beállítást a Picture Control listában (□ 165), és nyomja meg a ③ gombot.

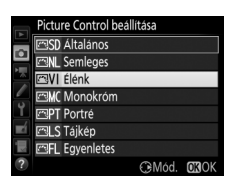

# 2 Módosítsa a beállításokat.

A kívánt beállítás kijelöléséhez nyomja meg a (\*) vagy a (\*) gombot, majd válassza ki a kívánt értéket a (\*) vagy a (\*) gomb megnyomásával 1 lépésközzel haladva, vagy a segédtárcsa elforgatásával 0,25 lépésközzel haladva (<sup>(11)</sup> 168). Ismételje a

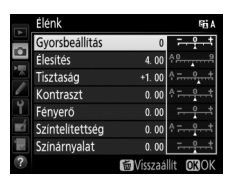

lépést, amíg nem módosított minden beállítást, vagy válassza a választógombbal a **Gyorsbeállítás** lehetőséget egy előre összeállított beállítás-kombináció kiválasztásához. Az alapértékek a í () gomb megnyomásával állíthatók vissza.

3 Nyomja meg az ⊛ gombot.

### 🖉 Az eredeti Picture Control beállítások módosítása

A fényképezőgép csillaggal ("★") jelöli azokat a Picture Control beállításokat, amelyek az alapértékektől eltérő beállításokat tartalmaznak.

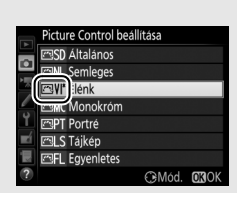

|                                        | Beállítás       | Leírás                                                                                                    |  |
|----------------------------------------|-----------------|----------------------------------------------------------------------------------------------------|--|
| Gyorsbe                                | állítás         | Csökkenti vagy növeli a kiválasztott Picture Control hatását<br>(felhívjuk figyelmét, hogy ezzel felülírja az összes kézi<br>beállítást). Nem elérhető a <b>Semleges</b> , a <b>Monokróm</b> , az<br><b>Egyenletes</b> vagy az egyéni Picture Control beállításokkal<br>( <sup>[III]</sup> 170).               |  |
| (valan                                 | Élesítés        | Állítsa be a körvonalak élességét. Válassza az <b>A</b><br>lehetőséget a téma típusának megfelelő automatikus<br>élesítéshez.                                                                                                    |  |
| Kézi beállítás<br>mennyi Picture Contr | Tisztaság       | Állítsa be manuálisan a tisztaságot, vagy a tisztaság<br>automatikus beállításához válassza az <b>A</b> értéket. A<br>jelenettől függően bizonyos beállításoknál árnyékok<br>jelenhetnek meg a fényes tárgyak, vagy fényudvar a sö<br>tárgyak körül. A Tisztaság beállítás videók esetében ne<br>alkalmazható. |  |
| k<br>I beállít                         | Kontraszt       | Állítsa be kézzel, vagy válassza az <b>A</b> lehetőséget, és a<br>fényképezőgép automatikusan beállítja a kontrasztot.                                                                                                    |  |
| tásnál)                                | Fényerő         | Növelje vagy csökkentse a fényerőt úgy, hogy nem<br>következik be minőségromlás a fényes vagy árnyékos<br>területeken.                                                                                                    |  |
| Kézi be<br>(csak nem mo                | Színtelítettség | Szabályozza a színek élénkségét. Válassza az <b>A</b> lehetőséget<br>a téma típusának megfelelő színtelítettség automatikus<br>beállításához.                                                                                                    |  |
| állítások<br>nokróm esetén)            | Színárnyalat    | Állítsa be a színárnyalatot.                                                                                                    |  |
| Kézi bea<br>(csak monok                | Szűrőeffektusok | A színes szűrők hatását szimulálja monokróm fényképeken<br>(🕮 169).                                                                                                    |  |
| íllítások<br>:róm esetén)              | Tónus           | Válassza ki a monokróm fényképeken használt<br>színárnyalatot (💷 170).                                                                                                    |  |

## 🔽 "A" (Automatikus)

Az automatikus élesítés, tisztaság, kontraszt és színtelítettség eredménye az expozíciótól és a téma képen belüli elhelyezkedésétől függ. A legjobb eredmény érdekében használjon G, E vagy D típusú objektívet.

### 🖉 Váltás az automatikus és a kézi beállítás között

A <sup>@</sup> (**QUAL**) gomb megnyomásával válthat az élesítés, a tisztaság, a kontraszt és a színtelítettség kézi és automatikus (**A**) beállítása között.

## Egyéni Picture Control beállítások

Az egyéni Picture Control beállítások szerkesztésének kijelzése ugyanazokat a beállításokat tartalmazza, mint az alapjául szolgáló, eredeti Picture Control.

## 🖉 Előző beállítások

A Picture Control beállítási menüjében az értékkijelzés alatti  $\Delta$  jelzés az adott beállítás előző értékét mutatja. Ezt az értéket referenciaként használhatja a beállítások módosításakor.

## Szűrőeffektusok (csak Monokróm esetén)

Az ebben a menüben található beállítások a színes szűrőeffektusok hatását szimulálják monokróm fényképeken. A következő szűrőeffektusok használhatók:

|   | Beállítás    | Leírás                                                                                     |  |
|---|--------------|--------------------------------------------------------------------------------------------|--|
| Y | Sárga        | A kontraszt erősítése. Tájképek esetén az ég                                               |  |
| 0 | Narancssárga | fényességének tompításához használható. A narancs                                          |  |
| R | Vörös        | kontrasztosabb eredményt ad, mint a sárga, a vörös pedig kontrasztosabbat, mint a narancs. |  |
| G | Zöld         | Bőrárnyalatok lágyítása. Portrék esetén használható.                                       |  |

Felhívjuk figyelmét, hogy a **Szűrőeffektusok** funkcióval erősebb hatás érhető el, mint a fizikai üvegszűrők használatával.

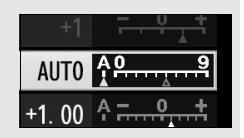

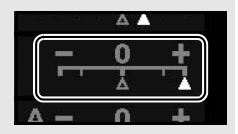

### 🖉 Tónus (csak Monokróm esetén)

Ha a **Tónus** menüpont kiválasztásakor megnyomja a ♀ gombot, megjelennek a színtelítettségi beállítások. Állítsa be a színtelítettséget a ♥ vagy a ♥ gomb megnyomásával 1 lépésközzel haladva, vagy a segédtárcsa elforgatásával 0,25 lépésközzel haladva. A színtelítettség nem szabályozható, ha a **B&W** (Fekete-fehér) beállítás van kiválasztva.

|          | Monokróm        |             | SE A              |
|----------|-----------------|-------------|-------------------|
|          | Élesítés        | 3. 00       | 4 <u>9</u> 9      |
|          | Tisztaság       | +1. 00      | ^ <u></u> +       |
|          | Kontraszt       | 0. 00       | ^ <del></del>     |
| -        | Fényerö         | 0.00        |                   |
| Ĭ,       | Szűröeffektusok |             | OFFFORG           |
| <b>E</b> | Tónus           |             |                   |
| μ×       |                 | Sepia, 4.00 | _                 |
| ?        |                 | 窗Visszaá    | llít <b>or</b> ok |

# Egyéni Picture Control beállítások létrehozása

A fényképezőgépen található, előre megadott Picture Control beállítások módosíthatóak és elmenthetőek egyéni Picture Control beállításokként.

| 1 | Válassza A Picture Control kezelése<br>lehetőséget.<br>Jelölje ki a fényképezés vagy a<br>videofelvétel menü A Picture Control<br>kezelése elemét, és nyomja meg a<br>gombot.                                                                                                    | FENYKEPEZES MENU<br>NEF (RAW) rögzités<br>Feheregyensúly<br>Picture Control beallitása<br>A Picture Control kezelése<br>Szinter<br>Aktiv D-Lighting<br>HDR (szélés dinamikatartom.)<br>Vignettálás vezerlése | <br>AUT01<br>⊡SD<br>sRGB<br>☞I A<br>OFF<br>OFF |
|---|----------------------------------------------------------------------------------------------------|----------------------------------------------------------------------------------------------------|------------------------------------------------|
| 2 | Válassza a Mentés/szerkesztés<br>lehetőséget.<br>Jelölje ki a Mentés/szerkesztés<br>lehetőséget, és nyomja meg a ③ gombot.                                                                                                    | A Picture Control kezelése<br>Mentés/szerkesztés<br>Atnevezes<br>Törlés<br>Betöltés/mentés                                                                                                    |                                                |
| 3 | Válasszon egy Picture Control beállítást.<br>Jelöljön ki egy meglévő Picture Control<br>beállítást és nyomja meg a () gombot;<br>vagy nyomja meg az () gombot, ha<br>tovább szeretne lépni az 5. lépésre, hogy<br>további módosítás nélkül mentse a kijelölt<br>Picture Control beállítás másolatát. | A Picture Control kezelése<br>Picture Control kivalasztása<br>ESB Atlalanos<br>ESN Semleges<br>ESVI Elenk<br>ESMK Monokróm<br>ESPT Portré<br>ESLS Tajkép<br>@Mod.                                            | <u>OK</u> OK                                   |

## 4 Szerkessze a kiválasztott Picture Control beállítást.

További információért lásd a 168. oldalt. Ha vissza szeretné vonni a módosításokat és az alapértékektől kívánja újrakezdeni a műveletet, nyomja meg a 🛍 () gombot. Nyomja meg az 🛞 gombot, ha elvégezte a beállításokat.

# **5** Válasszon ki egy rendeltetési helyet. Jelölje ki az egyéni Picture Control beállítás

helyét (C-1 és C-9 között), és nyomja meg a () gombot.

# 6 Adjon nevet a Picture Control beállításnak.

Megjelenik a jobb oldalon látható szövegbeviteli párbeszédpanel. Alapbeállításként az új Picture Control elnevezéséhez a meglévő Picture Control nevéhez egy (automatikusan kiosztott) kétjegyű számot társít a rendszer; amennyiben az alapbeállítás szerinti elnevezést kívánja használni, folytassa a 7.

lépéssel. A kurzornak a név mezőben való mozgatásához tartsa lenyomva a  $\mathfrak{P}$  (ISO) gombot, és nyomja meg a  $\mathfrak{O}$  vagy a  $\mathfrak{O}$  gombot. Ha a kurzor aktuális helyén új betűt kíván beírni, a választógombbal jelölje ki a kívánt karaktert a billentyűzet mezőben, majd nyomja meg az  $\mathfrak{M}$  gombot. A kurzor aktuális helyén lévő karakter törléséhez nyomja meg a  $\mathfrak{m}$  ( $\mathfrak{M}$ ) gombot.

Az egyéni Picture Control neve legfeljebb tizenkilenc karakter hosszú lehet. A 19. karakter után bevitt karakterek törlődnek.

## Billentyűzet mező

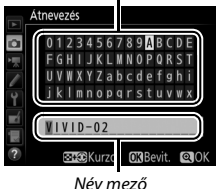

|            | Élénk           |                  | ©⊟ A              |
|------------|-----------------|------------------|-------------------|
|            | Gyorsbeállítás  | +1               | ╤╌┋┰╡             |
| •          | Élesítés        | 5. 00            | 4 <u>9</u> 9      |
|            | Tisztaság       | +1. 00           | <del>۹۹ ب</del> + |
|            | Kontraszt       | +0. 50           | A                 |
| Ÿ.         | Fényerő         | 0. 00            |                   |
| <b>n</b> í | Színtelítettség | +1. 00           | A                 |
|            | Színárnyalat    | 0.00             | <del>-</del> +    |
|            |                 | <b>™</b> Visszaá | lit <b>OR</b> OK  |

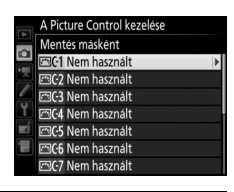

7 Nyomja meg a <sup>Q</sup> (QUAL) gombot. A változtatások mentéséhez és a kilépéshez nyomja meg a <sup>Q</sup> (QUAL) gombot. Az új Picture Control beállítás megjelenik a Picture Control listában.

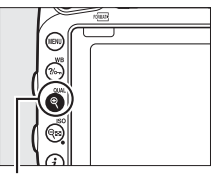

♥ (QUAL) gomb

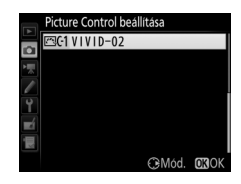

## A Picture Control kezelése > Átnevezés

Az egyéni Picture Control beállítások bármikor átnevezhetők **A Picture Control kezelése** menü **Átnevezés** lehetőségével.

### A Picture Control kezelése > Törlés

Az egyéni Picture Control beállításokat, amennyiben már nincs szükség rájuk, bármikor törölheti **A Picture Control kezelése** menü **Törlés** menüpontjának használatával.

### 🖉 Az eredeti Picture Control ikon

A szerkesztő képernyő jobb felső sarkában egy ikon jelzi az eredeti felhasználói Picture Control beállítást, melyből az egyéni Picture Controlt létrehozta.

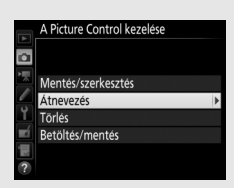

#### Eredeti Picture Control ikon

|            | VIVID-02        | (EV)ii A          |
|------------|-----------------|-------------------|
|            |                 |                   |
|            | Élesítés        | 5. 00             |
|            | Tisztaság       | +1. 00 ^ +        |
|            | Kontraszt       | +0. 50 A          |
| Ĭ.         | Fényerö         | 0.00 - +          |
| <b>n</b> í | Színtelítettség | +1. 00 ^ • +      |
|            | Színárnyalat    | 0. 00             |
| ?          | a:A⇔rr          | SVisszaállít OKOK |

# Egyéni Picture Control beállítások megosztása

Az egyéni Picture Control beállítások memóriakártyára, illetve memóriakártyáról történő másolásához használja **A Picture Control kezelése** menü **Betöltés/mentés** menüpontját. Egyéni Picture Control beállításokat számítógépen a (mellékelt) ViewNX 2 vagy a Capture NX-D programból (D 268) indítható Picture Control Utility 2 segédprogrammal hozhat létre, majd elmentheti azokat memóriakártyára és átmásolhatja a fényképezőgépre. A fényképezőgéppel létrehozott egyéni Picture Control beállításokat átmásolhatja memóriakártyára, hogy más D750 készülékekkel is használhassa azokat. Amennyiben a másolatokra már nincs szüksége, a **Törlés kártyáról** menüpont segítségével törölheti azokat.

Az egyéni Picture Control beállítások memóriakártyára, illetve memóriakártyáról történő másolásához, valamint memóriakártyáról való törléséhez jelölje ki **A** Picture Control kezelése menü Betöltés/ mentés elemét, és nyomja meg a 🏵 gombot. Az alábbi beállítások jelennek meg:

- Másolás fényképezőgépre: Másolja az egyéni Picture Control beállításokat a memóriakártyáról a fényképezőgép C-1 és C-9 egyéni Picture Control helyeinek egyikére, majd nevezze el őket tetszése szerint.
- Törlés kártyáról: Törölje a kiválasztott egyéni Picture Control beállításokat a memóriakártyáról. Mielőtt törlődne egy Picture Control beállítás, megjelenik a jobb oldalon látható megerősítő párbeszédablak; a kiválasztott Picture Control törléséhez jelölje ki az Igen lehetőséget és nyomja meg az @ gombot.

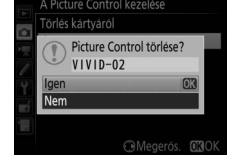

 Másolás kártyára: Másolja az egyéni Picture Control beállításokat (C-1 és C-9 között) a fényképezőgépről a memóriakártyára egy kiválasztott helyre (1 és 99 között).

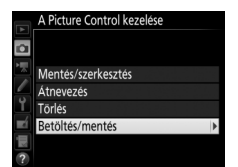

### Egyéni Picture Control beállítások mentése

A memóriakártyán egyszerre legfeljebb 99 egyéni Picture Control beállítás tárolható. A memóriakártya csak a felhasználó által létrehozott egyéni Picture Control beállítások tárolására használható. A fényképezőgépen eredetileg található felhasználói Picture Control beállítások (🖽 165) nem másolhatók a memóriakártyára, nem nevezhetők át és nem törölhetők.

A Picture Control kezelése menü lehetőségei kizárólag az 1. foglalatban tárolt memóriakártyára alkalmazhatók. Az egyéni Picture Control beállítások nem másolhatók a 2. foglalatban tárolt kártyára, illetve kártyáról, és nem törölhetők arról.

# Csúcsfényes és árnyékos képterületek részleteinek megőrzése

# **Aktív D-Lighting**

# (kizárólag P, S, A és M módban)

Az Aktív D-Lighting funkció a természetes kontraszt létrehozása érdekében megőrzi a csúcsfényes és árnyékos képterületek részleteit. Nagy kontrasztú fotótémák esetén érdemes alkalmazni, például akkor, ha fényesen megvilágított kültéri jelenetet fényképez egy ajtón vagy ablakon keresztül, vagy ha napos idő esetén árnyékban levő témákról készít képeket. Mátrixméréssel használva a leghatékonyabb ( $\Box$  139).

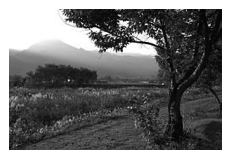

Aktív D-Lighting kikapcsolva

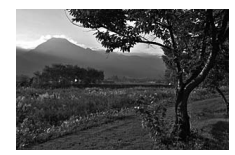

Aktív D-Lighting: 暗 A Automatikus

## 🔽 "Aktív D-Lighting" és "D-Lighting"

A fényképezés menü **Aktív D-Lighting** lehetősége a fényképezés előtt állítja be az expozíciót a dinamikus tartomány optimalizálásához, míg a retusálás menü **D-Lighting** lehetősége ( $\square$  397) a fényképezés után teszi világosabbá az árnyékokat a képen.

1 Válassza az Aktív D-Lighting menüpontot. A fényképezés menüben jelölje ki az Aktív D-Lighting elemet, és nyomja meg a 🕃 gombot.

#### FÉNYKÉPEZÉS MENÜ

| $\sim$   | NEF (RAW) rogzites           |            |
|----------|------------------------------|------------|
|          | Fehéregyensúly               | AUT01      |
| ~        | Picture Control beállítása   | ⊡SD        |
| <u> </u> | A Picture Control kezelése   |            |
| Ÿ.       | Színtér                      | sRGB       |
| 4        | Aktív D-Lighting             | <b>OFF</b> |
| 1        | HDR (széles dinamikatartom.) | 0FF        |
| ?        | Vignettálás vezérlése        | 0FF        |
|          |                              |            |
|          |                              |            |

# 2 Válasszon ki egy beállítást.

Jelölje ki a kívánt beállítást, és nyomja meg az @ gombot. Ha az 暄 A Automatikus lehetőséget választja, a fényképezőgép automatikusan a fényképezés körülményeihez igazítja az Aktív D-Lighting értékét (M módban azonban az

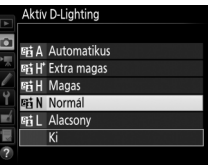

暗 A Automatikus beállítás a 時 N Normál beállításnak felel meg).

### Aktív D-Lighting

Zai (véletlenszerűen elhelvezkedő fényes képpontok, köd vagy csíkok) jelenhet meg az Aktív D-Lighting használatával készített fényképeken. Bizonyos témákon egyenetlen árnyékolás, fényes tárgyak körül árnyék, a sötétek körül pedig fényudvar jelenhet meg. Aktív D-Lighting nem használható Hi 0,3, vagy annál nagyobb ISO érzékenységen.

### 🖉 Lásd még

Ha az e6 Egyéni beállításban (Autom. sorozat beáll., 🕮 353) az ADL expozíciósorozat lehetőséget választotta, a fényképezőgép fényképek sorozatán módosítja az Aktív D-Lighting értékét (🕮 212). A kívánt Aktív D-Lighting beállítást kiválaszthatja az **Fn** gomb és a fő vezérlőtárcsa használatával, erről lásd a 360. oldalt.

# Széles dinamikatartomány (HDR)

Magas kontrasztú témáknál használva a széles dinamikatartomány (High Dynamic Range, HDR) megőrzi a csúcsfényes és árnyékos területek részleteit, két eltérő expozícióval készült felvétel egyesítésével. A HDR mátrixméréssel a leghatékonyabb ( $\square$  139; középre súlyozott vagy célpont-fénymérésnél és nem-CPU objektív esetében az **Automatikus** beállítás erőssége a **Normál** beállításénak felel meg). Nem használható NEF (RAW) képek rögzítéséhez. Amíg HDR mód van érvényben, vakus megvilágítás, sorozatkészítés ( $\square$  202), többszörös expozíció ( $\square$  216) és videofelvétel időzített fényképezése ( $\square$  229) nem használható, nem választható továbbá **b**, *i* **b** és - - záridő sem.

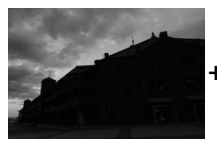

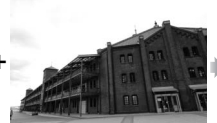

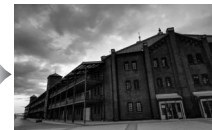

Első expozíció (sötétebb)

Második expozíció (világosabb)

Egyesített HDR kép

## 1 Válassza a HDR (széles dinamikatartom.) menüpontot.

Jelölje ki a fényképezés menü HDR (széles dinamikatartom.) elemét, és nyomja meg a ③ gombot.

|          | FÉNYKÉPEZÉS MENÜ             |            |
|----------|------------------------------|------------|
|          | NEF (RAW) rögzítés           |            |
| •        | Fehéregyensúly               | AUT01      |
|          | Picture Control beállítása   | ⊡SD        |
| <u> </u> | A Picture Control kezelése   |            |
| Ĭ.       | Színtér                      | sRGB       |
|          | Aktív D-Lighting             | SELA       |
|          | HDR (széles dinamikatartom.) | OFF        |
| ?        | Vignettálás vezérlése        | <b>OFF</b> |

## 

Jelölje ki a következő beállítások egyikét, majd nyomja meg az 🐵 gombot.

- Sorozatban készített HDR fényképekhez válassza a 0N<sup>C</sup> Be (sorozat) lehetőséget.
   A HDR fényképezés addig folytatódik, amíg a HDR mód menüpontban Ki beállítást választ.
- Egyetlen HDR fénykép készítéséhez válassza a Be (egy kép) lehetőséget.
   A normál fényképezés automatikusan visszaáll az egyetlen HDR fénykép elkészítése után.
- Ha újabb HDR fényképek készítése nélkül kíván kilépni, válassza a Ki beállítást.

## Ha Be (sorozat) vagy Be (egy kép)

lehetőséget választott, **HDR** ikon jelenik meg a keresőben.

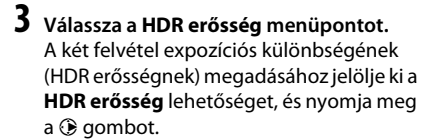

Jelölje ki a kívánt beállítást, és nyomja meg az ® gombot. Ha az **Automatikus** lehetőséget választja, a fényképezőgép a HDR erősséget automatikusan az adott jelenethez igazítja.

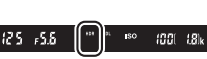

Kereső

HDR (széles dinamikatartom.)

ONC

AUTO >

۵

HDR mód

HDR erősség

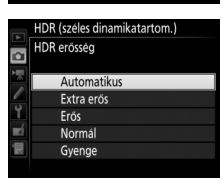

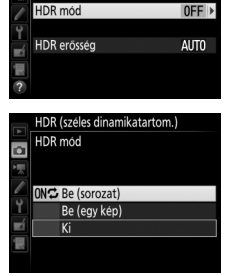

HDR (széles dinamikatartom.)

۵

# 4 Komponálja meg a képet, állítsa be az élességet és készítse el a felvételt.

A fényképezőgép két felvételt készít a kioldógomb teljes lenyomásakor. A képek összeillesztése alatt **Job Hár** jelzés villog a funkciókijelzőn, illetve **HDR Job** jelzés a keresőben; a rögzítés befejezése előtt nem készíthetők fényképek. A kioldási módhoz jelenleg beállított értéktől függetlenül csak egy kép készül a kioldógomb valamennyi megnyomásakor.

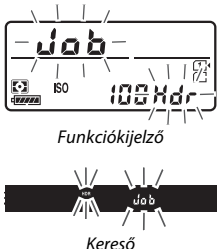

Ha **Be (sorozat)** lehetőséget választott, a HDR csak akkor kapcsol ki, ha **Ki** beállítást választ a **HDR mód** elemhez; ha **Be (egy kép)** beállítást választott, a HDR a fénykép elkészülte után automatikusan kikapcsol. A **HDR** ikon eltűnik a kijelzőről, amint a HDR fényképezés befejeződött.

## HDR fényképek komponálása

A kép szélei le lesznek vágva. Nem biztos, hogy a kívánt eredményt éri el, ha a fényképezőgép vagy a téma fényképezés közben mozog. Állvány használata javasolt. A jelenettől függően a hatás esetleg nem látható, a fényes tárgyak körül árnyék, a sötétek körül pedig fényudvar jelenhet meg. Bizonyos témákon egyenetlen árnyékolás látszódhat.

### Időzített fényképezés

Ha az időzített felvételkészítés megkezdése előtt **Be (sorozat)** beállítást választott a **HDR mód** elemhez, a fényképezőgép a beállított időközökben HDR fényképekkel folytatja a fényképezést (ha **Be (egy kép)** beállítást választott, az időzített felvételkészítés egyetlen felvétel után befejeződik).

# Fényképezés vakuval

# A beépített vaku használata

A beépített vaku nem csak elégtelen természetes megvilágítás esetén használható, hanem akkor is, ha deríteni kívánja az árnyékokat és az ellenfényben lévő tárgyakat, illetve csillogóvá szeretné tenni a portréalany szemét.

# Automatikus vakunyitási módok

常, 差, 肇, ♥, □, 菜, ♥ és ♥ módban a beépített vaku automatikusan felnyílik és szükség esetén villan.

# 1 Válasszon egy vaku módot.

Tartsa lenyomva a \$ (22) gombot és forgassa el a fő vezérlőtárcsát, amíg a kívánt vaku mód meg nem jelenik az információs kijelzőn.

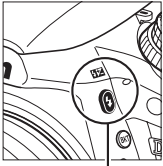

🕻 (🖽) gomb

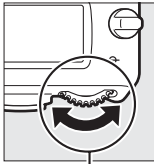

Fő vezérlőtárcsa

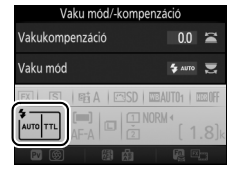

Információs kijelző

# 2 Készítsen felvételeket.

A vaku szükség esetén felnyílik, ha félig lenyomja a kioldógombot, és villan a felvétel készítésekor. *Ha a vaku* nem nyílik fel automatikusan, NE kísérelje meg kézzel felnyitni.

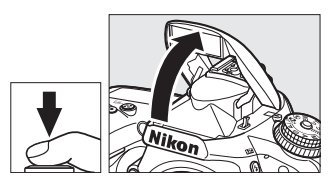

Ezen óvintézkedés figyelmen kívül hagyása a vaku károsodását okozhatja.

## 💵 Vaku módok

Az alábbi vaku módok használhatók:

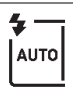

Automatikus vakuzás: Gyenge fényviszonyok vagy hátulról megvilágított témák esetén a vaku a kioldógomb félig történő lenyomásakor automatikusan felnyílik és szükség esetén villan. Nem használható módban.

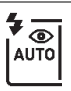

Automatikus, vörösszem-hatás csökkentéssel: Portrékhoz használja. A vaku felnyílik és szükség esetén villan, de előtte kigyullad a vörösszemhatáscsökkentő lámpa, mely segíti a "vörösszemhatás" csökkentését. Nem használható 🖪 módban.

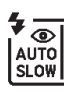

Automatikus hosszú záridejű szinkron vörösszemhatás-csökkentéssel: Ugyanaz, mint az automatikus, vörösszemhatás-csökkentéssel, azzal a különbséggel, hogy hosszú záridőt használ, így megörökíthető a háttérvilágítás. Éjszakai, vagy gyenge fényben fényképezett portrékhoz használja. 🖪 módban használható.

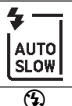

Automatikus hosszú záridejű szinkron: A fényképezőgép hosszú záridőt használ, így megörökíthető a természetes háttérvilágítás éjszakai vagy gyenge fényben készített felvételeken. 🖪 módban használható.

Ki: A vaku nem villan.

# Kézi vakunyitási módok

P, S, A, M és †1 módban a vakut kézzel kell nyitni. A vaku nem villan, ha nincs felnyitva.

# 1 Nyissa fel a vakut.

A vaku felnyitásához nyomja meg a **4** (22) gombot. Vegye figyelembe, hogy a beépített vaku nem nyílik fel, ha a vakut kikapcsolta vagy külön megvásárolható külső vakuegységet csatlakoztatott; ebben az esetben folytassa a 2. lépéssel.

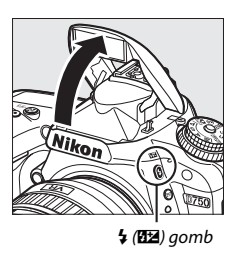

## 2 Válasszon vaku módot (csak P, S, A és M módban). Tartsa lenyomva a 4 (22) gombot és forgassa el a fő vezérlőtárcsát, amíg a kívánt vaku mód meg nem jelenik az információs kijelzőn.

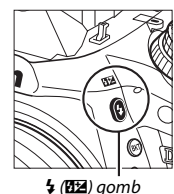

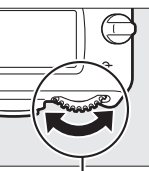

Fő vezérlőtárcsa

| Vaku mód/-kompenzáció |             |          |
|-----------------------|-------------|----------|
| Vakukompenzáció       | 0.          | 0 🖀      |
| Vaku mód              | \$          |          |
| FX   ISI   REA   ESD  | WE AUTO1    | HICE OFF |
| <b>\$</b><br>AF-A 2   | NORM 4<br>[ | 1.8]k    |
| 國 🛞 🛛 🦉 🖓             | 麗           |          |

Információs kijelző

# **3** Készítsen felvételeket.

Ha nem a 🏵 beállítást választotta, a vaku minden felvételkészítéskor villan.

## 💵 Vaku módok

Az alábbi vaku módok használhatók:

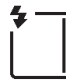

Derítő vakuzás: A vaku minden felvételnél villan.

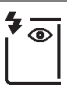

Vörösszemhatás-csökkentés: Portrékhoz használja. A vaku minden felvételnél villan, de előtte kigyullad a vörösszemhatás-csökkentő lámpa, mely segíti a "vörösszemhatás" csökkentését. Ez a funkció ¶ módban nem használható.

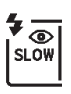

Vörösszemhatás-csökkentés hosszú záridős szinkronnal: Ugyanaz, mint a fent ismertetett "vörösszemhatás-csökkentés", azzal a különbséggel, hogy a záridő automatikusan meghosszabbodik, így megörökíthető a természetes háttérvilágítás az éjszakai, vagy gyenge fényben. A háttérvilágítást is megörökítő portréknál használható. Nem használható **S, M** és 11 módokban.

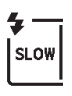

Hosszú záridős szinkron: Ugyanaz, mint a fent ismertetett "derítő vakuzás", azzal a különbséggel, hogy a záridő automatikusan meghosszabbodik, így megörökíthető a természetes háttérvilágítás az éjszaka vagy gyenge fényben készített felvételeken. Akkor használja, ha a témát és a hátteret is szeretné megörökíteni. Nem használható S, M és <sup>¶</sup>I módokban.

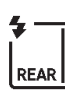

Hosszú záridős szinkron a hátsó redőnyre: Ugyanaz, mint az alább ismertetett "szinkron a hátsó redőnyre", azzal a különbséggel, hogy a záridő automatikusan meghosszabbodik, így megörökíthető a természetes háttérvilágítás az éjszaka vagy gyenge fényben készített felvételeken. Akkor használja, ha a témát és a hátteret is szeretné megörökíteni. Nem használható S, M és 14 módokban. Ha elvégezte a beállításokat, SLOW jelzés jelenik meg.

Szinkron a hátsó redőnyre: A vaku közvetlenül a zár becsukódása előtt villan, egy fénycsóvát hozva létre mozgó fényforrások mögött, a jobbra lent látható módon. Nem használható **P, A** és **†**1 módokban.

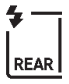

(\$)

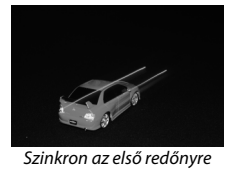

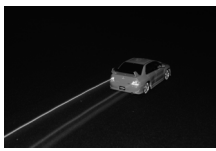

Szinkron a hátsó redőnyre

Ki: A vaku nem villan. Ez a funkció 👭 módban nem használható.

## Fénymérés

A digitális SLR fényképezőgépekhez kialakított i-TTL kiegyenlített derítővakuzás aktiválásához válasszon mátrix, középre súlyozott vagy csúcsfényre súlyozott mérést. A célpont-fénymérés kiválasztásakor automatikusan a digitális SLR fényképezőgépekhez kialakított általános i-TTL vakuzás aktiválódik.

### 🖉 A beépített vaku bezárása

Csökkentheti az akkumulátor energiafogyasztását, ha a használaton kívüli vakut óvatosan lehajtja, amíg a helyére nem kattan.

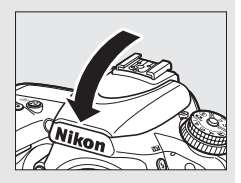

## 🔽 A beépített vaku

Távolítsa el az objektív fényellenzőit az árnyék elkerülése érdekében. A vaku minimális hatótávolsága 0,6 méter, és a makro zoom objektívek makro tartományában nem használható. Az i-TTL vakuvezérlés 100–12800 közötti ISO érzékenységnél használható; más érzékenység esetén a kívánt eredmény esetleg nem érhető el bizonyos hatótávolságok vagy rekeszértékek esetén.

Amennyiben a vaku sorozatfelvétel kioldási módban (🕮 103) villan, akkor a kioldógomb megnyomásakor csak egyetlen fénykép készül.

Ha egymás után több felvételt készített a vaku használatával, akkor a zárkioldás egy időre kikapcsolhat a vaku védelme érdekében. A vaku rövid szünet után újra használható.

## 🖉 A beépített vakuval rendelkezésre álló záridők

A beépített vakuval a következő záridők használhatók.

| Mód                     | Záridő                      |
|-------------------------|-----------------------------|
| 習, 之, 冬, 郡, 溪, ¥, 11, 🕏 | 1/200–1/60 mp               |
|                         | 1⁄200–1 mp                  |
| P*, A*                  | 1/250–1/60 mp               |
| S*                      | <sup>1</sup> ⁄250–30 mp     |
| M*                      | 1/250–30 mp, <b>bu i b,</b> |

\* Akár ¼4000 mp sebesség is elérhető az automatikus FP nagysebességű szinkront támogató külső vakukkal (□ 436), ha 1/250 mp (Automatikus FP) vagy 1/200 mp (Automatikus FP) beállítást választott az e1 Egyéni beállításban (Vakuszinkron sebessége, □ 345). Amennyiben az 1/250 mp (Automatikus FP) beállítást választotta, akkor a beépített vakuval akár ½50 mpes záridőt is választhat.

## 🖉 Vakuvezérlési mód

A fényképezőgép az alábbi i-TTL vakuvezérlési módokat támogatja:

- i-TTL kiegyenlített derítővakuzás digitális SLR-hez: A vakuegység közvetlenül a fő villantás előtt egy sorozatnyi, alig észrevehető elővillantást (mérő elővillantást) bocsát ki. A kép teljes területén található tárgyakról visszaverődő elővillantásokat a hozzávetőleg 91K (91 000) képpontos RGB érzékelő érzékelő érzékelő érzékelő származó hatótávolság-adatokkal együtt elemzi, hogy a vakuteljesítményt megfelelően szabályozhassa a főtéma és a környező háttérvilágítás természetes egyensúlyának kialakításánóz. G, E vagy D típusú objektív használata esetén a vakuteljesítmény kiszámításánál a távolság információkat is figyelembe veszi a rendszer. Nem-CPU objektívek esetén a számítás pontossága növelhető az objektív adatainak megadásával (gyújtótávolság és maximális rekesz; lásd □ 235). Célpont-fénymérés esetén ez a funkció nem használható.
- Általános i-TTL vakuzás digitális SLR-hez: A vakuteljesítmény úgy van beállítva, hogy a képet általános szinten világítsa be; a háttér fényerejét nem veszi figyelembe. Olyan képek készítéséhez ajánlott, amelyen a fő téma a háttér részleteinek rovására kap hangsúlyt, vagy ha expozíciókompenzáció van használatban. A célpont-fénymérés kiválasztásakor automatikusan a digitális SLR fényképezőgépekhez kialakított általános i-TTL vakuzás aktiválódik.

A beépített vaku vakuvezérlési módja az e3 Egyéni beállításban (**Beépített vaku vezérlése**, □ 347) választható ki. Az információs kijelző a beépített vaku vakuvezérlési módját az alábbiak szerint jeleníti meg:

|                 | Vakuszinkron | Automatikus FP (🕮 345) |  |  |
|-----------------|--------------|------------------------|--|--|
| i-ΠL            |              | _                      |  |  |
| Kézi            | 🦆 📃 м        | _                      |  |  |
| lsmétlő vakuzás | RPT          | -                      |  |  |
| Vezérlő mód     | СМД          | CMD<br>FP              |  |  |

### 🖉 Rekeszérték, érzékenység és a vaku hatótávolsága

A vaku hatótávolsága az érzékenységtől (ISÖ egyenérték) és a rekeszértéktől függően változik.

| Rekesz a következő ISO egyenértékek esetén |     |     |     |      |      | Tartomány |       |         |
|--------------------------------------------|-----|-----|-----|------|------|-----------|-------|---------|
| 100                                        | 200 | 400 | 800 | 1600 | 3200 | 6400      | 12800 | m       |
| 1.4                                        | 2   | 2.8 | 4   | 5.6  | 8    | 11        | 16    | 0,7-8,5 |
| 2                                          | 2.8 | 4   | 5.6 | 8    | 11   | 16        | 22    | 0,6-6,0 |
| 2.8                                        | 4   | 5.6 | 8   | 11   | 16   | 22        | 32    | 0,6-4,2 |
| 4                                          | 5.6 | 8   | 11  | 16   | 22   | 32        | —     | 0,6-3,0 |
| 5.6                                        | 8   | 11  | 16  | 22   | 32   | —         | —     | 0,6-2,1 |
| 8                                          | 11  | 16  | 22  | 32   | —    | —         | —     | 0,6–1,5 |
| 11                                         | 16  | 22  | 32  | —    | —    | —         | —     | 0,6-1,1 |
| 16                                         | 22  | 32  | _   | —    | _    | —         | —     | 0,6-0,8 |

A beépített vaku minimális hatótávolsága 0,6 m.

P módban a maximális rekeszt (minimális f-értéket) az ISO érzékenység az alábbi értékekre korlátozza:

| Maximális rekesz a következő ISO egyenértékek esetén: |     |     |     |      |      |      |       |
|-------------------------------------------------------|-----|-----|-----|------|------|------|-------|
| 100                                                   | 200 | 400 | 800 | 1600 | 3200 | 6400 | 12800 |
| 2.8                                                   | 3.5 | 4   | 5   | 5.6  | 7.1  | 8    | 10    |

Ha az objektív legnagyobb rekeszértéke a fenti értéknél kisebb, akkor az objektív legnagyobb rekeszértéke lesz a maximális rekeszérték.

## 🖉 Lásd még

A 190. oldalon tájékozódhat arról, hogy a fénykép újrakomponálása előtt miként rögzítheti egy bemért téma vakuértékét.

Az automatikus FP nagysebességű szinkronra, illetve a vakuszinkron sebességének megadására vonatkozó információkat az e1 Egyéni beállítás (Vakuszinkron sebessége, III 345) részben találja. Vaku használata esetén a leghosszabb záridő kiválasztásával kapcsolatban lásd az e2 Egyéni beállítást (Vakus záridő, III 346). A vakuvezérléssel és a beépített vaku vezérlő módban való használatával kapcsolatban lásd az e3 Egyéni beállítást (**Beépített vaku** vezérlése, III 347).

Külső vakuegységek használatára vonatkozó információkat a 433. oldalon talál.

# Vakukompenzáció (kizárólag P, S, A, M és SCENE módban)

Vakukompenzációval a vakuteljesítmény –3 Fé és +1 Fé közti értékben, <sup>1</sup>/<sub>3</sub> Fé lépésekben módosítható, megváltoztatva ezzel a főtéma háttérhez viszonyított fényerejét. A vakuteljesítmény növelésével a főtéma világosabbá tehető, csökkentésével pedig elkerülhetők a nemkívánatos világos részek vagy tükröződések.

Nyomja le a **\$ (722)** gombot és forgassa el a segédtárcsát mindaddig, míg a kívánt beállítás megjelenik a funkciókijelzőn, a keresőben vagy az információs kijelzőn. Általában válasszon pozitív értéket a téma világosabbá, negatívat a sötétebbé tételéhez.

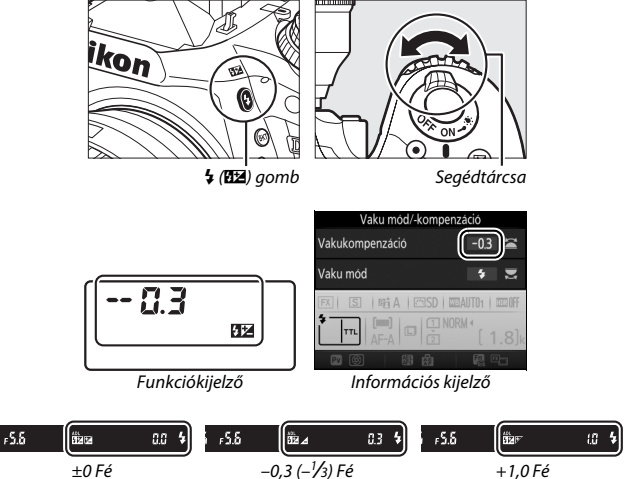

(\$ ()) gomb lenyomva)
±0,0-tól eltérő beállítás esetén a \$ (872) gomb felengedése után a funkciókijelzőn és a keresőben 872 ikon jelenik meg. A vakukompenzáció aktuális értéke a \$ (872) gomb megnyomásával ellenőrizhető.

A normál vakuteljesítmény visszaállításához állítsa a vakukompenzáció értékét ±0,0-ra. A fényképezőgép kikapcsolása nem állítja alaphelyzetbe a vakukompenzációt.

#### 🖉 Külső vakuegységek

A külső vakuval kiválasztott vakukompenzáció hozzáadódik a fényképezőgéppel kiválasztott vakukompenzációhoz.

#### 🖉 Lásd még

A vakukompenzáció lépésközeinek kiválasztására vonatkozó információkat lásd a b2 Egyéni beállításban (**Exp.vez. fényérték fokozatai**, <sup>22</sup> 333). Az expozíciókompenzáció és a vaku együttes alkalmazásáról lásd az e4 Egyéni beállítást (**Expozíciókompenz. vakuhoz**, <sup>22</sup> 353). A vakuszint sorozatfelvétel közbeni automatikus módosítására vonatkozó információkat lásd a 202. oldalon.

## Vakuérték rögzítés

Ezzel a funkcióval rögzítheti a vakuteljesítményt, így a képeket a vakuszint megváltoztatása nélkül újrakomponálhatja, és biztosíthatja, hogy a vaku teljesítménye akkor is igazodjon a témához, ha az nem a kép közepén helyezkedik el. A vakuteljesítményt a rendszer automatikusan az ISO érzékenység és a rekeszérték módosulásának megfelelően állítja be.

A vakuérték rögzítés használatához:

 Rendelje hozzá a vakuérték rögzítés funkciót a fényképezőgép egyik vezérlőjéhez.

Válassza ki "megnyomás" beállításnak a Vakuérték rögzítés lehetőséget az f2 (Fn gomb kiosztása, 🕮 356), az f3 (Ellenőrző gomb kiosztása, 🕮 361) vagy az f4 (AE-L/

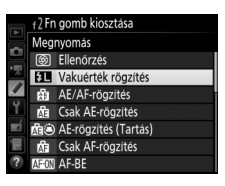

AF-L gomb kiosztása, 🕮 361) Egyéni beállításban.

# 2 Nyissa fel a vakut.

P, S, A, M és 判 módban a vaku a \$ (超2) gomb megnyomásával nyitható fel. 習, 之, 冬, 歌, 国, 梁, ♥, és 零 módban a vaku szükség szerint automatikusan felnyílik.

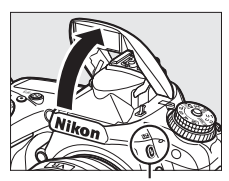

🕻 (🖽) gomb

# **3** Állítson élességet.

Helyezze el a témát a kép középpontjában és az élesség beállításához félig nyomja le a kioldógombot.

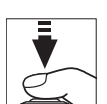

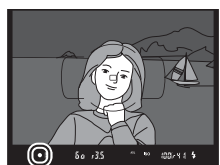

## **4** Rögzítse a vakuszintet.

Miután meggyőződött arról, hogy a vaku készenléti jelzőfénye (**\$**) megjelent a keresőben, nyomja meg az 1. lépésben

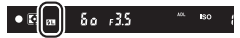

kiválasztott gombot. A vaku a megfelelő vakuszint meghatározásához mérő elővillantást végez. A vakuteljesítmény ezen a szinten rögzül, és a keresőben megjelenik a vakuérték rögzítés ikonja (**m**).

## 5 Komponálja újra a képet.

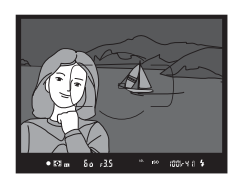

### **6** Készítse el a fényképet.

A felvétel elkészítéséhez nyomja le teljesen a kioldógombot. Igény szerint további képek is készíthetők a vakuérték rögzítésének feloldása nélkül.

# 7 Oldja fel a vakuérték rögzítést.

A vakuérték rögzítés feloldásához nyomja meg az 1. lépésben kiválasztott gombot. Győződjön meg arról, hogy a vakuérték rögzítés ikonja (四) már nem látható a keresőben.

#### 🖉 Vakuérték rögzítés használata a beépített vakuval

#### 🖉 Vakuérték rögzítés használata külső vakuval

A vakuérték rögzítése külső vakuval is használható TTL, illetve (ha támogatott) mérő elővillantás AA és mérő elővillantás A vakuvezérlő módban. Ügyeljen arra, hogy ha vezérlő módot választott e3 Egyéni beállításnak (**Beépített vaku vezérlése**, <sup>CD</sup> 347), akkor a mestervakut vagy legalább egy távoli csoportot TTL vagy AA vakuvezérlési módra kell állítania.

#### Fénymérés

Külső vaku használata esetén a vakuérték rögzítés fénymérési területei a következők:

| Vakuegység                                          | Vaku mód       | A fénymérés területe      |
|-----------------------------------------------------|----------------|---------------------------|
|                                                     | ; 771          | A kép középpontjában      |
| Önálló vakuegység                                   | FILE           | elhelyezkedő 5 mm-es kör  |
|                                                     | AA             | A vaku fénymérőjével mért |
|                                                     |                | terület                   |
| Más vakukkal együtt                                 | i-TTL          | Teljes kép                |
| használva (Fejlett vezeték<br>nélküli megvilágítás) | AA             | A vaku fénymérőjével mért |
|                                                     | A (mestervaku) | terület                   |

# Távvezérelt fényképezés

### Külön megvásárolható ML-L3 távvezérlő használata

A külön megvásárolható ML-L3 távvezérlő (
444) használható a fényképezőgép rázkódásának csökkentéséhez vagy önarcképek készítéséhez.

#### Válassza a Távvezérlő mód (ML-L3) menüpontot.

Jelölje ki a fényképezés menü **Távvezérlő mód (ML-L3)** elemét, és nyomja meg a **()** gombot.

1

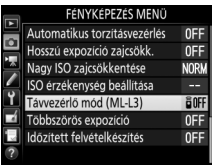

## 2 Válassza ki a kívánt távvezérlő módot.

Jelölje ki a következő opciók egyikét, majd nyomja meg az ® gombot.

|       | Beállítás                    | Leírás                                                                                                    |
|-------|------------------------------|----------------------------------------------------------------------------------------------------|
| ā 2s  | Késleltetett<br>távkioldás   | A zár két másodperccel az ML-L3 kioldógombjának<br>megnyomása után old ki.                                                                                                    |
|       | Gyorsreagálású<br>távkioldás | A zár az ML-L3 kioldógombjának lenyomásakor old ki.                                                                                                    |
| â Mup | Távoli<br>tükörfelcsapás     | Nyomja meg az ML-L3 kioldógombját egyszer a tükör<br>felemeléséhez, majd nyomja meg a gombot újra a zár<br>kioldásához és a felvétel elkészítéséhez. Ezzel<br>megakadályozza, hogy a tükör felemelésekor<br>bemozduló fényképezőgép a kép elmosódottságát<br>okozza. |
| â OFF | Ki                           | A zár nem oldható az ML-L3 kioldógombjával.                                                                                                    |

# **3** Komponálja meg a képet.

Erősítse fel a fényképezőgépet állványra vagy helyezze stabil, sík felületre.

### **4** Készítse el a fényképet.

5 méterről, vagy annál kisebb távolságból irányítsa az ML-L3 egységen lévő jeladót a fényképezőgép egyik infravörös érzékelőjére (<sup>CD</sup> 2, 4), és nyomja meg az ML-L3 kioldógombját. *Késleltetett távkioldás módban* az önkioldó jelzőfénye a zárkioldást megelőzően körülbelül 2

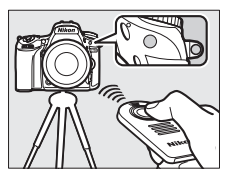

másodpercig világít. Gyorsreagálású távkioldás módban az önkioldó jelzőfénye a zárkioldást követően villan. Távoli tükörfelcsapás módban az ML-L3 kioldógombjának egyszeri megnyomására felemelkedik a tükör; 30 másodperc elteltével vagy a gomb másodszori megnyomásakor a zár kiold és az önkioldó jelzőfénye villan.

#### 🖉 Kioldási mód

Amennyiben külön megvásárolható ML-L3 távvezérlőt használ, a kioldási módválasztó tárcsával (D 103) kiválasztott kioldási módot a készülék figyelmen kívül hagyja, és a fényképezés menü **Távvezérlő mód (ML-L3)** elemében megadott beállítás lép érvénybe.

#### 🗹 Külön megvásárolható ML-L3 távvezérlők használata előtt

A távvezérlő első használata előtt távolítsa el az átlátszó műanyag akkumulátorszigetelő lapot.

#### 🖉 A beépített vaku használata

Mielőtt a vakuval kézi vakunyitási módban fényképezne (🗆 182), nyomja meg a **4 (122)** gombot a vaku felemeléséhez, és várjon, amíg a **4** jelző megjelenik a keresőben (🕮 11). A fényképezés megszakad, ha a vaku távvezérlő módban nyílik fel. Ha vaku használata szükséges, a fényképezőgép akkor reagál az ML-L3 kioldógombjára, ha a vaku feltöltött. Automatikus vakunyitási módokban (III 180) a vaku a távvezérlő mód kiválasztásakor tölteni kezd; a vaku feltöltés után automatikusan felnyílik és villan, amikor szükséges.

A vörösszemhatás-csökkentést támogató vaku módokban a vörösszemhatáscsökkentő lámpa a zárkioldást megelőzően körülbelül egy másodpercig világít. Késleltetett távkioldás módban az önkioldó jelzőfénye két másodpercig világít, majd ezt követően a vörösszemhatás-csökkentő lámpa világít egy másodpercig a zárkioldás előtt.

#### 🖉 Élességállítás távvezérlő módban

Folyamatos motoros automatikus élességállítás esetén a fényképezőgép nem állítja folyamatosan az élességet; azonban a kiválasztott automatikus élességállítási módtól függetlenül a kioldógomb félig történő lenyomásával beállíthatja az élességet fényképezés előtt. Amennyiben automatikus vagy egyszeri motoros automatikus élességállítást választott, illetve a fényképezőgép élő nézetben késleltetett vagy gyorsreagálású távkioldás módban van, a készülék fényképezés előtt automatikusan beállítja az élességet; ha a fényképezőgép keresős fényképezés során nem tud élességet állítani, zárkioldás nélkül visszatér készenléti üzemmódba.

#### 🖉 Távoli tükörfelcsapás mód

Felemelt tükörrel nem lehet képeket komponálni a keresőben, illetve az automatikus élességállítás és a fénymérés nem használható.

#### 🖉 Kilépés a távvezérlő módból

A távvezérlés automatikusan befejeződik, ha nem készít fényképet a c5 Egyéni beállításban (**Távvezérlés időtartama (ML-L3**), 🖽 337) megadott időtartamig, **Ki** beállítást választ a **Távvezérlő mód (ML-L3**) menüpontban, kétgombos alaphelyzetbe állítást hajt végre (🖽 199), vagy a **Fényképezés menü visszaállít.** menüpontban visszaállítja a fényképezési beállítások alapértékét (🖽 311).

#### Kioldógomb kiosztása

Amennyīben a g4 Egyéni beállításban (**Kioldógomb kiosztása**, 四 373) a **Videók rögzítése** beállítás van érvényben, az ML-L3 nem használható, ha az élő nézet választót 塛 állásba forgatta.

#### 🖉 A kereső kitakarása

Annak megakadályozására, hogy a keresőn át bejutó fény megjelenjen a fényképeken vagy befolyásolja az expozíciót, távolítsa el a gumi szemkagylót és takarja le a keresőt a fényképezőgéphez mellékelt keresősapkával (<sup>11</sup> 107).

#### 🖉 Lásd még

Arról, hogy milyen hosszú ideig maradjon a fényképezőgép készenléti módban a távvezérlő jelére várva, lásd a c5 Egyéni beállítást (**Távvezérlés időtartama** (**ML-L3**); III 337). A távvezérlő használatakor hallható hangjelzés szabályozására vonatkozó információkért lásd a d1 Egyéni beállítást (**Hangjelzés**; III 338).

# Vezeték nélküli távvezérlők

Amikor a fényképezőgépet külön megvásárolható WR-1 (
 444) és WR-R10/WR-T10 (
 444) vezeték nélküli távvezérlővel használja, a WR-1 és a WR-T10 kioldógombja ugyanazokat a funkciókat hajtja végre, mint a fényképezőgép kioldógombja, így lehetővé válik a távoli folyamatos és önkioldó fényképezés.

### WR-1 vezeték nélküli távvezérlők

A WR-1 jeladóként vagy jelvevőként használható, vagy egy másik WR-1 egységgel, vagy pedig egy WR-R10, illetve WR-T10 vezeték nélküli távvezérlővel. Például a tartozék csatlakozóhoz csatlakoztatott WR-1 egységet jelvevőként használva módosíthatja a fényképezőgép beállításait vagy távolról kioldhatja a zárat egy másik, jeladóként szolgáló WR-1 egységgel.

### WR-R10/WR-T10 vezeték nélküli távvezérlők

Amikor WR-R10 (adó-vevő) csatlakozik a fényképezőgéphez, a zár kioldható egy WR-T10 (jeladó) segítségével.

# Egyéb fényképezési beállítások

### Keresős fényképezés: az i gomb

Keresős fényképezés közben az *i* gomb megnyomásakor megjelenik az alábbi beállításokat tartalmazó menü:

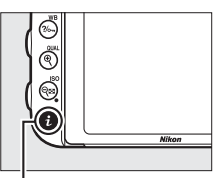

i gomb

|   | Képterület kiválasztása      | 11         | 22 |
|---|------------------------------|------------|----|
|   | Picture Control beállítása   | ⊡SD        | 5  |
| ٦ | Aktiv D-Lighting             | 暗Α         |    |
| F | HDR (széles dinamikatartom.) | <b>OFF</b> |    |
|   | Távvezérlö mód (ML-L3)       | DIFF       |    |
|   | Fn gomb kiosztása            |            |    |
|   | Ellenőrző gomb kiosztása     |            |    |
|   | AE-L/AF-L gomb kiosztása     |            |    |
|   | i                            | ∕légse     |    |

| Beállítás                    | m   | Beállítás                  | -   |
|------------------------------|-----|----------------------------|-----|
| Képterület kiválasztása      | 110 | Fn gomb kiosztása          | 356 |
| Picture Control beállítása   | 165 | Ellenőrző gomb kiosztása   | 361 |
| Aktív D-Lighting             | 175 | AE-L/AF-L gomb kiosztása   | 361 |
| HDR (széles dinamikatartom.) | 177 | Hosszú expozíció zajcsökk. | 317 |
| Távvezérlő mód (ML-L3)       | 193 | Nagy ISO zajcsökkentése    | 317 |

Az *i* gomb menüjéből való kilépéshez és a felvételi mód kijelzőre való visszatéréshez nyomja le ismét az *i* gombot.

### Kétgombos alaphelyzetbe állítás: az alapértékek visszaállítása

A fényképezőgép alábbiakban felsorolt beállításait a २∞ (ISO) és a ☑ gomb több mint két másodperces együttes lenyomásával állíthatja vissza alapértelmezett értékükre (ezeket a gombokat zöld pont jelzi). A beállítások visszaállításakor a funkciókijelző rövid időre kikapcsol.

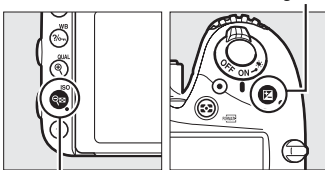

ସ୍≌ (ISO) gomb

| Beállítás                                | Alapérték            |      |
|------------------------------------------|----------------------|------|
| Képminőség                               | JPEG normál          | 115  |
| Képméret                                 | Nagy                 | 118  |
| Fehéregyensúly                           | Automatikus > Normál | 145  |
| Finomhangolás                            | A-B: 0, G-M: 0       | 149  |
| Picture Control beállítások <sup>1</sup> | Nem módosított       | 165  |
| HDR (széles dinamikatartom.)             | Ki <sup>2</sup>      | 177  |
| ISO érzékenység beállítása               |                      |      |
| ISO érzékenység                          |                      |      |
| P, S, A, M                               | 100                  | 124  |
| Egyéb módok                              | Automatikus          | 1.54 |
| Autom. ISO érz. szabályozás              | Ki                   | 136  |
| Távvezérlő mód (ML-L3)                   | Ki                   | 193  |
| ldőzített felvételkészítés               | Ki <sup>3</sup>      | 222  |

| Beállítás | Alapérték |  |
|-----------|-----------|--|
|-----------|-----------|--|

Automatikus élességállítás (kereső)

| 1 | Automatikus élességállítási mód |      |     |
|---|---------------------------------|------|-----|
|   | 20                              | AF-S | 121 |
|   | Egyéb módok                     | AF-A | 121 |

AF mező mód

| ℃, 2, 11, 孟, 颐, 匝                                          | Egypontos AF                |     |
|------------------------------------------------------------|-----------------------------|-----|
| र, <del>भ</del>                                            | 51 pontos dinamikus AF mező | 123 |
| 四, ③, 芝, ▲, 奎, 四, 墨, 淡, 論, 当, 主, ♀, ♥, ▽, メ,<br>P, S, A, M | Automatikus AF mező         | 125 |

Automatikus élességállítás (élő nézet/videó)

| Automatikus élességállítási mód         | AF-S               | 57   |
|-----------------------------------------|--------------------|------|
| AF mező mód                             |                    |      |
| 💐, 🔜, 🖼, 🖸, 🐼 , 🖋 , 🚵, 🛅, 🔟, P, S, A, M | Széles mezős AF    |      |
| S, T1                                   | Normál mezős AF    | 58   |
| थ", ②, Ѯ, ▰, ≦, ⊠, 淡, 詭, , ≧, Չ, ♀, ♀   | Arc-prioritásos AF |      |
| Élességpont <sup>4</sup>                | Középső            | 127  |
| Expozíció előnézete                     | Ki                 | 62   |
| Motoros rekesz a választógombbal        | Kikapcsol          | 72   |
| Csúcsfénykijelzés                       | Ki                 | 72   |
| Fülhallgató hangereje                   | 15                 | 72   |
| Fénymérés                               | Mátrix             | 139  |
| AE_rögzítás (tartás)                    | Ki                 | 129, |
|                                         | М                  | 141  |
| Sorozatkészítés                         | Ki <sup>5</sup>    | 202  |
| Vakukompenzáció                         | Ki                 | 188  |
| Expozíciókompenzáció                    | Ki                 | 143  |
| Expozíciókésleltetés mód                | Ki                 | 339  |

| Beállítás | Alapérték |  |
|-----------|-----------|--|
| Vaku mód  |           |  |

|    | 習, 乏, 玺, 〓, Ħ, 疁    | Automatikus                              |      |
|----|---------------------|------------------------------------------|------|
|    | ×                   | Automatikus + vörösszemhatás-            | 101  |
|    |                     | CSOKKEIILES                              | 181, |
|    | E                   | Automatikus + hosszú záridős<br>szinkron | 183  |
|    | Ϋ1, Ρ, S, A, M      | Derítő vakuzás                           |      |
| V  | akuérték rögzítés   | Ki                                       | 190  |
| Tċ | öbbszörös expozíció | Ki <sup>6</sup>                          | 216  |
| R  | ugalmas program     | Ki                                       | 89   |
| +  | NEF (RAW)           | Ki                                       | 357  |

1 Csak az aktuális Picture Control.

2 A HDR erősség nem áll vissza alaphelyzetbe.

3 Ha az időzített felvételkészítés jelenleg is folyamatban van, a felvételkészítés befejeződik. A kezdési idő, a fényképezési időköz, az időközök és felvételek száma, valamint az expozíció simítása nem áll vissza alaphelyzetbe.

4 Az élességpont nem jelenik meg, ha automatikus AF mezőt választott az AF mező mód beállításban.

5 A felvételek száma nullázódik. A sorozatkészítés lépésköze 1 Fé értékre (expozíciósorozat/vakus sorozatkészítés) vagy 1 értékre (fehéregyensúly-sorozat) áll vissza. A két felvételes ADL expozíciósorozat programoknál a második felvételhez H Automatikus beállítás kerül kiválasztásra.

6 Ha a többszörös expozíció jelenleg is folyamatban van, a fényképezés befejeződik és a többszörös expozíció az adott pontig rögzített felvételekből lesz létrehozva. Az erősítés és a felvételek száma nem áll vissza alaphelyzetbe.

### Sorozatkészítés

### (kizárólag P, S, A és M módban)

Sorozatkészítéskor a fényképezőgép minden egyes felvételnél automatikusan megváltoztatja kissé az expozíció, a vakuszint, az Aktív D-Lighting (ADL) vagy a fehéregyensúly értékét, "sorozatba állítva" az aktuális értéket. Olyan helyzetekhez válassza, amikor nehéz beállítani az expozíció, a vakuszint (kizárólag i-TTL és, amennyiben támogatott, automatikus rekesz vakuvezérlési módban; lásd a 185., 347. és 435. oldalon), a fehéregyensúly vagy az Aktív D-Lighting értékét, valamint nincs idő az eredmény ellenőrzésére és a beállítások változtatására minden egyes kép készítésénél, vagy ha ugyanazon témán szeretne kísérletezni különböző beállításokkal.

#### Expozíciósorozat és vakus sorozatkészítés

Módosíthatja az expozíció és/vagy a vakuszint értékét egy felvételsorozaton keresztül.

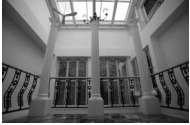

Expozíció módosítása: 0 Fé

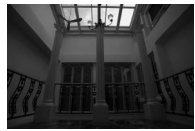

Expozíció módosítása: –1 Fé

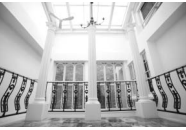

Expozíció módosítása: +1 Fé

# Válassza a vakus sorozatkészítést vagy az expozíciósorozatot.

Az Egyéni beállítások menüben válassza az e6 Egyéni beállítást (**Autom. sorozat beáll.**), jelölje ki a kívánt menüpontot, majd nyomja meg az @ gombot. Válassza az **AE és vaku** beállítást az expozíció és a vakuszint módosításához, a **Csak AE** elemet csak az expozíció módosításához, vagy a **Csak vaku** lehetőséget csak a vakuszint változtatásához.

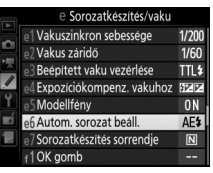

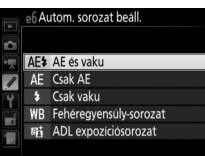

# 2 Válassza ki a felvételek számát.

A **BKT** gomb nyomva tartása közben forgassa el a fő vezérlőtárcsát a sorozatkészítés ciklusban készítendő felvételek számának kiválasztásához. A felvételek száma megjelenik az információs kijelzőn és a funkciókijelzőn.

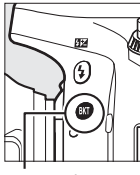

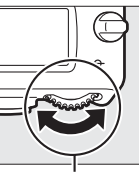

BKT gomb

Fő vezérlőtárcsa

Felvételek száma

Expozíciósorozat és vakus sorozatkészítés jelző Információs kijelző

0-tól eltérő beállítások esetében 🚥 jelzés jelenik meg a funkciókijelzőn. A

keresőben BKT jelzés látható, míg az

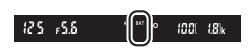

információs kijelzőn megjelenik a sorozatkészítés jelző és a sorozat típusát mutató ikon: 四回3 (expozíciósorozat és vakus

sorozatkészítés), 🖾 🕬 (csak expozíciósorozat) vagy 🕬 (csak vakus sorozat).

# **3** Válasszon expozíciós lépésközt.

Az expozíció lépésközének kiválasztásához a **BKT** gomb nyomva tartása közben forgassa el a segédtárcsát.

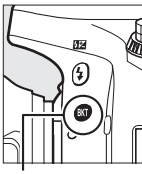

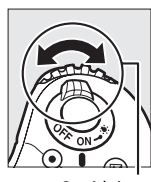

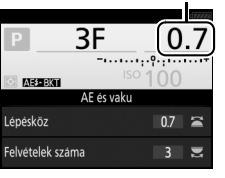

Expozíció lépésköze

BKT gomb

Segédtárcsa

Információs kijelző

Alapbeállítások esetén a lépésköz mérete 0,3 (¼), 0,7 (¾), 1, 2 és 3 Fé közül választható. Az alábbiakban találja a 0,3 (¼) Fé lépésközzel elérhető sorozatkészítés programokat.

| Információs kijelző | Felv. sz. | Sorozatkészítés sorrendje (Fé)   |
|---------------------|-----------|----------------------------------|
| 0F 0.3•             | 0         | 0                                |
| +3F 0.3             | 3         | 0/+0,3/+0,7                      |
| -3F 0.3             | 3         | 0/-0,7/-0,3                      |
| +2F 0.3             | 2         | 0/+0,3                           |
| -2F 0.3             | 2         | 0/-0,3                           |
| 3F 0.3              | 3         | 0/-0,3/+0,3                      |
| 5F 0.3+             | 5         | 0/-0,7/-0,3/+0,3/+0,7            |
| 7F 0.3+             | 7         | 0/-1,0/-0,7/-0,3/+0,3/+0,7/+1,0  |
| 0E 0 2              | Q         | 0/-1,3/-1,0/-0,7/-0,3/+0,3/+0,7/ |
| 3F 0.3              | ,         | +1,0/+1,3                        |

Felhívjuk a figyelmét arra, hogy 2 Fé vagy nagyobb expozíciós lépésköz használata esetén legfeljebb 5 felvétel készíthető; amennyiben a 2. lépésben ennél magasabb értéket választott, a felvételek száma automatikusan 5-re lesz állítva.

### 4 Komponálja meg a képet, állítsa be az élességet és készítse el a felvételt.

A fényképezőgép a kiválasztott sorozatkészítési programnak megfelelően felvételről felvételre változtatja az expozíciót és/vagy a vakuszintet. Az

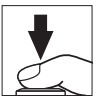

expozíció módosítása hozzáadódik az expozíciókompenzációval elért módosításokhoz (lásd a 143. oldalon).

Sorozatkészítés alatt megjelenik egy expozíciósorozat folyamatjelző. Minden egyes felvétel után eltűnik a folyamatjelző egy része.

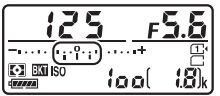

Felv. sz.: 3, lépésköz: 0,7

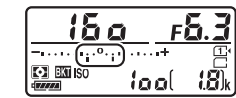

Kijelzés az első felvétel után

#### 🖉 Lásd még

A lépésköz méretének megválasztására vonatkozó információkat lásd a b2 Egyéni beállításban (**Exp.vez. fényérték fokozatai**, III 333). A sorozatkészítés sorrendjének megválasztására vonatkozó információkat lásd az e7 Egyéni beállításban (**Sorozatkészítés sorrendje**, III 354).

#### A sorozatkészítés megszakítása

A sorozatkészítés megszakításához nyomja meg a **BKT** gombot, és forgassa a fő vezérlőtárcsát addig, amíg a sorozatfelvételben a felvételek száma nulla lesz (**OF/***GF*) és az expozíciósorozat/vakus sorozat jelzője eltűnik a kijelzőről. Az utoljára érvényben lévő program a sorozatfelvétel következő aktiválásakor újra érvénybe lép. A sorozatkészítés kétgombos alaphelyzetbe állítás elvégzésével is megszakítható ( $\square$  199), de ebben az esetben a sorozatkészítés program nem folytatódik a következő sorozatkészítésnél.

#### Expozíciósorozat és vakus sorozatkészítés

Sorozatfelvétel kioldási módokban (🗆 103) a fényképezés szünetel, miután elkészült a sorozatkészítési programban megadott számú felvétel. A fényképezés akkor folytatódik, amikor ismét megnyomja a kioldógombot. Önkioldó módban a fényképezőgép a 203. oldalon a 2. lépésben kiválasztott számú felvételt készíti el a kioldógomb minden egyes megnyomásakor, a c3 Egyéni beállításban (**Önkioldó**) > **Felvételek száma** (🖽 337) megadott értéktől függetlenül; a felvételek közti időközt azonban a c3 Egyéni beállítás vezérli (**Önkioldó**) > **Felvételek időköze**. Egyéb módokban a kioldógomb minden egyes megnyomásakor egy felvétel készül.

Amennyiben a memóriakártya megtelik mielőtt a sorozat valamennyi képe elkészülne, a felvételkészítés a sorozat következő felvételével folytatható, miután kicserélte a memóriakártyát, vagy felvételek törlésével helyet szabadított fel a memóriakártyán. Ha a fényképezőgépet kikapcsolja, mielőtt a sorozatkészítési ciklus valamennyi képe elkészülne, a sorozatkészítés a soron következő felvétellel folytatódik, amikor a fényképezőgépet visszakapcsolja.

#### 🖉 Expozíciósorozat

A fényképezőgép a záridő és a rekesz (P mód), a rekesz (S mód) vagy a záridő (A és M mód) változtatásával módosítja az expozíciót. Amennyiben P, S és A módban az ISO érzékenység beállítása > Autom. ISO érz. szabályozás menüpont Be lehetőségét választotta (III 136), a fényképezőgép az expozíciós rendszer határétékeinek túllépésekor az optimális expozíció elérése érdekében automatikusan változtatja az ISO érzékenységet; M módban a készülék először automatikus ISO érzékenység szabályozás használatával az expozíciót a lehető legoptimálisabbra állítja, majd ezt az expozíciót a záridő változtatásával sorozatba állítja.

#### II Fehéregyensúly-sorozat

A fényképezőgép minden képről több másolatot készít, mindegyiket más fehéregyensúly beállítással. A fehéregyensúlyra vonatkozó további információkat lásd a 145. oldalon.

1 Válassza a fehéregyensúly-sorozatot. Válassza az e6 Egyéni beállítás Autom. sorozat beáll. Fehéregyensúly-sorozat elemét.

|    | e6 Au | utom. sorozat beáll.   |
|----|-------|------------------------|
| Ċ1 |       |                        |
| 1黒 | AE\$  | AE és vaku             |
|    | AE    | Csak AE                |
| Ŷ  |       | Csak vaku              |
| 4  | WB    | Fehéregyensúly-sorozat |
|    | 暗     | ADL expozíciósorozat   |
| 2  |       |                        |
| Ð  |       |                        |

#### 2 Válassza ki a felvételek számát. A BKT gomb nyomva tartása közben forgassa el a fő vezérlőtárcsát a sorozatkészítés ciklusban készítendő felvételek számának

sorozatkészítés ciklusban készítendő felvételek számának kiválasztásához. A felvételek száma megjelenik az információs kijelzőn és a funkciókijelzőn.

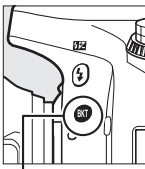

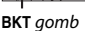

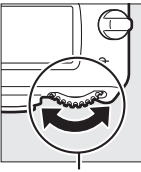

Fő vezérlőtárcsa

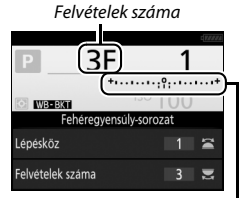

Fehéregyensúly-sorozat jelző

Információs kijelző

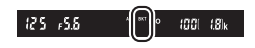

0-től eltérő beállítások esetén 🕮 jelzés jelenik meg a funkciókijelzőn és **BKT** jelzés a keresőben, az információs

kijelzőn pedig látható válik a WEBKI ikon és a sorozatkészítés jelzője.

# **3** Válassza ki a fehéregyensúly lépésközét.

A **BKT** gomb megnyomásával és a segédtárcsa elforgatásával válasszon a következő lépésközök közül: 1 (5 mired; <sup>CL</sup> 151), 2 (10 mired) vagy 3 (15 mired). A **B** érték a kék arányát, az **A** érték a borostyán arányát jelenti (<sup>CL</sup> 149).

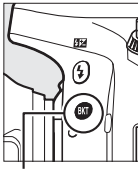

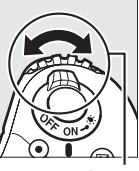

Fehéregyensúly lépésköze

| P                                 | _2 | )       |  |  |
|-----------------------------------|----|---------|--|--|
| ISO 100<br>Fehéregyensúly-sorozat |    |         |  |  |
| Lépésköz                          | 2  | ))<br>I |  |  |
| Felvételek száma                  |    |         |  |  |

BKT gomb

Segédtárcsa

Információs kijelző

Az 1-es lépésközt használó sorozatkészítési programokat az alábbiakban találja.

| Információs kijelző | Felv. sz. | Fehéregyensúly<br>lépésköze | Sorozatkészítés<br>sorrendje |
|---------------------|-----------|-----------------------------|------------------------------|
| B2F 1 +······       | 2         | 1 B                         | 0/1B                         |
| A2F 1 *••••••       | 2         | 1 A                         | 0/1 A                        |
| 3F 1 +·······       | 3         | 1 A, 1 B                    | 0/1 A/1 B                    |

#### **4** Komponálja meg a képet, állítsa be az élességet és készítse el a felvételt. Minden felvételről elkészül a

sorozatkészítési programban megadott számú másolat, valamennyi eltérő

fehéregyensúllyal. A fehéregyensúly módosításai hozzáadódnak a finomhangolással végzett fehéregyensúly módosításokhoz.

Amennyiben a sorozatkészítési program felvételeinek száma meghaladja a még készíthető képek számát, Full k jelzés és az érintett kártya ikonja villogni kezd a funkciókijelzőn, a keresőben pedig villogó Ful ikon jelenik meg a jobb oldalon látható módon, és nem lehetséges exponálás. Új memóriakártya behelyezése után elkezdhető a fényképezés.

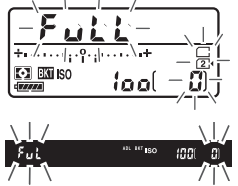

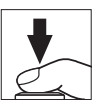

#### II A sorozatkészítés megszakítása

A sorozatkészítés megszakításához nyomja meg a **BKT** gombot, és forgassa a fő vezérlőtárcsát addig, amíg a sorozatfelvételben a felvételek száma nulla lesz (**0F/***GF*) és a fehéregyensúly-sorozat jelzője eltűnik a kijelzőről. Az utoljára érvényben lévő program a sorozatfelvétel következő aktiválásakor újra érvénybe lép. A sorozatkészítés kétgombos alaphelyzetbe állítás elvégzésével is megszakítható ( $\square$  199), de ebben az esetben a sorozatkészítés program nem folytatódik a következő sorozatkészítésnél.

#### Fehéregyensúly-sorozat

A fehéregyensúly-sorozat NEF (RAW) képminőséggel nem használható. A NEF (RAW), a NEF (RAW) + JPEG finom, a NEF (RAW) + JPEG normál vagy a NEF (RAW) + JPEG alap beállítás kiválasztása kikapcsolja a fehéregyensúly-sorozatot.

A fehéregyensúly-sorozat csak a színhőmérsékletre van hatással (a borostyánkék tengely a fehéregyensúly finomhangolása kijelzőn, 🕮 149). A zöldbíborvörös tengely nem módosul.

Önkioldó módban (III 106) a fehéregyensúly programban megadott számú másolat készül el a kioldógomb minden egyes megnyomásakor, függetlenül a c3 Egyéni beállítás (**Önkioldó**) > **Felvételek száma** elemében (III 337) megadott beállítástól.

Ha a fényképezőgépet kikapcsolja, amikor a kártyaművelet jelzőfénye még világít, a fényképezőgép csak akkor kapcsolódik ki, amikor a sorozat valamennyi felvétele rögzítésre került.

#### ADL expozíciósorozat

A fényképezőgép egy expozíciósorozaton keresztül módosítja az Aktív D-Lighting beállítást. Az Aktív D-Lighting funkcióra vonatkozó további információkat lásd a 175. oldalon.

#### Válassza az ADL expozíciósorozat lehetőséget. Válassza az e6 Egyéni beállítás Autom. sorozat beáll. ADL expozíciósorozat elemét.

| e6 Au | itom. sorozat beáll.      |
|-------|---------------------------|
| AE\$  | AE és vaku                |
| AE    | Csak AE                   |
| \$    | Csak vaku                 |
| WB    | Fehéregyensúly-sorozat    |
| 瞄     | ADL expozíciósorozat      |
|       |                           |
|       | AE<br>AE<br>AE<br>¥<br>WB |

# 2 Válassza ki a felvételek számát.

A **BKT** gomb nyomva tartása közben forgassa el a fő vezérlőtárcsát a sorozatkészítés ciklusban készítendő felvételek számának kiválasztásához. A felvételek száma megjelenik az információs kijelzőn és a funkciókijelzőn.

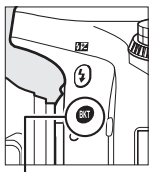

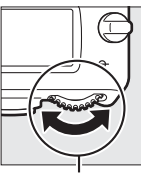

BKT gomb

Fő vezérlőtárcsa

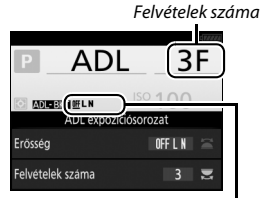

ADL expozíciósorozat mennyisége Információs kijelző

0-től eltérő beállítások esetén 📼 jelzés jelenik meg a funkciókijelzőn és BKT jelzés a keresőben, az információs kijelzőn pedig látható válik az 💵 ikon és a sorozatkészítés mennyisége.

Válassza a két felvételt, hogy egy kép készüljön kikapcsolt Aktív D-Lighting beállítással és egy másik a megadott értékkel. Három-öt felvételt tartalmazó képsorozat kiválasztása esetén az Aktív D-Lighting beállítása Ki, Alacsony és Normál (három felvételnél), Ki, Alacsony, Normál és Magas (négy felvételnél), illetve Ki, Alacsony, Normál, Magas és Extra magas (öt felvételnél). Ha kettőnél több felvételt választott, folytassa a 4. lépéssel.

# **3** Válassza az Aktív D-Lighting menüpontot.

A **BKT** gomb nyomva tartása közben forgassa el a segédtárcsát az Aktív D-Lighting kiválasztásához.

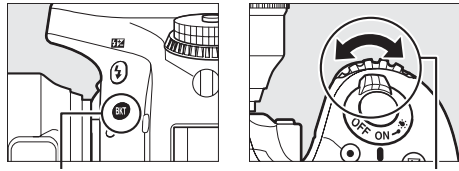

BKT gomb

Segédtárcsa

Az Aktív D-Lighting megjelenik az információs kijelzőn és a funkciókijelzőn.

| Aktív D-Lighting  | Információs kijelző | Funkciókijelző jelzése |  |
|-------------------|---------------------|------------------------|--|
| E∄ A Automatikus  | <u>off</u> auto     |                        |  |
| 暄L Alacsony       | <u> 0ff</u> L       |                        |  |
| ₽ġ N Normál       | <u>off</u> N        |                        |  |
| 晤 H Magas         | <u>off</u> H        |                        |  |
| ≌⊟ H⁺ Extra magas | <u>OFF</u> H⁺       |                        |  |

### 4 Komponálja meg a képet, állítsa be az élességet és készítse el a felvételt.

A fényképezőgép a kiválasztott sorozatkészítési programnak megfelelően felvételről felvételre

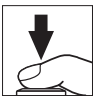

változtatja az Aktív D-Lighting értékét. Sorozatkészítés alatt megjelenik egy expozíciósorozat folyamatjelző. Minden egyes felvétel után eltűnik a folyamatjelző egy része.

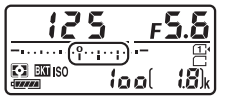

Felvételek száma: 3

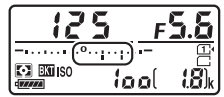

Kijelzés az első felvétel után

#### II A sorozatkészítés megszakítása

A sorozatkészítés megszakításához nyomja meg a **BKT** gombot, és forgassa a fő vezérlőtárcsát addig, amíg a sorozatfelvételben a felvételek száma nulla lesz (**0F/***GF*) és az ADL expozíciósorozat jelzője eltűnik a kijelzőről. Az utoljára érvényben lévő program a sorozatfelvétel következő aktiválásakor újra érvénybe lép. A sorozatkészítés kétgombos alaphelyzetbe állítás elvégzésével is megszakítható ( $\square$  199), de ebben az esetben a sorozatkészítés program nem folytatódik a következő sorozatkészítésnél.

#### ADL expozíciósorozat

Sorozatfelvétel kioldási módokban (🕮 103) a fényképezés szünetel, miután elkészült a sorozatkészítési programban megadott számú felvétel. A fényképezés akkor folytatódik, amikor ismét megnyomja a kioldógombot. Önkioldó módban a fényképezőgép a 212. oldalon a 2. lépésben kiválasztott számú felvételt készíti el a kioldógomb minden egyes megnyomásakor, a c3 Egyéni beállításban (Önkioldó) > Felvételek száma (🖽 337) megadott értéktől függetlenül; a felvételek közti időközt azonban a c3 Egyéni beállítás vezérli (Önkioldó) > Felvételek időköze. Egyéb módokban a kioldógomb minden egyes megnyomásakor egy felvétel készül.

Amennyiben a memóriakártya megtelik, mielőtt a sorozat valamennyi képe elkészülne, a felvételkészítés a sorozat következő felvételével folytatható, miután kicserélte a memóriakártyát, vagy felvételek törlésével helyet szabadított fel a memóriakártyán. Ha a fényképezőgépet kikapcsolja, mielőtt a sorozatkészítési ciklus valamennyi képe elkészülne, a sorozatkészítés a soron következő felvétellel folytatódik, amikor a fényképezőgépet visszakapcsolja.

### Többszörös expozíció

(kizárólag P, S, A és M módban)

Végezze el az alábbi lépéseket, ha két vagy három expozíciós sorozatokat kíván rögzíteni egyetlen fényképben. A többszörös expozíció funkcióval lényegesen jobb színhűségű fényképek jönnek létre, mint ha a fényképeket egy képkezelő szoftver másolja egymásra, mivel a fényképezőgép az expozíció meghatározásához a képérzékelő által továbbított RAW formátumú adatokat használja.

#### Többszörös expozíció készítése

Többszörös expozíció élő nézetben nem rögzíthető. Mielőtt folytatná, lépjen ki az élő nézetből.

#### 🖉 Hosszabb rögzítési idők

Amennyiben a monitor visszajátszás vagy a menük működtetése közben kikapcsolt, és körülbelül 30 másodpercig nem hajt végre műveletet, a fényképezés befejeződik, és a készülék az addig rögzített felvételekből elkészíti a többszörös expozíciót. A következő expozíció rögzítéséhez rendelkezésre álló időt meghosszabbíthatja úgy, hogy hosszabb időtartamot ad meg a c2 Egyéni beállításban (**Készenléti időzítő**,  $\square$  336).

### 1 Válassza a Többszörös expozíció lehetőséget.

Jelölje ki a fényképezés menü **Többszörös** expozíció elemét, és nyomja meg a ③ gombot.

#### FÉNYKÉPEZÉS MENÜ

|   | Automatikus torzításvezérlés | 0FF  |
|---|------------------------------|------|
| • | Hosszú expozíció zajcsökk.   | 0FF  |
| ~ | Nagy ISO zajcsökkentése      | NORM |
|   | ISO érzékenység beállítása   |      |
| ۲ | Távvezérlő mód (ML-L3)       | BOFF |
| 4 | Többszörös expozíció         | OFF  |
|   | ldőzített felvételkészítés   | 0FF  |
| ? |                              |      |

**2** Válassza ki a kívánt módot. Jelölje ki a Többszörös expozíció mód elemet, és nyomia meg a 🕃 gombot.

Jelölie ki a következő beállítások egyikét, majd nyomja meg az 🐵 gombot.

- Többszörös expozíciósorozat készítéséhez válassza a ON C Be (sorozat) lehetőséget. A többszörös expozíció addig folvtatódik, amíg a Ki beállítást nem adia meg a Többszörös expozíció mód elemhez.
- Egyetlen többszörös expozícióval készült fényképhez válassza a Be (egy kép) lehetőséget. A normál fényképezés automatikusan visszaáll az egyetlen többszörös expozícióval készített fénykép elkészítése után.
- Ha újabb többszörös expozícióval készített fénykép rögzítése nélkül kíván kilépni, válassza a Ki beállítást.

#### Ha Be (sorozat) vagy Be (egy kép)

lehetőséget választott, 📼 ikon jelenik meg a funkciókijelzőn.

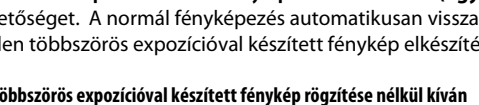

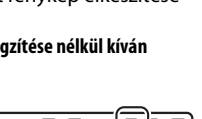

tool

ISC

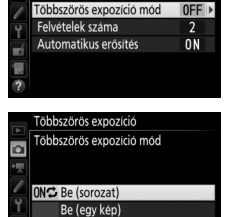

Többszörös expozíció

۵

3 Válassza ki a felvételek számát. Jelölje ki a Felvételek száma lehetőséget, és nyomja meg a () gombot.

A (\*) vagy a (\*) gomb megnyomásával válassza ki, hogy hány expozícióval szeretne elkészíteni egyetlen fényképet, majd nyomja meg az (\*) gombot.

Az alábbi beállítások jelennek meg. Jelöljön ki egy lehetőséget és nyomja meg az 🛞 gombot.

- Be: Az erősítés a valóban elkészült expozíciók számához lesz igazítva (az egyes expozíciók erősítése ½ két expozícióhoz, ¼ három expozícióhoz stb.).
- Ki: Az erősítés nincs állítva többszörös expozíció rögzítése esetén. A fényképeken zaj (véletlenszerűen elhelyezkedő fényes képpontok, köd vagy vonalak) jelentkezhet.

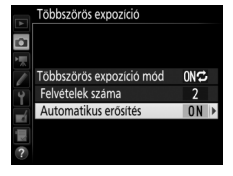

Föbbszörös expozíció

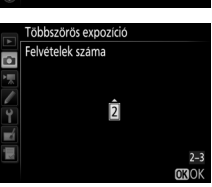

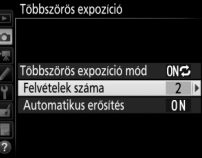

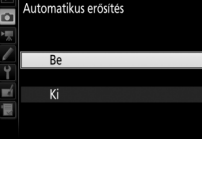

# 5 Komponálja meg a képet, állítsa be az élességet és készítse el a felvételt.

Sorozatfelvétel kioldási módokban (III 103) a fényképezőgép az összes expozíciót egyetlen sorozatban rögzíti. Ha **Be (sorozat)** lehetőséget

választott, a fényképezőgép a kioldógomb nyomva tartása alatt folytatja a többszörös exponálást, ha **Be (egy kép)** beállítást választott, a többszörös expozíciós fényképezés az első fénykép elkészítése után befejeződik. Önkioldó módban a fényképezőgép automatikusan a 218. oldalon lévő 3. lépésben kiválasztott számú felvételt készíti el, a c3 Egyéni beállítás (**Önkioldó**) > **Felvételek száma** menüpontjában ( $\square$  337) megadott értéktől függetlenül; a felvételek közt eltelt időközt azonban a c3 Egyéni beállítás (**Önkioldó**) > **Felvételek időköze** menüpontja határozza meg. Egyéb kioldási módokban a kioldógomb minden lenyomásakor egyetlen kép készül; folytassa a fényképezést mindaddig, amíg a gép az összes expozíciót rögzíti (a 220. oldalon olvashat arról, hogyan szakíthatja meg a többszörös expozíciót az összes felvétel elkészítése előtt).

A ■ ikon a fényképezés befejezéséig villog. Ha **Be (sorozat)** beállítást választott, a többszörös expozíciós fényképezés csak akkor fejeződik be, ha **Ki** beállítást választ többszörös expozíció

módhoz; ha **Be (egy kép)** beállítást választott, a többszörös expozíciós fényképezés a többszörös expozíció elkészítése után automatikusan befejeződik. A ≡ ikon eltűnik a kijelzőről, amint a többszörös expozícióval végzett fényképezés befejeződött.

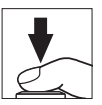

#### II Többszörös expozíció megszakítása

Ha a többszörös expozíciót a megadott számú expozíció elkészítése előtt meg szeretné szakítani, válassza a többszörös expozíció mód **Ki** lehetőségét. Ha a fényképezés a megadott számú expozíció elkészítése előtt befejeződik, a készülék az addig rögzített expozíciókból készíti el a többszörös

|    | Többszörös expozíció     |
|----|--------------------------|
|    | Többszörös expozíció mód |
| 1  |                          |
| l  | ON C Be (sorozat)        |
| ۲. | Be (egy kép)             |
| Ľ  | Ki                       |
|    |                          |
|    |                          |

expozíciót. Ha az **Automatikus erősítés** bekapcsolt állapotban van, az erősítés a ténylegesen rögzített expozíciók számának megfelelően lesz állítva. Vegye figyelembe, hogy a fényképezés automatikusan befejeződik, ha:

- Kétgombos alaphelyzetbe állítást hajt végre (🕮 199)
- A fényképezőgép kikapcsolt
- Az akkumulátor lemerült
- Képeket töröl

#### Többszörös expozíciók

Ne vegye ki, illetve ne cserélje ki a memóriakártyát, amíg a többszörös expozíció készítése folyamatban van.

Többszörös expozíció élő nézet módban nem használható. Élő nézetben végzett fényképezéssel a **Többszörös expozíció mód** beállítását **Ki** állásra kapcsolja vissza.

A visszajátszási képinformációs kijelzőn megjelenített fényképezési információk (többek között a fénymérés, az expozíció, a fényképezési mód, a gyújtótávolság, a felvételkészítés dátuma és a fényképezőgép tájolása) a többszörös expozíció első felvételére vonatkoznak.

#### Időzített fényképezés

Ha még az első expozíció előtt bekapcsolja az időzített fényképezést, a fényképezőgép a megadott időközönként rögzíti az expozíciókat, amíg el nem éri a többszörös expozíció menüben megadott expozíciószámot (a gép figyelmen kívül hagyja az időzített felvételkészítés menüben beállított felvételszámot). Ezek az expozíciók egyetlen fényképként kerülnek rögzítésre, és az időzített felvételkészítés befejeződik (ha **Be (egy kép)** beállítást adott meg többszörös expozíció módhoz, akkor a többszörös expozícióval végzett fényképezés is automatikusan befejeződik).

#### 🖉 Egyéb beállítások

Amikor többszörös expozíció módban fényképez, a memóriakártyák nem formázhatók, illetve egyes menüelemek szürkén jelennek meg és nem módosíthatók.

## Időzített felvételkészítés

A fényképezőgép képes arra, hogy előre beállított időközönként automatikusan felvételt készítsen.

#### Fényképezés előtt

ldőzített felvételkészítés használatakor önkioldó (☉) és **M**up módtól eltérő kioldási módot válasszon. Időzített fényképezés elindítása előtt készítsen egy próbafelvételt az aktuális beállításokkal és nézze meg az eredményt a monitoron. Miután igény szerint módosította a beállításokat, távolítsa el a gumi szemkagylót és takarja le a keresőt a mellékelt keresősapkával, így megakadályozza, hogy a keresőn át bejutó fény megjelenjen a fényképeken és befolyásolja az expozíciót (□ 107).

A kezdési idő megadása előtt válassza ki a beállítás menü **ldőzóna és dátum** elemét és ellenőrizze, hogy a fényképezőgép órája a helyes időre és dátumra van-e állítva (<sup>[]]</sup> 381).

Állvány használata javasolt. A fényképezőgépet rögzítse állványra a fényképezés megkezdése előtt. Teljesen feltöltött akkumulátort használjon, hogy elkerülje a felvételkészítés megszakadását. Ha nem tudja, hogy az akkumulátor megfelelően fel van-e töltve, a használat előtt töltse fel, vagy használjon (külön beszerezhető) hálózati tápegységet és tápcsatlakozót.

### 1 Válassza az Időzített felvételkészítés lehetőséget.

Az időzítő beállításainak megjelenítéséhez jelölje ki a fényképezés menü **ldőzített felvételkészítés** elemét, és nyomja meg a ③ gombot.

#### FÉNYKÉPEZÉS MENÜ

| ~        | Automatikus torzításvezérlés | <b>OFF</b> |
|----------|------------------------------|------------|
| •        | Hosszú expozíció zajcsökk.   | OFF        |
| <b>*</b> | Nagy ISO zajcsökkentése      | NORM       |
| /        | ISO érzékenység beállítása   |            |
| ۲        | Távvezérlő mód (ML-L3)       | ∎ OFF      |
| ź        | Többszörös expozíció         | 0FF        |
| 1        | Időzített felvételkészítés   | 0FF        |
| 2        |                              |            |

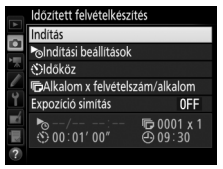

# 2 Adja meg az időzítő beállításait.

Válasszon indítási lehetőséget, időközt, időközönkénti felvételszámot és expozíciós simítást.

• Az indítási lehetőség kiválasztásához:

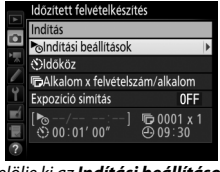

Jelölje ki az **Indítási beállítások** lehetőséget, és nyomja meg a gombot.

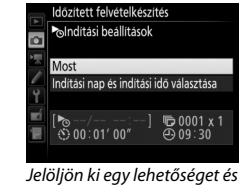

Jelöljön ki egy lehetőséget és nyomja meg az ® gombot.

A felvételkészítés azonnali elindításához jelölje ki a **Most** beállítást. A felvétel kiválasztott napon és időpontban való indításához válassza az **Indítási nap és indítási idő választása** lehetőséget, adja meg a dátumot és az időt, majd nyomja meg az @ gombot.

• A felvételek időközének kiválasztásához:

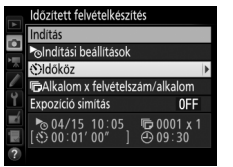

Jelölje ki az **Időköz** lehetőséget, és nyomja meg a () gombot.

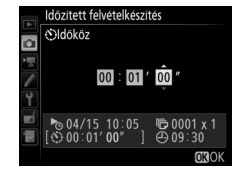

Válasszon egy időközt (órában, percben és másodpercben megadva), majd nyomja meg az ® gombot.

• Az időközönkénti felvételszám kiválasztásához:

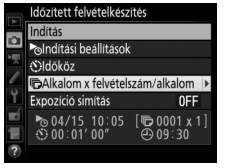

Jelölje ki az **Alkalom ×** felvételszám/alkalom elemet, és nyomja meg a 🏵 gombot.

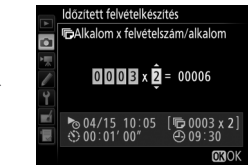

Válassza ki az időközök számát és az egyes időközönként készítendő felvételek számát, majd nyomja meg az ® gombot.

**S** (egyképes) módban az egyes időközökben készítendő fényképek a d2 Egyéni beállításban (**Lassú sorozatfelvétel**, 🕮 338) megadott sebességgel készülnek el.

• Az expozíció simításának be- és kikapcsolásához:

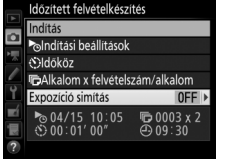

Jelölje ki az **Expozíció simítás** elemet, és nyomja meg a gombot.

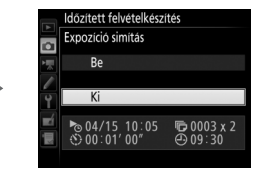

Jelöljön ki egy lehetőséget és nyomja meg az ® gombot.

A **Be** beállítás kiválasztása esetén a fényképezőgép az expozíciót az előző felvételhez igazítja **M** módtól eltérő módokban (**M** módban az expozíció simítás csak akkor valósul meg, ha automatikus ISO érzékenység szabályozás van érvényben).
## 3 Indítsa el a felvételkészítést.

Jelölje ki az Indítás lehetőséget, és nyomja meg az 🙉 gombot. A felvételek első sorozatát a fényképezőgép a megadott kezdési időpontban fogja elkészíteni, vagy körülbelül 3 másodperc múlva, ha a 2. lépésben az Indítási beállítások

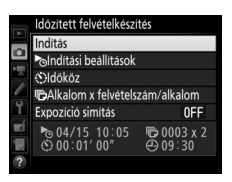

menüpont Most lehetőségét választotta. A fényképezés a kiválasztott időközönként folytatódik, amíg az összes felvétel el nem készül

#### Fényképezés közben

Időzített fényképezés során a kártyaművelet ielzőfénve villog. Közvetlenül a következő fényképezési időköz megkezdése előtt a záridő kijelzése a hátralévő időközök számát, a rekesz kijelzése pedig az aktuális időközben még elkészítendő felvételek számát mutatia. Egyéb alkalmakkor a hátralévő időközök és az időközökön belül elkészítendő felvételek számát úgy tekintheti meg, ha félig lenyomja a kioldógombot (a gomb felengedése után a

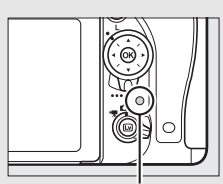

Kártyaművelet jelzőfénye

készenléti időzítő kikapcsolásáig a záridő és a rekesz értéke jelenik meg).

Időzített fényképezés közben lehetőség van képek visszajátszására. A monitor minden egyes időköz előtt körülbelül négy másodpercre automatikusan kikapcsol. Amíg az időzített felvételkészítés folvamatban van, a fényképezőgép beállításainak módosítása leállíthatia a fényképezést.

#### Az időzített fényképezés szüneteltetése

Az időzített fényképezést szüneteltetheti az időközök között az ® gomb megnyomásával vagy az időzített fényképezés menü **Szünet** elemének kiválasztásával.

#### Az időzített felvételkészítés folytatása

A felvételkészítés folytatásához:

#### Indítás most

| -   | Időzített felvételkészítés    |                       |  |
|-----|-------------------------------|-----------------------|--|
| 0   | Újraindítás                   |                       |  |
|     | Ki                            |                       |  |
| 100 | SIndítási beállítások         |                       |  |
| Ŷ   |                               | Szünet                |  |
|     | Expozició simitás             | 0FF                   |  |
| 副間  | № 04/15 10:05<br>③ 00:01' 00" | © 0003 x 2<br>⊕ 09∶31 |  |
|     |                               |                       |  |

Jelölje ki az **Újraindítás** lehetőséget, és nyomja meg az ® gombot.

#### Indítás egy megadott időben

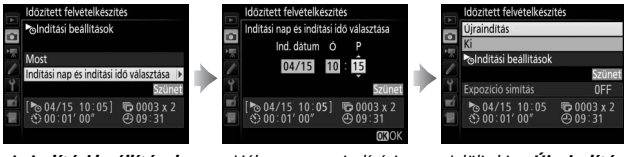

Az Indítási beállítások menüben jelölje ki az Indítási nap és indítási idő választása elemet, és nyomja meg a 🏵 gombot.

Válasszon egy indítási dátumot és időt, majd nyomja meg az ⊛ gombot.

Jelölje ki az **Újraindítás** lehetőséget, és nyomja meg az ® gombot.

### **II** Az időzített felvételkészítés befejezése

Amennyiben az összes fénykép elkészülte előtt kívánja befejezni az időzített fényképezést és folytatni a normál felvételkészítést, válassza az időzített fényképezés menü **Ki** elemét.

#### Nem készíthető fénykép

A fényképezőgép kihagyja az aktuális időközt, ha az időköz indítási idejét követően a következő helyzetek bármelyike legalább nyolc másodpercig fennáll: az előző időköz fényképe vagy fényképei még nem készültek el, a memóriakártya megtelt, illetve a fényképezőgép nem tud élességet állítani **AF-S** módban, vagy ha egyszeri motoros automatikus élességállítást választott **AF-A** módban (felhívjuk a figyelmét, hogy a fényképezőgép minden felvétel előtt újra állítja az élességet). A felvételkészítés a következő időközzel folytatódik.

#### Nincs elég memória

Ha a memóriakártya megtelt, az időzített felvételkészítés továbbra is aktív marad, de a gép nem készít több képet. A felvételkészítés folytatható (III 226), ha töröl néhány képet, vagy kikapcsolja a fényképezőgépet és behelyez egy másik memóriakártyát.

#### Időzített fényképezés

Olyan időközt válasszon, mely hosszabb a kiválasztott számú felvétel elkészítéséhez szükséges időnél. Ha az időköz túl rövid, a 2. lépésben kiválasztott számnál (az időközök száma megszorozva az egy időköz alatt készítendő felvételek számával) kevesebb felvétel készülhet el. ldőzített fényképezés nem alkalmazható hosszú időtartamú expozícióval (hosszú expozíció vagy időzített felvételkészítés, 🗆 95), élő nézetben való fényképezéssel vagy videofelvétel időzített fényképezésével (С 54, 229), és nem használható videó élő nézetben (С 66), illetve ha **Videók rögzítése** beállítást választott g4 Egyéni beállításnak (**Kioldógomb kiosztása**, C 373). Vegye figyelembe, hogy a záridő, a fényképezési sebesség és a képek rögzítéséhez szükséges idő az egyes időközökben eltérő lehet, ezért az egyik időköz vége és a következő időköz kezdete között eltelő idő eltérő lehet. Ha a fényképezés nem végezhető el az aktuális beállításokkal (például kézi expozíciós módban **bu Ł b** vagy - záridő rövidebb), figyelmeztetés jelenik meg a monitoron.

Az időzített felvételkészítés szünetel, ha Ó (önkioldó) vagy Mur módot választott, vagy a fényképezőgépet ki-, majd bekapcsolta (ha a fényképezőgép ki van kapcsolva, az időzített felvételkészítés befejezése nélkül cserélhet akkumulátort és memóriakártyát). A felvételkészítés szüneteltetése nincs hatással az időzített fényképezés beállításaira.

#### 🖉 Kioldási mód

A kiválasztott kioldási módtól függetlenül a fényképezőgép minden egyes időközben elkészíti a megadott számú felvételt.

#### Sorozatkészítés

Az időzített fényképezés elindítása előtt adja meg a sorozatkészítés beállításait. Ha az expozíciósorozat, a vakus sorozatkészítés vagy az ADL expozíciósorozat be van kapcsolva, miközben időzített fényképezés mód van érvényben, a fényképezőgép minden egyes időközben a sorozatkészítési programban megadott számú felvételt készíti el az időzítő menüjében megadott felvételszámtól függetlenül. Ha a fehéregyensúly-sorozat be van kapcsolva időzített felvételkészítés közben, akkor a fényképezőgép minden egyes időközben egyetlen felvételt készít, amelyből az utófeldolgozás során létrehozza a sorozatkészítési programban megadott számú másolatot.

## Időzített fényképezés (kizárólag ∰, ⊕, P, S, A, M és SCENE módban)

A fényképezőgép a kiválasztott időközönként automatikusan felvételt készít, hogy a videofelvétel menüben ( $\square$  318) aktuálisan kiválasztott képmérettel és képkockasebességgel időzített néma videofelvételt hozzon létre. Az időzített videofelvételek képterületére vonatkozó információkat lásd a 76. oldalon.

#### Fényképezés előtt

1

A videofelvétel időzített fényképezésének elindítása előtt készítsen egy próbafelvételt az aktuális beállításokkal (az expozíció pontos előnézete érdekében a keresőben komponálja meg a képet), és ellenőrizze az eredményt a monitoron. A következetes színezés érdekében válasszon az automatikustól eltérő fehéregyensúly beállítást (🕮 145). Miután igény szerint módosította a beállításokat, távolítsa el a gumi szemkagylót és takarja le a keresőt a mellékelt keresősapkával, így megakadályozza, hogy a keresőn át bejutó fény megjelenjen a fényképeken és befolyásolja az expozíciót (🖽 107).

Állvány használata javasolt. A fényképezőgépet rögzítse állványra a fényképezés megkezdése előtt. A felvétel zavartalan elvégzése érdekében használjon teljesen feltöltött akkumulátort vagy külön megvásárolható hálózati tápegységet és tápcsatlakozót.

## Válassza az **Időzített fényképezés** menüpontot.

Az időzített fényképezés beállításainak megjelenítéséhez jelölje ki a videofelvétel menü **Időzített fényképezés** elemét, és nyomja meg a 🏵 gombot.

#### VIDEOFELVÉTEL MENÜ

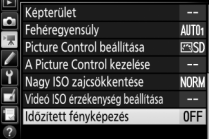

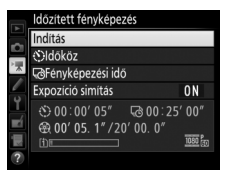

- 2 Adja meg a videofelvétel időzített fényképezésének beállításait. Válassza ki az időközt, a fényképezés teljes időtartamát és az expozíció simítás beállítását.
  - A felvételek időközének kiválasztásához:

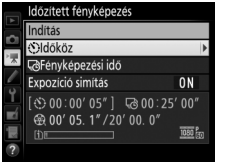

Jelölje ki az **Időköz** lehetőséget, és nyomja meg a () gombot.

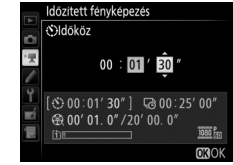

Válasszon a várható leghosszabb záridőnél hosszabb időközt (percben és másodpercben megadva), majd nyomja meg az ® gombot.

• A fényképezés teljes időtartamának kiválasztásához:

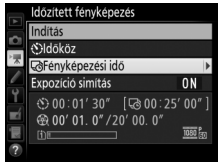

Jelölje ki a **Fényképezési idő** menüpontot, és nyomja meg a gombot.

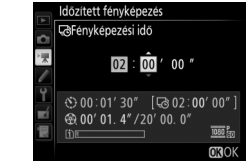

Adja meg a fényképezési időt (legfeljebb 7 óra 59 perc), és nyomja meg az ® gombot.

• Az expozíció simításának be- és kikapcsolásához:

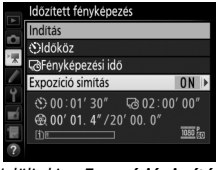

Jelölje ki az **Expozíció simítás** elemet, és nyomja meg a gombot.

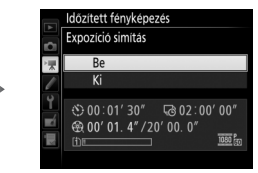

Jelöljön ki egy lehetőséget és nyomja meg az ® gombot.

A **Be** beállítás kiválasztása esetén a fényképezőgép kiegyenlíti az expozíció hirtelen változásait **M** módtól eltérő módokban (**M** módban az expozíció simítás csak akkor valósul meg, ha automatikus ISO érzékenység szabályozás van érvényben).

## 3 Indítsa el a felvételkészítést.

Jelölje ki az **Indítás** lehetőséget, és nyomja meg az @ gombot. A videofelvétel időzített fényképezése kb. 3 mp után indul. A fényképezőgép a kiválasztott időközönként készít felvételeket a fényképezés megadott időtartamáig. Az

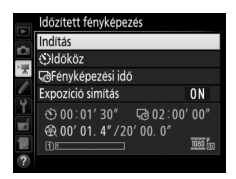

elkészült időzített videók a videofelvétel menü **Cél** menüpontjában megadott memóriakártyára kerülnek rögzítésre (<sup>[[1]</sup> 319).

#### II A videofelvétel időzített fényképezésének megszakítása

Ha az összes fénykép elkészülte előtt kívánja befejezni a videofelvétel időzített fényképezését, jelölje ki az időzített fényképezés menü **Ki** elemét, és nyomja meg az ® gombot, illetve a képek között vagy közvetlenül egy kép rögzítése után nyomja meg az ® gombot. A videó az időzített fényképezés befejezéséig elkészült képkockákból lesz létrehozva. Vegye figyelembe, hogy a videofelvétel időzített fényképezése leáll, és nem kerül rögzítésre videó, ha eltávolítja vagy leválasztja az áramforrást, vagy kipattintja a rendeltetési helynek megjelölt memóriakártyát.

#### II Nem készíthető fénykép

A fényképezőgép nem készíti el az aktuális képet, ha nem képes élességet állítani egyszeri motoros automatikus élességállítás használatával (**AF-S** mód, vagy ha egyszeri motoros automatikus élességállítást választott **AF-A** módban; vegye figyelembe, hogy a fényképezőgép minden egyes felvétel előtt újra állítja az élességet). A felvételkészítés a következő képpel folytatódik.

#### V Időzített fényképezés

A videofelvétel időzített fényképezése nem használható élő nézetben ( $\Box$  54,66), bu t b vagy - - záridőnél ( $\Box$  95), illetve ha a sorozatkészítés ( $\Box$  202), a széles dinamikatartomány (HDR,  $\Box$  177), a többszörös expozíció ( $\Box$  216) vagy az időzített felvételkészítés ( $\Box$  222) funkció érvényben van. Felhívjuk figyelmét, hogy a záridő és az egyes képek memóriakártyára történő mentéséhez szükséges idő változásának függvényében a felvétel rögzítése és az új felvétel elkészítése közötti időtartam változhat. A felvétel nem indul el, ha az időzített videofelvétel nem készíthető el az aktuális beállításokkal (pl. a memóriakártya megtelt, az időköz vagy a fényképezési idő értéke nulla, vagy az időköz hosszabb a fényképezési időnél).

A videofelvétel időzített fényképezése leállhat, ha a fényképezőgép vezérlőit használja, módosítja a beállításokat vagy HDMI kábelt csatlakoztat. A videó az időzített fényképezés befejezéséig elkészült képkockákból lesz létrehozva.

#### 🖉 A végső videofelvétel hosszának kiszámítása

A végső videofelvétel összes képkockájának hozzávetőleges számát kiszámíthatja úgy, hogy a fényképezési időt elosztja az időközzel, majd felfelé kerekíti az eredményt. Ezután a végső videofelvétel hossza kiszámítható, ha a felvételek számát elosztja a videofelvétel menü **Képméret / képkocka seb.** pontjában megadott képkockasebességgel (🗆 319). Például egy **1920 x 1080; 24p** beállítással rögzített 48 képes videofelvétel körülbelül két másodperc hosszúságú. Az időzített fényképezéssel rögzített videók maximális hossza 20 perc.

#### Fényképezés közben

Videofelvétel időzített fényképezése alatt a kártyaművelet jelzőfénye villog, és az időzített videofelvétel rögzítésének jelzője megjelenik a funkciókijelzőn. A hátralévő idő (órában és percben megadva) közvetlenül a képek rögzítése előtt megjelenik a záridő kijelzésén. Egyéb

alkalmakkor a hátralévő időt a kioldógomb félig történő lenyomásával lehet megjeleníteni. Bármely lehetőséget választotta a c2 Egyéni beállításban (**Készenléti időzítő**, III 336), a készenléti időzítő a fényképezés alatt nem kapcsol ki.

Megtekintheti a videofelvétel időzített fényképezésének aktuális beállításait, illetve leállíthatja a videofelvétel időzített fényképezését, ha a felvételek között megnyomja a **MENU** gombot.

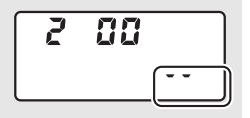

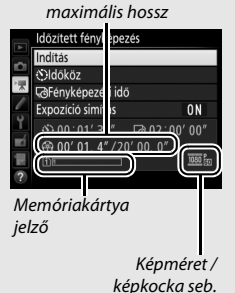

Rögzített hossz/

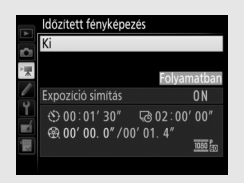

#### 🖉 Kép megtekintése

Videofelvétel időzített fényképezése alatt a D gomb nem használható képek megtekintésére, de az aktuális képkocka minden felvétel után megjelenik néhány másodpercre, ha a visszajátszás menü **Kép megtekintése** menüpontjában **Be** beállítást választott (CD 307). A képkocka megjelenítése alatt egyéb visszajátszási műveletek nem végezhetők.

#### Fényképezés vakuval

Amennyiben időzített fényképezés során vakut kíván használni, válassza a P, S, A vagy M módok egyikét, majd a felvételkészítés megkezdése előtt a **\$** (1923) gomb megnyomásával emelje fel a vakut.

#### 🖉 Kioldási mód

A kiválasztott kioldási módtól függetlenül a fényképezőgép minden egyes időközben egy felvételt készít. Az önkioldó nem használható.

#### 🖉 Lásd még

A videofelvétel időzített fényképezésének befejezésekor adott hangjelzés beállítására vonatkozó információkat lásd a d1 Egyéni beállításban (**Hangjelzés**, III 338).

## Nem-CPU objektívek

Nem-CPU objektívek **A** és **M** módban használhatók, a rekesz a rekeszállító gyűrű segítségével állítható. Az objektívadatok (gyújtótávolság és maximális rekesz) megadásával a felhasználó az alábbi, CPU objektívekkel elérhető funkciókhoz férhet hozzá.

Ha az objektív gyújtótávolsága ismert:

- Külső vakuegységekkel használható a motoros zoom funkció (D 433)
- A gyújtótávolság szerepel a visszajátszott kép adatait megjelenítő kijelzőn (csillaggal jelölve)

Ha az objektív maximális rekesze ismert:

- A rekeszérték megjelenik a funkciókijelzőn és a keresőben
- A vakuszint a rekesz változásához lesz igazítva, ha a vakuegység támogatja az AA (automatikus rekesz) módot
- A rekesz értéke szerepel a visszajátszott kép adatait megjelenítő kijelzőn (csillaggal jelölve)

Ha mind a gyújtótávolság, mind pedig a maximális rekesz meg van adva:

- Lehetővé válik a színes mátrixmérés használata (felhívjuk figyelmét, hogy némelyik objektív – például a Reflex-NIKKOR objektívek – esetében lehet, hogy a pontos eredmény eléréséhez középre súlyozott vagy célpont-fénymérést kell használnia)
- Javul a középre súlyozott és a célpont-fénymérés, valamint a digitális tükörreflexes (SLR) fényképezőgépekhez használt i-TTL kiegyenlített derítővakuzás pontossága

A fényképezőgép maximum kilenc nem-CPU objektív adatait tudja tárolni. Nem-CPU objektív adatainak beviteléhez vagy szerkesztéséhez:

| 1 | Válassza a Nem-CPU objektív adatai<br>menüpontot.<br>Jelölje ki a beállítás menü Nem-CPU<br>objektív adatai elemét, és nyomja meg a<br>@ gombot.                                                | BEALLTAS MENO       Virtualis horizont        MmcPU objektiv adatati     No 11       AF finomhangolása        HOMI        Helyadatok        WrFi     14       Halozati     28       Ø Megfelelösegi jelölések |
|---|----------------------------------------------------------------------------------------------------|----------------------------------------------------------------------------------------------------|
| 2 | Válassza ki az objektív számát.<br>Az objektív szám kiválasztásához jelölje ki<br>az Objektív szám lehetőséget, és nyomja<br>meg a                                                              | Nem-CPU objektiv adatai<br>Objektiv szám<br>Grujtotávolsag (mm)<br>Maximalis rekesz<br>Maximalis rekesz                                                                                                    |
| 3 | Adja meg a gyújtótávolságot és a rekeszt.<br>Jelölje ki a Gyújtótávolság (mm) vagy a<br>Maximális rekesz lehetőséget, és a kijelölt<br>elem szerkesztéséhez nyomja meg a<br>vagy a<br>⊕ gombot. | Nem-CPU objektiv adataj         Objektiv szám       1         Gyújtótávolsag (mm)       55         Maximális rekesz       < F2.8 ≥         CEUMegse       ©Beallit       030K                                 |
|   |                                                                                                    |                                                                                                    |

4 Mentse el a beállításokat, majd lépjen ki. Nyomja meg az ® gombot. A fényképezőgép a megadott gyújtótávolság és maximális rekesz értéket a választott objektív szám alatt tárolja.

#### 🖉 A listában nem szereplő gyújtótávolság

Ha a megfelelő gyújtótávolság nem található a listában, válassza az objektív tényleges gyújtótávolságához legközelebb eső, annál nagyobb értéket.

#### Telekonverterek és zoom objektívek

A telekonverterek maximális rekeszértéke a telekonverter és az objektív maximális rekeszének az összege. Felhívjuk figyelmét, hogy a nem-CPU objektívek adatai nem módosulnak, ha zoomot használ. A különböző gyújtótávolságokhoz tartozó adatok rögzíthetők külön objektív számként, vagy megváltoztathatja az objektív adatait a zoom pozíció módosítása után létrejött új gyújtótávolság és maximális rekesz fényében.

#### 1 Rendelje hozzá a nem-CPU objektív számának kiválasztását a fényképezőgép valamelyik vezérlőgombjához.

Az Egyéni beállítások menü (四 323) **Nem-CPU obj. szám választ.** elemét társítsa "Megnyomás + vezérlőtárcsák" beállításként a fényképezőgép egyik vezérlőjéhez. A nem-CPU objektív szám kiválasztása hozzárendelhető az **Fn** gombhoz (f2 Egyéni beállítás, **Fn gomb kiosztása**, 四 356), a **Pv** gombhoz (f3 Egyéni beállítás, **Ellenőrző gomb kiosztása**, 四 361) vagy az 結 **AE-L/AF-L** gombhoz (f4 Egyéni beállítás, **AE-L/AF-L gomb kiosztása**, 四 361).

## 2 Használja a kiválasztott vezérlőgombot az objektív szám megadásához.

Nyomja meg a kiválasztott gombot és forgassa a fő vezérlőtárcsát mindaddig, míg a kívánt objektív szám megjelenik a funkciókijelzőn.

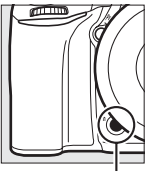

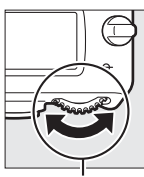

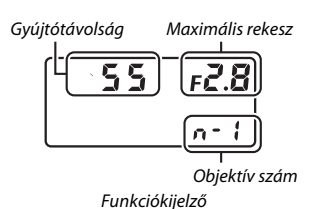

Fn aomb

Fő vezérlőtárcsa

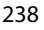

## Helyadatok

A (külön beszerezhető) GP-1/GP-1A GPS egységet a GP-1/GP-1A egységhez mellékelt kábellel csatlakoztathatja a fényképezőgép tartozék csatlakozójához (<sup>11</sup> 443), így a fényképek készítésekor lehetővé válik a fényképezőgép aktuális helyzetével kapcsolatos információk rögzítése. A GP-1/GP-1A egység csatlakoztatása előtt kapcsolja ki a fényképezőgépet; bővebb tájékoztatásért olvassa el a GP-1/GP-1A egység használati útmutatóját.

#### 💵 A beállítás menü beállításai

A beállítás menü **Helyadatok** eleme a következő beállítási lehetőségeket tartalmazza.

• Készenléti időzítő: Megadhatja, hogy a fénymérők kikapcsoljanak-e automatikusan GP-1/GP-1A egység csatlakoztatásakor.

| Beállítás | Leírás                                                                                                    |  |  |
|-----------|----------------------------------------------------------------------------------------------------|--|--|
| Bekapcsol | A fénymérők automatikusan kikapcsolnak, ha a c2 Egyéni<br>beállításban ( <b>Készenléti időzítő</b> , □ 336) megadott időn keresztül<br>semmilyen műveletet nem végez a gépen (a késleltetés akár egy<br>perccel is kitolódik a fénymérők aktiválása vagy a fényképezőgép<br>bekapcsolása után, hogy időt biztosítson a fényképezőgépnek a<br>GPS adatok lekéréséhez). Ez csökkenti az akkumulátor<br>energiafelhasználását. |  |  |
| Kikapcsol | A fénymérők nem kapcsolnak ki, amíg GP-1/GP-1A egység<br>csatlakozik a géphez.                                                                                                    |  |  |

- Pozíció: Ez a beállítás csak akkor választható, ha GP-1/GP-1A készülék csatlakozik, és a fényképezőgép megjeleníti a GP-1/GP-1A egység által szolgáltatott, az aktuális szélességi és hosszúsági fokra, a tengerszint feletti magasságra és az egyezményes világidőre (UTC) vonatkozó adatokat.
- Óra beáll. műhold alapján: Válassza az Igen beállítást, ha szinkronizálni kívánja a fényképezőgép óráját a GPS eszköz által szolgáltatott időadatokkal.

#### Egyezményes világidő (UTC)

Az egyezményes világidőre vonatkozó adatokat a GPS készülék szolgáltatja, ezek a fényképezőgép órájától független értékek.

#### 🖉 A 🇞 ikon

A kapcsolat állapotát a 🍫 ikon mutatja:

- *Š* (statikus): A fényképezőgép adatátviteli kapcsolatot hozott létre a GP-1/GP-1A egységgel. Az ikon megjelenítése alatt készült fényképek képinformációinál egy kiegészítő oldalon szerepelnek a helyadatok is (<sup>(1)</sup> 253).

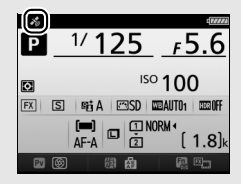

 Nincs ikon: Legalább két másodperce nem érkezett új helyadat a GP-1/GP-1A egységről. Ha nem látszik a 3/6 ikon, az elkészített képek nem tartalmaznak helyadatokat.

## A visszajátszásról bővebben

## Képek megtekintése

## Teljes képes visszajátszás

Fényképek visszajátszásához nyomja meg a E gombot. A monitoron megjelenik az utoljára készített kép.

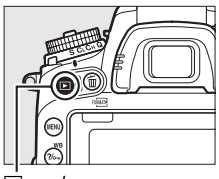

. ∙ gomb

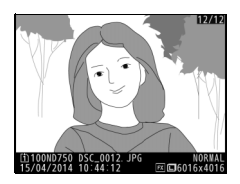

| Cél                                  | Gomb | Leírás                                                                                                    |
|--------------------------------------|------|----------------------------------------------------------------------------------------------------|
| További<br>fényképek<br>megtekintése |      | A ③ gombbal a készítés sorrendjében, a ④<br>gombbal pedig fordított sorrendben<br>tekintheti meg a képeket.                      |
| Képinformációk<br>megtekintése       |      | Az aktuálisan megjelenített fényképhez<br>kapcsolódó információkat a 🏵 vagy a 💬<br>gomb megnyomásával tekintheti meg<br>(🗆 246). |
| Visszalépés<br>fényképezés<br>módba  |      | Fényképezés módba való kilépéshez<br>nyomja le félig a kioldógombot vagy<br>nyomja meg a 💽 gombot.                               |
| Videó lejátszása                     | ©K   | Ha az aktuális képen 陳 ikon jelzi, hogy<br>videóról van szó, nyomja meg az ⊛ gombot<br>a videó lejátszásának indításához (□ 79). |

#### 🖉 Képelforgatás álló helyzetbe

Ha az<sup>\*</sup>"álló" (portré) tájolású képeket álló tájolásban kívánja megjeleníteni, válassza a visszajátszás menü **Képelforgatás álló helyzetbe** menüpontjának **Be** lehetőségét (🖽 308).

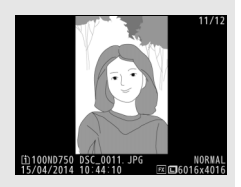

#### 🖉 Kép megtekintése

Amennyiben a visszajátszás menü **Kép megtekintése** menüpontjában a **Be** beállítás van érvényben ( $\square$  307), fényképezés után a fényképezk automatikusan megjelennek a monitoron (képek megtekintése során a fényképezőgép nem forgatja el automatikusan a felvételeket, mivel a fényképezőgép már a megfelelő tájolásban van). Sorozatfelvétel módban a fényképezés befejezése után kezdődik a megjelenítés, az aktuális sorozat első fényképével.

## Kisképes visszajátszás

Ha egyszerre négy, kilenc vagy 72 képet tartalmazó "kis méretű" megjelenítést szeretne látni, nyomja meg a ଷ (ISO) gombot.

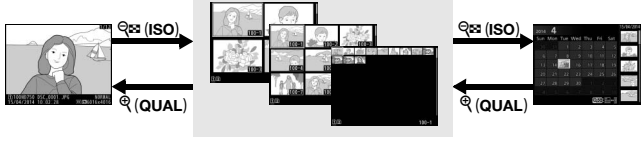

Teljes képes visszajátszás Kisképes visszajátszás

Naptár szerinti visszajátszás

| Cél                              | Gomb | Leírás                                                                                                    |  |
|----------------------------------|------|----------------------------------------------------------------------------------------------------|--|
| Képek kijelölése                 |      | A választógombbal jelölhet ki képeket<br>teljes képes visszajátszásra,<br>visszajátszás zoomra (🕮 255), törlésre<br>(🕮 258) vagy védelemre (🕮 257). |  |
| A kijelölt kép<br>megtekintése   | ØK   | Nyomja meg az ® gombot a kijelölt kép<br>teljes képes megjelenítéséhez.                                                                             |  |
| Visszalépés<br>fényképezés módba |      | Fényképezés módba való kilépéshez<br>nyomja le félig a kioldógombot vagy<br>nyomja meg a ⊡ gombot.                                                  |  |

### Naptár szerinti visszajátszás

Ha egy bizonyos napon készült képeket kíván megtekinteni, akkor nyomja meg a 🕾 (ISO) gombot, amikor a monitoron 72 kép látható.

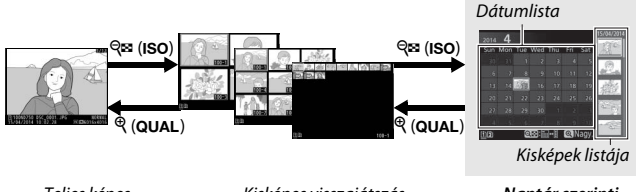

Teljes képes visszajátszás Kisképes visszajátszás

Naptár szerinti visszajátszás

Az elvégezhető műveleteket az határozza meg, hogy a kurzor a dátumlistában vagy a kisképek listájában van-e:

| Cél                                                                      | Gomb        | Leírás                                                                                                    |
|--------------------------------------------------------------------------|-------------|----------------------------------------------------------------------------------------------------|
| Váltás a dátumlista és a<br>kisképek listája között                      | ବ୍¤ (ISO)/® | Nyomja meg a २ ४ (ISO) vagy az<br>gombot a dátumlistában, ha át akarja<br>helyezni a kurzort a kisképek listájába.<br>A dátumlistához való visszatéréshez<br>nyomja meg ismét a ९ ४ (ISO)<br>gombot.        |
| Kilépés a kisképes<br>visszajátszásba/A<br>kijelölt fénykép<br>nagyítása | ି (QUAL)    | <ul> <li>Dátumlista: Visszatérés a 72 képes<br/>visszajátszáshoz.</li> <li>Kisképek listája: A kijelölt fénykép<br/>nagyításához nyomja meg és tartsa<br/>lenyomva a <sup>®</sup> (QUAL) gombot.</li> </ul> |
| Dátumok kijelölése/<br>Képek kijelölése                                  |             | <ul> <li>Dátumlista: Dátum kijelölése.</li> <li>Kisképek listája: Kép kijelölése.</li> </ul>                                                                                                    |
| Váltás teljes képes<br>visszajátszásra                                   | ©K          | <b>Kisképek listája</b> : A kijelölt kép<br>megtekintése.                                                                                                    |
| Visszalépés<br>fényképezés módba                                         |             | Fényképezés módba való kilépéshez<br>nyomja le félig a kioldógombot vagy<br>nyomja meg a 🕞 gombot.                                                                                                    |

## Az i gomb

Az *i* gomb teljes képes vagy kisképes visszajátszás során történő megnyomása megjeleníti az alábbi beállításokat.

- Lejátszási foglalat és mappa: Válasszon mappát a visszajátszáshoz. Jelölje ki a kívánt foglalatot, és a gomb megnyomásával jelenítse meg a kiválasztott kártyán lévő mappák listáját, jelölje ki a kívánt mappát, majd a kijelölt mappában tárolt képek megtekintéséhez nyomja meg az gombot.
- Retusálás (csak fényképek): A retusálás menü beállításaival (
   <sup>3</sup>93) hozza létre az aktuális fénykép retusált másolatát.

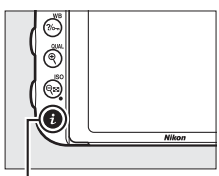

i gomb

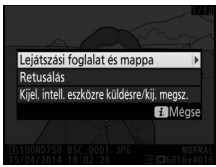

- Kijel. intell. eszközre küldésre/kij. megsz.: Válasszon ki képeket intelligens eszközre való feltöltéshez (D 289).

Az *i* gomb menüjéből való kilépéshez és a visszajátszáshoz való visszatéréshez nyomja le ismét az *i* gombot.

## Képinformáció

Teljes képes visszajátszáskor a fényképeken megjelennek a képinformációk. A képinformációkat a (\*) vagy a (\*) gomb megnyomásával nézheti végig az alábbi sorrendben. Vegye figyelembe, hogy a "csak kép" kijelzés, a fényképezési adatok, az RGB hisztogramok, a csúcsfények és az áttekintő adatok csak akkor jelennek meg, ha a megfelelő lehetőséget kiválasztotta a **Visszajátszási megjelen. beáll.** menüpontban (III) 302). Helyadatok csak akkor jelennek meg, ha a fénykép készítésekor GP-1/GP-1A készüléket használt (III) 239).

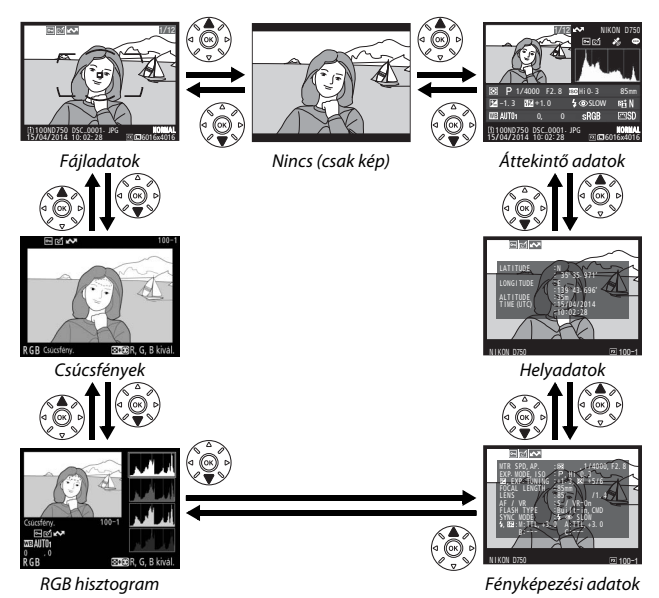

#### **II** Fájladatok

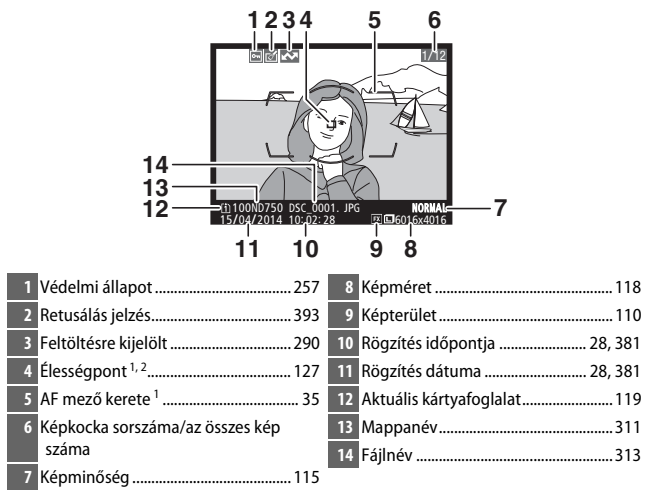

 Csak akkor jelenik meg, ha a Visszajátszási megjelen. beáll. menüpontban az Élességpont lehetőséget választotta (2).

2 Ha AF-S módban vagy az AF-A mód egyszeri motoros automatikus élességállítás beállításával készült a fénykép, a kijelző azt a pontot mutatja, ahol az élesség elsőként rögzült. Ha AF-C módban vagy az AF-A mód folyamatos motoros automatikus élességállítás beállításával készült a fénykép, az élességpont csak akkor jelenik meg, ha az automatikus AF mezőtől eltérő lehetőséget választott AF mező módnak, és a fényképezőgép be tudta állítani az élességet.

#### **II** Csúcsfények

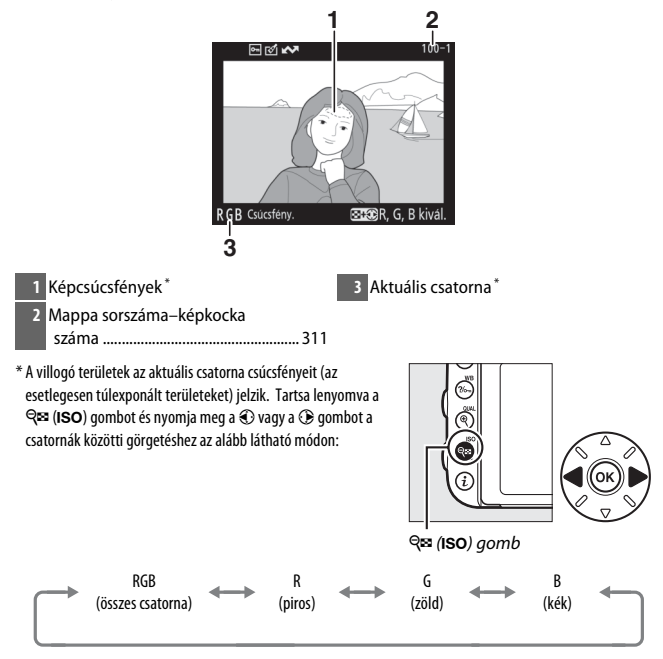

#### RGB hisztogram

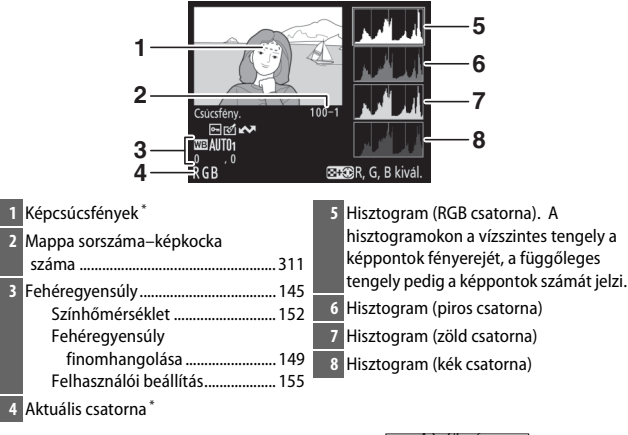

\* A villogó területek az aktuális csatorna csúcsfényeit (az esetlegesen túlexponált területeket) jelzik. Tartsa lenyomva a ♀ (ISO) gombot és nyomja meg a ③ vagy a ⑤ gombot a csatornák közötti görgetéshez az alább látható módon:

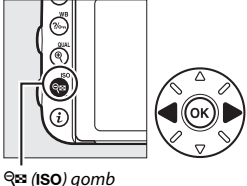

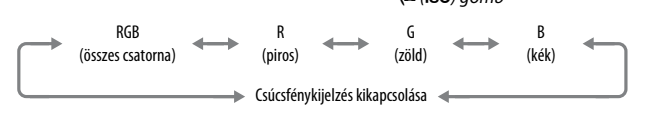

#### 🖉 Visszajátszás zoom

Amennyiben hisztogram megjelenítése közben ki szeretné nagyítani a fényképet, nyomja meg a  $\mathfrak{Q}(QUAL)$  gombot. A  $\mathfrak{Q}(QUAL)$  és a  $\mathfrak{Qe}(ISO)$ gombok használatával nagyíthatja és kicsinyítheti, a választógombbal pedig görgetheti a képet. A hisztogram frissítésre kerül, hogy csak a monitoron látható képrészlet adatait mutassa.

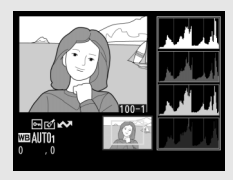

#### Hisztogramok

A fényképezőgép hisztogramjai csak útmutatóként szolgálnak, és eltérhetnek a képkezelő alkalmazásokban megjelenő hisztogramoktól. Az alábbiakban néhány hisztogrammintát mutatunk be:

Ha a képen levő tárgyak fényereje nagyon eltérő, az árnyalatok eloszlása viszonylag egyenletes lesz.

Ha a kép sötét, az árnyalatok eloszlása balra tolódik.

Ha a kép fényes, az árnyalatok eloszlása jobbra tolódik.

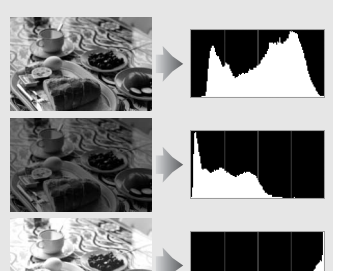

Az expozíciókompenzáció növelésével az árnyalatok eloszlása jobbra tolódik, az expozíciókompenzáció csökkentésével pedig balra. A hisztogramok segítséget nyújtanak a kép általános expozíció beállításának megítéléséhez, ha az erős külső megvilágítás miatt nehezen látható a fénykép a monitoron.

#### II Fényképezési adatok

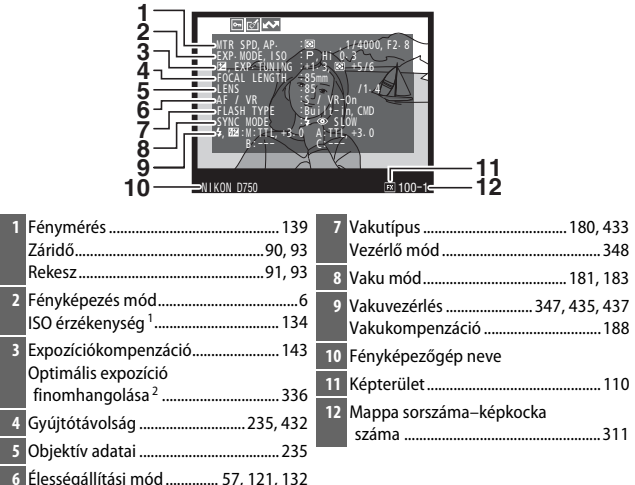

Objektív VR (rázkódáscsökkentés)<sup>3</sup>

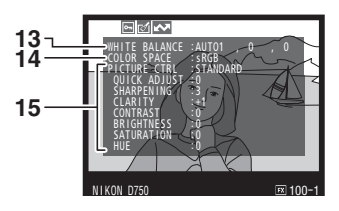

| 13 | Fehéregyensúly145          | 14 Színtér                          |
|----|----------------------------|-------------------------------------|
|    | Színhőmérséklet 152        | 15 Picture Control <sup>4</sup> 165 |
|    | Fehéregyensúly             |                                     |
|    | finomhangolása 149         |                                     |
|    | Felhasználói beállítás 155 |                                     |

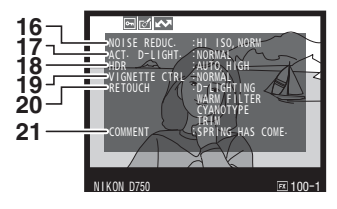

| 16 Nagy ISO zajcsökkentése          | 19 Vignettálás vezérlése |
|-------------------------------------|--------------------------|
| Hosszú expozíciós zajcsökkentés 317 | 20 Retusálási előzmények |
| 17 Aktív D-Lighting 175             | 21 Megjegyzés            |
| 18 HDR erősség 177                  |                          |

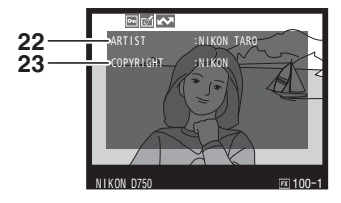

#### 

- 1 Piros színnel jelenik meg, ha a fénykép automatikus ISO érzékenység szabályozással készült.
- 2 Akkor jelenik meg, ha a b6 Egyéni beállítás (Optimális exp. finomhangol., III 336) bármelyik fénymérési eljáráshoz nullától eltérő értékre van állítva.
- 3 Csak akkor jelenik meg, ha VR objektív van a fényképezőgépen.
- 4 A megjelenített elemek a kiválasztott Picture Control beállítástól függően változók.
- 5 A fényképezési adatok negyedik oldala csak akkor jelenik meg, ha a fényképhez szerzői jogi adatokat rögzített a 385. oldalon leírt módon.

## ■ Helyadatok<sup>\*</sup> (□□ 239)

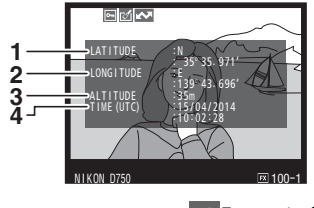

1 Szélességi fok

3 Tengerszint feletti magasság4 Egyezményes világidő (UTC)

- 2 Hosszúsági fok
- \* A videók adatai a rögzítés kezdetére vonatkoznak.

## Áttekintő adatok

| 12345                                                           |                                                                                                    |
|-----------------------------------------------------------------|----------------------------------------------------------------------------------------------------|
| 16 141312 1110                                                  | 17 18 19 20 21 22<br>B P 1/4000 F2 8 20 H 0.3 85mm<br>22 -1.3 62 + 1.0 €0 5LOW F4 1 1 23<br>1 0 0 0 1 1 1 1 1 1 1 1 1 1 1 1 1 1 1 1 |
| 1 Képkocka sorszáma/az összes kép                               | 17 Fénymérés                                                                                                    |
| száma                                                           | 18 Fényképezés mód6                                                                                                    |
| 2 Feltöltésre kijelölt 290                                      | 19 Záridő                                                                                                    |
| 3 Védelmi állapot 257                                           | 20 Rekesz                                                                                                    |
| 4 Retusálás jelzés                                              | 21 ISO érzékenység *                                                                                                    |
| 5 Fényképezőgép neve                                            | 22 Gvúitótávolság                                                                                                    |
| 6 Megjegyzés jelző                                              | 23 Aktív D-Lighting                                                                                                    |
| 7 Helyadatok jelző239                                           | 24 Picture Control                                                                                                    |
| 8 A kép árnyalatainak megoszlását<br>mutató hisztogram (🛄 250). | 25 Színtér                                                                                                    |
| 9 Képminőség                                                    | 26 Vaku mód181, 183                                                                                                    |
| 10 Képméret 118                                                 | 27 Fehéregyensúly                                                                                                    |
| 11 Kénterület 110                                               | Szinnomerseklet                                                                                                    |
| 12 Fáilnév 313                                                  | finomhangolása                                                                                                    |
| 13 Pögzítés időpontia 28.381                                    | Felhasználói beállítás 155                                                                                                    |
| 14 Mannanéu 211                                                 | 28 Vakukompenzáció 188                                                                                                    |
|                                                                 | Vezérlő mód348                                                                                                    |
| 15 Rogzites datuma                                              | 29 Expozíciókompenzáció143                                                                                                    |
| 16 Aktualis kartyafoglalat119                                   |                                                                                                    |

\* Piros színnel jelenik meg, ha a fénykép automatikus ISO érzékenység szabályozással készült.

## Ismerje meg alaposabban: visszajátszás zoom

A teljes képes visszajátszásban megjelenített kép kinagyításához nyomja meg a  $\mathfrak{P}$  (**QUAL**) gombot. Az alábbi műveletek végezhetők el nagyítás alkalmazása alatt:

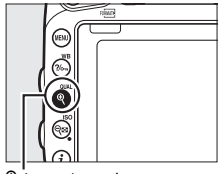

♥ (QUAL) gomb

| Cél                                    | Gomb                                 | Leírás                                                                                                    |
|----------------------------------------|--------------------------------------|----------------------------------------------------------------------------------------------------|
| Nagyítás vagy<br>kicsinyítés           | <sup>ଙ୍</sup> (QUAL)/<br>ିବ୍ ଅ (ISO) | Nyomja meg a<br>(QUAL) gombot<br>$36 \times 24$ (3 : 2)<br>formátumú képek<br>legfeljebb<br>körülbelül<br>28 czarce (pagy)                                                                                                    |
| A kép más<br>részeinek<br>megtekintése |                                      | körülbelül<br>38-szoros (nagy<br>képek), 28-szoros<br>(közepes képek) vagy 19-szeres (kis képek)<br>nagyításához. Kicsinyítéshez nyomja meg a<br>♀≈ (ISO) gombot. Amíg a kép nagyítva van, a<br>választógomb segítségével jelenítheti meg a ké<br>monitoron nem látható területeit. A<br>választógomb nyomva tartásával gyorsan a kéj<br>más területeire görgethet. A nagyítási arány<br>módosításakor megjelenik a navigációs ablak;<br>monitoron aktuálisan látható területet sárga<br>szegély jelzi. A nagyítási arányt a navigációs |

| Cél                                 | Gomb | Leírás                                                                                                    |  |
|-------------------------------------|------|----------------------------------------------------------------------------------------------------|--|
| Arcok<br>kiválasztása               |      | A zoom használata<br>közben észlelt<br>arcokat fehér keret<br>jelzi a navigációs<br>ablakban. Más<br>arcok<br>megjelenítéséhez<br>forgassa el a<br>segédtárcsát.            |  |
| Más képek<br>megtekintése           | ÷    | A fő vezérlőtárcsa elforgatásával más képeken is<br>megtekintheti az aktuális nagyításban látható<br>területet. A visszajátszás zoom befejeződik videó<br>megjelenítésekor. |  |
| Visszalépés<br>fényképezés<br>módba |      | Fényképezés módba való kilépéshez nyomja le<br>félig a kioldógombot vagy nyomja meg a 🕨<br>gombot.                                                                          |  |

# Fényképek véletlen törlésének megakadályozása

Teljes képes, zoom, kisképes és naptár szerinti visszajátszáskor a ‰ (WB) gomb használatával megvédheti az aktuális fényképet a véletlen törléstől. A védett fájlokat ikon jelöli, és nem törölhetők a í () gomb, vagy a visszajátszás menü **Törlés** lehetőségének használatával. Vegye figyelembe, hogy a védett képek *törlődnek* a memóriakártya formázásakor (□ 375). Ha törölni kívánja a képet, védelmének megszüntetéséhez jelenítse meg vagy jelölje ki a fényképet, majd nyomja meg a ‰ (WB) gombot.

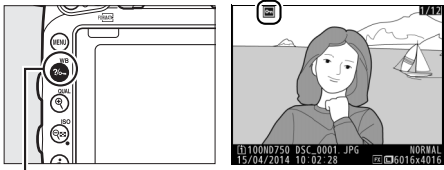

?/-... (WB) gomb

#### 🖉 Az összes kép védelmének eltávolítása

A **Visszajátszás mappa** menüben aktuálisan kijelölt mappában vagy mappákban levő összes kép védelmének megszüntetéséhez visszajátszás közben körülbelül két másodpercig tartsa egyszerre lenyomva a **?~**, **(WB**) és a **m** (**\*\*\***) gombot.

## Fényképek törlése

A teljes képes visszajátszásban megjelenített vagy a kisképes listán kijelölt kép törléséhez nyomja meg a 🛍 (📟) gombot. Több kiválasztott fénykép, egy kiválasztott napon készült összes fénykép vagy az aktuális visszajátszási mappa valamennyi képének egyidejű törléséhez használja a visszajátszás menü **Törlés** elemét. A törölt fényképeket nem lehet visszaállítani. Vegye figyelembe, hogy a védett vagy elrejtett fényképeket nem lehet törölni.

## Teljes képes, kisképes és naptár szerinti visszajátszás

Az aktuális fénykép törléséhez nyomja meg a 🛍 (📟) gombot.

Nyomja meg a í () gombot. Megjelenik egy megerősítő párbeszédablak.

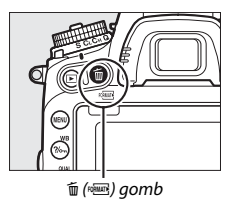

2 Nyomja meg ismét a 
 (∞) gombot.
 A fénykép törléséhez nyomja meg a 
 (∞) gombot. Ha a fénykép törlése nélkül kíván kilépni, nyomja meg a 
 gombot.

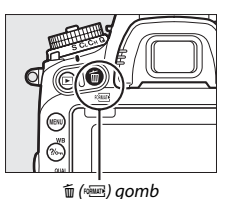

#### 🖉 Naptár szerinti visszajátszás

Naptár szerinti visszajátszásban lehetősége van egy adott napon készített összes kép törlésére, ha kijelöli az adott dátumot a dátumlistán és megnyomja a 🗑 (📟) gombot (🗆 244).

#### 🖉 Lásd még

A visszajátszás menü **Törlés után** menüpontja határozza meg, hogy egy kép törlése után a következő vagy az előző kép jelenjen-e meg (<sup>[]]</sup> 307).

## A visszajátszás menü

A visszajátszás menü **Törlés** opciója a következő beállításokat tartalmazza. Vegye figyelembe, hogy a törlés a képek számától függően bizonyos időbe telhet.

|      | Beállítás             | Leírás                                                                                                    |                 |  |
|------|-----------------------|----------------------------------------------------------------------------------------------------|-----------------|--|
|      | Kiválasztott          | A kiválasztott képek törlése.                                                                                                    |                 |  |
| DATE | Dátum<br>kiválasztása | Egy kiválasztott napon készült összes kép törlése (🕮 261).                                                                                                    |                 |  |
| ALL  | Összes                | Az aktuálisan kiválasztott<br>visszajátszási mappában levő<br>összes kép törlése (m 300). Ha<br>két kártyát helyezett be,<br>kiválaszthatja azt, amelyikről<br>képeket szeretne törölni. | Torles<br>Oszes |  |

#### Kiválasztott: kiválasztott fényképek törlése

## 1 Válasszon ki képeket.

A képek kijelöléséhez használja a választógombot, a kiválasztáshoz vagy a kijelölés visszavonásához pedig nyomja meg a ॡ (ISO) gombot. A kiválasztott képeket ĭ ikon jelzi. További képek kiválasztásához ismételje meg a műveletet.

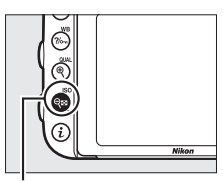

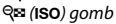

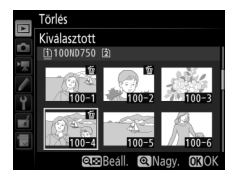
#### Dátum kiválasztása: egy kiválasztott napon készült összes kép törlése

#### 1 Válasszon ki dátumokat.

gombot.

Jelöljön ki egy dátumot, majd a kijelölt napon készült valamennyi kép kiválasztásához nyomja meg a 🕃 gombot. A kiválasztott dátumokat 🗹 ikon jelzi. További dátumok kiválasztásához ismételje meg a műveletet; egy dátum

Dátum kiválasztása 15/04/2014 16/04/2014 □ 18/04/2014 🖸 Megerős. 💮 Kivál.

kiválasztásának megszüntetéséhez jelölje ki a dátumot és nyomja meg a 🕃 gombot.

#### 2 Törölje a kiválasztott képeket. Nyomja meg az 🐵 gombot. Megjelenik egy megerősítő párbeszédablak; jelölje ki az Igen lehetőséget, és nyomja meg az 🛞 gombot.

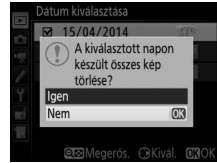

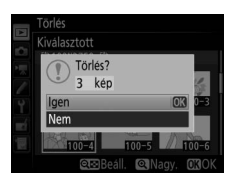

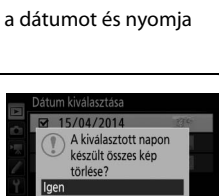

## Csatlakoztatások

## A ViewNX 2 telepítése

Telepítse a szállított szoftvert a számítógépre másolt fényképek és videók megjelenítéséhez és szerkesztéséhez. A ViewNX 2 telepítése előtt győződjön meg arról, hogy számítógépe megfelel a 264. oldalon leírt rendszerkövetelményeknek. Használja a ViewNX 2 szoftver legfrissebb (a xxiii. oldalon felsorolt weboldalakról letölthető) verzióját, mivel a D750 készüléket nem támogató régebbi verziók esetében előfordulhat, hogy nem megfelelően viszik át a NEF (RAW) képeket.

#### Indítsa el a telepítőt.

Indítsa a számítógépet, helyezze be a telepítő CD-t, majd indítsa a telepítőt. Egy nyelvkiválasztási párbeszédablak jelenik meg. Amennyiben a kívánt nyelv nem elérhető, kattintson a **Region Selection (Régióválasztás)** lehetőségre a különböző régiók kiválasztásához (régióválasztás európai viszonylatban nem használható).

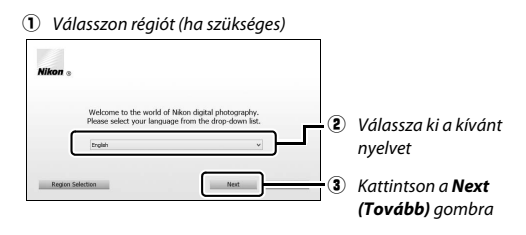

## 2 Indítsa a telepítőt.

Kattintson az **Install (Telepítés)** gombra és kövesse a képernyőn megjelenő utasításokat.

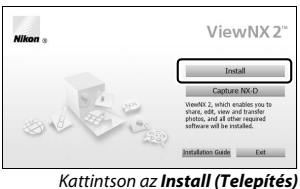

qombra

3 Lépjen ki a telepítőből.

| Windows                                                        | Mac                                                                  |
|----------------------------------------------------------------|----------------------------------------------------------------------|
| Install Center                                                 | Nikon The installation is complete. Is it OK to exit Install Center? |
| The installation is complete. Is it OK to exit Install Center? | Nikon e                                                              |
| Yes No                                                         | Capture NX-D                                                         |
| Kattintson a <b>Yes (Igen)</b> gombra                          | Kattintson az <b>OK</b> gombra                                       |

4 Vegye ki a telepítő CD-t a CD-ROM meghajtóból.

#### 🖉 A Nikon weboldalának megtekintése

A ViewNX 2 telepítését követően megtekintheti a Nikon holnapját úgy, hogy a Windows Start menüjében kiválasztja az **All Programs (Összes program)** > **Link to Nikon (Kapcsolódás a Nikonhoz)** menüpontot (internetkapcsolat szükséges).

| 🖉 Rendszerkövetelmények       |                                                                                                    |  |
|-------------------------------|----------------------------------------------------------------------------------------------------|--|
| Windows                       |                                                                                                    |  |
| CPU                           | <ul> <li>Fényképek: Intel Celeron, Pentium 4 vagy Core sorozat, 1,6 GHz vagy gyorsabb</li> <li>Videók (visszajátszás): Pentium D 3,0 GHz vagy gyorsabb;<br/>Intel Core i5 vagy gyorsabb ajánlott az 1280 × 720 vagy nagyobb képméretű és 30 kép/mp vagy nagyobb képkockasebességű, illetve az 1920 × 1080 vagy nagyobb képméretű videók megtekintéséhez</li> <li>Videók (szerkesztés): Intel Core i5 vagy gyorsabb</li> </ul> |  |
| OS*                           | Előtelepített Windows 8.1, Windows 7 és Windows Vista                                                                                                    |  |
| Memória<br>(RAM)              | <ul> <li>32 bites Windows 8.1, Windows 7 vagy Windows Vista: 1 GB vagy több<br/>(2 GB vagy több ajánlott)</li> <li>64 bites Windows 8.1, Windows 7 vagy Windows Vista: 2 GB vagy több<br/>(4 GB vagy több ajánlott)</li> </ul>                                                                                                    |  |
| Szabad hely a<br>merevlemezen | Az indítólemezen minimum 1 GB szabad tárhely (3 GB vagy több ajánlott)                                                                                                    |  |
| Grafika                       | <ul> <li>Felbontás: 1024 × 768 képpont (XGA) vagy több (1280 × 1024 képpont vagy több ajánlott)</li> <li>Szín: 24 bites színmélység (True Color) vagy nagyobb</li> </ul>                                                                                                    |  |
| Csatlakozó                    | Beépített USB port szükséges. Amennyiben a fényképezőgép<br>USB-hubon keresztül csatlakozik, előfordulhat, hogy a szoftver<br>nem az elvárt módon működik.                                                                                                    |  |
| * A támogatott operá          | ciós rendszerekre vonatkozó legfrissebb információkért látogassa meg a xxiii. oldalon                                                                                                    |  |

felsorolt weboldalakat.

| Мас                                                                                                    |                                                                                                    |  |
|----------------------------------------------------------------------------------------------------|----------------------------------------------------------------------------------------------------|--|
| CPU                                                                                                    | <ul> <li>Fényképek: Intel Core vagy Xeon sorozat</li> <li>Videók (visszajátszás): Core Duo 2 GHz vagy gyorsabb;<br/>Intel Core i5 vagy gyorsabb ajánlott az 1280 × 720 vagy<br/>nagyobb képméretű és 30 kép/mp vagy nagyobb<br/>képkockasebességű, illetve az 1920 × 1080 vagy nagyobb<br/>képméretű videók megtekintéséhez</li> <li>Videók (szerkesztés): Intel Core i5 vagy gyorsabb</li> </ul> |  |
| OS*                                                                                                    | OS X 10.9, 10.8 vagy 10.7                                                                                                    |  |
| Memória<br>(RAM)                                                                                                    | 2 GB vagy több (4 GB vagy több ajánlott)                                                                                                    |  |
| Szabad hely a<br>merevlemezen                                                                                                    | Az indítólemezen minimum 1 GB szabad tárhely (3 GB vagy több ajánlott)                                                                                                    |  |
| Grafika                                                                                                    | <ul> <li>Felbontás: 1024 × 768 képpont (XGA) vagy több (1280 × 1024 képpont vagy több ajánlott)</li> <li>Szín: 24 bites színmélység (színek milliói) vagy nagyobb</li> </ul>                                                                                                    |  |
| Csatlakozó                                                                                                    | Beépített USB port szükséges. Amennyiben a fényképezőgép<br>USB-hubon keresztül csatlakozik, előfordulhat, hogy a szoftver<br>nem az elvárt módon működik.                                                                                                    |  |
| * A támogatott operációs rendszerekre vonatkozó legfrissebb információkért látogassa meg a xxiii. oldalon<br>felsorolt weboldalakat. |                                                                                                    |  |

## A ViewNX 2 használata

### Fényképek másolása számítógépre

Mielőtt folytatja, mindenképpen ellenőrizze, hogy telepítette-e a szoftvert a mellékelt ViewNX 2 CD-ről (© 262).

## 1 Csatlakoztassa az USB-kábelt.

Miután kapcsolta a fényképezőgépet és meggyőződött arról, hogy van-e benne memóriakártya, csatlakoztassa a szállított USB-kábelt az ábrán látható módon, majd kapcsolja be a fényképezőgépet.

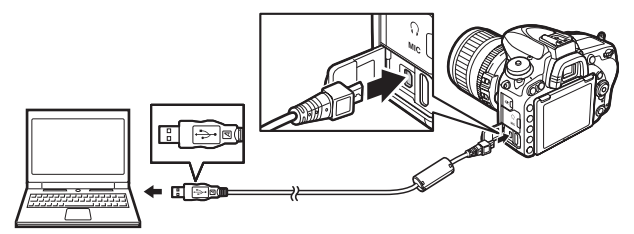

#### 🖉 Használjon megbízható tápellátást

Az adatátvitel megszakadását elkerülendő, győződjön meg arról, hogy a fényképezőgép akkumulátora teljesen fel van-e töltve.

#### 🖉 Kábelek csatlakoztatása

Ügyeljen arra, hogy a csatlakozókábelek csatlakoztatása és leválasztása közben a fényképezőgép ki legyen kapcsolva. Ne erőltesse a csatlakozást és ne próbálja meg ferdén behelyezni a csatlakozókat.

#### 🔽 Átvitel közben

Átvitel közben ne kapcsolja ki a fényképezőgépet és ne húzza ki az USBkábelt.

#### **USB-hubok**

A fényképezőgépet közvetlenül a számítógéphez csatlakoztassa; ne használjon USB-hubot vagy billentyűzetet.

## 2 Indítsa a ViewNX 2 Nikon Transfer 2 összetevőjét.

Ha egy üzenet felszólítja a programválasztásra, válassza a Nikon Transfer 2-t.

#### **Windows** 7

Amennyiben az alábbi párbeszédablak megjelenik, válassza a Nikon Transfer 2 programot az alább leírtak szerint.

 Az Import pictures and videos (Fényképek és videók importálása) menüben kattintson a Change program (Programváltás) elemre. A megjelenő programválasztó párbeszédablakban válassza ki az Import File using

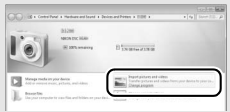

Nikon Transfer 2 (Fájl importálása Nikon Transfer 2 használatával) lehetőséget, és kattintson az OK gombra.

2 Kattintson duplán az Import file (Fájl importálása) lehetőségre.

#### Windows 8.1

A Windows 8.1-es verziójában a fényképezőgép csatlakozását követően megjelenhet egy automatikus lejátszásra szólító üzenet. Koppintson vagy kattintson a párbeszédablakra, majd a Nikon Transfer 2 kiválasztásához koppintson vagy kattintson az Import File/Nikon Transfer 2 (Fájl importálása/Nikon Transfer 2) lehetőségre.

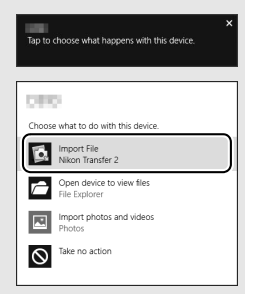

## **3** Kattintson a **Start Transfer** (**Átvitel indítása**) lehetőségre.

Alapbeállításként a memóriakártyán található képek át lesznek másolva a számítógépre.

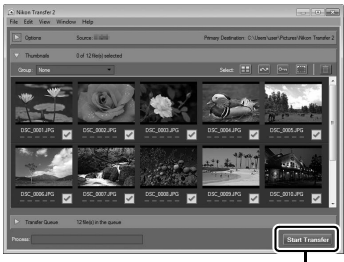

Start Transfer (Átvitel indítása)

## **4** Szüntesse meg a kapcsolatot.

Amikor az átvitel befejeződött, kapcsolja ki a fényképezőgépet és húzza ki az USB-kábelt.

#### 🖉 ViewNX 2 kézi indítása

- Windows: Kattintson duplán az asztalon található ViewNX 2 parancsikonra.
- Mac: Kattintson a ViewNX 2 ikonra a dokkon.

#### 🖉 További információk

A ViewNX 2 használatával kapcsolatos további információkért forduljon online segítséghez.

#### Capture NX-D

A Nikon Capture NX-D szoftverével retusálhatja fényképeit vagy módosíthatja a NEF (RAW) képek beállításait és más formátumokban mentheti őket. A Capture NX-D porszemcse-eltávolítási funkcióval is rendelkezik, amely eltávolítja a fényképezőgép belsejébe került szennyeződés okozta képhibákat. A Capture NX-D programot a ViewNX 2 telepítőjén található hivatkozás segítségével töltheti le (C 262).

## Ethernet és vezeték nélküli hálózatok

A külön beszerezhető UT-1 kommunikációs egység ( $\Box$  442) használatával feltöltheti fényképeit számítógépre vagy ftp szerverre. A fényképezőgép az UT-1 egységhez a fényképezőgéphez mellékelt USBkábellel csatlakozik, az UT-1 egység pedig Ethernet kábel vagy külön beszerezhető WT-5 vezeték nélküli jeladó segítségével csatlakozik a hálózathoz ( $\Box$  442). A külön beszerezhető kommunikációs egység és vezeték nélküli jeladó a következő módokat támogatja:

| Mód                        | Funkció                                                                                                    |  |
|----------------------------|----------------------------------------------------------------------------------------------------|--|
| FTP-feltöltés              | Meglévő fényképeket és videókat tölthet fel a számítógépre                                                                                                    |  |
| Képátvitel                 | vagy ftp szerverre, vagy feltöltheti az új képeket, ahogy elkészülnek.                                                                                                    |  |
| Fényképezőgép-<br>vezérlés | Vezérelheti a fényképezőgépet a külön megvásárolható<br>Camera Control Pro 2 szoftver segítségével, az új fényképeket<br>és videókat közvetlenül a számítógépre mentheti. |  |
| HTTP-kiszolgáló            | Böngészővel rendelkező számítógéppel vagy iPhone-nal<br>távolról képeket készíthet és tekinthet meg.                                                                      |  |

A külön beszerezhető kommunikációs egységek és vezeték nélküli jeladók használatával kapcsolatban olvassa el az adott készülékhez mellékelt használati útmutatót. Győződjön meg arról, hogy a készülék firmware-ének, illetve a készülékkel használatos szoftvereknek a legfrissebb verzióját használja.

#### Képfeltöltés

Miután a kapcsolat létrejött az UT-1-el, a i gomb a visszajátszás közben a képek ftp és képátviteli módban való feltöltéséhez való kiválasztására szolgál (a feltöltés csak akkor következik be, amikor az UT-1 csatlakoztatva van). Az igombot használó egyéb visszajátszási műveletek – mint például az **Előtte-utána** összehasonlítás ( $\square$  419) – nem hajthatók végre. A normál működéshez való visszatéréshez törölje a hálózati profilt az UT-1 használati útmutatójában leírt módon.

#### Átvitel közben

Videók nem rögzíthetők és nem játszhatók vissza, amikor UT-1 egység csatlakozik a készülékhez és maradtak küldésre váró képek, vagy képek átvitele van folyamatban Ethernet vagy vezeték nélküli hálózaton keresztül.

#### 🖉 Videók

Videók Ethernet és vezeték nélküli hálózaton keresztül átvitel módban tölthetők fel. Felhívjuk azonban a figyelmét arra, hogy videók nem tölthetők fel a **Beállítások** menü **Automatikus küldés** vagy **Mappa küldése** menüpontjának használatával.

#### HTTP-kiszolgáló mód

A fényképezőgép HTTP-kiszolgáló módban videó rögzítésére vagy megtekintésére nem használható.

#### 🖉 WT-5 vezeték nélküli jeladók

A WT-5 és a WT-5A/B/C/D/E között a támogatott csatornák száma a legfőbb különbség; minden olyan esetben, ahol nincs másképp feltüntetve, a WT-5-re vonatkozó információk a WT-5A/B/C/D/E egységekre is érvényesek.

## Fényképek nyomtatása

A kiválasztott JPEG fényképek kinyomtathatók a közvetlenül a fényképezőgépre csatlakoztatott PictBridge nyomtatón (© 488).

### A nyomtató csatlakoztatása

Csatlakoztassa a fényképezőgépet a szállított USB-kábel segítségével. Ne erőltesse a csatlakozást és ne próbálja meg ferdén behelyezni a csatlakozókat.

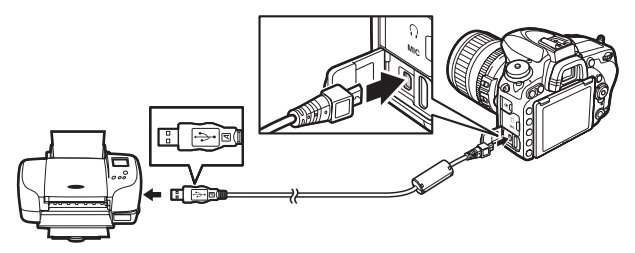

Amikor bekapcsolja a fényképezőgépet és a nyomtatót, a monitoron az üdvözlő képernyő után megjelenik a PictBridge visszajátszási képernyője.

#### USB-hubok

A fényképezőgépet közvetlenül a nyomtatóra csatlakoztassa; ne használjon USBhubot.

#### Fényképek kiválasztása a nyomtatáshoz

NEF (RAW) fényképek (22, 115) nem választhatók ki nyomtatáshoz. A NEF (RAW) képekről JPEG másolatok készíthetők a retusálás menü **NEF (RAW) feldolgozás** menüpontjával (22, 406).

#### 🖉 Nyomtatás közvetlen USB-kapcsolaton keresztül

Ügyeljen arra, hogy az akkumulátor teljesen fel legyen töltve, vagy használjon külön beszerezhető hálózati tápegységet és tápcsatlakozót. Amikor közvetlen USB-kapcsolaton keresztüli nyomtatásra készít fényképeket, állítsa a **Színtér** menüpontot az **sRGB** lehetőségre ( $\square$  314).

### Képek nyomtatása egyenként

## 1 Jelenítse meg a kívánt képet.

## 2 Módosítsa a nyomtatási beállításokat.

A következő elemek megjelenítéséhez nyomja meg az ® gombot, a kívánt lehetőség kijelöléséhez pedig nyomja meg a ® vagy a gombot. A kijelölt elem beállítási lehetőségeinek megtekintéséhez nyomja meg a gombot (csak az aktuális nyomtató által támogatott beállítások jelennek meg, az alapbeállítás használatához válassza a **Nyomtató alapértéke** elemet). A kívánt beállítás kiválasztása után az ® gomb megnyomásával térhet vissza a nyomtatóbeállítások menübe.

| Beállítás                                                                   | Leírás                                                                                                    |  |
|-----------------------------------------------------------------------------|----------------------------------------------------------------------------------------------------|--|
| Oldalméret                                                                  | Oldalméret kiválasztása.                                                                                                    |  |
| Példányszám                                                                 | Ez a beállítás csak akkor jelenik meg, ha a képeket egyenként<br>nyomtatja. A példányszám (maximum 99) megadásához<br>nyomja meg a 🏵 vagy a 🕞 gombot.                                                                                                    |  |
| Szegély                                                                     | Szegély Megadhatja, hogy a fényképeket kívánja-e fehér kerettel<br>nyomtatni.                                                                                                    |  |
| ldőbélyegző Megadhatja, hogy a rögzítés dátuma és ideje szerepe<br>képeken. |                                                                                                    |  |
| Kivágás                                                                     | Ez a beállítás csak akkor jelenik meg, ha a képeket egyenként<br>nyomtatja. Amennyiben kivágás nélkül kíván kilépni, jelölje ki<br>a <b>Nincs kivágás</b> lehetőséget, és nyomja meg az ® gombot.<br>Az aktuális kép kivágásához jelölje ki a <b>Kivágás</b> elemet, és<br>nyomja meg a @ gombot. A megjelenő kivágásválasztó<br>párbeszédablakban nyomja meg a <sup>®</sup> (QUAL) gombot a kivágás<br>méretének növeléséhez, a <sup>®</sup> (ISO) gombot a csökkentéséhez,<br>a kivágás elhelyezéséhez pedig használja a választógombot.<br>Felhívjuk a figyelmét arra, hogy a nyomtatás minősége<br>romolhat, ha kisméretű kivágást nagy méretben nyomtat. |  |

## **3** Indítsa el a nyomtatást.

Válassza a **Nyomtatás indítása** lehetőséget és nyomja meg az ® gombot a nyomtatás elindításához. Ha az összes példány kinyomtatása előtt kívánja abbahagyni a nyomtatást, nyomja meg az ® gombot.

## **1** Jelenítse meg a PictBridge menüt.

A PictBridge visszajátszási képernyőjén nyomja meg a MENU gombot.

## 2 Válasszon ki egy beállítást.

Jelölje ki a következő lehetőségek egyikét, majd nyomja meg a  ${\mathfrak F}$  gombot.

- Kiválasztás nyomtatásra: Válassza ki a nyomtatni kívánt képeket. A választógombbal jelöljön ki képeket (az aktuális kép teljes képes megjelenítéséhez nyomja meg és tartsa lenyomva a <sup>®</sup>/QUAL gombot), majd a <sup>Q</sup>≅ (ISO) gomb nyomva tartása közben nyomja meg a <sup>®</sup> vagy a <sup>©</sup> gombot a példányszám (maximum 99) kiválasztásához. Egy adott kép kiválasztásának megszüntetéséhez állítsa a példányszámot nullára.
- Dátum kiválasztása: A kiválasztott napokon készült összes képből kinyomtat egy-egy példányt. A () vagy a () gombbal jelölje ki a kívánt dátumokat, majd a kiválasztáshoz vagy a kijelölés megszüntetéséhez nyomja meg a () gombot. A kiválasztott napon készült képek megtekintéséhez nyomja meg a () (ISO) gombot. A választógomb segítségével gördítse végig a képeket, vagy nyomja meg és tartsa lenyomva a () (QUAL) gombot az aktuális kép teljes képes megtekintéséhez. A dátumválasztó párbeszédablakhoz való visszatéréshez nyomja meg újra a () () gombot.
- Indexkép: Ha indexképet szeretne készíteni a memóriakártyán található összes JPEG fényképről, folytassa a 3. lépéssel. Felhívjuk a figyelmét arra, hogy ha a memóriakártya 256-nál több fényképet tartalmaz, csak az első 256 kép kerül nyomtatásra. Figyelmeztetés jelenik meg, ha a 3. lépésben kiválasztott oldalméret túl kicsi indexképek nyomtatásához.

## **3** Módosítsa a nyomtatási beállításokat.

Adja meg a nyomtató beállításait a 272. oldal 2. lépése szerint.

## 4 Indítsa el a nyomtatást.

Válassza ki a **Nyomtatás indítása** lehetőséget, és nyomja meg az gombot a nyomtatás elindításához. Ha az összes példány kinyomtatása előtt kívánja abbahagyni a nyomtatást, nyomja meg az gombot.

### DPOF nyomtatási sorrend készítése: kijelölés nyomtatásra

A visszajátszás menüben található **DPOF nyomtatási sorrend** menüpont segítségével digitális "nyomtatási sorrendek" készíthetők a DPOF-et támogató, PictBridge kompatibilis nyomtatókhoz és készülékekhez (<sup>(11)</sup> 488).

Válassza a DPOF nyomtatási sorrend > Kiválasztás/beállítás menüpontot. Válassza ki a visszajátszás menü DPOF nyomtatási sorrend menüpontját, majd jelölje ki a Kiválasztás/beállítás elemet és nyomja meg a 
gombot (ha valamennyi képet törölni kívánja a nyomtatási sorból, vélezetés az özeze kivélezetés eszerőnet

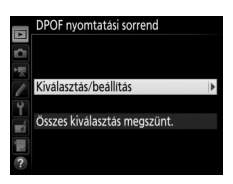

válassza az Összes kiválasztás megszünt. lehetőséget).

## **2** Válasszon ki képeket.

A választógombbal görgesse végig a képeket (az aktuális kép teljes képes megjelenítéséhez nyomja meg és tartsa lenyomva a <sup>Q</sup>/QUAL gombot), majd a Re (ISO) gomb nyomva tartása közben nyomja meg a 🏵 vagy a 💬 gombot a

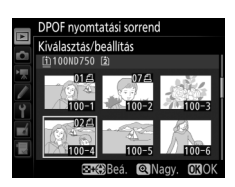

példányszám (maximum 99) kiválasztásához. Egy adott kép kiválasztásának megszüntetéséhez állítsa a példányszámot nullára. Az összes nyomtatandó kép kiválasztása után nyomja meg az ® gombot.

# **3** Válassza ki az adatnyomtatási beállításokat.

Jelölje ki az alábbi lehetőségeket, majd a kijelölt beállítás ki- vagy bekapcsolásához nyomja meg a 🏵 gombot.

 Fényképezési adatok nyomt.: A nyomtatási listában szereplő összes fényképre rányomtatja a záridőt és a rekeszértéket.

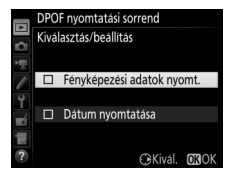

 Dátum nyomtatása: A nyomtatási listában szereplő összes fényképre rányomtatja a rögzítés dátumát.

#### 4 Fejezze be a nyomtatási sorrend készítését. Nyomja meg az gombot a nyomtatási sorrend befejezéséhez.

#### DPOF nyomtatási sorrend

Amikor a fényképezőgép PictBridge nyomtatóhoz csatlakozik, az aktuális nyomtatási sor kinyomtatásához válassza a PictBridge menüben a **Nyomtatás** (**DPOF**) lehetőséget, és kövesse a "Több kép nyomtatása" rész lépéseit az aktuális sorrend módosításához és kinyomtatásához ( $\Box$  274). A DPOF dátum és fényképezési adat rányomtatási beállításai nem használhatók, ha közvetlen USB kapcsolaton keresztül nyomtat; a kép készítési dátumának az aktuális nyomtatási sorban szereplő fényképekre történő nyomtatásához használja a PictBridge **Időbélyegző** beállítását.

A **DPOF nyomtatási sorrend** beállítás nem használható, ha nincs elég hely a memóriakártyán a nyomtatási sorrend tárolásához.

Ezzel a beállítással NEF (RAW) képek (III 115) nem választhatók. A NEF (RAW) képekről JPEG másolatok készíthetők a retusálás menü **NEF (RAW) feldolgozás** menüpontjával (IIII 406).

Előfordulhat, hogy a nyomtatási sor nyomtatása nem lesz megfelelő, ha számítógéppel vagy más eszközzel képeket törölt a nyomtatási sorrend létrehozása után.

## Fényképek megtekintése televízión

A fényképezőgépet külön beszerezhető High-Definition Multimedia Interface (HDMI) kábellel (© 442) vagy (más gyártótól külön megvásárolható) C típusú HDMI kábellel csatlakoztathatja nagy felbontású videó készülékekhez. A HDMI kábel csatlakoztatása vagy eltávolítása előtt mindig kapcsolja ki a fényképezőgépet.

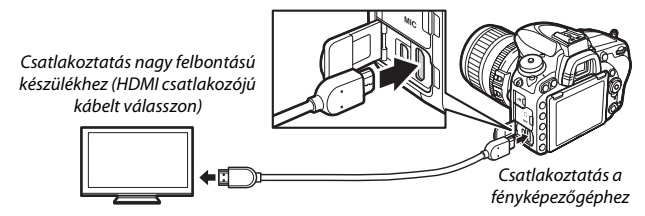

#### 🖉 Visszajátszás televízión

Amennyiben hosszabb ideig szeretne képeket visszajátszani, (külön beszerezhető) hálózati tápegység és tápcsatlakozó használata ajánlott. Ha a televízió képernyőjén nem látható a fényképek széle, válassza a **HDMI** > **Speciális** > **Kimeneti kijelző mérete** menüpont **95%** beállítását ( $\square$  279).

## HDMI beállítások

A beállítás menü **HDMI** menüpontja (III 374) szabályozza a kimeneti felbontást és az egyéb speciális HDMI beállításokat, valamint használható annak beállítására, hogy a fényképezőgép távvezérelhető legyen a HDMI-CEC szabványt támogató eszközökről (a High-Definition Multimedia Interface–Consumer Electronics Control szabvány lehetővé teszi, hogy HDMI eszközökről irányítsák a hozzájuk kapcsolt perifériákat).

#### 📕 Kimenet felbontása

Válassza ki a fényképek kimeneti formátumát a HDMI készülékhez. Ha **Automatikus** beállítást választ, a fényképezőgép automatikusan kiválasztja a megfelelő formátumot.

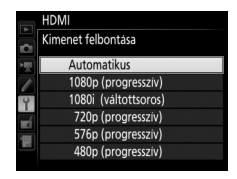

#### Eszközvezérlés

Amennyiben a **HDMI** > **Eszközvezérlés** menüpont **Be** lehetőségét választotta, amikor a fényképezőgép HDMI-CEC szabványt támogató televízióhoz csatlakozik, és mind a fényképezőgép, mind a televízió be van kapcsolva, a televízió távirányítója használható a fényképezőgép választógombja és az @ gomb helyett teljes képes visszajátszás és diavetítés alatt. Ha **Ki** lehetőséget választott, akkor a televízió távirányítója nem használható a fényképezőgép vezérlésére.

#### Speciális

| Beállítás                                                                                      | Leírás                                                                                                    |  |  |
|------------------------------------------------------------------------------------------------|----------------------------------------------------------------------------------------------------|--|--|
| Kimeneti<br>tartomány                                                                          | A legtöbb helyzetben <b>Automatikus</b> beállítás ajánlott. Ha a<br>fényképezőgép nem képes meghatározni az RGB videojel<br>helyes kimeneti tartományát a HDMI eszközhöz, akkor a<br>következő beállítások választhatók:<br>• <b>Korlátozott tartomány</b> : Olyan eszközökhöz, melyeknek RGB<br>videojel bemeneti tartománya 16–235. Válassza ezt a<br>beállítást, ha minőségromlást tapasztal a sötét területeken.<br>• <b>Teljes tartomány</b> : Olyan eszközökhöz, melyeknek RGB videojel<br>bemeneti tartománya 0–255. Válassza ezt a beállítást, ha a<br>sötét területek "kifakultak" vagy túl világosak. |  |  |
| Kimeneti kijelző<br>mérete                                                                     | Válasszon vízszintes és függőleges képfedést HDMI kimenethez<br>a 95% yagy 100% lehetőségek közül.                                                                                                    |  |  |
| Kijelz. a monitoron<br>élő nézetben<br>meg a monitoron élő nézetben végzett fényképezés alatt. |                                                                                                    |  |  |
| Két monitor                                                                                    | Válassza a <b>Be</b> beállítást, ha a HDMI kijelző képét meg szeretné<br>jeleníteni a fényképezőgép monitorán, illetve a <b>Ki</b> beállítást, ha<br>energiatakarékossági okokból ki szeretné kapcsolni a<br>fényképezőgép monitorát. A <b>Két monitor</b> beállítás<br>automatikusan érvénybe lép, ha a <b>Kijelz. a monitoron élő<br/>nézetben</b> menüpontban <b>Ki</b> lehetőséget választ.                                                                                                    |  |  |

#### 🖉 HDMI és élő nézet

Ha a fényképezőgép HDMI kábellel csatlakozik, a HDMI kijelzők használhatók élő nézetben végzett fényképezéshez és videó élő nézethez (□ 65, 78). Amennyiben 1920 × 1080; 60p beállítást választott a videofelvétel menü (□ 319) **Képméret / képkocka seb.** menüpontjában, a kiválasztott beállítás csak akkor lép érvénybe HDMI kimenetként videofelvétel alatt, ha a következő feltételek mindegyike teljesül: **Automatikus** vagy 1080p (progresszív) lehetőséget választott a **HDMI > Kimenet felbontása** menüpontban, 100% beállítást választott a **HDMI > Speciális > Kimeneti kijelző mérete** menüpontban, valamint **Ki** beállítást adott meg a **HDMI > Speciális > Kijelz. a monitoron élő nézetben** menüpontban (□ 279). Más beállítások esetén a kimeneti felbontás, a megjelenítési méret vagy a képkockasebesség eltérhet a fényképezőgép menülben megadott értékektől.

#### HDMI-CEC eszközök

Amikor a fényképezőgép HDMI-CEC eszközhöz kapcsolódik, **[ £ [** jelzés jelenik meg a funkciókijelzőn a még készíthető képek száma helyén.

#### Eszközvezérlés

További részletekről a televízió használati útmutatójában olvashat.

## Wi-Fi

## Mire használhatja a Wi-Fi funkciókat

A fényképezőgép Wi-Fi vezeték nélküli hálózatokon keresztül csatlakoztatható a Nikon speciális Wireless Mobile Utility alkalmazását futtató intelligens eszközökhöz. Az intelligens eszköz használható a fényképezőgép vezérlésére és távoli fényképezésre, illetve a fényképezőgépen tárolt fényképek letölthetők az intelligens eszközre és megoszthatók az interneten. A fényképek fel is tölthetők a fényképezőgépről az intelligens eszközre ( $\square$  289).

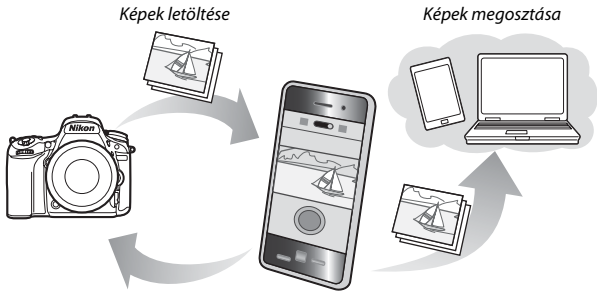

Távvezérlés

További részletek a Wireless Mobile Utility használati útmutatójában olvashatók (🕮 283).

#### 🖉 Wi-Fi

A Wi-Fi funkció csak a D750 modellen érhető el. A D750 (K) készülék nem támogatja a Wi-Fi használatát.

## Hozzáférés a fényképezőgéphez

Mielőtt Wi-Fi kapcsolaton (vezeték nélküli LAN hálózaton) keresztül csatlakozna, telepítse a Wireless Mobile Utility segédprogramot Android vagy iOS operációs rendszerrel működő intelligens eszközére. A fényképezőgép elérésének módját az intelligens eszköz által alkalmazott csatlakozás típusa határozza meg.

#### Android

- Nyomógombos WPS: Ha az intelligens eszköz támogatja a nyomógombos WPS-t (azaz szerepel WPS button connection (WPS gombos csatlakozás) opció a Wi-Fi settings (Wi-Fi beállítások) menüjében), akkor ezzel az egyszerű módszerrel csatlakozhat az intelligens eszközhöz (<sup>CD</sup> 284)
- PIN-kódos WPS: Ha az intelligens eszköz támogatja a WPS-t, a fényképezőgép segítségével létesíthet kapcsolatot úgy, hogy beírja az intelligens eszközön megjelenő PIN-kódot (© 285)

#### iOS

 SSID azonosító megtekintése: Csatlakoztassa a fényképezőgépet úgy, hogy kiválasztja a fényképezőgép SSID azonosítóját az intelligens eszközön (© 286)

#### Biztonság

Amennyiben az első csatlakozás alkalmával nem használ WPS-t, a kapcsolatot nem védi jelszó vagy egyéb biztonsági intézkedés. A biztonsági beállításokat a kapcsolat létrejötte után adhatja meg a Wireless Mobile Utility alkalmazásban. További tájékoztatást a Wireless Mobile Utility segédprogram használati útmutatójában talál, amely pdf formátumban letölthető az alábbi URL-címekről:

- Android: http://nikonimglib.com/ManDL/WMAU/
- i0S: http://nikonimglib.com/ManDL/WMAU-ios/

#### 🖉 A Wireless Mobile Utility alkalmazás telepítése

1 Keresse meg az alkalmazást.

Az intelligens eszközről csatlakozzon a Google Play, az App Store vagy más alkalmazás-piactérhez, és keresse meg a "Wireless Mobile Utility" programot. További útmutatást az intelligens eszközhöz mellékelt használati útmutatóban találhat.

2 Telepítse az alkalmazást. Olvassa el az alkalmazás leírását és telepítse az alkalmazást. A Wireless Mobile Utility program használati útmutatója pdf formátumban letölthető az alábbi URL-címekről:

Android: http://nikonimglib.com/ManDL/WMAU/

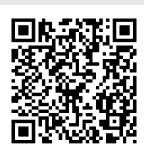

• i0S: http://nikonimglib.com/ManDL/WMAU-ios/

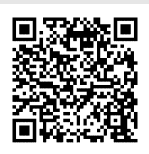

## WPS (csak Android rendszernél)

#### Kapcsolja be a fényképezőgép beépített Wi-Fi funkcióját.

Jelölje ki a beállítás menü **Wi-Fi** elemét, és nyomja meg a ③ gombot. Jelölje ki a **Hálózati csatlakozás** lehetőséget és nyomja meg a ④ gombot, majd jelölje ki a **Bekapcsol** lehetőséget és nyomja meg az <a>os gombot. Várjon pár másodpercet, amíg a Wi-Fi aktiválódik.</a>

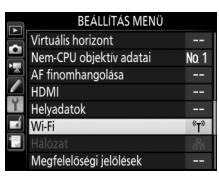

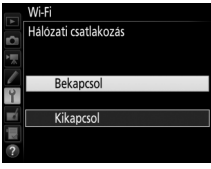

### 2 Csatlakoztassa a készülékeket.

Engedélyezze a WPS gombbal végzett csatlakozást a fényképezőgépen és az intelligens eszközön:

#### Jelölje ki a Nyomógombos WPS

lehetőséget és nyomja meg a ③ gombot, ekkor a fényképezőgép készen áll a WPS csatlakozásra. A fényképezőgép körülbelül két percet vár arra, hogy az intelligens eszközről WPS csatlakozási kérés érkezzen. A várakozási idő

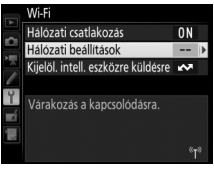

#### Hálózati beállítások

Konfiguralja a fenyképezőgépet intelligene szközzel való kapcsolódáshoz. Nyomögombos WPS PIN-kodos WPS SSID azonosító megtekintése Hálozati beallítások visszaállítása

meghosszabbításához nyomja meg az 🐵 gombot.

 Intelligens eszköz: Válassza a Wi-Fi settings (Wi-Fi beállítások) > WPS button connection (WPS gombos csatlakozás) lehetőséget. 3 Indítsa el a Wireless Mobile Utility segédprogramot. Indítsa el a Wireless Mobile Utility segédprogramot az intelligens eszközön. Megjelenik a fő párbeszédablak.

### PIN-kód megadása (csak Android rendszernél)

### 1 Kapcsolja be a fényképezőgép beépített Wi-Fi funkcióját.

Jelölje ki a beállítás menü **Wi-Fi** elemét, és nyomja meg a ③ gombot. Jelölje ki a **Hálózati csatlakozás** lehetőséget és nyomja meg a ④ gombot, majd jelölje ki a **Bekapcsol** lehetőséget és nyomja meg az ④ gombot. Várjon pár másodpercet, amíg a Wi-Fi aktiválódik.

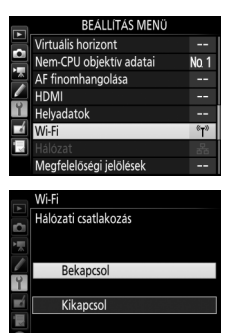

2 Válassza a Hálózati beállítások > PIN-kódos WPS lehetőséget. Jelölje ki a Hálózati beállítások

lehetőséget és nyomja meg a ③ gombot.

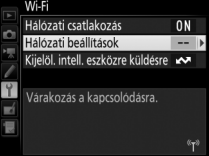

Jelölje ki a **PIN-kódos WPS** lehetőséget és nyomja meg a **()** gombot.

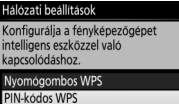

SSID azonosító megtekintése Hálózati beállítások visszaállítása

## **3** Adja meg a PIN-kódot.

Adja meg az intelligens eszközön megjelenített PIN kódot. Nyomja meg a 🕄 vagy a 🕃 gombot a számjegyek kijelöléséhez, majd nyomja meg a 🕲 vagy a 🐨 gombot a módosításhoz. Nyomja meg az 🛞 gombot, ha elvégezte a bevitelt.

#### **4** Indítsa el a Wireless Mobile Utility segédprogramot. Indítsa el a Wireless Mobile Utility segédprogramot az intelligens eszközön. Megjelenik a fő párbeszédablak.

## SSID (Android és iOS rendszer)

#### Kapcsolja be a fényképezőgép beépített Wi-Fi funkcióját.

Jelölje ki a beállítás menü **Wi-Fi** elemét, és nyomja meg a () gombot. Jelölje ki a **Hálózati csatlakozás** lehetőséget és nyomja meg a () gombot, majd jelölje ki a **Bekapcsol** lehetőséget és nyomja meg az () gombot. Várjon pár másodpercet, amíg a Wi-Fi aktiválódik.

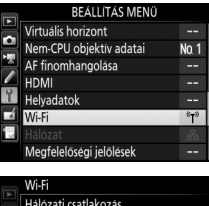

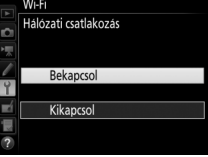

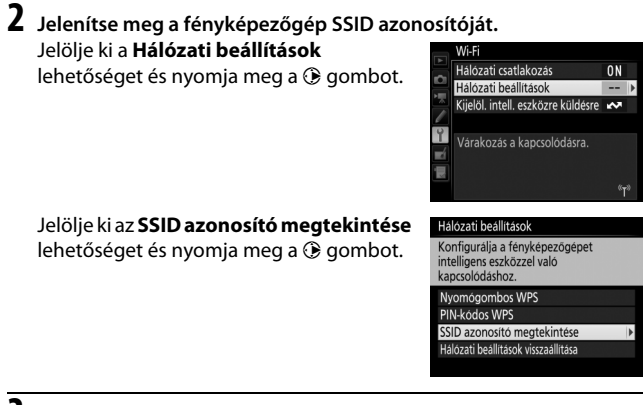

- **3** Válassza ki a fényképezőgép SSID azonosítóját. Válassza ki a fényképezőgép SSID azonosítóját az intelligens eszközön megjelenített hálózatok listáján.
- 4 Indítsa el a Wireless Mobile Utility segédprogramot. Indítsa el a Wireless Mobile Utility segédprogramot az intelligens eszközön. Megjelenik a fő párbeszédablak.

#### 💵 Kapcsolat megszakítása

A Wi-Fi a következő módokon kapcsolható ki:

- A fényképezőgép beállítás menüjében kiválasztja a Wi-Fi > Hálózati csatlakozás > Kikapcsol lehetőséget
- Elindítja a videofelvételt
- Külön megvásárolható UT-1 kommunikációs egységet csatlakoztat
- Kikapcsolja a fényképezőgépet

#### II Az alapértékek visszaállítása

Az alapértelmezett hálózati beállítások visszaállításához válassza a **Wi-Fi** > **Hálózati beállítások** > **Hálózati beállítások visszaállítása** lehetőséget. Megjelenik egy megerősítő párbeszédablak; jelölje ki az **Igen** lehetőséget, és nyomja meg az ® gombot a hálózati alapbeállítások visszaállításához.

#### 🖉 A Wi-Fi kijelzése

Amíg a Wi-Fi bekapcsolt állapotban van, <sup>(t</sup>) ikon villog a funkciókijelzőn. Az ikon villogása abbamarad, ha a kapcsolat létrejött, és a fényképezőgép adatforgalmat végez az intelligens készülékkel.

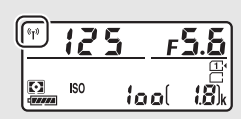

#### Wi-Fi

A Wi-Fi funkció használata előtt olvassa el a xxiv–xxv. oldalon felsorolt figyelmeztetéseket. Ha olyan környezetben tartózkodik, ahol a Wi-Fi használata tilos, a funkció kikapcsolásához válassza a **Wi-Fi > Hálózati csatlakozás** > **Kikapcsol** lehetőséget a fényképezőgép beállítás menüjében. Vegye figyelembe, hogy Eye-Fi kártya nem használható, ha a Wi-Fi funkciót bekapcsolta, és hogy a készenléti időzítő nem kapcsol ki, míg a Wireless Mobile Utility alkalmazás adatforgalmat végez az intelligens eszköz és a fényképezőgép között. Ha körülbelül 5 percig nem történik adatátvitel, a készenléti időzítő kikapcsol. A fényképezőgép Wi-Fi funkciója csak akkor használható, ha memóriakártyát helyezett a fényképezőgépbe, és nem használható, ha USBvagy HDMI kábel csatlakozik. A hálózati csatlakozás bekapcsolása előtt töltse fel az akkumulátort, így megelőzhető, hogy az áramellátás megszakadjon csatlakozás közben.

## Képek kiválasztása feltöltéshez

Kövesse az alábbi lépéseket az intelligens eszközre feltölteni kívánt képek kiválasztásához. Videók nem választhatók ki feltöltésre.

## Egyes képek kiválasztása feltöltéshez

## 1 Válasszon ki egy képet.

Jelenítse meg a képet, vagy jelölje ki azt a kisképek listán a kisképes vagy a naptár szerinti visszajátszásban.

# Z Jelenítse meg a visszajátszási beállításokat.

Nyomja meg az **i** gombot.

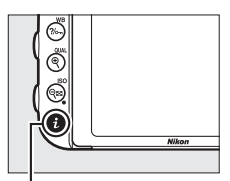

**i** gomb

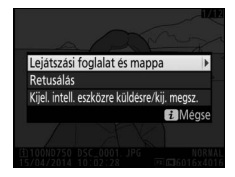

3 Válassza a Kijel. intell. eszközre küldésre/kij. megsz. menüpontot. Jelölje ki a Kijel. intell. eszközre küldésre/kij. megsz. menüpontot és nyomja meg az 🐵 gombot. A feltöltésre kiválasztott képeket 🐼 ikon jelzi; a kijelölés megszüntetéséhez jelenítse meg vagy jelölje ki a képet, és ismételje meg a 2. és 3. lépést.

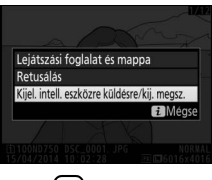

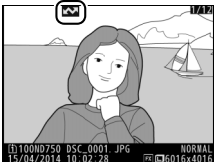

## Több kép kiválasztása feltöltéshez

Több kép feltöltési állapotának módosításához használja a beállítás menü **Wi-Fi > Kijelöl. intell. eszközre küldésre** lehetőségét.

# 1 Válassza a Kijelöl. intell. eszközre küldésre lehetőséget.

Válassza a beállítás menü Wi-Fi elemét, majd jelölje ki a Kijelöl. intell. eszközre küldésre lehetőséget, és nyomja meg a gombot.

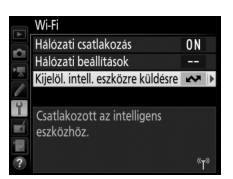

## 2 Válasszon ki képeket.

A választógomb segítségével jelöljön ki képeket, és nyomja meg a २ (ISO) gombot a választás megerősítéséhez vagy a kijelölés megszüntetéséhez (a kijelölt kép teljes képes megjelenítéséhez nyomja meg és tartsa lenyomva a ♥/QUAL gombot). A kiválasztott képeket 🐼 ikon jelzi.

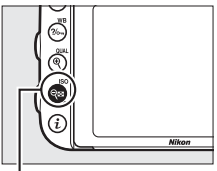

#### ବ୍ଞ (ISO) gomb

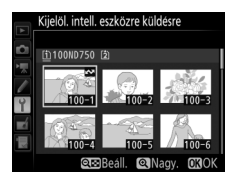

## **3** Nyomja meg az ⊛ gombot.

Nyomja meg az 🐵 gombot a művelet végrehajtásához.

## Menü útmutató

## Alapértékek

A fényképezőgép menüiben található menüelemek alapértékeit az alábbiakban soroljuk fel. A kétgombos alaphelyzetbe állításra vonatkozó információkat lásd a 199. oldalon.

#### II Visszajátszás menü alapértékei

| Beállítás                            | Alapérték            |
|--------------------------------------|----------------------|
| Visszajátszás mappa (🕮 300)          | ND750                |
| Kép megtekintése (🕮 307)             | Ki                   |
| Törlés után (🕮 307)                  | Mutassa a következőt |
| Képelforgatás álló helyzetbe (🞞 308) | Be                   |
| Diavetítés (🖵 308)                   |                      |
| Képtípus (🕮 308)                     | Állóképek és videók  |
| Képidőköz (🕮 308)                    | 2 mp                 |

#### II Fényképezés menü alapértékei<sup>1</sup>

| Beállítás                              | Alapérték                  |  |
|----------------------------------------|----------------------------|--|
| Fájlok elnevezése (🕮 313)              | DSC                        |  |
| 2. fogl.ban levő kártya haszn. (🕮 119) | Túlcsordulás               |  |
| Képminőség (🕮 115)                     | JPEG normál                |  |
| Képméret (🖵 118)                       | Nagy                       |  |
| Képterület (🖵 110)                     |                            |  |
| Képterület kiválasztása (🕮 111)        | FX (36 × 24)               |  |
| Automatikus DX-kivágás (🕮 111)         | Be                         |  |
| JPEG tömörítés (🕮 117)                 | Fájlméret elsődlegessége   |  |
| NEF (RAW) rögzítés (🕮 117)             |                            |  |
| Típus (🕮 117)                          | Veszteségmentes tömörített |  |
| NEF (RAW) bitmélység (🕮 117)           | 14 bites                   |  |

| Beállítás                                 | Alapérték            |
|-------------------------------------------|----------------------|
| Fehéregyensúly (🕮 145)                    | Automatikus > Normál |
| Finomhangolás (🕮 149)                     | A-B: 0, G-M: 0       |
| Színhőmérséklet választása (🕮 152)        | 5 000 K              |
| Felhasználói beállítás (🕮 155)            | d-1                  |
| Picture Control beállítása (🕮 165)        | Általános            |
| Színtér (🕮 314)                           | sRGB                 |
| Aktív D-Lighting (🕮 175)                  |                      |
| P, S, A, M, 🖄, 😼 , 🍽 , 🖋 , 🛣 , 🛅 , 🗖      | Кі                   |
| Egyéb módok                               | Automatikus          |
| HDR (széles dinamikatartom.) (🕮 177)      |                      |
| HDR mód (🕮 178)                           | Кі                   |
| HDR erősség (🕮 178)                       | Automatikus          |
| Vignettálás vezérlése (🕮 315)             | Normál               |
| Automatikus torzításvezérlés (🕮 316)      | Кі                   |
| Hosszú expozíció zajcsökk. (🕮 317)        | Кі                   |
| Nagy ISO zajcsökkentése (🕮 317) Normál    |                      |
| ISO érzékenység beállítása (🕮 134)        |                      |
| ISO érzékenység (🕮 134)                   |                      |
| P, S, A, M                                | 100                  |
| Egyéb módok                               | Automatikus          |
| Autom. ISO érz. szabályozás (🕮 136)       | Кі                   |
| Távvezérlő mód (ML-L3) (🕮 193)            | Кі                   |
| Többszörös expozíció <sup>2</sup> (🕮 216) | ·                    |
| Többszörös expozíció mód (🕮 217)          | Кі                   |
| Felvételek száma (🕮 218)                  | 2                    |
| Automatikus erősítés (🕮 218)              | Ве                   |

|                                    | Beállítás                              | Alapérték |
|------------------------------------|----------------------------------------|-----------|
| Időzített felvételkészítés (🕮 222) |                                        |           |
|                                    | Indítási beállítások (🕮 223)           | Most      |
|                                    | ldőköz (🖵 223)                         | 1 p       |
|                                    | Alkalom × felvételszám/alkalom (🕮 224) | 0001×1    |
|                                    | Expozíció simítás (🕮 224)              | Ki        |

Az alapbeállítások a Fényképezés menü visszaállít. menüpont segítségével álltak vissza (□ 311).

2 A Fényképezés menü visszaállít. beállítás nem választható ki, amíg felvételkészítés van folyamatban.

#### II Videofelvétel menü alapértékei\*

| Beállítás                                | Alapérték                     |
|------------------------------------------|-------------------------------|
| Fájlok elnevezése (🕮 313)                | DSC                           |
| Cél (🕮 319)                              | 1. foglalat                   |
| Képméret / képkocka seb. (🕮 319)         | 1 920 × 1 080; 60p            |
| Videominőség (🕮 320)                     | Normál                        |
| Mikrofon érzékenység (🕮 320)             | Automatikus érzékenység       |
| Frekvencia érzékenység (🕮 320)           | Széles tartomány              |
| Szélzajcsökkentés (🕮 321)                | Ki                            |
| Képterület (🕮 76)                        |                               |
| Képterület kiválasztása (🕮 111)          | FX (36×24)                    |
| Automatikus DX-kivágás (🞞 111)           | Ве                            |
| Fehéregyensúly (🕮 321)                   | Ua., mint a fénykép. beállít. |
| Finomhangolás (🕮 149)                    | A-B: 0, G-M: 0                |
| Színhőmérséklet választása (🕮 152)       | 5 000 K                       |
| Felhasználói beállítás (🕮 155)           | d-1                           |
| Picture Control beállítása (🕮 321)       | Ua., mint a fénykép. beállít. |
| Nagy ISO zajcsökkentése (🕮 317)          | Normál                        |
| Videó ISO érzékenység beállítása (🕮 322) |                               |
| ISO érzékenység (M mód) (🕮 322)          | 100                           |
| Autom. ISO érz. sz. (M mód) (🕮 322)      | Ki                            |
| Legnagyobb érzékenység (🕮 322)           | 12800                         |

|    | Beállítás                     | Alapérték |  |
|----|-------------------------------|-----------|--|
| lo | ldőzített fényképezés (🕮 229) |           |  |
|    | ldőköz (🖵 230)                | 5 mp      |  |
|    | Fényképezési idő (🕮 230)      | 25 perc   |  |
|    | Expozíció simítás (🕮 231)     | Be        |  |

#### Egyéni beállítások menü alapértékei \*

|    | Beállítás                               | Alapérték       |  |
|----|-----------------------------------------|-----------------|--|
| a1 | AF-C prioritás kiválasztása (🕮 326)     | Kioldás         |  |
| a2 | AF-S prioritás kiválasztása (🕮 327)     | Élesség         |  |
| a3 | Élességkövetés rögzítéssel (🕮 328)      | 3 (Normál)      |  |
| a4 | Élességpont megvilágítás (🕮 329)        |                 |  |
|    | Kézi élességállítási mód                | Ве              |  |
|    | Dinamikus AF mező kijelzése             | Ki              |  |
|    | Csoportos AF mező megvilágít.           | 🖶 (Négyzetek)   |  |
| a5 | AF pont megvilágítása (🕮 329)           | Automatikus     |  |
| аб | Élességpont görgetése (🕮 330)           | Nincs görgetés  |  |
| a7 | Élességpontok száma (🕮 330)             | 51 pont         |  |
| a8 | Pontok tárolása tájolás szerint (🞞 331) | Nem             |  |
| a9 | Beépített AF-segédfény (🕮 332)          | Ве              |  |
| b1 | ISO érzékenység lépésköze (🕮 333)       | 1/3 lépés       |  |
| b2 | Exp.vez. fényérték fokozatai (🕮 333)    | 1/3 lépés       |  |
| b3 | Egyszerű expozíciókompenz. (🕮 334)      | Ki              |  |
| b4 | Mátrixmérés (🕮 335)                     | Arcérzékelés be |  |
| b5 | Középre súlyoz. mérőmező (🕮 335)        | ø12 mm          |  |
| b6 | Optimális exp. finomhangol. (🕮 336)     |                 |  |
|    | Mátrixmérés                             | 0               |  |
|    | Középre súlyoz. fénymérés               | 0               |  |
|    | Célpont-fénymérés                       | 0               |  |
|    | Csúcsfényre súlyozott mérés             | 0               |  |

|     | Beállítás                              | Alapérték                   |  |
|-----|----------------------------------------|-----------------------------|--|
| c1  | Kioldógomb AE-L (🕮 336)                | Кі                          |  |
| c2  | Készenléti időzítő (🕮 336)             | 6 mp                        |  |
| ß   | Önkioldó (🕮 337)                       |                             |  |
|     | Önkioldó késleltetés                   | 10 mp                       |  |
|     | Felvételek száma                       | 1                           |  |
|     | Felvételek időköze                     | 0,5 mp                      |  |
| c4  | ·                                      |                             |  |
|     | Visszajátszás                          | 10 mp                       |  |
|     | Menük                                  | 1 p                         |  |
|     | Információs kijelző                    | 10 mp                       |  |
|     | Kép megtekintése                       | 4 mp                        |  |
|     | Élő nézet                              | 10 p                        |  |
| c5  | Távvezérlés időtartama (ML-L3) (🕮 337) | 1 p                         |  |
| d1  | d1 Hangjelzés (口 338)                  |                             |  |
|     | Hangerő                                | Кі                          |  |
|     | Hangmagasság                           | Alacsony                    |  |
| d2  | Lassú sorozatfelvétel (🕮 338)          | 3 kép/mp                    |  |
| d3  | Sorozatf. legnagyobb képsz. (🕮 339)    | 100                         |  |
| d4  | Expozíciókésleltetés mód (🕮 339)       | Кі                          |  |
| d5  | Vaku figyelmeztetés (🕮 339)            | Ве                          |  |
| d6  | Fájlszámozás módja (🕮 340)             | Ве                          |  |
| d7  | Kompozíciós rács megjelen. (🞞 341)     | Кі                          |  |
| d8  | Egyszerű ISO (🕮 341)                   | Кі                          |  |
| d9  | Információs kijelző (🕮 341)            | Automatikus                 |  |
| d10 | LCD megvilágítása (🕮 342)              | Ki                          |  |
| d11 | MB-D16 elem-/akkutípusa (🕮 343)        | LR6 (AA alkáli)             |  |
| d12 | Elem/akku sorrend (🕮 344)              | MB-D16 elemek/akkuk először |  |
| Beállítás                           |                                             | Alapérték                            |  |
|-------------------------------------|---------------------------------------------|--------------------------------------|--|
| e1                                  | Vakuszinkron sebessége (🕮 345)              | 1/200 mp                             |  |
| e2                                  | Vakus záridő (🕮 346)                        | 1/60 mp                              |  |
| e3                                  | Beépített vaku vezérlése/Külső vaku (🕮 347) | ΠL                                   |  |
| e4                                  | Expozíciókompenz. vakuhoz (🕮 353)           | Teljes kép                           |  |
| e5                                  | Modellfény (🕮 353)                          | Be                                   |  |
| еб                                  | Autom. sorozat beáll. (🕮 353)               | AE és vaku                           |  |
| e7                                  | Sorozatkészítés sorrendje (🕮 354)           | Mért > alatt > fölött                |  |
| f1                                  | OK gomb (🕮 354)                             | ÷                                    |  |
|                                     | Fényképezés mód (🕮 354)                     | Középső élességpont kiválaszt.       |  |
|                                     | Visszajátszás mód (🕮 355)                   | Kiskép be/ki                         |  |
|                                     | Élő nézet (🕮 355)                           | Középső élességpont kiválaszt.       |  |
| f2                                  | Fn gomb kiosztása (🕮 356)                   |                                      |  |
|                                     | Megnyomás (🕮 356)                           | Egyik sem                            |  |
|                                     | Megnyomás + vezérlőtárcsák (🕮 360)          | Képterület kiválasztása              |  |
| f3                                  | Ellenőrző gomb kiosztása (🕮 361)            |                                      |  |
|                                     | Megnyomás (🕮 361)                           | Ellenőrzés                           |  |
|                                     | Megnyomás + vezérlőtárcsák (🕮 361)          | Egyik sem                            |  |
| f4 AE-L/AF-L gomb kiosztása (🕮 361) |                                             |                                      |  |
|                                     | Megnyomás (🕮 361)                           | AE/AF-rögzítés                       |  |
|                                     | Megnyomás + vezérlőtárcsák (🕮 362)          | Egyik sem                            |  |
| f5                                  | f5 Vezérlőtárcsák testreszab. (🕮 363)       |                                      |  |
|                                     | Fordított forgatás (🕮 363)                  | Expozíciókompenzáció: 🗖              |  |
|                                     |                                             | Záridő/rekesz: 🗖                     |  |
|                                     | Tárcsák felcserélése (🕮 363)                | Expozíció beállítása: Ki             |  |
|                                     |                                             | Autom. élességállítás beállítása: Ki |  |
|                                     | Rekeszbeállítás (🗳 364)                     | Segédtárcsa                          |  |
|                                     | Menük és visszajátszás (🕮 364)              | Ki                                   |  |
|                                     | Képtovábbítás a segédtárcsával (🕮 364)      | 10 kép                               |  |

| Beállítás |                                       | Alapérték              |
|-----------|---------------------------------------|------------------------|
| f6        | Gomb felenged. után tárcsa (🕮 365)    | Nem                    |
| f7        | Üres foglalattal nincs kiold. (🕮 365) | Kioldás engedélyezve   |
| f8        | Fordított kijelzők (🕮 366)            | <b>−</b> ⊲hininîninis+ |
| f9        | Videofelvétel gomb kiosztása (🞞 366)  |                        |
|           | Megnyomás + vezérlőtárcsák            | Egyik sem              |
| f10       | MB-D16 🔀 gomb kiosztása (🕮 367)       | AE/AF-rögzítés         |
| f11       | Távoli (WR) Fn gomb kiosztása (🕮 368) | Egyik sem              |
| g1        | Fn gomb kiosztása (🕮 370)             |                        |
|           | Megnyomás                             | Egyik sem              |
| g2        | Ellenőrző gomb kiosztása (🕮 372)      |                        |
|           | Megnyomás                             | Index jelölés          |
| g3        | AE-L/AF-L gomb kiosztása (🕮 373)      |                        |
|           | Megnyomás                             | AE/AF-rögzítés         |
| g4        | Kioldógomb kiosztása (🕮 373)          | Képek készítése        |

\* Az alapbeállítások az **Egyéni beáll. alapértékre** menüpont segítségével álltak vissza (🕮 326).

### II Beállítás menü alapértékei

| Beállítás                            | Alapérték                            |  |
|--------------------------------------|--------------------------------------|--|
| Felhasználói beáll. mentése (🕮 99)   |                                      |  |
| Mentés U1 beállításban               | Fánykánozás méd alapátáko a <b>D</b> |  |
| Mentés U2 beállításban               | Fellykepezes mod alaperteke a F      |  |
| Monitor fényereje (🕮 376)            | 0                                    |  |
| Monitor színegyensúlya (🕮 377)       | A-B: 0, G-M: 0                       |  |
| Képérzékelő tisztítása (🕮 448)       |                                      |  |
| Tisztítás be-/kikapcsoláskor (🕮 449) | Tisztítás be- és kikapcsoláskor      |  |
| Vibrációcsökkentés (🕮 380)           | Automatikus                          |  |
| Időzóna és dátum (🕮 381)             |                                      |  |
| Nyári időszámítás                    | Ki                                   |  |
| Automatikus képelforgatás (🕮 382)    | Ве                                   |  |
| HDMI (🖵 278)                         |                                      |  |
| Kimenet felbontása (🕮 278)           | Automatikus                          |  |
| Eszközvezérlés (🕮 278)               | Ве                                   |  |
| Speciális (🕮 279)                    |                                      |  |
| Kimeneti tartomány                   | Automatikus                          |  |
| Kimeneti kijelző mérete              | 100%                                 |  |
| Kijelz. a monitoron élő nézetben Be  |                                      |  |
| Két monitor                          | Ве                                   |  |
| Helyadatok (🕮 239)                   |                                      |  |
| Készenléti időzítő Bekapcsol         |                                      |  |
| Óra beáll. műhold alapján            | lgen                                 |  |
| Wi-Fi (🖵 282)                        |                                      |  |
| Hálózati csatlakozás                 | Kikapcsol                            |  |
| Eye-Fi feltöltés (🕮 391)             | Bekapcsol                            |  |

### 🕨 A visszajátszás menü: Képek kezelése

A visszajátszás menü megjelenítéséhez nyomja meg a MENU gombot és válassza a ▶ (visszajátszás menü) címkét.

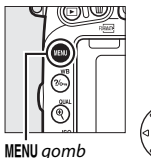

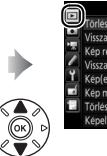

| ALD TEN ALD TAR A MICH       | 10       |
|------------------------------|----------|
| Törlés                       | Ű        |
| Visszajátszás mappa          | ND75     |
| Kép rejtése                  | <b>S</b> |
| Visszajátszási megjelen, beá |          |
| Kép(ek) másolása             |          |
| Kép megtekintése             | OFF      |
| Törlés után                  | Day      |
| Képelforgatás álló helyzetbe | ON       |

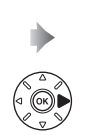

| Törlés                          | Ť    |
|---------------------------------|------|
| Visszajátszás mappa             | ND75 |
| Kép rejtése                     | 5    |
| Visszajátszási megjelen. beáll. |      |
| Kép(ek) másolása                |      |
| Kép megtekintése                | OFF  |
| Törlés után                     | Da   |
| Képelforgatás álló helyzetbe    | 0N   |

A visszajátszás menü beállításai

A visszajátszás menü a következő beállításokat tartalmazza:

| Beállítás                       |     | Beállítás                    |     |
|---------------------------------|-----|------------------------------|-----|
| Törlés                          | 260 | Kép megtekintése             | 307 |
| Visszajátszás mappa             | 300 | Törlés után                  | 307 |
| Kép rejtése                     | 301 | Képelforgatás álló helyzetbe | 308 |
| Visszajátszási megjelen. beáll. | 302 | Diavetítés                   | 308 |
| Kép(ek) másolása                | 303 | DPOF nyomtatási sorrend      | 275 |

#### 🖉 Lásd még

A menük alapbeállításainak felsorolása a 292. oldalon található.

#### Visszajátszás mappa

MENU gomb → ▶ visszajátszás menü

#### Válassza ki a visszajátszáshoz használni kívánt mappát (D 241):

| Beállítás | Leírás                                                                                    |
|-----------|-------------------------------------------------------------------------------------------|
| ND750     | Az összes, D750 készülékkel létrehozott mappa képei láthatók<br>lesznek visszajátszáskor. |
| Összes    | Az összes mappa képei láthatók lesznek a visszajátszáskor.                                |
| Aktuális  | Csak az aktuális mappa képei lesznek láthatók visszajátszáskor.                           |

Kép rejtése

Elrejtheti és felfedheti a képeket. Az elrejtett képek csak a **Kép rejtése** menüben láthatóak, és csak a memóriakártya formázásával törölhetők.

| Beállítás                       | Leírás                                                                                                    |                                                                                                    |
|---------------------------------|----------------------------------------------------------------------------------------------------|----------------------------------------------------------------------------------------------------|
| Kiválasztás/<br>beállítás       | Elrejtheti és felfedheti a kiválasztott képeket.                                                                                                    |                                                                                                    |
| Dátum<br>kiválasztása           | A beállítás kiválasztásakor<br>megjelenik egy dátumlista. Egy<br>adott napon készült valamennyi<br>kép elrejtéséhez jelölje ki a<br>dátumot és nyomja meg a<br>gombot. A kiválasztott dátumokat<br>$\checkmark$ ikon jelöli; a kiválasztott<br>dátumon készült valamennyi kép<br>felfedéséhez jelölje ki a dátumot és n<br>Nyomja meg az<br>gombot a művele | Dátum kiválasztása<br>2 15/04/2014<br>16/04/2014<br>18/04/2014<br>2 18/04/2014<br>2 18/04/2014<br>2 2 2 2 2 2 2 2 2 2 2 2 2 2 2 2 2 2 2 |
| Összes kiválasztás<br>megszünt. | Valamennyi kép felfedése.                                                                                                    |                                                                                                    |

#### Védett és rejtett képek

-

Egy védett kép felfedése egyben a védelmet is eltávolítja a képről.

A kiválasztott képek elrejtéséhez vagy felfedéséhez kövesse az alábbi lépéseket.

| Válassza a Kiválasztás/beállítás<br>lehetőséget.                                   | Kép rejtése                                                                           |
|------------------------------------------------------------------------------------|---------------------------------------------------------------------------------------|
| Jelölje ki a <b>Kiválasztás/beállítás</b><br>menüpontot, és nyomja meg a 🏵 gombot. | Kiválasztás/beállítás     ▶       Dátum kiválasztása     Ďsszes kiválasztás megszünt. |

### **2** Válasszon ki képeket.

A választógomb segítségével görgesse végig a memóriakártyán tárolt képeket (a kijelölt kép teljes képernyős megjelenítéséhez nyomja meg és tartsa lenyomva a <sup>Q</sup>/**QUAL** gombot), majd a  $\$  (**ISO**) gomb megnyomásával válassza ki az aktuális képet. A kiválasztott képeket ikon jelöli; a kép kiválasztásának visszavonásához jelölje ki a képet, és nyomja meg ismét a  $\$  (**ISO**) gombot. Addig folytassa a műveletet, amíg az összes kívánt képet ki nem választotta.

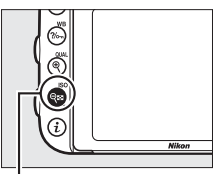

ବ୍ଟ୍ (ISO) gomb

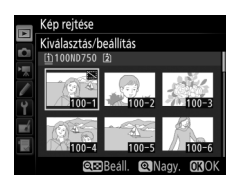

## 3 Nyomja meg az 🛞 gombot.

Nyomja meg az ® gombot a művelet végrehajtásához.

#### Visszajátszási megjelen. beáll.

MENU gomb → ▶ visszajátszás menü

Válassza ki a visszajátszási képinformációs kijelzőn elérhető információkat (□ 246). A kívánt beállítás kijelöléséhez nyomja meg a ③ vagy a ۞ gombot, majd nyomja meg a ③ gombot a képinformációs kijelzőn való megjelenítéséhez. A kiválasztott menüelemek mellett ✓ jelzés jelenik meg; a kiválasztás megszüntetéséhez jelölje ki a kívánt elemet és nyomja meg a ③ gombot. A visszajátszás menübe az @ gomb megnyomásával térhet vissza.

MENU gomb → ▶ visszajátszás menü

Fényképeket másolhat egyik memóriakártyáról a másikra. Ez a menüelem csak akkor elérhető, ha két memóriakártyát helyezett a fényképezőgépbe.

| Beállítás             | Leírás                                            |
|-----------------------|---------------------------------------------------|
| Formás kiválasztása   | Válassza ki a kártyát, amelyről másolni kívánja a |
| FUTTAS KIVAIASZLASA   | képeket.                                          |
| Kép(ek) kiválasztása  | Válassza ki a másolni kívánt képeket.             |
| Célmappa kiválasztása | Válasszon célmappát a másik kártyán.              |
| Kán(ak) másalása?     | Másolja a kiválasztott képeket a megadott         |
| Rep(ek) masolasa:     | rendeltetési helyre.                              |

#### Válassza a **Forrás kiválasztása** lehetőséget.

1

Jelölje ki a **Forrás kiválasztása** menüpontot, és nyomja meg a () gombot.

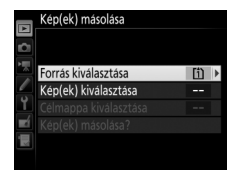

# 2 Válassza ki a kártyát, amelyről másolni szeretne.

Jelölje ki a másolandó képeket tartalmazó kártya foglalatát és nyomja meg az gombot.

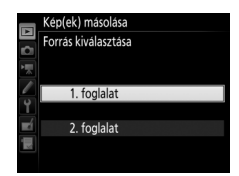

# **3** Válassza a Kép(ek) kiválasztása lehetőséget.

Jelölje ki a **Kép(ek) kiválasztása** menüpontot, és nyomja meg a **()** gombot.

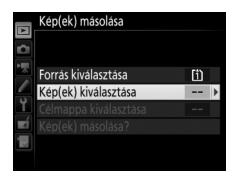

#### 5 Végezze el az előválogatást. Mielőtt továbblép az egyes képek kiválasztásához vagy kiválasztásuk megszüntetéséhez, az Összes kép kiválasztása vagy a Védett képek kiválasztása menüpont segítségével kijelölheti másolásra a mappa összes, vagy

**4** Válassza ki a forrásmappát.

összes védett képét. Ha csak egyenként kiválasztott képeket kíván megielölni másolásra, a folvtatás előtt válassza az Összes kiválasztás megszünt. elemet.

Jelöljön ki képeket, és nyomja meg a Q (ISO) gombot a választás megerősítéséhez vagy a kijelölés megszüntetéséhez (a kijelölt kép teljes képes megjelenítéséhez nyomja meg és tartsa lenyomva a <sup>®</sup>/QUAL gombot). A kiválasztott képeket ✓ jelöli. A kiválasztás befejezését követően nyomja meg az 🐵 gombot a 7. lépésre való ugráshoz.

**6** Válasszon ki további képeket.

ସ୍≌ (ISO) gomb

### Alapértelmezésben kivál. képek Összes kiválasztás megszünt. Összes kép kiválasztása Védett képek kiválasztása

Kép(ek) másolása

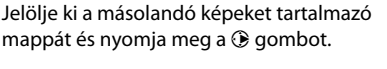

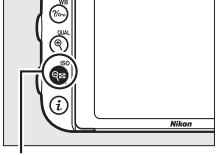

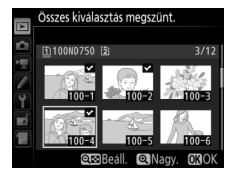

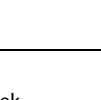

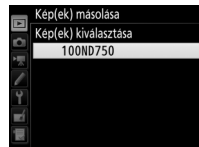

### 7 Válassza a Célmappa kiválasztása lehetőséget.

#### Jelölje ki a Célmappa kiválasztása

menüpontot, és nyomja meg a 🕃 gombot.

#### Kép(ek) másolása

| Ð          |                       |     |   |
|------------|-----------------------|-----|---|
| 凤          | Forrás kiválasztása   | 節   |   |
| /          | Kép(ek) kiválasztása  | 100 |   |
| Ť.         | Célmappa kiválasztása | 101 | ۲ |
| <b>n</b> í | Kép(ek) másolása?     |     |   |
|            |                       |     |   |
|            |                       |     |   |

## 8 Válasszon célmappát.

Egy adott mappa számának megadásához válassza a **Mappa kiválaszt. szám alapján** menüpontot, adja meg a számot (<sup>[]]</sup> 311), majd nyomja meg az ® gombot. Amennyiben a kiválasztott számmal még nem létezik mappa, akkor a készülék új mappát hoz létre.

Amennyiben a már meglévő mappák listájából kíván választani, válassza a **Mappa kiválasztása listából** menüpontot, jelöljön ki egy mappát, majd nyomja meg az ® gombot.

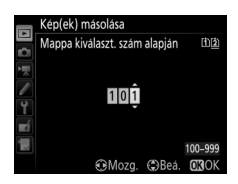

|            | Kép(ek) másolása            |
|------------|-----------------------------|
|            | Mappa kiválasztása listából |
|            | 100ND750                    |
|            | 101ND750                    |
|            | 102ND750                    |
| Ľ.         | 103ND750                    |
| <b>E</b> Í |                             |
|            |                             |
|            |                             |

## **9** Másolja át a képeket.

Jelölje ki a Kép(ek) másolása?

lehetőséget, és nyomja meg az 🛞 gombot.

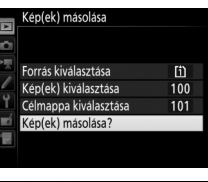

A megjelenő megerősítő párbeszédablakban jelölje ki az **Igen** lehetőséget, és nyomja meg az ® gombot. A másolás befejezését követően nyomja meg ismét az ® gombot a kilépéshez.

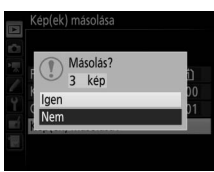

#### Képek másolása

A képek nem kerülnek másolásra, ha nincs elég hely azon a kártyán, amelyre másolni szeretne. Videók másolása előtt győződjön meg arról, hogy az akkumulátor teljesen fel van töltve.

Amennyiben a célmappa már tartalmaz egy ugyanolyan nevű képet, mint amelyet másolni szeretne, egy megerősítő párbeszédpanel jelenik meg. Válassza a **Meglévő kép felülírása** lehetőséget a másolandó képre történő cseréhez, vagy válassza az **Összes felülírás**a lehetőséget az összes már létező, azonos nevű kép figyelmeztetés nélküli lecseréléséhez. A kép felülírása nélküli

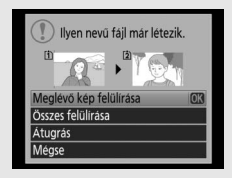

folytatáshoz válassza az **Átugrás** lehetőséget, vagy válassza a **Mégse** lehetőséget a további képek másolása nélküli kilépéshez. A célmappában lévő rejtett vagy védett fájlok nem lesznek lecserélve.

A védelmi állapot igen, a nyomtatásra való kijelölés (🞞 275) ellenben nem másolódik a képpel. A rejtett képek nem másolhatók.

MENU gomb → 🕨 visszajátszás menü

Kiválaszthatja, hogy a képek automatikusan megjelenjenek-e a monitoron közvetlenül a felvételkészítés után. Ha a **Ki** beállítás van érvényben, a képek csak akkor jeleníthetők meg, ha megnyomja a **D** gombot.

| Τö | rle | és | u | tá | n |
|----|-----|----|---|----|---|
|    |     |    |   |    |   |

MENU gomb → ▶ visszajátszás menü

| Válassza l | ki a | törlés | után | megjel | eníten | dő | képet. |
|------------|------|--------|------|--------|--------|----|--------|
|------------|------|--------|------|--------|--------|----|--------|

| Beállítás                       | Leírás                                                                                                    |
|---------------------------------|----------------------------------------------------------------------------------------------------|
| Mutassa a következőt            | Következő kép megjelenítése. Ha az utolsó képet<br>törölte, az előző kép fog megjelenni.                                                                                                    |
| Mutassa az előzőt               | Előző kép megjelenítése. Ha az első képet törölte, a<br>következő kép fog megjelenni.                                                                                                    |
| Folytassa az eddigi<br>irányban | Ha a felhasználó a rögzítési sorrendben görgeti<br>végig a képeket, a következő kép fog megjelenni a<br><b>Mutassa a következő</b> t lehetőségnél leírtaknak<br>megfelelően. Ha a felhasználó visszafelé görgeti a<br>képeket, az előző kép fog megjelenni a <b>Mutassa az</b><br>előzőt lehetőségnél leírtaknak megfelelően. |

MENU gomb → ▶ visszajátszás menü

Válassza ki, hogy a visszajátszás során szeretné-e elforgatni az "álló" (portré) tájolású fényképeket. Tekintettel arra, hogy a fényképezőgép a felvételkészítés során már a megfelelő irányban áll, a képek megtekintés közben nem kerülnek automatikusan elforgatásra.

| Beállítás | Leírás                                                                                                    |
|-----------|----------------------------------------------------------------------------------------------------|
| Be        | Az "álló" (portré) tájolású képek a fényképezőgép monitorán való<br>megjelenítéskor automatikusan a megfelelő irányba fordulnak. Ha<br>az <b>Automatikus képelforgatás</b> menüelemben a <b>Ki</b> lehetőség volt<br>kiválasztva a kép készítésekor (口 382), a kép "fekvő" (tájkép)<br>tájolással fog megjelenni. |
| Ki        | Az "álló" (portré) tájolású fényképek "fekvő" (tájkép) tájolással<br>jelennek meg.                                                                                                    |

#### Diavetítés

MENU gomb → ▶ visszajátszás menü

Diavetítést hozhat létre az aktuális visszajátszási mappa képeiből (🗆 300). A rejtett képek (💷 301) nem jelennek meg.

| Beállítás | Leírás                                                                                                    |
|-----------|----------------------------------------------------------------------------------------------------|
| Indítás   | Indítsa el a diavetítést.                                                                                                    |
| Képtípus  | Válassza ki a megjelenítendő kép típusát az <b>Állóképek és<br/>videók</b> , a <b>Csak állóképek</b> és a <b>Csak videók</b> lehetőségek<br>közül. |
| Képidőköz | Válassza ki, mennyi ideig jelenjenek meg az egyes képek.                                                                                           |

A diavetítés indításához jelölje ki az **Indítás** lehetőséget, és nyomja meg az ® gombot. Diavetítés alatt a következő műveletek végezhetők el:

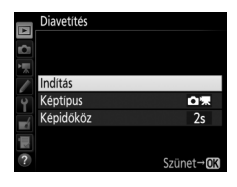

| Cél                                      | Gomb                              | Leírás                                                                                                    |
|------------------------------------------|-----------------------------------|----------------------------------------------------------------------------------------------------|
| Ugrás vissza/ugrás<br>előre              |                                   | A € gomb megnyomásával visszatér az<br>előző képhez, a € gomb megnyomásával<br>pedig továbblép a következő képre.                                  |
| További<br>fényképadatok<br>megtekintése |                                   | A megjelenített képinformációk módosítása<br>vagy elrejtése (csak állóképek esetében;<br>🕮 246).                                                   |
| Szünet                                   | ®                                 | A diavetítés szüneteltetése. A folytatáshoz válassza az <b>Újraindítás</b> lehetőséget.                                                            |
| Hangerő növelése/<br>csökkentése         | <sup>⊕</sup> (QUAL)/<br>ି୍≅ (ISO) | Videó visszajátszása során a hangerő<br>növeléséhez nyomja meg a <sup>@</sup> (QUAL)<br>gombot, csökkentéséhez pedig a <b>ལམ (ISO</b> )<br>gombot. |
| Kilépés a<br>visszajátszás<br>menübe     | MENU                              | A diavetítés befejezése és visszatérés a visszajátszás menübe.                                                                                     |
| Kilépés visszajátszás<br>módba           | Þ                                 | A vetítés befejezése és kilépés visszajátszás<br>módba.                                                                                            |
| Kilépésfényképezés<br>módba              |                                   | Fényképezés módba való visszatéréshez<br>nyomja le félig a kioldógombot.                                                                           |

Amikor a vetítés befejeződik, megjelenik a jobb oldalon látható párbeszédablak. Válassza az **Újraindítás** lehetőséget az újraindításhoz, vagy a **Kilépés** lehetőséget a visszajátszás menübe való visszatéréshez.

|           | ġ,           |                                                      | 21     |
|-----------|--------------|------------------------------------------------------|--------|
|           | ⊳            | Újraindítás                                          |        |
|           | 2s           | Képidőköz                                            |        |
|           |              | Kilépés                                              |        |
|           |              |                                                      |        |
| (†)<br>15 | 100N<br>/04/ | D750 DSC_0012.JPG NORW/<br>2014 10:44:12 2006016x401 | L<br>6 |

## A fényképezés menü: fényképezési beállítások

A fényképezés menü megjelenítéséhez nyomja meg a MENU gombot és válassza a 🗖 (fényképezés menü) címkét.

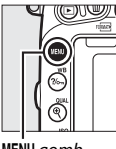

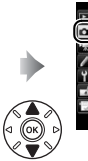

10 DSC kártva haszr NORM -

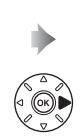

|   | Fényképezés menü visszaállít.  |      |
|---|--------------------------------|------|
|   | Tárolási mappa                 | 100  |
|   | Fájlok elnevezése              | DSC  |
| / | 2. fogl.ban levő kártya haszn. | 0.0  |
| ۲ | Képminőség                     | NORM |
| 4 | Képméret                       |      |
| 0 | Képterület                     |      |
|   | JPEG tömörités                 | 1    |

MENU gomb

### Fényképezés menü beállításai

A fényképezés menü a következő lehetőségeket jeleníti meg:

| Beállítás                      |     | Beállítás                               |     |
|--------------------------------|-----|-----------------------------------------|-----|
| Fényképezés menü visszaállít.* | 311 | Színtér                                 | 314 |
| Tárolási mappa <sup>*</sup>    | 311 | Aktív D-Lighting                        | 175 |
| Fájlok elnevezése              | 313 | HDR (széles dinamikatartom.)            | 177 |
| 2. fogl.ban levő kártya haszn. | 119 | Vignettálás vezérlése                   | 315 |
| Képminőség                     | 115 | Automatikus torzításvezérlés            | 316 |
| Képméret                       | 118 | Hosszú expozíció zajcsökk.              | 317 |
| Képterület <sup>*</sup>        | 110 | Nagy ISO zajcsökkentése                 | 317 |
| JPEG tömörítés                 | 117 | ISO érzékenység beállítása              | 134 |
| NEF (RAW) rögzítés             | 117 | Távvezérlő mód (ML-L3)*                 | 193 |
| Fehéregyensúly                 | 145 | Többszörös expozíció *                  | 216 |
| Picture Control beállítása     | 165 | ldőzített felvételkészítés <sup>*</sup> | 222 |
| A Picture Control kezelése *   | 170 |                                         |     |

\* Nem szerepel az **U1** és **U2** állásba mentett beállítások között (🕮 99).

Megjegyzés: A fényképezőgép beállításaitól függően egyes elemek szürkén jelennek meg és nem elérhetők.

MENU gomb → 🗅 fényképezés menü

Az **Igen** lehetőség kiválasztásával visszaállítja a fényképezés menü alapértékeit (© 292).

#### Tárolási mappa

MENU gomb 🔿 🗅 fényképezés menü

Válassza ki, melyik mappában fogja tárolni az ezután készített fényképeket.

#### II Mappák kiválasztása szám alapján

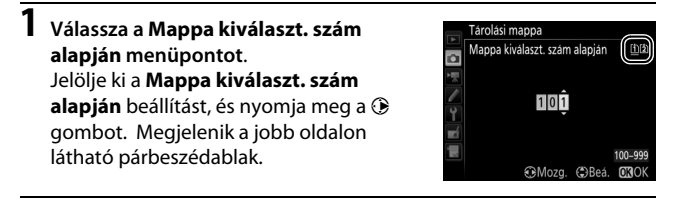

## **2** Válassza ki a kívánt mappa sorszámát.

A számjegyek kijelöléséhez nyomja meg a €) vagy a ⊕ gombot, majd a módosításához nyomja meg a ⊕) vagy a ⊕ gombot. Ha a kiválasztott sorszámmal már létezik mappa, □, □ vagy 🗎 ikon jelenik meg a mappa sorszámától balra:

- 🗀 : A mappa üres.
- 🔄 : A mappa részben megtelt.
- E : A mappa 999 képet tartalmaz, vagy az egyik kép sorszáma 9999. Több kép nem tárolható ebben a mappában.

A mappát tartalmazó kártyát a kártyafoglalat ikonja jelzi a "mappa kiválaszt. szám alapján" párbeszédablak jobb felső sarkában. Az új mappák tárolására használt kártya a **2. fogl.ban levő kártya haszn.** menüpontban kiválasztott beállítástól függ (<sup>[]]</sup> 119).

## **3** Mentse el a változtatásokat, majd lépjen ki.

A művelet végrehajtásához és a főmenübe való visszatéréshez nyomja meg az ® gombot (a tárolási mappa kiválasztása nélküli kilépéshez nyomja meg a MENU gombot). Ha a megadott sorszámmal még nem létezik mappa, a készülék új mappát hoz létre. Az ezután készülő fényképek a kiválasztott mappában fognak tárolódni, ha még van benne szabad tárhely.

#### II Mappák kiválasztása listából

#### Válassza a Mappa kiválasztása listából menüpontot. Jelölje ki a Mappa kiválasztása listából

menüpontot, és nyomja meg a 🕃 gombot.

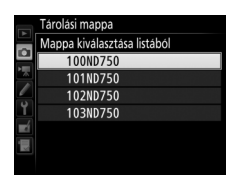

### 2 Jelöljön ki egy mappát.

A kívánt mappa kijelöléséhez nyomja meg a 🕙 vagy a 🝚 gombot.

### **3** Válassza ki a kijelölt mappát.

A kijelölt mappa kiválasztásához és a főmenübe történő visszatéréshez nyomja meg az ® gombot. Az ezután készülő képek a kiválasztott mappában fognak tárolódni.

#### Mappa- és fájlsorszámok

Ha az aktuális mappa sorszáma 999 és 999 fényképet, vagy egy 9999-es sorszámú képet tartalmaz, a készülék letiltja a zárkioldást és újabb kép nem készíthető. A fényképezés folytatásához hozzon létre egy 999-nél kisebb sorszámú mappát, vagy válasszon egy meglévőt, amelynek sorszáma kisebb 999-nél és 999-nél kevesebb képet tartalmaz.

#### 🖉 Indítási idő

Ha a memóriakártya jelentős számú fájlt vagy mappát tartalmaz, a fényképezőgép indítási ideje megnőhet.

#### Fájlok elnevezése

MENU gomb → 🗅 fényképezés menü/🐙 videofelvétel menü

A fényképek "DSC\_"-t vagy – Adobe RGB színtér használatával készült képek esetén – "\_DSC"-t tartalmazó fájlnévvel és az azt követő négyjegyű számmal és hárombetűs kiterjesztéssel kerülnek mentésre (pl. "DSC\_0001.JPG"). A **Fájlok elnevezése** beállítással kiválaszthat három betűt a fájlnév "DSC" szakaszának módosításához. A fájlnevek szerkesztésére vonatkozó információkat lásd a 171. oldalon.

#### 🖉 Kiterjesztések

A készülék a következő kiterjesztéseket alkalmazza: ".NEF" a NEF (RAW) képekhez, ".JPG" a JPEG képekhez, ".MOV" a videókhoz és ".NDF" a porszemcseeltávolítás referenciaadataihoz. A NEF (RAW) + JPEG képminőség beállítással rögzített NEF és JPEG fényképpárok fájlnevei azonosak, a kiterjesztésük azonban különböző.

#### Színtér

MENU gomb → 🗅 fényképezés menü

A színtér határozza meg, hogy a színvisszaadás során milyen színskála áll rendelkezésre. Az **sRGB** beállítás használata általános célú nyomtatáshoz és megjelenítéshez javasolt, míg a szélesebb színskálát biztosító **Adobe RGB** beállítás szakmai kiadványok és kereskedelmi célú nyomtatványok készítéséhez ajánlott.

#### 🖉 Adobe RGB

A pontos színvisszaadás érdekében az Adobe RGB képek olyan alkalmazásokat, kijelzőket és nyomtatókat igényelnek, melyek támogatják ezt a színkezelést.

#### 🖉 Színtér

Az ezzel a fényképezőgéppel készített fényképek megnyitásakor a (fényképezőgéppel szállított) ViewNX 2 és a Nikon Capture NX-D szoftvere (D 268) automatikusan kiválasztja a helyes színteret. A megfelelő eredmény nem garantálható harmadik féltől származó szoftverekkel.

A "vignettálás" a fényképek fényerejének csökkenését jelenti a fényképek szélein. A **Vignettálás vezérlése** csökkenti a vignettálást G, E és D típusú objektíveknél (PC objektíveknél viszont nem). Hatása objektívektől függően eltérő, és a maximális rekesznél a leginkább észrevehető. Válasszon a **Magas**, **Normál**, **Alacsony** és **Ki** beállítások közül.

#### 🖉 Vignettálás vezérlése

A jelenettől, a fényképezés körülményeitől és az objektív típusától függően a JPEG képeken zaj (köd) vagy eltérő perifériás fényerő jelenhet meg, míg az egyéni Picture Control beállítások, vagy az alapbeállításhoz képest módosított felhasználói Picture Control beállítások esetleg nem biztosítják a kívánt hatást. Készítsen próbafelvételeket és nézze meg az eredményt a monitoron. Vignettálás vezérlése nem alkalmazható videóknál ( $\Box$  66), többszörös expozíciónál ( $\Box$  216), FX objektívvel és a **Képterület > Képterület kiválasztása** menüpont **DX (24 × 16)** elemével ( $\Box$  111) készített képeknél, illetve DX objektívvel és nem a **Képterület kiválasztása** menüpont **DX (24 × 16)** beállításával, valamint a **Képterület > Automatikus DX-kivágás Ki** elemével ( $\Box$  111) készített képeknél.

#### MENU gomb → 🗅 fényképezés menü

Válassza a **Be** beállítást széles látószögű objektívek használatakor a hordótorzítás, hosszú objektívek használatakor a párnatorzítás csökkentéséhez (megjegyzés: a keresőben látható terület szélei hiányozhatnak a fénykép végső formájáról, valamint növekedhet a rögzítés megkezdése előtti fénykép feldolgozási idő). Ez a lehetőség nem érhető el videókhoz, valamint csak G, E és D típusú objektívekkel használható (a PC, a halszemoptika és bizonyos más típusú objektívek kizárva); más objektívvel az eredmény nem garantált. Mielőtt DX objektívekkel használna automatikus torzításvezérlést, válassza ki az **Automatikus DX-kivágás** menüpont **Be** beállítását, vagy a 110. oldalon leírtaknak megfelelően válassza a **DX (24 × 16)** képterület beállítást; más beállítás választása túlzottan megvágott fényképeket vagy erős periférikus torzítású fényképeket eredményezhet.

#### Retusálás: torzításvezérlés

Meglévő fényképek csökkentett hordó-, illetve párnatorzítással történő másolására vonatkozó információkért lásd a 412. oldalt.

#### Hosszú expozíció zajcsökk. (Hosszú expozíció zajcsökkentése)

MENU gomb → ☎ fényképezés menü

Ha **Be** lehetőséget választ, akkor az 1 mp-nél hosszabb záridővel készített fényképek feldolgozásakor a fényképezőgép csökkenti a zajt (fényes foltok, véletlenszerűen elhelyezkedő fényes képpontok vagy köd). A feldolgozáshoz szükséges idő nagyjából megduplázódik; feldolgozás alatt a "Jobnr" jelzés villog a záridő/rekesz kijelzéseknél és nem készíthetők képek (ha a

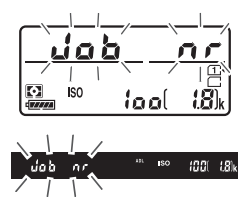

fényképezőgépet a feldolgozás befejezése előtt kikapcsolja, a kép mentésre kerül, de a zajcsökkentés nem lesz elvégezve). Sorozatfelvétel módban a fényképezési sebesség lelassul, és a fényképek feldolgozási ideje alatt az átmeneti tároló kapacitása csökken.

#### Nagy ISO zajcsökkentése

MENU gomb → ▲ fényképezés menü/果 videofelvétel menü

A magas ISO érzékenység mellett készített fényképeknél és videóknál lehetőség van a "zaj" csökkentésére.

| Beállítás | Leírás                                                                                                    |
|-----------|----------------------------------------------------------------------------------------------------|
| Magas     | Csökkenti a zajt (véletlenszerűen elhelyezkedő fényes képpontok),                                                                                   |
| Normál    | elsősorban a nagy ISO érzékenység mellett készített fényképeken és<br>videókon. Válassza ki a zajcsökkentés mértékét a <b>Magas, Normál</b> és      |
| Alacsony  | Alacsony lehetőségek közül.                                                                                                    |
| Ki        | Zajcsökkentést csak szükség esetén végez a készülék, és mértéke<br>sohasem haladja meg az <b>Alacsony</b> beállítás esetén alkalmazott<br>mértéket. |

### 🐙 A videofelvétel menü: videofelvétel beállításai

A videofelvétel menü megjelenítéséhez nyomja meg a MENU gombot és válassza a  $\mathbf{R}$  (videofelvétel menü) címkét.

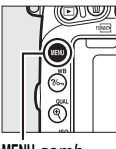

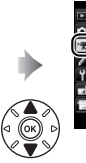

Viberbertverter Nerkol Videofekvete menn visszaallit. – Fajok elnevezése DSG Celeneret / képkocka seb. Videominőség NOR Mikrofon erzekenység PA Frelvencia erzekenység Zami Szelzajcsökkentés OFF

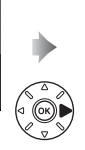

| VIDEOFELVÉTEL MENÜ              |         |
|---------------------------------|---------|
| Videofelvétel menü visszaállít. |         |
| Fájlok elnevezése               | DSC     |
| Cél                             | Ē       |
| Képméret / képkocka seb.        | 1030 50 |
| Videominöség                    | NORM    |
| Mikrofon érzékenység            | ψA      |
| Frekvencia érzékenység          | V2WIDE  |
| Szélzajcsökkentés               | 0FF     |

MENU gomb

### Videofelvétel menü beállításai

A videofelvétel menü a következő lehetőségeket jeleníti meg:

| Beállítás                        | m   | Beállítás                          | -   |
|----------------------------------|-----|------------------------------------|-----|
| Videofelvétel menü visszaállít.* | 318 | Képterület <sup>*</sup>            | 76  |
| Fájlok elnevezése                | 313 | Fehéregyensúly                     | 321 |
| Cél                              | 319 | Picture Control beállítása         | 321 |
| Képméret / képkocka seb.         | 319 | A Picture Control kezelése *       | 170 |
| Videominőség                     | 320 | Nagy ISO zajcsökkentése            | 317 |
| Mikrofon érzékenység             | 320 | Videó ISO érzékenység beállítása   | 322 |
| Frekvencia érzékenység           | 320 | ldőzített fényképezés <sup>*</sup> | 229 |
| Szélzajcsökkentés                | 321 |                                    | ·   |

\* Nem szerepel az **U1** és **U2** állásba mentett beállítások között (🕮 99).

Megjegyzés: A fényképezőgép beállításaitól függően egyes elemek szürkén jelennek meg és nem elérhetők.

#### Videofelvétel menü visszaállít.

MENU gomb → 🐙 videofelvétel menü

Az **Igen** lehetőség kiválasztásával visszaállítja a videofelvétel menü alapértékeit (© 294).

ł

1. foglalat

01h 25m 47s 2. foglalat

00h 41m 12s

Válassza ki a videók rögzítésére használni kívánt kártyafoglalatot. A menü kijelzi az egyes kártyákon még felhasználható időt; a felvétel automatikusan leáll, ha elfogy a rendelkezésre álló idő.

| (épméret) | / képkocka | seb. |
|-----------|------------|------|

MENU gomb 🔿 🦷 videofelvétel menü

Az alábbi lehetőségek közül választhat:

| Beállítás <sup>1</sup>           | Maximális bitsebesség<br>(Mbps) (★ kiváló/normál<br>minőség <sup>2</sup> ) | Maximális hosszúság (★<br>kiváló/normál minőség <sup>2</sup> ) |
|----------------------------------|----------------------------------------------------------------------------|----------------------------------------------------------------|
| 1080 m / 1080 m 1920 × 1080; 60p | 42/24                                                                      | 10 p /20 p                                                     |
| 1080 ∰/1080 ഈ 1920 × 1080; 50p   | 42/24                                                                      | 10 p./20 p.                                                    |
| 1080 ∰/1080 m 1920 × 1080; 30p   |                                                                            |                                                                |
| 1080 龄/1080 妇 1920 × 1080; 25p   |                                                                            |                                                                |
| 1080 km/1080 km 1920 × 1080; 24p | 24/12                                                                      | 20 p./29 p. 59 mp                                              |
| 720 ∰ / 720 ₪ 1280 × 720; 60p    |                                                                            |                                                                |
| 720龄/720龄 1280×720;50p           |                                                                            |                                                                |

1 Listában szereplő érték. Valós képkocka sebesség 60p, 50p, 30p, 25p és 24p értékre 59,94, 50, 29,97, 25 és 23,976 kép/mp.

2 Lásd a 320. oldalt.

#### 🖉 Képméret és képkockasebesség

A képméret és a képkockasebesség hatással van a zaj (véletlenszerűen elhelyezkedő fényes képpontok, köd vagy fényes foltok) eloszlására és mennyiségére.

A **Képméret / képkocka seb.** beállításával együtt (<sup>[]]</sup> 319) a **Videominőség** határozza meg a videofelvétel bitsebességét és maximális hosszát. Válasszon a **Kiváló** és a **Normál** beállítások közül.

#### Mikrofon érzékenység

MENU gomb 🔿 🖷 videofelvétel menü

Kapcsolja ki vagy be a beépített vagy a külön megvásárolható sztereó mikrofont, vagy állítsa be a mikrofon érzékenységét. Válassza az **Automatikus érzékenység** lehetőséget az érzékenység automatikus beállításához, a **Mikrofon ki** lehetőséget a hangrögzítés kikapcsolásához; a mikrofon érzékenységének kézi beállításához válassza a **Kézi érzékenység** lehetőséget és válasszon érzékenységet.

#### 🖉 A 🕅 ikon

A 🕅 ikon akkor jelenik meg a visszajátszás során, ha a videót hang nélkül rögzítette.

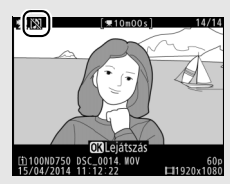

#### Frekvencia érzékenység

MENU gomb -> 🐂 videofelvétel menü

Amennyiben a **QWIE Széles tartomány** beállítást választja, a beépített és a külön megvásárolható sztereó mikrofon (<sup>CD</sup> 73) frekvenciák széles tartományát érzékeli, a zenétől a nagyváros nyüzsgő morajáig. Emberi hangok kiemeléséhez válassza a **QWIE Emberi hang** beállítást. A **Be** beállítás kiválasztása esetén a beépített mikrofon felüláteresztő szűrője csökkenti a mikrofonra fújó szél keltette zajt (a külön megvásárolható sztereó mikrofonokra azonban nincs hatással); felhívjuk a figyelmét arra, hogy ez a beállítás esetleg más hangok érzékelésére is hatással lehet. A külön megvásárolható sztereó mikrofonok szélzaicsökkentés funkcióiát a mikrofon vezérlőivel kapcsolhatia be és ki.

#### Fehéregyensúly

Válasszon fehéregyensúly beállítást videókhoz (22) 145). A fényképekhez jelenleg alkalmazott beállítás használatához válassza az **Ua., mint a fénykép. beállít.** menüpontot.

#### Picture Control beállítása

Válasszon Picture Control beállítást videókhoz (© 165). A fényképekhez jelenleg alkalmazott beállítás használatához válassza az **Ua., mint a fénykép. beállít.** menüpontot.

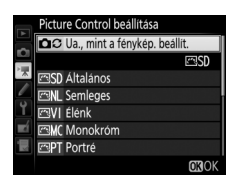

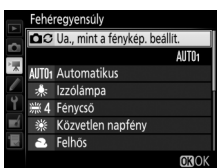

MENU gomb 🔿 🦷 videofelvétel menü

MENU gomb 🔿 🖷 videofelvétel menü

### Szélzajcsökkentés

Módosíthatja az alábbi ISO érzékenység beállításokat:

- ISO érzékenység (M mód): Megadhatja az M módban érvényes ISO érzékenységet az ISO 100 és Hi 2 közé eső értékek közül. Egyéb fényképezés módokban automatikus ISO érzékenység szabályozás kerül alkalmazásra.
- Autom. ISO érz. sz. (M mód): Válassza a Be beállítást, ha M módban automatikusan kívánja szabályozni az ISO érzékenységet, és a Ki beállítást, ha az ISO érzékenység (M mód) beállításban megadott értéket kívánja használni.
- Legnagyobb érzékenység: Válassza ki az automatikus ISO érzékenység szabályozás felső határértékét az ISO 200 és Hi 2 közé eső értékek közül. Az ISO érzékenység automatikus szabályozására P, S és A módban kerül sor, illetve akkor, ha M módban az Autom. ISO érz. sz. (M mód) beállításhoz Be értéket választott.

#### 🖉 Autom. ISO érz. szabályozás

Magas ISO érzékenységnél a fényképezőgépnek problémát okozhat az élességállítás, a zaj (véletlenszerűen elhelyezkedő fényes képpontok, köd vagy vonalak) pedig erősödhet. Mindez megelőzhető, ha a **Videó ISO érzékenység beállítása > Legnagyobb érzékenység** menüpontban alacsonyabb ISO érzékenységet választ.

### Egyéni beállítások: a fényképezőgép beállításainak finomhangolása

Az Egyéni beállítások menü megjelenítéséhez nyomja meg a **MENU** gombot és válassza a 🌶 (Egyéni beállítások menü) címkét.

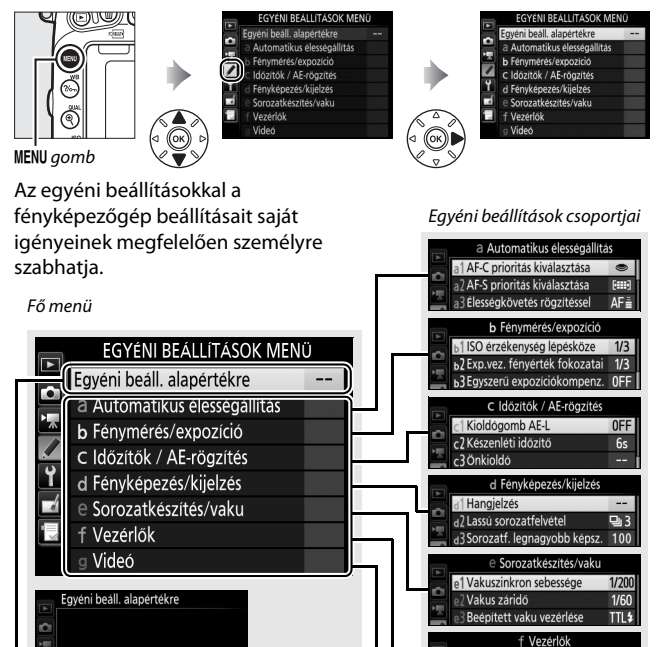

Nem

Egyéni beáll. alapértékre (🕮 326)

f1 OK gomb f2 Fn gomb kios<u>ztása</u>

f3Ellenőrző gomb kiosztása g Videó

AE-L/AF-L gomb kiosztása

g1 Fn gomb kiosztása g2 Ellenőrző gomb ki<u>osztása</u> **OFF** 

南

# Egyéni beállítások A következő egyéni beállítások érhetőek el:

|    | Egyéni beállítás                | m   |
|----|---------------------------------|-----|
|    | Egyéni beáll. alapértékre       | 326 |
| а  | Automatikus élességállítás      |     |
| a1 | AF-C prioritás kiválasztása     | 326 |
| a2 | AF-S prioritás kiválasztása     | 327 |
| a3 | Élességkövetés rögzítéssel      | 328 |
| a4 | Élességpont megvilágítás        | 329 |
| a5 | AF pont megvilágítása           | 329 |
| аб | Élességpont görgetése           | 330 |
| a7 | Élességpontok száma             | 330 |
| a8 | Pontok tárolása tájolás szerint | 331 |
| a9 | Beépített AF-segédfény          | 332 |
| b  | Fénymérés/expozíció             |     |
| b1 | ISO érzékenység lépésköze       | 333 |
| b2 | Exp.vez. fényérték fokozatai    | 333 |
| b3 | Egyszerű expozíciókompenz.      | 334 |
| b4 | Mátrixmérés                     | 335 |
| b5 | Középre súlyoz. mérőmező        | 335 |
| b6 | Optimális exp. finomhangol.     | 336 |
| c  | ldőzítők / AE-rögzítés          |     |
| c1 | Kioldógomb AE-L                 | 336 |
| c2 | Készenléti időzítő              | 336 |
| З  | Önkioldó                        | 337 |
| c4 | Monitor kikapcs. késl. ideje    | 337 |
| c5 | Távvezérlés időtartama (ML-L3)  | 337 |
| d  | Fényképezés/kijelzés            |     |
| d1 | Hangjelzés                      | 338 |
| d2 | Lassú sorozatfelvétel           | 338 |
| d3 | Sorozatf. legnagyobb képsz.     | 339 |
| d4 | Expozíciókésleltetés mód        | 339 |
| d5 | Vaku figyelmeztetés             | 339 |
| d6 | Fájlszámozás módja              | 340 |
| d7 | Kompozíciós rács megjelen.      | 341 |
| d8 | Egyszerű ISO                    | 341 |

|     | Egyéni beállítás              | Ē   |
|-----|-------------------------------|-----|
| d   | Fényképezés/kijelzés          |     |
| d9  | Információs kijelző           | 341 |
| d10 | LCD megvilágítása             | 342 |
| d11 | MB-D16 elem-/akkutípusa       | 343 |
| d12 | Elem/akku sorrend             | 344 |
| e   | Sorozatkészítés/vaku          |     |
| e1  | Vakuszinkron sebessége        | 345 |
| e2  | Vakus záridő                  | 346 |
| e3  | Beépített vaku vezérlése      | 347 |
| e4  | Expozíciókompenz. vakuhoz     | 353 |
| e5  | Modellfény                    | 353 |
| еб  | Autom. sorozat beáll.         | 353 |
| e7  | Sorozatkészítés sorrendje     | 354 |
| f   | Vezérlők                      |     |
| f1  | OK gomb                       | 354 |
| f2  | Fn gomb kiosztása             | 356 |
| f3  | Ellenőrző gomb kiosztása      | 361 |
| f4  | AE-L/AF-L gomb kiosztása      | 361 |
| f5  | Vezérlőtárcsák testreszab.    | 363 |
| f6  | Gomb felenged. után tárcsa    | 365 |
| f7  | Üres foglalattal nincs kiold. | 365 |
| f8  | Fordított kijelzők            | 366 |
| f9  | Videofelvétel gomb kiosztása  | 366 |
| f10 | MB-D16 🔀 gomb kiosztása       | 367 |
| f11 | Távoli (WR) Fn gomb kiosztása | 368 |
| g   | Videó                         |     |
| g1  | Fn gomb kiosztása             | 370 |
| g2  | Ellenőrző gomb kiosztása      | 372 |
| g3  | AE-L/AF-L gomb kiosztása      | 373 |
| g4  | Kioldógomb kiosztása          | 373 |

Megjegyzés: A fényképezőgép beállításaitól függően egyes elemek szürkén jelennek meg és nem elérhetők. Ha az aktuális beállításkészlet alapbeállításait módosította (22 295), csillag jelenik meg a módosított beállítások mellett az Egyéni beállítások menü második szintjén. Az **Igen** lehetőség választásával visszaállítja az egyéni beállításokat alapértékre (© 295).

### a: Automatikus élességállítás

#### a1: AF-C prioritás kiválasztása

Ha **AF-C** lehetőséget választott keresős fényképezéshez (D 121), ez a beállítás szabályozza, hogy készüljön-e fénykép a kioldógomb lenyomásakor (*kioldás-prioritás*) vagy csak akkor, ha a fényképezőgép beállította az élességet (*élesség-prioritás*).

|        | Beállítás | Leírás                                                                       |
|--------|-----------|------------------------------------------------------------------------------|
| ۲      | Kioldás   | Bármikor készíthetők fényképek a kioldógomb<br>megnyomásakor.                |
| [::::] | Élesség   | Csak akkor készíthetők fényképek, amikor megjelenik az<br>élességjelzés (●). |

A kiválasztott beállítástól függetlenül az élesség nem rögzül, ha az **AF-C** lehetőséget választotta automatikus élességállítási módnak. Ilyenkor a fényképezőgép folyamatosan állítja az élességet, amíg a zár ki nem old. MENU gomb 🔿 🍠 Egyéni beállítások menü

Amikor az **AF-S** lehetőség van kijelölve keresős fényképezéshez ( $\square$  121), ez a beállítás szabályozza, hogy csak akkor készüljenek-e fényképek, amikor a fényképezőgép már beállította az élességet (*élesség-prioritás*), vagy a kioldógomb lenyomásakor (*kioldás-prioritás*).

|        | Beállítás | Leírás                                                                       |
|--------|-----------|------------------------------------------------------------------------------|
| ۲      | Kioldás   | Bármikor készíthetők fényképek a kioldógomb<br>megnyomásakor.                |
| [::::] | Élesség   | Csak akkor készíthetők fényképek, amikor megjelenik az<br>élességjelzés (●). |

Ha az élességjelzés (●) megjelenik amikor **AF-S** lehetőséget választott automatikus élességállítási módnak, akkor az élesség a kiválasztott lehetőségtől függetlenül rögzül, amíg a kioldógombot félig lenyomva tartja. Az élességrögzítés addig folytatódik, amíg a zár ki nem old. MENU gomb 🔿 🖋 Egyéni beállítások menü

Ezzel a lehetőséggel szabályozhatja, hogyan igazodjon az automatikus élességállítás a témától való távolság hirtelen nagymértékű változásához, ha **AF-C** módot vagy az **AF-A** mód folyamatos motoros automatikus élességállítás beállítását választotta keresős fényképezés során (<sup>11</sup> 121).

| Beállítás                                                                | Leírás                                                           |
|--------------------------------------------------------------------------|------------------------------------------------------------------|
| AF≣ 5 (Hosszú)                                                           | Amikor a témától való távolság hirtelen megváltozik, a           |
|                                                                          | fényképezőgép a megadott ideig vár, mielőtt beállítja a          |
| AF≣ 4                                                                    | témától való távolságot. Ez megakadályozza, hogy a               |
|                                                                          | fényképezőgép újra élességet állítson, amíg a témát rövid        |
| AF = 3 (Normál)   időre eltakarják a képen áthaladó tárgyak. Felhívjuk a |                                                                  |
| AEE o                                                                    | figyelmét arra, hogy a 2, 1 (Rövid) és Ki beállítás a 3 (Normál) |
|                                                                          | beállításnak felel meg abban az esetben, ha 3D követést vagy     |
| AF≛ 1 (Rövid)                                                            | automatikus AF mezőt választott AF mező módnak.                  |
|                                                                          | A fényképezőgén azonnal kijgazítia az élességet, amikor a        |
|                                                                          | téma távolsága megváltozik. Egymástól különböző                  |
| Ki                                                                       | távolságra lovő támák gyors ogymás utáni fánykánozáso            |
|                                                                          | avoisagia ievo temak gyois egymas utam tenykepezese              |
|                                                                          | eseten hasznaija.                                                |

MENU gomb 🔿 🍠 Egyéni beállítások menü

Az élességpont alábbi megjelenítési lehetőségei közül választhat.

| Beállítás                      | Lei                                                                                                    | írás                                                                         |                                                                                                    |
|--------------------------------|----------------------------------------------------------------------------------------------------|------------------------------------------------------------------------------|----------------------------------------------------------------------------------------------------|
| Kézi<br>élességállítási<br>mód | Válassza a <b>Be</b> beállítást, ha kézi é<br>szeretné jeleníteni az aktív élessé<br>az élességpontot csak az élesség<br>megjeleníteni.                                                                         | lességállítás<br>gpontot, ille<br>pont kiválas                               | i módban meg<br>etve a <b>Ki</b> beállítást, ha<br>ztása során kívánja                                            |
| Dinamikus AF<br>mező kijelzése | Válassza a <b>Be</b> beállítást a kiválasz<br>élességpontok együttes megjele<br>módban ( <sup>[]]</sup> 123). 3D követés ha<br>az élességpont közepén ( <sup>[]]</sup> ). Am<br>élességpontot kívánja megjelení | tott élesség<br>nítéséhez di<br>sználatakor<br>iennyiben cs<br>teni, adja me | pont és a környező<br>namikus AF mező<br>egy pont jelenik meg<br>sak a kiválasztott<br>eg a <b>Ki</b> beállítást. |
|                                | Válassza ki, hogyan jelenjenek                                                                                                    | Beállítás                                                                    | Élességpont kijelzése                                                                                             |
| Csoportos AF<br>mező           | meg az aktív elessegpontok<br>csoportos AF mező módban<br>(🕮 124).                                                                                                    | -                                                                            |                                                                                                    |
| megvilágít.                    |                                                                                                    | ÷                                                                            |                                                                                                    |

### a5: AF pont megvilágítása

MENU gomb → ∮ Egyéni beállítások menü

Válassza ki, hogy a készülék kijelölje-e pirossal az aktív élességpontot a keresőben.

| Beállítás   | Leírás                                                         |  |
|-------------|----------------------------------------------------------------|--|
| Automatikur | A kiválasztott élességpont szükség esetén automatikusan        |  |
| Automatikus | kiemelve jelenik meg, kontrasztot alkotva a háttérrel.         |  |
| Be          | A kiválasztott élességpont a háttér fényerejétől függetlenül   |  |
|             | mindig kiemelve jelenik meg. A háttér fényerejétől függően     |  |
|             | előfordulhat, hogy a kiválasztott élességpont nehezen látható. |  |
| Ki          | A kiválasztott élességpontot nem emeli ki a készülék.          |  |

MENU gomb 🔿 🖋 Egyéni beállítások menü

Megadhatja, hogy az élességpont kiválasztása "körbegördüljön-e" a kereső egyik szélétől a másikig.

| Beállítás      | Leírás                                                                                                    |  |
|----------------|----------------------------------------------------------------------------------------------------|--|
| Görgetés       | Az élességpont kiválasztása<br>"körbegördül" lentről felfelé, fentről<br>lefelé, jobbról balra és balról jobbra<br>úgy, hogy például ha a kijelző jobb<br>szélén levő élességpont van kijelölve<br>(①), a © gomb megnyomásával kiválaszthatja az annak megfelelő,<br>a kijelző bal szélén levő élességpontot (②). |  |
| Nincs görgetés | Az élességpont kijelzését behatárolják a legszélső élességpontok,<br>így például a kijelző jobb szélén elhelyezkedő élességpont<br>kiválasztása esetén a ③ gomb megnyomása semmilyen hatással<br>nem jár.                                                                                                    |  |

#### a7: Élességpontok száma

MENU gomb → ∮ Egyéni beállítások menü

Válassza ki a kézi élességállításhoz elérhető élességpontok számát.

| Beállítás    | Leírás                                                                                                |  |
|--------------|----------------------------------------------------------------------------------------------------|--|
| AF51 51 pont | Válasszon a jobb oldalon látható 51<br>élességpontból.                                                |  |
| AF11 11 pont | Válasszon a jobb oldalon látható 11<br>élességpontból. Gyors élességpont-<br>választásra használható. |  |

#### a8: Pontok tárolása tájolás szerint

MENU gomb 🔿 🖋 Egyéni beállítások menü

Adja meg, hogy választhatók-e külön élességpontok "fekvő" (tájkép) tájolású, a fényképezőgépet 90°-ban óramutató járásával egyező irányban elforgatva készülő "álló" (portré) tájolású, valamint a fényképezőgépet 90°-ban óramutató járásával ellentétes irányban elforgatva készülő "álló" (portré) tájolású képekhez.

Válassza a **Nem** beállítást, ha a fényképezőgép tájolásától függetlenül ugyanazt az élességpontot kívánja alkalmazni.

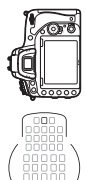

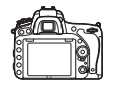

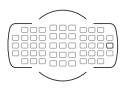

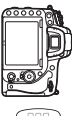

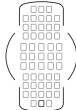

A fényképezőgép 90°-kal az óra járásával ellentétes irányban van elforgatva

Tájkép (fekvő) tájolás

A fényképezőgép 90°-kal az óra járásával megegyező irányban van elforgatva

Külön élességpont-választás engedélyezéséhez válassza az **Igen** lehetőséget.

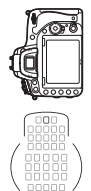

A fényképezőgép 90°-kal az óra járásával ellentétes irányban van elforgatva

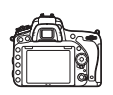

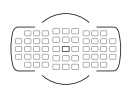

Tájkép (fekvő) tájolás

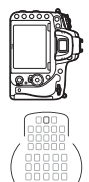

A fényképezőgép 90°-kal az óra járásával megegyező irányban van elforgatva

MENU gomb 🔿 🖋 Egyéni beállítások menü

Ez a beállítás határozza meg, hogy a beépített AF-segédfény világítson-e az élességállítás támogatásához gyenge megvilágítás esetén.

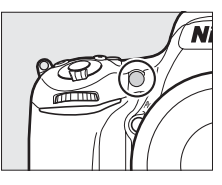

| Beállítás | Leírás                                                                                                    |
|-----------|----------------------------------------------------------------------------------------------------|
| Be        | <ul> <li>Az AF-segédfény gyenge fényviszonyok esetén világít (csak keresős fényképezésnél). Az AF-segédfény csak akkor áll rendelkezésre, ha az alább két feltétel mindegyike teljesül:</li> <li><b>1. AF-5</b> beállítást választott automatikus élességállítás módnak (<sup>()</sup> 121), vagy egyszeri motoros automatikus élességállítást választott, amikor a fényképezőgép <b>AF-A</b> módban van.</li> <li>2. Automatikus AF mező beállítást választott AF mező módnak (<sup>()</sup> 123), vagy nem az automatikus AF mezőt választotta, de a középső élességpont van kiválasztva.</li> </ul> |
| Ki        | Az AF-segédfény nem kapcsol be az élességállítási művelet<br>segítésére. Gyenge fényben előfordulhat, hogy a fényképezőgép<br>nem képes automatikus élességállítás használatával beállítani az<br>élességet.                                                                                                    |

#### 🖉 Az AF-segédfény

Az AF-segédfény hatótávolsága körülbelül 0,5–3,0 m; a segédfény használatakor távolítsa el az objektív fényellenzőjét.
#### b1: ISO érzékenység lépésköze

MENU gomb 🔿 🍠 Egyéni beállítások menü

Kiválaszthatja az ISO érzékenység beállításának lépésközeit (🕮 134). A lépésköz módosítása esetén, amennyiben lehetséges, az ISO érzékenység aktuális beállítását megőrzi a rendszer. Ha az ISO érzékenység aktuális beállítása az új lépésértékkel nem használható, az ISO érzékenység a legközelebbi elérhető beállításra lesz kerekítve.

| b2: Exp.vez. fényérték fokoz | zatai       |                           |
|------------------------------|-------------|---------------------------|
|                              | MENU gomb → | 🖋 Egyéni beállítások menü |

Válassza ki a záridő, a rekesz, az expozíció, a vakukompenzáció és a sorozatkészítés beállítási lépésközeit.

b3: Egyszerű expozíciókompenz.

MENU gomb 🔿 🖋 Egyéni beállítások menü

Ebben a menüpontban beállíthatja, hogy kívánja-e használni a gombot az expozíciókompenzáció beállításához ( $\Box$  143). Ha **Be** (**Automatikus visszaállítás**) vagy **Be** lehetőséget választott, az expozíciós kijelző közepén látható 0 villogni fog még akkor is, ha az expozíciókompenzáció ±0-ra van állítva.

| Beállítás                         | Leírás                                                                                                    |
|-----------------------------------|----------------------------------------------------------------------------------------------------|
| Be (Automatikus<br>visszaállítás) | Az expozíciókompenzációt valamelyik vezérlőtárcsa<br>elforgatásával állíthatja be (lásd az alábbi megjegyzést). A<br>vezérlőtárcsa segítségével kiválasztott beállítás visszaáll,<br>amikor kikapcsolja a fényképezőgépet vagy a készenléti időzítő<br>lejár (a <b>Z</b> gombbal végrehajtott expoziciókompenzációs<br>beállítások nem állnak vissza). |
| Be                                | Mint fent, de a vezérlőtárcsa segítségével kiválasztott<br>expozíciókompenzációs érték nem áll vissza a fényképezőgép<br>vagy a készenléti időzítő kikapcsolásakor.                                                                                                    |
| Ki                                | Az expozíciókompenzációt a 🛿 gomb megnyomásával és a fő vezérlőtárcsa forgatásával állíthatja be.                                                                                                    |

#### Tárcsák felcserélése

A b3 Egyéni beállítás (**Egyszerű expozíciókompenz.**) **Be (Automatikus visszaállítás)** vagy **Be** lehetőségének kiválasztása esetén az expozíciókompenzáció beállítás azolgáló tárcsát az f5 Egyéni beállítás (**Vezérlőtárcsák testreszab.**) > **Tárcsák felcserélése** menüpontjában kiválasztott lehetőség határozza meg ( $\square$  363).

|    |   | Vezérlőtárcsák testreszab. > Tárcsák felcserélése |                  |  |
|----|---|---------------------------------------------------|------------------|--|
|    |   | Ki                                                | Be               |  |
|    | Р | Segédtárcsa                                       | Segédtárcsa      |  |
| ×  | S | Segédtárcsa                                       | Fő vezérlőtárcsa |  |
| ód | A | Fő vezérlőtárcsa                                  | Segédtárcsa      |  |
|    | М | Nem alkalmazható                                  |                  |  |

#### 🖉 Egyszerű ISO

A b3 Egyéni beállítás (**Egyszerű expozíciókompenz.**) nem használható a d8 Egyéni beállítással (**Egyszerű ISO**, III). E két beállítás egyikének módosítása visszaállítja a másik beállítás alapértékét; az adott beállítás visszaállítását üzenet jelzi.

| b4: Mátrixmérés                                                     |             |
|---------------------------------------------------------------------|-------------|
| MENU gomb 🔿 🖋 Egyéni beálli                                         | ítások menü |
| Válassza az <b>201 Arcérzékelés be</b> lehetőséget, ha keresős fény | yképezés    |
| során a mátrixmérés használatával készítendő portrékon enge         | edélyezni   |
| kívánia az arcfelismerést (🕮 139).                                  |             |

| b5: Középre súlyoz. mérőme | ző          |          |                           |
|----------------------------|-------------|----------|---------------------------|
|                            | MENU gomb 🕂 | <b>→</b> | 🖋 Egyéni beállítások menü |

Az expozíció meghatározásakor a középre súlyozott fénymérés a kép középpontjában levő körre helyezi a legnagyobb súlyt. Ennek a körnek az átmérőjét (φ) 8, 12, 15 vagy 20 mm-re, illetve a teljes kép átlagára állíthatja.

Felhívjuk a figyelmét arra, hogy nem-CPU objektív használatakor a középre súlyozott fénymérés legnagyobb súlyozású területe egy 12 mm átmérőjű körnek felel meg, a beállítás menü **Nem-CPU objektív adatai** menüpontjában megadott értéktől függetlenül (C 235).

#### b6: Optimális exp. finomhangol.

MENU gomb 🔿 🖋 Egyéni beállítások menü

Ezzel a lehetőséggel elvégezheti a fényképezőgép által választott expozíciós érték finomhangolását. Az expozíció minden fénymérési eljáráshoz külön hangolható +1 Fé-től –1 Fé-ig, ¼ Fé lépésközzel.

#### **Expozíció finomhangolása**

Az expozíció finomhangolását nem befolyásolja a kétgombos alaphelyzetbe állítás. Felhívjuk figyelmét, hogy miután az expozíciókompenzáció (22) ikon nem jelenik meg, az expozíció módosításának mértékét kizárólag a finomhangolás menüben tekintheti meg. Az expozíciókompenzáció használata (22 143) a legtöbb helyzetben ajánlott.

#### c: Időzítők / AE-rögzítés

#### c1: Kioldógomb AE-L

MENU gomb 🔿 🖋 Egyéni beállítások menü

Ha a **Be** lehetőség lett kiválasztva, az expozíció rögzítésre kerül, amikor félig lenyomja a kioldógombot.

## c2: Készenléti időzítő MENU gomb → € Egyéni beállítások menü

Kiválaszthatja, hogy a fényképezőgép mennyi ideig folytassa a fénymérést, amikor semmilyen műveletet nem hajt végre. A záridőnek és a rekesznek a funkciókijelzőn és a keresőben megjelenő kijelzései a készenléti időzítő lejártakor automatikusan kikapcsolnak.

Az akkumulátor élettartamának meghosszabbításához válasszon rövidebb késleltetést a készenléti időzítőnek.

#### c3: Önkioldó

MENU gomb 🔿 🍠 Egyéni beállítások menü

Válassza ki az önkioldó módban érvényes kioldási késedelem hosszát, készítendő képek számát és felvételek közötti időtartamot (🕮 106).

- Önkioldó késleltetés: Válassza ki a kioldási késedelem hosszát.
- Felvételek időköze: Válassza ki a felvételek időközét, ha a Felvételek száma több mint 1.

#### c4: Monitor kikapcs. késl. ideje

MENU gomb 🔶 🌶 Egyéni beállítások menü

Kiválaszthatja, mennyi ideig maradjon bekapcsolva a monitor, ha nem hajt végre műveletet visszajátszás (**Visszajátszás**; alapérték 10 mp) és kép megtekintése (**Kép megtekintése**; alapérték 4 mp) közben, amikor menüket (**Menük**; alapérték 1 perc) vagy információkat (**Információs kijelző**; alapérték 10 mp) jelenít meg, illetve élő nézet és videofelvétel közben (**Élő nézet**; alapérték 10 perc). Az akkumulátor élettartamának meghosszabbításához válasszon rövidebb késleltetési időt a monitor kikapcsolásához.

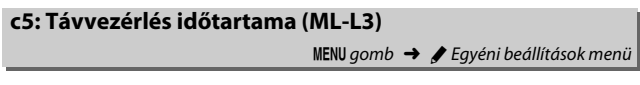

Megadhatja, hogy távoli kioldási módban mennyi ideig maradjon a fényképezőgép készenléti állapotban (D 193). Amennyiben a megadott időtartam alatt nem végez műveletet, a távoli fényképezés befejeződik, és a fényképezés menü **Távvezérlő mód (ML-L3)** eleme automatikusan **Ki** értékre áll. Válasszon rövidebb időtartamot a hosszabb akku élettartam érdekében.

### d: Fényképezés/kijelzés

#### d1: Hangjelzés

MENU gomb 🔿 🖋 Egyéni beállítások menü

Válassza ki a következő esetekben hallatszó hangjelzés magasságát és hangerejét: a fényképezőgép egyszeri motoros automatikus élességállítás (**AF-S** mód vagy **AF-A** mód egyszeri motoros AF beállítása; III) használatával élességet állít, az élesség rögzül élő nézetben végzett fényképezés során, az időzítő visszaszámol önkioldó és késleltetett távkioldás módban (III 193), amikor fényképet készít gyorsreagálású távkioldás vagy távoli tükörfelcsapás módban (III 193), a videofelvétel időzített fényképezése befejeződik (III 229), vagy zárolt memóriakártyával próbál fényképet készíteni (III 33).

 Hangerő: Válasszon a 3 (magas), 2 (közepes), 1 (alacsony) vagy Ki (néma) lehetőségek közül. Amikor a Ki lehetőségtől eltérő beállítást választ, ♪ jelzés jelenik meg az információs kijelzőn.

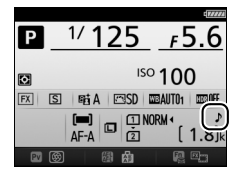

• Hangmagasság: Válassza a Magas vagy az Alacsony lehetőséget.

#### Hangjelzés

Vegye figyelembe, hogy a kiválasztott lehetőségtől függetlenül nem hallatszik hangjelzés videó élő nézetben történő élességállításkor (🖽 66), valamint halk zárkioldás módokban (**Q** és **Q**c mód; 🖽 103).

#### d2: Lassú sorozatfelvétel

MENU gomb 🔿 🖋 Egyéni beállítások menü

Megadhatja a CL (lassú sorozatfelvétel) módban alkalmazandó maximális képtovábbítási sebességet (🕮 103).

#### d3: Sorozatf. legnagyobb képsz.

MENU gomb 🔿 🖋 Egyéni beállítások menü

Sorozatfelvétel módban az egyetlen sorozatban készíthető képek maximális számát 1 és 100 között bármilyen értékre állíthatja. Felhívjuk a figyelmét arra, hogy 4 mp vagy annál hosszabb záridő esetén ez a beállítás hatástalan.

#### 🖉 Az átmeneti tároló

A d3 Egyéni beállításban kiválasztott lehetőségtől függetlenül a fényképezés lelassul, ha az átmeneti tároló megtelik (**F 00**). Az átmeneti tároló kapacitására vonatkozó további információkért lásd a 492. oldalt.

#### d4: Expozíciókésleltetés mód

MENU gomb 🔿 🍠 Egyéni beállítások menü

Az olyan helyzetekben, amikor a fényképezőgép legkisebb mozgása is elmosódást eredményez, válassza az **1 mp**, a **2 mp** vagy a **3 mp** lehetőséget, mellyel a kioldást a tükör felcsapása után egy, két vagy három másodperccel késlelteti.

| d5: Vaku figyelmeztetés |                                       |
|-------------------------|---------------------------------------|
|                         | MENU gomb 🔿 🖋 Egyéni beállítások menü |

A **Be** lehetőség kiválasztásakor a vaku készenléti jelzőfénye (\$) villog a keresőben, ha az optimális expozíció biztosításához vaku használatára van szükség.

d6: Fájlszámozás módja

MENU gomb 🔿 🖋 Egyéni beállítások menü

Amikor fényképet készít, a fényképezőgép az új fájlt az utoljára használt számhoz egyet hozzáadva nevezi el. Ez a beállítás szabályozza, hogy a fájl sorszámozása az utolsó felhasznált számtól folytatódjék-e új mappa létrehozásánál, a memóriakártya formázásánál, vagy ha új memóriakártyát helyeznek a fényképezőgépbe.

| Beállítás     | Leírás                                                                                                    |
|---------------|----------------------------------------------------------------------------------------------------|
| Be            | Új mappa létrehozásakor, a memóriakártya formázásakor, vagy ha a<br>készülékbe új memóriakártyát helyeznek, a fájlok számozása az<br>utolsó felhasznált számtól, vagy az aktuális mappában található<br>legmagasabb fájlsorszámtól folytatódik attól függően, hogy a két<br>érték közül melyik a magasabb. Ha a fénykép rögzítésekor az aktuális<br>mappa tartalmaz egy 9999-es számú képet, akkor automatikusan új<br>mappa jön létre és a fájlszámozás 0001-től újraindul. |
| Ki            | Új mappa létrehozásakor, a memóriakártya formázásakor, vagy ha a<br>készülékbe új memóriakártyát helyeznek, a fájlok számozása ismét<br>0001-től kezdődik. Vegye figyelembe, hogy ha a fénykép készítésekor<br>az aktuális mappa 999 fényképet tartalmaz, akkor automatikusan új<br>mappa jön létre.                                                                                                    |
| Visszaállítás | Mint a <b>Be</b> lehetőség esetén, de a készülő fénykép sorszáma az<br>aktuális mappában lévő legmagasabb sorszámú fájl sorszámánál lesz<br>eggyel nagyobb. Ha a mappa üres, a fájlsorszámozás 0001-től<br>újraindul.                                                                                                    |

#### Fájlszámozás módja

Ha az aktuális mappa sorszáma 999, és 999 fényképet vagy egy 9999-es számú képet tartalmaz, a készülék letiltja a zárkioldást, és újabb kép nem készíthető. Ilyen esetben válassza a d6 Egyéni beállítás (**Fájlszámozás módja**) **Visszaállítás** lehetőségét, majd vagy formázza az aktuális memóriakártyát, vagy helyezzen be új memóriakártyát.

#### d7: Kompozíciós rács megjelen.

MENU gomb 🔿 🍠 Egyéni beállítások menü

Válassza a **Be** lehetőséget, hogy fényképek komponálásakor igény szerint megjeleníthesse a rácsvonalakat a keresőben (D 10).

| d8: Egyszerű ISO |                                       |
|------------------|---------------------------------------|
|                  | MENU gomb 🔿 🖋 Egyéni beállítások menü |
|                  |                                       |

A **Be** lehetőség kiválasztása esetén az ISO érzékenységet beállíthatja **P** és **S** módban a segédtárcsa elforgatásával, **A** módban pedig a fő vezérlőtárcsa elforgatásával. A **Ki** lehetőség megadása esetén az ISO érzékenység a **₹** (**ISO**) gomb megnyomásával és a fő vezérlőtárcsa elforgatásával állítható.

## d9: Információs kijelző MENU gomb → ∮ Egyéni beállítások menü

Ha Automatikus (AUTO) beállítást választott, az információs kijelző betűinek színe ( $\Box$  12) a háttérrel való kontraszt fenntartása érdekében automatikusan változik feketéről fehérre, vagy fehérről feketére. Mindig ugyanolyan szín használatához válassza a **Kézi** elemet, és állítsa be a **Sötét, világos háttérrel** (B; fekete betűk) vagy a **Világos, sötét** háttérrel (W; fehér betűk) lehetőséget.

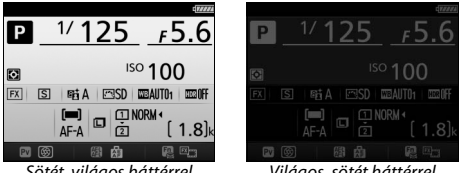

Sötét, világos háttérrel

Világos, sötét háttérrel

#### d10: LCD megvilágítása

MENU gomb 🔿 🍠 Egyéni beállítások menü

Ha **Ki** beállítást választott, a funkciókijelző háttérvilágítása (LCD megvilágítása) csak addig világít, amíg a főkapcsoló ☀ állásba van fordítva. Ha **Be** lehetőséget választott, a funkciókijelző meg lesz világítva, amíg a készenléti időzítő aktív (□ 39). Az akku élettartamának meghosszabbítása érdekében válassza a **Ki** lehetőséget. MENU gomb 🔿 🍠 Egyéni beállítások menü

Amennyiben a külön megvásárolható MB-D16 elemtartó markolatot AA elemekkel használja, a fényképezőgép megfelelő működésének biztosítása érdekében az elemtartó markolatba helyezett elemek típusa alapján válassza ki a megfelelő menüelemet. EN-EL15b/EN-EL15a/ EN-EL15 akkumulátor használata esetén nincs szükség a menüelem beállítására.

| Beállítás             | Leírás                                           |
|-----------------------|--------------------------------------------------|
| 🗓 LR6 (AA alkáli)     | Válassza LR6 alkáli AA elemek használata esetén. |
| ŮNi∙MH HR6 (AA Ni-MH) | Válassza HR6 Ni-MH AA elemek használata esetén.  |
| 🖞 FR6 FR6 (AA lítium) | Válassza FR6 lítium AA elemek használata esetén. |

#### 🖉 AA elemek használata

Az AA elemek kapacitása meredeken csökken 20 °C alatti hőmérsékleten, illetve márkájuk és a tárolás feltételeinek függvényében változhat; bizonyos esetekben az elemek működése lejárati dátumuk előtt megszűnhet. Bizonyos AA elemek nem használhatók; teljesítmény-jellemzőik és korlátozott kapacitásuk miatt az alkáli elemek bizonyos más típusú elemeknél gyengébb kapacitással bírnak, ezért csak akkor használja azokat, ha más lehetőség nem áll rendelkezésére, és akkor is kizárólag magasabb hőmérsékleten. A fényképezőgép a következő módon jelzi az AA elemek töltöttségi szintjét:

| Funkciókijelző | Kereső                  | Leírás                                                                |
|----------------|-------------------------|-----------------------------------------------------------------------|
| 4              | —                       | Az elemek teljesen fel vannak töltve.                                 |
| 44             | -                       | Az elemek töltöttségi szintje alacsony.<br>Készítsen elő új elemeket. |
| د<br>(villog)  | ج <b>رے</b><br>(villog) | A kioldógomb le van tiltva. Cserélje ki az<br>elemeket.               |

#### d12: Elem/akku sorrend

MENU gomb 🔿 🌶 Egyéni beállítások menü

Megadhatja, hogy külön megvásárolható MB-D16 elemtartó markolat csatlakoztatása esetén a fényképezőgépben vagy az elemtartó markolatban lévő akkumulátort/elemeket használja először. Amennyiben az MB-D16 áramellátását külön beszerezhető hálózati tápegység és tápcsatlakozó biztosítja, akkor a készülék a kiválasztott lehetőségtől függetlenül a hálózati tápegységet használja.

#### 🖉 Az MB-D16 elemtartó markolat

Az MB-D16 egy EN-EL15b/EN-EL15a/EN-EL15 lítium-ion akkumulátorral, vagy hat AA alkáli, Ni-MH vagy lítium elemmel működik (az EN-EL15 akkumulátort mellékeltük a fényképezőgéphez, az AA elemek külön szerezhetők be).

Az információs kijelző az MB-D16 markolatba helyezett áramforrás típusát az alábbiak szerint jeleníti meg:

| MB-D16 elem-/<br>akkutípus<br>megjelenítése | Áramforrás típusa                                   |
|---------------------------------------------|-----------------------------------------------------|
| EL15) (7////                                | EN-EL15b/EN-EL15a/EN-EL15<br>lítium-ion akkumulátor |
| LR6/AA) q                                   | LR6 alkáli AA elemek                                |
| NI-MH/AA) ¢                                 | HR6 Ni-MH AA elemek                                 |
| FR6/AA)q                                    | FR6 lítium AA elemek                                |

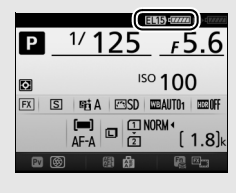

#### e1: Vakuszinkron sebessége

MENU gomb 🔿 🍠 Egyéni beállítások menü

Ez a lehetőség szabályozza a vakuszinkron sebességét.

| Beállítás                    | Leírás                                                                                                    |  |
|------------------------------|----------------------------------------------------------------------------------------------------|--|
| 1/250 mp<br>(Automatikus FP) | Az automatikus FP nagysebességű szinkron kompatibilis<br>vakuegység csatlakoztatása esetén használatos (□ 435). A<br>beépített vaku vagy más vakuegységek használata esetén a<br>záridő ½so mp-es sebességre áll. Amikor a fényképezőgép <b>P</b><br>vagy <b>A</b> módban ½so mp-es záridőt jelez, az automatikus FP<br>nagysebességű szinkron bekapcsol, ha a tényleges záridő<br>½so mp-nél rövidebb. |  |
| 1/200 mp<br>(Automatikus FP) | Az automatikus FP nagysebességű szinkron kompatibilis<br>vakuegység csatlakoztatása esetén használatos (III 435). A<br>beépített vaku vagy más vakuegységek használata esetén a<br>záridő ½00 mp-es sebességre áll. Amikor a fényképezőgép <b>P</b><br>vagy <b>A</b> módban ½00 mp-es záridőt jelez, az automatikus FP<br>nagysebességű szinkron bekapcsol, ha a tényleges záridő                       |  |
| 1/200 mp-1/60 mp             | A vakuszinkron sebessége a kiválasztott értékre áll.                                                                                                    |  |

#### Záridő rögzítése a vakuszinkron sebességi korlátjánál

Amennyiben a záridőt rögzíteni kívánja a vakuszinkron sebességi korlátjánál **S** vagy **M** módban, válassza a lehető leghosszabb záridő után következő záridőt (30 mp vagy - -). Ilyenkor X (vakuszinkron jelző) jelenik meg a funkciókijelzőn és a keresőben.

#### 🖉 Automatikus FP nagysebességű szinkron

Engedélyezi a vakuhasználatot a fényképezőgép által támogatott legrövidebb záridőnél, lehetővé téve a maximális rekesz kiválasztását a csökkentett mélységélesség érdekében még akkor is, ha a téma napsütéses ellenfényben van. Az automatikus FP nagysebességű szinkron bekapcsolt állapotában az információs kijelző vaku mód jelzőjén "FP" jelzés jelenik meg (🎞 440).

#### II Automatikus FP nagysebességű szinkron

Amikor az 1/250 mp (Automatikus FP) vagy az 1/200 mp (Automatikus FP) lehetőséget választotta az e1 Egyéni beállításban (Vakuszinkron sebessége, III 345), a beépített vakut akár ½50 mp-es vagy ½00 mp-es sebességű záridővel is használhatja, míg a kompatibilis külső vakuk (III 435) bármely záridővel használhatók (automatikus FP nagysebességű szinkron).

| Vakuszinkron<br>sebessége                  | 1/250 mp<br>(Automatikus FP) |                   | 1/200 mp<br>(Automatikus FP) |                   | 1/200 mp      |               |
|--------------------------------------------|------------------------------|-------------------|------------------------------|-------------------|---------------|---------------|
| Záridő                                     | Beép.<br>vaku                | Külső<br>vaku     | Beép.<br>vaku                | Külső<br>vaku     | Beép.<br>vaku | Külső<br>vaku |
| ¼ 000−½50 mp (kivéve<br>ez utóbbi értéket) | _                            | Automatikus<br>FP | _                            | Automatikus<br>FP | _             | _             |
| ⅓50−⅓00 mp (kivéve ez<br>utóbbi értéket)   | Vakus                        | zinkron *         | _                            | Automatikus<br>FP | _             | _             |
| 1/200-30 mp                                |                              |                   | Vakusz                       | zinkron           |               |               |

\* A záridő növekedésével a vaku hatótávolsága csökken. Mindazonáltal a vaku hatótávolsága nagyobb, mint az azonos záridőnél automatikus FP alkalmazásával elért hatótávolság.

#### e2: Vakus záridő

MENU gomb 🔿 🍠 Egyéni beállítások menü

Ebben a menüpontban megadhatja az elérhető leghosszabb záridőt **P** vagy **A** módban alkalmazott első vagy hátsó redőnyre végzett szinkronhoz, illetve vörösszemhatás-csökkentéshez (a kiválasztott beállítástól függetlenül a záridő akár 30 mp hosszú is lehet **S** és **M** módban, illetve hosszú záridős szinkron, hátsó redőnyre végzett hosszú záridős szinkron vagy vörösszemhatás-csökkentés hosszú záridős szinkronnal vaku beállításoknál). Kiválaszthatja a vaku módot a beépített vakuhoz.

| Beállítás             | Leírás                                                                                                    |
|-----------------------|----------------------------------------------------------------------------------------------------|
| TTL\$ πι              | A vakuteljesítményt a készülék automatikusan a<br>fényképezés körülményeihez igazítja.                                      |
| M‡ Kézi               | Megadhatja a vakuszintet (🕮 347). A fényképezőgép<br>nem bocsát ki mérő elővillantásokat.                                   |
| RPT\$ Ismétlő vakuzás | A vaku a zár nyitva tartása alatt többször villan – stroboszkópszerű hatást keltve (🞞 347).                                 |
| CMD‡ Vezérlő mód      | A beépített vakut mestervakuként használva<br>vezérelhet egy vagy több csoportba rendezett távoli<br>külső vakukat (🖽 348). |

#### 💵 Kézi

Válasszon vakuszintet. A vakuszint a teljes teljesítmény hányadában van kifejezve: teljes teljesítménynél a beépített vaku kulcsszáma 12 (m, ISO 100, 20 °C).

#### II Ismétlő vakuzás

A vaku a zár nyitva tartása alatt többször villan – stroboszkópszerű hatást keltve. A vagy a gomb megnyomásával jelölje ki a következő beállításokat, a módosításukhoz pedig nyomja meg a vagy a gombot.

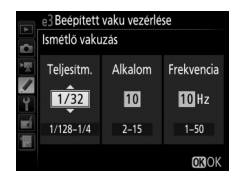

| Beállítás  | Leírás                                                                                                    |
|------------|----------------------------------------------------------------------------------------------------|
| Teljesítm. | Megadhatja a vaku teljesítményét (a teljes teljesítmény hányadában kifejezve).                                                                                                    |
| Alkalom    | Megadhatja, hogy hány alkalommal villanjon a vaku a kiválasztott<br>teljesítményen. Felhívjuk a figyelmét arra, hogy a záridőtől és a<br><b>Frekvencia</b> értékétől függően a villanások tényleges száma<br>kevesebb lehet a megadottnál. |
| Frekvencia | Beállíthatja, hogy másodpercenként hányszor villanjon a vaku.                                                                                                    |

#### 🖉 Vakuvezérlési mód

A beépített vaku vakuvezérlési módja megjelenik az információs kijelzőn (🕮 185).

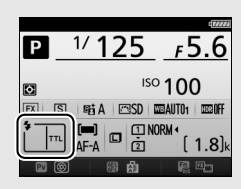

#### 🖉 "Kézi" és "Ismétlő vakuzás"

Amikor ezek a beállítások vannak érvényben, 2022 ikon villog a funkciókijelzőn és a keresőben.

#### 🖉 Az SB-500, az SB-400 és az SB-300 vaku

Amikor SB-500, SB-400 vagy SB-300 külső vakuegységet csatlakoztat és kapcsol be, az e3 Egyéni beállítás **Külső vaku** értékre áll, ami lehetővé teszi, hogy a külső vaku vakuvezérlési módját **TTL** vagy **Kézi** beállításra állítsa (az SB-500 vaku **Vezérlő mód** beállítást is kínál).

#### 🖉 "Alkalom"

Az **Ismétlő vakuzás** > **Alkalom** beállításhoz elérhető értékeket a vaku teljesítménye határozza meg.

| Teljesítm. | Az "Alkalom" beállítás értékei | Teljesítm. | Az "Alkalom" beállítás értékei |
|------------|--------------------------------|------------|--------------------------------|
| 1/4        | 2                              | 1/32       | 2–10, 15                       |
| 1/8        | 2–5                            | 1/64       | 2–10, 15, 20, 25               |
| 1/16       | 2–10                           | 1/128      | 2–10, 15, 20, 25, 30, 35       |

#### Vezérlő mód

A beépített vakut mestervakuként használva vezérelhet legfeljebb két csoportba (A és B) rendezett egy vagy több távoli külső vakut a fejlett vezeték nélküli megvilágítás segítségével (
435).

A beállítás kiválasztásakor a jobb oldalon látható menü jelenik meg. A ③ vagy a ③ gomb megnyomásával jelölje ki a következő beállításokat, a módosításukhoz pedig nyomja meg a ④ vagy a ᢒ gombot.

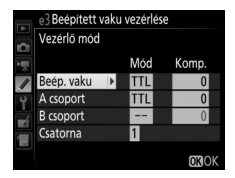

| Beállítás  |           | Leírás                                                                                                    |
|------------|-----------|----------------------------------------------------------------------------------------------------|
| Beép. vaku |           | Kiválaszthatja a vaku módot a beépített vakuhoz (vezérlő vaku).<br>SB-500 külső vaku csatlakoztatásakor ez a beállítás <b>Külső vaku</b><br>értékre vált, így kiválaszthatja az SB-500 vaku módját. Egyéb<br>esetekben a beállítás megfelel a <b>Beép. vaku</b> menüpontnak. |
|            | TTL       | i-TTL mód. Választhat vakukompenzációt a +3,0 Fé és –3,0 Fé közé eső értékek közül, <sup>1</sup> /3 Fé lépésközökkel.                                                                                                    |
|            | М         | Megadhatja a vakuszintet.                                                                                                    |
|            |           | A beépített vaku nem villan, a távoli vakuegységek azonban<br>villannak. A beépített vakut emelje fel, hogy elvégezhesse a mérő<br>elővillantásokat.                                                                                                    |
| A csoport  |           | Megadhatja az A csoporthoz tartozó valamennyi vakuegység vaku<br>módját.                                                                                                    |
|            | ΠL        | i-TTL mód. Választhat vakukompenzációt a +3,0 Fé és -3,0 Fé közé<br>eső értékek közül, <sup>1</sup> /3 Fé lépésközökkel.                                                                                                    |
|            | AA        | Automatikus rekesz (csak kompatibilis vakuegységeknél<br>használható; □ 435). Választhat vakukompenzációt a +3,0 Fé és<br>–3,0 Fé közé eső értékek közül, ⅓ Fé lépésközökkel.                                                                                                |
|            | М         | Megadhatja a vakuszintet.                                                                                                    |
|            |           | Az ebbe a csoportba tartozó vakuk nem villannak.                                                                                                    |
|            | B csoport | Megadhatja a B csoportba tartozó valamennyi vakuegység vaku<br>módját. Az elérhető beállítások megegyeznek az <b>A csoport</b> fent<br>felsorolt beállításaival.                                                                                                    |
| Csatorna   |           | Kiválaszthatja az 1 és 4 közé eső csatornák egyikét. Mindkét csoport valamennyi vakuegységét ugyanarra a csatornára kell állítani.                                                                                                    |

Vezérlő módban való fényképezéshez kövesse az alábbi lépéseket.

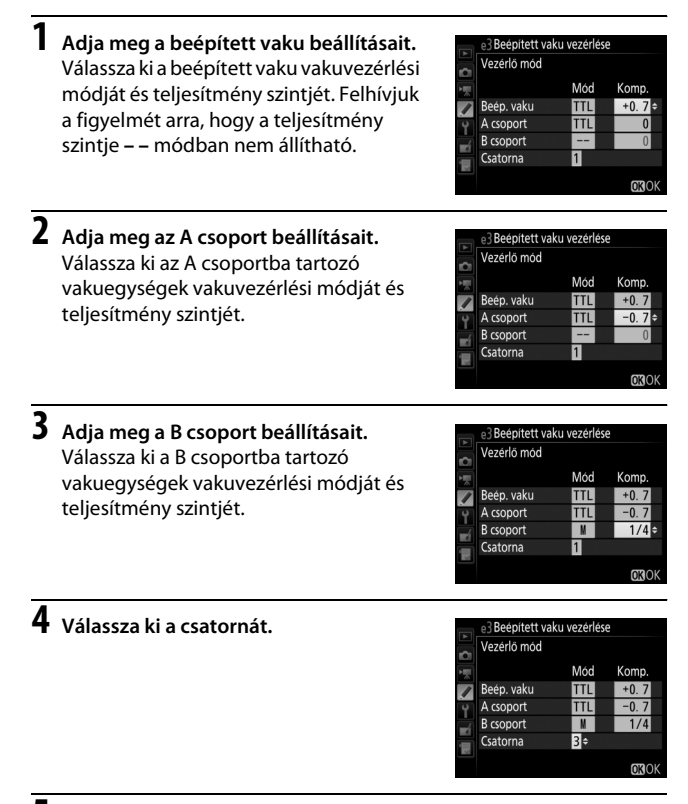

5 Nyomja meg az 🛞 gombot.

#### **6** Komponálja meg a képet.

Komponálja meg a felvételt és helyezze el a vakuegységeket az alábbi ábra szerint. Felhívjuk figyelmét, hogy a távoli vakuegységek maximális távolsága a fényképezés körülményeitől függően változhat.

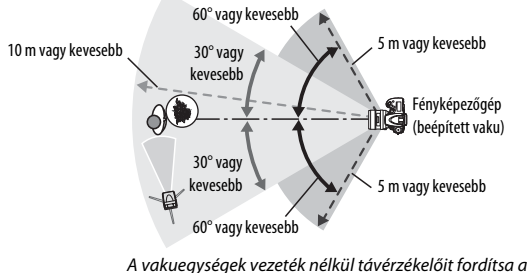

fényképezőgép felé.

#### Adja meg a távoli vakuegységek beállításait.

Kapcsolja be az összes távoli vakuegységet, végezze el a kívánt csoportbeállításokat, majd állítsa azokat a 4. lépésben megadott csatornára. További részletek a vakuegység használati útmutatójában olvashatók.

## 8 Emelje fel a beépített vakut.

A \$ (1922) gomb megnyomásával emelje fel a beépített vakut. A mérő elővillantások elvégzése érdekében a beépített vakut akkor is fel kell nyitnia, ha a **Beép. vaku** > **Mód** menüpont – – lehetőségét választotta.

# 9 Komponálja meg a képet, állítsa be az élességet és készítse el a felvételt.

Miután meggyőződött arról, hogy a fényképezőgép és valamennyi vakuegység vaku készenléti jelzőfénye világít, komponálja meg a képet, állítsa be az élességet és készítse el a felvételt. Igény szerint vakuérték rögzítés (🕮 190) használható.

#### 🖉 A vakuszinkronizálási mód kijelzése

Amennyiben a **Beép. vaku** > **Mód** menüpont – – lehetőségét választotta, a **‡** jelzés nem jelenik meg az információs kijelzőn.

#### 🖉 Vakukompenzáció

A **\$ (122)** gomb és a segédtárcsa használatával kiválasztott vakukompenzáció érték hozzáadódik a **Vezérlő mód** menüben a beépített vaku, az A csoport és a B csoport számára beállított vakukompenzáció értékhez. Amikor TTL vagy AA módban a beépített vakuhoz vagy távoli vakuegységhez ±0-tól eltérő vakukompenzáció értéket állított be, a funkciókijelzőn és a keresőben **122** ikon jelenik meg. A **122** ikon villog, amikor a beépített vaku **M** módban van.

#### Vezérlő mód

A távoli vakuegységeket úgy helyezze el, hogy érzékelő ablakuk érzékelje a beépített vaku által kibocsátott fényt (különös gondossággal járjon el, ha a fényképezőgép nincs állványra rögzítve). Ügyeljen arra, hogy a távoli vakuegységekről ne irányuljon közvetlen fény vagy erős tükröződés a fényképezőgép objektívére (TTL módban) vagy a távoli vakuegységek fotocelláira (AA módban), mivel ez zavarhatja az expozíciót. Ha el szeretné kerülni, hogy a beépített vaku által kibocsátott időzített villanások megjelenjenek a rövid hatótávolsággal készített fényképeken, akkor válasszon alacsonyabb ISO érzékenységet vagy kis rekeszt (nagy f-értéket), illetve használja a beépített vakuhoz való, külön megvásárolható SG-3IR infra panelt. Az optimális eredmény biztosításához a fényesebb időzített villanásokat előidéző hátsó redőnyre történő szinkronizálás esetében SG-3IR infra panel használata szükséges. A távoli vakuegységek elhelyezését követően készítsen egy próbafelvételt, és ellenőrizze az eredményt a fényképezőgép monitorán.

Bár nincs korlátozás a használható távoli vakuegységek számát illetően, célszerű legfeljebb hármat alkalmazni. Háromnál több távoli vakuegység használatánál az általuk kibocsátott fény már rontja a teljesítményüket.

MENU gomb 🔿 🍠 Egyéni beállítások menü

Válassza ki, hogy miként állítsa a fényképezőgép a vakuszintet expozíciókompenzáció használatakor.

|      | Beállítás     | Leírás                                                                                                    |
|------|---------------|----------------------------------------------------------------------------------------------------|
| 4212 | Teljes kép    | A vakuszint és az expozíciókompenzáció egyaránt<br>úgy van beállítva, hogy a teljes képen módosítsák az<br>expozíciót. |
| Z    | Csak a háttér | Az expozíciókompenzáció csak a hátteret érinti.                                                                        |

#### e5: Modellfény

MENU gomb 🔿 🖋 Egyéni beállítások menü

Ha **Be** beállítást választott, amikor a fényképezőgépet a beépített vakuval vagy a Nikon Kreatív Megvilágítási Rendszert ( $\Box$  435) támogató külső vakuval használja, a készülék a **Pv** gomb megnyomásakor modellfényt bocsát ki ( $\Box$  92). A **Ki** beállítás kiválasztása esetén a készülék nem bocsát ki modellfényt.

| e6: Autom. sorozat beáll. |                                       |
|---------------------------|---------------------------------------|
|                           | MENU gomb 🔿 🌶 Egyéni beállítások menü |

Válassza ki az automatikus sorozatkészítés (□ 202) során sorozatba állítandó beállítást vagy beállításokat. Válassza az **AE és vaku (**起) lehetőséget az expozíció és a vakuszint változtatásával végrehajtandó sorozatfelvételhez, a **Csak AE (AE)** lehetőséget, ha csak expozíciósorozatot készít, a **Csak vaku (\$**) lehetőséget a csak a vakuszint változtatásával végrehajtandó sorozatfelvételhez, a **Fehéregyensúlysorozat (**思) lehetőséget a fehéregyensúly-sorozathoz (□ 208) vagy az **ADL expozíciósorozat** (🗄) lehetőséget az Aktív D-Lighting változtatásával készülő sorozatfelvételhez (□ 212). Vegye figyelembe, hogy fehéregyensúly-sorozat nem készíthető, ha a képminőség beállítása NEF (RAW) vagy NEF (RAW) + JPEG. MENU gomb 🔿 🍠 Egyéni beállítások menü

Mért > alatt > fölött (ℕ) alapbeállításban az expozíciós, a vakus és a fehéregyensúly sorozat a 204. és 209. oldalon ismertetett sorrendben készül el. Ha az Alatt > mért > fölött (-++) beállítást választotta, a sorozat a legalacsonyabbtól a legmagasabb érték felé haladva készül el. Ez a beállítás nincs hatással az ADL expozíciósorozatra.

## f: Vezérlők

#### f1: OK gomb

MENU gomb 🔿 🖋 Egyéni beállítások menü

Ez a beállítás határozza meg, hogy milyen funkciót töltsön be az ® gomb keresős fényképezés, visszajátszás és élő nézet során (a kiválasztott beállítástól függetlenül az ® gomb megnyomása videó teljes képes megjelenítése alatt elindítja a videó visszajátszását).

#### II Fényképezés mód

|              | Beállítás                            | Az 🛞 gomb kiosztása                                                    |
|--------------|--------------------------------------|------------------------------------------------------------------------|
| RESET        | Középső<br>élességpont<br>kiválaszt. | Kiválaszthatja a középső élességpontot.                                |
| <u>:</u> 01: | Aktív élességpont<br>kijelölése      | Kijelölheti az aktív élességpontot.                                    |
|              | Egyik sem                            | Az 🛞 gomb megnyomása keresős fényképezés során<br>nem végez műveletet. |

#### Visszajátszás mód

|   | Beállítás                         | Az 🛞 gomb kiosztása                                                                                                    |
|---|-----------------------------------|----------------------------------------------------------------------------------------------------|
| 8 | Kiskép be/ki                      | Átválthat teljes képes és kisképes visszajátszás között.                                                                                                    |
|   | Hisztogramok<br>megtekintése      | Az 🛞 gomb nyomva tartása közben teljes képes és<br>kisképes visszajátszásban egyaránt megjelenít egy<br>hisztogramot (🞞 250).                                                                                                    |
| Q | Zoom be/ki                        | Átválthat a teljes képes vagy kisképes visszajátszás és a<br>visszajátszás zoom között. Válassza ki a kezdeti zoom<br>beállítást a <b>Kis nagyítás (50%)</b> , az <b>1 : 1 (100%)</b> és az<br><b>Erős nagyítás (200%)</b> lehetőségek közül. A zoom<br>kijelzés közepe az aktív élességponton jelenik meg. |
|   | Foglalat és mappa<br>kiválasztása | Megjeleníti a foglalat és a mappa választási<br>párbeszédablakot (🞞 245).                                                                                                    |

#### 💵 Élő nézet

|       | Beállítás                            | Az 🛞 gomb kiosztása                                                                                                    |
|-------|--------------------------------------|----------------------------------------------------------------------------------------------------|
| RESET | Középső<br>élességpont<br>kiválaszt. | Az 🐵 gomb élő nézetben történő megnyomásával<br>kiválasztja a középső élességpontot.                                                                                                    |
| €     | Zoom be/ki                           | Az 🐵 gomb megnyomásával ki- és bekapcsolhatja a<br>zoomot. Válassza ki a kezdeti zoom beállítást a <b>Kis</b><br><b>nagyítás (50%)</b> , az <b>1 : 1 (100%)</b> és az <b>Erős nagyítás</b><br><b>(200%)</b> lehetőségek közül. A zoom kijelzés közepe az<br>aktív élességponton jelenik meg. |
|       | Egyik sem                            | Az 🛞 gomb megnyomása élő nézet során nem végez műveletet.                                                                                                    |

MENU gomb 🔿 🍠 Egyéni beállítások menü

Adja meg, hogy milyen funkciót lásson el az **Fn** gomb, akár önmagában (**Megnyomás**), akár a vezérlőtárcsákkal együtt (**Megnyomás + vezérlőtárcsák**) használva.

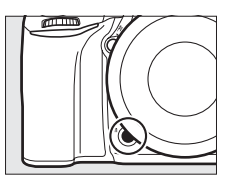

#### Megnyomás

A **Megnyomás** beállítás kiválasztása a következő lehetőségeket jeleníti meg:

|       | Beállítás            | Leírás                                                                                                    |
|-------|----------------------|----------------------------------------------------------------------------------------------------|
| 8     | Ellenőrzés           | Keresős fényképezés során az <b>Fn</b> gomb nyomva tartása<br>közben ellenőrizheti a mélységélességet ( $\square$ 92). Élő<br>nézetben végzett fényképezés során a gomb egyszeri<br>megnyomásával az objektívet a maximális rekeszértékre<br>állíthatja, így könnyebben ellenőrizheti az élességet; a<br>gomb újbóli megnyomása visszaállítja a rekesz eredeti<br>értékét ( $\square$ 56). |
| ŧ     | Vakuérték rögzítés   | Az <b>Fn</b> gomb megnyomása rögzíti a vakuértéket (csak a<br>beépített vaku és kompatibilis külső vakuk esetében,<br>II 190, 435). A vakuérték rögzítésének visszavonásához<br>nyomja meg ismét a gombot.                                                                                                    |
| ÂĒ    | AE/AF-rögzítés       | Az <b>Fn</b> gomb nyomva tartása közben rögzül az élesség és az expozíció.                                                                                                    |
| ÅΞ    | Csak AE-rögzítés     | Az <b>Fn</b> gomb nyomva tartása közben rögzül az expozíció.                                                                                                    |
| Å:    | AE-rögzítés (Tartás) | Az <b>Fn</b> gomb megnyomásakor az expozíció értéke rögzül<br>és változatlan marad, amíg újra megnyomja a gombot<br>vagy a készenléti időzítő lejár.                                                                                                    |
| ĀF    | Csak AF-rögzítés     | Az <b>Fn</b> gomb nyomva tartása közben rögzül az élesség.                                                                                                    |
| AF:ON | AF-BE                | Az <b>Fn</b> gomb megnyomása indítja az automatikus<br>élességállítást. A kioldógomb nem használható<br>élességállításra.                                                                                                    |
| ٤     | Vaku kikapcsolva     | A vaku nem villan olyan felvételeknél, amelyek készítése<br>alatt nyomva tartotta az <b>Fn</b> gombot.                                                                                                    |

|                | Beállítás                         | Leírás                                                                                                    |
|----------------|-----------------------------------|----------------------------------------------------------------------------------------------------|
| BKT⊡           | Sorozatkészítés                   | Ha megnyomja az <b>Fn</b> gombot, mialatt az expozíciós, a<br>vakus vagy az ADL sorozatkészítés funkció aktív<br>egyképes vagy halk kioldás módban, az aktuális<br>sorozatkészítő program felvételei a kioldógomb minden<br>megnyomásakor elkészülnek. Ha a fehéregyensúly-<br>sorozat aktív vagy sorozatfelvétel módot állított be ( <b>C</b> H,<br><b>C</b> L vagy <b>G</b> c mód), a fényképezőgép addig ismétli a<br>sorozatot, amíg a kioldógombot nyomva tartja. |
| +[ <u>RAW]</u> | + NEF (RAW)                       | Ha a képminőséget JPEG finom, JPEG normál vagy<br>JPEG alap lehetőségre állította, az fn gomb lenyomása<br>után +IBBB jelzés jelenik meg a keresőben és a következő<br>fényképről egy NEF (RAW) másolat is készül (a<br>képminőség eredeti beállítása visszaáll, ha felengedi a<br>kioldógombot). Ha NEF (RAW) másolat rögzítése nélkül<br>kíván kilépni, nyomja meg ismét az Fn gombot.                                                                               |
| ٥              | Mátrixmérés                       | Az <b>Fn</b> gomb nyomva tartása aktiválja a mátrixmérést.                                                                                                    |
| 0              | Középre súlyozott<br>fénymérés    | Az <b>Fn</b> gomb nyomva tartása aktiválja a középre súlyozott fénymérést.                                                                                                    |
| ·              | Célpont-fénymérés                 | Az <b>Fn</b> gomb nyomva tartása aktiválja a célpont-<br>fénymérést.                                                                                                    |
| •*             | Csúcsfényre<br>súlyozott mérés    | Az <b>Fn</b> gomb nyomva tartása aktiválja a csúcsfényre súlyozott fénymérést.                                                                                                    |
| ▦              | Kompozíciós rács<br>megjelen.     | Az <b>Fn</b> gomb megnyomásával ki- vagy bekapcsolhatja a kompozíciós rács megjelenítését a keresőben (🕮 10).                                                                                                    |
| ↔              | Virtuális horizont a<br>keresőben | Az <b>Fn</b> gomb megnyomásával megjelenítheti a virtuális<br>horizontot a keresőben (🞞 359).                                                                                                    |
| 围              | SAJÁT MENÜ                        | Az <b>Fn</b> gomb megnyomása megjeleníti a "SAJÁT MENÜ"<br>lehetőséget (🕮 421).                                                                                                    |

| Beállítás |                                | Leírás                                                                                                    |
|-----------|--------------------------------|----------------------------------------------------------------------------------------------------|
| ₽₿        | SAJÁT MENÜ felső<br>elem megj. | Az <b>Fn</b> gomb megnyomásával a "SAJÁT MENÜ" legfelső<br>elemére ugorhat. Ezzel a beállítással gyorsan<br>hozzáférhet egy gyakran használt menüelemhez.          |
| ►         | Visszajátszás                  | Az <b>Fn</b> gomb funkciója ugyanaz, mint a 🖻 gombé. Akkor<br>válassza, ha telefotó objektívet használ vagy amikor a 🖻<br>gomb nehezen működtethető a bal kezével. |
|           | Egyik sem                      | A gomb megnyomása semmilyen hatással nem jár.                                                                                                    |

#### 🖉 Inkompatibilis beállítások

Ha a **Megnyomás** funkcióhoz kiválasztott beállítás nem használható a **Megnyomás + vezérlőtárcsák** funkcióhoz választott beállítással, üzenet jelenik meg, és a **Megnyomás** vagy a **Megnyomás + vezérlőtárcsák** közül az elsőként kiválasztott funkció **Egyik sem** beállításra változik.

#### 🖉 Virtuális horizont a keresőben

Ha a **Virtuális horizont a keresőben** beállítást választotta az f2 Egyéni beállítás (**Fn gomb kiosztása**) > **Megnyomás** lehetőségéhez, az **Fn** gomb megnyomása megjeleníti a dőlésjelzőt a keresőben. A dőlésjelzőt a gomb ismételt megnyomásával távolíthatja el a képernyőről.

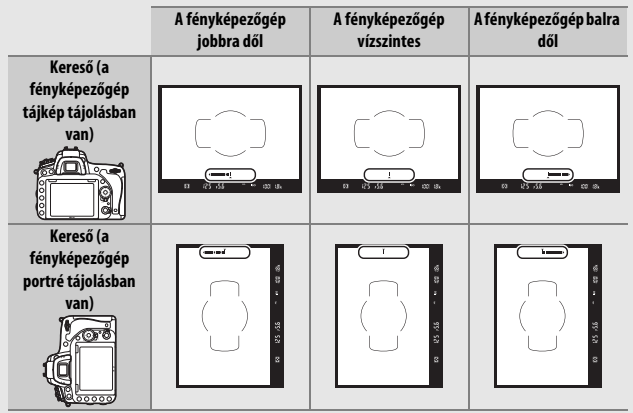

Felhívjuk figyelmét, hogy a kijelzés esetleg nem pontos, ha a fényképezőgép éles szögben előre vagy hátra dől. A dőlést és billenést egyaránt mutató kijelző megjelenítéséhez használja a beállítás menü **Virtuális horizont** menüpontját (<sup>122</sup> 388).

#### Megnyomás + vezérlőtárcsák

A **Megnyomás + vezérlőtárcsák** beállítás kiválasztása a következő lehetőségeket jeleníti meg:

| Beállítás   |                                 | Leírás                                                                                                    |
|-------------|---------------------------------|----------------------------------------------------------------------------------------------------|
| EX          | Képterület<br>kiválasztása      | A képterület kiválasztásához tartsa lenyomva az <b>Fn</b><br>gombot és forgassa el az egyik vezérlőtárcsát (🎞 114).                                                                                                    |
| \$ <b>B</b> | 1 lépéses záridő/<br>rekesz     | Ha az <b>Fn</b> gombot megnyomja a vezérlőtárcsák<br>forgatása közben, a záridő ( <b>S</b> és <b>M</b> módban) és a<br>rekeszérték ( <b>A</b> és <b>M</b> módban) 1 Fé lépésközökben<br>változik, függetlenül a b2 Egyéni beállításban<br>( <b>Exp. vez. fényérték fokozatai</b> , □ 333) kiválasztott<br>lehetőségtől. |
| Non-CPU     | Nem-CPU obj. szám<br>választ.   | Az <b>Fn</b> gomb megnyomásával és az egyik vezérlőtárcsa<br>elforgatásával kiválaszthat egy, a <b>Nem-CPU objektív</b><br><b>adatai</b> menüpontban megadott objektív számot<br>(🗆 238).                                                                                                    |
| 8ġ          | Aktív D-Lighting                | Az <b>Fn</b> gomb megnyomásával és az egyik vezérlőtárcsa<br>elforgatásával beállíthatja az Aktív D-Lighting értékét<br>(🕮 175).                                                                                                    |
| HDR         | HDR (széles<br>dinamikatartom.) | Tartsa lenyomva az <b>Fn</b> gombot és forgassa el a fő<br>vezérlőtárcsát a <b>HDR mód</b> , a segédtárcsát pedig a <b>HDR</b><br><b>erősség</b> kiválasztásához (🎞 178).                                                                                                    |
| ©DLY        | Expozíciókésleltetés<br>mód     | Az <b>Fn</b> gomb megnyomásával és az egyik vezérlőtárcsa<br>elforgatásával választhat expozíciókésleltetés módot<br>(🗆 339).                                                                                                    |
|             | Egyik sem                       | Semmilyen műveletet nem indít el, ha a<br>vezérlőtárcsákat az <b>Fn</b> gomb nyomva tartása közben<br>elforgatja.                                                                                                    |

## vezérlőtárcsák beállítás alapértéke az Ellenőrzés, illetve az Egyik sem.

#### f4: AE-L/AF-L gomb kiosztása

vezérlőtárcsákkal együtt (Megnyomás + vezérlőtárcsák) használva. Az elérhető beállítások megegyeznek az Fn gomb kiosztása menüpont lehetőségeivel (C 356).

Adja meg, hogy milyen funkciót lásson el az 壯 AE-L/AF-L gomb, akár önmagában (Megnyomás), akár a vezérlőtárcsákkal együtt (Megnyomás + vezérlőtárcsák) használva.

#### Megnyomás

A Megnyomás beállítás kiválasztása a következő lehetőségeket jeleníti meg:

|    | Beállítás                                                                                          | Leírás                                                                                                    |
|----|----------------------------------------------------------------------------------------------------|----------------------------------------------------------------------------------------------------|
| AF | AE/AF-rögzítés                                                                                     | Az 緝 <b>AE-L/AF-L</b> gomb nyomva tartása közben rögzül az<br>élesség és az expozíció.                                                                         |
| Ā  | <b>岱 Csak AE-rögzítés</b> Az 群 <b>AE-L/AF-L</b> gomb megnyomása közben rögzül az expozíció értéke. |                                                                                                    |
| ā9 | AE-rögzítés (Tartás)                                                                               | Az 緝 <b>AE-I/AF-L</b> gomb megnyomásakor az expozíció<br>értéke rögzül, és rögzítve marad a gomb ismételt<br>megnyomásáig vagy a készenléti időzítő lejártáig. |

#### f3: Ellenőrző gomb kiosztása MENU gomb 🔿 🖋 Egyéni beállítások menü Adia meg, hogy milven funkciót lásson el a Py gomb, akár önmagában (Megnyomás), akár a

A Megnyomás és a Megnyomás +

MENU gomb 🔿 🖋 Egyéni beállítások menü

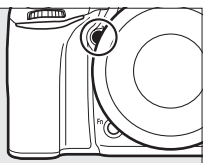

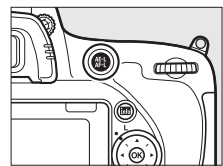

|       | Beállítás          | Leírás                                                                                                    |
|-------|--------------------|----------------------------------------------------------------------------------------------------|
| ĀĒ    | Csak AF-rögzítés   | Az 緝 <b>AE-L/AF-L</b> gomb megnyomása közben rögzül az<br>élesség.                                                                                                    |
| AF-ON | AF-BE              | Az 衛 <b>AE-L/AF-L</b> gomb megnyomása elindítja az<br>automatikus élességállítást. A kioldógomb nem<br>használható élességállításra.                                                                               |
| ۶L    | Vakuérték rögzítés | Az 結 <b>AE-L/AF-L</b> gomb megnyomása rögzíti a vakuértéket<br>(csak a beépített vaku és kompatibilis külső vakuk<br>esetében, 口 190, 435). A vakuérték rögzítésének<br>visszavonásához nyomja meg ismét a gombot. |
|       | Egyik sem          | A gomb megnyomása semmilyen hatással nem jár.                                                                                                    |

#### Megnyomás + vezérlőtárcsák

A **Megnyomás + vezérlőtárcsák** beállítás kiválasztása a következő lehetőségeket jeleníti meg:

|                               | Beállítás                  | Leírás                                                                                                    |
|-------------------------------|----------------------------|----------------------------------------------------------------------------------------------------|
| Ø)                            | Képterület<br>kiválasztása | A képterület kiválasztásához tartsa lenyomva az 概 AE-L/<br>AF-L gombot és forgassa el az egyik vezérlőtárcsát<br>(印 114).                                                                     |
| Nem-CPU obj. szám<br>választ. |                            | Az 指 <b>AE-L/AF-L</b> gomb megnyomásával és az egyik<br>vezérlőtárcsa elforgatásával kiválaszthat egy, a <b>Nem-<br/>CPU objektív adatai</b> menüpontban megadott objektív<br>számot (口 238). |
|                               | Egyik sem                  | Semmilyen műveletet nem indít el, ha a<br>vezérlőtárcsákat az 結 <b>AF-L/AF-L</b> gomb nyomva tartása<br>közben elforgatja.                                                                    |

f5: Vezérlőtárcsák testreszab.

MENU gomb 🔿 🍠 Egyéni beállítások menü

Ennek a funkciónak a segítségével szabályozhatja a fő vezérlőtárcsa és a segédtárcsa működését.

| Beállítás    | Leírás                                                                                   |  |  |  |  |
|--------------|------------------------------------------------------------------------------------------|--|--|--|--|
|              | Megfordíthatja a vezérlőtárcsák                                                          |  |  |  |  |
|              | forgatási irányát, miközben az                                                           |  |  |  |  |
|              | Expoziciókompenzáció és/vagy a                                                           |  |  |  |  |
|              | beállításokat lelölje ki a kívánt                                                        |  |  |  |  |
| Fordított    | beállításokat és nyomia meg a 🕑                                                          |  |  |  |  |
| forgatás     | gombot a kiválasztáshoz vagy a<br>kiválasztás visszavonásához, majd                      |  |  |  |  |
|              | nyomja meg az 🛞 gombot. Ez a beállítás érvényes a külön                                  |  |  |  |  |
|              | megvásárolható MB-D16 multi power elemtartó markolat                                     |  |  |  |  |
|              | vezérlőtárcsáira is.                                                                     |  |  |  |  |
|              | Expozíció beállítása: Ha a Ki lehetőséget választotta, a fő                              |  |  |  |  |
|              | Amennyihen a <b>Be</b> lebetőséget választotta, a fő vezérlőtárcsa                       |  |  |  |  |
|              | szabályozza a rekeszt, a segédtárcsa pedig a záridőt. Ha a <b>Be (A</b>                  |  |  |  |  |
|              | <b>mód)</b> beállítást választotta, a fő vezérlőtárcsa csak <b>A</b> fényképezés         |  |  |  |  |
| Tárcsák      | módban használható a rekesz beállítására.                                                |  |  |  |  |
| felcserélése | Autom. élességállítás beállítása: A Be lehetőség kiválasztása esetén az                  |  |  |  |  |
|              | automatikus élességállítási módot az AF mód gomb nyomva                                  |  |  |  |  |
|              | tartásával és a segédtárcsa elforgatásával, míg az AF mező módot                         |  |  |  |  |
|              | az Ar mou gomb nyoniva tanasaval es a to vezeriotarcsa<br>elforgatásával választhatia ki |  |  |  |  |
|              | Frak a beállítások az MB-D16 vezérlőtárcsáira is érvényesek                              |  |  |  |  |
|              | Ezek a Dealittasok az Mid-D to vezerlőtárcsalra is ervenyesek.                           |  |  |  |  |

| Beállítás                         | Leírás                                                                                                    |
|-----------------------------------|----------------------------------------------------------------------------------------------------|
| Rekeszbeállítás                   | Ha a <b>Segédtárcsa</b> menüelemet választja, a rekeszt csak a<br>segédtárcsával állíthatja (vagy a fő vezérlőtárcsával, ha a <b>Tárcsák</b><br><b>felcserélése</b> > <b>Expozíció beállítása</b> menüpont <b>Be</b> értékét<br>választja). Ha a <b>Rekeszállító gyűrű</b> lehetőséget választotta, a<br>rekeszt csak az objektív rekeszállító gyűrűjével állíthatja be, és a<br>fényképezőgép rekesz kijelzője 1 Fé lépésközökkel mutatja a<br>rekesztértéket (a G és E típusú objektívek rekeszét ez esetben is a<br>segétátrcsával állíthatja be). Felhívjuk figyelmét, hogy a<br>kiválasztott beállítástól függetlenül a rekeszt a rekeszállító<br>gyűrűvel kell beállítasi, amikor nem-CPU objektív van<br>csatlakoztatva.                                                                                                    |
| Menük és<br>visszajátszás         | Ha a <b>Ki</b> lehetőséget választja, a választógombbal kiválaszthatja a teljes képes visszajátszás során megjeleníteni kívánt képet, kijelölhet kisképeket és navigálhat a menükben. Ha a <b>Be</b> vagy a <b>Be</b> (kép megj. kivételével) beállítást választotta, a fő vezérlőtárcsát használhatja kép kiválasztására teljes képes visszajátszás során, a kurzor jobbra vagy balra történő mozgatásához kisképes visszajátszás során, valamint a menüválasztó sáv felfelé és lefelé mozgatásához. A segédtárcsa használható teljes képes visszajátszás során z előre vagy hátraugráshoz, a Képtovábbítás a segédtárcsával menüpont beállításának megfelelően, illetve kisképes visszajátszás során az oldal felfelé vagy lefelé léptetéséhez. Menük megjelenítése közben a segédtárcsa jobbra forgatásával a kiválasztott lehetőség almenüjét, balra forgatásával pedig az előző menüt jelenítheti meg. A kívánt menüelem kiválasztásához nyomja meg a <b>©</b> vagy az <b>®</b> gombot. Ha kép megtekintése közben nem szeretné a vezérlőtárcsákat visszajátszás a Be (kép megj. kivételével) menüpontot. |
| Képtovábbítás a<br>segédtárcsával | Amennyiben a <b>Menük és visszajátszás</b> menüpont <b>Be</b> vagy <b>Be</b><br>( <b>kép megj. kivételével</b> ) elemét választotta, a segédtárcsa<br>elforgatásával teljes képes visszajátszás alatt kiválaszthatja a<br>kívánt mappát, illetve egyszerre 10 vagy 50 képkockát ugorhat<br>előre vagy hátra.                                                                                                    |

MENU gomb 🔿 🖋 Egyéni beállítások meni

Az **Igen** lehetőség kiválasztásával lehetővé teszi, hogy a rendes esetben egy gomb lenyomásával és az egyik vezérlőtárcsa elforgatásával végrehajtott módosításokat a gomb felengedését követő tárcsaforgatással végezze el. A beállítás véget ér, ha az érintett gombot újra megnyomja, félig lenyomja a kioldógombot, vagy a készenléti időzítő lejár. Ez a lehetőség a következő gombokkal érhető el:

| Gomb                | a a              | Gomb                            | Ш.  |
|---------------------|------------------|---------------------------------|-----|
| 2                   | 143              | E (FORMER)                      | 140 |
| 4 ( <b>214</b> )    | 180, 182         | ВКТ                             | 202 |
| ି୍≊ (ISO)           | 134              | Fn <sup>1</sup>                 | 360 |
| <sup>⊕</sup> (QUAL) | 116, 118         | <b>Pv</b> <sup>2</sup>          | 361 |
| 2/~ (WB)            | 146, 150, 154,   | AFL AE-L/AF-L <sup>3</sup>      | 362 |
| ./om (WD)           | 156, 159         | Videofelvétel gomb <sup>4</sup> | 366 |
| AF mód gomb         | 57, 59, 121, 125 |                                 |     |

1 Amennyiben az f2 Egyéni beállításban a nem-CPU objektívszám választás, az Aktív D-Lighting, a HDR vagy az expozíciókésleltetés mód beállítást társította a gombhoz.

2 Amennyiben az f3 Egyéni beállításban a nem-CPU objektívszám választás, az Aktív D-Lighting, a HDR vagy az expozíciókésleltetés mód beállítást társította a gombhoz.

- 3 Amennyiben az f4 Egyéni beállításban a nem-CPU objektívszám választást társította a gombhoz.
- 4 Amennyiben az f9 Egyéni beállításban a fehéregyensúly vagy az ISO érzékenység beállítást társította a gombhoz.

#### f7: Üres foglalattal nincs kiold.

MENU gomb 🔿 🖋 Egyéni beállítások menü

A **Kioldás engedélyezve** beállítás választásával akkor is kioldható a zár, ha nincs memóriakártya behelyezve, bár képek nem rögzíthetők (demó módban azonban megjelennek a monitoron). Ha a **Kioldás zárolva** értéket választja, a kioldógomb csak akkor működtethető, ha memóriakártyát helyeznek a fényképezőgépbe. MENU gomb 🔿 🖋 Egyéni beállítások menü

A - (-0+) beállítás kiválasztása esetén a funkciókijelzőn, a keresőben és az információs kijelzőn megjelenő expozíció jelzők a negatív értékeket a bal oldalon, a pozitívokat a jobb oldalon jelenítik meg. Válassza a **+** (+0-) lehetőséget, ha a pozitív értékeket szeretné a bal, a negatív értékeket pedig a jobb oldalon megjeleníteni.

#### f9: Videofelvétel gomb kiosztása MENU gomb → ♂ Egyéni beállítások menü

Válassza ki, milyen szerepet töltsön be a videofelvétel gomb keresős vagy élő nézetben végzett fényképezés során.

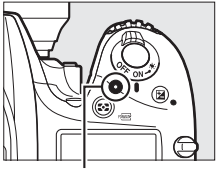

Videofelvétel gomb

#### Beállítás Leírás A kívánt fehéregyensúly beállítás kiválasztásához WR Fehéreavensúlv nvomia meg a gombot és forgassa el az egyik vezérlőtárcsát (🕮 145). Az ISO érzékenység beállításához nyomja meg a IS0 ISO érzékenység gombot és forgassa el az egyik vezérlőtárcsát (🕮 134). Képterület A képterület beállításához nyomja meg a gombot és FX ----forgassa el az egyik vezérlőtárcsát (III 114). kiválasztása Semmilven műveletre nem kerül sor, ha a gomb Egyik sem nyomva tartása közben elforgatja a vezérlőtárcsákat.

#### Megnyomás + vezérlőtárcsák

#### f10: MB-D16 🕮 gomb kiosztása

MENU gomb 🔿 🌶 Egyéni beállítások menü

Válassza ki, milyen műveletet rendel a külön megvásárolható MB-D16 elemtartó markolat 結 **AE-L/AF-L** gombjához.

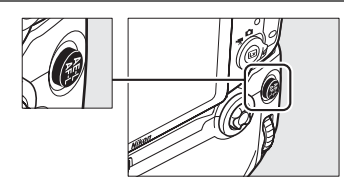

| Beállítás |                             | Leírás                                                                                                    |
|-----------|-----------------------------|----------------------------------------------------------------------------------------------------|
| A         | AE/AF-rögzítés              | Az MB-D16                                                                                                    |
| Æ         | Csak AE-rögzítés            | Az MB-D16                                                                                                    |
| Å®        | AE-rögzítés (Tartás)        | Az MB-D16                                                                                                    |
| ĀF        | Csak AF-rögzítés            | Az MB-D16                                                                                                    |
| AF-ON     | AF-BE                       | Az MB-D16 街 <b>AE-L/AF-L</b> gombjának megnyomása<br>elindítja az automatikus élességállítást. A kioldógomb<br>nem használható élességállításra.                                                                                  |
| ŧ         | Vakuérték rögzítés          | Az MB-D16 街 <b>AE-L/AF-L</b> gombjának megnyomása rögzíti<br>a vakuértéket (csak a beépített vaku és kompatibilis<br>külső vakuk esetében, 印 190, 435). A vakuérték<br>rögzítésének visszavonásához nyomja meg ismét a<br>gombot. |
| Fn        | Ugyanaz, mint az<br>Fn gomb | Az MB-D16 結 <b>AE-L/AF-L</b> gombja ugyanazt a funkciót tölti<br>be, mint a fényképezőgép <b>Fn</b> gombja (四 356).                                                                                                    |

#### f11: Távoli (WR) Fn gomb kiosztása

MENU gomb 🔿 🖋 Egyéni beállítások menü

Megadhatja a vezeték nélküli távvezérlő **Fn** gombjának funkcióját.

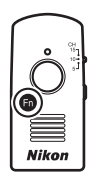

| Beállítás |                      | Leírás                                                                                                    |
|-----------|----------------------|----------------------------------------------------------------------------------------------------|
| \$        | Ellenőrzés           | Keresős fényképezés során az <b>Fn</b> gomb nyomva tartása<br>közben ellenőrizheti a mélységélességet ( $\Box$ 92). Élő<br>nézetben végzett fényképezés során a gomb egyszeri<br>megnyomásával az objektívet a maximális<br>rekeszértékre állíthatja, így könnyebben ellenőrizheti az<br>élességet; a gomb újbóli megnyomása visszaállítja a<br>rekesz eredeti értékét ( $\Box$ 56). |
| ŧL        | Vakuérték rögzítés   | Az <b>Fn</b> gomb megnyomása rögzíti a vakuértéket (csak a beépített vaku és kompatibilis külső vakuk esetében,<br>I 190, 435). A vakuérték rögzítésének visszavonásához<br>nyomja meg ismét a gombot.                                                                                                    |
| A         | AE/AF-rögzítés       | Az <b>Fn</b> gomb nyomva tartása közben rögzül az élesség és az expozíció.                                                                                                    |
| ĀĒ        | Csak AE-rögzítés     | Az <b>Fn</b> gomb nyomva tartása közben rögzül az expozíció.                                                                                                    |
| Å.        | AE-rögzítés (Tartás) | Az <b>Fn</b> gomb megnyomásakor az expozíció értéke rögzül<br>és változatlan marad, amíg újra megnyomja a gombot<br>vagy a készenléti időzítő lejár.                                                                                                    |
| ĀF        | Csak AF-rögzítés     | Az <b>Fn</b> gomb nyomva tartása közben rögzül az élesség.                                                                                                    |
| ٤         | Vaku kikapcsolva     | A vaku nem villan olyan felvételeknél, amelyek<br>készítése alatt nyomva tartotta az <b>Fn</b> gombot.                                                                                                    |
|                | Beállítás                    | Leírás                                                                                                    |  |  |
|----------------|------------------------------|----------------------------------------------------------------------------------------------------|--|--|
| +[ <u>RAW]</u> | + NEF (RAW)                  | Ha a képminőséget JPEG finom, JPEG normál vagy<br>JPEG alap lehetőségre állította, az fn gomb lenyomása<br>után +IBBB jelzés jelenik meg a keresőben és a következő<br>fényképről egy NEF (RAW) másolat is készül (a<br>képminőség eredeti beállítása visszaáll, ha felengedi a<br>kioldógombot). Ha NEF (RAW) másolat rögzítése nélkül<br>kíván kilépni, nyomja meg ismét az fn gombot. |  |  |
| Lv             | Élő nézet                    | Az <b>Fn</b> gomb megnyomása elindítja és leállítja az élő<br>nézetet.                                                                                                    |  |  |
| - 🖬            | Mint a fénykgép<br>Fn gombja | A vezeték nélküli távvezérlő <b>Fn</b> gombja ugyanazt a<br>funkciót tölti be, mint a fényképezőgép <b>Fn</b> gombja<br>(🕮 356).                                                                                                    |  |  |
| =Pv            | Mint a fénykgép<br>Pv gombja | A vezeték nélküli távvezérlő <b>Fn</b> gombja ugyanazt a<br>funkciót tölti be, mint a fényképezőgép <b>Pv</b> gombja<br>(🖽 361).                                                                                                    |  |  |
| = AEL          | Mint a fénykgép<br>🔀 gombja  | A vezeték nélküli távvezérlő <b>Fn</b> gombja ugyanazt a<br>funkciót tölti be, mint a fényképezőgép 砦 <b>AE-L/AF-L</b><br>gombja (四 361).                                                                                                    |  |  |
|                | Egyik sem                    | A gomb megnyomása semmilyen hatással nem jár.                                                                                                    |  |  |

## g1: Fn gomb kiosztása

MENU gomb 🔿 🖋 Egyéni beállítások menü

Kiválaszthatja az **Fn** gomb videó élő nézetben betöltött funkcióját (az alapbeállítás az **Egyik sem**).

#### Megnyomás

| Beállítás                         |                            | Leírás                                                                                                    |  |  |  |
|-----------------------------------|----------------------------|----------------------------------------------------------------------------------------------------|--|--|--|
| \$                                | Motoros rekesz<br>(nyitás) | A rekesz a gomb nyomva tartása közben szélesebbre<br>nyílik. Gombbal vezérelt rekeszbeállításhoz használja a<br>g2 Egyéni beállítás ( <b>Ellenőrző gomb kiosztása</b> ) ><br><b>Motoros rekesz (szűkítés)</b> menüpontjával együtt<br>( <sup>[]]</sup> 372). |  |  |  |
| •                                 | Index jelölés              | Videó rögzítése közben nyomja meg a gombot, ha az<br>aktuális pozícióhoz indexet kíván hozzáadni (CP 70). Az<br>indexek videók megtekintése és szerkesztése során<br>használhatók.                                                                           |  |  |  |
| Fényképezési info.<br>megjelenít. |                            | Nyomja meg a gombot a záridőnek, a rekesznek és<br>egyéb fénykép-beállításoknak a videofelvétel adatok<br>helyén való megjelenítéséhez. Nyomja meg ismét a<br>gombot a videofelvétel kijelzéséhez történő<br>visszatéréshez.                                 |  |  |  |
| AF                                | AE/AF-rögzítés             | A gomb megnyomása közben rögzül az élesség és az expozíció.                                                                                                    |  |  |  |
| Ā                                 | Csak AE-rögzítés           | A gomb megnyomása rögzíti az expozíció értékét.                                                                                                    |  |  |  |
| Å:                                | AE-rögzítés (Tartás)       | A gomb megnyomásakor az expozíció értéke rögzül és változatlan marad, amíg újra megnyomja a gombot.                                                                                                    |  |  |  |
| AF                                | Csak AF-rögzítés           | A gomb megnyomása rögzíti az élességet.                                                                                                    |  |  |  |
| AF-ON                             | AF-BE                      | A gomb megnyomása indítja az automatikus<br>élességállítást. A kioldógomb nem használható<br>élességállításra.                                                                                                    |  |  |  |
|                                   | Egyik sem                  | A gomb megnyomása semmilyen hatással nem jár.                                                                                                    |  |  |  |

### Motoros rekesz

A motoros rekesz bizonyos objektívekkel nem használható. A motoros rekesz csak **A** és **M** módban érhető el, és nem használható a fényképezési információk megjelenítése közben (a **&** ikon jelzi, hogy a motoros rekesz nem használható). A fényképezőgép kikapcsolása vagy videó élő nézetből való kilépés esetén a motoros rekesz kikapcsol (utóbbi esetben a motoros rekesz a készenléti időzítő lejártáig használható marad). MENU gomb 🔿 🍠 Egyéni beállítások menü

Kiválaszthatja a **Pv** gomb videó élő nézetben betöltött funkcióját (az alapbeállítás az **Index jelölés**).

## Megnyomás

|            | Beállítás                                                                                                    | Leírás                                                                                                    |
|------------|----------------------------------------------------------------------------------------------------|----------------------------------------------------------------------------------------------------|
| \$         | Motoros rekesz<br>(szűkítés)                                                                                                    | A rekesz a gomb nyomva tartása közben szűkül.<br>Gombbal vezérelt rekeszbeállításhoz használja a g1<br>Egyéni beállítás ( <b>Fn gomb kiosztása</b> ) > <b>Motoros</b><br><b>rekesz (nyitás)</b> menüpontjával együtt (🖽 370). |
| •          | Index jelölés                                                                                                    | Videó rögzítése közben nyomja meg a gombot, ha az<br>aktuális pozícióhoz indexet kíván hozzáadni (CP 70). Az<br>indexek videók megtekintése és szerkesztése során<br>használhatók.                                            |
| ۵Ð         | <ul> <li>Fényképezési info<br/>megjelenít.</li> <li>Nyomja meg a gombot a záridőnek, a rekesznek és<br/>egyéb fénykép-beállításoknak a videofelvétel adato<br/>helyén való megjelenítéséhez. Nyomja meg ismét a<br/>gombot a videofelvétel kijelzéséhez történő<br/>visszatéréshez.</li> </ul> |                                                                                                    |
|            | AE/AF-rögzítés                                                                                                    | A gomb megnyomása közben rögzül az élesség és az expozíció.                                                                                                    |
| <b>A</b> ∎ | Csak AE-rögzítés                                                                                                    | A gomb megnyomása rögzíti az expozíció értékét.                                                                                                    |
| Å.         | AE-rögzítés (Tartás)                                                                                                    | A gomb megnyomásakor az expozíció értéke rögzül és változatlan marad, amíg újra megnyomja a gombot.                                                                                                    |
| AF         | Csak AF-rögzítés                                                                                                    | A gomb megnyomása rögzíti az élességet.                                                                                                    |
| AF-ON      | AF-BE                                                                                                    | A gomb megnyomása indítja az automatikus<br>élességállítást. A kioldógomb nem használható<br>élességállításra.                                                                                                    |
|            | Egyik sem                                                                                                    | A gomb megnyomása semmilyen hatással nem jár.                                                                                                    |

## Megnyomás

Megadhatja az 能 AE-L/AF-L gombnak videó élő nézet során betöltött szerepét. Az elérhető beállítások megegyeznek az Fn gomb kiosztása menüpont lehetőségeivel (四 370), kivéve, hogy a Motoros rekesz (nyitás) beállítás nem elérhető, valamint az alapbeállítás az AE/AF-rögzítés.

| g4: Kioldógomb kiosztása                  |  |
|-------------------------------------------|--|
| g4: Kioldógomb kiosztása                  |  |
| <b>J</b> · · · <b>J</b> · · · · · · · · · |  |

MENU gomb 🔿 🌶 Egyéni beállítások menü

Válassza ki, hogy milyen szerepet töltsön be a kioldógomb, ha 🐺 beállítást választott az élő nézet választóval.

| Beállítás |                                                                                                    | Leírás                                                                                                    |  |  |
|-----------|----------------------------------------------------------------------------------------------------|----------------------------------------------------------------------------------------------------|--|--|
| Ô         | Képek készítése Nyomja le teljesen a kioldógombot a videofelvéte<br>befejezéséhez és egy 16 : 9 képarányú fénykép<br>készítéséhez (a képméretre vonatkozó információ<br>lásd a 77. oldalon). |                                                                                                    |  |  |
| <b>\</b>  | Videók rögzítése                                                                                                    | Videó élő nézet indításához nyomja le félig a<br>kioldógombot. Ezt követően nyomja le félig a<br>kioldógombot az élességállításhoz (csak automatikus<br>élességállítás módban), és nyomja le teljesen a felvétel<br>indításához vagy leállításához. Videó élő nézet alatt a<br>kioldógomb más célokra nem használható. A videó élő<br>nézet befejezéséhez nyomja meg az 🖾 gombot. A<br>külön megvásárolható vezeték nélküli távvezérlő vagy<br>vezetékes távkioldó kioldógombja (III 443, 444)<br>ugyanazon funkciókat látja el, mint a fényképezőgép<br>kioldógombja; a külön megvásárolható ML-L3<br>távvezérlő azonban videofelvételre nem használható,<br>ilyenkor az ML-L3 kioldógombja hatástalan. |  |  |

## Y A beállítás menü: fényképezőgép beállításai

A beállítás menü megjelenítéséhez nyomja meg a MENU gombot és válassza a ¥ (beállítás menü) címkét.

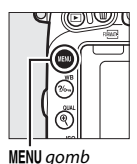

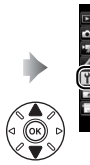

Memoriakattya formazasa ---Felhasznaloi beall. mentése ---Felh-beallitasok visszallitasa ---Monitor fervjereje 00 Monitor szinegyensúlya ---Képerzekelő tisztítása ---Tükörfeksajás tisztításhoz ---Porszemcseeltávollt. ref.kége ---

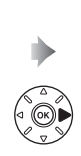

| Memóriakártya formázása          |   |
|----------------------------------|---|
| Felhasználói beáll, mentése      |   |
| Felh. beállítások visszaállítása |   |
| Monitor fényereje                | 0 |
| Monitor színegyensúlya           |   |
| Képérzékelő tisztítása           |   |
| Tükörfelcsapás tisztításhoz      |   |
| Porszemcse-eltávolit. ref.képe   |   |

## A beállítás menü beállításai

A beállítás menü a következő beállításokat tartalmazza:

| Beállítás                                |     | Beállítás                     |     |
|------------------------------------------|-----|-------------------------------|-----|
| Memóriakártya formázása                  | 375 | Megjegyzés                    | 384 |
| Felhasználói beáll. mentése              | 99  | Szerzői jogi információ       | 385 |
| Felh. beállítások visszaállítása         | 101 | Beállítások mentése/betöltése | 386 |
| Monitor fényereje                        | 376 | Virtuális horizont            | 388 |
| Monitor színegyensúlya                   | 377 | Nem-CPU objektív adatai       | 235 |
| Képérzékelő tisztítása                   | 448 | AF finomhangolása             | 389 |
| Tükörfelcsapás tisztításhoz <sup>1</sup> | 451 | HDMI                          | 278 |
| Porszemcse-eltávolít. ref.képe           | 378 | Helyadatok                    | 239 |
| Vibrációcsökkentés                       | 380 | Wi-Fi                         | 282 |
| ldőzóna és dátum                         | 381 | Hálózat                       | 269 |
| Nyelv (Language)                         | 381 | Eye-Fi feltöltés <sup>2</sup> | 391 |
| Automatikus képelforgatás                | 382 | Megfelelőségi jelölések       | 392 |
| Akkumulátor adatai                       | 383 | Firmware-verzió               | 392 |

1 Alacsony töltöttségű akkumulátor esetén ez a funkció nem használható.

2 Csak kompatibilis Eye-Fi memóriakártya behelyezésével érhető el.

### 🖉 Lásd még

A menük alapbeállításainak felsorolása a 299. oldalon található.

### Memóriakártya formázása

MENU gomb → ¥ beállítás menü

A memóriakártyákat formázni kell az első használat előtt, vagy miután más készülékben használták vagy formázták azokat. *Felhívjuk figyelmét, hogy a formázás minden képet és adatot véglegesen töröl a kártyáról.* A formázás megkezdése előtt szükség szerint készítsen biztonsági másolatokat (© 266).

#### Formázás közben

Formázás közben ne kapcsolja ki a fényképezőgépet és ne vegye ki a memóriakártyákat.

A beállítás menü **Memóriakártya formázása** menüpontjának kiválasztásakor a jobb oldalon látható beállítások jelennek meg; válassza ki a kívánt kártyafoglalatot, majd a kiválasztott kártya formázásához válassza az **Igen** lehetőséget.

A memóriakártyák úgy is formázhatók, hogy a

ím (ﷺ) és a ♣ (ﷺ) gombot egyszerre lenyomva tartja mindaddig, míg egy villogó F a r jelzés jelenik meg a funkciókijelző és a kereső záridő kijelzésénél.

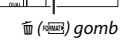

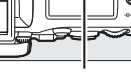

#### 😂 (🞟) gomb

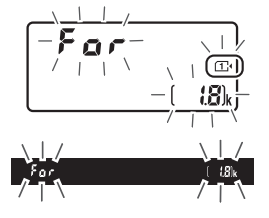

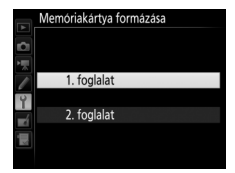

A kártya formázásához ismét nyomja le egyszerre a gombokat (a kártya formázása nélküli kilépéshez nyomjon le bármely más gombot, vagy várjon körülbelül hat másodpercet, amíg a **Far** jelzés abbahagyja a villogást). A formázás befejezése után a funkciókijelző és a kereső mutatja az aktuális beállításokkal még készíthető fényképek számát.

#### 🖉 Két memóriakártya

Ha a 🛍 (ﷺ) és a 😂 (ﷺ) gomb lenyomásakor két memóriakártya van a készülékben, a formázandó kártyát villogó ikon jelzi. A másik foglalatot a fő vezérlőtárcsa forgatásával választhatja ki.

## **Monitor fényereje**

MENU gomb → ¥ beállítás menü

A (\*) vagy a (\*) gomb megnyomásával beállíthatja a monitor fényerejét visszajátszáshoz, a menükhöz és az információs kijelzőhöz. A fényerő csökkentéséhez a kisebb értékeket, a fényerő növeléséhez pedig a nagyobb értékeket válassza.

### Monitor fényereje

A +4 vagy magasabb értékek beállításakor a monitor erős fényben könnyebben leolvasható, azonban a sárga színek zöldes árnyalatot kapnak. A pontos színvisszaadás érdekében válasszon alacsonyabb értékeket.

## 🖉 Lásd még

A **Monitor fényereje** menüpontban kiválasztott beállítás nincs hatással a kijelző fényerejére élő nézetben végzett fényképezés vagy videó élő nézet során. A monitor fényerejének élő nézetben történő beállításához lásd a 62. oldalt.

### Monitor színegyensúlya

#### MENU gomb → ¥ beállítás menü

Használja a választógombot az alábbi módon, hogy a monitor színegyensúlyát egy referenciaképhez igazítsa. A referenciakép az utoljára készített, illetve – visszajátszás módban – az utoljára megjelenített fénykép; másik kép kiválasztásához nyomja meg a  $\mathfrak{Sa}$  (ISO) gombot és válasszon egy képet a kisképek listájáról (a kijelölt kép teljes képes megjelenítéséhez nyomja meg és tartsa lenyomva a  $\mathfrak{S}/QUAL$  gombot). Amennyiben a memóriakártya nem tartalmaz fényképeket, a referenciakép helyett egy szürke szegéllyel keretezett üres kép jelenik meg. Ha elvégezte a beállításokat, nyomja meg az  $\mathfrak{B}$  gombot a

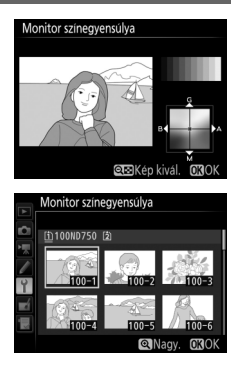

kilépéshez. A monitor színegyensúlya csak a menükre, a visszajátszásban megjelenített felvételekre, illetve az élő nézetben végzett fényképezés és videó élő nézet közben az objektíven át látható képre van hatással, a fényképezőgéppel készített képeket nem befolyásolja.

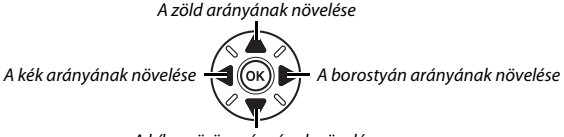

A bíborvörös arányának növelése

Ezzel a funkcióval referenciaadatokat lehet előállítani a Capture NX-D szoftver porszemcse-eltávolítási beállításához (a szoftver letölthető, 268; további információkért lásd a Capture NX-D online súgóját).

A **Porszemcse-eltávolít. ref.képe** beállítás csak akkor használható, ha CPU objektívet csatlakoztatott a fényképezőgépre. Legalább 50 mm-es gyújtótávolságú nem-DX objektív használata ajánlott. Zoom objektív esetén használja a legnagyobb zoomot.

- - Indítás: Megjelenik a jobb oldalon látható üzenet, a keresőben és a funkciókijelzőn pedig láthatóvá válik a "rEF" felirat.
  - Érzékelő tisztítása, majd indít.: Ezzel a beállítással indítás előtt megtisztíthatja a képérzékelőt. Megjelenik a jobb oldalon látható üzenet, a keresőben és a funkciókijelzőn pedig a tisztítás befejezése után láthatóvá válik a "rEF" felirat.

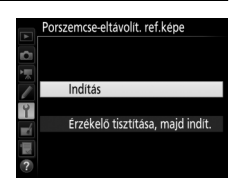

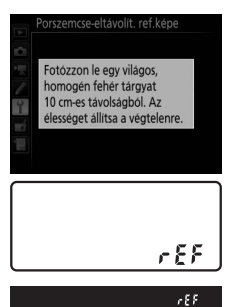

## **2** A keresőben állítsa a képet egy homogén fehér tárgyra.

Az objektívet tartsa körülbelül tíz centiméter távolságra egy jól megvilágított, egyszínű fehér tárgytól, állítsa be úgy a témát, hogy az kitöltse a keresőt, majd nyomja le félig a kioldógombot.

Automatikus élességállítás módban az élesség automatikusan végtelenre állítódik; kézi élességállítás esetén állítsa manuálisan végtelenre az élességet.

# 3 Állítsa elő a porszemcse-eltávolítás referenciaadatait.

A porszemcse-eltávolítási referenciaadatok megszerzéséhez nyomja le teljesen a kioldógombot. A kioldógomb megnyomásakor a monitor kikapcsol.

Túl világos vagy túl sötét referenciatéma esetén előfordulhat, hogy a fényképezőgép nem tudja létrehozni a porszemcse-eltávolítási referenciaadatokat, ekkor a jobb oldalon látható üzenet jelenik meg. Válasszon más referenciatémát, és ismételje meg a műveletet az 1. lépéstől kezdve.

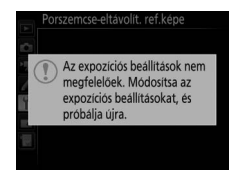

#### 🔽 A képérzékelő tisztítása

A képérzékelő tisztítását megelőzően rögzített porszemcse-eltávolítási referenciaadatok nem használhatók a képérzékelő tisztítása után készített fényképekkel. Csak akkor válassza az **Érzékelő tisztítása, majd indít.** beállítást, ha a porszemcse-eltávolítási referenciaadatokat nem kívánja használni a már meglévő képekkel.

#### Porszemcse-eltávolítási referenciaadatok

Ugyanezek a referenciaadatok felhasználhatók más objektívvel vagy eltérő rekeszértékkel készített fényképekhez is. A referenciaképek nem jeleníthetők meg számítógépes képkezelő szoftverek használatával. A referenciaképek fényképezőgépen való megjelenítésekor rácsos minta jelenik meg.

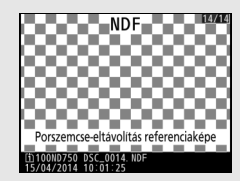

## Vibrációcsökkentés

MENU gomb → ¥ beállítás menü

Csökkenti a vibrációt és a sávosodást, ha fénycsöves vagy higanygőzlámpás megvilágításnál készít felvételt élő nézetben vagy rögzít videót. Válassza az **Automatikus** beállítást, hogy a fényképezőgép automatikusan kiválaszthassa a megfelelő frekvenciát, vagy adja meg manuálisan a helyi elektromos hálózatnak megfelelő frekvenciát.

#### Vibrációcsökkentés

Amennyiben az **Automatikus** beállítás nem hozza meg a kívánt eredményt, Ön pedig nem biztos a helyi hálózat frekvenciáját illetően, próbálja ki az 50 és a 60 Hz beállítást is, és válassza azt, amelyik jobb eredményt hozott. A vibrációcsökkentés esetleg nem hozza meg a kívánt eredményt, ha a téma túl fényes; ebben az esetben próbáljon kisebb rekeszt (magasabb f-értéket) használni.

|          | ,  | 1/.   |
|----------|----|-------|
| Idozona  | es | datum |
| 14020114 |    |       |

MENU gomb → ¥ beállítás menü

Az időzóna-beállítás megváltoztatása, a fényképezőgép órájának beállítása, a dátum megjelenítési formátumának kiválasztása, valamint a nyári időszámítás be- és kikapcsolása.

| Beállítás         | Leírás                                                                                                    |  |  |
|-------------------|----------------------------------------------------------------------------------------------------|--|--|
| Időzóna           | Az időzóna kiválasztása. A fényképezőgép órája<br>automatikusan beállítja az új időzónának megfelelő időt.                                              |  |  |
| Dátum és idő      | A fényképezőgép órájának beállítása. Ha az óra vissza va<br>állítva, villogó 🕑 ikon jelenik meg az információs kijelzőr                                 |  |  |
| Dátumformátum     | Az év, a hónap és a nap megjelenítési sorrendjének<br>kiválasztása.                                                                                     |  |  |
| Nyári időszámítás | A nyári időszámítás ki- vagy bekapcsolása. A<br>fényképezőgép órája automatikusan egy órával előre-<br>vagy visszaugrik. Az alapbeállítás a <b>Ki</b> . |  |  |

## Nyelv (Language)

MENU gomb → ¥ beállítás menü

A fényképezőgép menüiben és üzeneteiben megjelenő szöveg nyelvének megadása.

A **Be** beállítással készített fényképek tartalmaznak információt a fényképezőgép tájolásáról, így automatikusan elforgathatók a visszajátszás során (III 242), illetve a ViewNX 2 (mellékelt) és a Capture NX-D (letölthető; III 268) programmal való megtekintéskor. A gép a következő tájolásokat tudja rögzíteni:

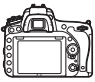

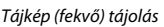

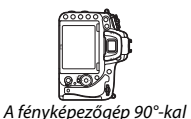

az óra járásával meaeavező iránvban van

elforaatva

A fényképezőgép 90°-kal az óra járásával ellentétes irányban van elforgatva

A fényképezőgép nem rögzíti a tájolást, ha a **Ki** beállítást adta meg. Ezt a beállítást pánozáskor, vagy akkor érdemes választani, ha felfelé vagy lefelé néző objektívvel készít képeket.

#### 🖉 Képelforgatás álló helyzetbe

Ha visszajátszás során az "álló" (portré) tájolású képeket automatikusan elforgatva kívánja megjeleníteni, akkor válassza a **Be** értéket a visszajátszás menü **Képelforgatás álló helyzetbe** lehetőségéhez (🖽 308).

MENU gomb → ¥ beállítás menü

Megjelenítheti a fényképezőgépben levő akkumulátor adatait.

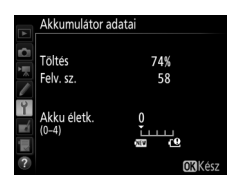

| Elem        | Leírás                                                                                                    |
|-------------|----------------------------------------------------------------------------------------------------|
| Töltés      | Az akkumulátor aktuális töltöttségi szintje, százalékban kifejezve.                                                                                                    |
| Felv. sz.   | Az akkumulátor legutóbbi töltése óta végrehajtott zárkioldások<br>száma. Felhívjuk figyelmét, hogy a fényképezőgép időnként<br>fénykép készítése nélkül oldja ki a zárat, például a felhasználói<br>fehéregyensúly mérésekor.                                                                                                    |
| Akku életk. | Az akkumulátor életkorát ötfokozatú skála jelzi. 0 (ﷺ) jelöli, hogy<br>az akkumulátor teljesítménye hibátlan, 4 (ੴ), hogy elérte a töltési<br>élettartama végét, és ki kell cserélni. Felhívjuk figyelmét, hogy az<br>új akkumulátor körülbelül 5 °C alatti hőmérsékleten való töltése a<br>töltési élettartam ideiglenes csökkenését eredményezheti; az<br>élettartam kijelzése visszaáll a normálisra, ha kb. 20 °C-on vagy<br>magasabb hőmérsékleten újratölti az akkumulátort. |

#### 🖉 Az MB-D16 elemtartó markolat

Az MB-D16 elemtartó markolat kijelzőjét a jobb oldali ábra szemlélteti. AA elemek használata esetén az elemek töltöttségi szintjét egy ikon jelzi; egyéb jellemzőik nem jelennek meg.

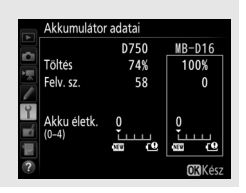

## Megjegyzés

A fényképekhez készítésükkor feliratot adhat hozzá. A megjegyzéseket metaadatként jelenítheti meg a ViewNX 2 (mellékelt) vagy a Capture NX-D (letölthető; III 268) alkalmazásban. A felirat a fényképezési adatok oldalán is megjelenik az információs kijelzőn (IIII 251). Az alábbi beállítások állnak rendelkezésre:

- **Megjegyzés bevitele**: Megjegyzést írhat be a 171. oldalon leírtak szerint. A megjegyzések hossza legfeljebb 36 karakter lehet.

|          | Meg | jegyzé | 5         |        |     |                |
|----------|-----|--------|-----------|--------|-----|----------------|
| <b>D</b> |     |        |           |        |     |                |
| ▶■       | K   | Megje  | egyzés ho | zzáad  | ása |                |
| 1        |     | Megje  | egyzés be | vitele |     |                |
| Y        |     |        | SPRING    | HAS    | C   | DME.           |
|          |     |        |           |        |     |                |
|          |     |        | (         | €Kiva  | il. | <b>OK</b> Kész |

A fényképekhez készítésükkor szerzői jogi információkat adhat hozzá. A szerzői jogi információk a képinformáció kijelző fényképezési adatok oldalán is megjelennek (<sup>CD</sup> 251), és megjeleníthetők metaadatként a ViewNX 2 (szállított) vagy a Capture NX-D (letölthető; <sup>CD</sup> 268) szoftverrel. Az alábbi beállítások állnak rendelkezésre:

- Művész: Írja be a fotós nevét a 171. oldalon leírtaknak megfelelő módon. A fotós nevének hossza legfeljebb 36 karakter lehet.
- Szerzői jog: Adja meg a szerzői jog tulajdonosának nevét a 171. oldalon leírt módon. A szerzői jog tulajdonosának neve legfeljebb 54 karakter hosszúságú lehet.
- Szerzői jogi inform. csatolása: A beállítás kiválasztásával az összes soron következő fényképhez hozzáadhatja a szerzői jogi információkat. A Szerzői jogi inform. csatolása beállítás be- és kikapcsolásához jelölje ki a beállítást, és nyomja meg a gombot. A kívánt beállítás kiválasztása után nyomja meg az gombot a kilépéshez.

### Szerzői jogi információ

A fotós, vagy a szerzői jog tulajdonosa nevével való visszaélés megelőzése érdekében a fényképezőgép más személynek való kölcsönzése vagy átadása előtt bizonyosodjon meg arról, hogy a **Szerzői jogi inform. csatolása** lehetőség nincs kiválasztva, illetve a **Művész** és a **Szerzői jog m**ezők üresek. A Nikon semmilyen felelősséget nem vállal a **Szerzői jog információ** beállítás használatából eredő károkért vagy követelésekért.

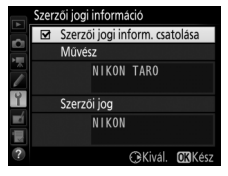

Válassza a **Beállítások mentése** lehetőséget az alábbi beállításoknak az 1. foglalatban lévő memóriakártyára történő mentéséhez (D 119; ha a kártya megtelt, hibaüzenet jelenik meg). Ezzel a lehetőséggel átviheti a beállításokat más D750 fényképezőgépekre.

| Menü Beállítás |                                                                             |
|----------------|-----------------------------------------------------------------------------|
|                | Visszajátszási megjelen. beáll.                                             |
| Vicczaiótczác  | Kép megtekintése                                                            |
| visszajatszas  | Törlés után                                                                 |
|                | Képelforgatás álló helyzetbe                                                |
|                | Fájlok elnevezése                                                           |
|                | 2. fogl.ban levő kártya haszn.                                              |
|                | Képminőség                                                                  |
|                | Képméret                                                                    |
|                | Képterület                                                                  |
|                | JPEG tömörítés                                                              |
|                | NEF (RAW) rögzítés                                                          |
|                | Fehéregyensúly (finomhangolással és d-1–d-6 felhasználói<br>beállításokkal) |
| Fényképezés    | Picture Control beállítása (az egyéni Picture Control                       |
|                | beállítások <b>Általános</b> -ként kerülnek mentésre)                       |
|                | Színtér                                                                     |
|                | Aktív D-Lighting                                                            |
|                | Vignettálás vezérlése                                                       |
|                | Automatikus torzításvezérlés                                                |
|                | Hosszú expozíció zajcsökk.                                                  |
|                | Nagy ISO zajcsökkentése                                                     |
|                | ISO érzékenység beállítása                                                  |
|                | Távvezérlő mód (ML-L3)                                                      |
|                | Cél                                                                         |
| Videofelvétel  | Képméret / képkocka seb.                                                    |
|                | Videominőség                                                                |

| Menü               | Beállítás                                                  |  |  |
|--------------------|------------------------------------------------------------|--|--|
|                    | Mikrofon érzékenység                                       |  |  |
| Videofelvétel      | Frekvencia érzékenység                                     |  |  |
|                    | Szélzajcsökkentés                                          |  |  |
|                    | Képterület                                                 |  |  |
|                    | Fehéregyensúly (finomhangolással és d-1–d-6 felhasználói   |  |  |
|                    | beállításokkal)                                            |  |  |
|                    | Picture Control beállítása (az egyéni Picture Control      |  |  |
|                    | beállítások <b>Általános</b> -ként kerülnek mentésre)      |  |  |
|                    | Nagy ISO zajcsökkentése                                    |  |  |
|                    | Videó ISO érzékenység beállítása                           |  |  |
| Favéni beállítások | Az Egyéni beáll. alapértékre kivételével valamennyi Egyéni |  |  |
|                    | beállítás                                                  |  |  |
|                    | Képérzékelő tisztítása                                     |  |  |
|                    | Vibrációcsökkentés                                         |  |  |
|                    | Időzóna és dátum (kivéve dátum és idő)                     |  |  |
|                    | Nyelv (Language)                                           |  |  |
|                    | Automatikus képelforgatás                                  |  |  |
| Beállítás          | Megjegyzés                                                 |  |  |
| Dealiteds          | Szerzői jogi információ                                    |  |  |
|                    | Nem-CPU objektív adatai                                    |  |  |
|                    | HDMI                                                       |  |  |
|                    | Helyadatok                                                 |  |  |
|                    | Wi-Fi                                                      |  |  |
|                    | Eye-Fi feltöltés                                           |  |  |
| Saját menü/        | Saját menü összes eleme                                    |  |  |
| Legutóbbi          | Valamennyi legutóbbi beállítás                             |  |  |
| beállítások        | Címke kiválasztása                                         |  |  |

Az ezzel a fényképezőgép-modellel mentett beállításokat a **Beállítások betöltése** lehetőség kiválasztásával állíthatja vissza. Felhívjuk figyelmét, hogy a **Beállítások mentése/betöltése** lehetőség csak akkor áll rendelkezésre, ha a fényképezőgépben van memóriakártya, a **Beállítások betöltése** pedig akkor, ha a kártya tartalmaz elmentett beállítást.

#### 🖉 Mentett beállítások

A beállítások egy NCSETUPG nevű fájlba mentődnek. Ha a fájlnevet megváltoztatja, a fényképezőgép nem tudja betölteni a beállításokat.

## Virtuális horizont

MENU gomb → ¥ beállítás menü

Kijelzi a dőlési és billenési adatokat a fényképezőgép dőlésérzékelője alapján. Ha a fényképezőgép sem jobbra, sem balra nem dől, a dőlésérzékelő referenciavonala zölden jelenik meg, ha a fényképezőgép sem előre, sem hátra nem billen, a kijelző közepén lévő pont zölden jelenik meg. Az egyes beosztások körülbelül 5°-nak felelnek meg.

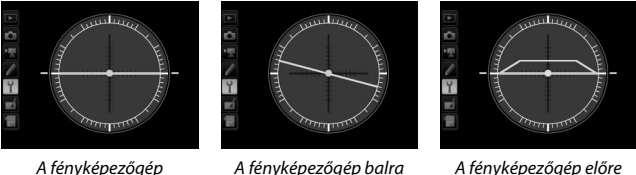

ényképezőgép balra vagy jobbra dől

A fényképezőgép előre vagy hátra dől

#### 🛛 A fényképezőgép megdöntése

vízszintes

A virtuális horizont kijelzése nem pontos, ha a fényképezőgép éles szögben előre, vagy hátra dől. Ha a fényképezőgép nem tudja bemérni a dőlést, annak mértéke nem jelenik meg.

## 🖉 Lásd még

A dőlésjelző keresőben való megjelenítésére vonatkozó információkat lásd az f2 Egyéni beállításban (**Fn gomb kiosztása > Megnyomás**; 🕮 356, 359). A virtuális horizont élő nézetben történő megjelenítésére vonatkozó tudnivalókat lásd a 64. és a 75. oldalon. Az élességállítás finomhangolását legfeljebb 12 objektívtípushoz végezheti el. Az AF finomhangolás a legtöbb helyzetben nem javasolt, alkalmazása zavarhatja a normál élességállítást; csak akkor használja, ha feltétlenül szükséges.

| Beállítás                    |                                                                                                    | Leírás                                                                                                    |                   |  |
|------------------------------|----------------------------------------------------------------------------------------------------|----------------------------------------------------------------------------------------------------|-------------------|--|
| AF finomhangolása<br>(Be/ki) | <ul> <li>Be: Az AF hangolás bekapcsolása.</li> <li>Ki: Az AF hangolás kikapcsolása.</li> </ul>                                                                                                    |                                                                                                    |                   |  |
| Mentett érték                | Hangolja az AF-et az<br>aktuális objektívhez (csak<br>CPU objektívek esetén).<br>Nyomja meg a ♥ vagy a<br>♥ gombot egy +20 és -20<br>közé eső érték<br>kiválasztásához.<br>Legfeljebb 12<br>objektívtípushoz tartozó<br>értéket tárolhat. Minden<br>objektívtípushoz csak<br>egyetlen érték tárolható. | Az élességpont<br>távolítása a<br>fényképezőgéptől.<br>AF finomhangolása<br>Mentett ertek<br>F3 5-4, 5 VR<br>N0 | Aktuális<br>érték |  |
| Alapérték                    | Válassza ki az AF<br>finomhangolás értékét,<br>ha az aktuális objektívhez<br>még nincs mentett érték<br>(csak CPU objektívek<br>esetén).                                                                                                    | közelítése a<br>fényképezőgép<br>felé.                                                                          |                   |  |

| Beállítás                    | Leírás                                                                                                    |  |  |
|------------------------------|----------------------------------------------------------------------------------------------------|--|--|
| Mentett értékek<br>listázása | Az előzőleg mentett AF finomhangolási értékek megjelenítése.<br>Ha objektívet kíván törölni a listáról, jelölje ki a kívánt objektívet<br>és nyomja meg a 🗑 () gombot. Objektívazonosító<br>megváltoztatásához (például olyan azonosító választásához,<br>amely megegyezik az objektív sorozatszámának utolsó két<br>számjegyével, hogy megkülönböztesse a többi azonos típusú<br>objektívtől, tekintettel arra, hogy a <b>Mentett érték</b> lehetőséget<br>típusonként csak egy objektívhez használhatja), jelölje ki a<br>kívánt objektívet, és nyomja meg a 🏵 gombot.<br>A jobb oldalon látható menü<br>jelenik meg; nyomja meg a 🏵<br>vagy a 🏵 gombot a kívánt<br>azonosító kiválasztásához, és az<br>🛞 gombot a változások<br>mentéséhez és a kilépéshez. |  |  |

#### AF finomhangolás

Előfordulhat, hogy a fényképezőgép AF finomhangolás alkalmazása közben nem tud élességet állítani minimális vagy végtelen tartománynál.

### 🖌 Élő nézet

Élő nézetben az automatikus élességállítást nem lehet finomra hangolni (🕮 54).

#### 🖉 Mentett érték

Minden objektívtípushoz csak egyetlen érték tárolható. Telekonverter használatakor minden objektív-telekonverter kombinációhoz külön érték tárolható.

## Eye-Fi feltöltés

MENU gomb → ¥ beállítás menü

Ez a beállítás csak akkor jelenik meg, ha egy (harmadik féltől beszerezhető) Eye-Fi memóriakártyát helyez be a fényképezőgépbe. Válassza a **Bekapcsol** elemet, hogy képeket tölthessen fel egy előre kiválasztott helyre. Felhívjuk a figyelmét, hogy elégtelen jelerősség esetén nem tölthetők fel képek.

Tájékozódjon minden, a vezeték nélküli eszközökről szóló helyi jogszabályról és válassza a **Kikapcsol** beállítást olyan környezetben, ahol a vezeték nélküli készülékek használata tilos.

#### Eye-Fi kártyák

Az Eye-Fi kártyák a **Kikapcsol** beállítás kiválasztása esetén is bocsáthatnak ki vezeték nélküli jeleket. Ha a monitoron figyelmeztetés látható (<sup>[[]]</sup> 473), kapcsolja ki a fényképezőgépet, és távolítsa el a kártyát.

Eye-Fi kártya használata esetén állítsa a c2 Egyéni beállítást (**Készenléti időzítő**, III 336) legalább 30 mp-re.

Tanulmányozza az Eye-Fi kártyához mellékelt használati útmutatót, és bármely felmerülő kérdéssel forduljon annak gyártójához. A fényképezőgép használható az Eye-Fi kártya be- és kikapcsolására, de előfordulhat, hogy további Eye-Fi funkciókat nem támogat. Amikor Eye-Fi kártyát helyez be, annak állapotát ikon mutatja az információs kijelzőn:

- Eye-Fi feltöltés kikapcsolva.
- Teltöltés bekapcsolva, de nincs feltölthető kép.
- (statikus): Eye-Fi feltöltés bekapcsolva; várakozás a feltöltésre.

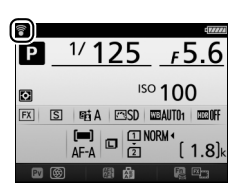

- 🛜 (mozgó): Eye-Fi feltöltés bekapcsolva; adatok feltöltése.
- Time statistické servezet a servezet a ser

#### 🖉 Támogatott Eye-Fi kártyák

Egyes kártyák bizonyos országokban vagy régiókban esetleg nem elérhetők; további információkért forduljon a gyártóhoz. Az Eye-Fi kártyák csak abban az országban használhatók, ahol megvásárolta azokat. Győződjön meg arról, hogy az Eye-Fi kártya firmware-ét a legújabb verzióra frissítette. Felhívjuk a figyelmét arra, hogy nem ajánlatos mindkét foglalatba Eye-Fi kártyát helyezni, mivel ez a hálózati csatlakozás szakadozását eredményezheti.

## Megfelelőségi jelölések

MENU gomb → ¥ beállítás menü

Tekintse meg a szabványokat, amelyeknek a fényképezőgép megfelel.

#### Firmware-verzió

MENU gomb → ¥ beállítás menü

A fényképezőgép aktuális firmware-verziójának megtekintése.

## 🛃 A retusálás menü: retusált másolatok készítése

A retusálás menü megjelenítéséhez nyomja meg a MENU gombot és válassza a ⊿ (retusálás menü) címkét.

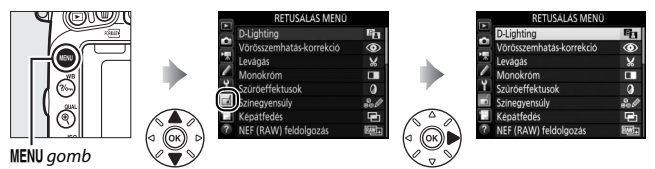

## A retusálás menü beállításai

A retusálás menü beállításaival meglévő képek vágott vagy retusált másolatait készítheti el. A retusálás menü csak akkor jelenik meg, ha fényképeket tartalmazó memóriakártyát helyezett a fényképezőgépbe.

|           | Beállítás                |     |             | Beállítás                          | Ξ   |
|-----------|--------------------------|-----|-------------|------------------------------------|-----|
| 8         | D-Lighting               | 397 | 📶 Kiegye    | nesítés                            | 411 |
| ۲         | Vörösszemhatás-korrekció | 398 | •• Torzítá  | svezérlés                          | 412 |
| X         | Levágás                  | 399 | 🖾 Halsze    | moptika                            | 413 |
|           | Monokróm                 | 400 | 😼 Vonalr    | ajz                                | 413 |
| 0         | Szűrőeffektusok          | 401 | Színes      | vázlat                             | 414 |
| 8<br>80 Ø | Színegyensúly            | 402 | Perspe      | ktíva korrekció                    | 415 |
| Ð         | Képátfedés <sup>1</sup>  | 403 | 🅼 Miniat    | űr hatás                           | 416 |
| RAW+      | NEF (RAW) feldolgozás    | 406 | 🖋 Kivála:   | sztott szín                        | 417 |
|           | Átméretezés              | 408 | 🗔 Videos    | zerkesztés                         | 81  |
| <u> </u>  | Gyors retusálás          | 411 | ■+□ Előtte- | utána összehasonlítás <sup>2</sup> | 419 |

1 Csak a MENU gomb megnyomásával és a 🛃 címke kiválasztásával választható.

2 Csak akkor érhető el, ha a retusálás menüt megjeleníti az i gomb megnyomásával, és kiválasztja a Retusálás lehetőséget a retusált vagy az eredeti kép teljes képes visszajátszása közben.

#### Másolatok retusálása

A beállítások többsége alkalmazható más retusálási beállítással készített másolatokhoz is, bár a **Képátfedés** és a **Videoszerkesztés > Kezdőpont/ végpont kivál**. beállítás kivételével minden beállítás csak egyszer alkalmazható (vegye figyelembe, hogy a többszörös szerkesztés a részletek elvesztését eredményezheti). Az aktuális képen nem alkalmazható lehetőségek nem választhatók ki.

#### 🖉 Képminőség

A Levágás, a Képátfedés, a NEF (RAW) feldolgozás és az Átméretezés beállításokkal készített másolatok kivételével a JPEG képekből készített másolatok mérete és minősége megegyezik az eredetiével, míg a NEF (RAW) képekből készített másolatokat nagy méretű, finom képminőségű JPEG képként menti el a rendszer. A JPEG formátumban mentett példányok a fájlméret elsődlegességét célzó tömörítéssel készülnek.

## Retusált másolatok készítése

Retusált másolat készítéséhez:

## 1 Válassza ki a retusálás menü egyik elemét.

A (\*) vagy a (\*) gombbal jelölje ki a kívánt elemet, majd a kiválasztáshoz nyomja meg a (\*) gombot.

| RE          | TUSÁLÁS MEN     | Ü    |
|-------------|-----------------|------|
| D-Lighting  |                 | 8    |
| Vörösszemi  | natás-korrekció | ۲    |
| Levágás     |                 | ×    |
| Monokróm    |                 |      |
| Szűröeffekt | usok            | 0    |
| Színegyensu | úly             | 00   |
| Képátfedés  |                 | ¢    |
| NEF (RAW)   | feldolgozás     | R##+ |

## **2** Válasszon ki egy képet.

Jelöljön ki egy képet, és nyomja meg az gombot. A kijelölt kép teljes képes megjelenítéséhez nyomja meg és tartsa lenyomva a <sup>®</sup> (**QUAL**) gombot.

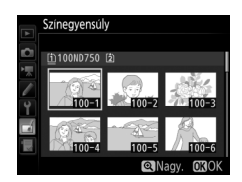

### 🖉 Retusálás

A NEF + JPEG képminőség beállítással rögzített képek esetében csak a NEF (RAW) kép kerül retusálásra. Előfordulhat, hogy a fényképezőgép nem tud megjeleníteni, vagy retusálni más készülékekkel készített képeket.

# **3** Válassza ki a retusálási beállításokat.

További információkért lásd a kiválasztott elemről szóló bekezdést. Retusált másolat készítése nélküli kilépéshez nyomja meg a **MENU** gombot.

#### Monitor kikapcsolásának késleltetési ideje

A monitor kikapcsol és a művelet megszakad, ha egy rövid ideig nem végez műveletet. Ilyen esetben a nem mentett módosítások elvesznek. Ha szeretné, hogy a monitor hosszabb ideig maradjon bekapcsolva, válasszon hosszabb menümegjelenítési időt a c4 Egyéni beállításban (**Monitor kikapcs. késl. ideje**; <sup>[1]</sup> 337).

## 4 Hozzon létre egy retusált másolatot. Nyomja meg az ⊛ gombot a retusált másolat elkészítéséhez. A retusált másolatokat ⊠ ikon jelzi.

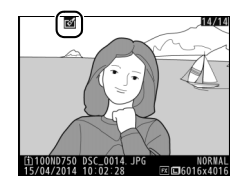

#### 🖉 Retusált másolatok készítése visszajátszás során

Ha a teljes képes visszajátszásban aktuálisan megjelenített képről kíván retusált másolatot készíteni ( $\square$  245), nyomja meg az i gombot, jelölje ki a **Retusálás** lehetőséget, majd nyomja meg az M gombot és válasszon ki egy retusálási lehetőséget.

## **D-Lighting**

A D-Lighting kivilágosítja az árnyékokat, ezért sötét vagy hátulról megvilágított képek esetén ideálisan alkalmazható.

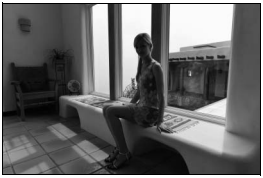

Előtte

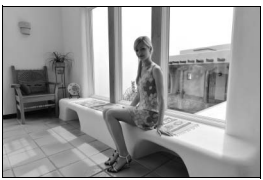

Utána

Nyomja meg a ③ vagy a ③ gombot a korrekció mértékének beállításához. A módosítás hatása a szerkesztőkijelzőn ellenőrizhető. A retusált másolat mentéséhez nyomja meg az gombot.

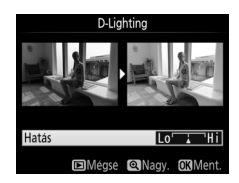

Ez a lehetőség a vaku által okozott "vörösszemhatás" korrigálására szolgál, és csak vakuval készült fényképek esetén elérhető. A vörösszemhatás-korrekcióra kiválasztott kép a szerkesztőkijelzőn ellenőrizhető. Hagyja jóvá a vörösszemhatás-korrekció hatásait, és készítsen másolatot a következő táblázatban leírt módon. Ne feledje, hogy a vörösszemhatás-korrekció néha nem a várt eredményt hozza és – igen ritka esetben – a kép olyan részeire is hatással lehet, amelyeken nem látható vörösszemhatás; folytatás előtt alaposan ellenőrizze a képet.

| Cél                                    | Gomb      | Leírás                                                                                                    |  |  |
|----------------------------------------|-----------|----------------------------------------------------------------------------------------------------|--|--|
| Nagyítás                               | ♥ (QUAL)  | Nyomja meg a $\mathfrak{P}$ ( <b>QUAL</b> ) gombot a nagyításhoz, a<br>$\mathfrak{P}^{\boldsymbol{xx}}$ ( <b>ISO</b> ) gombot a kicsinyítéshez. Amíg a kép<br>nagyítva van, a választógomb segítségével<br>jelenítheti meg a kép monitoron nem látható<br>területeit. A választógomb nyomva tartásával<br>gyorsan a kép más területeire görgethet. A zoom<br>gombok vagy a választógomb megnyomásakor<br>megjelenik a navigációs ablak; a monitoron<br>aktuálisan látható területet sárga szegély jelzi. A<br>zoom megszüntetéséhez nyomja meg az $\mathfrak{B}$<br>gombot. |  |  |
| Kicsinyítés                            | ବ୍¤ (ISO) |                                                                                                    |  |  |
| A kép más<br>részeinek<br>megtekintése |           |                                                                                                    |  |  |
| Zoom<br>megszüntetése                  | ØK        |                                                                                                    |  |  |
| Másolat<br>létrehozása                 | œ         | Ha a fényképezőgép a kiválasztott fényképen<br>vörösszemhatást érzékel, készít egy olyan<br>másolatot, amelyen csökkenti a vörösszemhatás<br>mértékét. Ha a fényképezőgép nem érzékel<br>vörösszemhatást, nem készít másolatot.                                                                                                    |  |  |

## Levágás

Kivágott másolatot készít a kiválasztott fényképről. A kiválasztott fénykép megjelenítésekor a kivágásra kiválasztott rész sárga színnel van jelölve; készítse el a kivágott másolatot az alábbi táblázatban leírtak szerint.

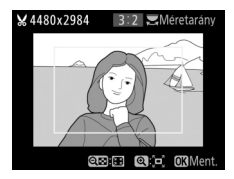

| Cél                                            | Gomb    | Leírás                                                          |
|------------------------------------------------|---------|-----------------------------------------------------------------|
| A kivágás méretének                            |         | A 🏽 (ISO) gomb megnyomásával                                    |
| csökkentése                                    | ( (100) | csökkentheti a kivágás méretét.                                 |
| A kivágás méretének                            |         | A 🍳 (QUAL) gomb megnyomásával növelheti                         |
| növelése                                       | (QUAL)  | a kivágás méretét.                                              |
| A kivágás<br>méretarányának<br>megváltoztatása |         | A képarányt a fő vezérlőtárcsa forgatásával<br>választhatja ki. |
|                                                |         | A kivágás elhelyezéséhez használja a                            |
| Kivágás elhelvezése                            |         | választógombot. Nyomja meg és tartsa                            |
| ,                                              |         | lenyomva a kivágás kivánt pozicióba történő                     |
|                                                |         | gyors mozgatásához.                                             |
| Másolat létrehozása                            | (OK)    | Az aktuális kivágás mentése új fájlként.                        |

#### 🖉 Levágás: képminőség és képméret

A NEF (RAW) vagy NEF (RAW) + JPEG képekről készített másolatok JPEG finom képminőségűek (© 115), míg a JPEG képekről készített vágott másolatok képminősége megegyezik az eredetiével. A másolat mérete – amely a kijelző bal felső sarkában jelenik meg – a kivágás méretétől és képarányától függően változik.

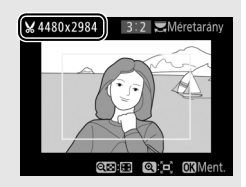

#### 🖉 Kivágott másolatok megtekintése

Előfordulhat, hogy a visszajátszás zoom kivágott másolatok megjelenítésekor nem elérhető.

A **Szépia** vagy a **Cianotípia** menüpont kiválasztásakor megjelenik a kiválasztott kép előnézete; a 🏵 gomb megnyomásával növelheti, a 🐨 gomb megnyomásával pedig csökkentheti a színtelítettséget. A monokróm másolat elkészítéséhez nyomja meg az 🛞 gombot.

#### Czíntalítattaán növalása

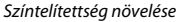

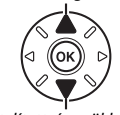

Színtelítettség csökkentése

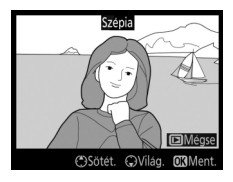

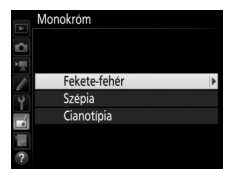

Az alábbi szűrőeffektusok közül választhat. Miután az alábbiakban leírtak szerint beállította a szűrőeffektusokat, a retusált másolat mentéséhez nyomja meg az @ gombot.

| Beállítás       | Leírás                                                                                                    |                                                                                                    |  |
|-----------------|----------------------------------------------------------------------------------------------------|----------------------------------------------------------------------------------------------------|--|
| Skylight        | Skylight-szűrőeffektus, amelynek<br>eredményeként a kép kevésbé lesz<br>kékes árnyalatú. Az eredmény a<br>monitoron ellenőrizhető a jobb<br>oldalon látható módon.                                                                                                    | Stylight                                                                                                    |  |
| Meleg szűrő     | Meleg tónusú szűrőeffektus, amely<br>"meleg", vöröses árnyalatot ad a<br>képnek. A hatás a monitoron<br>ellenőrizhető.                                                                                                    | DMégse ORMent.                                                                                                    |  |
| Vörös erősítése | Erősítheti a kép vörös (Vörös<br>erősítése), zöld (Zöld erősítése)                                                                                                    | Vörös erősítése                                                                                                    |  |
| Zöld erősítése  | vagy kék ( <b>Kék erősítése</b> ) árnyalatait.<br>A 🕲 gomb megnyomásával<br>erősítheti, a 🟵 gomb                                                                                                    |                                                                                                    |  |
| Kék erősítése   | megnyomásával pedig tompíthatja<br>a hatást.                                                                                                    | Sötét. SVilág. OXIMent.                                                                                                    |  |
| Csillagfény     | <ul> <li>A fényforrásoknak csillagszórószerű<br/>hatást ad.</li> <li>Pontok száma: Választhat négy, hat,<br/>vagy nyolc közül.</li> <li>Szűrő ereje: Megválaszthatja az<br/>érintett fényforrások fényerejét.</li> <li>Szűrő szöge: Megválaszthatja a<br/>pontok szögét.</li> <li>Pontok hossza: Megválaszthatja a ponto<br/>Megerősít: Ellenőrizze a szűrő hatását.<br/>gombot a másolat tejse képernyős ell<br/>Menté: Betusált másolat készíréséhez</li> </ul> | Csillagfeny<br>Pontok száma<br>Száma<br>Száma<br>Megerősit<br>Megerősit<br>Mentés<br>Száma<br>Megerősit<br>Mentés<br>Megerősit<br>Mentés<br>Megerősit<br>Megerősit<br>Me |  |

| Beállítás | Leírás                                                                                                  |                                         |
|-----------|----------------------------------------------------------------------------------------------------|-----------------------------------------|
| Lágy      | Lágy szűrőhatást ad a képhez. A<br>szűrő erősségének kiválasztásához<br>nyomja meg a 🕄 vagy a 🕃 gombot. | Lágy<br>Hatás Lo Hi<br>Megse @Nagy. Cil |

## Színegyensúly

MENU gomb 🔿 🚽 retusálás menü

A választógombbal az alábbiak szerint készítheti el a kép módosított színegyensúlyú másolatát. A hatás a monitoron megtekinthető, a vörös, zöld és kék hisztogramok (C 250) pedig megmutatják a tónusok eloszlását a másolaton.

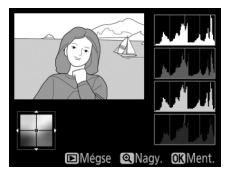

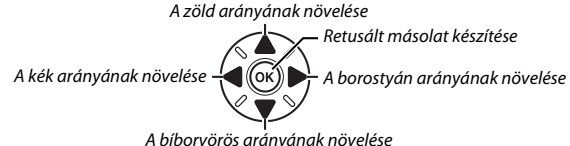

### 🖉 Zoom

A monitoron megjelenített kép nagyításához nyomja meg a  $\mathfrak{P}$  (QUAL) gombot. A hisztogram frissítésre kerül, hogy csak a monitoron megjelent képrészlet adatait mutassa. A kép nagyítása közben nyomja meg a  $\mathfrak{P}_{\mathfrak{P}}$  (WB) gombot a színegyensúly és a zoom közötti váltáshoz. Amikor a zoomot választja, nagyíthat és kicsinyíthet a  $\mathfrak{P}$  (QUAL) és a  $\mathfrak{P}$  (SO) gomb használatával, a választógombbal pedig görgetheti a képet.

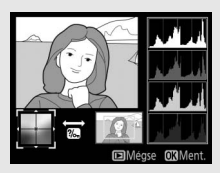

## Képátfedés

#### MENU gomb 🔿 🛃 retusálás menü

A képátfedéssel két meglévő NEF (RAW) fényképből egyetlen kép hozható létre, amelyet az eredeti képektől külön ment el a készülék; a fényképezőgép képérzékelőjéből származó RAW formátumú adatok használatával az eredmények észrevehetően jobbak, mint a képfeldolgozó alkalmazással egyesített fényképeknél. A fényképezőgép az aktuális képminőség- és képméret-beállításoknak megfelelően menti az új képet; a képátfedés elkészítése előtt állítsa be a képminőséget és a képméretet (
115, 118; az összes beállítás használható). NEF (RAW) másolat készítéséhez válasszon **NEF (RAW)** képminőséget.

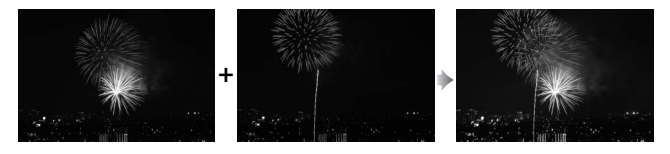

Válassza ki a Képátfedés beállítást. Jelölje ki a retusálás menü Képátfedés elemét, és nyomja meg a 3 gombot. A jobb oldalon látható párbeszédablak jelenik meg, az 1. kép kerül kijelölésre; nyomja meg az 8 gombot a fényképezőgéppel készült NEF (RAW)

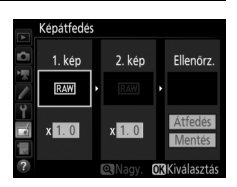

képeket tartalmazó képkiválasztó párbeszédablak megjelenítéséhez.

## 2 Válassza ki az első képet.

A választógomb segítségével jelölje ki a képátfedés első fényképét. A kijelölt fénykép teljes képes megjelenítéséhez nyomja meg és tartsa lenyomva a  $\mathfrak{P}$  (QUAL) gombot. A kijelölt kép kiválasztásához, és az előnézetbe való visszatéréshez nyomja meg az **®** gombot.

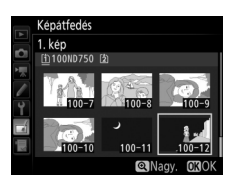

## **3** Válassza ki a második képet.

A kiválasztott kép **1. kép** jelzéssel jelenik meg. Jelölje ki a **2. kép** lehetőséget, majd nyomja meg az 🛞 gombot, és válassza ki a második képet a 2. lépésben leírtaknak megfelelően.

## 4 Állítsa be az erősítést.

Jelölje ki az **1. kép** vagy a **2. kép** lehetőséget, és az átfedéshez alkalmazott expozíció optimalizálásához a <sup>(A)</sup> vagy a <sup>(A)</sup> gomb megnyomásával válasszon egy 0,1 és 2,0 közé eső erősítést. Ismételje meg a második képpel. Az alapérték 1,0; az

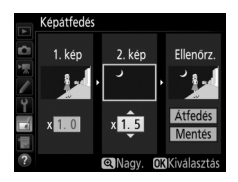

erősítés megfelezéséhez válassza a 0,5, a megduplázásához a 2,0 értéket. Az erősítés hatása az **Ellenőrz.** oszlopban tekinthető meg.
## 5 Ellenőrizze az átfedést.

Nyomja meg a O vagy a O gombot a kurzor **Ellenőrz.** oszlopba való helyezéséhez, majd a O vagy a O gombot az **Átfedés** kijelöléséhez. Az átfedés előnézetének a jobb oldali ábra szerinti megjelenítéséhez nyomja meg az O

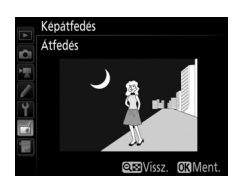

gombot (az átfedés előnézet nélküli mentéséhez válassza a **Mentés** lehetőséget). A 4. lépéshez való visszatéréshez és új fényképek kiválasztásához, vagy az erősítés beállításához nyomja meg a ब्रह्म (**ISO**) gombot.

## **6** Mentse el az átfedést.

Az átfedés mentéséhez nyomja meg az gombot az előnézet megjelenítése közben. Az átfedés elkészülte után az eredményül kapott kép teljes képes módban megjelenik a monitoron.

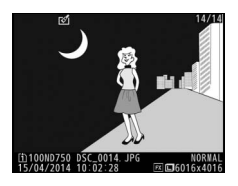

#### Képátfedés

Csak azonos képterületű és bitmélységű NEF (RAW) fényképek egyesíthetők.

Az átfedés ugyanazokat a képinformációkat (beleértve a felvétel időpontját, a fénymérést, a záridőt, a rekeszt, a fényképezés módot, az expozíciókompenzációt, a gyújtótávolságot és a képtájolást), valamint fehéregyensúly és Picture Control értékeket tartalmazza, mint az **1. kép**-nek kiválasztott fénykép. Az aktuális megjegyzés mentéskor az átfedéshez lesz csatolva; a szerzői jogi információk azonban nem kerülnek másolásra. A NEF (RAW) formátumban mentett átfedések a **NEF (RAW) rögzítés** menü **Típus** menüpontjában kiválasztott tömörítési módot használják, és ugyanolyan bitmélységgel rendelkeznek, mint az eredeti képek; a JPEG átfedések méretprioritásos tömörítéssel kerülnek mentésre. JPEG másolatok készítése NEF (RAW) képekről.

### 1 Válassza a NEF (RAW) feldolgozás elemet.

Jelölje ki a retusálás menü **NEF (RAW)** feldolgozás elemét, és nyomja meg a gombot: megjelenik egy képkiválasztási párbeszédablak, amelyben csak az ezzel a fényképezőgéppel készített NEF (RAW) képek szerepelnek.

|    | RETUSÁLÁS MENÜ           |      |
|----|--------------------------|------|
|    | D-Lighting               | B.   |
| 븬  | Vörösszemhatás-korrekció | ۲    |
|    | Levágás                  | ×    |
|    | Monokróm                 |      |
| Y  | Szűröeffektusok          | 0    |
|    | Színegyensúly            | 8.1  |
| 12 | Képátfedés               | ţ,   |
| ?  | NEF (RAW) feldolgozás    | R##+ |

## **2** Válasszon ki egy fényképet.

A választógombbal jelöljön ki egy fényképet (a kijelölt fénykép teljes képes megtekintéséhez nyomja meg és tartsa lenyomva a <sup>®</sup>/**QUAL** gombot). A kijelölt kép kiválasztásához és a folytatáshoz nyomja meg az **®** gombot.

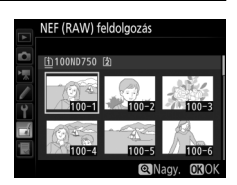

## **3** Válassza ki a JPEG másolat beállításait.

Módosítsa az alábbi beállításokat. Felhívjuk figyelmét, hogy a fehéregyensúly és a vignettálás vezérlése nem áll rendelkezésre többszörös expozíciók, vagy képátfedéssel készült képek esetében, illetve hogy az expozíciókompenzációt csak –2 és +2 Fé közötti értékekre állíthatja.

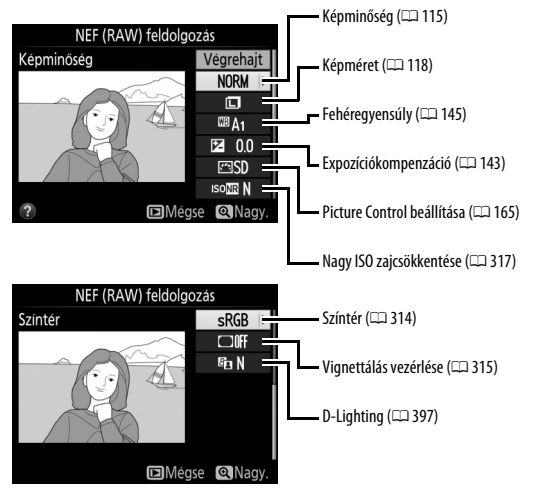

4 Készítse el a fénykép másolatát. A kiválasztott kép JPEG másolatának elkészítéséhez jelölje ki a Végrehajt lehetőséget, és nyomja meg az ⊛ gombot (a fénykép másolása nélküli kilépéshez nyomja meg a MENU gombot).

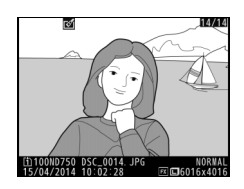

#### Átméretezés

Kis méretű másolatokat hozhat létre a kiválasztott fényképekről.

1 Válassza az Átméretezés lehetőséget. A kiválasztott képek átméretezéséhez jelölje ki a retusálás menü Átméretezés elemét, és nyomja meg a ③ gombot.

|    | RETUSÁLÁS MENÜ        |         |
|----|-----------------------|---------|
| -  | Átméretezés           | 6       |
| -  | Gyors retusálás       | Ľ×      |
| *  | Kiegyenesítés         | 1       |
| /  | Torzításvezérlés      | $\odot$ |
| Y. | Halszemoptika         | $\odot$ |
| 1  | Vonalrajz             | 53      |
| N. | Színes vázlat         | 53      |
| ?  | Perspektíva korrekció | 11      |

2 Válasszon rendeltetési helyet. Ha két memóriakártya van behelyezve, a Cél kiválasztása menüpont kijelölésével és a ③ gomb megnyomásával választhatja ki az átméretezett másolatok rendeltetési helyét (ha csak egy memóriakártya van a gépbe helyezve, ugorjon a 3. lépéshez).

A jobb oldalon látható menü jelenik meg; jelölje ki az egyik kártyafoglalatot és nyomja meg az 🛞 gombot.

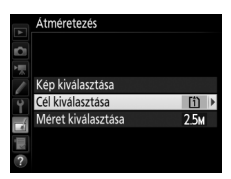

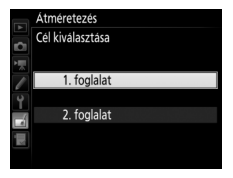

 Válasszon méretet. Jelölje ki a Méret kiválasztása lehetőséget, és nyomja meg a (\*) gombot.
 Atm Kep Válassza ki az egyiket és

nyomja meg az 🐵 gombot.

Jelöljön ki képeket a választógomb segítségével és nyomja meg a ख़ (ISO) gombot a választás megerősítéséhez vagy a kijelölés megszüntetéséhez (a kijelölt kép teljes képes megjelenítéséhez nyomja meg és tartsa lenyomva a ੴ/QUAL gombot). A kiválasztott képeket I kion jelzi. Nyomja meg az gombot, ha elkészült a kiválasztással.

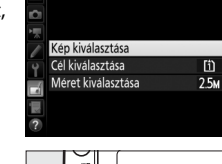

Átméretezés

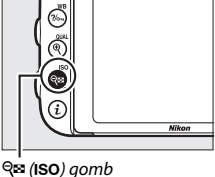

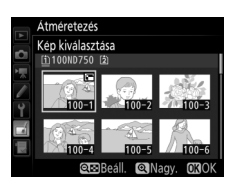

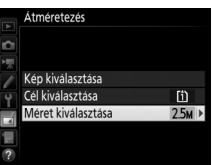

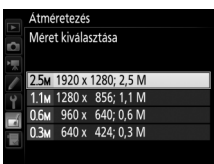

## **5** Mentse el az átméretezett képeket.

Megjelenik egy megerősítő párbeszédablak. Az átméretezett másolatok mentéséhez jelölje ki az lgen lehetőséget, és nyomja meg az 🛞 gombot.

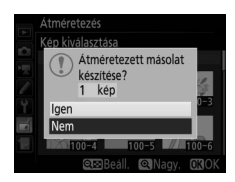

#### Az átméretezett másolatok megtekintése

Előfordulhat, hogy a visszajátszás zoom nem áll rendelkezésre, amikor átméretezett másolatokat jelenít meg.

#### 🖉 Képminőség

A NEF (RAW) vagy NEF (RAW) + JPEG képekről készített másolatok JPEG finom képminőségűek (🕮 115), míg a JPEG képekről készített másolatok képminősége megegyezik az eredetiével.

#### Gyors retusálás

Készítsen fokozott színtelítettségű és kontrasztú másolatokat. A D-Lighting szükség szerint alkalmazásra kerül, hogy kivilágosítsa a sötét vagy ellenfényben lévő tárgyakat.

Az erősítés mértékének beállításához nyomja meg a 🛈 vagy a 🕃 gombot. A módosítás hatása a szerkesztőkijelzőn ellenőrizhető. A

retusált másolat mentéséhez nyomja meg az ® gombot.

#### **Kiegyenesítés**

Készítsen kiegyenesített másolatot a kiválasztott képről. Nyomja meg a 🕃 gombot a képnek az óramutató járásával megegyező irányba történő, legfeljebb öt fokkal való elforgatásához, kb. 0,25 fokos lépésközökkel, az óramutató járásával ellentétes irányba való forgatásához pedig nyomja meg a ④ gombot

(az eredmény a szerkesztőkijelzőn ellenőrizhető; felhíviuk figyelmét, hogy a kép szélei le lesznek vágya, hogy négyzet alakú másolat készüljön). A retusált másolat mentéséhez nyomja meg az 🛞 gombot.

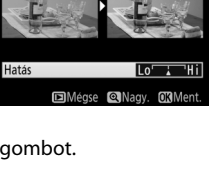

Gvors retusálás

MENU gomb 🔿 🚽 retusálás menü

MENU gomb → retusálás menü

#### Torzításvezérlés

MENU gomb 🔿 🛃 retusálás menü

Készítsen csökkentett periférikus torzítású másolatokat. Válassza az **Automatikus** lehetőséget, hogy a fényképezőgép automatikusan csökkenthesse a torzítást, majd a választógomb segítségével végezze el a finomhangolást, vagy válassza a **Kézi** lehetőséget a torzítás kézi csökkentéséhez

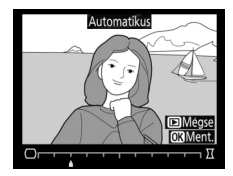

(felhívjuk figyelmét, hogy az **Automatikus** lehetőség nem áll rendelkezésre az automatikus torzításvezérléssel készült képek esetében; lásd a 316. oldalt). A hordótorzítás csökkentéséhez nyomja meg a € gombot, a párnatorzítás csökkentéséhez pedig a € gombot (a módosítás hatása a szerkesztőkijelzőn ellenőrizhető; felhívjuk figyelmét, hogy a nagyobb mértékű torzításvezérlés a képek széleinek nagyobb mértékű levágását eredményezi). A retusált másolat mentéséhez nyomja meg az € gombot. Vegye figyelembe, hogy a torzításvezérlés túlzottan megvághatja vagy torzíthatja a képek széleit, ha a képet DXobjektívvel készítette és a **DX (24 × 16)** beállítástól eltérő képterületet választott.

#### 🖉 Automatikus

Az **Automatikus** beállítás csak G, E és D típusú objektívekkel készített képeknél használható (a PC, a halszemoptika és bizonyos más fajta objektívek kizárva). Más objektívekkel nem garantált a megfelelő eredmény.

#### Halszemoptika

#### MENU gomb 🔿 🚽 retusálás menü

Készítsen olyan másolatokat, amelyek úgy néznek ki, mintha halszemoptikával készültek volna. A hatás növeléséhez nyomja meg a gombot (ezzel megnöveli a levágásra kerülő képszélek méretét is), csökkentéséhez pedig a gombot. A módosítás hatása a szerkesztőkijelzőn ellenőrizhető. A retusált másolat mentéséhez nyomja meg az @ gombot.

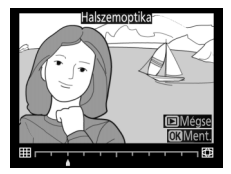

Vonalrajz

MENU gomb 🔶 🛃 retusálás menü

Készítse el egy fénykép vonalrajzos másolatát, hogy az festmény alapjául szolgáljon. A módosítás hatása a szerkesztőkijelzőn ellenőrizhető. A retusált másolat mentéséhez nyomja meg az 🛞 gombot.

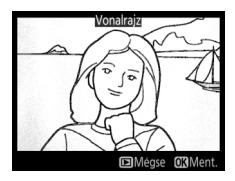

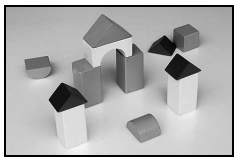

Előtte

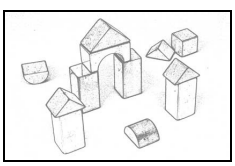

Utána

#### Színes vázlat

#### MENU gomb 🔿 🛃 retusálás menü

Készítsen fényképről színes ceruzákkal rajzolt vázlatot idéző másolatot. Nyomja meg a vagy a Gombot az **Élénkség** vagy a **Körvonalak** lehetőség kijelöléséhez, majd nyomja meg a vagy a gombot a módosításhoz. Növelheti az élénkséget, hogy a színek telítettebbek legyenek, vagy

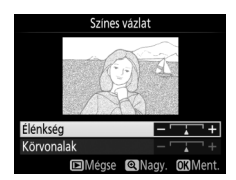

csökkentheti a kifakult, monokróm hatás eléréséhez; a körvonalak pedig lehetnek vékonyabbak vagy vastagabbak. A vastagabb körvonalak telítettebbé teszik a színeket. Az eredmény a szerkesztőkijelzőn ellenőrizhető. A retusált másolat mentéséhez nyomja meg az gombot.

#### Perspektíva korrekció

#### MENU gomb 🔿 🛃 retusálás menü

Készítsen olyan másolatokat, melyek csökkentik a magas objektum aljából készített felvétel perspektíva hatásait. Használja a választógombot a perspektíva beállításához (vegye figyelembe, hogy a nagyobb mértékű perspektíva korrekció a szélek nagyobb mértékű levágását eredményezi). Az

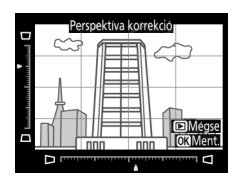

eredmény a szerkesztőkijelzőn ellenőrizhető. A retusált másolat mentéséhez nyomja meg az ® gombot.

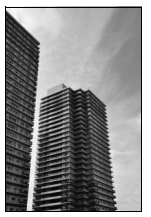

Előtte

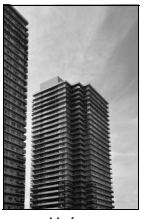

Utána

Készítsen olyan másolatot, amely úgy néz ki, mintha egy dioráma fényképe lenne. Jó kilátást nyújtó pontból készült fényképeken működik legjobban. Sárga keret jelzi azt a területet, amelyre a gép az élességet állítja.

| Cél                     | Gomb      | Leírás                                                                                                    |  |  |  |  |
|-------------------------|-----------|----------------------------------------------------------------------------------------------------|--|--|--|--|
| Tájolás<br>kiválasztása | ି୍≅ (ISO) | Nyomja meg a 🖗 (I <b>SO</b> ) gombot az élességterület<br>tájolásának kiválasztásához.                                                                                                |  |  |  |  |
| Elhelyezkedés           |           | Amennyiben az<br>érintett terület fekvő<br>tájolású, a másolaton<br>fókuszba kerülő<br>területet jelző keret<br>elhelyezéséhez<br>nyomja meg a ⊗ vagy<br>a ⊕ gombot.<br>Fókuszterület |  |  |  |  |
| KIVAIASZTASA            |           | Amennyiben az<br>érintett terület álló<br>tájolású, a másolaton<br>fókuszba kerülő<br>területet jelző keret<br>elhelyezéséhez<br>nyomja meg a € vagy<br>a ⊕ gombot. ©Megrésit. ©Mert. |  |  |  |  |
| Méret                   |           | Amennyiben az érintett terület fekvő tájolású, a<br>magasság beállításához nyomja meg a 🛈 vagy a 🏵<br>gombot.                                                                         |  |  |  |  |
| kiválasztása            |           | Amennyiben az érintett terület álló tájolású, a<br>szélesség beállításához nyomja meg a 🟵 vagy a 🕤<br>gombot.                                                                         |  |  |  |  |
| Másolat<br>ellenőrzése  | ♥ (QUAL)  | Tekintse meg a másolat előnézetét.                                                                                                    |  |  |  |  |
| Másolat<br>létrehozása  | 0K        | Másolat készítése.                                                                                                    |  |  |  |  |

417

#### MENU gomb 🔿 🚽 retusálás menü

Hozzon létre olyan másolatot, amelyen csak a kiválasztott színárnyalatok jelennek meg színesen.

1 Válassza a Kiválasztott szín lehetőséget. Jelölje ki a retusálás menü Kiválasztott szín menüpontját, majd a képkiválasztó párbeszédablak megjelenítéséhez nyomja meg a 
 gombot.

## **2** Válasszon ki egy fényképet.

A választógombbal jelöljön ki egy fényképet (a kijelölt fénykép teljes képes megtekintéséhez nyomja meg és tartsa lenyomva a <sup>@</sup>/**QUAL** gombot). A kijelölt kép kiválasztásához és a folytatáshoz nyomja meg az gombot.

## **3** Válasszon ki egy színt.

A választógombbal helyezze a kurzort egy tárgy fölé, majd az 結 **AE-L/AF-L** gomb megnyomásával válassza ki a tárgy színét a végső másolaton megmaradó színnek (előfordulhat, hogy a fényképezőgép nehezen ismeri fel a telítetlen színeket, ezért válasszon telített színt). A pontos színválasztáshoz a 역 (**QUAL**) gomb megnyomásával nagyíthatja ki a képet. Kicsinyítéshez nyomja meg a 역 **(ISO**) gombot.

#### 獻 AE-L/AF-L aomb

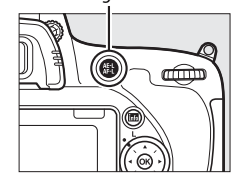

**W**altas

## Kiválasztott szín

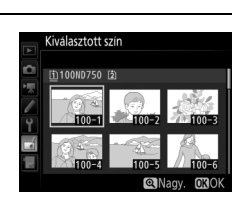

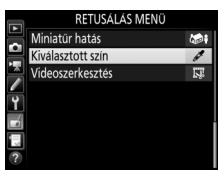

#### Kiválasztott szín

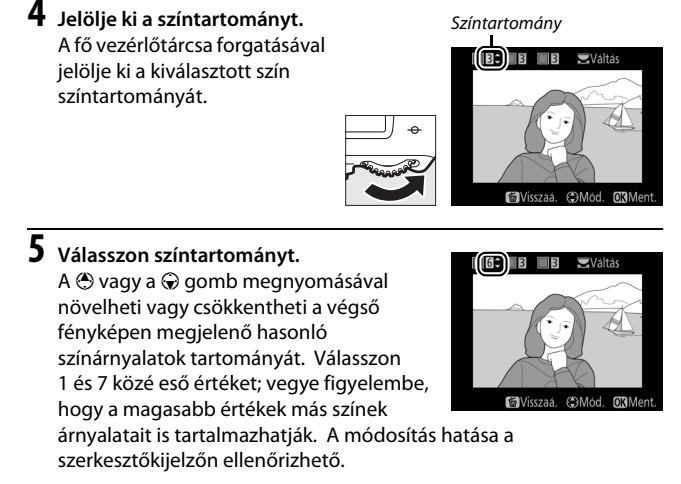

## 6 Válasszon további színeket.

További színek kiválasztásához forgassa el a fő vezérlőtárcsát a kijelző felső részén található három színdoboz egyikének kijelöléséhez, majd egy másik

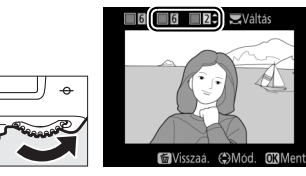

szín kiválasztásához ismételje meg a 3-5. lépést. Szükség esetén ismételje meg a harmadik színhez is. A kijelölt szín kijelölésének visszavonásához nyomja meg a 🛍 (📟) gombot; az összes szín eltávolításához nyomja meg és tartsa lenyomva a 🛍 (📟) gombot. A megjelenő megerősítő párbeszédablakban válassza az lgen lehetőséget.

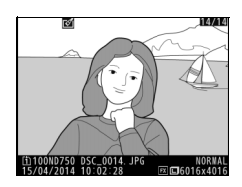

#### Előtte-utána összehasonlítás

A retusált másolatok összehasonlítása az eredeti képekkel. Ez a menüpont csak akkor használható, ha megjeleníti a retusálás menüt az **i** gomb megnyomásával, és kiválasztja a **Retusálás** lehetőséget, miközben egy másolat vagy az eredeti kép teljes képes visszajátszásban jelenik meg.

## 1 Válasszon ki egy képet.

Válasszon ki egy retusált másolatot (🗹 ikonnal jelölve), vagy egy retusált fotót teljes képes visszajátszásban. Nyomja meg az *i* gombot, majd jelölje ki a **Retusálás** lehetőséget, és nyomja meg az ® gombot.

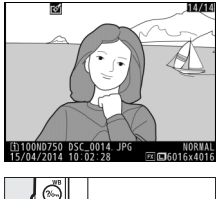

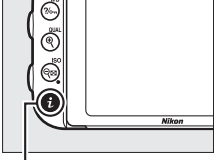

**i** gomb

# **3** Hasonlítsa össze a másolatot az eredetivel.

RETUSALAS MENÜ Sy Vonalrajz Szines vazlat Persekvitka korrekció Alminiatur hatas Kinalerates zno Előtte-utána összehasonlitás ? Előtte-utána összehasonlitás

#### A másolat létrehozásához használt funkciók

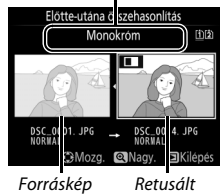

másolat

használatával két fényképből készült, vagy ha a forrást többször másolták, a másik forráskép vagy másolat megtekintéséhez nyomja meg a 🛞 vagy a 🐨 gombot. A visszajátszás módba történő visszalépéshez nyomja meg a 🖿 gombot, vagy nyomja meg az 🞯 gombot, ha a visszajátszásba a kijelölt képpel kíván visszatérni.

#### Előtte-utána összehasonlítás

A forráskép nem jelenik meg, ha a másolat egy olyan fényképről készült, amely védett volt a másolat készítésekor ( $\Box$  257), vagy amelyet időközben töröltek vagy elrejtettek ( $\Box$  301), illetve a forrásképet tartalmazó memóriakártya másik foglalatban van, mint a másolat készítésekor volt.

## 🗄 Saját menü/🗐 Legutóbbi beállítások

A Saját menü megjelenítéséhez nyomja meg a MENU gombot és válassza a ∃ (Saját menü) címkét.

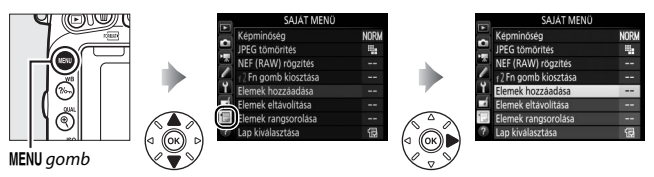

A **SAJÁT MENÜ** funkcióval egy legfeljebb 20 elemet tartalmazó, személyre szabott listát hozhat létre és szerkeszthet a visszajátszás, a fényképezés, a videofelvétel, az Egyéni beállítások, a beállítás és a retusálás menü beállításaiból a gyors hozzáférés érdekében. Igény szerint a Saját menü helyén a legutóbbi beállítások is megjeleníthetők ( $\Box$  425).

A menüelemeket hozzáadhatja, törölheti és átrendezheti a következő oldalakon leírtak szerint.

#### Lehetőségek hozzáadása a Saját menühöz

| 1 | Válassza az Elemek hozzáadása<br>lehetőséget.<br>A Saját menüben () jelölje ki az Elemek<br>hozzáadása lehetőséget, és nyomja meg a<br>③ gombot. | SAJAT MENÜ<br>Képminőség<br>JPEG tömörtés<br>NEF (RAW) rögzítés<br>12 Fn gomb kiosztása<br>Elemek hozzáadása<br>Elemek eltavolítása                                    | NORM  |
|---|----------------------------------------------------------------------------------------------------|----------------------------------------------------------------------------------------------------|-------|
| 2 | Válasszon ki egy menüt.<br>Jelölje ki a hozzáadni kívánt lehetőséget<br>tartalmazó menü nevét, és nyomja meg a<br>③ gombot.                      | Elemek hozzáadása<br>Lap kiválasztása<br>Elemek hozzáadása<br>VISSZAJATSZAS MENÜ<br>EENYKEPEZES MENÜ<br>VIDEOFELVETEL MENÜ<br>EGYENI BEALITASOK MENÜ<br>RETUSALAS MENÜ | 타<br> |

| 3 | Válasszon ki egy elemet.<br>Jelölje ki a kívánt menüelemet és nyomja<br>meg az ® gombot.                                                                                                    | Elemek hozzáadása<br>FENYKEPEZES MENÜ<br>S Fenykepezes menű visszaallit.<br>Tarolasi mappa<br>Fajlok elnevezese<br>2. fogl.ban levo kartya haszn.<br>Kepmőség<br>(CIOK) |
|---|----------------------------------------------------------------------------------------------------|----------------------------------------------------------------------------------------------------|
| 4 | Helyezze el az új elemet.<br>Nyomja meg a <sup>(</sup> ) vagy a <sup>(</sup> ) gombot az új<br>elem fel-le mozgatásához a Saját<br>menüben. Nyomja meg az <sup>(</sup> ) gombot az új<br>elem hozzáadásához. | Pozició valasztása<br>Kepminóseg NORM<br>J DEG tömörtes H<br>NEF (RANV) rögzítes<br>12 En gomb kiosztása<br>©Mozg. @30K                                                 |
| 5 | Adjon hozzá további elemeket.<br>A Saját menüben aktuálisan látható<br>elemeket pipa jelzi. A ⊠ ikonnal jelölt                                                                                               | Elemek hozzáadása<br>FÉNYKÉPEZÉS MENÜ<br>S Fényképezés menü visszaállit.<br>Tarolasi mappa                                                                              |

elemek nem választhatók. További elemek kiválasztásához ismételje meg az 1–4. lépést. 
 FENYKEPEZES MENU

 Fenyképezes menü visszaallit.

 Tarolási mappa

 Fajlók chevezése

 2. fogl.ban levő kártya haszn.

 V Képminőség

 V Képmeret

 030K

#### 2 Válassza ki az elemeket. Jelöljön ki elemeket és nyomja meg a gombot a kiválasztáshoz vagy a kijelölés megszüntetéséhez. A kiválasztott elemeket pipa jelzi.

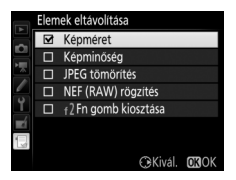

#### 3 Törölje a kiválasztott elemeket. Nyomja meg az @ gombot. Megjelenik egy megerősítő párbeszédablak; a kiválasztott menüelemek törléséhez nyomja meg ismét az @ gombot.

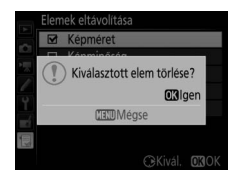

#### 🖉 Elemek törlése a Saját menüben

A Saját menüben jelenleg kijelölt elem törléséhez nyomja meg a 🛍 (📟) gombot. Megjelenik egy megerősítő párbeszédablak; nyomja meg ismét a 🛍 (📟) gombot a kiválasztott elem Saját menüből való eltávolításához.

### 1 Válassza az Elemek rangsorolása lehetőséget.

A Saját menüben (団) jelölje ki az **Elemek rangsorolása** lehetőséget, és nyomja meg a ④ gombot.

## **2** Válasszon ki egy elemet.

Jelölje ki a mozgatni kívánt elemet és nyomja meg az 🐵 gombot.

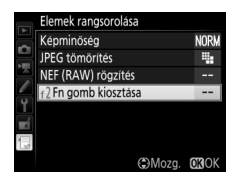

## **3** Helyezze el az elemet.

Nyomja meg a (\*) vagy a (\*) gombot az elem fel-le mozgatásához a Saját menüben, majd nyomja meg az (\*) gombot. További elemek áthelyezéséhez ismételje meg a 2–3. lépést.

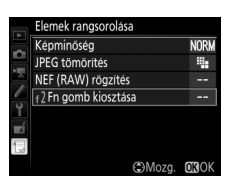

## 4 Lépjen ki a Saját menübe.

A MENU gomb megnyomásával térjen vissza a Saját menübe.

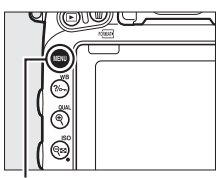

MENU gomb

|    | SAJÁT MENÜ          |      |
|----|---------------------|------|
|    | 👔 Fn gomb kiosztása |      |
| 믬  | Képminőség          | NORM |
|    | JPEG tömörítés      | -    |
| /  | NEF (RAW) rögzítés  |      |
| ۲  | Elemek hozzáadása   |      |
| -1 | Elemek eltávolítása |      |
|    | Elemek rangsorolása |      |
| ?  | Lap kiválasztása    | Ð    |

## Legutóbbi beállítások

A húsz legutóbb használt beállítás megjelenítéséhez válassza a SAJÁT MENÜ > Lap kiválasztása menüpont LEGUTÓBBI BEÁLLÍTÁSOK elemét.

| 1 | Válassza a Lap kiválasztása lehetőséget.       |   | SAJÁT MEI             |
|---|------------------------------------------------|---|-----------------------|
|   | A Saját menüben (🗐) jelölje ki a Lap           |   | f 2 Fn gomb kiosztása |
|   |                                                | 1 | Képminöség            |
|   | <b>Kivalasztasa</b> lenetőséget, és nyomja meg |   | JPEG tömörítés        |
|   | a 🕞 gombot.                                    | 4 | NEF (RAW) rögzítés    |
|   | a o gombou                                     | 1 | Elemek hozzáadása     |
|   |                                                |   | Elemel: eltévelétéee  |

### 2 Válassza a 🗐 LEGUTÓBBI BEÁLLÍTÁSOK lehetőséget.

Jelölje ki a 🗐 **LEGUTÓBBI BEÁLLÍTÁSOK** lehetőséget, majd nyomja meg az 🛞 gombot. A menü neve "SAJÁT MENÜ"-ről "LEGUTÓBBI BEÁLLÍTÁSOK"-ra változik.

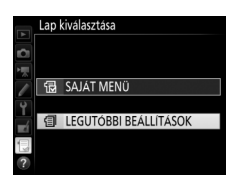

lemek rangsorolása ap kiválasztása NORN

1

A menüelemek használatukat követően a legutóbbi beállítások menü tetejére kerülnek. A Saját menü ismételt megtekintéséhez válassza a **LEGUTÓBBI BEÁLLÍTÁSOK** > Lap kiválasztása menüpont **SAJÁT MENÜ** elemét.

#### 🖉 Elemek eltávolítása a legutóbbi beállítások menüből

A legutóbbi beállítások menü egyik elemének eltávolításához jelölje ki az adott menüpontot, és nyomja meg a tí () gombot. Megjelenik egy megerősítő párbeszédablak; a kiválasztott elem törléséhez nyomja meg ismét a tí () gombot.

## Műszaki adatok

A kompatibilis tartozékokra, a fényképezőgép tisztítására és tárolására, valamint a hibaüzenetekre vagy a fényképezőgép használata közben felmerülő problémákra vonatkozó információkért olvassa el ezt a fejezetet.

## Kompatibilis objektívek

|                      | Fényképezőgép<br>beállítások                                       | Élességállítási mód |                               | Fényképezés<br>mód |                 | Fénymérési rendszer |            |                       |             |
|----------------------|--------------------------------------------------------------------|---------------------|-------------------------------|--------------------|-----------------|---------------------|------------|-----------------------|-------------|
| Obje                 | ektív/                                                             | AE                  | M (elektronikus               | P                  | A               | E                   | <b>2</b> 2 | <b>⊗</b> <sup>3</sup> | <b>•</b> *5 |
| tart                 | ozékok                                                             | ~                   | távolságmérővel) <sup>1</sup> | S                  | M               | 3D                  | Szín       | • <sup>4</sup>        |             |
| СРИ ођ               | G, E vagy D típusú AF<br>NIKKOR <sup>7</sup><br>AF-S, AF-I NIKKOR  | ~                   | v                             | ~                  | ~               | ~                   | _          | ✓*                    | v           |
|                      | PC-E NIKKOR<br>sorozatú <sup>9</sup>                               | _                   | ✔ <sup>10</sup>               | ✔ <sup>10</sup>    | ✔ <sup>10</sup> | ✔ <sup>10</sup>     | _          | ✓ <sup>8,10</sup>     | ~           |
|                      | PC Micro 85 mm<br>f/2.8D <sup>11</sup>                             | _                   | ✔ <sup>10</sup>               | -                  | ✓ <sup>12</sup> | ~                   | _          | ✓ <sup>8,10</sup>     | r           |
| ektívek <sup>6</sup> | AF-S/AF-I<br>telekonverter <sup>13</sup>                           | ~                   | V                             | ~                  | ~               | ~                   | _          | ✓                     | ~           |
|                      | Egyéb AF NIKKOR<br>(az F3AF-hez való<br>objektívek<br>kivételével) | ✓ <sup>14</sup>     | ✔ <sup>14</sup>               | ~                  | r               | _                   | ~          | ✓*                    |             |
|                      | AI-P NIKKOR                                                        | —                   | ✓ <sup>15</sup>               | ~                  | ~               | —                   | ~          | <b>√</b> <sup>8</sup> | _           |

|                    | Fényképezőgép<br>beállítások                                                   | ÉI              | ességállítási mód             | Fényk<br>m | épezés<br>ód    | Fénymérési rendszer |                 |                 |             |
|--------------------|--------------------------------------------------------------------------------|-----------------|-------------------------------|------------|-----------------|---------------------|-----------------|-----------------|-------------|
| 0bj                | ektív/                                                                         | M (elektronikus |                               | P A        |                 | (                   | <b>2</b> 2      | @ <sup>3</sup>  | <b>•</b> *5 |
| tart               | ozékok                                                                         | ~1              | távolságmérővel) <sup>1</sup> | S          | M               | 3D                  | Szín            | •4              |             |
|                    | Al-, Al-módosított<br>NIKKOR vagy Nikon E<br>sorozatú objektívek <sup>17</sup> | _               | ✔ <sup>15</sup>               | _          | ✓ 18            | _                   | ✔ <sup>19</sup> | ✓ <sup>20</sup> | _           |
|                    | Medical-NIKKOR<br>120 mm f/4                                                   | —               | ~                             | _          | ✓ <sup>21</sup> | —                   | _               | —               | —           |
| Nem                | Reflex-NIKKOR                                                                  | —               | —                             | —          | ✓ <sup>18</sup> | —                   | —               | ✓ <sup>20</sup> | —           |
| -CPU               | PC-NIKKOR                                                                      | —               | ✓ <sup>10</sup>               | —          | ✓ <sup>22</sup> | —                   | —               | ~               | —           |
| objektív           | Al típusú<br>telekonverter <sup>23</sup>                                       | —               | ✓ <sup>24</sup>               | -          | ✓ <sup>18</sup> | —                   | ✔ <sup>19</sup> | ✓ <sup>20</sup> | —           |
| ívek <sup>16</sup> | PB-6 fókuszáló<br>kihuzat <sup>25</sup>                                        | _               | ✓ <sup>24</sup>               | -          | ✓ <sup>26</sup> | _                   | _               | ~               | —           |
|                    | Automatikus<br>közgyűrűk (PK<br>sorozat: 11A, 12 vagy<br>13; PN-11)            | _               | ✔ <sup>24</sup>               | _          | ✓ <sup>18</sup> | _                   | _               | ~               | _           |

- 1 Kézi élességállítás valamennyi objektívtípusnál használható.
- 2 Mátrix.
- 3 Középre súlyozott.
- 4 Célpont.
- 5 Csúcsfényre súlyozott.
- 6 IX-NIKKOR objektívek nem használhatók.
- 7 A rázkódáscsökkentés (VR) VR objektívekkel használható.
- 8 A célpont-fénymérés a kijelölt élességponton mér (🕮 139).
- 9 A PC-E NIKKOR 24 mm f/3.5D ED objektívek döntésre szolgáló gombja hozzáérhet a gépvázhoz, amikor az objektívet forgatja. Ez egy kisebb gomb felszerelésével elkerülhető; további tájékoztatásért forduljon egy hivatalos Nikon szervizhez.
- 10 Nem használható eltolással vagy döntéssel.
- 11 A fényképezőgép fénymérő és vakuvezérlő rendszere nem működik megfelelően az objektív eltolásakor és/ vagy döntésekor, illetve a maximálistól eltérő rekesz használata esetén.

- 12 Csak kézi fényképezés módban.
- 13 Csak AF-S és AF-I objektívekkel használható (□ 430). Az automatikus élességállításhoz és az elektronikus távolságméréshez elérhető élességpontokra vonatkozó információkat lásd a 430. oldalon.
- 14 Ha AF 80–200 mm f/2.8, AF 35–70 mm f/2.8, AF 28–85 mm f/3.5–4.5 
  45 objektívvel a legnagyobb nagyítással a legkisebb fókusztávolságra állít élességet, akkor előfordulhat, hogy az élességjelzés akkor is megjelenik, amikor a kereső mattüvegén lévő kép nem éles. Ilyenkor kézzel állítsa be az élességet, amíg a keresőben levő kép éles lesz.
- 15 f/5.6 vagy annál nagyobb maximális rekesz esetén.
- 16 Egyes objektívek nem használhatók (lásd 431. oldal).
- 17 Az Al 80–200 mm f/2.8 ED állványrögzítő forgási tartományát a fényképezőgép váza korlátozza. A szűrőket nem lehet kicserélni, amíg Al 200–400 mm f/4 ED van a fényképezőgéphez rögzítve.
- 18 Ha a Nem-CPU objektív adatai menüpontban megadta a maximális rekeszt (
  235), a rekeszérték megjelenik a keresőben és a funkciókijelzőn.
- 19 Csak akkor használható, ha az objektív gyújtótávolságát és maximális rekeszértékét megadta a Nem-CPU objektív adatai menüpontban (<sup>12</sup> 235). Ha nem éri el a kívánt eredményt, használjon célpont-, vagy középre súlyozott fénymérést.
- 20 A tökéletes pontosság érdekében adja meg az objektív gyújtótávolságát és maximális rekeszértékét a Nem-CPU objektív adatai menüpontban (<sup>[]</sup> 235).
- 21 M kézi módban használható, ha a záridő egy vagy több lépéssel lassabb, mint a vakuszinkron sebessége.
- 22 Az expozíció meghatározásához állítsa be előre az objektív rekeszét. A módban az automatikus expozíció rögzítése és az objektív eltolása előtt a rekeszállító gyűrűvel állítsa be a rekeszt. M módban az objektív eltolása előtt a rekeszállító gyűrűvel állítsa be a rekeszt és határozza meg az expozíciót.
- 23 Al 28–85 mm f/3.5–4.5, Al 35–105 mm f/3.5–4.5, Al 35–135 mm f/3.5–4.5 vagy AF-S 80–200 mm f/2.8D használatakor expozíciókompenzáció szükséges.
- 24 f/5.6 vagy annál nagyobb tényleges maximális rekeszérték esetén.
- 25 PK-12 vagy PK-13 automatikus közgyűrű használata szükséges. A fényképezőgép tájolásától függően szükség lehet PB-6D kihuzatra.
- 26 Előre beállított rekeszt használjon. A módban az expozíció meghatározása és felvételkészítés előtt állítsa be a rekeszt az élességállító toldalék használatával.
- PF-4 Reprocopy Outfit használatához PA-4 fényképezőgép-tartó szükséges.
- Bizonyos objektíveknél a magas ISO érzékenység mellett készített képek esetén automatikus élességállítás közben csíkok formájában zaj jelentkezhet. Használjon kézi élességállítást vagy élességrögzítést.

#### 🖉 A CPU és a G, E, D típusú objektívek azonosítása

CPU objektívek (különösen a G, E és D típusúak) ajánlottak, de felhívjuk figyelmét, hogy IX-NIKKOR objektívek nem használhatók. A CPU objektíveket a CPUcsatlakozókról ismerheti fel, a G, E és D típusú objektíveket pedig egy betű jelzi az objektív szárán. A G és E típusú objektívek nincsenek felszerelve rekeszállító gyűrűvel.

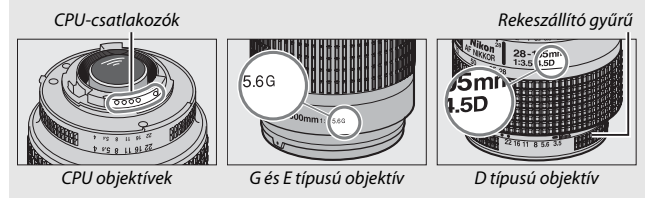

#### AF-S/AF-I telekonverterek

Az alábbi táblázatban látható élességpontok használhatók automatikus élességállításhoz és elektronikus távolságméréshez, ha AF-S/AF-I telekonvertert csatlakoztatott. Vegye figyelembe, hogy a fényképezőgép esetleg nem tud élességet állítani sötét vagy alacsony kontrasztú témára, ha a kombinált rekeszérték kisebb, mint f/5.6. Automatikus élességállítás nem használható, ha az AF-S VR Micro-Nikkor 105 mm f/2.8G IF-ED objektívet telekonverterrel használja.

| Tartozék           | Objektív maximális rekesze | Élességpontok |
|--------------------|----------------------------|---------------|
| TC-14E, TC-14E II, | f/4 vagy nagyobb           |               |
| TC-14E III         | f/5.6                      | 1             |
|                    | f/2.8 vagy nagyobb         |               |
| TC-17E II          | f/4                        | 1             |
|                    | f/5.6                      | 2             |
|                    | f/2.8 vagy nagyobb         |               |
| TC-20E III         | f/4                        | 3             |
|                    | f/5.6                      | 2             |
| TC-800-1.25E ED    | f/5.6                      |               |

- 2 Automatikus élességállítás nem használható.
- 3 A középső élességpont kivételével az élességpontok adatait a vonalérzékelők adják.

#### 🖉 Az objektív f-értéke

Az objektív nevében szereplő f-érték az objektív maximális rekeszértéke.

#### Kompatibilis nem-CPU objektívek

A **Nem-CPU objektív adatai** menüpont (III 235) használatával engedélyezhet számos, CPU objektívvel elérhető funkciót, mint például a színes mátrixmérést; ha nem adta meg az objektív adatait, színes mátrixmérés helyett középre súlyozott fénymérést használ a rendszer, míg ha a maximális rekesz nincs megadva, a fényképezőgép rekesz kijelzése a maximális rekesztől mért lépések számát jeleníti meg, és a tényleges rekeszértéket a rekeszállító gyűrűről kell leolvasnia.

#### Nem kompatibilis tartozékok és nem-CPU objektívek

Az alábbi eszközök NEM használhatók a D750 készülékkel:

- TC-16A AF telekonverter
- Nem Al objektívek
- AU-1 élességállítóval használatos objektívek (400 mm f/4.5, 600 mm f/5.6, 800 mm f/8, 1200 mm f/11)
- Halszemoptikák (6 mm f/5.6, 7,5 mm f/5.6, 8 mm f/8, 0P 10 mm f/5.6)
- 2,1 cm f/4
- K2 közgyűrű
- 180–600 mm f/8 ED (sorozatszám: 174041–174180)
- 360–1200 mm f/11 ED (sorozatszám: 174031–174127)
- 200–600 mm f/9.5 (sorozatszám: 280001–300490)

#### Vörösszemhatás-csökkentés

- AF objektívek F3AF-hez (AF 80 mm f/2.8, AF 200 mm f/3.5 ED, AF telekonverter TC-16)
- PC 28 mm f/4 (sorozatszám: 180900 vagy korábbi)
- PC 35 mm f/2.8 (sorozatszám: 851001-906200)
- PC 35 mm f/3.5 (régi típus)
- Reflex 1000 mm f/6.3 (régi típus)
- Reflex 1000 mm f/11 (sorozatszám: 142361–143000)
- Reflex 2000 mm f/11 (sorozatszám: 200111–200310)

Azok az objektívek, amelyek eltakarják a témát a vörösszemhatás-csökkentő lámpa elől, gátolhatják a vörösszemhatás-csökkentés működését.

#### 🖉 Látószög kiszámítása

A D750 modell 35 mm-es (135) formátumú fényképezőgépekhez készült Nikon objektívekkel is használható. Amennyiben az **Automatikus DX-kivágás** be van kapcsolva (🖂 111), és 35 mm-es formátumú objektív csatlakozik a géphez, a látószög megegyezik egy 35 mm-es film képkockájának látószögével (35,9 × 24,0 mm); DX objektív csatlakoztatásakor a látószög automatikusan 23,5 × 15,7 mm értékre (DX-formátum) áll.

A jelenlegi objektívétől eltérő látószög kiválasztásához kapcsolja ki az **Automatikus DX-kivágás** lehetőséget, és válasszon a következő beállítások közül: **FX (36 × 24), 1,2× (30 × 20)** és **DX (24 × 16)**. Ha 35 mm-es formátumú objektív csatlakozik, kisebb terület exponálásához a látószög 1,5-szeres értékkel csökkenthető a **DX (24 × 16)** vagy 1,2-szeres értékkel csökkenthető az **1,2× (30 × 20)** beállítás kiválasztásával.

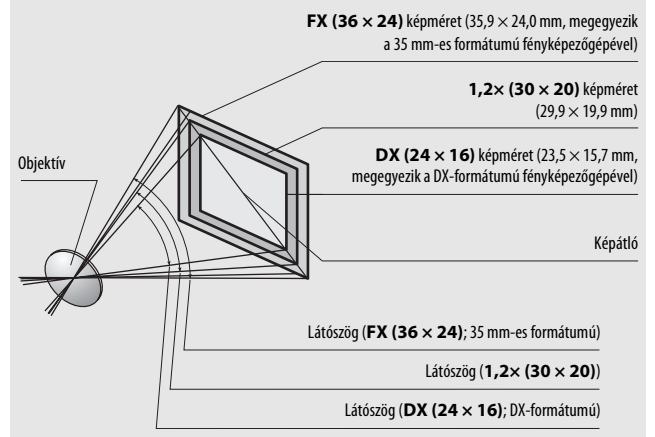

A DX (24 × 16) látószög nagyjából 1,5× kisebb, míg az 1,2× (30 × 20) látószög nagyjából 1,2× kisebb a 35 mm-es formátumú látószögnél. A 35 mm-es formátumú objektívek gyújtótávolságának kiszámításához szorozza meg az objektív gyújtótávolságát kb. 1,5-tel, ha DX (24 × 16) beállítást választott és kb. 1,2-vel, ha 1,2× (30 × 20) beállítást adott meg (pl. egy 50 mm-es objektív tényleges gyújtótávolsága 35 mm-es formátumban 75 mm lenne a DX (24 × 16) beállítás kiválasztásakor és 60 mm az 1,2× (30 × 20) beállítás megadásakor).

## Külső vakuegységek (Vakuk)

A fényképezőgép támogatja a Nikon Kreatív Megvilágítási Rendszer (CLS) alkalmazását, és használható CLS-kompatibilis vakuegységekkel. A beépített vaku nem villan, ha külső vakut csatlakoztatnak a fényképezőgéphez.

## A Nikon Kreatív Megvilágítási Rendszer (CLS)

A Nikon speciális Kreatív Megvilágítási Rendszere (CLS) továbbfejlesztett kommunikációt biztosít a fényképezőgép és a kompatibilis vakuk között a még tökéletesebb vakus fényképezés érdekében.

#### **LE** CLS-kompatibilis vakuegységek

A fényképezőgép a következő CLS-kompatibilis vakukkal használható:

• SB-910, SB-900, SB-800, SB-700, SB-600, SB-500, SB-400, SB-300 és SB-R200:

| Vakuegység<br>Tulajdonság        | SB-910,<br>SB-900 <sup>1</sup> | SB-800 | SB-700 <sup>1</sup> | SB-600 | <b>SB-500</b> <sup>2</sup> | <b>SB-400</b> <sup>3</sup> | SB-300 <sup>3</sup> | <b>SB-R200</b> <sup>4</sup> |
|----------------------------------|--------------------------------|--------|---------------------|--------|----------------------------|----------------------------|---------------------|-----------------------------|
| Kulcsszám (ISO 100) <sup>5</sup> | 34                             | 38     | 28                  | 30     | 24                         | 21                         | 18                  | 10                          |

1 Ha színes szűrőt csatlakoztat az SB-910, SB-900 vagy SB-700 egységhez, amikor AUTO vagy & (vaku) beállítást választott a fehéregyensúlyhoz, a fényképezőgép automatikusan felismeri a szűrőt és annak megfelelően módosítja a fehéregyensúlyt.

- 2 A LED lámpát alkalmazó felhasználók az optimális eredmény érdekében állítsák a fényképezőgép fehéregyensúlyát AUTO vagy 🗲 értékre.
- 3 Vezeték nélküli vakuvezérlés nem használható.
- 4 Vezérlő módba állított beépített vakuval vagy külső SB-910, SB-900, SB-800, SB-700 vagy SB-500 vakuegységgel, illetve SU-800 vezeték nélküli vakuvezérlővel távvezérelhető.
- 5 m, 20 °C, SB-910, SB-900, SB-800, SB-700 és SB-600 35 mm-es zoom pozíciónál; SB-910, SB-900 és SB-700 általános megvilágítással.

 SU-800 vezeték nélküli vakuvezérlő: CLS-kompatibilis fényképezőgépre szerelve az SU-800 vezérlőként használható távoli, legfeljebb három csoportba rendezett SB-910, SB-900, SB-800, SB-700, SB-600, SB-500 vagy SB-R200 vakuegységekhez. Maga az SU-800 nincs vakuval felszerelve.

#### 🖉 Kulcsszám

A vaku maximális teljesítmény melletti hatótávolságának kiszámításához ossza el a kulcsszámot a rekeszértékkel. Például ha a vakuegység kulcsszáma 34 m (ISO 100, 20 °C), f/5.6 rekesznél a tartománya 34÷5,6, vagyis kb. 6,1 méter. Az ISO érzékenység minden duplázódásakor szorozza meg a kulcsszámot 2 négyzetgyökével (vagyis kb. 1,4-del).

#### 🖉 Az AS-15 szinkronizálási csatlakozó adapter

Amennyiben a fényképezőgép vakupapucsára (külön beszerezhető) AS-15 szinkronizálási csatlakozó adapter csatlakozik, a vakutartozékok szinkron csatlakozóval csatolhatók.

## A CLS-kompatibilis vakuegységekkel a következő funkciók használhatók:

|             |      |       |                                                                                                    | SB-910, SB-900,<br>SB-800 | SB-700 | SB-600         | SB-500                | SU-800 | SB-R200 | SB-400                | SB-300                |
|-------------|------|-------|----------------------------------------------------------------------------------------------------|---------------------------|--------|----------------|-----------------------|--------|---------|-----------------------|-----------------------|
|             |      | i.TTI | i-TTL kiegyenlített derítővakuzás<br>digitális SLR-hez (tükörreflexes<br>fényképezőgéphez) <sup>1</sup> | ~                         | ~      | ~              | ~                     | _      | _       | ~                     | ~                     |
| гуу м       | Emv  | FIL   | Általános i-TTL vakuzás digitális<br>SLR-hez (tükörreflexes<br>fényképezőgéphez)                        | ✓ <sup>2</sup>            | ~      | ✓ <sup>2</sup> | ~                     | _      | _       | ~                     | r                     |
| avu         |      | AA    | Automatikus rekesz                                                                                      | <b>√</b> <sup>3</sup>     | —      | —              | —                     | —      | —       | —                     | —                     |
|             |      | A     | Nem TTL automatikus                                                                                     | <b>✓</b> <sup>3</sup>     | —      | —              | —                     | —      | —       | —                     | —                     |
|             |      | GN    | Távolság-prioritásos kézi                                                                               | ~                         | ~      | —              | —                     | —      | —       | —                     | —                     |
|             |      | M     | Kézi                                                                                                    | ~                         | ~      | ~              | <b>✓</b> <sup>4</sup> | —      | —       | <b>✓</b> <sup>4</sup> | <b>✓</b> <sup>4</sup> |
|             |      | RPT   | lsmétlő vakuzás                                                                                         | ~                         | —      | —              | —                     | —      | —       | —                     | —                     |
|             |      | Vaku  | aku távvezérlés                                                                                         |                           | ~      | —              | <b>✓</b> <sup>4</sup> | ~      | —       | —                     | —                     |
|             |      | i-TTL | i-TTL                                                                                                   | ~                         | ~      | —              | <b>✓</b> <sup>4</sup> | —      | —       | —                     | —                     |
| Ŧ           | Me   | [A:B] | Gyors vezeték nélküli<br>vakuvezérlés                                                                   | —                         | r      | —              | _                     | ✓ 5    | _       | _                     | —                     |
| ejlett      | ster | AA    | Automatikus rekesz                                                                                      | <b>✓</b> <sup>6</sup>     | —      | —              | —                     | —      | —       | —                     | —                     |
| : vez       |      | A     | Nem TTL automatikus                                                                                     | ~                         | —      | —              | —                     | —      | —       | —                     | —                     |
| eték        |      | Μ     | Kézi                                                                                                    | ~                         | V      | —              | $\checkmark^4$        | —      | —       | —                     | —                     |
| nélk        |      | RPT   | lsmétlő vakuzás                                                                                         | ~                         | —      | —              | —                     | —      | —       | —                     | —                     |
| ülin        |      | i-TTL | i-TTL                                                                                                   | ~                         | ~      | V              | V                     | —      | ~       | —                     | —                     |
| i megvilági |      | [A:B] | Gyors vezeték nélküli<br>vakuvezérlés                                                                   | ~                         | ~      | ~              | ~                     | —      | ~       | —                     | —                     |
| tás         | Távo | AA    | Automatikus rekesz                                                                                      | ✓ <sup>6</sup>            | —      | —              | —                     | —      | —       | —                     | —                     |
|             | =    | A     | Nem TTL automatikus                                                                                     | ~                         | —      | —              | —                     | —      | —       | —                     | —                     |
|             |      | Μ     | Kézi                                                                                                    | ~                         | ~      | ~              | V                     | —      | ~       | —                     | —                     |
|             |      | RPT   | lsmétlő vakuzás                                                                                         | ~                         | V      | V              | V                     | —      | —       | —                     | —                     |

|                                                    | SB-910, SB-900,<br>SB-800 | SB-700 | SB-600 | SB-500 | SU-800     | SB-R200 | SB-400 | SB-300 |
|----------------------------------------------------|---------------------------|--------|--------|--------|------------|---------|--------|--------|
| Színinformációk közlése (vaku)                     | ~                         | ~      | ~      | ~      | —          | —       | ~      | ~      |
| Színinformációk közlése (LED lámpa)                | —                         | —      | —      | ~      | —          | —       | —      | —      |
| Automatikus FP nagysebességű szinkron <sup>7</sup> |                           | V      | ~      | ~      | ~          | V       | —      | —      |
| Vakuérték rögzítés <sup>8</sup>                    | ~                         | V      | ~      | ~      | ~          | V       | ~      | ~      |
| AF-segédfény többmezős AF-módhoz                   | ~                         | V      | ~      | —      | <b>1</b> 9 | —       | —      | —      |
| Vörösszemhatás-csökkentés                          | ~                         | V      | ~      | ~      | —          | —       | ~      | —      |
| Fényképezőgép modellfény                           |                           | ~      | ~      | ~      | ~          | ~       | —      | —      |
| Fényképezőgép vaku mód választás                   | —                         | —      | —      | ~      | —          | —       | ~      | ~      |
| Fényképezőgép vaku-firmware frissítése             | ✓ 10                      | V      | —      | ~      | —          | —       | —      | ~      |

1 Célpont-fényméréssel nem használható.

2 Vakuegységgel is választható.

- 3 AA/A mód kiválasztása a vakuegységen az egyéni beállítások használatával történik. Ha nem adta meg az objektív adatait a beállítás menü Nem-CPU objektív adatait menüpontjában, akkor nem-CPU objektív használatánál az "A" lehetőség lesz kiválasztva.
- 4 Csak fényképezőgéppel lehet kiválasztani.
- 5 Csak közeli fényképezés során használható.
- 6 Ha nem adta meg az objektív adatait a beállítás menü Nem-CPU objektív adatai menüpontjában, akkor nem-CPU objektív használata esetén – a vakuegységgel kiválasztott módtól függetlenül – nem TTL automatikus (A) beállítást használ a fényképezőgép.
- 7 Csak i-TTL, AA, A, GN és M vakuvezérlési módokban áll rendelkezésre.
- 8 Csak i-TTL, AA és A vakuvezérlési módban áll rendelkezésre.
- 9 Csak vezérlő módban áll rendelkezésre.
- 10 Az SB-910 és az SB-900 egység firmware-ének frissítése a fényképezőgépről végezhető el.

### Egyéb vakuegységek

Nem TTL automatikus és kézi módban a következő vakuegységek használhatók.

| Vaku m | Vakuegység<br>nód                         | SB-80DX,<br>SB-28DX,<br>SB-28, SB-26,<br>SB-25, SB-24 | SB-50DX <sup>1</sup> | SB-30, SB-27 <sup>2</sup> ,<br>SB-225, SB-22,<br>SB-20, SB-16B,<br>SB-15 | SB-23,<br>SB-29 <sup>3</sup> ,<br>SB-21B <sup>3</sup> ,<br>SB-29S <sup>3</sup> |
|--------|-------------------------------------------|-------------------------------------------------------|----------------------|--------------------------------------------------------------------------|--------------------------------------------------------------------------------|
| A      | Nem TTL<br>automatikus                    | V                                                     | _                    | ~                                                                        | _                                                                              |
| Μ      | Kézi                                      | ~                                                     | ~                    | ~                                                                        | <b>v</b>                                                                       |
| 555    | lsmétlő vakuzás                           | ~                                                     | —                    | —                                                                        | —                                                                              |
| REAR   | Szinkron a hátsó<br>redőnyre <sup>4</sup> | ~                                                     | ~                    | ~                                                                        | ~                                                                              |

1 Válassza a P, S, A vagy M módot, hajtsa le a beépített vakut és csak a külső vakut használja.

2 A vaku mód automatikusan TTL-re áll és a zárkioldás nem engedélyezett. Állítsa a vakuegységet A módra (nem TTL automatikus vakuzás).

3 Automatikus élességállítás csak AF-S VR Micro-Nikkor 105 mm f/2.8G IF-ED és AF-S Micro NIKKOR 60mm f/2.8G ED objektívek használata esetén lehetséges.

4 Akkor lehetséges, ha a fényképezőgépen választotta ki a vaku módot.

#### Megjegyzések a külső vakukról

Részletes utasításokért lásd a vakuegység használati útmutatóját. Amennyiben a vakuegység támogatja a CLS használatát, olvassa el a CLS kompatibilis digitális tükörreflexes (SLR) fényképezőgépekről szóló részt. A D750 készüléket az SB-80DX, SB-28DX és SB-50DX használati útmutatója nem tartalmazza a "digitális SLR" kategóriában.

Amennyiben a (\$), [2] és *s*<sup>\*</sup> fényképezési módtól eltérő módban külső vakuegységet csatlakoztat, a vaku valamennyi felvétel esetén villan, még azokban a módokban is, ahol a beépített vaku nem használható.

i-TTL vakuvezérlés 100 és 12800 közti ISO érzékenységnél használható. 100 alatti vagy 12800 feletti értéknél a kívánt eredmény esetleg nem érhető el bizonyos tartományokban vagy rekeszbeállításoknál. Ha i-TTL vagy nem TTL automatikus módban a fénykép elkészítése után a vaku készenléti jelzőfénye körülbelül három másodpercig villog, a vaku maximális teljesítményen működött, és előfordulhat, hogy a kép alulexponált lesz (csak CLS-kompatibilis vakuegységek esetén; egyéb vakuegységek expozíció és töltöttségi szint jelzőjéről a vakuhoz mellékelt használati útmutatóban tájékozódhat).

Ha SC 17, 28 vagy 29 szinkronkábelt használ vakus fényképezéshez, elképzelhető, hogy i-TTL módban nem tud optimális expozíciót elérni. Azt javasoljuk, hogy ilyenkor általános i-TTL vakuvezérlést válasszon. Készítsen egy próbafelvételt és nézze meg az eredményt a monitoron.

i-TTL módban használja a vakuhoz mellékelt fényszórópanelt vagy az adaptert indirekt vakuzáshoz. Más paneleket, például diffúzorpanelt ne használjon, mert ez nem megfelelő expozíciót eredményezhet.

Az SB-910, SB-900, SB-800, SB-700, SB-600, SB-500 és SB-400 vaku vörösszemhatás-csökkentő funkciót is kínál, míg az SB-910, SB-900, SB-800, SB-700, SB-600 és az SU-800 AF-segédfénnyel rendelkezik, amely a következő megszorításokkal használható:

| <ul> <li>SB-910 es SB-900: Az AF-segedfeny 17–135 mm-es<br/>AF objektívekhez használható, automatikus<br/>élességállítás azonban csak a jobb oldalon<br/>látható élességpontokhoz elérhető.</li> </ul> | 17–19 mm   |  |
|----------------------------------------------------------------------------------------------------|------------|--|
|                                                                                                    | 20–105 mm  |  |
|                                                                                                    | 106–135 mm |  |
| <ul> <li>SB-800, SB-600 és SU-800: Az AF-segédfény</li> <li>24–105 mm-es AF objektívekhez használható,</li> <li>automatikus álosságállítás azanban szak a jabb</li> </ul>                              | 24–34 mm   |  |
| oldalon látható élességpontokhoz elérhető.                                                                                                    | 35–49 mm   |  |
|                                                                                                    | 50–105 mm  |  |
| SB-700: Az AF-segédfény 24–135 mm-es AF     objektívekhez használható, automatikus     élességállítás azonban csak a jobb oldalon                                                                      | 24–27 mm   |  |
| látható élességpontokhoz elérhető.                                                                                                    | 28–135 mm  |  |

Az objektív típusától és a megörökítendő jelenettől függően az élességjelzés (●) akkor is megjelenhet, ha a téma valójában nem éles, illetve előfordulhat, hogy a fényképezőgép nem tudja beállítani az élességet és letiltja a zárkioldást.

P módban a maximális rekeszt (minimális f-értéket) az ISO érzékenység az alábbi értékekre korlátozza:

| Maximális rekesz a következő ISO egyenértékek esetén: |     |     |     |      |      |      |       |
|-------------------------------------------------------|-----|-----|-----|------|------|------|-------|
| 100                                                   | 200 | 400 | 800 | 1600 | 3200 | 6400 | 12800 |
| 4                                                     | 5   | 5.6 | 7.1 | 8    | 10   | 11   | 13    |

Ha az objektív legnagyobb rekeszértéke a fenti értéknél kisebb, akkor az objektív legnagyobb rekeszértéke lesz a maximális rekeszérték.

#### 🖉 Vakuvezérlési mód

Az információs kijelző a fényképezőgép vakupapucsához csatlakoztatott külső vakuegységek vakuvezérlési módját az alábbiak szerint jeleníti meg:

|                                         | Vakuszinkron | Automatikus FP (🕮 345)                        |
|-----------------------------------------|--------------|-----------------------------------------------|
| i-ΠL                                    |              |                                               |
| Automatikus rekesz (AA)                 |              | <b>₩</b><br>AA<br>FP                          |
| Nem TTL automatikus<br>vakuzás (A)      |              | A<br>FP                                       |
| Távolság-prioritásos kézi<br>(GN)       | ₩<br>GN      | GN<br>FP                                      |
| Kézi                                    |              | Karaka ang ang ang ang ang ang ang ang ang an |
| lsmétlő vakuzás                         | ₩<br>RPT     | _                                             |
| Fejlett vezeték nélküli<br>megvilágítás |              | CMD<br>FP                                     |

#### 🗹 Csak a Nikon vakutartozékait használja

Csak Nikon vakuegységeket használjon. A vakupapucsra alkalmazott negatív feszültség, vagy 250 V-ot meghaladó feszültség nem csak a megfelelő működést akadályozza meg, de károsítja a fényképezőgép vagy a vaku szinkronizációs áramkörét is. Amennyiben olyan Nikon vakut szeretne használni, amely nem szerepel az itt közölt listán, kérjen bővebb felvilágosítást egy hivatalos Nikon szerviztől.
## Egyéb tartozékok

Az útmutató készítésének idején az alábbi tartozékok álltak rendelkezésre a D750 készülékhez.

|              | • EN-EL15 lítium-ion akkumulátor (🕮 25, 26): További EN-EL15       |  |  |  |  |
|--------------|--------------------------------------------------------------------|--|--|--|--|
|              | akkumulátorokat helyi kiskereskedőktől, vagy hivatalos Nikon       |  |  |  |  |
|              | szerviztől szerezhet be. EN-EL15b és EN-EL15a akkumulátorok        |  |  |  |  |
|              | szintén használhatók.                                              |  |  |  |  |
|              | • MH-25a akkutöltő (🕮 25): Az MH-25a használható az EN-EL15b/      |  |  |  |  |
|              | EN-EL15a/EN-EL15 akkumulátorok újratöltéséhez. MH-25               |  |  |  |  |
|              | akkutöltők szintén használhatók.                                   |  |  |  |  |
|              | • MB-D16 multi power elemtartó markolat: A még tökéletesebb portré |  |  |  |  |
|              | (álló) tájolású fényképezés érdekében az MB-D16                    |  |  |  |  |
|              | kioldógombbal, 能 AE/AF-rögzítés gombbal, választógombbal,          |  |  |  |  |
|              | valamint fő vezérlőtárcsával és segédtárcsával van felszerelye.    |  |  |  |  |
|              | Az MB-D16 csatlakoztatásakor távolítsa el a fényképezőgép          |  |  |  |  |
| Tápellátások | MB-D16 csatlakozófedelét.                                          |  |  |  |  |
| •            | • EP-5B tápcsatlakozó, EH-5b hálózati tápegység: Ezekkel a         |  |  |  |  |
|              | tartozékokkal hosszabb időn keresztül is biztosíthatja a           |  |  |  |  |
|              | fényképezőgép áramellátását (EH-5a és EH-5 hálózati                |  |  |  |  |
|              | tápegység szintén használható). Az EH-5b egység                    |  |  |  |  |
|              | fényképezőgéphez való csatlakoztatásához EP-5B                     |  |  |  |  |
|              | tápcsatlakozó szükséges; részleteket lásd a 445. oldalon.          |  |  |  |  |
|              | Felhívjuk a figyelmét arra, hogy amennyiben a                      |  |  |  |  |
|              | fényképezőgépet MB-D16 markolattal használja, az EP-5B             |  |  |  |  |
|              | tápcsatlakozót nem a fényképezőgépbe, hanem az MB-D16              |  |  |  |  |
|              | markolatba kell helyezni. Ne kísérelje meg úgy használni a         |  |  |  |  |
|              | készüléket, hogy a fényképezőgépbe és az MB-D16 markolatba         |  |  |  |  |
|              | egyaránt tápcsatlakozót helyezett.                                 |  |  |  |  |
|              |                                                                    |  |  |  |  |

| Szűrők                   | <ul> <li>A speciális hatásokkal végzett fényképezéshez használt szűrők befolyásolhatják az automatikus élességállítást vagy az elektronikus távolságmérőt.</li> <li>A D750 fényképezőgép nem használható lineáris polarizációs szűrőkkel. Használjon helyettük C-PL vagy C-PL II körkörös polarizációs szűrőkket.</li> <li>Az objektív védelme érdekében használjon NC szűrőket.</li> <li>A szellemkép elkerülése érdekében nem ajánlott szűrőt használnia, ha a téma túl világos fényben áll, vagy ha erős fényforrás van a képen.</li> <li>Középre súlyozott fénymérés használata ajánlott 1 x-nél nagyobb expozíciós tényezőjű (szűrőtényezőjű) szűrő (Y44, Y48, Y52, O56, R60, X0, X1, C-PL, ND25, ND4, ND45, ND85, ND400, A2, A12, B2, B8, B12) használata esetén. További részletekről a szűrő használati útmutatójában olvashat.</li> </ul> |
|--------------------------|----------------------------------------------------------------------------------------------------|
| LAN adapterek<br>(🗆 269) | <ul> <li>UT-1 kommunikációs egység: Az UT-1 egységet a<br/>fényképezőgéphez USB-kábellel, Ethernet hálózathoz pedig<br/>Ethernet-kábellel csatlakoztathatja. A csatlakozást követően<br/>feltöltheti fényképeit és videóit számítógépre vagy ftp<br/>szerverre, távolról vezérelheti a fényképezőgépet a külön<br/>megvásárolható Camera Control Pro 2 szoftver segítségével,<br/>illetve böngészheti képeit vagy távvezérelheti a<br/>fényképezőgépet iPhone-ról vagy a számítógép<br/>webböngészőjéből.</li> <li>WT-5 vezeték nélküli paldót az UT-1<br/>egységhez.</li> </ul>                                                                                                    |
|                          | Megjegyzés: A LAN adapterek használatához Ethernet vagy vezeték nélküli hálózat,<br>valamint alapvető hálózati ismeretek szükségesek. Mindenképpen frissítsen az<br>eszközhöz használt szoftverek legújabb verziójára.                                                                                                    |
| HDMI kábelek<br>(🕮 277)  | HC-E1 HDMI kábel: HDMI kábel C típusú csatlakozóval a<br>fényképezőgéphez való csatlakoztatáshoz és A típusú<br>csatlakozóval a HDMI eszközökhöz való csatlakoztatáshoz.                                                                                                    |
| Vakupapucs<br>fedelek    | <b>BS-1 vakupapucs fedél</b> : A vakupapucs védelmére szolgáló fedél. A vakupapucs külső vakuk csatlakoztatásához használható.                                                                                                    |
| Vázsapka                 | BF-1B vázsapka/BF-1A vázsapka: A vázsapka pormentesen tartja a tükröt, a keresőt és az aluláteresztő szűrőt, amikor nincs objektív a gépen.                                                                                                    |

|             | • DK-20C dioptriakorrekciós szemlencsék: A lencsék –5, –4, –3, –2, 0,       |  |  |  |  |  |
|-------------|-----------------------------------------------------------------------------|--|--|--|--|--|
|             | +0,5, +1, +2 és +3 m <sup>-1</sup> dioptriában használhatók, ha a           |  |  |  |  |  |
|             | fényképezőgép dioptriaszabályzója semleges pozícióban van                   |  |  |  |  |  |
|             | (-1 m <sup>-1</sup> ). Csak akkor használjon dioptriakorrekciós             |  |  |  |  |  |
|             | szemlencsét, ha a beépített dioptriaszabályzó (–3 – +1 m <sup>-1</sup> )    |  |  |  |  |  |
|             | használatával nem lehet elérni a kívánt élességet. Vásárlás                 |  |  |  |  |  |
|             | előtt próbálja ki, hogy a kívánt élesség elérhető-e az adott                |  |  |  |  |  |
|             | dioptriakorrekciós szemlencsével. A gumi szemkagyló nem                     |  |  |  |  |  |
|             | használható dioptriakorrekciós szemlencsékkel.                              |  |  |  |  |  |
| A korocő    | <ul> <li>DK-21M nagyító kereső: A DK-21M a precízebb komponálás</li> </ul>  |  |  |  |  |  |
| A Kereso    | érdekében kb. 1,17-szeresére nagyítja a keresőben látható                   |  |  |  |  |  |
| tartozekai  | képet (végtelenre állított 50 mm-es f/1.4 objektív; –1,0 m <sup>-1</sup> ). |  |  |  |  |  |
|             | • DG-2 nagyító: A DG-2 felnagyítja a kereső közepén megjelenített           |  |  |  |  |  |
|             | képet az élességállításkor szükséges nagyobb pontosság                      |  |  |  |  |  |
|             | érdekében. Keresőadapter szükséges (külön beszerezhető).                    |  |  |  |  |  |
|             | • DK-22 keresőadapter: A DK-22 a DG-2 nagyító csatlakoztatásához            |  |  |  |  |  |
|             | használatos.                                                                |  |  |  |  |  |
|             | • DR-6 derékszögű keresőtoldalék: DR-6 toldalék derékszögben                |  |  |  |  |  |
|             | csatlakoztatható a keresőre, így a keresőben látható kép a                  |  |  |  |  |  |
|             | lencsére merőlegesen is megtekinthető (például fentről,                     |  |  |  |  |  |
|             | amikor a géppel fekvő tájolással fényképez).                                |  |  |  |  |  |
|             | A D750 fényképezőgép WR-1 és                                                |  |  |  |  |  |
|             | WR-R10 vezeték nélküli                                                      |  |  |  |  |  |
|             | távvezérlőkhöz (🕮 197, 444),                                                |  |  |  |  |  |
|             | MC-DC2 vezetékes távkioldókhoz                                              |  |  |  |  |  |
| Tartozék    | (     95), valamint GP-1 és GP-1A                                           |  |  |  |  |  |
| csatlakozó  | GPS-egységekhez (III 239) való                                              |  |  |  |  |  |
| kiegészítői | tartozék csatlakozóval                                                      |  |  |  |  |  |
|             | rendelkezik; az eszközök a                                                  |  |  |  |  |  |
|             | csatlakozón található 🖣 jel, valamint a tartozék csatlakozó                 |  |  |  |  |  |
|             | mellett látható 🕨 jel szerint csatlakoztathatók (zárja le a                 |  |  |  |  |  |
|             | csatlakozofedelet, amikor a csatlakozó aljzat nincs                         |  |  |  |  |  |
|             | hasznalatban).                                                              |  |  |  |  |  |
| Mikrofonok  | ME-1 sztereó mikrofon (🕮 73)                                                |  |  |  |  |  |

| Szoftver                                                 | Camera Control Pro 2: Használatával a számítógépről távvezérelheti<br>videók és fényképek rögzítését, a képeket közvetlenül a<br>számítógép merevlemezére mentheti. Amikor a<br>Camera Control Pro 2 használatával a fényképeket közvetlenül a<br>számítógépre menti, a funkciókijelzőn PC kapcsolatjelző (P <b>C</b> )<br>jelenik meg.                                                                                                    |
|----------------------------------------------------------|----------------------------------------------------------------------------------------------------|
|                                                          | Megjegyzés: Használja a Nikon szoftverek legújabb verzióit; a támogatott operációs<br>rendszerekkel kapcsolatos legfrissebb információkról a xxiii. oldalon felsorolt<br>weboldalakon tájékozódhat. Alapbeállítás szerint a Nikon Message Center 2<br>rendszeresen frissítést keres a Nikon szoftverekhez és firmware-ekhez, amíg Ön<br>bejelentkezik a számítógépére, a számítógép pedig csatlakozik az internetre.<br>Automatikus üzenet jelenik meg, ha a rendszer frissítést talált.                                                                                                    |
| Távvezérlők/<br>vezeték nélküli<br>távvezérlő<br>(⊞ 193) | <ul> <li>ML-L3 vezeték nélküli távvezérlő: Az ML-L3 egy 3 V-os CR2025 elemmel működik.</li> <li> 1 vezeték nélküli távvezérlő: Az ML-L3 egy 3 V-os CR2025 elemmel működik. </li> <li> Az elemfedél zárját jobbra tolva (1) helyezze a körmét a résbe és nyissa fel az elemfedelet (2). Ügyeljen rá, hogy az elemet a helyes irányban helyezze be (1). </li> <li> WR-R10/WR-T10 vezeték nélküli távvezérlő: WR-R10 vezeték nélküli távvezérlő csatlakoztatásakor a fényképezőgép vezeték nélküli távvezérlő segítségével. </li> <li> WR-10 vezeték nélküli távvezérlő: A WR-1 jeladóként vagy jelvevőként használható, vagy egy másik WR-1 egységgel, vagy egy WR-R10, illetve WR-T10 vezeték nélküli távvezérlővel. Például a tartozék csatlakoztatásvatóva csatlakoztatott WR-1 egységet jelvevőként használva módosíthatja a fényképezőgép beállításait vagy távolról kioldhatja a zárat egy másik, jeladóként szolgáló WR-1 egységgel. </li> </ul> |

Országtól vagy régiótól függően nem mindenütt elérhető. A legfrissebb információkat weboldalunkon és a tájékoztató füzetekben találja meg.

## Tápcsatlakozó és hálózati tápegység csatlakoztatása

Kapcsolja ki a fényképezőgépet, mielőtt külön megvásárolható tápcsatlakozót és hálózati tápegységet csatlakoztat hozzá.

## Készüljön elő a fényképezéshez.

Nyissa fel az akkumulátorfoglalat (①) és a tápcsatlakozó (②) fedelét.

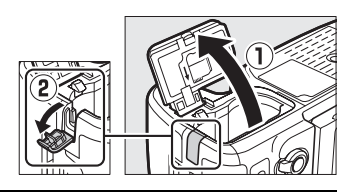

#### 2 Helyezze be az EP-5B tápcsatlakozót. Győződjön meg róla, hogy a csatlakozót az ábrán látható tájolásban helyezte be, a csatlakozót használva a narancssárga akkurögzítő zár oldalra tolásához. Amikor a csatlakozót teljesen behelyezte, a zár rögzíti a helyén a csatlakozót.

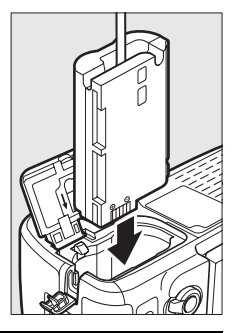

# **3** Zárja le az akkumulátorfedelet.

Igazítsa el úgy a tápcsatlakozó kábelét, hogy az illeszkedjen a tápcsatlakozó számára kialakított nyílásba, majd zárja le az akkumulátorfedelet.

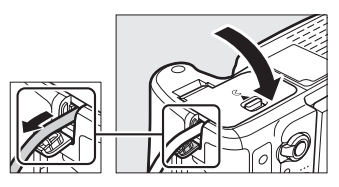

## Csatlakoztassa az EH-5b hálózati tápegységet.

Csatlakoztassa a hálózati tápegység tápkábelét a hálózati tápegység váltóáramú csatlakozójába (③), a tápkábelt pedig az egyenáramú csatlakozóba (④). – tikon jelenik meg a monitoron, amikor a fényképezőgép áramellátását hálózati tápegység és tápcsatlakozó biztosítja.

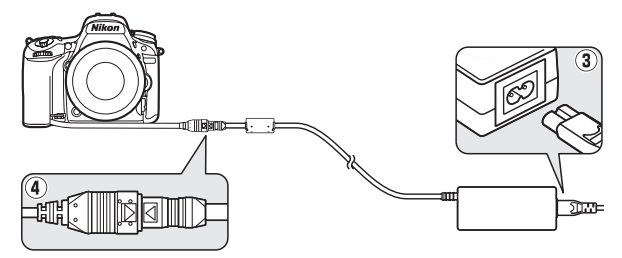

## A fényképezőgép kezelése

## <u>Tárolás</u>

Ha hosszabb ideig nem használja a fényképezőgépet, akkor vegye ki az akkumulátort, és a csatlakozófedél felhelyezése után hűvös, száraz helyen tárolja. A rozsdásodás és penészedés elkerülése érdekében a fényképezőgépet száraz, jól szellőző helyen tárolja. Ne tárolja a fényképezőgépet naftalinnal vagy kámforos molyirtóval, valamint az alábbi helyeken:

- rossz szellőzésű, vagy 60%-nál magasabb páratartalmú helyen
- erős elektromágneses mezőt előidéző készülék, például televízió vagy rádió közelében
- 50 °C-nál magasabb vagy –10 °C-nál alacsonyabb hőmérsékletnek kitett helyen

## <u>Tisztítás</u>

| Gépváz                          | A por és a textilfoszlányok eltávolításához használjon pumpát, majd<br>óvatosan törölje le a vázat puha, száraz törlőruhával. Ha tóparton<br>vagy tengerparton használja a fényképezőgépet, használat után<br>desztillált vízzel megnedvesített törlőruhával távolítsa el a homokot<br>és a sólerakódást, majd törölje szárazra a vázat. <b>Fontos</b> : A<br>fényképezőgép belsejébe került por vagy más idegen anyag olyan<br>károsodást okozhat, amelyre nem érvényesek a jótállási feltételek. |
|---------------------------------|----------------------------------------------------------------------------------------------------|
| Objektív,<br>tükör és<br>kereső | Ezek az üvegből készült alkatrészek könnyen megsérülhetnek. A<br>por és textilfoszlányok eltávolításához használjon pumpát. Ha<br>aeroszolos tisztítót használ, akkor a flakont függőlegesen tartsa,<br>nehogy folyadék csöppenjen ki belőle. Az ujjlenyomatok és más<br>szennyeződések eltávolításához tegyen egy kevés lencsetisztítót<br>egy puha törlőruhára, majd óvatosan törölje le a felületet.                                                                                            |
| Monitor                         | A por és textilfoszlányok eltávolításához használjon pumpát.<br>Ujjlenyomatok és más szennyeződések eltávolításakor a felületet<br>könnyedén törölje át egy puha ruhával vagy szarvasbőrrel. Ne<br>alkalmazzon erős nyomást, mert az károsodást vagy<br>meghibásodást eredményezhet.                                                                                                    |

Ne használjon alkoholt, hígítót vagy más illékony vegyszert.

## Az aluláteresztő szűrő

A fényképezőgép képelemeként szolgáló képérzékelő a moaré kialakulásának megelőzése érdekében aluláteresztő szűrővel van ellátva. Ha azt gyanítja, hogy a szűrőre tapadt piszok vagy por meglátszik a fényképeken, megtisztíthatja a szűrőt a beállítás menü **Képérzékelő tisztítása** menüpontjának segítségével. A szűrő bármikor megtisztítható a **Tisztítás most** beállítás kiválasztásával, illetve a fényképezőgép be- és kikapcsoláskor automatikusan is elvégezheti a tisztítást.

#### II "Tisztítás most"

A fényképezőgépet az aljával lefelé tartva válassza ki a beállítás menü **Képérzékelő tisztítása** elemét, majd jelölje ki a **Tisztítás most** lehetőséget, és nyomja meg az gombot. A fényképezőgép ellenőrzi a képérzékelőt és megkezdi a tisztítást. A tisztítás során más műveletek nem végezhetők. Ne vegye ki vagy ne válassza le az áramforrást, amíg a tisztítás be nem fejeződik, és meg nem jelenik a beállítás menü.

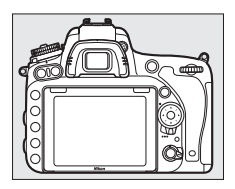

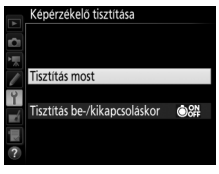

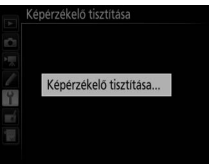

#### II "Tisztítás be-/kikapcsoláskor"

Az alábbi lehetőségek közül választhat:

|         | Beállítás        | Leírás                                                |
|---------|------------------|-------------------------------------------------------|
| ٥ON)    | Tisztítás        | A fényképezőgép minden bekapcsolásakor                |
|         | bekapcsolaskor   | automatikusan megtisztítja a keperzekelőt.            |
| (â)()FF | Tisztítás        | A fényképezőgép minden kikapcsolásakor                |
|         | kikapcsoláskor   | automatikusan megtisztítja a képérzékelőt.            |
| (D) ON  | Tisztítás be- és | A fényképezőgép bekapcsoláskor és kikapcsoláskor is   |
| COFF    | kikapcsoláskor   | automatikusan megtisztítja a képérzékelőt.            |
|         | Tisztítás ki     | A képérzékelő automatikus tisztításának kikapcsolása. |

## 1 Válassza a Tisztítás be-/kikapcsoláskor elemet.

Jelenítse meg a **Képérzékelő tisztítása** menüt a 448. oldalon leírtak szerint. Jelölje ki a **Tisztítás be-/kikapcsoláskor** elemet, és nyomja meg a 🏵 gombot.

| • |
|---|
|   |
|   |

## 2 Válasszon egy beállítást.

Jelöljön ki egy lehetőséget és nyomja meg az ® gombot.

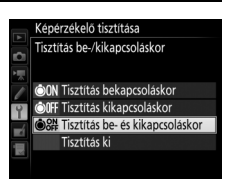

#### A képérzékelő tisztítása

Ha bekapcsoláskor működteti a fényképezőgép vezérlőit, a képérzékelő tisztítása megszakad. Előfordulhat, hogy bekapcsoláskor a fényképezőgép nem hajtja végre a képérzékelő tisztítását, ha a vaku éppen tölt.

A tisztítást a készülék az aluláteresztő szűrő rezegtetésével végzi. Ha a **Képérzékelő tisztítása** menü beállításaival nem távolítható el teljesen a por, tisztítsa meg saját kezűleg a képérzékelőt (<sup>[]]</sup> 451), vagy vegye fel a kapcsolatot egy hivatalos Nikon szervizzel.

Ha egymás után többször végzi el a képérzékelő tisztítását, ez a funkció a fényképezőgép áramköreinek védelmében átmenetileg kikapcsolódhat. A tisztítás rövid várakozás után újból végrehajtható.

### 💵 Kézi tisztítás

1

Ha az idegen anyag nem távolítható el az aluláteresztő szűrőről a beállítás menü **Képérzékelő tisztítása** lehetőségével ( $\Box$  448), a szűrő az alábbiakban leírtak alapján kézzel is megtisztítható. Ügyeljen azonban rá, hogy a szűrő nagyon érzékeny, és könnyen megsérülhet. A Nikon azt ajánlja, hogy a szűrőt csak a Nikon által engedélyezett személyzet tisztítsa.

## Töltse fel az akkumulátort, vagy csatlakoztasson hálózati tápegységet a fényképezőgéphez.

Az aluláteresztő szűrő vizsgálatakor és tisztításakor megbízható áramforrásra van szükség. Kapcsolja ki a fényképezőgépet és helyezzen be egy teljesen feltöltött akkumulátort, vagy csatlakoztasson külön megvásárolható tápcsatlakozót és hálózati tápegységet. A beállítás menü **Tükörfelcsapás tisztításhoz** menüpontja csak akkor használható, ha az akkumulátor töltöttsége **Tem** szint felett van.

## 2 Távolítsa el az objektívet.

Kapcsolja ki a fényképezőgépet, majd vegye le az objektívet.

**3** Válassza ki a **Tükörfelcsapás tisztításhoz** lehetőséget.

Jelölje ki a beállítás menü **Tükörfelcsapás** tisztításhoz menüpontját, majd nyomja meg a 🏵 gombot.

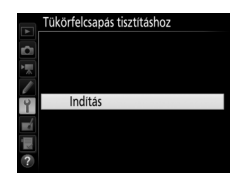

### **4** Nyomja meg az ⊛ gombot.

A jobb oldalon látható üzenet jelenik meg a monitoron, a funkciókijelzőn és a keresőben pedig kötőjelek sora tűnik fel. Ha vissza kívánja állítani a normál működést az aluláteresztő szűrő vizsgálata nélkül, kapcsolja ki a fényképezőgépet.

#### Tükörfelcsapás tisztításhoz

- Amikor megnyomja a kioldógombot, a tükör felemelkedik, és a zár kinyilik. A tükör leengedéséhez kapcsolia ki a fényképezőgépet.
- kapcsolja ki a tenykepezogepet.

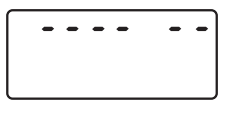

## 5 Emelje fel a tükröt.

Nyomja le teljesen a kioldógombot. A tükör felemelkedik és kinyílik a redőnyzár, így láthatóvá válik az aluláteresztő szűrő. A kereső kijelzője kikapcsol, a kötőjelek sora a funkciókijelzőn pedig villogni kezd.

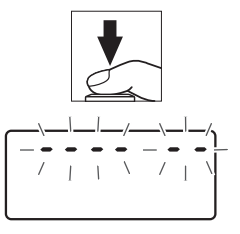

#### 6 Vizsgálja meg az aluláteresztő szűrőt. Tartsa úgy a fényképezőgépet, hogy fény essen az aluláteresztő szűrőre, és nézze meg, hogy van-e rajta por vagy textilfoszlány. Ha nem látható idegen anyag, folytassa a 8. lépéssel.

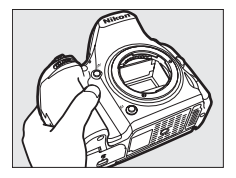

## 7 Tisztítsa meg a szűrőt.

A port és a textilfoszlányokat pumpával távolítsa el a szűrőről. Ne használjon légfúvós porecsetet, mert a sörték megsérthetik a szűrőt. A pumpával nem eltávolítható szennyeződéseket csak a Nikon által engedélyezett személyzet

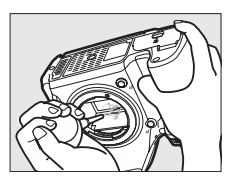

tudja eltávolítani. A szűrőt semmilyen körülmények között ne érintse, vagy törölje meg.

## 8 Kapcsolja ki a fényképezőgépet.

A tükör visszatér zárt állásba, és visszacsukódik a redőnyzár. Helyezze vissza az objektívet vagy a vázsapkát.

#### 🖉 Használjon megbízható tápellátást

A redőnyzár finom szerkezetű és sérülékeny. Ha a fényképezőgép kikapcsol, miközben a tükör felemelt állapotban van, a redőny automatikusan visszacsukódik. A redőny károsodásának elkerülése érdekében tartsa be az alábbi óvintézkedéseket:

- Amíg a tükör felemelt állapotban van, ne kapcsolja ki a fényképezőgépet, továbbá ne szüntesse meg a fényképezőgép tápellátását.
- Ha az akkumulátor legyengül, mialatt a tükör felemelt állapotban van, hangjelzés hallható és az önkioldó jelzőfénye villogással figyelmeztet arra, hogy körülbelül 2 percen belül a redőnyzár visszacsukódik és a tükör leereszkedik. Ilyen esetben azonnal fejezze be a tisztítást vagy vizsgálódást.

#### 🗹 Idegen anyag az aluláteresztő szűrőn

Az objektív vagy a vázsapka eltávolításakor vagy cseréjekor idegen anyag kerülhet a fényképezőgép belsejébe (illetve ritka esetben a fényképezőgépről is bejuthat kenő- vagy más anyag), ahol az az aluláteresztő szűrőre tapadhat, és bizonyos körülmények között megjelenhet a fényképeken. Az objektív leszerelése után a fényképezőgép védelme érdekében mindenképpen helyezze fel a fényképezőgép rögzítéséhez, az objektív rögzítéséhez és a vázsapkához tapadó port és egyéb idegen anyagot. Lehetőleg ne cseréljen objektívet és ne helyezze fel a vázsapkát poros környezetben.

Ha idegen anyag került az aluláteresztő szűrőre, használja az aluláteresztő szűrő tisztítása lehetőséget a 448. oldalon leírtak szerint. Ha a probléma továbbra is fennáll, tisztítsa meg a szűrőt kézzel ( $\Box$  451) vagy végeztesse el a szűrő tisztítását Nikon által engedélyezett személyzettel. A szűrőn levő idegen anyag által befolyásolt képeket retusálhatja bizonyos képfeldolgozó alkalmazások képtisztító lehetőségeivel.

#### 🛛 A fényképezőgép és tartozékainak javítása

A fényképezőgép precíziós eszköz, amely rendszeres karbantartást igényel. A Nikon azt javasolja, hogy a fényképezőgépet az eredeti kiskereskedővel, vagy egy hivatalos Nikon szervizzel vizsgáltassa be egy-két évente egyszer, és háromöt évente javíttassa (ezeket a szolgáltatásokat fizetés ellenében veheti igénybe). A rendszeres felülvizsgálat és szerviz különösen ajánlott, ha a fényképezőgépet professzionális célokra használja. A fényképezőgéppel rendszeresen használt tartozékokat, mint például objektíveket vagy külső vakukat is vigye el a fényképezőgép felülvizsgálata, vagy szervizeltetése során.

## A fényképezőgép és az akkumulátor kezelése: figyelmeztetések

Ne ejtse le: Erős ütődéstől vagy rázkódástól a termék meghibásodhat.

Tartsa szárazon: A termék nem vízálló, ezért vízbe merítve, vagy magas páratartalmú környezetben használva meghibásodhat. A belső mechanizmus rozsdásodása helyrehozhatatlan károsodást okozhat.

Kerülje a hirtelen hőmérséklet-változásokat: A hőmérséklet hirtelen változásai, mint például ha hideg időben fűtött épületbe lép vagy elhagyja azt, páralecsapódást idézhetnek elő a készülékben. A páralecsapódás megakadályozása érdekében helyezze a készüléket hordtáskába vagy műanyag zacskóba, mielőtt hirtelen hőmérsékletváltozásnak tenné ki a fényképezőgépet.

Tartsa távol erős mágneses mezőktől: Ne használja, és ne tárolja a készüléket olyan berendezések közelében, amelyek erős elektromágneses sugárzást vagy mágneses mezőt idéznek elő. Az ilyen berendezések, például a rádióadók, által előidézett erős elektrosztatikus töltés és mágneses mező interferálhatnak a monitorral, károsíthatják a memóriakártyán tárolt adatokat és a fényképezőgép belső áramköreinek meghibásodását okozhatják.

Ne fordítsa az objektívet hosszabb ideig a nap felé: Ne fordítsa az objektívet hosszabb ideig a nap, vagy más erős fényforrás felé. Az erős fény károsíthatja a képérzékelőt, és elmosódott fehér foltokat hozhat létre a fényképeken.

A tápellátás megszüntetése előtt kapcsolja ki a fényképezőgépet: A készülék bekapcsolt állapotában, illetve a képek rögzítése és törlése közben ne húzza ki a tápkábelt a fali csatlakozó aljzatból, illetve ne vegye ki az akkumulátort. Ha ilyenkor megszünteti a tápellátást, elveszhetnek az adatok és károsodhat a fényképezőgép memóriája vagy elektromos áramköre. A tápellátás véletlen megszűnésének megakadályozása érdekében ne vigye más helyre a készüléket, amikor annak hálózati tápegysége csatlakoztatva van. Tisztítás: A fényképezőgép vázának tisztításakor a por és a textilfoszlányok óvatos eltávolításához használjon pumpát, majd puha, száraz törlőruhával óvatosan törölje le a vázat. Ha tóparton vagy tengerparton használja a fényképezőgépet, használat után tiszta vízzel megnedvesített törlőruhával távolítsa el a homokot és a sólerakódást, majd törölje szárazra a vázat. Ritkán előfordulhat, hogy a statikus elektromosság miatt az LCD kijelzők kivilágosodnak vagy elsötétülnek. Ez nem jelez meghibásodást és a kijelző hamarosan visszaáll eredeti helyzetébe.

Az objektív és a tükör sérülékeny. A port és a textildarabokat óvatosan, pumpával kell eltávolítani. Aeroszolos tisztító használatánál tartsa a flakont függőlegesen, nehogy folyadék csöppenhessen ki. Az objektív lencséjén lévő ujjlenyomatok és más szennyeződések eltávolításához tegyen egy kevés lencsetisztítót egy puha ruhára, majd óvatosan törölje le az objektívet.

Az aluláteresztő szűrő tisztításával kapcsolatos információkat lásd "Az aluláteresztő szűrő" fejezetben (🗆 448, 451).

Objektívérintkezők: Tartsa tisztán az objektív érintkezőit.

Ne érintse meg a redőnyzárat: A redőnyzár nagyon vékony és sérülékeny. Semmiképp ne gyakoroljon nyomást a redőnyre, ne nyomja meg tisztítóeszközökkel, és ne irányítson rá pumpával erős légáramlást. Ezzel ugyanis megkarcolhatja, deformálhatja vagy felszakíthatja a redőnyt.

Tárolás: A rozsdásodás és penészedés elkerülése érdekében a fényképezőgépet száraz, jól szellőző helyen tárolja. Ha hálózati tápegységet használ, húzza ki a tápegységet, nehogy tűz keletkezzen. Ha hosszabb ideig nem használja a készüléket, vegye ki az akkumulátort a szivárgás megakadályozása érdekében, és a gépet helyezze nedvességmegkötő anyagot tartalmazó műanyag zacskóba. A fényképezőgép hordtáskáját ne tárolja műanyag zacskóban, mert az tönkreteheti a táska anyagát. Vegye figyelembe, hogy a nedvességmegkötő anyag idővel elveszíti nedvességszívó képességét, ezért rendszeres időközönként ki kell cserélni azt.

A rozsdásodás és penészedés elkerülése érdekében havonta legalább egyszer vegye ki a fényképezőgépet a tárhelyéről. Mielőtt eltenné a fényképezőgépet, kapcsolja be és nyomja meg néhányszor a kioldógombot.

Az akkumulátort hűvös, száraz helyen tárolja. Tárolás előtt helyezze fel az akkumulátor érintkezőfedelét.

Megjegyzések a monitorral kapcsolatban: A monitor rendkívüli pontossággal készült; a képpontok legalább 99,99%-a működik, legfeljebb 0,01%-a hiányzik vagy nibás. Ezért bár ezek a kijelzők tartalmazhatnak olyan képpontokat, melyek (fehér, piros, kék vagy zöld színben) mindig világítanak vagy soha nem világítanak (feketék), ez nem utal hibás működésre, és nincs hatással a rögzített képekre.

Előfordulhat, hogy erős fényben a képek rosszul láthatók a monitoron.

Ne nyomja meg a monitort, mert azzal károsíthatja azt vagy hibás működést idézhet elő. A monitorra tapadt port és textildarabkákat pumpával távolíthatja el. A foltokat puha törlőruhával vagy szarvasbőrrel törölheti le óvatosan. Ha a monitor megsérül, legyen óvatos, nehogy az üvegszilánkok sérülést okozzanak és vigyázzon, nehogy a folyadékkristály a szemébe, a szájába, vagy a bőrére kerüljön.

Az akkumulátor és a töltő: Nem megfelelő használat esetén az akkumulátor szivároghat vagy felrobbanhat. Olvassa el és kövesse a jelen használati útmutató xiii–xvi. oldalain található figyelmeztetéseket és óvintézkedéseket. Az akkumulátorok kezelése során tartsa be az alábbi óvintézkedéseket:

- Csak olyan akkumulátort használjon, amelynek használatát jóváhagyták ehhez a fényképezőgéphez.
- Ügyeljen arra, hogy az akkumulátort ne érje nyílt láng vagy erős hőhatás.
- Tartsa tisztán az akkumulátor érintkezőit.
- Az akkumulátor cseréje előtt kapcsolja ki a készüléket.
- Vegye ki az akkumulátort a fényképezőgépből vagy a töltőből, ha nem használja és tegye helyére az érintkezőfedelet. Ezek az eszközök perceket vehetnek el a töltöttségből még kikapcsolt állapotban is, és az akkumulátort teljesen lemeríthetik. Ha hosszabb ideig nem használja az akkumulátort, tárolás előtt helyezze be a fényképezőgépbe, merítse le teljesen, majd vegye ki a fényképezőgépből. Az akkumulátort hűvös helyen, 15 °C–25 °C közötti környezeti hőmérsékleten tárolja (kerülje a szélsőségesen forró vagy hideg helyeket). Legalább félévente ismételje meg ezt az eljárást.
- Ha a fényképezőgépet teljesen lemerült akkumulátorral ismételten be- és kikapcsolja, lerövidíti az akkumulátor élettartamát. A teljesen lemerült akkumulátorokat használat előtt fel kell tölteni.

- Az akkumulátor belső hőmérséklete megnövekedhet használat közben. Amennyiben felmelegedett állapotban kísérli meg tölteni az akkumulátort, azzal gyengíti annak teljesítményét, és az akkumulátor esetleg nem, vagy csak részben töltődik fel. Töltés előtt várja meg, míg az akkumulátor kihűl.
- Az akkumulátort beltéren, 5 °C–35 °C közötti környezeti hőmérsékleten töltse. Ne használja az akkumulátort 0 °C alatti, vagy 40 °C feletti hőmérsékletű környezetben; ezen óvintézkedés figyelmen kívül hagyása az akkumulátor károsodásához, vagy teljesítményromlásához vezethet. Az akkumulátor kapacitása csökkenhet és töltési ideje megnőhet, ha hőmérséklete 0 °C és 15 °C közötti, valamint 45 °C és 60 °C közötti tartományba kerül. Az akkumulátor nem tölt, ha hőmérséklete 0 °C alá süllyed, vagy 60 °C fölé emelkedik.
- Ha töltés során a CHARGE (töltés) lámpa gyorsan villog (kb. nyolc felvillanás másodpercenként), ellenőrizze, hogy a hőmérséklet a megfelelő tartományba esik-e, ezt követően húzza ki a töltőt, és vegye ki, majd helyezze be újra az akkumulátort. Ha a probléma továbbra is fennáll, azonnal függessze fel a használatot és vigye az akkumulátort és a töltőt a kiskereskedőjéhez, vagy egy hivatalos Nikon szervizbe.
- Ne mozgassa a töltőt és ne érintse meg az akkumulátort töltés közben. Ezen óvintézkedés figyelmen kívül hagyása kivételes esetben azt eredményezheti, hogy az akkumulátor részleges töltöttségénél a töltő azt mutatja, hogy a töltés befejeződött. A töltés újrakezdéséhez vegye ki, majd helyezze vissza az akkumulátort. Az akkumulátor kapacitása időlegesen csökkenhet, ha az akkumulátort alacsony hőmérsékleten tölti vagy a töltési hőmérsékletnél alacsonyabb hőmérsékleten használja. Ha az akkumulátor 5 °C alatti hőmérsékleten tölti, az akkumulátor kijelzett élettartama az **Akkumulátor adatai** (<sup>CD</sup> 383) kijelzőn időleges csökkenést mutathat.
- Az akkumulátor teljes feltöltése után ne folytassa a töltést, mert az ronthatja az akkumulátor teljesítményét.
- A teljesen feltöltött akkumulátor töltésmegtartó idejének csökkenése szobahőmérsékleten való használat mellett azt jelzi, hogy az akkumulátort ki kell cserélni. Vásároljon új akkumulátort.
- A mellékelt tápkábel és fali csatlakozó adapter kizárólag az MH-25a akkutöltővel használható. A töltőben csak a vele kompatibilis akkumulátorokat szabad tölteni. Mindig húzza ki a tápkábelt a fali aljzatból, amikor nem használja a töltőt.

- Használat előtt töltse fel az akkumulátort. Amikor fontos eseményeken fényképez, tartson készenlétben egy teljesen feltöltött tartalék akkumulátort. Földrajzi helyzetétől függően előfordulhat, hogy nem jut egyszerűen csereakkumulátorhoz. Vegye figyelembe, hogy hideg időben az akkumulátor a szokásosnál hamarabb lemerülhet. Mielőtt hideg időben a szabadban készítene fényképeket, győződjön meg arról, hogy az akkumulátor teljesen fel van töltve. Tartson egy tartalék akkumulátort meleg helyen, és szükség esetén cserélje ki a lemerült akkumulátort. A hidegben lemerült akkumulátor felmelegedés után részben visszanyerheti a töltöttségét.
- A használt akkumulátorok értékes források; a helyi jogszabályoknak megfelelően hasznosítsa őket újra.

## Rendelkezésre álló beállítások

Az alábbi táblázat tartalmazza az egyes módokban változtatható beállításokat. Felhívjuk a figyelmét arra, hogy a kiválasztott menüpontok függvényében előfordulhat, hogy bizonyos beállítások nem elérhetők.

|         |                                     | MITO                  | Ð                     | P, S,<br>A, M | <b>送来</b> ₹ ■ ■ ※ ★ 11 |                       | M | 5                     | <b>1</b>              | 1                     | ã,<br>M,              |
|---------|-------------------------------------|-----------------------|-----------------------|---------------|------------------------|-----------------------|---|-----------------------|-----------------------|-----------------------|-----------------------|
| _       | Fehéregyensúly                      | —                     | _                     | ~             | _                      | _                     | — | _                     | _                     | _                     | —                     |
| Fény    | Picture Control beállítása          | _                     | _                     | ~             | _                      | _                     | _ |                       | _                     | _                     | _                     |
| kép     | Aktív D-Lighting                    | 1                     | 1                     | ~             | 1                      | 1                     | — | —                     | _                     | _                     | —                     |
| ezé     | HDR (széles dinamikatartom.)        | _                     | _                     | ~             | _                      | _                     | _ |                       | _                     | _                     | _                     |
| ŝ       | Hosszú expozíció zajcsökk.          | ~                     | ~                     | ~             | ~                      | ~                     | _ | ~                     | ~                     | ~                     | ~                     |
| vide    | Nagy ISO zajcsökkentése             | ~                     | ~                     | ~             | ~                      | ~                     | — | ~                     | ~                     | ~                     | ~                     |
| ofel    | ISO érzékenység beállítása          | <b>√</b> <sup>2</sup> | <b>√</b> <sup>2</sup> | ~             | <b>√</b> <sup>2</sup>  | <b>√</b> <sup>2</sup> | — | <b>√</b> <sup>2</sup> | <b>√</b> <sup>2</sup> | <b>√</b> <sup>2</sup> | <b>√</b> <sup>2</sup> |
| véte    | Többszörös expozíció                | —                     | —                     | ~             | —                      | —                     | — | —                     | —                     | —                     | —                     |
| el menü | Videó ISO érzékenység<br>beállítása | —                     | —                     | ~             | —                      | —                     | — | -                     | —                     | —                     | —                     |
| _       | ldőzített fényképezés               | ~                     | ~                     | ~             | ~                      | ~                     | — | —                     | —                     | —                     | —                     |
| _       | Fénymérés                           | —                     | —                     | ~             | —                      | —                     | — | —                     | —                     | —                     | —                     |
| igyé    | Expozíciókompenzáció                | —                     | —                     | ~             | ~                      | ~                     | ~ | —                     | —                     | —                     | —                     |
| p Pe    | Sorozatkészítés                     | —                     | —                     | ~             | —                      | —                     | — | —                     | —                     | —                     | —                     |
| állít   | Vaku mód                            | ~                     | —                     | ~             | V                      | —                     | — | ~                     | —                     | —                     | —                     |
| táso    | Vakukompenzáció                     | —                     | —                     | ~             | ~                      | —                     | — | —                     | —                     | —                     | —                     |
| ~       | Vakuérték rögzítés                  | ~                     | —                     | ~             | ~                      | —                     | — | ~                     | —                     | —                     | —                     |

|          |                                             | AUTO | ٩ | P, S,<br>A, M | £ ♣ ♥ ■ 淡 ♥ H |                | R                     | 5                     | <b>1</b> | ø                     | ₹,<br>Mi, |
|----------|---------------------------------------------|------|---|---------------|---------------|----------------|-----------------------|-----------------------|----------|-----------------------|-----------|
| Egyéb    | Automatikus élességállítási<br>mód (kereső) | ~    | ~ | ~             | ~             | ~              | ~                     | —                     | —        | -                     | ~         |
| beá      | AF mező mód (kereső)                        | ~    | ~ | ~             | ~             | ~              | —                     | ~                     | —        | ~                     | ~         |
| llítá    | AF mód (élő nézet/videó)                    | ~    | ~ | ~             | ~             | ~              | ~                     | —                     | —        | ~                     | ~         |
| ŝ        | AF mező mód (élő nézet/videó)               | ~    | ~ | ~             | ~             | ~              | <b>✓</b> <sup>3</sup> | <b>✓</b> <sup>3</sup> | —        | <b>V</b> <sup>3</sup> | ~         |
|          | a9: Beépített AF-segédfény                  | ~    | ~ | ~             | ✓4            | ✓ <sup>5</sup> | ~                     | ~                     | —        | ~                     | ~         |
|          | b3: Egyszerű<br>expozíciókompenz.           | —    | - | ~             | -             | -              | -                     | -                     | -        | -                     | —         |
|          | b4: Mátrixmérés                             | —    | — | ~             | —             | —              | —                     | —                     | —        | —                     | —         |
| m        | b5: Középre súlyoz. mérőmező                | —    | — | ~             | —             | —              | —                     | —                     | —        | —                     | —         |
| gyéi     | d5: Vaku figyelmeztetés                     | —    | — | ~             | —             | —              | —                     | —                     | —        | —                     | —         |
| ni be    | e2: Vakus záridő                            | —    | — | ~             | —             | —              | —                     | —                     | —        | —                     | —         |
| állításo | e3: Beépített vaku vezérlése/<br>Külső vaku | —    | — | ~             | —             | —              | —                     | —                     | —        | —                     | —         |
| 윳        | e4: Expozíciókompenz.<br>vakuhoz            | _    | _ | ~             | _             | _              | _                     | _                     | _        | _                     | _         |
|          | e5: Modellfény                              | —    | — | ~             | —             | —              | —                     | —                     | —        | —                     | —         |
|          | e6: Autom. sorozat beáll.                   | —    | — | ~             | —             | —              | —                     | —                     | —        | —                     | —         |
|          | e7: Sorozatkészítés sorrendje               | —    | — | ~             | —             | —              | —                     | —                     | —        | —                     | —         |

Automatikus beállításon rögzítve.
 Autom. ISO érz. szabályozás nem használható.

3 Témakövető AF nem használható.

4 Nem használható 😽 módban.

5 Csak 😫, 🇭 és 🗣 módban használható.

## Expozíciós program (P mód)

A P módhoz tartozó expozíciós program a következő grafikonon látható:

ISO 100; objektív f/1.4 maximális és f/16 minimális rekesszel (pl. AF 50 mm f/1.4D)

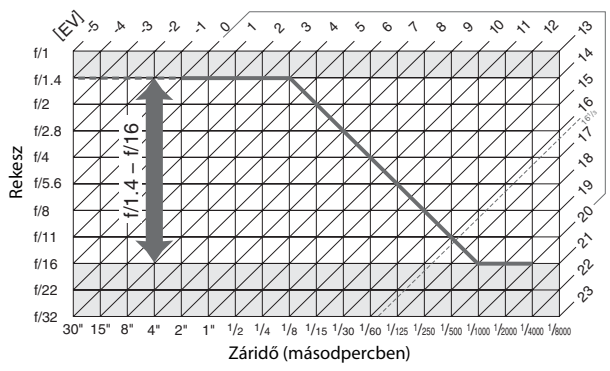

A maximális és minimális fényérték az ISO érzékenységtől függően változik; a fenti grafikon ISO 100-zal egyenértékű ISO érzékenységet feltételez. Mátrixmérés használatakor a 16<sup>1</sup>/<sub>3</sub> Fé feletti értékek 16<sup>1</sup>/<sub>3</sub> Fé-re csökkennek.

## Hibaelhárítás

Ha a fényképezőgép nem az elvárt módon működik, tekintse át a gyakori hibák alábbi listáját, mielőtt a forgalmazóhoz vagy egy hivatalos Nikon szervizhez fordul.

## Akkumulátor/kijelző

A fényképezőgép be van kapcsolva, de nem reagál: Várja meg, amíg a rögzítés befejeződik. Ha a probléma továbbra is fennáll, kapcsolja ki a fényképezőgépet. Ha a fényképezőgép nem kapcsol ki, távolítsa el, majd tegye be újra az akkumulátort, vagy – hálózati tápegység használatakor – válassza le, majd csatlakoztassa újra a hálózati tápegységet. Vegye figyelembe, hogy az éppen rögzítés alatt álló adatok elvesznek, a már rögzített adatokra azonban nincs hatással az áramforrás eltávolítása vagy lekapcsolása.

A kereső képe életlen: Állítsa be a kereső élességét ( $\square$  29). Amennyiben ez nem oldja meg a problémát, válassza ki az egyszeri motoros automatikus élességállítás (AF-S;  $\square$  121) és az egypontos AF ( $\square$  123) beállítást, valamint a központi élességponttot ( $\square$  127), majd helyezzen egy nagy kontrasztú témát a központi élességpontba, és az élességállításhoz nyomja le félig a kioldógombot. Ha a fényképezőgép beállította az élességet, használja a dioptriaszabályzót a téma élesítéséhez a keresőben. Ha szükséges, a kereső élességét tovább igazíthatja külön beszerezhető korrekciós lencsékkel ( $\square$  443).

A kereső sötét: Helyezzen be egy teljesen felöltött akkumulátort (🕮 25, 30).

A kijelzők figyelmeztetés nélkül kikapcsolnak: Válasszon hosszabb késleltetési időt a c2 (Készenléti időzítő) vagy a c4 (Monitor kikapcs. késl. ideje) Egyéni beállításban (III 336, 337).

A funkciókijelző és a kereső kijelzője nem reagál és halvány: Ezeknek a kijelzőknek a reakcióideje és fényereje a hőmérséklettől függően változó.

Az aktív élességpont körül vékony vonalak láthatók, vagy az élességpont kijelölésekor a kijelző pirosra vált: Ezek a jelenségek előfordulnak ennél a keresőtípusnál, és nem utalnak hibás működésre.

#### A fényképezőgép lassan kapcsolódik be: Töröljön fájlokat vagy mappákat.

#### Nem lehet exponálni:

- A memóriakártya zárolt, megtelt vagy nincs behelyezve (🕮 26, 33).
- Az f7 Egyéni beállításban (Üres foglalattal nincs kiold.; 
   G365) a Kioldás zárolva beállítást választotta, és nincs memóriakártya a gépben (
   G33).
- A beépített vaku tölt (🕮 40).
- A fényképezőgép nem állított élességet (🕮 36).
- A CPU objektív rekeszállító gyűrűjét nem rögzítette a legnagyobb f-értéken (G és E típusú objektívekre nem vonatkozik). Ha FE Z jelzés jelenik meg a funkciókijelzőn, a rekesznek a rekeszállító gyűrűvel történő beállításához válassza az f5 Egyéni beállítás (Vezérlőtárcsák testreszab.) > Rekeszbeállítás menüpontjának Rekeszállító gyűrű elemét (□ 364).
- Nem-CPU objektívet használ, de a fényképezőgépet nem állította A vagy M módba (<sup>CD</sup> 88).

A fényképezőgép lassan reagál a kioldógombra: Válassza a d4 Egyéni beállítás (Expozíciókésleltetés mód; 🕮 339) Ki elemét.

#### A fényképezőgép a távvezérlő kioldógombjának lenyomásakor nem készít fényképet:

- Cseréljen elemet a távvezérlőben (D 444).
- A Távvezérlő mód (ML-L3) menüpontban válasszon a Ki lehetőségtől eltérő beállítást (
   <sup>1</sup> 193).
- A vaku tölt (🕮 195).
- A c5 Egyéni beállításban (Távvezérlés időtartama (ML-L3), III 337) megadott idő letelt: nyomja le félig a fényképezőgép kioldógombját.
- Erős fény zavarja a távvezérlő működését.

#### A fényképek életlenek:

- Forgassa az élességállítási módválasztót AF állásba (🕮 120).
- A fényképezőgép nem tudja automatikusan beállítani az élességet: használjon kézi élességállítást vagy élességrögzítést (<sup>III</sup> 129, 132).

Az élesség nem rögzül, amikor a kioldógombot félig lenyomja: Használja az 燈 AE-L/AF-L gombot az élességrögzítéshez, ha AF-C beállítás van érvényben élességállítási módként, vagy ha mozgó témát fényképez AF-A módban.

#### Nem lehet élességpontot választani:

- Oldja ki az élességmező-választógomb zárját (🕮 127).
- Automatikus AF mező vagy arc-prioritásos AF beállítást választott AF mező módnak: válasszon másik módot.
- Nyomja le félig a kioldógombot a készenléti időzítő aktiválásához (🕮 39).

Nem választható AF mód: Kézi élességállítást választott (🕮 60, 132).

Nem választható AF mező mód: Kézi élességállítást választott (🕮 60, 132).

Sorozatfelvétel kioldási módban a fényképezőgép a kioldógomb minden lenyomásakor csak egy felvételt készít: Sorozatfelvétel nem használható, ha a beépített vaku villan (🕮 184).

A képméret nem módosítható: A Képminőség beállítása NEF (RAW) (🕮 115).

A fényképeken zaj (fényes pontok, véletlenszerűen elhelyezkedő fényes képpontok, köd vagy vonalak) jelentkezik:

- Válasszon alacsonyabb ISO érzékenységet, vagy kapcsolja be a nagy ISO zajcsökkentését (
   <sup>134</sup>, 317).
- A záridő 1 mp-nél hosszabb: használjon hosszú expozíciós zajcsökkentést (
   <sup>(III)</sup> 317).

#### Az AF-segédfény nem világít:

- A fényképezőgép élő nézetben üzemel, vagy videó rögzítése van folyamatban.
- Az a9 Egyéni beállításban (Beépített AF-segédfény) a Ki lehetőséget választotta (
   <sup>(III)</sup> 332).
- A segédfény automatikusan kikapcsolt. Folyamatos használat esetén a világítótest felmelegedhet; várja meg, amíg lehűl.

Foltok jelennek meg a fényképeken: Tisztítsa meg az objektív első és hátsó elemét. Ha a probléma továbbra is fennáll, végezze el a képérzékelő tisztítását (<sup>11</sup> 448).

Nem rögzül hang a videókhoz: A videofelvétel menü Mikrofon érzékenység menüpontjában a Mikrofon ki beállítást választotta (🕮 320).

Az élő nézet váratlanul megszakad vagy el sem indul: Az élő nézet a fényképezőgép belső áramköreinek védelme érdekében automatikusan befejeződhet az alábbi esetekben:

- Magas környezeti hőmérséklet esetén
- A fényképezőgépet hosszabb ideig használta élő nézet módban, vagy videók rögzítésére

 A fényképezőgépet hosszabb ideig használta sorozatfelvétel kioldási módban Ha az élő nézet nem indul el az i gomb megnyomásakor, várja meg, amíg a belső áramkörök lehűlnek, és próbálkozzon újra. Felhívjuk a figyelmét arra, hogy a fényképezőgép felmelegedhet, ez azonban nem utal meghibásodásra.

Élő nézet során képzaj keletkezik: Élő nézet közben a fényképezőgép belső áramköreinek hőmérséklete megemelkedhet, ami fényes foltok, véletlenszerűen elhelyezkedő fényes képpontok vagy köd formájában jelentkező képzajt idézhet elő. Lépjen ki az élő nézetből, amikor nem használja a fényképezőgépet.

Vibráció vagy sávosodás jelentkezik élő nézet vagy videó rögzítése közben: Válasszon olyan beállítást a Vibrációcsökkentés menüpontban, amely megfelel a helyi elektromos hálózat frekvenciájának (🕮 380).

Fényes sávok jelennek meg élő nézet vagy videó rögzítése közben: Villogó fényt, vakut vagy más rövid időre felvillanó fényforrást használt élő nézetben vagy videó rögzítésekor.

Menüelem nem választható: Egyes beállítások nem minden módban használhatók (
 460).

#### Nem lehet exponálni:

- Nem-CPU objektívet csatlakoztatott: forgassa a fényképezőgép módválasztó tárcsáját A vagy M állásba (<sup>11</sup>88).
- A módválasztó tárcsát **S** állásba forgatta, miután **bu Ł b** vagy - záridőt választott **M** módban: válasszon másik záridőt (🕮 90).

Nem használható az összes záridő: Vakut használ. A vakuszinkron sebességét az e1 Egyéni beállítás segítségével határozhatja meg (Vakuszinkron sebessége); amikor kompatibilis vakuegység csalakozik, a záridők teljes tartományának használatához válassza az 1/250 mp (Automatikus FP) vagy az 1/200 mp (Automatikus FP) beállítást (□ 345).

#### A színek természetellenesek:

- Korrigálja a fehéregyensúlyt a fényforrásnak megfelelő módon (D 145).
- Módosítsa a Picture Control beállítása menüpont értékeit (🕮 165).

Nem mérhető a fehéregyensúly: A téma túl sötét vagy túl világos (🕮 158).

A kép nem állítható be forrásként a felhasználói fehéregyensúly-méréshez: A képet nem D750 fényképezőgéppel készítették (🕮 162).

#### A fehéregyensúly-sorozat nem áll rendelkezésre:

- NEF (RAW) vagy NEF + JPEG képminőség beállítást adott meg képminőségnek (
   <sup>(III</sup>).
- Többszörös expozíció mód van érvényben (🕮 221).

A Picture Control hatása képenként eltérő: A (automatikus) élesítés, tisztaság, kontraszt vagy színtelítettség beállítást adott meg. Ha több fényképen konzisztens eredményt szeretne elérni, válasszon másik beállítást (🕮 168).

A fénymérési mód nem módosítható: Automatikus expozíció rögzítése van érvényben (
141).

Expozíciókompenzáció nem használható: A fényképezőgép M módban van. Válasszon másik módot.

A hosszú időtartamú expozíciónál zaj (vöröses foltok vagy más jelenségek) jelennek meg: Kapcsolja be a hosszú expozíciós zajcsökkentést (🕮 317).

## Visszajátszás

A NEF (RAW) képet nem lehet visszajátszani: A fénykép NEF + JPEG képminőség beállítással készült (🗆 115).

Más fényképezőgépekkel készített fényképeket nem lehet megtekinteni: Előfordulhat, hogy a más márkájú fényképezőgépekkel készült fényképek nem jelennek meg megfelelően.

Egy üzenet azt állítja, hogy nincsenek visszajátszáshoz megjeleníthető képek: Válassza a Visszajátszás mappa menüpont Összes lehetőségét (🕮 300).

#### Az "álló" (portré) tájolású fényképek "fekvő" (tájkép) tájolással jelennek meg:

- Válassza a Képelforgatás álló helyzetbe menüpont Be elemét (🕮 308).
- A fényképezőgép felfelé vagy lefelé mutatott, amikor a fénykép készült (🕮 382).
- A fénykép a felvétel elkészülte utáni megtekintés céljából jelenik meg (🕮 307).

#### Nem lehet törölni a fényképet:

- A kép védett: szüntesse meg a védelmet (🕮 257).
- A memóriakártya zárolva van (🕮 33).

#### Nem lehet módosítani a nyomtatási listát:

- A memóriakártya megtelt: töröljön képeket (🕮 38, 258).
- A memóriakártya zárolva van (🕮 33).

Nem lehet kiválasztani a fényképet nyomtatásra: A fénykép formátuma NEF (RAW). Vigye át a fényképeket számítógépre, és nyomtassa ki a ViewNX 2 (mellékelt) vagy a Capture NX-D (letölthető; III 268) alkalmazással. A NEF (RAW) fényképek elmenthetők JPEG formátumban a **NEF (RAW) feldolgozás** menüpont segítségével (III 406).

A képek nem jelennek meg a nagy felbontású videó eszközön: Ellenőrizze, hogy a HDMI kábel csatlakozik-e (🕮 277).

#### A fényképezőgép nem reagál a HDMI-CEC televízió távvezérlőjére:

- Állítsa a HDMI-CEC beállításokat a televízióhoz, a készülékhez adott dokumentáció leírásának megfelelően.

Nem lehet a fényképeket számítógépre átvinni: Az operációs rendszer nem kompatibilis a fényképezőgéppel, vagy az átviteli szoftverrel. A fényképek számítógépre történő másolásához használjon kártyaolvasót (<sup>12</sup> 264).

A Capture NX-D porszemcse-eltávolítási funkciójával nem érhető el a kívánt hatás: A képérzékelő tisztítása megváltoztatja az aluláteresztő szűrőn levő por helyzetét. A képérzékelő tisztítását megelőzően rögzített porszemcse-eltávolítási referenciaadatok nem használhatók a képérzékelő tisztítása után készített fényképekkel. A képérzékelő tisztítása után rögzített porszemcse-eltávolítási referenciaadatok nem használhatók a képérzékelő tisztítása előtt készített fényképekkel (🞞 380).

A számítógép a fényképezőgéptől eltérő módon jeleníti meg a NEF (RAW) képeket: Harmadik fél által gyártott szoftverek nem jelenítik meg a Picture Control, az Aktív D-Lighting vagy a vignettálás-vezérlés hatásait. Használja a (szállított) ViewNX 2 alkalmazást vagy egyéb Nikon szoftvereket, például a (letölthető; 🖽 268) Capture NX-D-t.

## Wi-Fi (vezeték nélküli hálózatok)

Intelligens eszközök nem jelenítik meg a fényképezőgép SSID azonosítóját (hálózati nevét):

- Ellenőrizze, hogy a Bekapcsol lehetőséget választotta a fényképezőgép beállítás menüjének Wi-Fi > Hálózati csatlakozás eleméhez (<sup>12</sup> 284).
- Próbálja meg kikapcsolni, majd újra bekapcsolni az intelligens eszköz Wi-Fi funkcióját.

## Egyéb

A kép készítési dátuma helytelen: Állítsa be a fényképezőgép óráját (🕮 28, 381).

Menüelem nem választható: Néhány menüelem nem használható a beállítások bizonyos kombinációinál, illetve ha nincs a gépben memóriakártya. Felhívjuk figyelmét, hogy az **Akkumulátor adatai** menüpont nem elérhető, ha a fényképezőgép áramellátását külön megvásárolható tápcsatlakozó és hálózati tápegység biztosítja (<sup>IIII</sup> 383).

## Hibaüzenetek

Ebben a fejezetben azokat a figyelmeztető jelzéseket és hibaüzeneteket soroljuk fel, amelyek a keresőben, a funkciókijelzőn és a monitoron jelennek meg.

| Jelző                    |                                              |                                                                                                    |                                                                                                    |                 |
|--------------------------|----------------------------------------------|----------------------------------------------------------------------------------------------------|----------------------------------------------------------------------------------------------------|-----------------|
| Funkció-<br>kijelző      | Kereső                                       | Probléma                                                                                                    | Megoldás                                                                                                    | œ               |
| F <b>E E</b><br>(villog) |                                              | Az objektív rekeszállító<br>gyűrűje nem a legkisebb<br>rekeszre van beállítva.                                                                                                    | Állítsa a gyűrűt a legkisebb<br>rekeszre (a legnagyobb f-<br>értékre).                                                                                                    | 33              |
| -                        | Az akkumulátor töltöttségi szintje alacsony. |                                                                                                    | Készítsen elő egy teljesen<br>feltöltött tartalék<br>akkumulátort.                                                                                                    | 25              |
| رvillog)                 | ر<br>(villog)                                | <ul> <li>Az akkumulátor lemerült.</li> <li>Az akkumulátor nem<br/>használható.</li> <li>Teljesen lemerült lítium-<br/>ion akkumulátort vagy<br/>harmadik fél által gyártott<br/>akkumulátort helyezett a<br/>fényképezőgépbe vagy a<br/>külön megvásárolható<br/>MB-D16 elemtartó<br/>markolatba.</li> </ul> | <ul> <li>Töltse fel vagy cserélje ki<br/>az akkumulátort.</li> <li>Vegye fel a kapcsolatot<br/>egy hivatalos Nikon<br/>szervizzel.</li> <li>Cserélje ki az<br/>akkumulátort, vagy töltse<br/>fel, ha a lítium-ion<br/>akkumulátor teljesen<br/>lemerült.</li> </ul> | xxii, 25,<br>26 |
| Δ                        | F                                            | Nincs objektív<br>csatlakoztatva, vagy nem-<br>CPU objektívet<br>csatlakoztatott a maximális<br>rekeszérték megadása<br>nélkül. A rekesz a<br>maximális rekesztől mért<br>lépésekben jelenik meg.                                                                                                    | A rekeszérték megjelenik,<br>ha megadja a maximális<br>rekeszt.                                                                                                    | 235             |

| Jelző                                                                  |                 |                                                                        |                                                                                                    |                             |
|------------------------------------------------------------------------|-----------------|------------------------------------------------------------------------|----------------------------------------------------------------------------------------------------|-----------------------------|
| Funkció-<br>kijelző                                                    | Kereső          | Probléma                                                               | Megoldás                                                                                                    | Ξ.                          |
| F<br>(villog)                                                          |                 | Nincs objektív a gépen.                                                | <ul> <li>Csatlakoztasson egy nem<br/>IX Nikkor objektívet. Ha<br/>CPU objektívet használ,<br/>vegye le és helyezze<br/>vissza az objektívet.</li> </ul>                                                                                                    | 27, 426                     |
|                                                                        |                 | • Nem-CPU objektivet<br>csatlakoztatott.                               | <ul> <li>Valassza az A vagy M<br/>módok egyikét.</li> </ul>                                                                                                    | 88                          |
| _                                                                      | ► ◀<br>(villog) | A fényképezőgép nem<br>tudja automatikusan<br>beállítani az élességet. | Változtassa meg a<br>kompozíciót, vagy<br>végezzen kézi<br>élességállítást.                                                                                                    | 131, 132                    |
| (Az expozíció jelzők és<br>a záridő vagy a rekesz<br>kijelzése villog) |                 | A téma túl világos; a<br>fénykép túlexponált lesz.                     | <ul> <li>Használjon alacsonyabb<br/>ISO érzékenységet.</li> <li>Fényképezés módtól<br/>függően:         <ul> <li>P Használjon külön<br/>megvásárolható ND<br/>szűrőt</li> <li>S Csökkentse a záridőt</li> <li>A Válasszon kisebb<br/>rekeszt (nagyobb f-<br/>értéket)</li> </ul> </li> <li>Válasszon másik<br/>fényképezés módot</li> </ul> | 134<br>442<br>90<br>91<br>6 |
|                                                                        |                 | A téma túl sötét; a fénykép<br>alulexponált lesz.                      | <ul> <li>Használjon nagyobb ISO<br/>érzékenységet.</li> <li>Fényképezés módtól<br/>függően:</li> <li>P Használjon vakut</li> <li>S Válasszon hosszabb<br/>záridőt</li> <li>A Válasszon nagyobb<br/>rekeszt (kisebb f-<br/>értéket)</li> </ul>                                                                                               | 134<br>180<br>90<br>91      |

| Jelző                     |                         |                                                                                                    |                                                                                                    |                       |
|---------------------------|-------------------------|----------------------------------------------------------------------------------------------------|----------------------------------------------------------------------------------------------------|-----------------------|
| Funkció-<br>kijelző       | Kereső                  | Probléma                                                                                                    | Megoldás                                                                                                    | m                     |
| ៦០<br>(vil                | L <b>b</b><br>log)      | <b>ង ្ខ ដ ង</b> záridőt választott <b>S</b><br>módban.                                                                                                    | Módosítsa a záridőt vagy<br>válasszon <b>M</b> módot.                                                                                                    | 90, 93                |
| -<br>(vil                 | -<br>log)               | <ul> <li>- záridőt választott S</li> <li>módban.</li> </ul>                                                                                                    | Módosítsa a záridőt vagy<br>válasszon <b>M</b> módot.                                                                                                    | 90, 93                |
| <b>Ես 5 ۲</b><br>(villog) | <b>55</b> 5<br>(villog) | Feldolgozás folyamatban.                                                                                                    | Várja meg a művelet<br>befejezését.                                                                                                    | _                     |
| _                         | <b>\$</b><br>(villog)   | Ha a vaku villanása után a<br>jelző 3 mp-ig villog,<br>előfordulhat, hogy a<br>fénykép alulexponált lesz.                                                             | Ellenőrizze a fényképet a<br>monitoron; amennyiben<br>alulexponált, módosítsa a<br>beállításokat és<br>próbálkozzon újra.                                                                                                    | 241                   |
| Full<br>(villog)          | Ful<br>(villog)         | A memória nem elegendő<br>további fényképek<br>rögzítésére az aktuális<br>beállítások mellett, vagy a<br>fényképezőgépen<br>elfogytak a fájl- vagy<br>mappasorszámok. | <ul> <li>Állítson be alacsonyabb<br/>képminőséget vagy<br/>csökkentse a képméretet.</li> <li>Töröljön fényképeket,<br/>miután a fontos képeket<br/>átmásolta számítógépre<br/>vagy egyéb eszközre.</li> <li>Helyezzen be új<br/>memóriakártyát.</li> </ul> | 115, 118<br>258<br>26 |
| Err<br>(villog)           |                         | Fényképezőgép hiba.                                                                                                    | Oldja ki a zárat. Ha a hiba<br>továbbra is fennáll, vagy<br>gyakran jelentkezik, vegye<br>fel a kapcsolatot egy<br>hivatalos Nikon szervizzel.                                                                                                    | _                     |

| Jelző                                                                                                    |                          |                                                                                                    |                                                                                                    |                        |
|----------------------------------------------------------------------------------------------------|--------------------------|----------------------------------------------------------------------------------------------------|----------------------------------------------------------------------------------------------------|------------------------|
| Monitor                                                                                                    | Funkció-<br>kijelző      | Probléma                                                                                                    | Megoldás                                                                                                    | Ξ.                     |
| Nincs memóriakártya a<br>gépben.                                                                             | ( <b>- E -</b> )         | A fényképezőgép<br>nem érzékel<br>memóriakártyát.                                                                           | Kapcsolja ki a<br>készüléket, majd<br>ellenőrizze, hogy<br>helyesen van-e<br>behelyezve a kártya.                                                                                                    | 26                     |
| Ez a memóriakártya<br>nem használható.<br>Lehet, hogy a kártya<br>sérült. Helyezzen be<br>egy másik kártyát. | נארט,<br>צרר<br>(villog) | <ul> <li>Hiba lépett fel a<br/>memóriakártya<br/>elérése során.</li> <li>Nem lehet új<br/>mappát<br/>létrehozni.</li> </ul> | <ul> <li>A Nikon által<br/>jóváhagyott kártyát<br/>használjon.</li> <li>Ellenőrizze, hogy az<br/>érintkezők tiszták-e.<br/>Ha a kártya sérült,<br/>vegye fel a<br/>kapcsolatot<br/>viszonteladójával<br/>vagy egy hivatalos<br/>Nikon szervizzel.</li> <li>Töröljön fájlokat<br/>vagy helyezzen be új<br/>memóriakártyát,<br/>miután a fontos<br/>képeket átmásolta<br/>számítógépre vagy<br/>egyéb eszközre.</li> </ul> | 491<br><br>26, 258     |
| ନୁହ                                                                                                    | ERrd,<br>Err<br>(villog) | A fényképezőgép<br>nem tudja vezérelni<br>az Eye-Fi kártyát.                                                                | <ul> <li>Ellenőrizze, hogy az<br/>Eye-Fi kártya<br/>firmware-ének<br/>legújabb verzióját<br/>használja-e.</li> <li>Másolja az Eye-Fi<br/>kártyán tárolt<br/>fájlokat<br/>számítógépre vagy<br/>más eszközre, majd<br/>formázza a kártyát<br/>vagy helyezzen be új<br/>kártyát.</li> </ul>                                                                                                    | 391<br>26, 266,<br>375 |

| Jelző                                                                                                    |                                   |                                                                                                    |                                                                                                    |         |
|----------------------------------------------------------------------------------------------------|-----------------------------------|----------------------------------------------------------------------------------------------------|----------------------------------------------------------------------------------------------------|---------|
| Monitor                                                                                                    | Funkció-<br>kijelző               | Probléma                                                                                           | Megoldás                                                                                                    | œ       |
| A memóriakártya<br>zárolva van. Csúsztassa<br>a kapcsolót "írás"<br>(write) állásba.<br>Nem érhető el, ha az<br>Eye-Fi kártya zárolva | CRrd,<br>(villog)<br>CRrd,<br>Err | A memóriakártya<br>zárolva van<br>(írásvédett).<br>Az Eye-Fi kártya<br>zárolva van<br>(írásvédett) | Csúsztassa a kártya<br>írásvédelmi<br>kapcsolóját "írás"<br>(write) állásba.                                                                                                    | 33      |
| Ez a kártya nincs<br>formázva. Formázza a<br>kártyát.                                                                                 | [ <b>For</b> ]<br>(villog)        | A memóriakártya<br>nem lett formázva<br>fényképezőgéppel<br>való használatra.                      | Formázza a<br>memóriakártyát, vagy<br>helyezzen be új<br>kártyát.                                                                                                    | 26, 375 |
| Az óra vissza van<br>állítva.                                                                                                    | _                                 | A fényképezőgép<br>órája nincs beállítva.                                                          | Állítsa be a<br>fényképezőgép óráját.                                                                                                    | 28, 381 |
| Az élő nézet indítása<br>sikertelen. Kérjük,<br>várjon.                                                                               | _                                 | A fényképezőgép<br>belső hőmérséklete<br>magas.                                                    | Várja meg, amíg a<br>belső áramkörök<br>lehűlnek, mielőtt<br>folytatná az élő<br>nézetet vagy a<br>videofelvételt.                                                              | 466     |
| A mappában nincsenek<br>képek.                                                                                                    | _                                 | A visszajátszásra<br>kiválasztott<br>memóriakártya vagy<br>mappa nem<br>tartalmaz képeket.         | Válasszon képeket<br>tartalmazó mappát a<br><b>Visszajátszás mappa</b><br>menüből, vagy<br>helyezzen be képeket<br>tartalmazó<br>memóriakártyát.                                | 26, 300 |
| Az összes kép rejtett.                                                                                                    | _                                 | Az aktuális<br>mappában található<br>összes fénykép<br>rejtve van.                                 | Nem lehet képeket<br>visszajátszani, amíg<br>nem választ másik<br>mappát, vagy a <b>Kép<br/>rejtése</b> menüpontban<br>nem engedélyez<br>legalább egy képet<br>visszajátszásra. | 301     |

| Jelző                                                                            |                     |                                                                                                    |                                                                                                    |     |
|----------------------------------------------------------------------------------|---------------------|----------------------------------------------------------------------------------------------------|----------------------------------------------------------------------------------------------------|-----|
| Monitor                                                                          | Funkció-<br>kijelző | Probléma                                                                                                    | Megoldás                                                                                                    | œ   |
| Ez a fájl nem<br>jeleníthető meg.                                                | _                   | A fájlt<br>számítógéppel vagy<br>másik márkájú<br>fényképezőgéppel<br>hozták létre vagy<br>módosították,<br>esetleg a fájl sérült. | A fájlt nem lehet<br>fényképezőgépen<br>visszajátszani.                                                                                                    | _   |
| Ez a fájl nem<br>választható ki.                                                 | _                   | A kiválasztott képet<br>nem lehet retusálni.                                                                                       | A más eszközökkel<br>készített képek nem<br>retusálhatók.                                                                                                    | 395 |
| Ez a videó nem<br>szerkeszthető.                                                 | _                   | A kiválasztott videót<br>nem lehet<br>szerkeszteni.                                                                                | <ul> <li>A más eszközökkel<br/>készített videók nem<br/>szerkeszthetők.</li> <li>A videofelvételnek<br/>legalább két<br/>másodperc<br/>hosszúságúnak kell<br/>lennie.</li> </ul> | 85  |
| A kapcsolódás<br>sikertelen; több eszköz<br>észlelhető. Próbálja<br>újra később. | _                   | Egyszerre több<br>intelligens eszköz<br>próbál meg<br>csatlakozni a<br>fényképezőgéphez.                                           | Várjon pár percet,<br>mielőtt újra<br>próbálkozna.                                                                                                    | 282 |
| Hiba                                                                             |                     | Wi-Fi hiba.                                                                                                    | Válassza ki a<br>Kikapcsol<br>lehetőséget a Wi-Fi ><br>Hálózati csatlakozás<br>beállításhoz, majd<br>válassza újra a<br>Bekapcsol<br>lehetőséget.                                | 288 |

| Jelző                                                                           |                     |                                                          |                                                                                                    |      |
|---------------------------------------------------------------------------------|---------------------|----------------------------------------------------------|----------------------------------------------------------------------------------------------------|------|
| Monitor                                                                         | Funkció-<br>kijelző | Probléma                                                 | Megoldás                                                                                                    | m    |
| A hálózati hozzáférés<br>nem lehetséges, amíg<br>a fényképezőgép le<br>nem hűl. | _                   | A fényképezőgép<br>belső hőmérséklete<br>magas.          | Kapcsolja ki a<br>fényképezőgépet,<br>majd kapcsolja vissza,<br>miután elég időt<br>hagyott a<br>fényképezőgép<br>lehűléséhez. | _    |
| Ellenőrizze a<br>nyomtatót.                                                     | _                   | Nyomtatóhiba.                                            | Ellenőrizze a<br>nyomtatót. Az<br>újraindításhoz<br>válassza a <b>Folytatás</b><br>elemet (ha<br>használható).                 | 271* |
| Ellenőrizze a papírt.                                                           | _                   | Nem a kiválasztott<br>méretű papír van a<br>nyomtatóban. | Helyezzen be<br>megfelelő méretű<br>papírt és válassza a<br><b>Folytatás</b> elemet.                                           | 271* |
| Papírelakadás.                                                                  | _                   | A papír begyűrődött<br>a nyomtatóba.                     | Szüntesse meg a<br>torlódást és válassza a<br><b>Folytatás</b> elemet.                                                         | 271* |
| Kifogyott a papír.                                                              | _                   | A nyomtatóból<br>kifogyott a papír.                      | Helyezzen be<br>megfelelő méretű<br>papírt, és válassza a<br><b>Folytatás</b> elemet.                                          | 271* |
| Ellenőrizze a tinta<br>mennyiségét.                                             | _                   | Festékhiba.                                              | Ellenőrizze a festéket.<br>A folytatáshoz<br>válassza a <b>Folytatás</b><br>elemet.                                            | 271* |
| Kifogyott a tinta.                                                              | _                   | A nyomtatóból<br>kifogyott a festék.                     | Cserélje ki a<br>festékpatront, és<br>válassza a <b>Folytatás</b><br>elemet.                                                   | 271* |

\* További információkat a nyomtató útmutatójában talál.
# Műszaki jellemzők

# II Nikon D750 digitális fényképezőgép

| Típus                  |                                                 |                                       |
|------------------------|-------------------------------------------------|---------------------------------------|
| Típus                  | Digitális tükörreflexes fény                    | /képezőgép                            |
| Objektív rögzítése     | Nikon F bajonettzár (AF cs                      | atolással és AF                       |
|                        | érintkezőkkel)                                  |                                       |
| Tényleges látószög     | Nikon FX-formátum                               |                                       |
| Tényleges pixelszám    |                                                 |                                       |
| Tényleges pixelszám    | 24,3 millió                                     |                                       |
| Képérzékelő            |                                                 |                                       |
| Képérzékelő            | 35,9 × 24,0 mm-es CMOS e                        | érzékelő                              |
| Képpontok teljes száma | 24,93 millió                                    |                                       |
| Porszemcse-eltávolító  | Képérzékelő tisztítása, por                     | szemcse-eltávolítási                  |
| rendszer               | referenciaadatok (Capture                       | NX-D szoftver szükséges)              |
| Tárolás                |                                                 |                                       |
| Képméret (képpontban)  | <ul> <li>FX (36×24) képterület</li> </ul>       |                                       |
|                        | 6 016 × 4 016 (🗳)                               | 4 512 × 3 008 (M)                     |
|                        | 3 008 × 2 008 (🕒)                               |                                       |
|                        | <ul> <li>1,2×(30×20) képterület</li> </ul>      |                                       |
|                        | 5 008 × 3 336 (🗳)                               | 3 752 × 2 504 (M)                     |
|                        | 2 504 × 1 664 (🕒)                               |                                       |
|                        | <ul> <li>DX (24×16) képterület</li> </ul>       |                                       |
|                        | 3 936 × 2 624 (🗳)                               | 2 944 × 1 968 (M)                     |
|                        | 1 968 × 1 312 (🕒)                               |                                       |
|                        | <ul> <li>FX-formátumú, videó élő néz</li> </ul> | etben készített fényképek             |
|                        | 6 016 × 3 376 (🗳)                               | 4 512 × 2 528 (🕅)                     |
|                        | 3 008 × 1 688 (🕒)                               |                                       |
|                        | <ul> <li>DX-formátumú, videó élő néz</li> </ul> | etben készített fényképek             |
|                        | 3 936 × 2 224 (🗳)                               | 2 944 × 1 664 (M)                     |
|                        | 1 968 × 1 112 (🕒)                               |                                       |
|                        | Megjegyzés: A videó élő nézetben                | készített fényképek képaránya 16 : 9. |
|                        | A fényképezőgép DX- és FX-alapú fe              | ormátumokat kínál.                    |

| Tárolás                  |                                                                                                    |
|--------------------------|----------------------------------------------------------------------------------------------------|
| Fájlformátum             | <ul> <li>NEF (RAW): 12 vagy 14 bites, veszteségmentes<br/>tömörített vagy tömörített</li> <li>JPEG: JPEG alapkonfiguráció, megfelel a finom<br/>(kb. 1 : 4), normál (kb. 1 : 8) vagy alap (kb. 1 : 16)<br/>tömörítésnek (Fájlméret elsődlegessége);</li> <li>Optimális minőség beállítású tömörítés elérhető</li> <li>NEF (RAW) + JPEG: Egyazon kép NEF (RAW) és JPEG<br/>formátumban is rögzítésre kerül</li> </ul> |
| Picture Control rendszer | Általános, Semleges, Élénk, Monokróm, Portré, Tájkép,<br>Egyenletes; a kiválasztott Picture Control módosítható;<br>egyéni Picture Control tárhely                                                                                                    |
| Adathordozó              | SD (Secure Digital) és UHS-l kompatibilis SDHC és<br>SDXC memóriakártyák                                                                                                    |
| Két kártyafoglalat       | A 2. foglalat használható túlcsordulás esetén,<br>biztonsági tárhelyként vagy a NEF + JPEG beállítás<br>használatával készített másolatok elkülönített<br>tárolására; a fényképek másolhatók a kártyák között.                                                                                                    |
| Fájlrendszer             | DCF 2.0, DPOF, Exif 2.3, PictBridge                                                                                                    |
| Kereső                   |                                                                                                    |
| Kereső                   | Szemmagasságban levő, pentaprizmás, tükörreflexes kereső                                                                                                    |
| Képfedés                 | <ul> <li>FX (36×24): Kb. 100% vízszintesen és 100%<br/>függőlegesen</li> <li>1,2× (30×20): Kb. 97% vízszintesen és 97%<br/>függőlegesen</li> <li>DX (24×16): Kb. 97% vízszintesen és 97%<br/>függőlegesen</li> </ul>                                                                                                    |
| Nagyítás                 | Kb. 0,7× (50 mm-es f/1.4 objektív végtelenre állítva,<br>-1,0 m <sup>-1</sup> )                                                                                                    |
| Betekintési távolság     | 21 mm (–1,0 m <sup>-1</sup> ; a keresőlencse középső felületétől)                                                                                                    |
| Dioptriaszabályzó        | -3-+1 m <sup>-1</sup>                                                                                                    |

| Kereső                     |                                                                              |
|----------------------------|------------------------------------------------------------------------------|
| Mattüveg                   | B típusú BriteView Clear Matte Mark III képernyő AF                          |
|                            | mező kerettel (kompozíciós rács megjeleníthető)                              |
| Tükör                      | Gyors visszatérésű                                                           |
| Mélységélesség ellenőrzése | A <b>Pv</b> gomb megnyomása rögzíti az objektív rekeszét a                   |
|                            | felhasználó által ( <b>A</b> és <b>M</b> módban), vagy a                     |
|                            | fényképezőgép által (más módokban) kiválasztott                              |
|                            | értéken                                                                      |
| Objektív rekesze           | Elektronikusan vezérelt, azonnali visszaállású                               |
| Objektív                   |                                                                              |
| Kompatibilis objektívek    | Kompatibilis az AF NIKKOR objektívekkel, ideértve a G,                       |
|                            | E és D típusú objektíveket (a PC objektíveknél                               |
|                            | megszorításokkal), valamint a DX objektívekkel                               |
|                            | (DX 24 $	imes$ 16 1,5 $	imes$ képterülettel használva), az AI-P              |
|                            | NIKKOR objektívekkel és a nem-CPU AI objektívekkel                           |
|                            | (csak <b>A</b> és <b>M</b> módban). IX NIKKOR objektívek, F3AF-hez           |
|                            | készült objektívek és nem-Al objektívek nem                                  |
|                            | használhatók.                                                                |
|                            | Az elektronikus távolságmérő f/5.6 vagy nagyobb                              |
|                            | maximális rekesszel működő objektívekkel                                     |
|                            | használható (az elektronikus távolságmérő 11                                 |
|                            | élességpontot támogat az f/8 vagy nagyobb                                    |
|                            | maximális rekesszel működő objektíveknél).                                   |
| Zár                        |                                                                              |
| Típus                      | Elektronikus vezérlésű, függőleges lefutású redőnyzár                        |
| Sebesség                   | 1/4 000–30 mp 1/3 vagy 1/2 Fé lépésekben, hosszú                             |
|                            | expozíció, időzített, X200                                                   |
| Vakuszinkron sebessége     | $X = \frac{1}{200}$ mp; $\frac{1}{250}$ mp vagy hosszabb zárral szinkronizál |
|                            | (a vaku hatótávolsága 1/200 és 1/250 mp közötti                              |
|                            | sebesség esetén csökken)                                                     |

| Kioldás                   |                                                                                                    |
|---------------------------|----------------------------------------------------------------------------------------------------|
| Kioldási mód              | S (egyképes), CL (lassú sorozatfelvétel), CH (gyors<br>sorozatfelvétel), Q (halk kioldás), Qc (halk folyamatos<br>kioldás), S) (önkioldó) Mur (tükörfelcsanás)                                                                                                    |
| Képtovábbítási sebesség   | $1-6 \text{ kép/mp} (\mathbf{C}_1), 6.5 \text{ kép/mp} (\mathbf{C}_H) \text{ vagy } 3 \text{ kép/mp} (\mathbf{Q}_c)$                                                                                                    |
| Önkioldó                  | 2 mp, 5 mp, 10 mp, 20 mp; 1–9 expozíció 0,5, 1, 2 vagy<br>3 mp-es időközökben                                                                                                    |
| Távvezérlő módok (ML-L3)  | Késleltetett távkioldás, gyorsreagálású távkioldás,<br>távoli tükörfelcsapás                                                                                                    |
| Expozíció                 |                                                                                                    |
| Fénymérés                 | TTL fénymérési rendszer, hozzávetőleg 91K (91 000)<br>képpontos RGB érzékelő használatával                                                                                                    |
| Fénymérési módszer        | <ul> <li>Mátrix: 3D színes mátrixmérés III (G, E és D típusú objektívek); színes mátrixmérés III (egyéb CPU objektívek); színes mátrixmérés használható nem-CPU objektívek); színes mátrixmérés használható nem-CPU objektívekel, ha a felhasználó megadja az objektív adatait</li> <li>Középre súlyozott: Megközelítőleg 75%-os súlyt ad a képkocka közepén levő 12 mm átmérőjű körnek. A kör átmérője 8, 15 vagy 20 mm értékre módosítható, vagy a súlyozás alapulhat a teljes kép átlagán (nem-CPU objektívek 12 mm-es kört használnak)</li> <li>Célpont: 4 mm-es kört mér (a kép kb. 1,5%-át), amelynek középpontja a kiválasztott élességpontban van (a központi élességpontban nem-CPU objektív használatakor)</li> <li>Csúcsfényre súlyozott: G, E és D típusú objektívekkel elérhető; más objektívek használatánál megfelel a középre súlyozott fénymérésnek.</li> </ul> |
| Tartomány (ISO 100, f/1.4 | Mátrix, középre súlyozott vagy csúcsfényre súlyozott                                                                                                    |
| objektív, 20 °C)          | fénymérés: 0–20 Fé                                                                                                    |
| Férrer éső metelése       | Celpont-fenymeres: 2–20 Fe                                                                                                    |
| Fenymero csatolasa        | Kompinait CPU es Al                                                                                                    |

| Expozíció                                      |                                                                                                    |
|------------------------------------------------|----------------------------------------------------------------------------------------------------|
| Mód                                            | Automatikus módok (📽 automatikus; 🏵 vaku nélküli<br>automatikus); motívumprogram módok (Ž portré; 🖃 tájkép;<br>🦉 gyernek; 👻 sport; 🖤 nakró; 🖻 éjszakai portré; 📾 éjszakai tájkép;<br>📽 összejövetel/beltéri; 🏚 tengerpart/hó; 🛎 naplemente; 🚔 alkonyat/<br>hajna); 🖷 háziállat portré; 2 gyertyafény; 🌩 virág; 🗣 ószi színek; 11 étel);<br>speciális hatások módjai (🖄 éjszakai; 🖏 színes vázlat;<br>🍽 miniatűr hatás; 🦨 kiválasztott szín; 🛋 sziluett; 🕮 fényes; 🖷 sötét);<br>programozott automatikus rugalmas programmal (P);<br>záridő-előválasztásos automatikus (S); rekesz-<br>előválasztásos automatikus (A); kézi (M); U1 (felhasználói<br>beállítások 1); U2 (felhasználói beállítások 2) |
| Expozíciókompenzáció                           | –5 – +5 Fé értékkel állítható ⅓ vagy ½ Fé<br>lépésközökkel <b>P, S, A, M, SCENE</b> és ⊠ módban                                                                                                    |
| Expozíciósorozat                               | 2–9 kép ¼3, ¼2, ¼3 vagy 1 Fé lépésközzel; 2–5 kép<br>2 vagy 3 Fé lépésközzel                                                                                                    |
| Vakus sorozat                                  | 2–9 kép ¼3, ¼2, ¼3 vagy 1 Fé lépésközzel; 2–5 kép<br>2 vagy 3 Fé lépésközzel                                                                                                    |
| Fehéregyensúly-sorozat                         | 2–3 kép 1, 2 vagy 3 lépésben                                                                                                    |
| ADL expozíciósorozat                           | 2 kép, amelyből az egyik a felhasználó által megadott<br>értékkel készül, vagy 3–5 kép, valamennyi a<br>felhasználó által beállított értékekkel készül                                                                                                    |
| Expozíció rögzítése                            | A fényesség a mért értéken rögzül az 鼪 <b>AE-L/AF-L</b> gomb<br>megnyomásával                                                                                                    |
| ISO érzékenység (Ajánlott<br>expozíciós érték) | ISO 100–12800 <sup>1</sup> / <sub>3</sub> vagy <sup>1</sup> / <sub>2</sub> Fé lépésközzel. Kb. 0,3, 0,5,<br>0,7 vagy 1 Fé (ISO 50-nek felel meg) értékre is állítható<br>ISO 100 alatt, vagy kb. 0,3, 0,5, 0,7, 1 vagy 2 Fé<br>(ISO 51200-nak felel meg) értékre is állítható ISO 12800<br>felett; automatikus ISO érzékenység szabályozás<br>használható                                                                                                    |
| Aktív D-Lighting                               | Automatikus, Extra magas, Magas, Normál,<br>Alacsony, Ki                                                                                                    |

| Élesség                    |                                                                                                    |
|----------------------------|----------------------------------------------------------------------------------------------------|
| Automatikus élességállítás | Nikon Advanced Multi-CAM 3500 II automatikus<br>élességállítás érzékelő modul TTL fázisérzékeléssel,<br>finomhangolással és 51 élességponttal (15<br>keresztérzékelővel; 11 érzékelővel támogatott f/8),<br>valamint AF-segédfénnyel (hatótávolsága kb. 0,5–3 m)                                                                          |
| Érzékelési tartomány       | –3 – +19 Fé (ISO 100, 20 °C)                                                                                                    |
| Objektív motor             | <ul> <li>Automatikus élességállítás (AF): Egyszeri motoros AF<br/>(AF-S); folyamatos motoros AF (AF-C); automatikus<br/>AF-S/AF-C választás (AF-A); prediktív élességkövetés,<br/>ami automatikusan aktiválódik a téma helyzetének<br/>megfelelően</li> <li>Kézi élességállítás (M): Elektronikus távolságmérő<br/>használható</li> </ul> |
| Élességpont                | 51 vagy 11 élességpont közül választható                                                                                                    |
| AF mező mód                | Egypontos AF, 9, 21 vagy 51 pontos dinamikus AF<br>mező, 3D követés, csoportos AF mező, automatikus AF<br>mező                                                                                                    |
| Élességrögzítés            | Az élesség rögzíthető a kioldógomb félig történő<br>lenyomásával (egyszeri motoros AF), vagy az 結 <b>AE-L/AF-L</b><br>gomb megnyomásával                                                                                                    |
| Vaku                       |                                                                                                    |
| Beépített vaku             | 習, 変, 変, 愛, 図, 図, 深, ฟ, 受 : Automatikus vakuzás<br>automatikus vakunyitással<br>P, S, A, M, fl: Kézi vakunyitás gombkioldással                                                                                                    |
| Kulcsszám                  | Kb. 12, 12 kézi vakuzással (m, ISO 100, 20 °C)                                                                                                    |

| Vaku                        |                                                                                                    |
|-----------------------------|----------------------------------------------------------------------------------------------------|
| Vakuvezérlés                | TTL: A hozzávetőleg 91K (91 000) képpontos RGB<br>érzékelőt használó i-TTL vakuvezérlés a beépített<br>vakuval használható; az i-TTL kiegyenlített<br>derítővakuzás digitális SLR-hez mátrixméréssel,<br>középre súlyozott és csúcsfényre súlyozott<br>fényméréssel, az általános i-TTL vakuzás digitális SLR-<br>hez célpont-fényméréssel használható                                                                                          |
| Vaku mód                    | Automatikus, automatikus, vörösszem-hatás<br>csökkentéssel, automatikus hosszú záridejű szinkron,<br>automatikus hosszú záridejű szinkron<br>vörösszemhatás-csökkentéssel, derítő vakuzás,<br>vörösszemhatás-csökkentés, hosszú záridős szinkron,<br>hosszú záridős szinkron vörösszemhatás-<br>csökkentéssel, hosszú záridős szinkron a hátsó<br>redőnyre, szinkron a hátsó redőnyre, ki; automatikus<br>FP nagysebességű szinkron használható |
| Vakukompenzáció             | −3 – +1 Fé ¼ vagy ½ Fé lépésközzel                                                                                                    |
| Vaku készenléti jelzőfénye  | Kigyullad, ha a beépített vaku vagy a külső vaku<br>teljesen fel van töltve; pislog, miután a vaku teljes<br>teljesítménnyel villant                                                                                                    |
| Vakupapucs                  | ISO 518 vakupapucs szinkronnal, adatcsatlakozókkal<br>és biztonsági retesszel                                                                                                    |
| Nikon Kreatív Megvilágítási | A Nikon CLS rendszere támogatott; a vezérlő mód                                                                                                    |
| Rendszer (CLS)              | beállítás elérhető                                                                                                    |
| Szinkronizálási csatlakozó  | AS-15 szinkronizálási csatlakozó adapter (külön beszerezhető)                                                                                                    |
| Fehéregyensúly              |                                                                                                    |
| Fehéregyensúly              | Automatikus (2 típus), izzólámpa, fénycső (7 típus),<br>közvetlen napfény, vaku, felhős, árnyék, felhasználói<br>beállítás (legfeljebb 6 érték tárolható, célpont<br>fehéregyensúly mérése élő nézetben elérhető),<br>színhőmérséklet-választás (2 500 K–10 000 K), az<br>összes finomhangolással                                                                                                    |

| Élő nézet                  |                                                                                                    |  |
|----------------------------|----------------------------------------------------------------------------------------------------|--|
| Módok                      | Fényképezés élő nézetben (állóképek), videó élő nézet<br>(videók)                                                                                                    |  |
| Objektív motor             | <ul> <li>Automatikus élességállítás (AF): Egyszeri motoros AF<br/>(AF-S); állandó motoros AF (AF-F)</li> <li>Kézi élességállítás (M)</li> </ul>                                                                                                    |  |
| AF mező mód                | Arc-prioritásos AF, széles mezős AF, normál mezős AF, témakövető AF                                                                                                    |  |
| Automatikus élességállítás | Kontrasztérzékelő automatikus élességállítás bárhol a<br>képkockában (a fényképezőgép automatikusan<br>megválasztja a fókuszpontot, ha az arc-prioritásos AF<br>vagy a témakövető AF került kiválasztásra)                                                                   |  |
| Videó                      |                                                                                                    |  |
| Fénymérés                  | TTL fénymérési rendszer a fő képérzékelő<br>használatával                                                                                                    |  |
| Fénymérési módszer         | Mátrix, középre súlyozott vagy csúcsfényre súlyozott                                                                                                    |  |
| Képméret (képpontban) és   | • 1 920 × 1 080; 60 p (progresszív), 50 p, 30 p, 25 p, 24 p                                                                                                    |  |
| képkockasebesség           | • 1 280 × 720; 60 p, 50 p                                                                                                    |  |
|                            | Valós fényképezési sebesség 60 p, 50 p, 30 p, 25 p és                                                                                                    |  |
|                            | 24 p értékre 59,94, 50, 29,97, 25 és 23,976 kép/mp; a                                                                                                    |  |
|                            | beállítások 🛨 kiváló és normál képminőséget is                                                                                                    |  |
|                            | támogatnak                                                                                                    |  |
| Fájlformátum               | MOV                                                                                                    |  |
| Videó tömörítés            | H.264/MPEG-4 Speciális videó kódolás                                                                                                    |  |
| Hangrögzítés formátuma     | Lineáris PCM                                                                                                    |  |
| Hangrögzítés eszköze       | Beépített vagy külső sztereó mikrofon; állítható                                                                                                    |  |
|                            | érzékenység                                                                                                    |  |
| Egyéb funkciók             | Index jelőlés, időzített fényképezés                                                                                                    |  |
| Monitor                    |                                                                                                    |  |
| Monitor                    | 8 cm/3,2 hüvelyk, kb. 1 229 000 képpontos (VGA; 640 ×<br>RGBW × 480 = 1 228 800 képpont), alacsony<br>hőmérsékletű poliszilikon, dönthető TFT LCD monitor<br>kb. 170 °-os megtekintési szöggel, kb. 100%-os<br>képfedéssel, fényerő vezérléssel és dőlésszög<br>beállítással |  |

| Visszajátszás                   |                                                                                                    |
|---------------------------------|----------------------------------------------------------------------------------------------------|
| Visszajátszás                   | Teljes képes és kisképes (4, 9 vagy 72 kép, vagy naptár szerinti) visszajátszás visszajátszás zoommal, videó |
|                                 | visszajátszása, fénykép és/vagy videó diavetítés,                                                            |
|                                 | hisztogram kijelzés, csúcsfények, képinformáció,                                                             |
|                                 | helyadat kijelzés és automatikus képelforgatás                                                               |
| Csatlakozó                      |                                                                                                    |
| USB                             | Nagy sebességű USB; ajánlatos csatlakoztatni a                                                               |
|                                 | beépített USB-porthoz                                                                                        |
| HDMI kimenet                    | C típusú HDMI csatlakozó                                                                                     |
| Tartozék csatlakozó             | Vezeték nélküli távvezérlők: WR-1, WR-R10 (külön                                                             |
|                                 | megvásárolható)                                                                                              |
|                                 | <ul> <li>Vezetékes távkioldó: MC-DC2 (külön megvásárolható)</li> </ul>                                       |
|                                 | <ul> <li>GPS-egység: GP-1/GP-1A (külön beszerezhető)</li> </ul>                                              |
| Audio bemenet                   | Sztereó mini-tűs csatlakozó (3,5 mm átmérő; vezetékes                                                        |
|                                 | tápellátás)                                                                                                  |
| Hang kimenet                    | Sztereó mini-tűs jack dugó (3,5 mm átmérő)                                                                   |
| Vezeték nélküli funkció (csak a | a D750 modellnél, a D750 (K) modellel nem elérhető)                                                          |
| Szabványok                      | IEEE 802.11b, IEEE 802.11g                                                                                   |
| Adatátviteli protokollok        | • IEEE 802.11b: DSSS/CCK                                                                                     |
|                                 | • IEEE 802.11g: OFDM                                                                                         |
| Üzemi frekvencia                | 2 412-2 462 MHz (1-11 csatorna)                                                                              |
| Tartomány (látóvonalban)        | Kb. 30 méter (amennyiben nincs interferencia; a                                                              |
|                                 | tartomány a jelerősségtől és az akadályok jelenlététől                                                       |
|                                 | vagy hiányától függően változhat)                                                                            |
| Adatsebesség                    | 54 Mbps                                                                                                    |
|                                 | Maximális logikai adatsebesség az IEEE szabvány                                                              |
|                                 | szerint. A valós sebesség ettől eltérő lehet.                                                                |
| Biztonság                       | <ul> <li>Hitelesítés: Nyílt rendszer, WPA2-PSK</li> </ul>                                                    |
|                                 | Titkosítás: AES                                                                                              |
| Vezeték nélküli beállítás       | Támogatja a WPS-t                                                                                            |
| Hozzáférési protokollok         | Infrastruktúra                                                                                               |

| Támogatott nyelvek     |                                                                                                    |
|------------------------|----------------------------------------------------------------------------------------------------|
| Támogatott nyelvek     | Arab, bengáli, bolgár, kínai (egyszerűsített és<br>hagyományos), cseh, dán, holland, angol, finn, francia,<br>német, görög, hindi, magyar, indonéz, olasz, japán,<br>koreai, marathi, norvég, perzsa, lengyel, portugál<br>(portugál és brazil), román, orosz, szerb, spanyol, svéd,<br>tamil, telugu, thai, török, ukrán, vietnámi |
| Tápellátás             |                                                                                                    |
| Akkumulátor            | Egy EN-EL15 lítium-ion akkumulátor; EN-EL15b és<br>EN-EL15a akkumulátorok szintén használhatók                                                                                                    |
| Elemtartó markolat     | Külön megvásárolható MB-D16 multi power elemtartó<br>markolat egy Nikon EN-EL15 lítium-ion<br>akkumulátorral, vagy hat AA alkáli, Ni-MH vagy lítium<br>elemmel. EN-EL15b és EN-EL15a akkumulátorok<br>szintén használhatók.                                                                                                    |
| Hálózati tápegység     | EH-5b hálózati tápegység; használatához (külön<br>beszerezhető) EP-5B tápcsatlakozó szükséges                                                                                                    |
| Állványmenet           |                                                                                                    |
| Állványmenet           | 1⁄4 hüvelyk (ISO 1222)                                                                                                    |
| Méret/tömeg            |                                                                                                    |
| Méret (Sz × Ma × Mé)   | Kb. 140,5×113×78 mm                                                                                                    |
| Tömeg                  | Kb. 830 g akkumulátorral és memóriakártyával, de a<br>vázsapka nélkül; kb. 750 g (csak a gépváz)                                                                                                    |
| Üzemeltetési környezet |                                                                                                    |
| Hőmérséklet            | 0 °C–40 °C                                                                                                    |
| Páratartalom           | 85% vagy kevesebb (lecsapódás nélkül)                                                                                                    |

 Ha nincs más feltüntetve, akkor valamennyi mérés a Camera and Imaging Products Association (CIPA) irányelveivel összhangban került elvégzésre.

• Valamennyi adat teljesen feltöltött akkumulátorral rendelkező fényképezőgépre vonatkozik.

 A Nikon fenntartja a jogot, hogy a jelen használati útmutatóban bemutatott hardver és szoftver műszaki jellemzőit bármikor előzetes bejelentés nélkül megváltoztathassa. A Nikon nem vállal semmilyen felelősséget a jelen használati útmutató bármiféle esetleges hibájából eredő károkért.

| MH-25a akkutöltő             |                                                           |
|------------------------------|-----------------------------------------------------------|
| Névleges bemeneti            | Váltóáram 100–240 V, 50/60 Hz, 0,23–0,12 A                |
| teljesítmény                 |                                                           |
| Névleges kimenő teljesítmény | Egyenáram 8,4 V/1,2 A                                     |
| Támogatott akkumulátorok     | Nikon EN-EL15b, EN-EL15a és EN-EL15 lítium-ion            |
|                              | akkumulátorok                                             |
| Töltési idő                  | Kb. 2 óra 35 perc 25 °C-os környezeti hőmérsékleten,      |
|                              | ha teljesen lemerült állapotból tölti                     |
| Üzemeltetési hőmérséklet     | 0 °C–40 °C                                                |
| Méret (Sz × Ma × Mé)         | Kb. 95 $	imes$ 33,5 $	imes$ 71 mm, a kiugró részek nélkül |
| Tápkábel hossza (amennyiben  | Kb. 1,5 m                                                 |
| mellékelt tartozék)          |                                                           |
| Tömeg                        | Kb. 115 g, a mellékelt tápcsatlakozó (tápkábel vagy fali  |
|                              | csatlakozó adapter) nélkül                                |

A terméken feltüntetett szimbólumok az alábbi jelentéssel bírnak:

∼ Váltakozó áram, == Egyenáram, 🔲 II. érintésvédelmi osztályba sorolt berendezés (Kettős szigeteléssel ellátott termék.)

| EN-EL15 lítium-ion akkumulátor |                                 |
|--------------------------------|---------------------------------|
| Típus                          | Lítium-ion akkumulátor          |
| Névleges kapacitás             | 7,0 V/1 900 mAh                 |
| Üzemeltetési hőmérséklet       | 0 °C-40 °C                      |
| Méret (Sz × Ma × Mé)           | Kb. 40×56× 20,5 mm              |
| Tömeg                          | Kb. 78 g, érintkezőfedél nélkül |

 A Nikon fenntartja a jogot, hogy a jelen használati útmutatóban bemutatott hardver és szoftver műszaki jellemzőit bármikor előzetes bejelentés nélkül megváltoztathassa. A Nikon nem vállal semmilyen felelősséget a jelen használati útmutató bármiféle esetleges hibájából eredő károkért.

## II Támogatott szabványok

- DCF 2.0-ás verzió: A Design Rule for Camera File Systems (Kamera fájlrendszer felépítési szabály, DCF) a digitális fényképezőgépek gyártóinak széles körében használatos szabvány, amely biztosítja a különböző gyártmányú fényképezőgépek közötti kompatibilitást.
- DPOF: A Digital Print Order Format (digitális nyomtatási előrendelés formátum, DPOF) az egész iparágban elterjedt szabvány, amelynek segítségével a képek a memóriakártyán tárolt nyomtatási lista alapján nyomtathatók ki.
- Exif 2.3-as verzió: A fényképezőgép támogatja az Exif (Exchangeable Image File Format for Digital Still Cameras (Cserélhető képfájlformátum digitális álló fényképezőgépekhez)) szabvány 2.3-as verzióját, amely a fényképekkel tárolt adatok felhasználásával lehetővé teszi az optimális színvisszaadást az Exif szabványt kezelő nyomtatókon.
- PictBridge: A digitális fényképezőgépek és a nyomtatók gyártóinak együttműködésével született szabvány, amely lehetővé teszi a fényképek közvetlen, számítógépre történő másolás nélküli kinyomtatását.
- HDMI: A High-Definition Multimedia Interface (nagy felbontású multimédia-csatoló) a fogyasztói elektronikai termékekben és audio-/ videoeszközökben alkalmazott multimédia-csatoló szabvány, amely lehetővé teszi audiovizuális adatok és ellenőrző jelek továbbítását HDMI kompatibilis eszközökre vezetékes kapcsolaton keresztül.

#### Védjegyekkel kapcsolatos megjegyzések

Az IOS a Cisco Systems, Inc. védjegye vagy bejegyzett védjegye az Amerikai Egyesült Államokban és/vagy más országokban, és licenc alapján használható. A Mac és az OS X az Apple Inc. bejegyzett védjegyei az Amerikai Egyesült Államokban és/vagy más országokban. A Microsoft, a Windows és a Windows Vista a Microsoft Corporation védjegyei vagy bejegyzett védjegyei az Amerikai Egyesült Államokban és más országokban. A PictBridge védjegy. Az SD, SDHC és SDXC Iogók az SD-3C, LLC. védjegyei. A HDMI, a HDMI logó és a High-Definition Multimedia Interface a HDMI Licensing, LLC védjegyei vagy bejegyzett védjegyei.

# нэші

A Wi-Fi és a Wi-Fi logó a Wi-Fi Alliance védjegye vagy bejegyzett védjegye. Minden egyéb, a jelen használati útmutatóban, vagy az Ön Nikon termékével szállított dokumentációban említett kereskedelmi név tulajdonosainak védjegye vagy bejegyzett védjegye.

#### Megfelelőségi jelölések

A beállítás menü **Megfelelőségi jelölések** menüpontjában (🕮 392) tekintheti meg azokat a szabványokat, melyeknek a fényképezőgép megfelel.

#### FreeType Licenc (FreeType2)

A szoftver egyes részei a © 2012 The FreeType Project (*http://www.freetype.org*) szerzői jogvédelme alá esnek. Minden jog fenntartva.

#### MIT Licenc (HarfBuzz)

A szoftver egyes részei a © 2014 The Harfbuzz Project (http://www.freedesktop.org/wiki/Software/HarfBuzz) szerzői jogvédelme alá esnek. Minden jog fenntartva.

## Manúsítványok

Indonesia

35157/SDPPI/2014 4593

35158/SDPPI/2014 4588

- México COFETEL: RCPMULB13-0954 LBWA1U5YR1
- Paraguay
   Número del Registro: 2014-01-I-00028
   Este producto contiene un transmisor
   aprobado por la CONATEL.
- Brasil

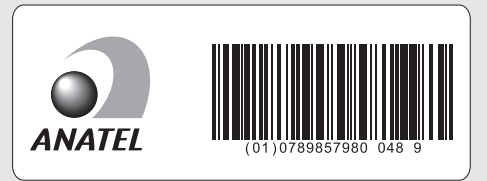

• الأردن TRC/LPD/2013/141

• عُمان

| OMAN-TRA  |
|-----------|
| R/1307/13 |
| D100428   |

• الإمارات العربية المتحدة

TRA REGISTERED No: ER47249/16 DEALER No: DA0073692/11

# Jóváhagyott memóriakártyák

A fényképezőgép támogatja az SD-, az SDHC- és az SDXC-memóriakártyákat, beleértve az UHS-I kompatibilis SDHC- és SDXC-kártyákat. Videofelvételhez legalább 6.

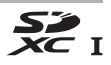

SD sebességosztályú kártyák ajánlottak; alacsonyabb sebességosztályú kártyák használata esetén megszakadhat a felvétel. A kártyaolvasóban való használatra szánt kártyák kiválasztásakor ellenőrizze, hogy az adott kártya kompatibilis-e a készülékkel. A kártyák funkcióival, működésével és használatuk korlátaival kapcsolatban érdeklődjön a gyártónál.

# Memóriakártya kapacitása

A következő táblázat mutatja a 16 GB-os SanDisk SDSDXPA-016G-J35 UHS-I SDHC kártyán tárolható képek becsült számát különböző képminőség (C 115), képméret (C 118) és képterület (C 110) beállításoknál (2014 szeptemberétől).

| Képminőség                                         | Képméret | Fájlméret <sup>1</sup> | Képek<br>száma <sup>1</sup> | Átmeneti<br>tároló<br>kapacitása² |
|----------------------------------------------------|----------|------------------------|-----------------------------|-----------------------------------|
| NEF (RAW), veszteségmentes<br>tömörített, 12 bites | —        | 21,0 MB                | 376                         | 25                                |
| NEF (RAW), veszteségmentes<br>tömörített, 14 bites | _        | 26,9 MB                | 292                         | 15                                |
| NEF (RAW), tömörített, 12 bites                    | —        | 19,2 MB                | 507                         | 33                                |
| NEF (RAW), tömörített, 14 bites                    | —        | 23,9 MB                | 425                         | 21                                |
|                                                    | Nagy     | 12,6 MB                | 923                         | 87                                |
| JPEG finom <sup>3</sup>                            | Közepes  | 7,7 MB                 | 1 500                       | 100                               |
|                                                    | Kicsi    | 4,1 MB                 | 2 900                       | 100                               |
|                                                    | Nagy     | 6,7 MB                 | 1 800                       | 100                               |
| JPEG normál <sup>3</sup>                           | Közepes  | 3,9 MB                 | 2 900                       | 100                               |
|                                                    | Kicsi    | 2,1 MB                 | 5 500                       | 100                               |
|                                                    | Nagy     | 2,2 MB                 | 3 500                       | 100                               |
| JPEG alap <sup>3</sup>                             | Közepes  | 1,6 MB                 | 5 700                       | 100                               |
|                                                    | Kicsi    | 1,1 MB                 | 10 100                      | 100                               |

## ■ FX (36×24) képterület<sup>\*</sup>

 \* Azokat a nem-DX objektívvel készült képeket is beleértve, amelyek az Automatikus DX-kivágás menüpont Be lehetőségével készültek.

## ■ DX (24×16) képterület<sup>\*</sup>

| Képminőség                                         | Képméret | Fájlméret <sup>1</sup> | Képek<br>száma <sup>1</sup> | Átmeneti<br>tároló<br>kapacitása <sup>2</sup> |
|----------------------------------------------------|----------|------------------------|-----------------------------|-----------------------------------------------|
| NEF (RAW), veszteségmentes<br>tömörített, 12 bites | —        | 10,5 MB                | 579                         | 100                                           |
| NEF (RAW), veszteségmentes<br>tömörített, 14 bites | _        | 13,1 MB                | 449                         | 48                                            |
| NEF (RAW), tömörített, 12 bites                    | —        | 9,8 MB                 | 785                         | 100                                           |
| NEF (RAW), tömörített, 14 bites                    | —        | 11,9 MB                | 656                         | 100                                           |
|                                                    | Nagy     | 6,2 MB                 | 1 900                       | 100                                           |
| JPEG finom <sup>3</sup>                            | Közepes  | 3,9 MB                 | 3 000                       | 100                                           |
|                                                    | Kicsi    | 2,3 MB                 | 5 000                       | 100                                           |
|                                                    | Nagy     | 3,1 MB                 | 3 700                       | 100                                           |
| JPEG normál <sup>3</sup>                           | Közepes  | 2,0 MB                 | 5 700                       | 100                                           |
|                                                    | Kicsi    | 1,2 MB                 | 9 300                       | 100                                           |
|                                                    | Nagy     | 1,6 MB                 | 7 000                       | 100                                           |
| JPEG alap <sup>3</sup>                             | Közepes  | 1,2 MB                 | 10 300                      | 100                                           |
|                                                    | Kicsi    | 0,8 MB                 | 15 600                      | 100                                           |

\* Azokat a DX objektívvel készült képeket is beleértve, amelyek az Automatikus DX-kivágás menüpont Be lehetőségével készültek.

- 1 Az adatok csak hozzávetőleges értékek. A fájlméret a kép tartalmától függően változik.
- 2 Az átmeneti tárolóban tárolható képek maximális száma ISO 100-nál. A megadott érték csökken, ha a JPEG tömörítés menüpontban az Optimális minőség lehetőséget választotta (III) 117), az ISO érzékenység értéke Hi 0,3 vagy magasabb, illetve a hosszú expozíciós zajcsökkentés vagy az automatikus torzításvezérlés be van kapcsolva.
- 3 A számítás a JPEG tömörítés menüpont Fájlméret elsődlegessége beállításával lett elvégezve. Az Optimális minőség beállítás kiválasztása megnöveli a JPEG képek méretét; a képek száma és az átmeneti tároló kapacitása ennek megfelelően csökken.

#### 🖉 d3–Sorozatf. legnagyobb képsz. (🕮 339)

Az egy sorozatban készíthető fényképek maximális számát tetszőlegesen 1 és 100 közötti értékre állíthatja.

# Akku élettartam

A teljesen feltöltött állapotban lévő akkumulátorral készíthető felvételek száma vagy rögzíthető videók hossza függ az akkumulátor állapotától, a hőmérséklettől, a felvételek közt eltelt időköztől és a menük megjelenítési időtartamától. AA elemek használata esetén a kapacitás az elemek márkájától és a tárolási feltételektől is függ; bizonyos elemek nem használhatók. A fényképezőgép és a külön megvásárolható MB-D16 multi power elemtartó markolat mintaértékeit az alábbiakban ismertetjük.

- Fényképek, egyképes kioldási mód (CIPA szabvány<sup>1</sup>) Egy EN-EL15 akkumulátor<sup>2</sup> (fényképezőgép): Kb. 1230 felvétel Egy EN-EL15 akkumulátor<sup>2</sup> (MB-D16): Kb. 1230 felvétel Hat AA alkáli elem (MB-D16): Kb. 430 felvétel
- Fényképek, sorozatfelvétel kioldási mód (Nikon szabvány <sup>3</sup>)
   Egy EN-EL15 akkumulátor <sup>2</sup> (fényképezőgép): Kb. 4420 felvétel
   Egy EN-EL15 akkumulátor <sup>2</sup> (MB-D16): Kb. 4420 felvétel
   Hat AA alkáli elem (MB-D16): Kb. 780 felvétel
- Videók<sup>4</sup>

Egy EN-EL15 akkumulátor<sup>2</sup> (fényképezőgép): Kb. 55 perc hosszúságú HD videofelvétel

Egy EN-EL15 akkumulátor<sup>2</sup> (MB-D16): Kb. 55 perc hosszúságú HD videofelvétel

Hat AA alkáli elem (MB-D16): Kb. 20 perc hosszúságú HD videofelvétel

- 1 23 °C-on mérve (±2 °C) AF-S NIKKOR 24–85 mm f/3.5–4.5G ED VR objektívvel a következő tesztkörülmények között: az objektív a végtelentől a minimumra állítva, az alapértelmezett beállítások használatával 30 másodpercenként készült egy felvétel; a vaku minden második felvétel készítésekor villant. Az élő nézetet nem használtuk.
- 2 EN-EL15 akkumulátor helyett EN-EL15b és EN-EL15a akkumulátorok szintén használhatók.
- 3 20 °C fokon mérve AF-S NIKKOR 24–85 mm f/3.5–4.5G ED VR objektívvel a következő tesztkörülmények között: a képminőség JPEG alap, a képméret M (közepes), a záridó <sup>1</sup>/2so mp, a kioldógomb három másodpercig félig lenyomva, majd az élesség a végtelentől a minimumra állítva háromszor; ezután hat felvétle készül egymás után, a monitor bekapcsol 5 másodpercre, majd kikapcsol, majd az egész művelet a készenleti időzítő lejárta után megismételve.
- 4 A mérés 23 °C (±2 °C) hőmérsékleten történt, a fényképezőgép alapértékein, egy AF-S NIKKOR 24–85 mm f/3.5–4.5G ED VR objektívvel, a Camera and Imaging Products Association (CIPA) által meghatározott körülmények között. Az egyes videók legfeljebb 20 perc hosszúságúak (1080/60p) vagy 4 GB méretűek lehetnek; a rögzítés e határértékek elérése előtt befejeződhet, ha a fényképezőgép hőmérséklete megemelkedik.

A következők csökkenthetik az akkumulátor élettartamát:

- A monitor használata
- A kioldógomb félig lenyomva tartása
- Ismétlődő automatikus élességállítási műveletek
- NEF (RAW) fényképek készítése
- Hosszú záridő használata
- Külön beszerezhető GP-1 vagy GP-1A GPS-egység, vagy WR-R10/ WR-1 vezeték nélküli távvezérlő használata
- Wi-Fi, illetve külön beszerezhető UT-1 kommunikációs egység vagy WT-5 vezeték nélküli jeladó használata
- A VR (rázkódáscsökkentés) mód használata VR objektívekkel

A Nikon EN-EL15 lítium-ion akkumulátorok lehető legjobb kihasználása érdekében:

- Tartsa tisztán az akkumulátor érintkezőit. A beszennyeződött érintkezők ronthatják az akkumulátor teljesítményét.
- Töltés után azonnal használja az akkumulátorokat. A használaton kívüli akkumulátor fokozatosan elveszíti töltöttségét.

# Objektívek, amelyek kitakarhatják a beépített vakut és az AF-segédfényt

Az ebben a részben felsorolt objektívek bizonyos helyzetekben kitakarhatják a beépített vakut vagy az AF-segédfényt.

## **II** AF-segédfény

Egyes objektívek bizonyos fókusztávolságoknál kitakarhatják a segédfényt. A segédfény használatakor távolítsa el az objektív fényellenzőit.

Az AF-segédfény nem használható az alábbi objektívekkel:

- AF-S NIKKOR 200 mm f/2G ED VR II
- AF-S VR Zoom-Nikkor 200-400 mm f/4G IF-ED
- AF-S NIKKOR 200-400 mm f/4G ED VR II
- AF-S NIKKOR 300 mm f/2.8G ED VR II

0,7 méternél kisebb tartományokban az alábbi objektívek kitakarhatják az AF-segédfényt, és így kedvezőtlen fényviszonyok között akadályozhatják az automatikus élességállítást:

- AF-S NIKKOR 16-35 mm f/4G ED VR
- AF-S Zoom-Nikkor 17-35 mm f/2.8D IF-ED
- AF-S DX Zoom-Nikkor 17-55 mm f/2.8G IF-ED
- AF-S DX VR Zoom-Nikkor 18–200 mm f/3.5–5.6G IF-ED
- AF Zoom-Nikkor 20-35 mm f/2.8D IF
- AF Zoom-Nikkor 24-85 mm f/2.8-4D IF
- AF-S NIKKOR 24-85 mm f/3.5-4.5G ED VR
- AF Zoom Nikkor 24-120 mm f/3.5-5.6D (IF)
- AF-S NIKKOR 24-120 mm f/4G ED VR
- AF-S NIKKOR 28-300 mm f/3.5-5.6G ED VR
- AF-S NIKKOR 35 mm f/1.4G
- AF Zoom Micro Nikkor ED 70-180 mm f/4.5-5.6D
- AF-S VR Micro-Nikkor 105 mm f/2.8G IF-ED

1,0 méternél kisebb tartományokban az alábbi objektívek kitakarhatják az AF-segédfényt, és így kedvezőtlen fényviszonyok között akadályozhatják az automatikus élességállítást:

- AF-S DX NIKKOR 18-200 mm f/3.5-5.6G ED VR II
- AF-S DX NIKKOR 18–300 mm f/3.5–5.6G ED VR
- AF-S DX NIKKOR 18-300 mm f/3.5-6.3G ED VR
- AF-S NIKKOR 24-70 mm f/2.8G ED
- AF-S VR Zoom-Nikkor 24-120 mm f/3.5-5.6G IF-ED
- AF-S Zoom-Nikkor 28-70 mm f/2.8D IF-ED
- AF-S NIKKOR 28-300 mm f/3.5-5.6G ED VR
- AF Micro-Nikkor 200 mm f/4D IF-ED

1,5 méternél kisebb tartományokban az alábbi objektívek kitakarhatják az AF-segédfényt, és így kedvezőtlen fényviszonyok között akadályozhatják az automatikus élességállítást:

- AF-S NIKKOR 14-24 mm f/2.8G ED
- AF-S DX NIKKOR 18-300 mm f/3.5-5.6G ED VR
- AF-S DX NIKKOR 55-300 mm f/4.5-5.6G ED VR
- AF-S VR Zoom-Nikkor 70–200 mm f/2.8G IF-ED
- AF-S NIKKOR 70–200 mm f/2.8G ED VR II
- AF Zoom-Nikkor 80–200 mm f/2.8D ED
- AF-S Zoom-Nikkor 80–200 mm f/2.8D IF-ED

## II A beépített vaku

A beépített vaku minimális hatótávolsága 0,6 m, és nem használható a makro zoom objektívek makro tartományában. 24 mm (DXformátumban 16 mm) és 300 mm közötti gyújtótávolsággal rendelkező CPU-objektívekkel használható, bár bizonyos esetekben előfordulhat, hogy a vaku adott ható- vagy gyújtótávolságoknál az objektív vetette árnyék miatt nem képes teljesen megvilágítani a témát. Az alábbi ábrák mutatják a vignettálás hatását, amelyet a vaku használata közben az objektív által vetett árnyék okoz.

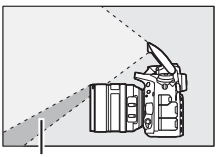

Árnyék

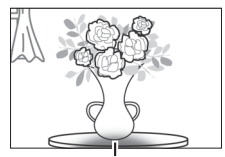

Vignettálás

Távolítsa el az objektív fényellenzőit az árnyék elkerülése érdekében. Előfordulhat, hogy a vaku nem tudja megvilágítani a teljes témát a következő objektívek használatakor az alább megadottaknál kisebb hatótávolság esetében:

|    | Objektív                                             | Zoom pozíció | Vignettálás nélküli<br>minimum távolság |
|----|------------------------------------------------------|--------------|-----------------------------------------|
|    | AF-S DX NIKKOR 10–24 mm f/3.5–4.5G ED                | 18–24 mm     | Nincs vignettálás                       |
| DX | AE-S DX Zoom-Nikkor 12-24 mm f/4G IE-ED              | 18 mm        | 1,0 m                                   |
|    |                                                      | 20–24 mm     | Nincs vignettálás                       |
|    | AF-S DX Zoom-Nikkor 17–55 mm f/2.8G                  | 20 mm        | 2,0 m                                   |
|    | IF-ED                                                | 24–55 mm     | 1,0 m                                   |
|    | AF-S DX NIKKOR 18–200 mm f/3.5–5.6G<br>ED VR II      | 18 mm        | 1,0 m                                   |
|    | AF-S DX VR Zoom-Nikkor 18–200 mm<br>f/3.5–5.6G IF-ED | 24–200 mm    | Nincs vignettálás                       |
|    | AF-S DX NIKKOR 18–300 mm f/3.5–5.6G                  | 28 mm        | 1,0 m                                   |
|    | ED VR                                                | 50–300 mm    | Nincs vignettálás                       |

|   | Objektív                                      | Zoom pozíció | Vignettálás nélküli<br>minimum távolság |
|---|-----------------------------------------------|--------------|-----------------------------------------|
|   | AF-S NIKKOR 16–35 mm f/4G ED VR               | 35 mm        | 1,5 m                                   |
|   | AE-S Zoom-Nikkor 17-35 mm f/2 8D IE-ED        | 28 mm        | 1,5 m                                   |
|   | AI -5 20011-141001 17 -55 11111 / 2.80 11 -ED | 35 mm        | Nincs vignettálás                       |
|   | AF Zoom-Nikkor 18–35 mm f/3.5–4.5D IF-ED      | 24 mm        | 1,0 m                                   |
|   |                                               | 28–35 mm     | Nincs vignettálás                       |
|   | AF SNIKKOP 18 35 mm f/3 5 4 5C ED             | 28 mm        | 1,5 m                                   |
|   | AI-5 MINION 10-55 MINI //5.5-4.50 ED          | 35 mm        | Nincs vignettálás                       |
|   |                                               | 24 mm        | 1,5 m                                   |
|   | AF Zoom-Nikkor 20–35 mm f/2.8D IF             | 28 mm        | 1,0 m                                   |
|   |                                               | 35 mm        | Nincs vignettálás                       |
|   | AF-S NIKKOR 20 mm f/1.8G                      | 20 mm        | 1,0 m                                   |
|   | AF-S NIKKOR 24 mm f/1.4G ED                   | 24 mm        | 1,0 m                                   |
| ¥ | AF-S NIKKOR 24–70 mm f/2.8G ED                | 35 mm        | 1,5 m                                   |
|   |                                               | 50–70 mm     | Nincs vignettálás                       |
|   | AF-S VR Zoom-Nikkor 24–120 mm                 | 24 mm        | 1,0 m                                   |
|   | f/3.5–5.6G IF-ED                              | 35–120 mm    | Nincs vignettálás                       |
|   | AF-S NIKKOR 24–120 mm f/4G ED VR              | 24 mm        | 2,0 m                                   |
|   |                                               | 28 mm        | 1,0 m                                   |
|   |                                               | 50–120 mm    | Nincs vignettálás                       |
|   | AF-S Zoom-Nikkor 28–70 mm f/2.8D IF-ED        | 28 mm        | 1,0 m                                   |
|   |                                               | 50–70 mm     | Nincs vignettálás                       |
|   | AF-S NIKKOR 28–300 mm f/3.5–5.6G ED           | 28 mm        | 1,5 m                                   |
|   |                                               | 35 mm        | 1,0 m                                   |
|   |                                               | 50–300 mm    | Nincs vignettálás                       |
|   | PC-E NIKKOR 24 mm f/3.5D ED *                 | 24 mm        | 1,5 m                                   |

\* Eltolás vagy döntés nélkül.

Az AF-S NIKKOR 14–24 mm f/2.8G ED objektívvel való használatkor a vaku nem tudja megvilágítani a teljes témát semmilyen tartományban sem.

A beépített vaku a következő, nem CPU objektívekkel is használható: Nikon E sorozat és 24–300 mm NIKKOR (AI-S, AI-, és AI-módosított). AI 50–300 mm f/4.5, módosított AI 50–300 mm f/4.5, AI-S 50–300 mm f/4.5 ED, és AI 50–300 mm f/4.5 ED objektíveket 70 mm-es, vagy annál nagyobb zoom pozícióval kell használni. AI-S és AI 25 – 50 mm f/4 ED objektíveknél azon tartományok, melyek felett nem jelentkezik vignettálás a következők: 2 m 25 mm-es zoom pozíciónál és 1,0 m 28 mm-es zoom pozíciónál; vignettálás nem jelentkezik 35 mm-es, vagy afeletti zoom pozíciónál.

# Tartalomjegyzék

### Szimbólumok

| 🖀 (Automatikus mód)                     | 34             |
|-----------------------------------------|----------------|
| (Vaku nélküli automatikus mód)          | 34             |
| SCENE (Motívumprogram mód)4             | 41             |
| EFFECTS (Speciális hatások)             | 16             |
| Ž (Portré)                              | 42             |
| 🖬 (Tájkép)                              | 12             |
| i (Gyermek)                             | 12             |
| ২ (Sport)                               | 12             |
| 📽 (Makró)                               | 43             |
| 🗳 (Éjszakai portré)                     | 13             |
| 🖬 (Éjszakai tájkép)                     | 13             |
| 🕱 (Összejövetel/beltéri) 4              | 13             |
| 🏦 (Tengerpart/hó)4                      | 14             |
| 🖀 (Naplemente)                          | 14             |
| 🚔 (Alkonyat/hajnal)4                    | 14             |
| 🖌 (Háziállat portré)                    | 14             |
| (Gyertyafény)                           | 15             |
| (Virág)                                 | 15             |
| Ø (Őszi színek)                         | 15             |
| 11 (Étel)4                              | 45             |
| 🛙 (Éjszakai)4                           | 17             |
| 😼 (Színes vázlat) 47, 5                 | 50             |
| 🕼 (Miniatűr hatás)48, 5                 | 51             |
| X (Kiválasztott szín)48, 5              | 52             |
| 🛋 (Sziluett)4                           | 18             |
| 🕅 (Fényes)                              | 19             |
| 🔟 (Sötét)4                              | 19             |
| P (Programozott automatikus)            | 39             |
| S (Záridő-előválasztásos automatikus) 9 | <del>)</del> 0 |
| A (Rekesz-előválasztásos automatikus) 9 | <b>)</b> 1     |
| M (Kézi)                                | <del>)</del> 3 |
| U1/U2                                   | <del>)</del> 9 |
| <b>S</b> (Egyképes)10                   | )3             |
| CL (Lassú sorozatfelvétel)103, 33       | 38             |
| Сн (Gyors sorozatfelvétel)10            | )3             |
| Q (Halk kioldás)10                      | )3             |
| Qc (Halk folyamatos kioldás)10          | )3             |
| © (Onkioldó)103, 10                     | )6             |
| Mup (Tükörfelcsapás) 104, 10            | )9             |
| (Arc-prioritásos AF)                    | 58             |
| Weight (Széles mezős AF)5               | 58             |

| 🔛 (Normál mezős AF) 58                  |
|-----------------------------------------|
| (Témakövető AF)                         |
| 🖸 (Mátrix)139, 335                      |
| (Középre súlyozott) 139, 335            |
| • (Célpont)139                          |
| •* (Csúcsfényre súlyozott)              |
| AUTO (Automatikus vakuzás)              |
| (Vörösszemhatás-csökkentés).181, 183    |
| SLOW (Hosszú záridős szinkron) 181, 183 |
| REAR (Szinkron a hátsó redőnyre)183     |
| 🛛 (Expozíciókompenzáció)143             |
| 🕰 (Vakukompenzáció)188                  |
| 🖥 (Rugalmas program) 89                 |
| 🖾 (Élő nézet) gomb54, 66                |
| <i>i</i> gomb 16, 61, 71, 198, 245, 396 |
| 📾 (Info) gomb12, 64, 75                 |
| * kapcsoló                              |
| WB (Fehéregyensúly)145, 32              |
| PRE (Felhasználói beállítás)145, 155    |
| BKT (Sorozatkészítés)202                |
| (Élességjelző)                          |
| 🗲 (Átmeneti tároló)105                  |
| 🕻 (Vaku készenléti jelzőfénye) 40       |
|                                         |

### Számjegyek

| 12 bites                      | 117       |
|-------------------------------|-----------|
| 14 bites                      | 117       |
| 1,2× (30×20) 1.2×             | .110, 111 |
| 2. fogl.ban levő kártya haszn | 119       |
| 3D követés 124,               | 125, 126  |
|                               |           |

## A, Á

| A fehéregyensúly finomhangolása      | .149 |
|--------------------------------------|------|
| A Picture Control kezelése           | .170 |
| ADL expozíciósorozat212,             | 353  |
| Adobe RGB                            | .314 |
| AE és vaku (Automatikus sorozatkészí | tés  |
| beállítása)202,                      | 353  |
| AE rögzítés                          | .141 |
| AE-L/AF-L gomb 129, 141, 361,        | 373  |
| AE-L/AF-L gomb kiosztása             | 373  |
| AF 57-59, 120-                       | -130 |
| AF finomhangolása                    | .389 |

| AF mező kerete                      | 29, 247     |
|-------------------------------------|-------------|
| AF mező mód                         | 58, 123     |
| AF mezőkeret                        |             |
| AF mód gomb 57, 5                   | 9, 121, 125 |
| AF pont megvilágítása               |             |
| AF-A                                |             |
| AF-C                                | 121, 326    |
| AF-F                                |             |
| AF-S                                | 7. 121. 327 |
| AE-segédfény                        | 332, 439    |
| Akku élettartam                     | 494         |
| Akkumulátor 25.26.3                 | 0 383 487   |
| Akkumulátor adatai                  | 202         |
| Aktiv D-Lighting                    | 175 212     |
| Aktuális káp törláso                | 30 250      |
| Aktualis kep tollese                | 1 210 226   |
| Alapheallitasok 199, 292, 31        | 1, 318, 320 |
| Alappeallitasok visszaallitasa      | 199, 292,   |
| 311, 318, 320                       | 225         |
| Arcerzekeles                        |             |
| Arc-prioritasos AF                  |             |
| Autom. ISO erz. szabalyozas         |             |
| Autom. sorozat beáll                | 353         |
| Automatikus (Fehéregyensúly)        | 145         |
| Automatikus AF mező                 | 124, 126    |
| Automatikus DX-kivágás              | 111         |
| Automatikus expozíció rögzítés      | se141       |
| Automatikus élességállítás 5        | 7–59, 120–  |
| 130                                 |             |
| Automatikus élességállítási mó      | d 57, 121   |
| Automatikus FP nagysebességi        | ű szinkron. |
| 345, 346                            |             |
| Automatikus ISO érzékenység s       | zabályozás  |
| 136                                 |             |
| Automatikus képelforgatás           |             |
| Automatikus motoros AF              |             |
| Automatikus sorozatkészítés         | 202, 353    |
| Automatikus torzításvezérlés        |             |
| Automatikus vakuzás                 | 181         |
| Az akkumulátor töltése              | 25          |
| Állandó motoros AE                  | 2J<br>57    |
| Állvány                             | /د          |
| Általápas (Pictura Control badu     | (+áca) 165  |
| Altalánas i TTL valuerás distáti    | 11.d5d)105  |
| Antaianos I-I IL vakuzas digitalis  | SLK-NEZ     |
| (lukorreflexes fenykepezőgép<br>435 | nez) 185,   |
| Árnyék (Fehéregyensúly)             | 145         |

| Átmeneti tároló10  | 5 |
|--------------------|---|
| Átméretezés40      | 8 |
| Áttekintő adatok25 | 4 |

### B

| Beállítás menü                         | 374    |
|----------------------------------------|--------|
| Beállítások mentése/betöltése          | 386    |
| Beépített AF-segédfény                 | 332    |
| Beépített vaku 40                      | ), 180 |
| Beépített vaku vezérlése               | 347    |
| Billenés                               | 388    |
| Biztonsági másolat (2. foglalatban lev | /Ő     |
| kártya használata)                     | 119    |

## C

| Camera Control Pro 2   | 444           |
|------------------------|---------------|
| Capture NX-D116,       | 268, 378, 384 |
| CEC                    | 278, 280      |
| Cél                    |               |
| Célpont                | 139           |
| Célpont fehéregyensúly | 159           |
| Cianotípia (Monokróm)  | 400           |
| CLS                    | 433           |
| CPU objektívek         |               |
| CPU-csatlakozók        | 429           |
|                        |               |

## Cs

| Csak AE (Automatikus sorozatk | észítés    |
|-------------------------------|------------|
| beállítása)                   | 202, 353   |
| Csak vaku (Automatikus soroza | ıtkészítés |
| beállítása)                   | 202, 353   |
| Csillagfény (Szűrőeffektusok) | 401        |
| Csoportos AF mező             | 124, 329   |
| Csúcsfények                   | 248        |
| Csúcsfénykijelzés             | 72         |

#### D

| D típusú objektív           |               |
|-----------------------------|---------------|
| Dátum és idő                |               |
| Dátum kiválasztása          | 261, 274, 301 |
| Dátumformátum               |               |
| DCF                         |               |
| Diavetítés                  |               |
| Digitális nyomtatási előren | Idelés        |
| formátum                    | 274, 275, 488 |
|                             |               |

| Dinamikus AF mező       | . 123, 126, 329 |
|-------------------------|-----------------|
| Dioptriaszabályzó       |                 |
| D-Lighting              |                 |
| Dönthető monitor        |                 |
| DPOF                    | . 274, 275, 488 |
| DPOF nyomtatási sorrend | 275             |
| DX (24 × 16) 1.5 ×      | 76, 110, 111    |
| DX-formátum             | 110             |
|                         |                 |

# E, É

| E típusú objektív                        | i, 429 |
|------------------------------------------|--------|
| Egyenletes (Picture Control beállítása   | a) 165 |
| Egyéni beáll. alapértékre                | 326    |
| Egyéni beállítások                       | 323    |
| Egyképes                                 | 103    |
| Egypontos AF123                          | , 126  |
| Egyszeri motoros AF57, 121               | , 327  |
| Egyszerű expozíciókompenz                | 334    |
| Egyszerű ISO                             | 341    |
| Elektronikus távolságmérő                | 133    |
| Elem/akku sorrend                        | 344    |
| Elemek eltávolítása (Saját menü)         | 423    |
| Elemek hozzáadása (Saját menü)           | 421    |
| Elemek rangsorolása (Saját menü)         | 424    |
| Elemtartó markolat 343, 344, 367,<br>441 | 383,   |
| Ellenőrző gomb                           | , 372  |
| Ellenőrző gomb kiosztása                 | , 372  |
| Előtte-utána összehasonlítás             | 419    |
| Eszközvezérlés (HDMI)                    | 278    |
| Ethernet269                              | , 442  |
| Exif                                     | 488    |
| Exp.vez. fényérték fokozatai             | 333    |
| Expozíció139                             | -144   |
| Expozíció előnézete5                     | 5,62   |
| Expozíció jelző6                         | 3, 94  |
| Expozíció rögzítése                      | 141    |
| Expozíciókésleltetés mód                 | 339    |
| Expozíciókompenz. vakuhoz                | 353    |
| Expozíciókompenzáció                     | 143    |
| Expozíciós program                       | 462    |
| Expozíciósorozat                         | 2, 353 |
| Eye-Fi feltöltés                         | 391    |
| Élességállítási mód 57                   | , 121  |
| Élességállítási módválasztó 57           | , 120  |
| Élességjelzés                            | 9, 133 |

| Élességjelző                     | 36, 129, 133    |
|----------------------------------|-----------------|
| Élességkövetés                   |                 |
| Élességkövetés rögzítéssel       |                 |
| Élességpont 58, 123, 127,<br>331 | 133, 329, 330,  |
| Élességpont görgetése            |                 |
| Élességpont megvilágítás         |                 |
| Élességpontok száma              |                 |
| Élességrögzítés                  | 129             |
| Élénk (Picture Control beállít   | tása)165        |
| Élő nézet                        | 54-65, 66-78    |
| Élő nézet választó               |                 |
| Érzékenység                      | . 134, 136, 322 |
|                                  |                 |

### F

| Fájlméret elsődlegessége (JPEG          |
|-----------------------------------------|
| tömörítés)117                           |
| Fájlok elnevezése                       |
| Fájlszámozás módja340                   |
| Fehéregyensúly 145, 208, 321            |
| Fehéregyensúly-sorozat (Automatikus     |
| sorozatkészítés beállítása)             |
| Fekete-fehér (Monokróm)400              |
| Felh. beállítások visszaállítása101     |
| Felhasználói beáll. mentése             |
| Felhasználói beállítás (Fehéregyensúly) |
| 145, 155                                |
| Felhasználói beállítások99              |
| Felhős (Fehéregyensúly)145              |
| Felvételek száma494                     |
| Fénycső (Fehéregyensúly)145             |
| Fényképek védelme257                    |
| Fényképezés élő nézetben 54             |
| Fényképezés és videofelvétel menü 310,  |
| 318                                     |
| Fényképezés menü310                     |
| Fényképezés menü visszaállít            |
| Fényképezési adatok251                  |
| Fényképezőgép beállításainak mentése    |
| 386                                     |
| Fénymérés139                            |
| Fénymérők 39, 336                       |
| f-érték                                 |
| Firmware-verzió                         |
| Fn gomb 114, 356, 370                   |
| En gomb kiosztása                       |

| Foglalat               | 31, 119, 245, 319 |
|------------------------|-------------------|
| Folyamatos motoros AF  |                   |
| Fordított kijelzők     |                   |
| Frekvencia érzékenység |                   |
| Funkciókijelző         | 8                 |
| Fülhallgató hangereje  | 72                |
| Fülhallgatók           | 73                |
| FX (36 × 24) 1.0 ×     | 110, 111          |
| FX-formátum            | 110               |
|                        |                   |

## G

| G típusú objektív          | 426, 429 |
|----------------------------|----------|
| Gomb felenged. után tárcsa |          |
| GPS                        | 239, 253 |

## Gy

| 411      |
|----------|
| 103      |
| ezérlő   |
| 193      |
| 237, 432 |
|          |

#### H

| H.264                     | 484          |
|---------------------------|--------------|
| Halk kioldás              | 103          |
| Halszemoptika             | 413          |
| Hangerő                   | 80, 309      |
| Hangjelzés                |              |
| Hangszóró                 | 4            |
| Hálózat                   | 269, 374     |
| Hálózati csatlakozás      |              |
| Hálózati tápegység        | 441, 445     |
| Háttérvilágítás           | 5, 342       |
| HDMI                      | 78, 277, 488 |
| HDMI csatlakozó           | 2            |
| HDMI-CEC                  |              |
| Helyadatok                | 239, 253     |
| Hi (Érzékenység)          | 135          |
| Hisztogram                | 49, 250, 355 |
| Hosszú expozíció          |              |
| Hosszú expozíció zajcsökk |              |
| Hosszú záridős szinkron   |              |
| ı í                       |              |

#### I, Í

| laobelyegzo (PictBridge)272        |
|------------------------------------|
| Időzített felvételkészítés222      |
| Időzített fényképezés229           |
| Időzítő106, 222                    |
| Időzóna                            |
| Időzóna és dátum381                |
| Index jelölés 70, 80, 370, 372     |
| Indexképek nyomtatása274           |
| Információ12, 246                  |
| Információs kijelző12, 64, 75, 341 |
| Intelligens eszköz                 |
| Ismétlő vakuzás                    |
| ISO érzékenység 134, 136, 322      |
| ISO érzékenység beállítása136, 322 |
| ISO érzékenység lépésköze          |
| i-TTL                              |
| Izzólámpa (Fehéregyensúly)145      |

---

....

#### J

| JPEG           | 115 |
|----------------|-----|
| JPEG alap      | 115 |
| JPEG finom     | 115 |
| JPEG normál    | 115 |
| JPEG tömörítés | 117 |
|                |     |

## K

| Kereső                    | 10, 29, 443, 478 |
|---------------------------|------------------|
| Kereső élesség            |                  |
| Kereső élessége           | 29               |
| Kereső szemlencse         |                  |
| Keresősapka               |                  |
| Kezdőpont/végpont kivá    | l81              |
| Kék erősítése (Szűrőeffek | tusok)401        |
| Kép megtekintése          | 234, 242, 307    |
| Kép rejtése               |                  |
| Kép(ek) másolása          |                  |
| Képarány                  |                  |
| Képátfedés                | 403              |
| Képelforgatás álló helyze | tbe308           |
| Képérzékelő tisztítása    |                  |
| Képidőköz (Diavetítés)    |                  |
| Képinformáció             |                  |
| Képméret                  | 118, 432         |
| Képméret / képkocka seb   |                  |
| Képminőség                | 115              |
|                           |                  |

| Képsík jelzése133                                       |
|---------------------------------------------------------|
| Képterület                                              |
| Képterület kiválasztása71, 111, 113, 360, 362, 366      |
| Káptípus (Diavotítás) 308                               |
| Képtovábbítás a segédtárcsával 364                      |
| Késleltetett távkioldás (Távvezérlő mód                 |
| (IVIL-L3))                                              |
| Keszenieti idozito                                      |
| Ketgombos alaphelyzetbe allitas                         |
| Kezi                                                    |
| Kézi (Beépítétt vaku vezérlése)                         |
| Kézi élességállítás60, 132, 329                         |
| Kiegyenesites                                           |
| Kijel. intell. eszközre küldésre/kij. megsz<br>245, 289 |
| Kimenet felbontása (HDMI)278                            |
| Kioldási mód7, 103                                      |
| Kioldási módválasztó tárcsa7, 103                       |
| Kioldási módválasztó tárcsa zárjának                    |
| kioldója7, 103                                          |
| Kioldógomb 36, 129, 141, 336, 373                       |
| Kioldógomb AE-L                                         |
| Kioldógomb kiosztása                                    |
| Kisképes visszajátszás                                  |
| Kivágás (PictBridge [Beállítás] menü) 272               |
| Kivál. képkocka mentése                                 |
| Kiválasztás nyomtatásra                                 |
| Kiválasztott képek törlése                              |
| Kiválasztott szín                                       |
| Kommunikációs egység                                    |
| Kompatibilis objektívek                                 |
| Kompozíciós keretek                                     |
| Kompozíciós rács megjelen                               |
| Középre súlyozott                                       |
| Közvetlen napfény (Fehéregyensúly)145                   |
| Kreatív Megvilágítási Rendszer                          |
| Külső mikrofon                                          |
| Külső mikrofon csatlakozója2                            |
| Külső vaku                                              |
|                                                         |

### L

| 77, 118  |
|----------|
|          |
| 103, 338 |
| 402      |
|          |

| Látószög                     | 111, 432 |
|------------------------------|----------|
| LCD megvilágítása            | 5, 342   |
| Leghosszabb záridő           | 137      |
| Legnagyobb érzékenység       | 137, 322 |
| Legutóbbi beállítások        | 425      |
| Lejátszási foglalat és mappa | 245      |
| Levágás                      |          |
| Lo (Érzékenység)             | 135      |

#### Μ

| M (közepes)                           | 18  |
|---------------------------------------|-----|
| Mattüveg4                             | 79  |
| Maximális rekesz 187, 430, 4          | 39  |
| Mátrixmérés139, 3                     | 35  |
| MB-D16                                | 41  |
| MB-D16 🔀 gomb kiosztása               | 67  |
| MB-D16 elem-/akkutípusa               | 43  |
| Megfelelőségi jelölések               | 89  |
| Megjegyzés                            | 84  |
| Meleg szűrő (Szűrőeffektusok)4        | 01  |
| Memóriakártya26, 31, 119, 375, 491, 4 | 92  |
| Memóriakártya formázása3              | 75  |
| Memóriakártya kapacitása4             | 92  |
| Mélységélesség                        | 92  |
| Méret 77, 1                           | 18  |
| Mérő elővillantás185, 1               | 91  |
| Mikrofon                              | 73  |
| Mikrofon érzékenység 71, 3            | 20  |
| Miniatűr hatás                        | 16  |
| Minimális rekesz                      | 88  |
| Mired1                                | 51  |
| Modellfény                            | 53  |
| Monitor                               | 376 |
| Monitor fényereje                     | 376 |
| Monitor kikapcs. késl. ideje          | 37  |
| Monitor színegyensúlya3               | 77  |
| Monokróm 165, 4                       | 00  |
| Motívumprogram mód                    | 41  |
| Motoros rekesz 72, 73, 370, 3         | 72  |
| Motoros rekesz a választógombbal      | 72  |
| Módválasztó tárcsa                    | 6   |
| Módválasztó tárcsa zárjának kioldója  | 6   |
|                                       |     |

#### Ν

Nagy felbontás......277, 488

| Nagy ISO zajcsökkentése       |                |
|-------------------------------|----------------|
| Naptár szerinti visszajátszás | 244            |
| NEF (RAW) 115,                | 117, 313, 406  |
| NEF (RAW) bitmélység          | 117            |
| NEF (RAW) feldolgozás         |                |
| NEF (RAW) rögzítés            | 117            |
| Nem-CPU objektív              | .235, 427, 431 |
| Nem-CPU objektív adatai       | 235            |
| Nikon Transfer 2              |                |
| Normál mezős AF               |                |
|                               |                |

## Ny

| Nyári időszámítás                    | 381  |
|--------------------------------------|------|
| Nyelv (Language)                     | 381  |
| Nyomja le félig a kioldógombot       | 36   |
| Nyomja le teljesen a kioldógombot    | 36   |
| Nyomógombos WPS                      | 284  |
| Nyomtatás                            | .271 |
| Nyomtatás (DPOF)                     | 274  |
| Nyomtatás indítása (PictBridge) 273, | 275  |
| Nyomtatási beállítások (PictBridge   |      |
| [Beállítás] menü)                    | 272  |

## 0, Ó

| Objektív27, 33, 235, 3<br>Objektív élességállító gyűrű | 389, 426<br>.60, 132 |
|--------------------------------------------------------|----------------------|
| Objektív leválasztása a fényképező                     | ógépről              |
| Objektív rögzítése                                     | 3, 133               |
| OK gomb                                                |                      |
| Oldalméret                                             | 272                  |
| Optimális exp. finomhangol                             |                      |
| Optimális minőség (JPEG tömöríté                       | s)117                |
| Óra                                                    |                      |
| Óra akkumulátora                                       | 15                   |
| Óra beáll. műhold alapján                              | 239                  |
|                                                        |                      |

## Ö, Ő

| Önkioldó           | . 103, | 106, | 337  |
|--------------------|--------|------|------|
| Összes kép törlése |        |      | .260 |

#### P

| Perspektíva korrekció                 | 415   |
|---------------------------------------|-------|
| Példányszám (PictBridge [Beállítás] n | nenü) |
| 272                                   |       |

| PictBridge271,                      | 488  |
|-------------------------------------|------|
| Picture Control beállítása165,      | 321  |
| Picture Control beállítások165,     | 167  |
| PIN-kódos WPS                       | .285 |
| Pontok tárolása tájolás szerint     | .331 |
| Porszemcse-eltávolít. ref.képe      | .378 |
| Portré (Picture Control beállítása) | .165 |
| Prediktív élességkövetés            | .122 |
| Programozott automatikus            | 89   |
| <b>Pv</b> gomb 70, 92, 353, 361,    | 372  |
|                                     |      |

## Q

Qc (halk folyamatos) kioldás ......103

#### R

| RAW 1. foglalat - JPEG 2. fogl. (2. |          |
|-------------------------------------|----------|
| foglalatban levő kártya használ     | ata)119  |
| Rekesz                              | 91–93    |
| Rekesz-előválasztásos automatik     | us 91    |
| Rendelkezésre álló beállítások      | 460      |
| Retusálás menü                      | 245, 393 |
| RGB                                 | 249, 314 |
| Rugalmas program                    |          |

## S

| S (kicsi)                       | 77, 118     |
|---------------------------------|-------------|
| Saját menü                      | 421         |
| SD memóriakártya 26, 31, 11     | 9, 491, 492 |
| Semleges (Picture Control beáll | ítása)165   |
| Skylight (Szűrőeffektusok)      | 401         |
| Sorozat21                       | 9, 339, 357 |
| Sorozatf. legnagyobb képsz      |             |
| Sorozatfelvétel kioldási mód    | 103         |
| Sorozatkészítés                 | 202, 353    |
| Sorozatkészítés sorrendje       | 354         |
| Speciális (HDMI)                | 279         |
| Speciális hatások               | 46          |
| sRGB                            |             |
| SSID                            |             |
| SSID azonosító megtekintése     |             |
| Súgó                            | 21          |
| -                               |             |

## Sz

| Számítógép | 262 |
|------------|-----|
| Szegély    | 272 |

| Szerzői jog                 |               |
|-----------------------------|---------------|
| Széles dinamikatartomány (H | DR)177        |
| Széles mezős AF             |               |
| Szélzajcsökkentés           |               |
| Szépia (Monokróm)           | 400           |
| Szinkron a hátsó redőnyre   | 183           |
| Szinkron az első redőnyre   |               |
| Színegyensúly               |               |
| Színes vázlat               | 47, 50, 414   |
| Színhőmérséklet             | 145, 147, 152 |
| Színhőmérséklet választása  |               |
| (Fehéregyensúly)            |               |
| Színtér                     |               |
| Szűrőeffektusok             | 169, 401      |
|                             |               |

## T

| Tartozék csatlakozó                   | 443    |
|---------------------------------------|--------|
| Tartozékok                            | 441    |
| Tájkép (Picture Control beállítása)   | 165    |
| Tápcsatlakozó44                       | 1, 445 |
| Tárolási mappa                        | 311    |
| Távoli (WR) Fn gomb kiosztása         | 368    |
| Távoli tükörfelcsapás (Távvezérlő me  | ód     |
| (ML-L3))                              | 193    |
| Távvezérlés időtartama (ML-L3)        | 337    |
| Távvezérlő19                          | 3, 444 |
| Távvezérlő mód (ML-L3)                | 193    |
| Televízió                             | 277    |
| Teljes képes visszajátszás            | 241    |
| Témakövető AF                         | 58     |
| Torzításvezérlés                      | 412    |
| Tónus16                               | 8, 170 |
| Többszörös expozíció                  | 216    |
| Tömörített (Típus)                    | 117    |
| Törlés 3                              | 8, 258 |
| Törlés után                           | 307    |
| Túlcsordulás (2. foglalatban levő kár | tya    |
| használata)                           | 119    |
| Tükör 109, 19                         | 3, 451 |
| Tükörfelcsapás 10                     | 4, 109 |
| Tükörfelcsapás tisztításhoz           | 451    |
|                                       |        |

### U, Ú

| USB-kábel | 266   |
|-----------|-------|
| UT-1      | , 442 |

| UTC  | 240, 253 |
|------|----------|
| Ü, Ű |          |

### V

| Vaku40, 180, 181, 188, 190, 345,   | 433  |
|------------------------------------|------|
| Vaku (Fehéregyensúly)              | .145 |
| Vaku figyelmeztetés                | .339 |
| Vaku hatótávolsága                 | .187 |
| Vaku készenléti jelzőfénye40, 191, | 438  |
| Vaku mód181,                       | 183  |
| Vakuérték rögzítés                 | .190 |
| Vakukompenzáció                    | .188 |
| Vakus sorozat202,                  | 353  |
| Vakus záridő185,                   | 346  |
| Vakuszinkron sebessége 345, 346,   | 479  |
| Vázsapka3,                         | 442  |
| Veszteségmentes tömörített (Típus) | .117 |
| Vezeték nélküli hálózat            | 442  |
| Vezeték nélküli jeladó             | 442  |
| Vezeték nélküli távvezérlő         | 368  |
| Vezetékes távkioldó                | 443  |
| Vezérlő mód                        | .348 |
| Vezérlőtárcsák testreszab          | .363 |
| Vibrációcsökkentés                 | .380 |
| Videofelvétel gomb 68,             | 366  |
| Videofelvétel gomb kiosztása       | .366 |
| Videofelvétel menü                 | .318 |
| Videofelvétel menü visszaállít     | .318 |
| Videominőség71,                    | 320  |
| Videoszerkesztés 81,               | 245  |
| Videó élő nézet 66, 370-           | -373 |
| Videó ISO érzékenység beállítása   | .322 |
| Videók 66, 370-                    | -373 |
| Videók vágása                      | 81   |
| ViewNX 2                           | 314  |
| Vignettálás vezérlése              | .315 |
| Virtuális horizont 64, 75, 359,    | 388  |
| Visszaállítás 199, 311, 318,       | 326  |
| Visszajátszás                      | 241  |
| Visszajátszás információ246,       | 302  |
| Visszajátszás mappa                | .300 |
| Visszajátszás menü                 | .300 |
| Visszajátszás zoom                 | .255 |
|                                    |      |

| Visszajátszási megjelen. beáll    | .302 |
|-----------------------------------|------|
| Vonalrajz                         | .413 |
| Vörös erősítése (Szűrőeffektusok) | .401 |
| Vörösszemhatás-csökkentés181,     | 183  |
| Vörösszemhatás-korrekció          | .398 |

#### W

| WB (Fehéregyensúly)     | 145, | 208,  | 321 |
|-------------------------|------|-------|-----|
| Wi-Fi                   |      |       | 281 |
| Wireless Mobile Utility | 281, | 282,  | 283 |
| WT-5                    |      | .269, | 442 |
| -                       |      |       |     |

### Z

| Záridő                            | 90, 93 |
|-----------------------------------|--------|
| Záridő-előválasztásos automatikus | 90     |
| Zöld erősítése (Szűrőeffektusok)  | 401    |

# A garancia feltételei - A Nikon európai szolgáltatási garanciája

### Kedves Nikon vásárló!

Köszönjük, hogy a Nikon termékét választotta. Amennyiben garanciális szolgáltatást szeretne igénybe venni, forduljon ahhoz a viszonteladóhoz, akitől a terméket vásárolta, vagy keresse fel meghatalmazott szervizeink egyikét a Nikon Europe B.V. értékesítési területén (pl.: Európa/Oroszország/egyéb). Részleteket lásd az alábbi oldalon:

http://www.europe-nikon.com/support

A szükségtelen kényelmetlenség elkerülése érdekében azt javasoljuk, hogy alaposan tanulmányozza a termék használati útmutatóját, mielőtt a viszonteladóhoz vagy egy meghatalmazott szervizhez fordul.

Az Ön által vásárolt Nikon készülék a vásárlás időpontjától számított egy évig érvényes garanciával rendelkezik bármilyen gyártási hibára vonatkozóan. Ha ebben a garanciális időszakban a termékben anyaghiba vagy összeszerelési hiba jelentkezik, akkor a Nikon Europe B.V. értékesítési területén működő meghatalmazott szervizeink anyagés munkaköltség nélkül megjavítják a terméket az alábbi feltételek és kikötések szerint. A Nikon fenntartja a jogot arra, hogy (kizárólag saját döntésétől függően) megjavítsa vagy kicserélje a terméket.

 A garancia csak a kitöltött garanciajegy, az eredeti számla vagy a vásárlást igazoló és a vásárlás dátumát, a termék típusát és a viszonteladó nevét tartalmazó dokumentum, valamint a termék együttes bemutatása esetén vehető igénybe. A Nikon fenntartja a jogot arra, hogy visszautasítsa a díjmentes garanciális szolgáltatást abban az esetben, ha a fenti dokumentumok nem kerülnek bemutatásra, illetve ha a bennük foglalt információ hiányos vagy olvashatatlan.

- 2. Ez a garancia nem vonatkozik a következőkre:
  - a normális használat során elhasználódott alkatrészek szükséges karbantartására, javítására vagy cseréjére.
  - a termék eredeti, a használati útmutatóban bemutatott, felhasználási céljától eltérő módosítására, amelyet a Nikon előzetes írásbeli engedélye nélkül végeztek.
  - a termékek garanciájához közvetlenül vagy közvetve kapcsolódó szállítási költségekre és kockázatokra.
  - bármilyen károsodásra, amely a terméken elvégzett módosításokból és beállításokból ered, amennyiben ezeket a Nikon előzetes írásos engedélye nélkül végezték el annak érdekében, hogy a termék megfeleljen egy olyan ország előírásainak, amely ország számára a Nikon a terméket eredetileg nem tervezte és/ vagy gyártotta.
- 3. A garancia nem érvényesíthető az alábbi esetekben:
  - ha a károsodást helytelen használat okozta, nem kizárólagosan ideértve az alábbiakat: a termék nem eredeti célra való használata, vagy nem a helyes használatra és karbantartásra vonatkozó utasítások betartásával történő használata, illetve a használat országában érvényes előírásoknak nem megfelelő telepítése vagy használata.
  - ha a károsodást baleset okozta, nem kizárólagosan ideértve a következőket: villámlás, víz, tűz, illetve helytelen vagy hanyag használat.
  - ha a termék típusszámát vagy gyártási számát módosították, megváltoztatták, olvashatatlanná tették vagy eltávolították.
  - ha a károsodást olyan javítás vagy módosítás okozta, amelyet nem a Nikon által meghatalmazott szerviz vagy személy végzett.
  - bármilyen olyan rendszer meghibásodása esetén, amelynek részeként vagy amellyel együtt a terméket használták.

4. Ez a szolgáltatási garancia nem érinti az érvényes nemzeti törvények által biztosított fogyasztói jogokat, továbbá a fogyasztó azon jogait, amelyek a viszonteladóval kötött eladási/vételi szerződésből erednek.

**Megjegyzés:** A meghatalmazott Nikon szervizek teljes listáját megtalálja az alábbi webhelyen (URL = *http://www.europe-nikon.com/service/*).

A kézikönyv vagy annak egyes részei kizárólag a NIKON CORPORATION előzetes írásbeli engedélyével reprodukálhatók (kivéve az elemző cikkekben vagy ismertetőkben megjelenő rövid idézeteket).

NIKON CORPORATION

© 2014 Nikon Corporation

SB9B03(1M)

6MB2551M-03